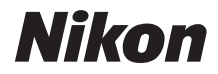

#### DIGITAALIKAMERA

# D600

# Käyttöohje

Kiitos, että olet hankkinut Nikonin yksisilmäisen peiliheijastus (SLR) -digitaalikameran. Jotta saisit kamerastasi kaiken hyödyn, lue kaikki ohjeet huolellisesti ja pidä ne sellaisessa paikassa, josta kaikki kameran käyttäjät voivat niitä lukea.

#### Symbolit ja merkintätavat

Tässä ohjeessa on käytetty seuraavia symboleja ja merkintätapoja, joiden avulla löydät helposti tarvitsemasi tiedot:

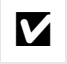

Tämä on tärkeän huomautuksen kuvake. Lue nämä kohdat ennen kameran käyttöä kameran vahingoittumisen estämiseksi.

Tämä kuvake viittaa huomautuksiin, jotka tulee lukea ennen kameran käyttöä.

Tällä kuvakkeella viitataan käyttöoppaan muilla sivuilla oleviin lisätietoihin.

Kameran näytössä näkyvät viestit, valikkokohdat ja valinnat on lihavoitu.

#### Kameran asetukset

Tämän käyttöoppaan ohjeissa oletetaan, että kamerassa käytetään oletusasetuksia.

#### Ohje

Käytä kameraan sisäänrakennettua ohjetoimintoa, jos tarvitset valikkokohtia ja muita aiheita koskevia ohjeita. Katso lisätiedot sivulta 18.

#### <u> Turvallisuudesta</u>

Ennen kuin käytät kameraa ensimmäistä kertaa, lue turvaohjeet kohdasta "Turvallisuudesta" (🕮 xviii–xix).

# Tietojen etsiminen

| Etsi                          | haluamiasi tietoja seuraavista:         |          |            |                 |     |     |     |   |
|-------------------------------|-----------------------------------------|----------|------------|-----------------|-----|-----|-----|---|
| 9                             | Sisällysluettelo 🕮                      | <b>X</b> | QH         | akemisto        |     | 38  |     |   |
| 9                             | Usein kysyttyjen kysymysten hakemisto 🕮 | ii c     | QV         | ïrheilmoitukset | 🎞 3 | 322 |     |   |
| 9                             | Valikkovaihtoehdot                      | ı iv     | <b>9</b> V | 'ianmääritys    | 🖽 3 | 816 |     |   |
| $n_{\mathrm{T}}^{\mathbf{j}}$ | Johdanto                                |          |            |                 |     |     | 1   |   |
| -                             | Perusvalokuvaus ja tois                 | to       |            |                 |     |     | 35  |   |
| Lv                            | Reaaliaikanäkymäkuvau                   | us       |            |                 |     |     | 49  | ) |
| 汄                             | Elokuvan reaaliaikanäky                 | ymä      |            |                 |     |     | 57  |   |
| PS<br>AM                      | P-, S-, A- ja M-tilat                   |          |            |                 |     |     | 73  |   |
| 51                            | Käyttäjäasetukset: U1- j                | a U2-1   | tilat      |                 |     |     | 81  |   |
| 믹                             | Kuvanottotapa                           |          |            |                 |     |     | 83  |   |
| ŧ                             | Kuvan tallennuksen vail                 | htoeh    | dot        |                 |     |     | 89  | ) |
|                               | Tarkennus                               |          |            |                 |     |     | 97  | 7 |
| ISO                           | ISO-herkkyys                            |          |            |                 |     |     | 105 |   |
| Ð                             | Valotus                                 |          |            |                 |     |     | 109 | ) |
| WB                            | Valkotasapaino                          |          |            |                 |     |     | 115 |   |
| ,"~ <b>.</b>                  | Kuvan parannus                          |          |            |                 |     |     | 129 | ) |
| 4                             | Salamakuvaus                            |          |            |                 |     |     | 143 |   |
| Ď                             | Muut kuvausasetukset                    |          |            |                 |     |     | 151 |   |
| ►                             | Lisää toistosta                         |          |            |                 |     |     | 177 | ' |
| 5                             | Liitännät                               |          |            |                 |     |     | 193 |   |
|                               | Valikko-opas                            |          |            |                 |     |     | 207 | , |
| Z                             | Muut tiedot                             |          |            |                 |     |     | 285 |   |

## Usein kysyttyjen kysymysten hakemisto

#### Etsi haluamiasi ti

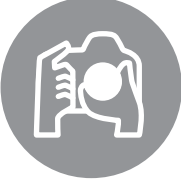

| ietoja tästä kysym                     | ıysten ja vastausten hakemistosta.                                                       |        |
|----------------------------------------|------------------------------------------------------------------------------------------|--------|
| Kuvien ottamine                        | n                                                                                        | Ē      |
| Ruvaus- ja                             | rajausvaihtoehdot                                                                        |        |
| Onko helppoa ja                        | nopeaa tapaa ottaa tilannekuvia (🎬-tila?)                                                | 35–39  |
| Miten voin nope                        | asti säätää asetuksia eri tilanteisiin sopiviksi?                                        | 40-45  |
| Voinko asettaa su<br>kuvaan liike-epät | uljinajan siten, että voin pysäyttää liikkeen tai luoda<br>terävyyttä ( <b>S</b> -tila)? | 76     |
| Voinko säätää au<br>tila)?             | ikkoa siten, että tausta on epäterävä tai tarkennettu ( <b>A</b> -                       | 77     |
| Miten saan pitkiä                      | i valotusaikoja ( <b>M</b> -tila)?                                                       | 79     |
| Voinko rajata kuv                      | via näytössä (🗅 reaaliaikanäkymäkuvaus)?                                                 | 49     |
| Voinko kuvata el                       | okuvia (🐙 elokuvan reaaliaikanäkymä)?                                                    | 57     |
| Voinko yhdistää<br>elokuvaksi?         | säännöllisin välein otettuja kuvia ajastetuksi                                           | 168    |
| <b>Q</b> Kuvanotto                     | tavat                                                                                    |        |
| Voinko ottaa kuv                       | <sup>,</sup> ia yksi kerrallaan tai nopeassa sarjassa?                                   | 6, 83  |
| Miten otan kuvia                       | itselaukaisimella tai kauko-ohjaimella?                                                  | 85     |
| Voinko vähentää<br>laukaisu)?          | sulkimen ääntä hiljaisissa paikoissa (hiljainen                                          | 6, 83  |
| <b>Q</b> Tarkennus                     |                                                                                          |        |
| Voinko valita, mi                      | ten kamera tarkentaa?                                                                    | 97–100 |
| Voinko valita tarl                     | kennuspisteen?                                                                           | 101    |
| <b>Q</b> Valotus                       |                                                                                          |        |
| Voinko kirkastaa                       | tai tummentaa kuvia?                                                                     | 112    |
| Miten voin säilyt                      | tää varjoisien kohtien ja valoalueiden yksityiskohdat?                                   | 137    |
| 🔇 Salaman kä                           | iyttö                                                                                    |        |

Voinko asettaa salaman välähtämään automaattisesti tarvittaessa?

Miten estän salamaa välähtämästä?

Miten voin välttää punasilmäisyyttä? Ruvanlaatu ja kuvakoko

35, 143-147

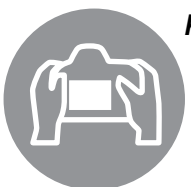

| Miten otan kuvia, jotka tulostetaan suurikokoisina? | 02.05       |
|-----------------------------------------------------|-------------|
| Miten saan enemmän kuvia muistikorttiin?            | 93-95       |
| Kuvien katseleminen                                 | m           |
|                                                     | ~           |
| <b>Q</b> Toisto                                     |             |
| Miten katselen kuvia kamerassa?                     | 46, 177     |
| Miten voin katsella kuvan lisätietoja?              | 179–184     |
| Voinko katsoa kuvia automaattisena kuvaesityksenä?  | 213         |
| Voinko katsoa kuvia televisiosta?                   | 204–205     |
| Voinko estää kuvien poistamisen vahingossa?         | 188         |
| <b>Q</b> Poistaminen                                |             |
| Miten poistan ei-toivottuja kuvia?                  | 47, 189–191 |

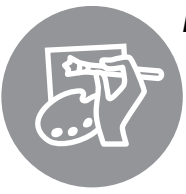

## Kuvien muokkaaminen

| Miten luon kuvista muokattuja kopioita?                                           | 261–279 |
|-----------------------------------------------------------------------------------|---------|
| Miten punasilmäisyys poistetaan?                                                  | 264     |
| Miten teen RAW (NEF)-kuvista JPEG-kopioita?                                       | 271     |
| Voinko sulauttaa kaksi NEF (RAW) -kuvaa ja tehdä niistä yhden kuvan?              | 269–270 |
| Voinko kopioida kuvan niin, että se näyttää maalaukselta?                         | 275     |
| Voinko rajata videoaineistoa kamerassa tai tallentaa elokuvasta<br>pysäytyskuvia? | 69      |

| ılikot ja asetukset                                     |               |
|---------------------------------------------------------|---------------|
| Miten käytän valikkoja?                                 | 18–20         |
| Miten voin vaihtaa näyttöjen kielen?                    | 27, 253       |
| Miten komentokiekkoja käytetään?                        | 12–16         |
| Miten estän näyttöjen sammumisen?                       | 228           |
| Miten tarkennan etsimen?                                | 33            |
| Voiko etsimeen tai näytölle saada esiin rajausruudukon? | 55, 62, 229   |
| Miten tiedän onko kamera suorassa?                      | 258           |
| Miten asetan kellonajan?                                | 27, 253       |
| Miten alustan muistikortin?                             | 31, 250       |
| Miten palautan oletusasetukset?                         | 151, 214, 221 |
| Miten saan valikkoa tai ilmoitusta koskevia ohjeita?    | 18, 322       |
| itännät                                                 | ü             |
| Miten kopioin kuvia tietokoneeseen?                     | 193–195       |
| Miten tulostan kuvia?                                   | 196–203       |

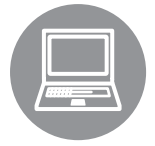

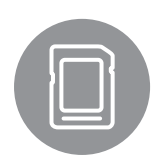

| Miten kopioin kuvia tietokoneeseen?                                     | 193-195  |  |  |  |
|-------------------------------------------------------------------------|----------|--|--|--|
| Miten tulostan kuvia?                                                   |          |  |  |  |
| Voinko merkitä kuviin tallennuspäivämäärän?                             | 198, 203 |  |  |  |
| luolto ja valinnaiset lisävarusteet                                     | Ē        |  |  |  |
| Mitä muistikortteja voin käyttää?                                       | 334      |  |  |  |
| Mitä objektiiveja voin käyttää?                                         | 285      |  |  |  |
| Mitä lisävarusteina saatavia salamalaitteita (Speedlight) voin käyttää? | 292      |  |  |  |
| Mitä muita lisävarusteita kameraani varten on saatavissa?               | 207 209  |  |  |  |
| Mitä ohjelmistoja kameraani varten on saatavissa?                       | 297-290  |  |  |  |
| Mitä mukana toimitetulla okulaarisuojuksella tehdään?                   | 86       |  |  |  |
| Miten puhdistan kameran?                                                | 200      |  |  |  |
| Minne vien kameran huolto- ja koriaustöitä varten?                      | - 500    |  |  |  |

## Valikkovaihtoehdot

## 🕩 TOISTOVALIKKO (🗆 207)

| Poista                    | Valitut                        |  |  |  |
|---------------------------|--------------------------------|--|--|--|
|                           | Valitse päivämäärä             |  |  |  |
|                           | Kaikki                         |  |  |  |
| Toistokansio              | ND600 (oletusarvo)             |  |  |  |
|                           | Kaikki                         |  |  |  |
|                           | Nykyinen                       |  |  |  |
| Piilota kuva              | Valitse/aseta                  |  |  |  |
|                           | Valitse päivämäärä             |  |  |  |
|                           | Poistetaanko kaikkien valinta? |  |  |  |
| Toiston                   | Valmis                         |  |  |  |
| näyttöasetukset           | Kuvan perustiedot              |  |  |  |
| SD                        | Tarkennuspiste                 |  |  |  |
|                           | Kuvan lisätiedot               |  |  |  |
|                           | Ei mitään (vain kuva)          |  |  |  |
|                           | Valoalueet                     |  |  |  |
|                           | RGB-histogrammi                |  |  |  |
|                           | Kuvaustiedot                   |  |  |  |
|                           | Yleiskatsaus                   |  |  |  |
| Kopioi kuva(t)            | Valitse lähde                  |  |  |  |
|                           | Valitse kuva(t)                |  |  |  |
|                           | Valitse kohdekansio            |  |  |  |
|                           | Kopioidaanko kuva(t)?          |  |  |  |
| Kuvan tarkastelu          | Päällä                         |  |  |  |
| SD                        | Pois (oletusarvo)              |  |  |  |
| Poiston jälkeen <u>SD</u> | Näytä seuraava (oletusarvo)    |  |  |  |
|                           | Näytä edellinen                |  |  |  |
|                           | Jatka kuten ennen              |  |  |  |
| Käännä pysty SD           | Päällä (oletusarvo)            |  |  |  |
|                           | Pois                           |  |  |  |
| Kuvaesitys                | Käynnistä                      |  |  |  |
|                           | Kuvatyyppi                     |  |  |  |
|                           | Kuvaväli                       |  |  |  |
| DPOF-                     | Valitse/aseta                  |  |  |  |
| tulostustilaus            | Poistetaanko kaikkien valinta? |  |  |  |

## 🖨 KUVAUSVALIKKO (🗆 214)

| Palauta             | Kyllä                           | _               |  |  |
|---------------------|---------------------------------|-----------------|--|--|
| kuv.valikon         | Ei                              |                 |  |  |
| oletusaset.         |                                 | _               |  |  |
| Tallennuskansio     | Valitse kansio nron perusteella | _               |  |  |
|                     | Valitse kansio luettelosta      | _               |  |  |
| Tiedoston           | Tiedoston nimeäminen            |                 |  |  |
| nimeäminen SD       |                                 | _               |  |  |
| Paikassa 2 olevan   | Ylivuoto (oletusarvo            | )               |  |  |
| KORTIN KAYTTO SD    | Varmuuskopiointi                | _               |  |  |
|                     | RAW paikka 1 - JPEG paikka 2    |                 |  |  |
| Kuvanlaatu SD       | NEF (RAW) + JPEG, hieno         |                 |  |  |
| QUAL                | NEF (RAW) + JPEG, normaali      |                 |  |  |
|                     | NEF (RAW) + JPEG, perus         |                 |  |  |
| (🖽 93)              | NEF (RAW)                       | _               |  |  |
|                     | JPEG, hieno                     |                 |  |  |
|                     | JPEG, normaali (oletusarvo      | )               |  |  |
|                     | JPEG, perus                     | _               |  |  |
| Kuvakoko SD         | Suuri (oletusarvo               | )               |  |  |
|                     | Keskikoko                       | _               |  |  |
| (🖽 95)              | Pieni                           |                 |  |  |
| Kuva-ala SD         | Automaattinen DX-rajaus         | _               |  |  |
|                     | Valitse kuva-ala                | _               |  |  |
| JPEG-pakkaus SD     | Pieni koko (oletusarvo          | )               |  |  |
|                     | Paras laatu                     | -               |  |  |
| NEF (RAW)           | Тууррі                          | -               |  |  |
| -tallennus SD       | NEF (RAW) -värisyvyys           | -               |  |  |
| Valkotasapaino (SD) | Automaattinen (oletusarvo       | )               |  |  |
| WB                  | Hehkulamppu                     | -               |  |  |
| 20- + <b></b>       | Loisteputkivalo                 |                 |  |  |
| (🖽 115)             | Suora auringonvalo              | -               |  |  |
|                     | Salama                          | -               |  |  |
|                     | Pilvinen                        | -               |  |  |
|                     | Varjo                           | -               |  |  |
|                     | Valitse värilämpötila           |                 |  |  |
|                     |                                 | Fsiasetus käsin |  |  |
|                     | Fsiasetus käsin                 | -               |  |  |

#### SD

Niiden kohtien, jotka on merkitty 🗊-kuvakkeella, asetus voidaan tallentaa muistikortille käyttämällä asetusvalikon toimintoa Tallenna/lataa asetukset > Tallenna asetukset (🗆 249). Tallennetut asetukset voidaan kopioida muihin D600-kameroihin asettamalla muistikortti kameraan ja valitsemalla Tallenna/lataa asetukset.

| Aseta Picture                         |          | Vakio               | (oletusarvo)  |
|---------------------------------------|----------|---------------------|---------------|
| Control SD                            |          | Neutraali           |               |
|                                       |          | Värikäs             |               |
|                                       |          | Yksivärinen         |               |
|                                       |          | Muotokuva           |               |
|                                       |          | Maisema             |               |
| Muokk. Picture                        |          | Tallenna/muokkaa    |               |
| Control -säät.                        |          | Nimeä uudelleen 1   |               |
|                                       |          | Poista <sup>1</sup> |               |
|                                       |          | Lataa/tallenna      |               |
| Autom.                                |          | Päällä              |               |
| vääristymien                          |          | Pois                | (oletusarvo)  |
| korjaus                               | SD       | 262                 |               |
| Variavaruus                           | SD       | SRGB                | (oletusarvo)  |
|                                       |          | Adobe RGB           |               |
| Aktiivinen<br>D-Lighting <sup>2</sup> |          | Automaattinen       |               |
| D-Lighting                            | 50       |                     |               |
|                                       |          | Suuri               |               |
|                                       |          | Normaali            |               |
|                                       |          | Pieni               |               |
|                                       |          | POIS                |               |
| HDK (laaja<br>dynaaminen alu          | (مر      | HDR-tila            |               |
| aynaanmen ar                          | ie)      | Valotusero          |               |
| Min. 1 - 4 - 1 1                      |          | Tasoitus            |               |
| koriaus                               | (CD)     | Normaali            | (alatusarija) |
| Korjuus                               | 00       | Normaali            | (Oletusarvo)  |
|                                       |          | Pierin              |               |
| Kohinan väh ku                        |          | Päällä              |               |
| pitkä valotus                         | <br>(5D) | Pois                | (oletusarvo)  |
| Kohinan väh ku                        | in       | Suuri               | (Oletusal VO) |
| suuri ISO                             | SD       | Normaali            | (oletusarvo)  |
|                                       |          | Pieni               | (olectusurvo) |
|                                       |          | Pois                |               |
| 150-                                  |          | ISO-herkkyys        |               |
| herkkyysasetuk                        | set      |                     |               |
|                                       | SD       |                     |               |
| iso i                                 |          | Autom. ISO-herkky   | yssäätö       |
|                                       |          |                     |               |
| (🕮 105)                               |          |                     |               |
| Kauko-ohjausti                        | a        | Viivästetty kaukola | ukaisu        |
|                                       | SD       |                     | (oletusarvo)  |
|                                       |          | Nopea kaukolaukai   | su            |
|                                       |          | Peilin nosto kauko- | onjaimella    |
| Paallekkäisvalot                      | us       | Paallekkäisvalotust | lla           |
|                                       |          | Kuvien määrä        |               |
|                                       |          | Automaattinen sää   | tö            |

| Ajastettu kuvaus  | Valitse aloitusaika         |  |  |
|-------------------|-----------------------------|--|--|
|                   | Nyt                         |  |  |
|                   | Aloitusaika                 |  |  |
|                   | Väli                        |  |  |
|                   | Kuvauskerrat × kuvien määrä |  |  |
|                   | Aloita                      |  |  |
| Ajastettu         | Aloita                      |  |  |
| valokuvaus        | Väli                        |  |  |
|                   | Kuvausaika                  |  |  |
| Elokuva-asetukset | Kuvakoko/kuvataajuus        |  |  |
| SD                | Elokuvan laatu              |  |  |
|                   | Mikrofoni                   |  |  |
|                   | Kohde                       |  |  |

1 Ei käytössä jos mitään Picture control -säädintä ei ole käytössä.

2 Oletusarvot jos valintana on **Pois** (tiloissa P, S, A, M, ∡, ja ) tai **Automaattinen** (muut tilat).

## MUKAUTETUT ASETUKSET (<sup>[]</sup> 219)

| Palauta mukaut.<br>asetukset |                            | Kyllä         |              |  |  |
|------------------------------|----------------------------|---------------|--------------|--|--|
|                              |                            | Ei            |              |  |  |
| a Aı                         | utomaattitarkennus         |               | SD           |  |  |
| a1                           | AF-C-tilan ensisij.        | Laukaisu      | (oletusarvo) |  |  |
|                              | valinta                    | Tarkennus     |              |  |  |
| a2                           | AF-S-tilan ensisij.        | Laukaisu      |              |  |  |
|                              | valinta                    | Tarkennus     | (oletusarvo) |  |  |
| a3                           | Tarkenn. seuranta          | 5 (Pitkä)     |              |  |  |
|                              | ja lukitus                 | 4             |              |  |  |
|                              |                            | 3 (Normaali)  | (oletusarvo) |  |  |
|                              |                            | 2             |              |  |  |
|                              |                            | 1 (Lyhyt)     |              |  |  |
|                              |                            | Pois          |              |  |  |
| a4                           | Tarkennuspisteen           | Automaattinen | (oletusarvo) |  |  |
|                              | valaistus                  | Päällä        |              |  |  |
|                              |                            | Pois          |              |  |  |
| a5                           | Tarkennuspisteen<br>kierto | Kierto        |              |  |  |
|                              |                            | Ei kiertoa    | (oletusarvo) |  |  |
| аб                           | Tarkennuspisteiden         | 39 pistettä   | (oletusarvo) |  |  |
|                              | määrä                      | 11 pistettä   |              |  |  |
| a7                           | Yhdysrak.                  | Päällä        | (oletusarvo) |  |  |
|                              | tarkennusapuvalo           | Pois          |              |  |  |

| ЬM   | littaus/valotus        |                                                                          | SD             | d K                  | uvaus/näyttö         |                  | SD           |
|------|------------------------|--------------------------------------------------------------------------|----------------|----------------------|----------------------|------------------|--------------|
| b1   | ISO-herkkyyden         | 1/3 arvoa                                                                | (oletusarvo)   | d1                   | Äänimerkki           | Voimakkuus       |              |
|      | askelen arvo           | 1/2 arvoa                                                                |                |                      |                      | Korkeus          |              |
| b2   | Valotussäädön          | 1/3 arvoa                                                                | (oletusarvo)   | d2                   | Etsimen ruudukon     | Päällä           |              |
|      | porrastus              | 1/2 arvoa                                                                |                |                      | näyttö               | Pois             | (oletusarvo) |
| b3   | Helppo valotuksen      | Päällä (aut                                                              | om.            | d3                   | ISO-näyttö ja -      | Näytä ISO-herk   | kyys         |
|      | korjaus                | palautus)                                                                |                |                      | säädöt               | Näytä ISO / Hel  | ppo ISO      |
|      |                        | Päällä                                                                   |                |                      |                      | Näytä kuvalask   | uri          |
|      |                        | Pois                                                                     | (oletusarvo)   |                      |                      |                  | (oletusarvo) |
| b4   | Keskustapainotteinen   | φ 8mm                                                                    |                | d4                   | Näyttövihjeet        | Päällä           | (oletusarvo) |
|      | alue                   | φ 12 mm                                                                  | (oletusarvo)   |                      |                      | Pois             |              |
|      |                        | φ 15 mm                                                                  |                | d5                   | Hidas                | 5 kuvaa/s        |              |
|      |                        | φ 20 mm                                                                  |                |                      | sarjakuvausnopeus    | 4 kuvaa/s        |              |
|      |                        | Keskiarvo                                                                |                |                      |                      | 3 kuvaa/s        | (oletusarvo) |
| b5   | Optimaal. valot.       | Kyllä                                                                    |                |                      |                      | 2 kuvaa/s        |              |
|      | hienosäätö             | Ei                                                                       | (oletusarvo)   |                      |                      | 1 kuva/s         |              |
| c Ai | astimet/valotuslukitus |                                                                          | ٦              | d6                   | Sarjakuvaus          | 1–100            |              |
| c1   | Valotuslukitus         | Päällä                                                                   |                |                      | enintään             |                  |              |
|      | laukaisimella          | Pois                                                                     | (oletusarvo)   | d7                   | liedostojen          | Päällä           | (oletusarvo) |
| c2   | Valmiustila-ajastin    | niustila-ajastin 4 s                                                     | <u> </u>       | numeronnu            | Pois                 |                  |              |
|      | , <b>,</b>             | 6 s                                                                      | (oletusarvo)   |                      |                      | Nollaa           | ( ]          |
|      |                        | 10 s                                                                     | <u> </u>       | d8                   | Lietonaytto          | Automaattinen    | (oletusarvo) |
|      |                        | 30 s                                                                     |                |                      | <b>NIV 1.1.</b>      | Kasisaato        |              |
|      |                        | 1 minuut                                                                 | i              | d9                   | Nayton valaistus     | Paalla           | ( ]          |
|      |                        | 5 minuuttia                                                              |                | 11.0                 |                      | Pois             | (oletusarvo) |
|      |                        | 10 minuut                                                                | tia            |                      | valotuksen viivetilä | 1 35             |              |
|      |                        | 30 minuuttia                                                             |                |                      |                      | 25               |              |
|      |                        | Ei rajaa                                                                 | Ei rajaa       |                      |                      |                  | ( ]          |
| c3   | Itselaukaisin          | Itselaukais                                                              | uviive         | -111                 |                      | POIS             | (oletusarvo) |
|      |                        | Kuvien määr                                                              |                | d I I Salamavaroitus | Paalla               | (oletusarvo)     |              |
|      |                        | Kuvien väl                                                               | inen aikaväli  | -110                 |                      | POIS             | (-1-+        |
| c4   | Näytön virrankatkaisun | Toisto<br>Valikot<br>Tietonäyttö<br>Kuvan tarkastelu<br>Reaaliaikanäkymä |                | a12                  | MB-D14-laitt.        | LR6 (AA-aikali)  | (oletusarvo) |
|      | viive                  |                                                                          |                |                      | panstot/akat         | HR6 (AA-INI-IVIF | 1)           |
|      |                        |                                                                          |                | -110                 | \/;                  | FR6 (AA-IItium)  |              |
|      |                        |                                                                          |                | a13                  | virtalanteiden       | мв-рт4-аккир     | (oletusarvo) |
|      |                        |                                                                          |                |                      | Julicstys            | Kameran akut/    | naristot     |
| c5   | Kauko-ohjaimen         | 1 minuut                                                                 | i (oletusarvo) |                      |                      | ensin            | punsion      |
|      | odotusaika             | 5 minuut                                                                 | ia             |                      |                      |                  |              |
|      |                        | 10 minuut                                                                | tia            |                      |                      |                  |              |
|      |                        | 15 minuut                                                                | tia            |                      |                      |                  |              |

| e Ha                                                | aarukointi/salama    |                            | SD                    | f P | ainikkeet            |                      | SD                |
|-----------------------------------------------------|----------------------|----------------------------|-----------------------|-----|----------------------|----------------------|-------------------|
| e1                                                  | Salamatäsmäysnopeus  | 1/250 s (auto              | maattinen FP)         | f2  | Fn-painikkeen        | Katsele              |                   |
|                                                     |                      | 1/200 s (automaattinen FP) |                       |     | tehtävä              | Salamavalon          | lukitus           |
|                                                     |                      | 1/200 s                    | (oletusarvo)          |     |                      | AE/AF-lukitus        | 5                 |
|                                                     |                      | 1/160 s                    |                       |     |                      | Vain AE-lukit        | us                |
|                                                     |                      | 1/125 s                    |                       |     |                      | AE-lukitus (pi       | to)               |
|                                                     |                      | 1/100 s                    |                       |     |                      | Vain AF-lukit        | us                |
|                                                     |                      | 1/80 s                     |                       |     |                      | AF-ON                |                   |
|                                                     |                      | 1/60 s                     |                       |     |                      | Ei salamaa           |                   |
| e2                                                  | Suliinaika           | 1/60 s                     | (oletusarvo)          |     |                      | Haarukointisa        | arja              |
|                                                     | salamakuv.           | 1/30 s                     | (*********            |     |                      | Aktiivinen D-        | Lighting          |
|                                                     |                      | 1/15 s                     |                       |     |                      | +NEF (RAW)           |                   |
|                                                     |                      | 1/8 s                      |                       |     |                      | Matriisimitta        | us                |
|                                                     |                      | 1/0 S                      |                       |     |                      | Keskustapain         | otteinen          |
|                                                     |                      | 1/2 s                      |                       |     |                      | Pistemittaus         |                   |
|                                                     |                      | 1/2 3                      |                       |     |                      | Rajausruudul         | ko                |
|                                                     |                      | 26                         |                       |     |                      | Valitse kuva-a       | la (oletusarvo)   |
|                                                     |                      | 25                         |                       |     |                      | Etsimen              |                   |
|                                                     |                      | 45                         |                       |     |                      | näennäishori         | sontti            |
|                                                     |                      | 85                         |                       |     |                      | OMA VALIKK           | 0                 |
|                                                     |                      | 15 5                       |                       |     |                      | OMAN VALIK           | ON 1. kohta       |
| 2                                                   |                      | 30 s                       |                       |     |                      | 1 askel, aika/a      | aukko             |
| e3                                                  | rhdysrak. salaman    | IIL<br>Kultur              | (oletusarvo)          |     |                      | Valitse ei-CPU-      | objektiivin nro   |
|                                                     | tila                 | Kasisaato                  |                       |     |                      | Toisto               |                   |
|                                                     |                      | Sarjasalama                |                       |     |                      | Ei mitään            |                   |
| -                                                   |                      | Ohjaintila                 | <u> </u>              | f3  | Esikatselupainikkeen | Katsele              | (oletusarvo)      |
| e3                                                  | Valinnainen salama " | IIL                        | (oletusarvo)          |     | teht.                | Salamavalon          | lukitus           |
|                                                     |                      | Kasisaato                  |                       |     |                      | AE/AF-lukitus        | 5                 |
| e4                                                  | Valot. korj.         | Koko kuva                  | (oletusarvo)          |     |                      | Vain AE-lukit        | us                |
|                                                     | Salamakuvissa        | Vain tausta                |                       |     |                      | AE-lukitus (pi       | to)               |
| e5                                                  | Muotoilusalama       | Päällä                     | (oletusarvo)          |     |                      | Vain AF-lukit        | us                |
|                                                     |                      | Pois                       |                       |     |                      | AF-ON                |                   |
| eб                                                  | Autom.               | Valotus ja sal             | ama                   |     |                      | Ei salamaa           |                   |
|                                                     | naarukoinnin asetus  | <u></u>                    | (oletusarvo)          |     |                      | Haarukointisa        | arja              |
|                                                     |                      | Vain valotus               |                       |     |                      | Aktiivinen D-        | Lighting          |
|                                                     |                      | Vain salama                |                       |     |                      | +NEF (RAW)           |                   |
|                                                     |                      | Valkotasapainon            |                       |     |                      | Matriisimittaus      |                   |
|                                                     |                      |                            |                       |     |                      | Keskustapainotteinen |                   |
| .7                                                  | Llaamukainnin        | ADL-Hadruko                |                       |     |                      | Pistemittaus         |                   |
| e/                                                  | iäriestys            | wiitattu > aii .           | > yıı<br>(oletusarvo) |     |                      | Rajausruudul         | <ko< td=""></ko<> |
|                                                     | Jaijestys            | Ali > mitattu              | vli                   |     |                      | Valitse kuva-a       | ala               |
| * •                                                 |                      | ·                          | > y                   |     |                      | Etsimen              |                   |
| * Näytetään vain kun valinnainen SB-400-salamalaite |                      |                            |                       |     | näennäishori         | sontti               |                   |
| on kiinnitetty.                                     |                      |                            |                       |     | OMA VALIKK           | 0                    |                   |
| f Pa                                                | inikkeet             |                            | SD                    |     |                      | OMAN VALIK           | ON 1. kohta       |
| f1                                                  | OK-painike           | Valitse                    |                       |     |                      | 1 askel, aika/a      | aukko             |
|                                                     | (kuvaustila)         | keskitarkenni              | uspist                |     |                      | Valitse ei-CPU       | -objektiivin      |
|                                                     |                      | Korosta aktiii             | (Dietusarvo)          |     |                      | nro                  |                   |
|                                                     |                      | tark piste                 | men                   |     |                      | loisto               |                   |
|                                                     |                      | Ei käytössä                |                       |     |                      | Ei mitään            |                   |

| f Pa          | ainikkeet            | SD                                            |
|---------------|----------------------|-----------------------------------------------|
| f4            | AE-L/AF-L-           | AE/AF-lukitus (oletusarvo)                    |
| p             | painikkeen teht.     | Vain AE-lukitus                               |
|               |                      | AE-lukitus (pito)                             |
|               |                      | Vain AF-lukitus                               |
|               |                      | AF-ON                                         |
|               |                      | Salamavalon lukitus                           |
|               |                      | Ei mitään                                     |
| f5            | Komentokiekkojen     | Käänteinen kääntö                             |
|               | mukautt.             | Vaihda pää/sivu                               |
|               |                      | Aukon asetus                                  |
|               |                      | Valikot ja toisto                             |
| f6            | Vap. painike kiekon  | Kyllä                                         |
|               | käytt.               | Ei (oletusarvo)                               |
| f7            | Laukaisu             | Suljin lukittu                                |
|               | muistikortitta       | Suljin toiminnassa                            |
|               |                      | (oletusarvo)                                  |
| f8 Käänteiset | +_!°                 |                                               |
|               | ilmaisimet           | <b>−</b> •luiui°iuii∍+                        |
|               |                      | (oletusarvo)                                  |
| f9            | MB-D14 -pain.        | AE/AF-lukitus (oletusarvo)                    |
|               | tent.                | Vain AE-lukitus                               |
|               |                      | AE-lukitus (pito)                             |
|               |                      | Vain AF-lukitus                               |
|               |                      | AF-ON                                         |
|               |                      | Salamavalon lukitus                           |
|               |                      | Sama kuin Fn-painike                          |
| g E           | lokuva               | SD                                            |
| g1            | Fn-painikkeen        | Indeksimerkki                                 |
|               | tehtävä              | Näytä valokuvan                               |
|               |                      | kuvaustiedot                                  |
|               |                      | AE/AF-lukitus                                 |
|               |                      | Vain AE-lukitus                               |
|               |                      | AE-lukitus (pito)                             |
|               |                      | Vain AF-lukitus                               |
|               |                      | AF-ON                                         |
|               |                      | Ei mitään (oletusarvo)                        |
| g2            | Esikatselupainikkeen | Indeksimerkki (oletusarvo)                    |
|               | teht.                | Näytä valokuvan                               |
|               |                      | kuvaustiedot                                  |
|               |                      | AE/AF-lukitus                                 |
|               |                      | Vain AE-lukitus                               |
|               |                      |                                               |
|               |                      | AE-lukitus (pito)                             |
|               |                      | AE-lukitus (pito)<br>Vain AF-lukitus          |
|               |                      | AE-lukitus (pito)<br>Vain AF-lukitus<br>AF-ON |

| g Elokuva |                     | SD                              |
|-----------|---------------------|---------------------------------|
| g3        | AE-L/AF-L-          | Indeksimerkki                   |
|           | painikkeen teht.    | Näytä valokuvan<br>kuvaustiedot |
|           |                     | AE/AF-lukitus (oletusarvo)      |
|           |                     | Vain AE-lukitus                 |
|           |                     | AE-lukitus (pito)               |
|           |                     | Vain AF-lukitus                 |
|           |                     | AF-ON                           |
|           |                     | Ei mitään                       |
| g4        | Määritä laukaisimen | Ota valokuvia (oletusarvo)      |
|           | tehtävä             | Tallenna elokuvia               |

## YASETUSVALIKKO (🗆 249)

| Alusta muistikortti                                | Paikka 1                       |  |  |
|----------------------------------------------------|--------------------------------|--|--|
|                                                    | Paikka 2                       |  |  |
| Tallenna                                           | Tallenna paikkaan U1           |  |  |
| käyttäjäasetukset                                  | Tallenna paikkaan U2           |  |  |
| Nollaa                                             | Nollaa U1                      |  |  |
| käyttäjäasetukset                                  | Nollaa U2                      |  |  |
| Näytön kirkkaus                                    | Automaattinen                  |  |  |
|                                                    | Käsisäätö (oletusarvo)         |  |  |
| Puhdista                                           | Puhdista nyt                   |  |  |
| kuvakenno SD                                       | Puhdista käynn./samm.          |  |  |
| Peilin nosto<br>puhdistusta<br>varten <sup>1</sup> | Käynnistä                      |  |  |
| Pölynpoiston                                       | Käynnistä                      |  |  |
| viitekuva                                          | Puhdista kenno ja käynnistä    |  |  |
| HDMI SD                                            | Lähdön tarkkuus                |  |  |
|                                                    | Laitehallinta                  |  |  |
| Välkynnänvähennys                                  | Automaattinen (oletusarvo)     |  |  |
| SD                                                 | 50 Hz                          |  |  |
|                                                    | 60 Hz                          |  |  |
| Aikavyöhyke ja                                     | Aikavyöhyke                    |  |  |
| paivamaara (SD)                                    | Päivämäärä ja aika             |  |  |
|                                                    | Päiväysmuoto                   |  |  |
|                                                    | Kesäaika                       |  |  |
| Kieli (Language) SD                                | Čeština, Dansk, Deutsch,       |  |  |
|                                                    | English, Español, Ελληνικά,    |  |  |
|                                                    | Français, Indonesia, Italiano, |  |  |
|                                                    | Magyar, Nederlands, Norsk,     |  |  |
|                                                    | Polski, Português (BR),        |  |  |
|                                                    | Português (PT), Русский,       |  |  |
|                                                    | Română, Suomi, Svenska,        |  |  |
|                                                    | Тürkçe, Українська, عربي,      |  |  |
|                                                    | 中文(繁體),中文(简体),                 |  |  |
|                                                    | 日本語, 한글, ภาษาไทย, हिन्दी       |  |  |

| Kuvaselitys                | SD   | Valmis                       |
|----------------------------|------|------------------------------|
|                            |      | Lisää selitys                |
|                            |      | Liitä selitys                |
| Automaattinen              |      | Päällä (oletusarvo)          |
| kuvan kääntö               | SD   | Pois                         |
| Akkutiedot                 |      | -                            |
| Tekijänoikeustied          | lot  | Valmis                       |
|                            | SD   | Kuvaaja                      |
|                            |      | Tekijänoikeus                |
|                            |      | Liitä tekijänoikeustiedot    |
| Tallenna/lataa             |      | Tallenna asetukset           |
| asetukset                  |      | Lataa asetukset              |
| GPS                        | SD   | Valmiustila-ajastin          |
|                            |      | Sijainti                     |
|                            |      | Aseta kellonaika GPSn avulla |
| Näennäishorisor            | ntti | -                            |
| Ei-CPU-objektiiv           | in   | Valmis                       |
| tiedot                     | SD   | Objektiivin numero           |
|                            |      | Polttoväli (mm)              |
|                            |      | Suurin aukko                 |
| Tarkennuksen               |      | Päällä/Pois                  |
| hienosäätö                 |      | Tallennettu arvo             |
|                            |      | Oletusarvo                   |
|                            |      | Tallennettujen arvojen lista |
| Eye-Fi-lataus <sup>2</sup> | SD   | Paikka 1                     |
|                            |      | Paikka 2                     |
| Laiteohjelmaver            | sio  | -                            |

1 Ei käytettävissä jos akun/pariston lataus on 📼 tai alle.

2 Käytettävissä vain yhteensopivien Eye-Fimuistikorttien kanssa.

## 🛃 MUOKKAUSVALIKKO (🗆 261)

| D-Lighting                  | -                      |
|-----------------------------|------------------------|
| Punasilmäisyyden<br>korjaus | -                      |
| Rajaa                       | -                      |
| Yksivärinen                 | Mustavalkoinen         |
|                             | Seepia                 |
|                             | Sinikopio              |
| Suodintehosteet             | Skylight               |
|                             | Lämminsävysuodin       |
|                             | Punaisen voimistaminen |
|                             | Vihreän voimistaminen  |
|                             | Sinisen voimistaminen  |
|                             | Tähtisuodin            |
|                             | Pehmeäpiirto           |

| Väritasapaino                    | -                        |
|----------------------------------|--------------------------|
| Kuvan sulautus <sup>1</sup>      | -                        |
| NEF (RAW) -käsittely             | -                        |
| Muuta kokoa                      | Valitse kuva             |
|                                  | Valitse kohde            |
|                                  | Valitse koko             |
| Pikamuokkaus                     | -                        |
| Suorista                         | -                        |
| Vääristymän korjaus              | Automaattinen            |
|                                  | Käsisäätö                |
| Kalansilmä                       | -                        |
| Väritysääriviivat                | -                        |
| Väriluonnos                      | -                        |
| Perspektiivin                    | -                        |
| korjaus                          |                          |
| Miniatyyritehoste                | -                        |
| Valikoiva väri                   | -                        |
| Muokkaa elokuvaa                 | Valitse alku-/loppukohta |
|                                  | Tallenna valittu kuva    |
| Vertailu vierekkäin <sup>2</sup> | _                        |

2 Käytettävissä vain, kun ֎- tai ☑ (⊡-) -painiketta painetaan muokkausvalikon näyttämiseksi täyskuvatoistossa.

## 🗟 OMA VALIKKO (🕮 280)

| Lisää kohteita    | SD | Toistovalikko          |
|-------------------|----|------------------------|
|                   |    | Kuvausvalikko          |
|                   |    | Mukautetut asetukset   |
|                   |    | Asetusvalikko          |
|                   |    | Muokkausvalikko        |
| Poista kohteita * |    | -                      |
| Aseta kohteiden   |    | -                      |
| järjestys         |    |                        |
| Valitse välilehti | SD | Oma valikko            |
|                   |    | Viimeisimmät asetukset |

# Sisällysluettelo

| nakemistoii | Usein kysyttyjen kysymys |
|-------------|--------------------------|
| iv          | Valikkovaihtoehdot       |
| xviii       | Turvallisuudesta         |
| XX          | Huomautuksia             |
| xxiv        | Pakkauksen sisältö       |
|             |                          |

## Johdanto

| 4 | - |  |
|---|---|--|
| 1 | 1 |  |
|   |   |  |
|   |   |  |

| Tutustuminen kameraan           | 1  |
|---------------------------------|----|
| Kameran runko                   |    |
| Tilanvalitsin                   | 5  |
| Kuvaottotavan valitsin          | 6  |
| Ohjauspaneeli                   | 7  |
| Etsin                           |    |
| Tietonäyttö                     | 9  |
| Komentokiekot                   |    |
| Näytön suojus BM-14             |    |
| Kameran valikot                 |    |
| Kameran valikoiden käyttäminen  | 19 |
| Ensimmäiset vaiheet             |    |
| Akun lataaminen                 |    |
| Aseta akku paikalleen           |    |
| Kiinnitä objektiivi             | 25 |
| Perusasetukset                  | 27 |
| Muistikortin asettaminen        |    |
| Muistikortin alustaminen        |    |
| Etsimen tarkennuksen säätäminen |    |
|                                 |    |

## Perusvalokuvaus ja toisto

| "Osoita ja laukaise" -valokuvaus (🛱 - ja 🏵 -tilat) |    |
|----------------------------------------------------|----|
| Vaihe 1: Kytke kameraan virta                      | 35 |
| Vaihe 2: Valitse 🛍 - tai 🏵-tila                    |    |
| Vaihe 3: Rajaa valokuva                            |    |
| Vaihe 4: Tarkennus                                 |    |
| Vaihe 5: Ota kuva                                  |    |

| 40 |
|----|
| 41 |
| 41 |
| 41 |
| 41 |
| 42 |
| 42 |
| 42 |
| 42 |
| 43 |
| 43 |
| 43 |
| 43 |
| 44 |
| 44 |
| 44 |
| 44 |
| 45 |
| 45 |
| 45 |
| 46 |
| 47 |
|    |

### Reaaliaikanäkymäkuvaus

# Tarkennus reaaliaikanäkymässä 51 Reaaliaikanäkymän näyttö: reaaliaikanäkymäkuvaus 53 Tietonäyttö: reaaliaikanäkymäkuvaus 55 Käsitarkennus 55

## Elokuvan reaaliaikanäkymä

| Indeksit                                            | 60 |
|-----------------------------------------------------|----|
| Reaaliaikanäkymän näyttö: elokuvan reaaliaikanäkymä | 61 |
| Tietonäyttö: elokuvan reaaliaikanäkymä              | 62 |
| Kuva-alue                                           | 63 |
| Elokuva-asetukset                                   | 65 |
| Elokuvien katselu                                   | 67 |
| Elokuvien muokkaaminen                              | 69 |
| Elokuvien rajaaminen                                | 69 |
| Valittujen kuvien tallentaminen                     | 72 |
|                                                     |    |

49

| P: Ohjelmoitu automatiikka                  | 75 |
|---------------------------------------------|----|
| s: Suljinajan esivalinta-autom              | 76 |
| A: Aukon esivalinta-autom                   | 77 |
| M: Käsisäätö                                | 78 |
| Pitkät valotusajat (vain <b>M</b> -tilassa) | 79 |
| -                                           |    |

## Käyttäjäasetukset: U1- ja U2-tilat

| Käyttäjäasetusten tallentaminen       | 81 |
|---------------------------------------|----|
| Käyttäjäasetusten käyttöönottaminen   | 82 |
| Nollaa käyttäjäasetukset              |    |
| · · · · · · · · · · · · · · · · · · · |    |

## Kuvanottotapa

| Kuvanottotavan valitseminen         | 83 |
|-------------------------------------|----|
| Itselaukaisu- ja kaukolaukaisutilat | 85 |
| Peilin nosto -tila                  |    |
|                                     |    |

## Kuvan tallennuksen vaihtoehdot

| Kuva-alue                       | 89 |
|---------------------------------|----|
| Kuvanlaatu ja kuvakoko          |    |
| Kuvanlaatu                      |    |
| Kuvakoko                        |    |
| Kahden muistikortin käyttäminen |    |

## Tarkennus

| ISO-herkkyys                  | 105 |
|-------------------------------|-----|
| Käsitarkennus                 |     |
| Tarkennuksen lukitus          |     |
| Tarkennuspisteen valitseminen |     |
| Tarkennusaluetila             |     |
| Automaattitarkennustila       |     |
| Automaattitarkennus           |     |

| Autom. ISO-herkkyyssäätö102 | 7 |
|-----------------------------|---|
|-----------------------------|---|

81

83

89

## Valotus

| Mittaus            | 109 |
|--------------------|-----|
| Valotuksen lukitus | 110 |
| Valotuksen korjaus | 112 |
| -                  |     |

## Valkotasapaino

| Valkotasapainon hienosäätö  | 117 |
|-----------------------------|-----|
| Värilämpötilan valitseminen | 120 |
| Esiasetus käsin             | 121 |

### Kuvan parannus

| Picture Control -säätimet                               | 129 |
|---------------------------------------------------------|-----|
| Picture Control -säätimien valinta                      | 129 |
| Picture Control -säätimen muokkaaminen                  | 131 |
| Mukautettujen Picture Control -säätimien luominen       | 134 |
| Mukautettujen Picture Control -säätimien siirtäminen    | 136 |
| Yksityiskohtien säilyttäminen valoalueilla ja varjoissa | 137 |
| Aktiivinen D-Lighting                                   | 137 |
| Laaja dynaaminen alue (HDR)                             | 139 |

## Salamakuvaus

| Yhdysrakenteisen salaman käyttäminen | .143 |
|--------------------------------------|------|
| Salamatila                           | 144  |
| Salaman korjaus                      | .148 |
| Salamavalon lukitus                  | .149 |
|                                      |      |

## Muut kuvausasetukset

| Palautus kahdella painikkeella: oletusasetusten palauttaminen | 151 |
|---------------------------------------------------------------|-----|
| Haarukointi                                                   |     |
| Päällekkäisvalotus                                            |     |
| Ajastettu kuvaus                                              |     |
| Ajastettu valokuvaus                                          |     |
| Ei-mikroprosessoriohjatut objektiivit                         |     |
| GP-1-GPS-laite                                                |     |

115

# 129

## 143

## Lisää toistosta

| Täysku  | ıvatoisto                                  |  |
|---------|--------------------------------------------|--|
|         | Kuvan tiedot                               |  |
| Pienoi  | skuvien toisto                             |  |
| Kalent  | eritoisto                                  |  |
| Katsele | eminen lähempää: Toiston zoomaus           |  |
| Kuvier  | n suojaaminen poistolta                    |  |
| Kuvier  | n poistaminen                              |  |
|         | Täyskuva-, pienoiskuva- ja kalenteritoisto |  |
|         | Toistovalikko                              |  |
|         |                                            |  |

## Liitännät

| Liittäminen tietokoneeseen                         |  |
|----------------------------------------------------|--|
| Ennen kameran liittämistä                          |  |
| Kameran liittäminen                                |  |
| Kuvien tulostaminen                                |  |
| Tulostimen liittäminen                             |  |
| Kuvien tulostaminen yksitellen                     |  |
| Useiden kuvien tulostaminen                        |  |
| DPOF-tulostustilauksen luominen: tulostusasetukset |  |
| Kuvien katseleminen televisiosta                   |  |
|                                                    |  |

## Valikko-opas

| ▶ Toistovalikko: Kuvien hallinta             | 207 |
|----------------------------------------------|-----|
| Toistokansio                                 |     |
| Piilota kuva                                 |     |
| Toiston näyttöasetukset                      | 209 |
| Kopioi kuva(t)                               |     |
| Kuvan tarkastelu                             |     |
| Poiston jälkeen                              |     |
| Käännä pysty                                 |     |
| Kuvaesitys                                   |     |
| Kuvausvalikko: Kuvausasetukset               | 214 |
| Palauta kuv.valikon oletusaset               |     |
| Tallennuskansio                              |     |
| Tiedoston nimeäminen                         |     |
| Autom. vääristymien korjaus                  |     |
| Väriavaruus                                  |     |
| Vinjetoinnin korjaus                         |     |
| Kohinan väh. kun pitkä valotus               |     |
| (Kohinan vähentäminen pitkässä valotuksessa) |     |
| Kohinan väh. kun suuri ISO                   |     |
|                                              |     |

| / Mukautetut asetukset: Kameran asetusten hienosäätö |     |
|------------------------------------------------------|-----|
| Palauta mukaut. asetukset                            |     |
| a: Automaattitarkennus                               |     |
| a1: AF-C-tilan ensisij. valinta                      |     |
| a2: AF-S-tilan ensisij. valinta                      |     |
| a3: Tarkenn. seuranta ja lukitus                     |     |
| a4: Tarkennuspisteen valaistus                       | 222 |
| a5: Tarkennuspisteen kierto                          | 222 |
| a6: Tarkennuspisteiden määrä                         | 223 |
| a7: Yhdysrak. tarkennusapuvalo                       | 223 |
| b: Mittaus/valotus                                   |     |
| b1: ISO-herkkyyden askelen arvo                      |     |
| b2: Valotussäädön porrastus                          |     |
| b3: Helppo valotuksen korjaus                        | 225 |
| b4: Keskustapainotteinen alue                        |     |
| b5: Optimaal. valot. hienosäätö                      | 226 |
| c: Ajastimet/valotuslukitus                          |     |
| c1: Valotuslukitus laukaisimella                     |     |
| c2: Valmiustila-ajastin                              |     |
| c3: Itselaukaisin                                    | 227 |
| c4: Näytön virrankatkaisun viive                     | 228 |
| c5: Kauko-ohjaimen odotusaika                        | 228 |
| d: Kuvaus/näyttö                                     | 228 |
| d1: Äänimerkki                                       | 228 |
| d2: Etsimen ruudukon näyttö                          | 229 |
| d3: ISO-näyttö ja -säädöt                            | 229 |
| d4: Näyttövihjeet                                    | 229 |
| d5: Hidas sarjakuvausnopeus                          | 229 |
| d6: Sarjakuvaus enintään                             | 230 |
| d7: Tiedostojen numerointi                           | 230 |
| d8: Tietonäyttö                                      |     |
| d9: Näytön valaistus                                 |     |
| d10: Valotuksen viivetila                            |     |
| d11: Salamavaroitus                                  |     |
| d12: MB-D14-laitt. paristot/akut                     |     |
| d13: Virtalahteiden järjestys                        |     |
| e: Haarukointi/salama                                |     |
| e1: Salamatäsmäysnopeus                              |     |
| e2: Suljinaika salamakuv                             |     |
| e3: Yhdysrak. salaman tila                           |     |
| e4: Valot. korj. salamakuvissa                       |     |
| e5: Muotoilusalama                                   |     |
| eo: Autom. haarukoinnin asetus                       |     |
| e/: Haarukoinnin jarjestys                           |     |

| f: Painikkeet                                   |              |
|-------------------------------------------------|--------------|
| f1: OK-painike (kuvaustila)                     |              |
| f2: Fn-painikkeen tehtävä                       |              |
| f3: Esikatselupainikkeen teht                   |              |
| f4: AE-L/AF-L-painikkeen teht                   |              |
| f5: Komentokiekkoien mukautt                    |              |
| f6: Vap. painike kiekon käytt                   |              |
| f7: Laukaisu muistikortitta                     | 246          |
| f8: Käänteiset ilmaisimet                       |              |
| f9: MB-D14 쮆 -pain, teht,                       |              |
| q: Elokuva                                      | 247          |
| g1: En-painikkeen tehtävä                       | 247          |
| a <sup>2</sup> · Fsikatselupainikkeen teht      | 248          |
| g3: AF-I /AF-I -nainikkeen teht                 | 210<br>248   |
| ga: Määritä laukaisimen tehtävä                 | 210<br>248   |
| ♥ Acetusvalikko: Kameran asetukset              | 210<br>210   |
|                                                 | رحz          |
| Alusta muistikortti                             |              |
| Nayton kirkkaus                                 |              |
| Polynpoiston viitekuva                          |              |
| Valkynnanvahennys                               |              |
| Alkavyohyke ja paivamaara                       |              |
| Kieli (Language)                                |              |
| Kuvaselitys                                     |              |
| Automaattinen kuvan kääntö                      |              |
| Akkutiedot                                      |              |
| Tekijänoikeustiedot                             |              |
| Tallenna/lataa asetukset                        |              |
| Näennäishorisontti                              |              |
| Tarkennuksen hienosäätö                         |              |
| Eye-Fi-lataus                                   |              |
| Laiteohjelmaversio                              |              |
| Muokkausvalikko: Muokattujen kopioiden luominen |              |
| Käsiteltyjen kopioiden luominen                 |              |
| D-Lighting                                      |              |
| Punasilmäisyyden koriaus                        |              |
| Rajaa                                           |              |
| Yksivärinen                                     |              |
| Suodintehosteet                                 | 267          |
| Väritasanaino                                   | 268          |
| Kuvan sulautus                                  | 200          |
| NFF (RAW) -käsittely                            | 209<br>271   |
| Muuta kokoa                                     | 277          |
| Pikamuokkaus                                    | 272          |
| Suorista                                        | 275<br>774   |
| Vääristymän koriaus                             | די 27<br>ססע |
| Kalansilmä                                      | 274<br>۲۸۸   |
| Väritysääriviivat                               |              |
| vaiitysaaiiviivat                               |              |

| Väriluonnos                            |  |
|----------------------------------------|--|
| Perspektiivin korjaus                  |  |
| Miniatyyritehoste                      |  |
| Valikoiva väri                         |  |
| Vertailu vierekkäin                    |  |
| 🗟 Oma valikko/🗐 Viimeisimmät asetukset |  |
| Viimeisimmät asetukset                 |  |
|                                        |  |

## **Muut tiedot**

| Yhteensopivat objektiivit                              |     |
|--------------------------------------------------------|-----|
| Valinnaiset salamalaitteet (Speedlight-salamalaitteet) |     |
| Nikonin luova valaistusjärjestelmä (CLS)               |     |
| Muut lisävarusteet                                     |     |
| Virtaliittimen ja verkkolaitteen liittäminen           |     |
| Kameran hoito                                          |     |
| Säilytys                                               |     |
| Puhdistaminen                                          |     |
| Alipäästösuodin                                        |     |
| "Puhdista nyt"                                         |     |
| "Puhdista käynn./samm."                                | 302 |
| Puhdistaminen käsin                                    |     |
| Kameran ja pariston hoito: varoitukset                 |     |
| Käytettävissä olevat asetukset                         |     |
| Oletusasetukset                                        |     |
| Valotusohjelma ( <b>P</b> -tila)                       |     |
| Vianmääritys                                           |     |
| Näyttö                                                 |     |
| Kuvaus (kaikki tilat)                                  |     |
| Kuvaus ( <b>P, S, A, M</b> )                           |     |
| Toisto                                                 |     |
| Muut                                                   |     |
| Virheilmoitukset                                       |     |
| Tekniset tiedot                                        |     |
| Hyväksytyt muistikortit                                |     |
| Muistikortin kapasiteetti                              |     |
| Pariston kesto                                         |     |
| Hakemisto                                              | 338 |
|                                                        |     |

# Turvallisuudesta

Lue seuraavat turvallisuusvaroitukset kokonaan ennen tuotteen käyttöä. Näin voit estää tämän Nikon-tuotteen vaurioitumisen sekä itsesi tai muiden loukkaantumisen. Säilytä turvaohjeet sellaisessa paikassa, että ne ovat tuotteen kaikkien käyttäjien saatavilla.

Varoitusten huomiotta jättämisen mahdolliset seuraukset on merkitty seuraavalla symbolilla:

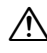

Varoitukset on merkitty tällä symbolilla. Vältä henkilövahingot lukemalla kaikki varoitukset ennen tämän Nikon-tuotteen käyttöä.

## **VAROITUKSET**

#### 🕂 Pidä aurinko kuva-alan ulkopuolella

Pidä aurinko kaukana kuva-alasta, kun kuvaat vastavalossa olevia kohteita. Kameraan tarkentuva auringonvalo voi aiheuttaa tulipalon, jos aurinko on kuvaalassa tai sen lähellä.

#### 🕂 Älä katso aurinkoa etsimen läpi

Auringon tai muun voimakkaan valolähteen katseleminen etsimen läpi saattaa heikentää näköä pysyvästi.

#### 🕂 Etsimen diopterin säätimen käyttö

Varo ettet vahingossa osu sormellasi silmään, kun käytät etsimen diopterin säädintä niin, että silmäsi on etsimellä.

#### 🕂 Katkaise virta heti toimintahäiriön sattuessa

Jos huomaat laitteesta tai verkkolaitteesta (lisävaruste) tulevan savua tai epätavallista hajua, irrota virtajohto ja paristo heti. Varo palovammoja. Käytön jatkaminen voi aiheuttaa henkilövahinkoja. Kun olet irrottanut pariston, vie laite tarkistettavaksi Nikonin valtuuttamaan huoltoon.

#### Älä käytä kameraa herkästi syttyvien kaasujen lähettyvillä

Älä käytä elektronisia laitteita herkästi syttyvien kaasujen lähettyvillä, koska seurauksena voi olla räjähdys tai tulipalo.

Älä aseta hihnaa pienen lapsen tai vauvan kaulaan Kameran hihnan paneminen pienen lapsen tai vauvan kaulaan voi johtaa kuristumiseen.

#### 🕂 Pidä tuotteet poissa lasten ulottuvilta

Tämän ohjeen noudattamatta jättäminen voi aiheuttaa henkilövahingon. Huomaa myös, että pieniin osiin liittyy tukehtumisvaara. Jos lapsi nielee jonkin tämän laitteen osan, ota välittömästi yhteyttä lääkäriin.

#### / Älä pura kameraa

Tuotteen sisällä olevien osien koskettaminen voi aiheuttaa henkilövahingon. Jos tuote toimii virheellisesti, sen saa korjata vain asiantunteva huoltoedustaja. Jos tuotteen kotelo hajoaa putoamisen tai muun onnettomuuden seurauksena, irrota virtajohto ja akku tai paristo heti ja vie tuote sitten valtuutettuun Nikon-huoltoon tarkistettavaksi.

#### Ålä kosketa kameraa, akkua tai laturia pitkäaikaisesti laitteiden ollessa päällä tai käytössä Laitteen osat kuumenevat. Jos laite on pitkään suorassa kosketuksessa ihoon, seurauksena voi olla lieviä palovammoja.

# Älä kohdista salamaa moottoriajoneuvon kuljettajaan

Tämän ohjeen noudattamatta jättäminen voi aiheuttaa onnettomuuden.

#### 🕂 Vältä kosketusta nestekiteisiin

Jos näyttö menee rikki, varo rikkoutunutta lasia ja pidä huoli, ettei nestekiteitä pääse iholle, silmiin tai suuhun.

#### 🕂 Noudata varovaisuutta salaman käytössä

- Kameran ja salaman käyttäminen lähellä ihoa tai muita kohteita voi aiheuttaa palovammoja.
- Salaman käyttö kuvattavan kohteen silmien lähellä voi heikentää näköä tilapäisesti. Vauvoja kuvattaessa on oltava erityisen varovainen. Salaman pitäisi olla vähintään metrin päässä kohteesta.

# Noudata akkujen ja paristojen käytössä riittäviä varotoimia

Akut tai paristot voivat vuotaa tai räjähtää, jos niitä käsitellään väärin. Noudata seuraavia varotoimia, kun käsittelet tämän tuotteen akkuja ja paristoja:

- Käytä vain tähän laitteeseen hyväksyttyjä akkuja tai paristoja.
- Älä aseta akkuja tai paristoja oikosulkuun tai yritä purkaa niitä.
- Varmista, että kamerasta on katkaistu virta, ennen kuin vaihdat akun tai pariston. Jos käytät verkkolaitetta, varmista että se on irrotettu pistorasiasta.
- Älä aseta akkuja tai paristoja väärin päin tai ylösalaisin.
- Suojaa akut ja paristot avotulelta ja voimakkaalta kuumuudelta.
- Älä upota akkuja tai paristoja veteen tai altista niitä vedelle.
- Aseta liitinsuojus paikalleen akun kuljettamisen ajaksi. Älä kuljeta tai säilytä akkua tai paristoa metalliesineiden, esimerkiksi kaulaketjujen tai hiusneulojen, kanssa.
- Akut tai paristot voivat vuotaa täysin purkautuneina. Poista tyhjä akku tai paristo tuotteesta välttääksesi tuotteen vaurioitumisen.
- Kun akkua tai paristoa ei käytetä, kiinnitä liitinsuojus paikalleen ja säilytä akkua tai paristoa viileässä, kuivassa paikassa.
- Akku tai paristo voi olla kuuma heti käytön jälkeen tai silloin, kun tuotetta on käytetty pitkään akku- tai paristovirralla. Ennen kuin poistat akun tai pariston, katkaise kamerasta virta ja anna akun tai pariston jäähtyä.
- Lopeta akun tai pariston käyttö heti, jos huomaat sen jotenkin muuttuneen, esimerkiksi värjäytyneen tai vääntyneen.

#### 🕂 Noudata laturin käytössä oikeita varotoimia

- Pidä laite kuivana. Tämän varotoimen noudattamatta jättäminen saattaa aiheuttaa tulipalon tai sähköiskun.
- Pistokkeen metalliosissa tai niiden lähellä oleva pöly on poistettava kuivalla liinalla.
   Pölyisen laitteen käyttäminen voi aiheuttaa tulipalon.
- Älä käsittele virtajohtoa tai mene laturin lähelle ukkosen aikana. Tämän varotoimen noudattamatta jättäminen saattaa aiheuttaa sähköiskun.
- Älä vahingoita tai vedä virtajohtoa voimakkaasti äläkä tee siihen muutoksia. Älä aseta johtoa painavien esineiden alle tai altista sitä kuumuudelle tai avotulelle. Jos johdon eriste vahingoittuu ja johtimet tulevat näkyviin, toimita virtajohto valtuutetulle Nikon-huoltoedustajalle tarkastusta varten. Tämän varotoimen noudattamatta jättäminen saattaa aiheuttaa tulipalon tai sähköiskun.
- Älä kosketa pistoketta tai laturia, jos kätesi ovat märät. Tämän varotoimen noudattamatta jättäminen saattaa aiheuttaa sähköiskun.
- Älä käytä matkamuuntajien tai sovittimien kanssa, jotka on suunniteltu muuntamaan jännitteestä toiseen, tai DC-AC -muuntajien kanssa. Tämän varoituksen noudattamatta jättäminen voi vahingoittaa tuotetta tai aiheuttaa siinä ylikuumenemista tai tulipalon.

#### 🕂 Käytä asianmukaisia kaapeleita

Kun teet laitekytkentöjä, käytä vain Nikonin käyttötarkoitukseen toimittamia tai myymiä kaapeleita, jotta tuote on edelleen tuotesäännösten mukainen.

#### 

Ohjelmiston ja käyttöohjeet sisältäviä CD-ROM-levyjä ei saa toistaa CD-soittimessa. CD-ROM-levyjen toistaminen CDsoittimessa voi aiheuttaa kuulovaurion tai vahingoittaa laitetta.

# Huomautuksia

- Tämän käyttöohjeen mitään osaa ei saa jäljentää, tallentaa tietojen noutojärjestelmään, siirtää tai kääntää vieraalle kielelle ilman Nikonin etukäteen myöntämää kirjallista lupaa.
- Nikon varaa oikeuden muuttaa näissä käyttöohjeissa olevia teknisiä tietoja tai laitteistojen ja ohjelmistojen ominaisuuksia milloin tahansa ilman ennakkoilmoitusta.
- Nikon ei ole vastuussa vahingoista, joita tämän laitteen käyttö voi aiheuttaa.
- Näiden käyttöohjeiden tiedot on pyritty saamaan mahdollisimman kattaviksi ja oikeiksi. Jos kuitenkin huomaat ohjeissa puutteita tai virheitä, pyydämme ilmoittamaan niistä paikalliselle Nikonin edustajalle (osoite toimitetaan erikseen).

#### Huomautuksia eurooppalaisille asiakkaille

#### VAROITUS

AKUN KORVAAMINEN VÄÄRÄNLAISELLA AKKUTYYPILLÄ SAATTAA JOHTAA RÄJÄHDYKSEEN. HÄVITÄ KÄYTETYT AKUT OHJEIDEN MUKAISESTI.

Tämä merkintä osoittaa, että sähköja elektroniikkalaitteet on kerättävä erillään muusta jätteestä.

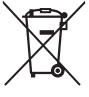

Seuraavat ilmoitukset koskevat vain Euroopan maissa olevia käyttäjiä:

- Tämä tuote on tarkoitettu kerättäväksi erikseen asianmukaisessa keräyspisteessä. Älä hävitä sitä kotitalousjätteen mukana.
- Erilliskeräys ja kierrätys auttavat säästämään luonnonvaroja ja estämään haittoja, joita voi aiheutua ihmisten terveydelle ja ympäristölle, jos laitteita ei hävitetä asianmukaisesti.
- Lisätietoja saat myyjältä tai jätehuollosta vastaavilta paikallisilta viranomaisilta.

Tämä symboli akussa osoittaa, että akku tulee kerätä talteen erikseen.

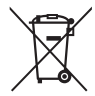

Seuraavat ilmoitukset koskevat vain Euroopan maissa olevia käyttäjiä:

- Kaikki akut, olipa niissä tämä symboli tai ei, on vietävä erikseen niille tarkoitettuun keräyspisteeseen. Älä hävitä niitä tavallisen kotitalousjätteen mukana.
- Lisätietoja saat myyjältä tai jätehuollosta vastaavilta paikallisilta viranomaisilta.

#### Kopiointikieltoa koskeva huomautus

Huomaa, että pelkkä skannerilla, digitaalikameralla tai muulla laitteella digitaalisesti kopioidun materiaalin hallussapito saattaa olla lain mukaan rangaistavaa.

• Kohteet, joita lain mukaan ei saa kopioida

Älä kopioi seteleitä, kolikoita, arvopapereita, valtion obligaatioita tai paikallishallinnon yleisöobligaatioita siinäkään tapauksessa, että kyseiset kopiot on merkitty mallikappaleiksi.

Ulkomailla liikkeellä laskettujen seteleiden, kolikoiden tai arvopaperien kopioiminen on kiellettyä.

Käyttämättömien, valtion liikkeelle laskemien postimerkkien tai postikorttien kopioiminen on kielletty ilman valtion myöntämää ennakkolupaa.

Valtion julkaisemien leimamerkkien ja lain edellyttämien varmistettujen asiakirjojen kopioiminen on kielletty.

#### Tiettyä kopiointia tai jäljentämistä koskevat varoitukset

Lainsäädännöllä on voitu rajoittaa myös yksityisten yritysten tiettyjen dokumenttien kopiointia ja jäljentämistä, ellei yritys käytä kopioita omassa liiketoiminnallisessa käytössään. Älä myöskään kopioi valtioiden passeja, julkisten ja yksityisten yhteisöjen myöntämiä lisenssejä, henkilötodistuksia, lippuja, ruokailukuponkeja tai muita vastaavia dokumenttej.

#### • Noudata tekijänoikeuksia

Tekijänoikeuksin suojatun aineiston, kuten kirjojen, musiikin, maalausten, puukaiverrusten, karttojen, piirustusten, elokuvien ja valokuvien, kopiointia ja jäljentämistä säädellään kansallisilla ja kansainvälisillä tekijänoikeuslaeilla. Älä käytä tätä tuotetta laittomien kopioiden tekemiseen tai tekijänoikeuslakien rikkomiseen.

#### Tallennusvälineiden hävittäminen tai luovuttaminen toiselle henkilölle

Kuvien poistaminen tai muistikorttien tai muiden tallennusvälineiden alustaminen ei poista kuvatietoja täysin. Joissakin tapauksissa poistetut tiedostot voidaan palauttaa pois heitetyistä tallennusvälineistä kaupallisten ohjelmistojen avulla. Tällöin on olemassa henkilökohtaisen kuvamateriaalin väärinkäytön mahdollisuus. Henkilökohtaisten tietojen suojaaminen on käyttäjän vastuulla.

Poista tallennusvälineestä tiedot pysyvästi käyttämällä jotain kaupallista poisto-ohjelmaa tai alusta tallennusväline ja täytä se kuvatiedostoilla, joissa ei ole henkilökohtaisia tietoja (esimerkiksi kuvilla, joissa on vain taivasta) ennen tallennusvälineen hävittämistä tai sen luovuttamista toiselle henkilölle. Vaihda myös kuvat, jotka on valittu esiasetukseen käsin (<sup>CD</sup> 121). Varo vahingoittamasta itseäsi tai muita, jos hävität tallennusvälineen hajottamalla.

#### AVC Patent Portfolio License

TÄMÄ TUOTE ON LISENSOITU AVC PATENT PORTFOLIO LICENSE ALAISENA KULUTTAJAN HENKILÖKOHTAISEEN JA EI-KAUPALLISEEN KÄYTTÖÖN. TUOTETTA VOI KÄYTTÄÄ (İ) AVC-STANDARDIN MUKAISEN VIDEOKUVAN ("AVC-VIDEO") KOODAUKSEEN JA/TAI (İI) AVC-VIDEON KOODAUKSEN PURKUUN, JOS VIDEON ON KOODANNUT KULUTTAJA HENKILÖKOHTAISEEN JA EI-KAUPALLISEEN KÄYTTÖÖN JA/TAI SE ON HANKITTU VIDEOIDEN TOIMITTAJALTA, JOLLA ON LUPA AVC-VIDEOIDEN LEVITTÄMISEEN. MUITA KÄYTTÖTARKOITUKSIA VARTEN EI MYÖNNETÄ SUORAA TAI EPÄSUORAA LUPAA. LISÄTIETOJA SAA MPEG LA, L.L.C:LTÄ. KATSO. *http://www.mpegla.com* 

#### Käytä vain Nikon-merkkisiä elektronisia lisälaitteita

Nikon-kamerat on suunniteltu vaativien standardien mukaan, ja ne sisältävät monimutkaista elektroniikkaa. Vain Nikonin hyväksymät Nikon-merkkiset elektroniset lisälaitteet ja -tarvikkeet (esimerkiksi laturit, akut, verkkolaitteet ja salamalaitteet) on suunniteltu ja testattu niin, että ne sopivat varmasti yhteen kameran elektroniikkapiirin kanssa.

Muiden kuin Nikon-merkkisten sähkökäyttöisten lisävarusteiden käyttö voi vaurioittaa kameraa ja mitätöidä Nikonin takuun. Muiden valmistajien litiumioniakut, joissa ei ole oikealla näkyvää Nikonin hologrammia, voivat haitata kameran normaalia toimintaa ja aiheuttaa akkujen ylikuumentumista, syttymistä, halkeamista tai vuotamista.

kon Nikon Nik byjn uoyjn uo byjn uoyjn uoj kon Nikon Nik

Lisätietoja Nikon-merkkisistä lisävarusteista saat paikalliselta valtuutetulta Nikon-jälleenmyyjältä.

#### 🛛 Käytä vain Nikon-merkkisiä lisälaitteita

Vain Nikonin hyväksymien Nikon-merkkisten lisävarusteiden on varmistettu toimivan Nikondigitaalikameran toiminta- ja turvallisuusvaatimusten mukaisesti. Muiden kuin Nikon-merkkisten LISÄVARUSTEIDEN KÄYTTÖ VOI VAURIOITTAA KAMERAA JA MITÄTÖIDÄ NIKONIN TAKUUN.

#### Kameran ja lisävarusteiden huolto

Kamera on tarkkuuslaite, joka vaatii säännöllistä huoltoa. Suosittelemme tarkastuttamaan kameran alkuperäisellä jälleenmyyjällä tai valtuutetulla Nikon-huoltoedustajalla yhden tai kahden vuoden välein ja huollattamaan sen kolmen tai viiden vuoden välein (nämä palvelut ovat maksullisia). Säännöllinen tarkastus ja huolto ovat erityisen suositeltavia, jos käytät kameraa ammatillisiin tarkoituksiin. Suosittelemme, että otat mukaan kaikki säännöllisesti käyttämäsi lisävarusteet, kuten objektiivit ja salamalaitteet, kun viet kameran tarkastukseen tai huoltoon.

#### 🖉 Ennen tärkeiden kuvien ottamista

Ennen kuin kuvaat tärkeissä tilaisuuksissa (kuten häissä tai kun aiot ottaa kameran mukaan matkalle), ota testikuva varmistuaksesi siitä, että kamera toimii normaalisti. Nikon ei vastaa tuotteen vioista mahdollisesti johtuvista vahingoista tai menetetyistä tuloista.

#### 🖉 Oppia ikä kaikki

Osana Nikonin Oppia ikä kaikki -tuotetuki- ja koulutuskampanjaa on seuraavissa Web-sivustoissa saatavilla ajankohtaista, päivitettyä tietoa:

- Käyttäjät Yhdysvalloissa: http://www.nikonusa.com/
- Käyttäjät Euroopassa ja Afrikassa: http://www.europe-nikon.com/support/

• Käyttäjät Aasiassa, Oseaniassa ja Lähi-idässä: http://www.nikon-asia.com/

Tarkista viimeisimmät tuotetiedot, vinkit, vastaukset usein esitettyihin kysymyksiin ja yleiset digitaalista kuvantamista ja valokuvausta koskevat ohjeet annetuista osoitteista. Voit saada lisätietoa myös oman alueesi Nikon-edustajalta. Katso yhteystiedot seuraavasta URL-osoitteesta: *http://imaging.nikon.com/* 

# Pakkauksen sisältö

Varmista, että kaikki seuraavat osat on toimitettu kamerasi mukana. Muistikortit myydään erikseen.

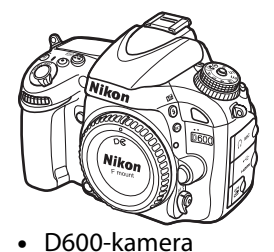

- BS-1varusteluistin kansi
- BM-14 näytön suojus

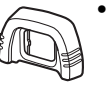

DK-21 kuminen silmäsuppilo

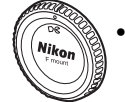

 BF-1B rungon suojus

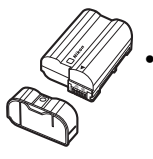

- EN-EL15 ladattava litiumioniakku (ja suojus)
- A CONTRACTOR
- MH-25 akkulaturi (Seinäadapteri toimitetaan vain niillä alueilla ja maissa, joissa sen käyttöä edellytetään. Johdon malli riippuu myyntimaasta.)
- AN-DC8 -hihna
- UC-E15 -USB-kaapeli
- ViewNX 2 CD
- Käyttöohje (tämä opas)
- Takuu

Muistikortit myydään erikseen.

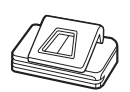

• DK-5 okulaarin suojus

### 🖉 Kameran hihna

Kiinnitä hihna kameran rungossa olevaan kahteen silmukkaan kuvan osoittamalla tavalla.

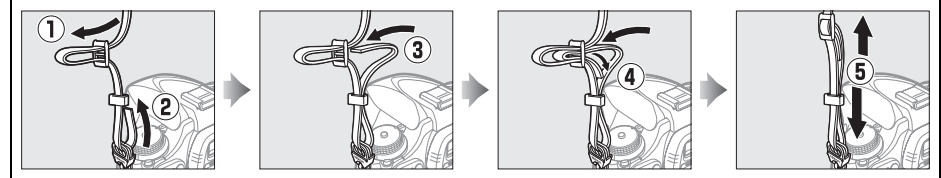

8

Johdanto

# Tutustuminen kameraan

Tutustu aluksi kameran säätimiin ja näytön toimintoihin. Tähän lukuun kannattaa lisätä kirjanmerkki, jotta siihen on helppo palata käyttöopasta lukiessa.

## Kameran runko 1

#### 2 10 3. 11 12 13 14 painike 10 Valotuksen korjaus...... 112 Tilanvalitsin ......5 11 Elokuvan tallennuspainike ......58 Kameran hihnan kiinnike 12 S/www-painike Kuvanottotavan valitsimen lukituksen vapautin Mittaus ...... 109 6 Varusteluisti (lisävarusteena saatavalle salamalaitteelle) ......292 14 Ohjauspaneeli.....7 7 Varusteluistin suojus......292 Virtakytkin .....1

#### 🖉 Virtakytkin

2

3

8

Kamera laitetaan päälle kiertämällä virtakytkintä kuvan osoittamalla tavalla.

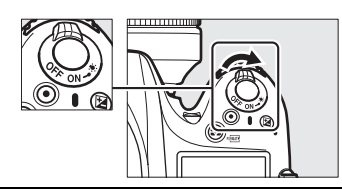

Kamera laitetaan pois päältä kiertämällä virtakytkintä kuvan osoittamalla tavalla.

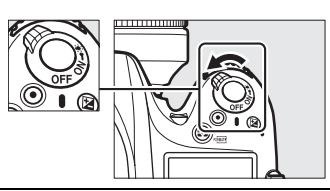

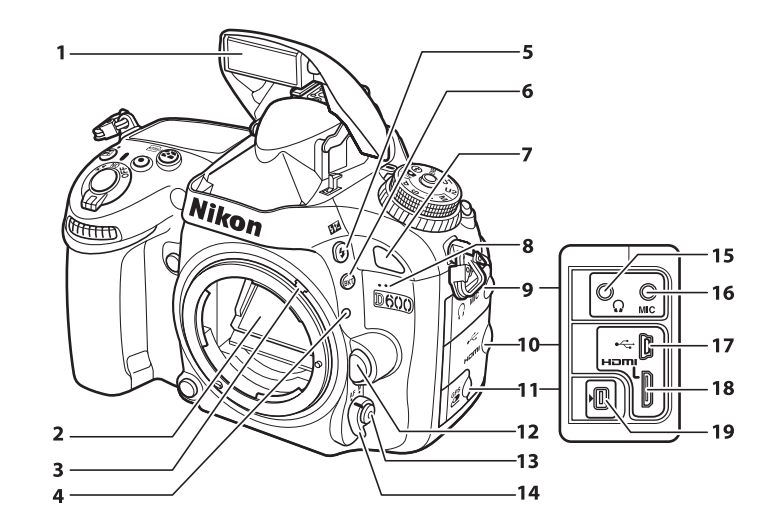

| 1 | Yhdysrakenteinen salama     | 143           |
|---|-----------------------------|---------------|
| 2 | Peili                       | 88, 303       |
| 3 | Mittarin liitännän vipu     |               |
| 4 | Objektiivin kiinnitysmerkki |               |
| 5 | <b>\$</b> ∕∰⊒-painike       |               |
|   | Salamatila                  | 143           |
|   | Salaman korjaus             | 148           |
| 6 | BKT-painike                 |               |
|   | Haarukointi                 | 153, 156, 158 |
| 7 | Infrapunavastaanotin (etu)  |               |
| 8 | Yhdysrakenteinen mikrofoni  | 58, 65        |
| 9 | Ääniliitännän suojus        | 61, 298       |
|   |                             |               |

| 10 | HDMI/USB-liitännän suojus194, | 196, 204  |
|----|-------------------------------|-----------|
| 11 | Lisälaiteliitännän suojus     | 298       |
| 12 | Objektiivin vapautuspainike   |           |
| 13 | Tarkennustilapainike 51,      | , 98, 100 |
| 14 | Tarkennustilan valitsin       | .97, 103  |
| 15 | Kuulokeliitäntä               | 61        |
| 16 | Ulkoisen mikrofonin liitin    | 61        |
| 17 | USB-liitin                    |           |
|    | Liittäminen tietokoneeseen    | 194       |
|    | Liittäminen tulostimeen       | 196       |
| 18 | HDMI-miniliitäntä             | 204       |
| 19 | Lisälaiteliitäntä             | 175, 298  |
|    |                               |           |

#### Nestekidenäytön valot

Virtakytkimen kääntäminen 🦣-merkin kohdalle aktivoi valmiustila-ajastimen ja ohjauspaneelin taustavalon (nestekidenäytön taustavalon), jolloin näyttöä voi lukea pimeässä. Kun virtakytkin vapautetaan ja se palautuu **ON**merkinnän kohdalle, valot palavat vielä kuuden sekunnin ajan valmiustila-ajastimen ollessa käynnissä tai kunnes laukaisinta painetaan tai virtakytkin käännetään takaisin 🔅-merkin kohdalle.

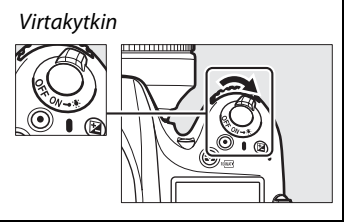

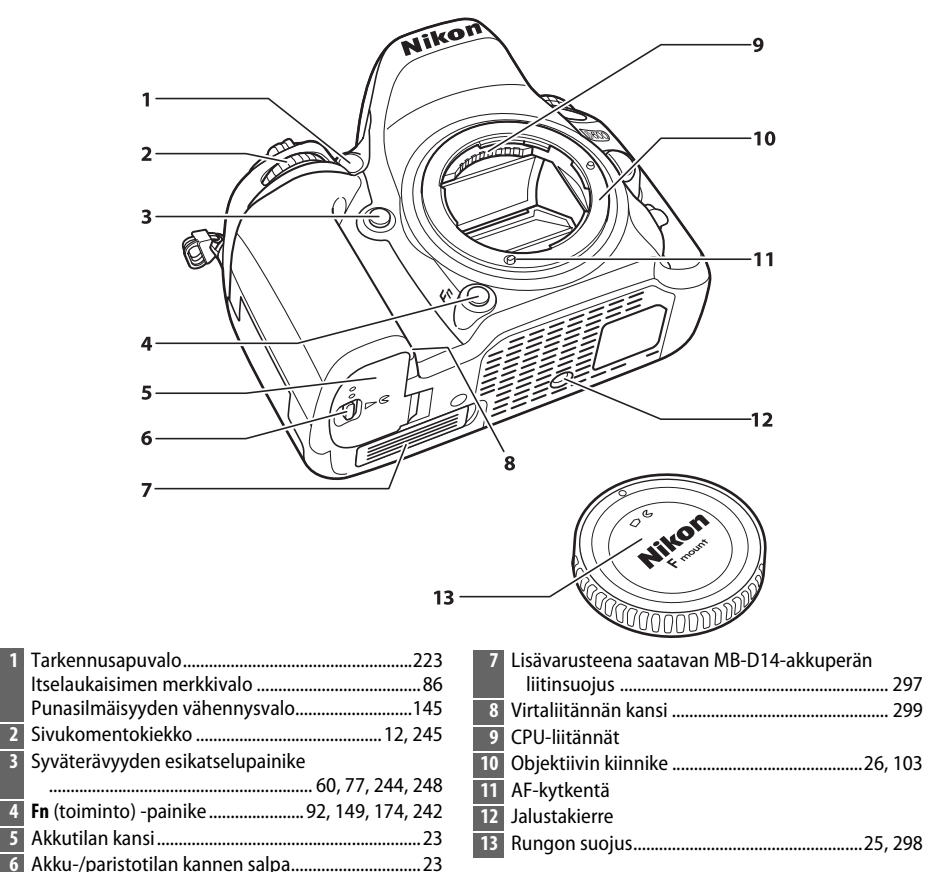

#### Mikrofoni ja kaiutin

4

Älä aseta mikrofonia tai kaiutinta magneettilaitteiden lähelle. Tämän varotoimen noudattamatta jättäminen saattaa vaikuttaa magneettilaitteilla tallennettuihin tietoihin.

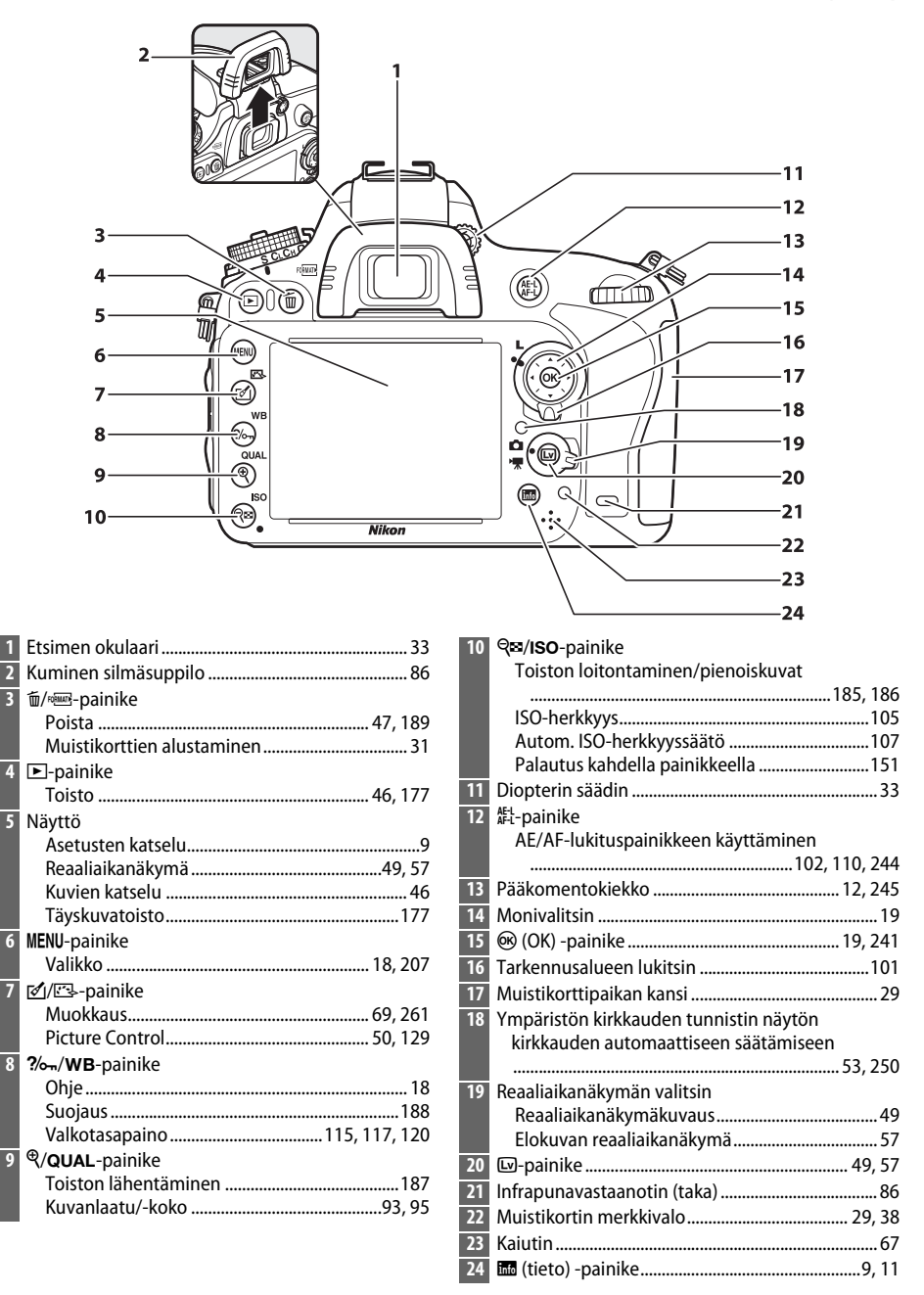

# <u>Tilanvalitsin</u>

Kamerassa on alla luetellut kuvanottotilat. Valitse tila painamalla tilanvalitsimen lukituksen vapautinta ja kiertämällä tilanvalitsinta.

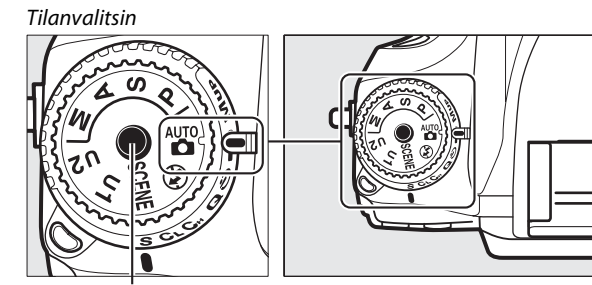

Tilanvalitsimen lukituksen vapautin

#### P-, S-, A- ja M-tilat

Valitse jokin näistä tiloista, jos haluat kontrolloida itse kaikkia kameran asetuksia.

- P—Ohjelmoitu automatiikka (CD 75)
- S—Suljinajan esivalinta-automatiikka (CD 76)
- A—Aukon esivalinta-automatiikka (🕮 77)
- M—Käsisäätö (🕮 78)

(

#### Automaattiset tilat

Valitse näistä jokin näistä tiloista, jos haluat ottaa yksikertaisia "osoita ja laukaise" -kuvia.

- Automaattinen (CC 35)
- S Automaattinen (ei salamaa) (
   <sup>35</sup>)

#### Kuvausohjelmat (🕮 40)

Kamera optimoi asetukset valitun kuvaustilan mukaisiksi. Valitse kuvausohjelma tilanteen mukaiseksi.

#### U1- ja U2-tilat (🕮 81)

Tallenna ja hae mukautettuja kuvausasetuksia.

#### Ei-mikroprosessoriohjatut objektiivit

Ei-mikroprosessoriohjattuja (🕮 285) objektiiveja voidaan käyttää vain A- ja M-tiloissa. Suljin lukittuu, kun jokin toinen tila on valittuna ja kamerassa on ei-mikroprosessoriohjattu objektiivi.

# <u>Kuvaottotavan valitsin</u>

Valitse kuvanottotapa painamalla kuvanottotavan valitsimen lukituksen vapautinta ja käännä kuvanottotavan valitsin haluamasi asetuksen kohdalle (© 83).

Kuvanottotavan valitsimen lukituksen vapautin

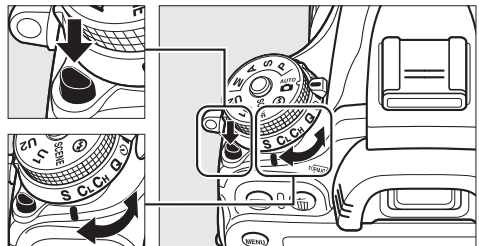

Kuvanottotavan valitsin

| Tila                                                                                                    |     | a                  | Kuvaus                                                               |  |
|----------------------------------------------------------------------------------------------------|-----|--------------------|----------------------------------------------------------------------|--|
| E Cast                                                                                                    | S   | Yksittäiskuvaus    | Yksi kuva otetaan joka kerta, kun laukaisinta<br>painetaan.          |  |
|                                                                                                    | CL  | Sarjakuvaus, hidas | Kamera ottaa kuvia hitaana sarjana, kun laukaisinta<br>painetaan.    |  |
| A CONTRACTOR                                                                                                    | Сн  | Sarjakuvaus, nopea | Kamera ottaa kuvia nopeana sarjana, kun laukaisinta<br>painetaan.    |  |
| A CONTRACTOR                                                                                                    | Q   | Hiljainen laukaisu | Sama kuin yksittäiskuvauksessa, mutta kameran<br>äänet on minimoitu. |  |
| A CONTRACTOR                                                                                                    | હ   | Itselaukaisin      | Ota valokuvia itselaukaisimella.                                     |  |
| The state of the state of the s |     | Kauko-ohjain       | Ota kuvia lisävarusteena saatavalla ML-L3-kauko-<br>ohjaimella.      |  |
| THE THE SY                                                                                                    | Mup | Peilin nosto       | Nosta peili ennen kuvien ottamista.                                  |  |

## <u>Ohjauspaneeli</u>

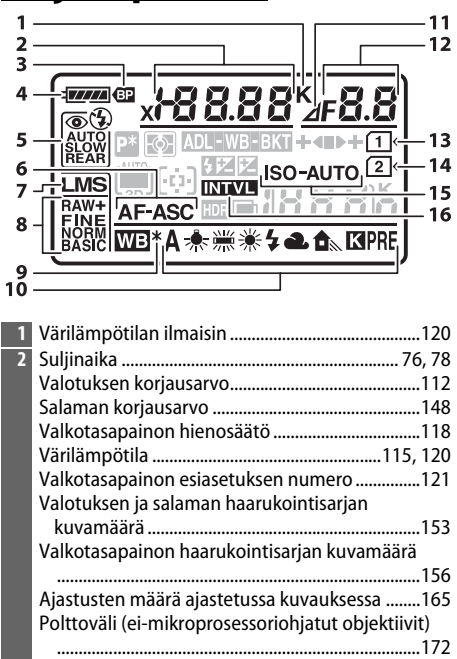

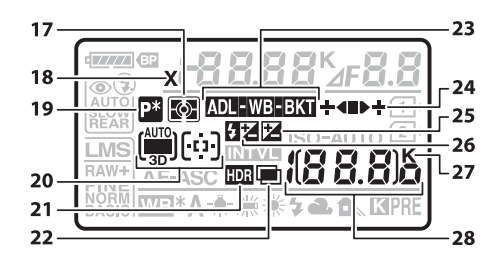

| 17 | Mittaus                                  | 109 |
|----|------------------------------------------|-----|
| 18 | Salamatäsmäyksen ilmaisin                | 234 |
| 19 | Joustavan ohjelman ilmaisin              | 75  |
| 20 | Automaattinen tarkennusalueen ilmaisin . |     |
|    | Tarkennusaluetilan ilmaisin              |     |
|    | Kolmiulotteisen seurannan ilmaisin       |     |
| 21 | HDR-ilmaisin                             | 140 |
| 22 | Päällekkäisvalotuksen ilmaisin           | 161 |
|    |                                          |     |

. . .

| 3  | MB-D14-akun ilmaisin                    | 233      |
|----|-----------------------------------------|----------|
| 4  | Akun/pariston ilmaisin                  | 35       |
| 5  | Salamatila                              | 144      |
| 6  | Automaattitarkennustila                 | 97       |
| 7  | Kuvakoko                                | 95       |
| 8  | Kuvanlaatu                              | 93       |
| 9  | Valkotasapainon hienosäädön ilmaisin    | 118      |
| 10 | Valkotasapaino                          | 115      |
| 11 | Aukon askeleen ilmaisin                 | 73, 288  |
| 12 | Aukko (aukkoarvo)                       | 77, 78   |
|    | Aukko (askelmäärä)                      | 73, 288  |
|    | Haarukoinnin porrastus                  | 154, 156 |
|    | ADL-haarukointisarjan kuvamäärä         | 158      |
|    | Kuvien määrä per aikaväli               | 165      |
|    | Suurin aukko (ei-mikroprosessoriohjatut |          |
|    | objektiivit)                            | 174      |
|    | PC-tilan ilmaisin                       | 195      |
| 13 | Muistikortin ilmaisin (Paikka 1)        | 30, 96   |
| 14 | Muistikortin ilmaisin (Paikka 2)        | 30, 96   |
| 15 | ISO-herkkyyden ilmaisin                 | 105      |
|    | Automaattisen ISO-herkkyyden ilmaisin   | 108      |
| 16 | Ajastetun kuvauksen ilmaisin            | 166      |
|    | Kuluneen ajan ilmaisin                  | 170      |

| 23 | Valotuksen ja salaman haarukoinnin ilmaisin       |  |
|----|---------------------------------------------------|--|
|    |                                                   |  |
|    | Valkotasapainon haarukoinnin ilmaisin             |  |
|    | ADL-haarukoinnin ilmaisin 158                     |  |
| 24 | Haarukoinnin edistymisen ilmaisin                 |  |
|    |                                                   |  |
| 25 | Valotuksen korjauksen ilmaisin 112                |  |
| 26 | Salaman korjauksen ilmaisin 148                   |  |
| 27 | "K" (näkyy, kun muistia riittää yli 1 000 kuvaan) |  |
|    |                                                   |  |
| 28 | Jäljellä olevien kuvien määrä                     |  |
|    | Ennen puskurimuistin täyttymistä jäljellä olevien |  |
|    | kuvien määrä                                      |  |
|    | ISO-herkkyys 105                                  |  |
|    | Esiasetetun valkotasapainon tallennuksen ilmaisin |  |
|    |                                                   |  |
|    | Aktiivisen D-Lightingin määrä 138                 |  |
|    | Ajastetun tallennuksen ilmaisin 170               |  |
|    | Käsisäätöisen objektiivin numero 174              |  |
|    | Kuvaustilan ilmaisin 195                          |  |
|    | HDMI-CEC-yhteyden ilmaisin 205                    |  |
|    |                                                   |  |

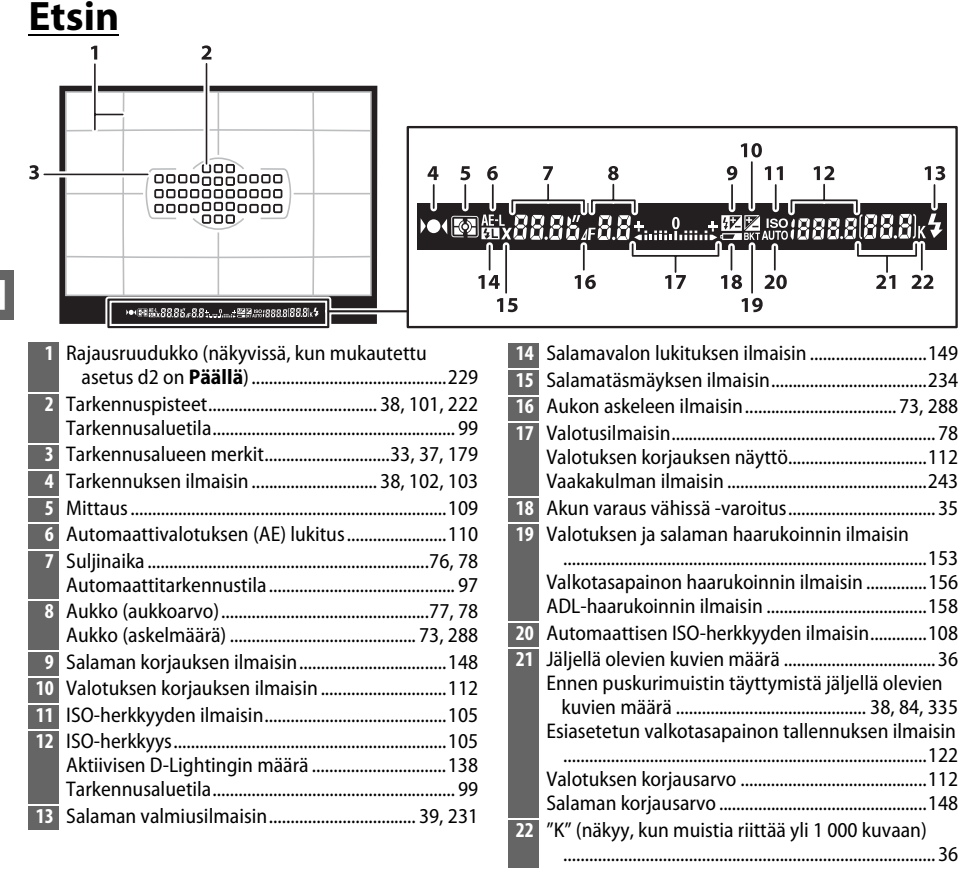

#### \*

#### 🗹 Ei paristoa/akkua

Etsimen näyttö himmenee, kun paristo/akku on tyhjentynyt tai paristoa/akkua ei ole asetettu paikalleen. Tämä on normaalia, eikä kyse ole viasta. Etsimen näyttö palaa normaaliksi, kun kameraan asetetaan täyteen ladattu paristo/akku.

#### V Ohjauspaneelin ja etsimen näytöt

Ohjauspaneelin ja etsimen näytön kirkkaus vaihtelee lämpötilan mukaan, ja näyttöjen reagointinopeudet saattavat laskea alhaisissa lämpötiloissa. Tämä on normaalia, eikä kyse ole viasta.

# <u>Tietonäyttö</u>

Paina **m**-painiketta, jos haluat näytölle esiin suljinajan, aukon, jäljellä olevien kuvien määrän, tarkennusaluetilan ja muut kuvaustiedot.

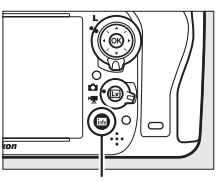

into-painike

| 2<br>2<br>2 | 12 3 4 56 7<br>P* x 888.88 F8.8<br>4 Barrier 3 fps - 10<br>10<br>10<br>11<br>12<br>10<br>10<br>10<br>10<br>10<br>10<br>10<br>10<br>10<br>10 |
|-------------|----------------------------------------------------------------------------------------------------|
| 2<br>2      |                                                                                                    |
|             |                                                                                                    |
| 1           | 19 18 17 16 15                                                                                                    |
| 1           | Kuvaustila                                                                                                    |
| 2           | Salamatäsmäyksen ilmaisin 234                                                                                                    |
| 4           | Suljinaika                                                                                                    |
|             | Valotuksen korjausarvo112                                                                                                    |
|             | Salaman korjausarvo148                                                                                                    |
|             | Valotuksen ja salaman haarukointisarjan                                                                                                    |
|             | Valkotasapainon haarukointisarjan kuvamäärä                                                                                                 |
|             |                                                                                                    |
|             | Polttoväli (ei-mikroprosessoriohjatut objektiivit)                                                                                          |
|             | Värilämpötila 115, 120                                                                                                    |
| 5           | Värilämpötilan ilmaisin                                                                                                    |
| 6           | Aukon askeleen ilmaisin                                                                                                    |
| 7           | Aukko (aukkoarvo) 77, 78                                                                                                    |
|             | Aukko (askelmäärä)                                                                                                    |
|             | ADI -haarukointisarian kuvamäärä                                                                                                    |
|             | Suurin aukko (ei-mikroprosessoriohjatut                                                                                                    |
|             | objektiivit)174                                                                                                    |

| 8  | Kuvanottotapa6, 83                                |
|----|---------------------------------------------------|
|    | Sarjakuvauksen nopeus 229                         |
| 9  | Valotusilmaisin78                                 |
|    | Valotuksen korjauksen näyttö 112                  |
|    | Haarukoinnin edistymisen ilmaisin                 |
|    | Valotuksen ja salaman haarukointi 153             |
|    | Valkotasapainon haarukointi 156                   |
| 10 | HDR-ilmaisin 140                                  |
|    | HDR-valotusero140                                 |
| 11 | Kameran akun/pariston ilmaisin35                  |
| 12 | MB-D14:n akku-/paristotyypin näyttö 232           |
|    | MB-D14-akun ilmaisin 232                          |
| 13 | "K" (näkyy, kun muistia riittää yli 1 000 kuvaan) |
|    |                                                   |
| 14 | Jäljellä olevien kuvien määrä36                   |
|    | Ajastetun tallennuksen ilmaisin 170               |
|    | Käsisäätöisen objektiivin numero 174              |
| 15 | Fn-painikkeen tehtävä 242                         |
| 16 | AE-L/AF-L-painikkeen tehtävä 244                  |
| 17 | Kauko-ohjaustila85                                |
| 18 | Kohinanvähennys, kun pitkä valotus -ilmaisin      |
|    |                                                   |
| 19 | Paikassa 2 olevan kortin käyttö96                 |
| 20 | Valkotasapaino 115                                |
|    | Valkotasapainon hienosäädön ilmaisin 118          |
| 21 | Automaattinen tarkennusalueen ilmaisin 100        |
|    | Tarkennuspisteiden ilmaisin 101                   |
|    | Tarkennusaluetilan ilmaisin 100                   |
|    | Kolmiulotteisen seurannan ilmaisin 100            |
| 22 | Kuvanlaatu93                                      |
| 23 | Kuvakoko95                                        |
| 24 | Salamatila 144                                    |

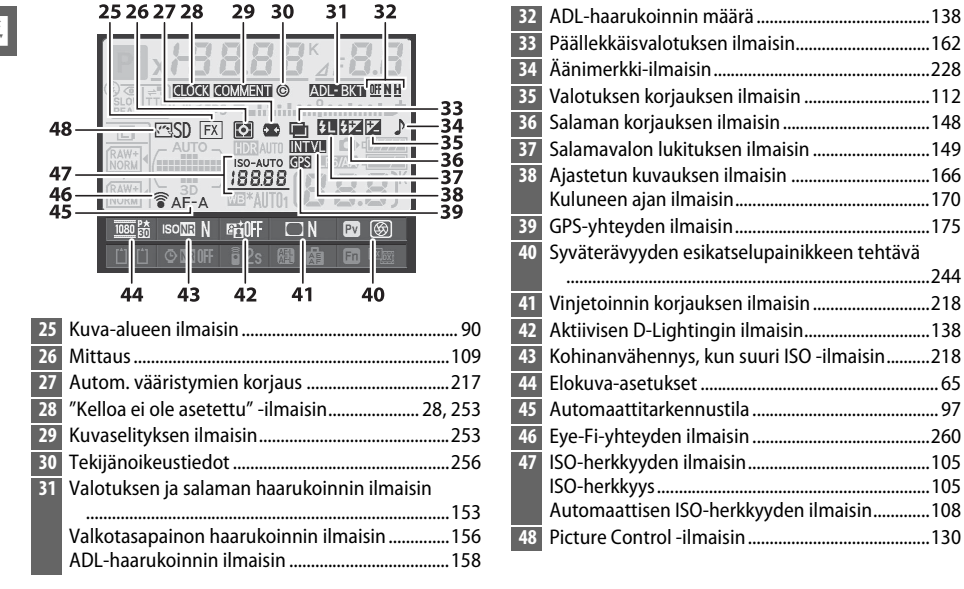

#### 🖉 Näytön virran katkaisu

Poista kuvaustiedot näytöltä painamalla 📾-painiketta vielä kaksi kertaa tai painamalla laukaisin puoliväliin. Näytön virta katkeaa automaattisesti, jollet käytä mitään toimintoja noin 10 sekuntiin.

#### 🖉 Katso myös

Tietoja siitä, miten voi valita ajan, jonka näyttö pysyy päällä, on mukautettua asetusta c4 (**Näytön** virrankatkaisun viive, 🕮 228) koskevassa kohdassa. Tietoja siitä, miten voit vaihtaa tietonäytön tekstin väriä on mukautettua asetusta d8 (**Tietonäyttö**, 🕮 231) koskevassa kohdassa.
## II Tietonäytön asetusten muuttaminen

Muuta alla olevien kohteiden asetuksia painamalla E-painiketta tietonäytöllä. Korosta haluamasi kohteet monivalitsimella ja katsele korostetun kohteen asetusvaihtoehtoja painamalla ®.

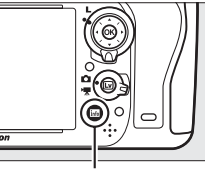

in-painike

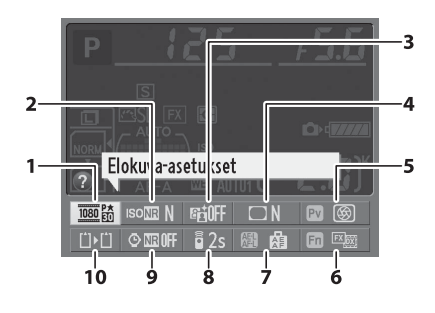

| Elokuva-asetukset                           | 65                |
|---------------------------------------------|-------------------|
| Kohinan väh. kun suuri ISO                  | 218               |
| Aktiivinen D-Lighting                       | 137               |
| Vinjetoinnin korjaus                        | 218               |
| Syväterävyyden esikatselupainikkeen tehtävä | i                 |
|                                             | 244               |
| <b>Fn</b> -painikkeen tehtävä               | 242               |
| AE-L/AF-L-painikkeen tehtävä                | 244               |
| Kauko-ohjaustila                            | 85                |
| Kohinan väh. kun pitkä valotus              | 218               |
| Paikassa 2 olevan kortin käyttö             | 96                |
|                                             | Elokuva-asetukset |

#### 🖉 Näyttövihjeet

Tietonäytöllä näkyy näyttövihje, jossa on valitun kohteen nimi. Näyttövihjeet voidaan poistaa käytöstä mukautetulla asetuksella d4 (**Näyttövihjeet**; <sup>CII</sup> 229).

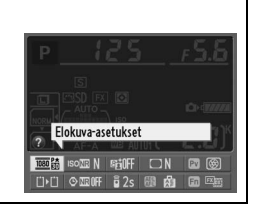

# <u>Komentokiekot</u>

Pää- ja sivukomentokiekkoja käytetään yksinään tai yhdessä muiden säätimien kanssa monien asetusten säätämiseen.

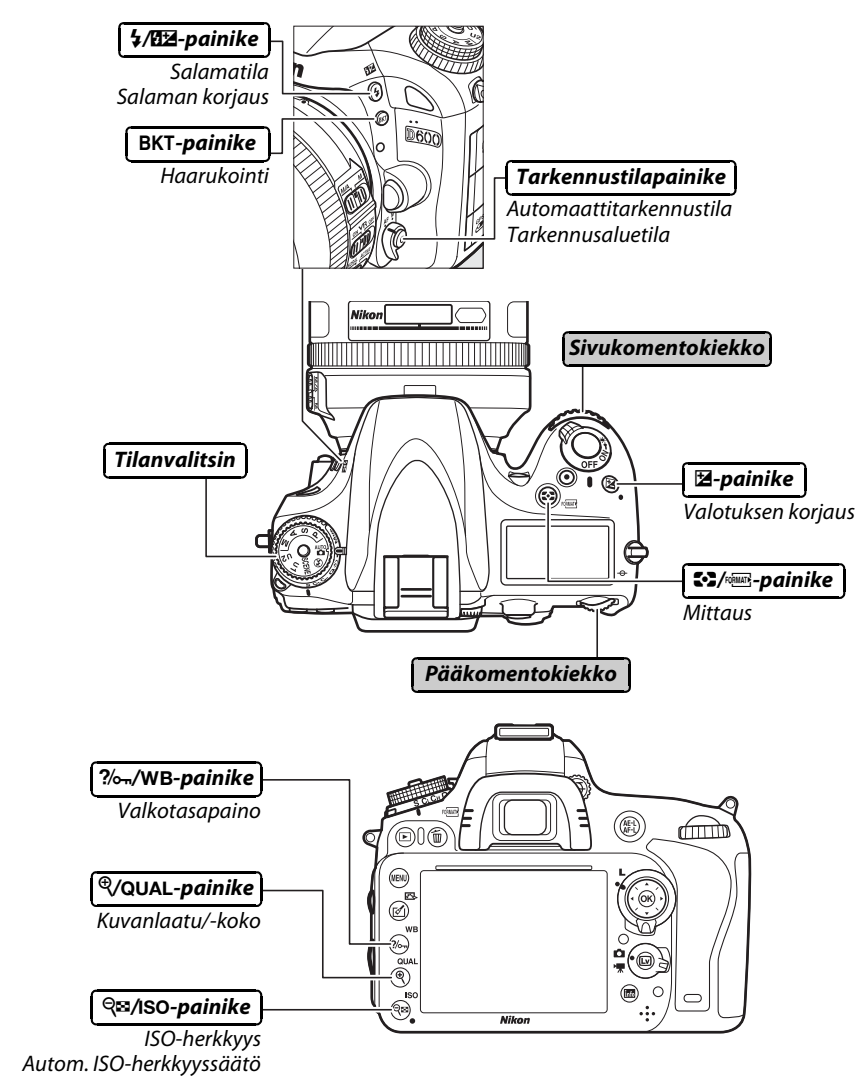

## 💵 Kuvausohjelmatila

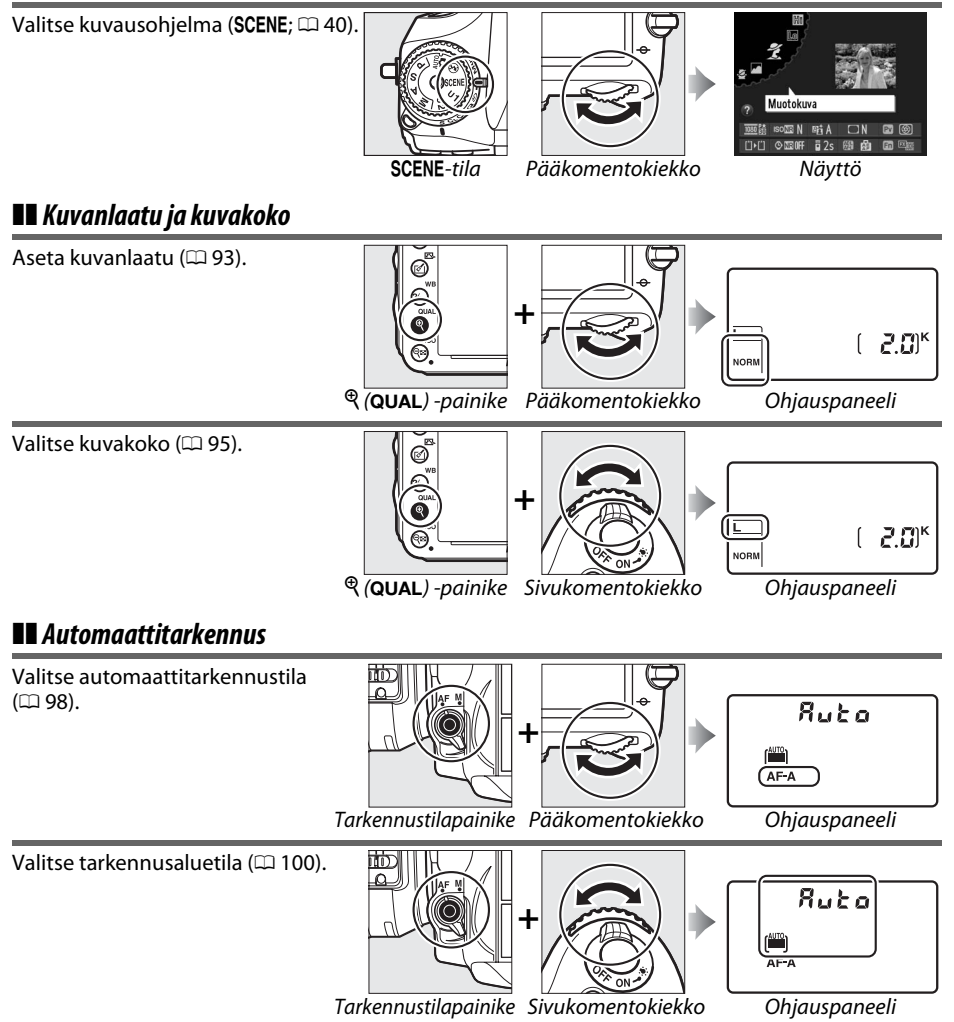

**n**.

## II ISO-herkkyys

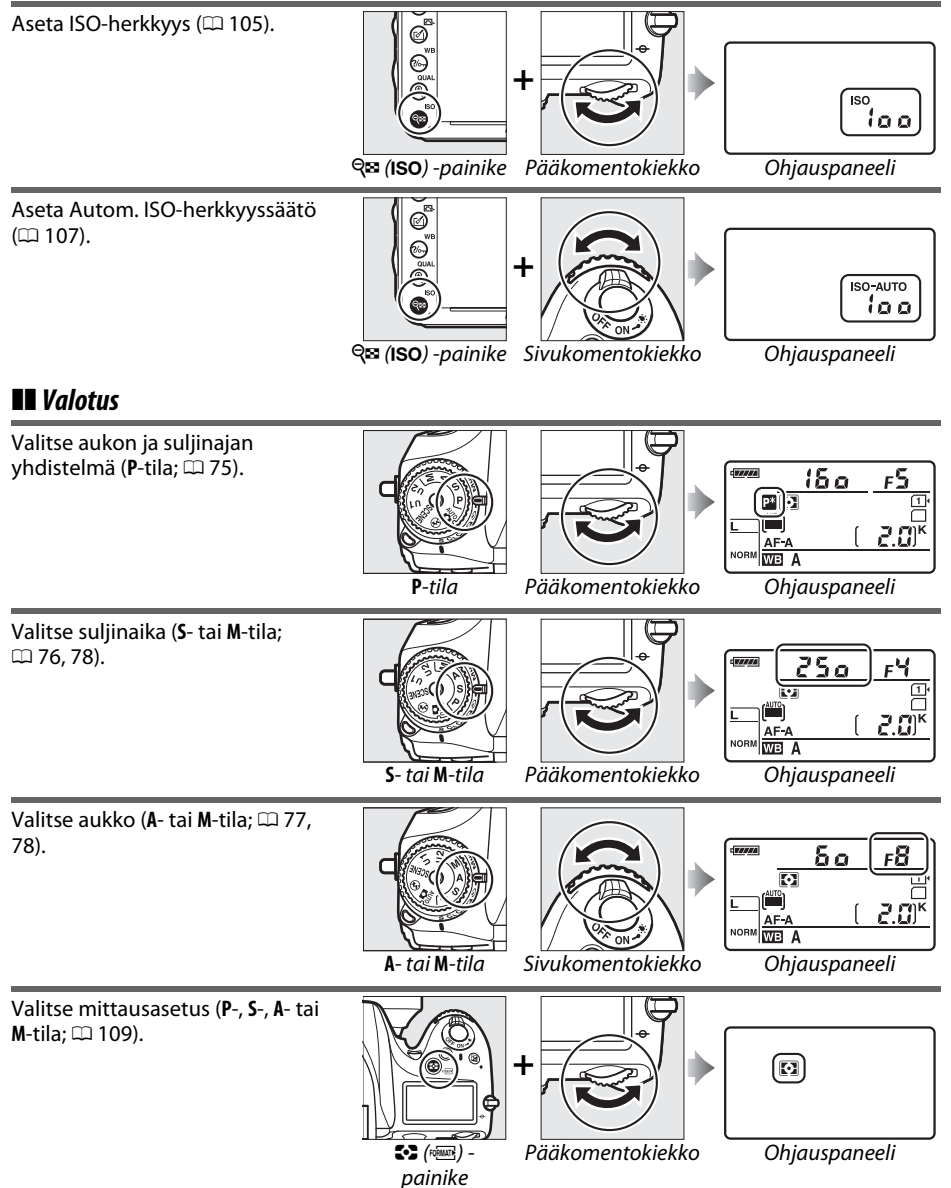

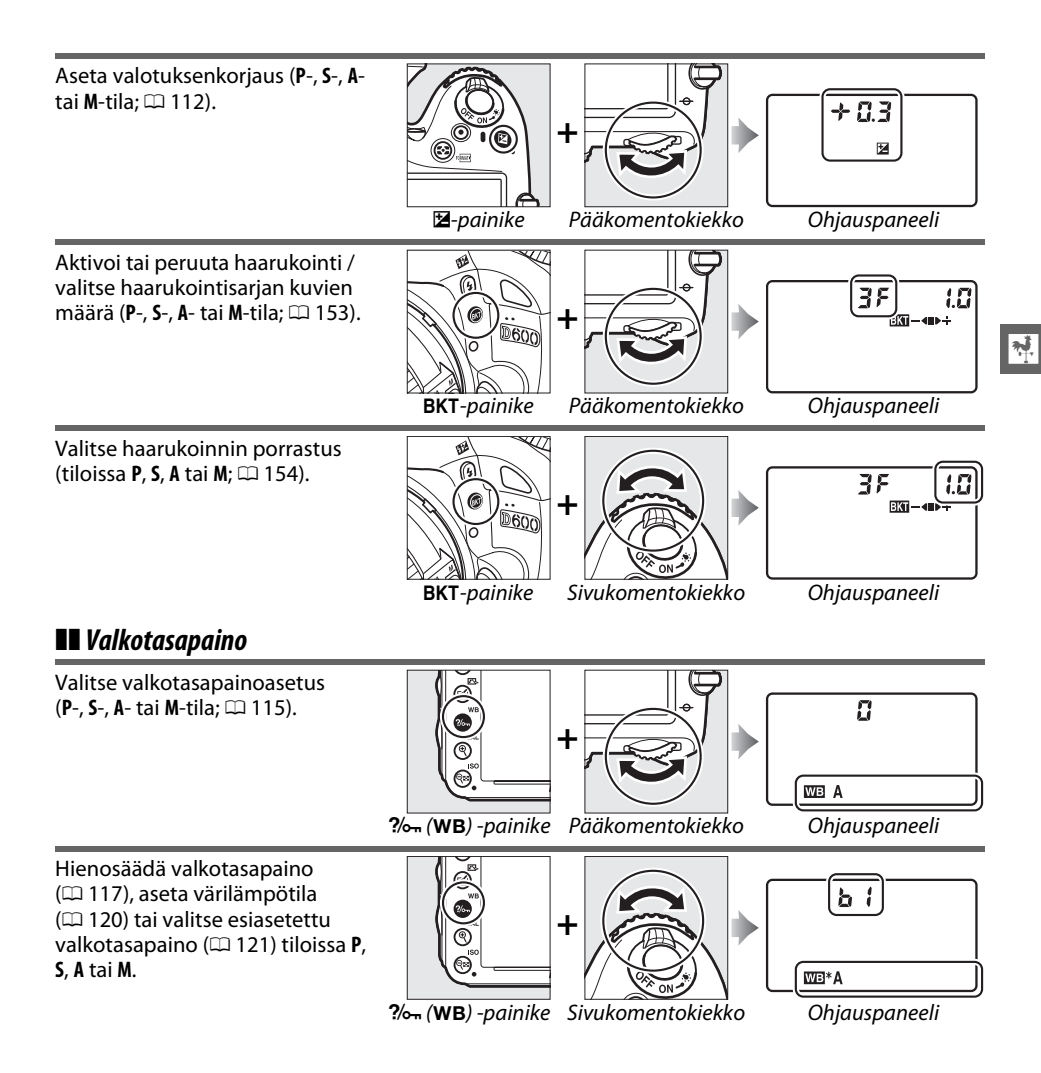

## Salaman asetukset

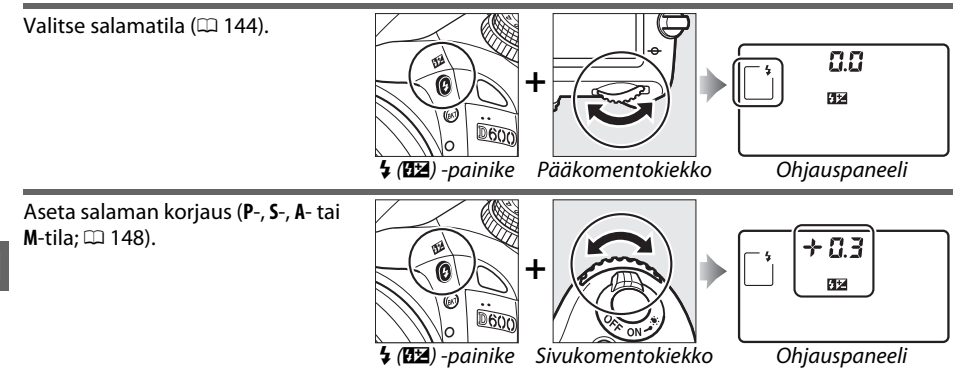

# <u>Näytön suojus BM-14</u>

Kameran mukana toimitetaan kirkas muovisuojus, jonka avulla näyttö voidaan pitää puhtaana ja näyttöä voidaan suojata, kun kameraa ei käytetä. Liitä suojus työntämällä siinä oleva kieleke kameran näytön (①) vastaavaan loveen ja paina suojuksen alaosaa, kunnes se naksahtaa paikalleen (②).

Poista suojus pitämällä tukevasti kiinni kamerasta ja vetämällä suojuksen alaosaa varovasti ulospäin oikealla olevan kuvan osoittamalla tavalla.

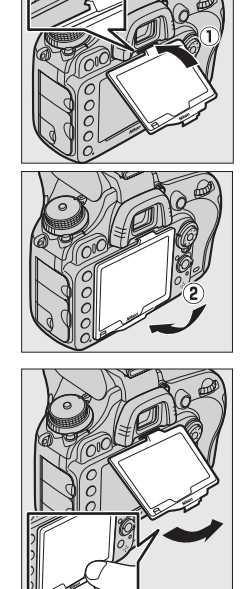

# Kameran valikot

Useimpia kuvaus-, toisto- ja asetusvaihtoehtoja voidaan säätää kameran valikoiden kautta. Valikot saa näkyviin painamalla **MENU**-painiketta.

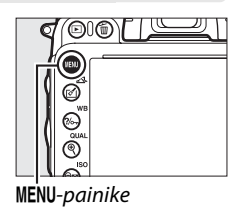

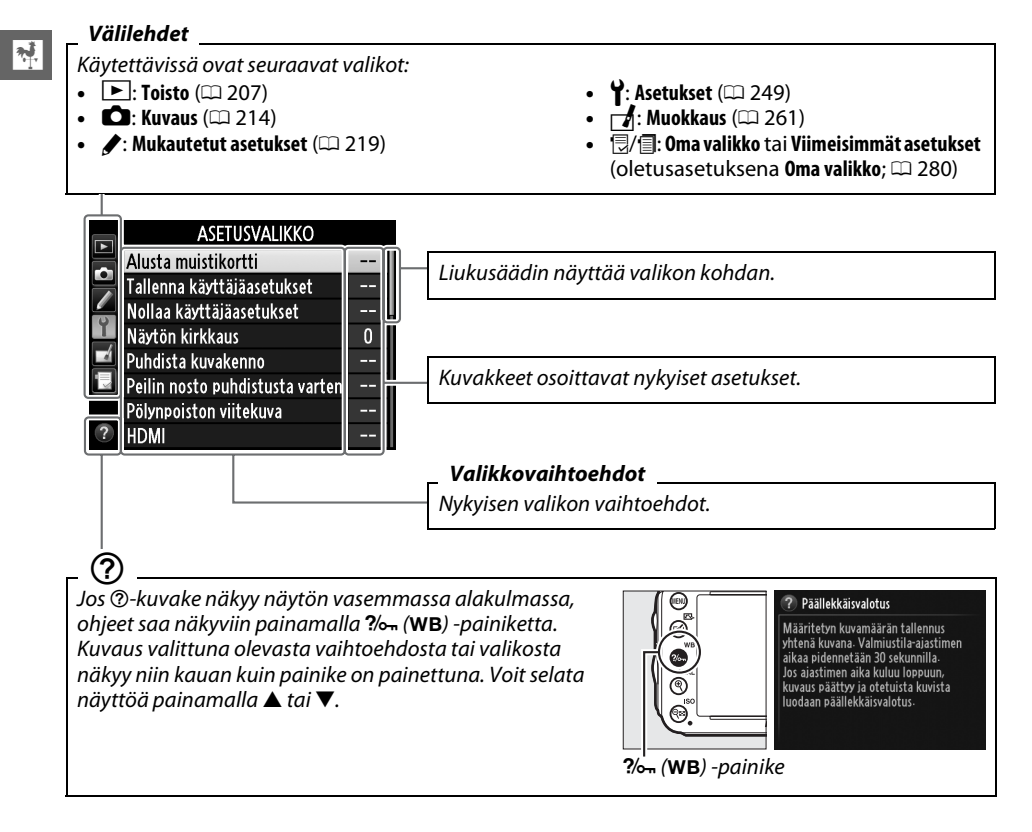

# Kameran valikoiden käyttäminen

Monivalitsinta ja ®-painiketta käytetään kameran valikoissa liikkumiseen.

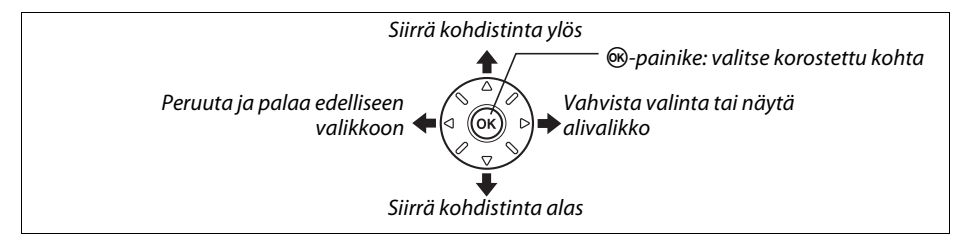

Liiku valikoissa seuraavien ohjeiden mukaan.

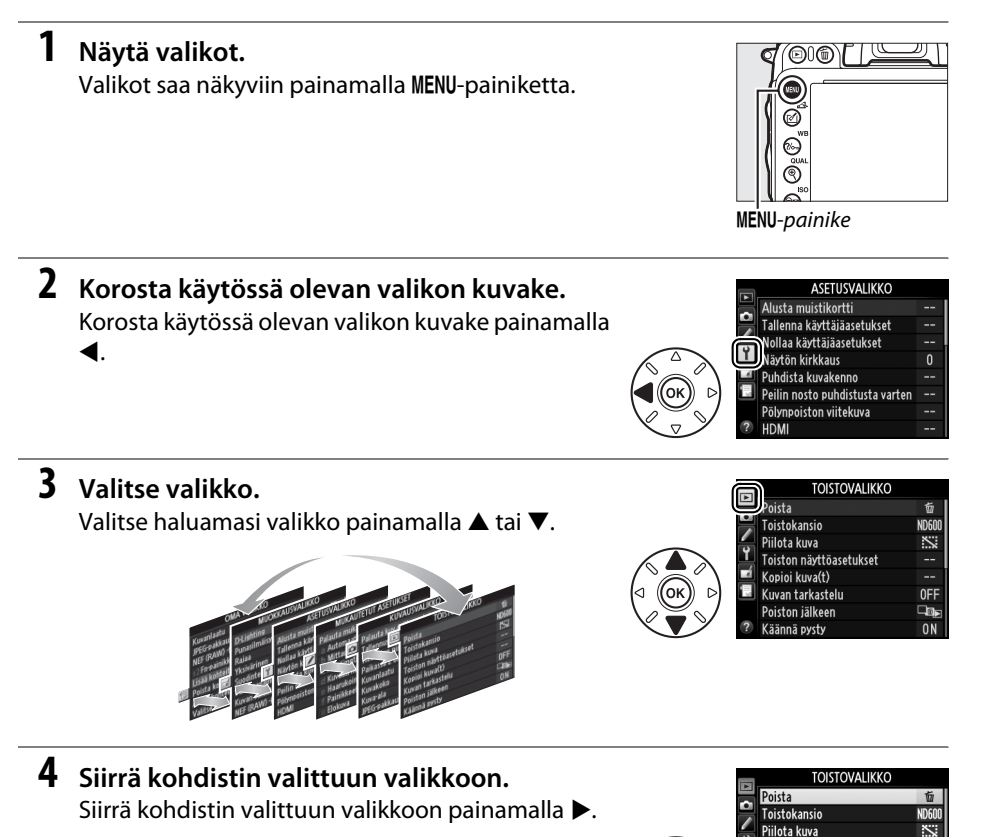

OFF

⊡®⊫ ON

Toiston näyttöasetukset Kopioi kuva(t) Kuvan ta<u>rkastelu</u>

Poiston jälkeen

Käännä pysty

| Korosta valikon kohta.<br>Korosta valikon kohta painamalla ▲ tai ▼.          |                                                                                                    | TOISTOVALIKKO       Dista     15       Toistokansio     ND600       Piliota kuva     SS       Toiston näyttöasetukset        Kopioi kuva(t)        Koura tarkastelu     OFF       Poiston jälkeen     Ohe       Käännä pysty     ON |
|------------------------------------------------------------------------------|----------------------------------------------------------------------------------------------------|----------------------------------------------------------------------------------------------------|
| Tuo vaihtoehdot näkyviin.<br>Näytä valitun valikon vaihtoehdot painamalla ▶. |                                                                                                    | Kuvan tarkastelu   Päällä   Pöis   Ö                                                                                                    |
| Korosta vaihtoehto.<br>Korosta vaihtoehto painamalla ▲ tai ▼.                |                                                                                                    | Kuvan tarkastelu Päällä Pöis                                                                                                    |
|                                                                              | Korosta valikon kohta.<br>Korosta valikon kohta painamalla ▲ tai ▼.<br>Tuo vaihtoehdot näkyviin.<br>Näytä valitun valikon vaihtoehdot painamalla ►.<br>Korosta vaihtoehto.<br>Korosta vaihtoehto painamalla ▲ tai ▼. | Korosta valikon kohta.<br>Korosta valikon kohta painamalla ▲ tai ▼.<br>Tuo vaihtoehdot näkyviin.<br>Näytä valitun valikon vaihtoehdot painamalla ►.<br>Korosta vaihtoehto.<br>Korosta vaihtoehto painamalla ▲ tai ▼.                |

## **8** Vahvista valinta.

Valitse korostettu kohta painamalla ®. Paina MENUpainiketta, jos haluat poistua tekemättä valintaa.

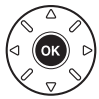

Huomaa seuraavat asiat:

- Harmaana näkyvät valikon kohdat eivät ole käytettävissä.
- ▶:n painamisella on yleensä sama vaikutus kuin :n painamisella, mutta on joitakin tilanteita, joissa valinta voidaan tehdä vain painamalla .
- Voit sulkea valikot ja palata kuvaustilaan painamalla laukaisimen puoliväliin (D 39).

# Ensimmäiset vaiheet

# **Akun lataaminen**

Kamerassa on virtalähteenä litiumioniakku EN-EL15 (toimitetaan mukana). Varmista pisin mahdollinen kuvausaika lataamalla akku mukana toimitettavalla MH-25-laturilla ennen käyttöä. Tyhjentyneen akun lataaminen täyteen kestää noin 2 tuntia ja 35 minuuttia.

## 1 Liitä verkkovirtajohto.

Liitä virtajohto. Pistokesovittimen tulee olla oikealla näkyvässä asennossa; älä käännä sitä.

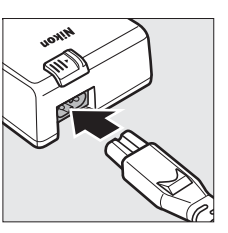

## **2** Irrota liitinsuojus.

Irrota liitinsuojus akusta.

## **3** Aseta akku paikalleen.

Aseta akku akkupaikkaan laturiin merkityn kuvan suuntaisesti.

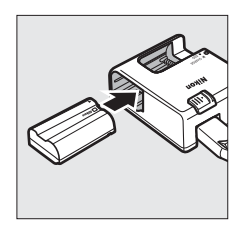

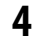

## 4 Kytke laturi.

CHARGE (LATAUS) - merkkivalo vilkkuu hitaasti akun latautuessa.

#### Akun lataaminen

Lataa akku sisätiloissa, 5–35 °C lämpötilassa. Akku ei lataudu, jos lämpötila on alle 0 °C tai yli 60 °C.

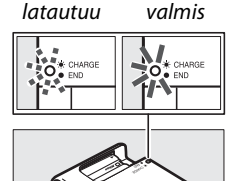

l ataus

Akku

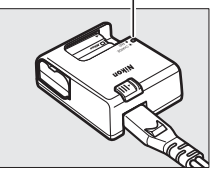

### 5 Poista akku, kun lataus on valmis. Lataus on valmis, kun CHARGE (LATAUS) -merkkivalo lakkaa vilkkumasta. Irrota laturi pistorasiasta ja poista akku laturista.

#### 🖉 Seinäadapteri

Laturin mukana voidaan toimittaa seinäadapteri laitteen ostomaasta riippuen. Käytä adapteria työntämällä se laturin AC-liitäntään (1). Liu'uta seinäadapterin salpa kohdassa (2) kuvattuun suuntaan ja käännä adapteria 90°, jotta se kiinnittyy kohdassa (3) kuvattuun asentoon. Suorita edelliset vaiheet päinvastaisessa järjestyksessä, kun poistat adapterin.

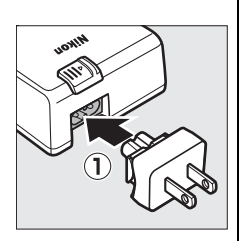

Seinäadapterin salpa

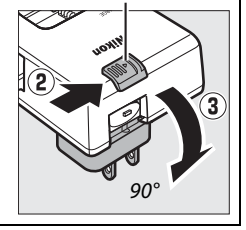

## <u>Aseta akku paikalleen</u>

Ennen kuin laitat akun sisään, kierrä virtakatkaisin **0FF**-kohtaan.

#### Akkujen asettaminen ja poistaminen

Katkaise aina kamerasta virta, ennen kuin asetat tai poistat akun.

## **1** Avaa akkutilan kansi.

Avaa akkutilan salpa (1) ja avaa akkutilan kansi (2).

## **2** Aseta akku paikalleen.

Työnnä akku kuvan (①) osoittamassa asennossa. Pidä oranssi akkutilan salpa painettuna toiselle sivulle akun avulla. Salpa lukitsee akun paikalleen, kun akku on työnnetty kokonaan sisään (②).

## **3** Sulje akkutilan kansi.

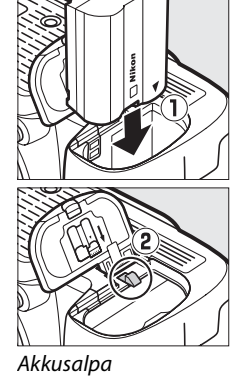

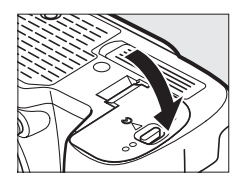

#### 🖉 Akun poistaminen

Katkaise kamerasta virta ja avaa akkutilan kansi. Paina akkusalpaa nuolen osoittamaan suuntaan vapauttaaksesi akun, ja poista akku käsin.

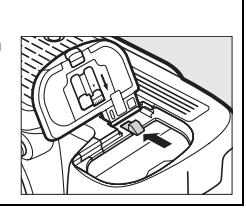

#### 🚺 Akku ja laturi

Noudata tämän oppaan sivuilla xviii–xix ja 306–308 annettuja varoituksia ja varotoimenpiteitä. Älä käytä akkua alle 0 °C:n tai yli 40 °C:n lämpötiloissa. Muussa tapauksessa akku voi vahingoittua tai sen toiminta heiketä. Kapasiteetti voi vähentyä ja latausaika voi lisääntyä, jos akun lämpötila on 0–15 °C tai 45–60 °C.

Jos **CHARGE (LATAUS)** -merkkivalo välkkyy nopeasti (noin kahdeksan kertaa sekunnissa) latauksen aikana, varmista, että lämpötila on sallittujen rajojen sisäpuolella, ota laturi seinästä ja ota akku pois laturista ja laita takaisin. Jos ongelma ei häviä, lopeta käyttäminen heti ja vie akku ja laturi jälleenmyyjälle tai valtuutetulle Nikon-huoltoedustajalle.

Älä kytke laturin liittimiä oikosulkuun; näin tekeminen saattaa aiheuttaa ylikuumenemista ja vahinkoa laturille. Älä aseta laturin liittimiä oikosulkuun. Jos tätä varotoimea ei noudateta, laturi voi ylikuumentua ja vahingoittua. Älä siirrä laturia tai koske akkuun latauksen aikana. Jos tätä varotoimenpidettä ei noudateta, laturi saattaa hyvin harvinaisissa tapauksissa osoittaa, että lataus on valmis, vaikka akku on ladattu vain osittain. Poista akku laturista ja aseta se uudelleen laturiin, jotta lataus jatkuu. Akkukapasiteetti saattaa heiketä tilapäisesti, jos akku ladataan alhaisessa lämpötilassa tai jos sitä käytetään latauslämpötilaa alemmassa lämpötilassa. Jos akku ladataan alle 5 °C:n lämpötilassa, akun keston ilmaisin **Akkutiedot** (C 255) -näytössä saattaa näyttää akun tilapäisesti heikentyneen.

Akku saattaa olla kuuma heti käytön jälkeen. Anna akun jäähtyä ennen sen lataamista uudelleen.

Laitteen mukana toimitettu virtajohto ja seinäadapteri on tarkoitettu käytettäviksi vain MH-25laturin kanssa. Käytä laturia ainoastaan siihen sopivien akkujen kanssa. Irrota virtajohto, kun laturi ei ole käytössä.

Jos täyteen ladatun akun käyttöaika lyhenee huomattavasti huoneenlämpötilassa käytettynä, akun käyttöikä on päättymässä ja se pitää vaihtaa. Osta uusi EN-EL15-akku.

#### Litiumioniakku EN-EL15

Laitteen mukana toimitettu EN-EL15 jakaa tietoja yhteensopivien laitteiden kanssa, minkä ansiosta kamera voi näyttää akun lataustilan kuudella tasolla (<sup>CD</sup> 35). Asetusvalikon **Akkutiedot**asetus näyttää yksityiskohtaisia tietoja akun latauksesta, akun kestosta ja siitä, montako kuvaa viimeisimmän latauksen jälkeen on otettu (<sup>CD</sup> 255).

# <u>Kiinnitä objektiivi</u>

Kun objektiivi irrotetaan, on varottava, ettei kameraan pääse pölyä. Tämän käyttöohjeen esimerkkikuvissa käytetään AF-S NIKKOR 24-120 mm f/4G ED VR -objektiivia.

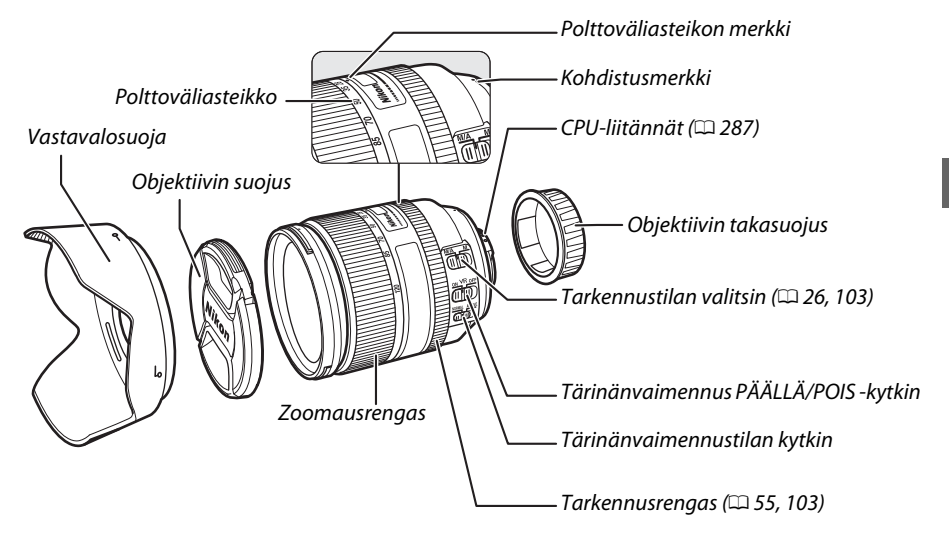

- 1 Katkaise kamerasta virta.
- 2 Irrota objektiivin takasuojus ja kameran rungon suojus.

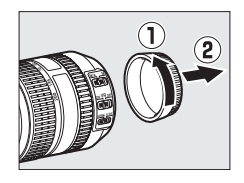

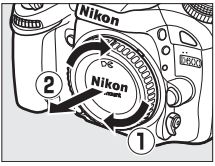

## **3** Kiinnitä objektiivi.

Pidä objektiivin kohdistusmerkki linjassa kameran rungon kohdistusmerkin kanssa ja aseta objektiivi kameran bajonettiin (①). Käännä objektiivia vastapäivään, kunnes se napsahtaa paikoilleen, varoen painamasta samalla objektiivin vapautuspainiketta (②).

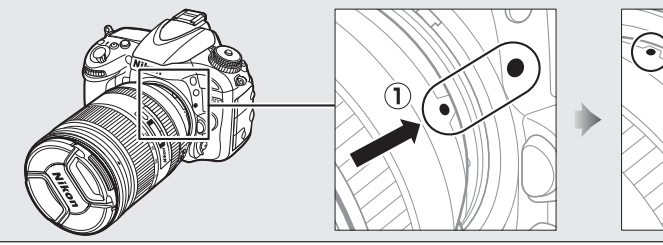

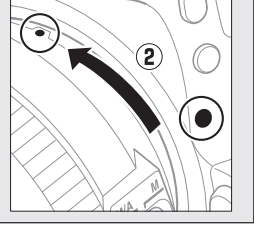

Jos objektiivissa on A-M- tai M/A-M-tilanvalitsin, valitse A (automaattitarkennus) tai M/A (automaattitarkennus, jossa on käsisäätö).

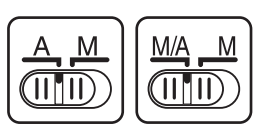

#### Ø Objektiivin irrottaminen

Varmista, että kameran virta on katkaistu, ennen kuin alat irrottaa tai vaihtaa objektiiveja. Irrota objektiivi pitämällä objektiivin vapautuspainiketta (①) pohjassa ja kiertämällä objektiivia myötäpäivään (②). Kun olet irrottanut objektiivin, aseta objektiivin suojus ja kameran rungon suojus paikoilleen.

# Mikroprosessoriohjatut objektiivit, joissa on himmenninrengas

Jos mikroprosessorio hjatussa objektiivissa on himmenninrengas (© 287), lukitse aukko pienimpään mahdolliseen asetukseen (suurin aukkoarvo).

#### 🖉 Kuva-alue

DX-muodossa oleva kuva-ala valitaan automaattisesti, kun DX-objektiivi on kiinnitetty (🗆 89).

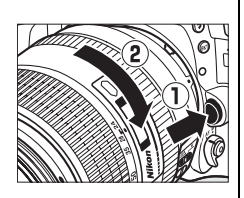

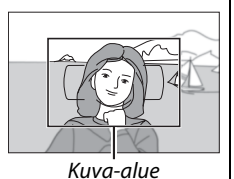

## <u>Perusasetukset</u>

Kielenvalintaikkuna näytetään, kun kamera kytketään päälle ensimmäistä kertaa. Valitse kieli ja aseta sitten aika ja päivämäärä. Kuvia ei voi ottaa, ennen kuin olet asettanut ajan ja päivämäärän.

## **1** Kytke kameraan virta.

Näkyviin tulee kielen valintaikkuna.

**2** Valitse kieli.

Korosta haluamasi kieli painamalla  $\blacktriangle$  tai  $\triangledown$  ja paina sitten ®.

#### Romānā Suomi Svenska Tūrkse Українс 中文 (漢 中文 (漢

Aikavyöhyke

Language(LANG) Romānā Suomi C Svenska Tūrkce Ykpaīteckā — بر (繁體)

## **3** Valitse aikavyöhyke.

Näkyviin tulee aikavyöhykkeen valintaikkuna. Korosta paikallinen aikavyöhyke painamalla ◀ tai ► (**UTC**-kentässä näkyy valitun aikavyöhykkeen ja Coordinated Universal Time (UTC) -ajan välinen ero tunteina) ja paina .

## **4** Valitse päivämäärän esitysmuoto.

5 Kytke kesäaika päälle tai pois.

Valitse kuukauden, päivän ja vuoden näyttöjärjestys painamalla ▲ tai ▼. Pääset seuraavaan vaiheeseen painamalla ⊛.

Näkyviin tulee kesäajan asetukset. Kesäaika on oletuksena pois käytöstä. Jos kesäaika on käytössä

paikallisella aikavyöhykkeellä, paina 🔺

korostaaksesi kohdan Päällä ja paina 🛞.

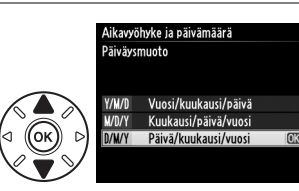

London, Casablanca

итс о

01/01/2012 00:00:00

## Aikavyöhyke ja päivämäärä Kesäaika Päällä Pois OK

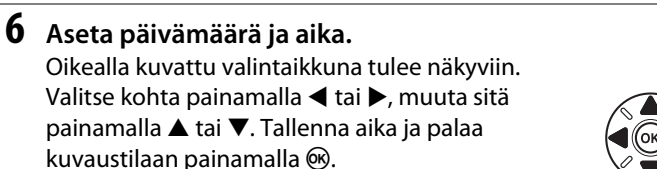

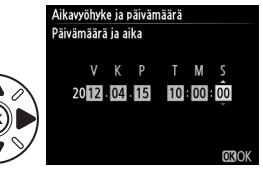

#### 🖉 Kellon asetus

Kielen ja päivämäärän/ajan asetuksia voidaan muuttaa koska tahansa asetusvalikon kohdista **Kieli (Language)** (© 253) ja **Aikavyöhyke ja päivämäärä** (© 253). Kameran kello voidaan myös synkronoida GPS-laitteen kanssa (© 175).

#### 🖉 Kellon akku

Kameran kello käyttää erillistä, uudelleen ladattavaa virtalähdettä, joka alkaa tarvittaessa latautua, kun pääakku asetetaan kameraan tai kun kameraan liitetään lisävarusteena saatava EP-5Bvirtaliitäntä ja EH-5b-verkkolaite (<sup>CC</sup> 297). Kahden päivän lataus antaa kellolle virtaa noin kolmeksi kuukaudeksi. Jos kamera näyttää käynnistyksen aikana varoitusta siitä, että kelloa ei ole asetettu ja CCCC -kuvake vilkkuu tietonäytöllä, kellon akku on tyhjentynyt ja kello on nollaantunut. Aseta kelloon oikea aika ja päivämäärä.

#### 🖉 Kameran kello

Kameran kello ei ole yhtä tarkka kuin useimmat rannekellot ja muut kodin kellot. Tarkista kellonaika säännöllisesti tarkemmista kelloista ja säädä uudelleen tarvittaessa.

# <u>Muistikortin asettaminen</u>

Kamera tallentaa kuvat Secure Digital (SD) -muistikortille (saatavana erikseen; <sup>[]]</sup> 334). Kamerassa on kaksi muistikorttipaikkaa (Paikka 1 ja Paikka 2); jos käytät vain yhtä muistikorttia, aseta se Paikkaan 1 (<sup>[]]</sup> 30).

## **1** Katkaise kamerasta virta.

#### Muistikortin asettaminen ja poistaminen

Katkaise aina kamerasta virta, ennen kuin asetat tai poistat muistikortin.

## **2** Avaa korttipaikan kansi.

Liu'uta muistikorttipaikan kansi auki (1) ja avaa muistikorttipaikka (2).

## **3** Aseta muistikortti.

Pidä muistikorttia oikealla esitetyllä tavalla ja liu'uta sitä sisään, kunnes se napsahtaa paikalleen. Muistikortin merkkivalo syttyy muutamaksi sekunniksi.

#### Muistikorttien asettaminen

Kortin asettaminen ylösalaisin tai takaperin saattaa vahingoittaa kameraa tai korttia. Varmista, että kortti on oikein päin. Muistikorttipaikan kansi ei mene kiinni, jos korttia ei ole asetettu oikein.

Sulje muistikorttipaikan kansi. Jos käyttämääsi muistikorttia käytetään kamerassa ensimmäistä kertaa tai jos kortti on alustettu toisessa laitteessa, alusta kortti sivun 31 ohjeiden mukaan.

#### Muistikortin poistaminen

Varmista ensin, että muistikortin merkkivalo on sammuksissa, ja kytke sitten kamera pois päältä. Avaa muistikorttipaikan kansi ja paina korttia niin se pomppaa ulos (①). Sen jälkeen voit poistaa muistikortin käsin (②).

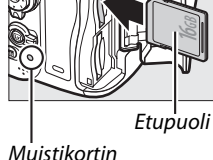

merkkivalo

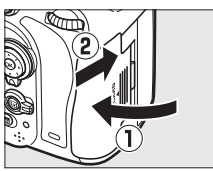

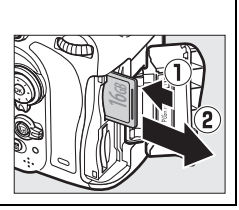

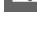

#### Ei muistikorttia

Jos kamerassa sitä sammutettaessa on ladattu EN-EL15-akku mutta ei muistikorttia, (- E -) näkyy ohjauspaneelissa ja etsimessä.

#### Kahden muistikortin käyttäminen

Paikka 1 on pääkortille; Korttipaikka 2 on varalla tai toissijaisena. Jos oletusarvo Ylivuoto on valittuna kohtaan Paikassa 2 olevan kortin **käyttö** (C 96), kun kaksi muistikorttia on asetettu kameraan, korttia paikassa 2 käytetään vain, jos paikan 1 kortti on täynnä.

Ohjauspaneelista näkee missä paikassa tai paikoissa on tällä hetkellä muistikortti (oikealla oleva esimerkki näyttää kuvakkeet, jotka näkyvät kun kortti on asetettu korttipaikkaan). Jos muistikortti on täynnä tai siinä on tapahtunut virhe, kyseisen kortin kuvake vilkkuu (🕮 324).

#### Muistikortit

- Muistikortit voivat olla käytön jälkeen kuumia. Ole varovainen poistaessasi muistikortteja kamerasta.
- Katkaise aina kamerasta virta, ennen kuin asetat tai poistat muistikortin. Älä poista muistikorttia kamerasta, katkaise virtaa kamerasta tai poista tai irrota virtalähdettä kortin alustuksen tai tietojen tallentamisen, poistamisen tai tietokoneelle kopioimisen aikana. Näiden ohjeiden laiminlyönti voi johtaa tietojen menettämiseen tai kameran tai kortin vaurioitumiseen.
- Älä kosketa kortin liittimiä käsin tai metalliesineellä.
- Älä taivuta tai pudota muistikorttia äläkä altista sitä voimakkaille iskuille.
- Älä purista kortin kuorta. Ohjeen laiminlyönti voi vaurioittaa korttia.
- Älä altista korttia vedelle, kuumuudelle, kosteudelle tai suoralle auringonvalolle.
- Älä alusta muistikortteia tietokoneessa.

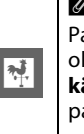

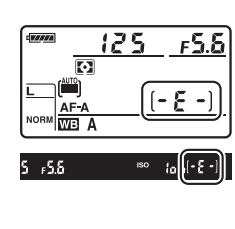

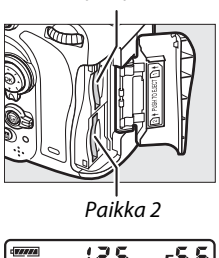

Paikka 1

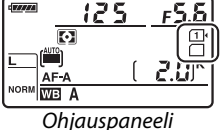

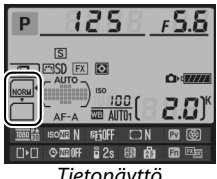

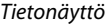

# <u>Muistikortin alustaminen</u>

Muistikortit on alustettava ennen niiden käytön aloittamista tai jos niitä on käytetty tai ne on alustettu muissa laitteissa.

#### Muistikorttien alustaminen

*Muistikortin alustaminen tuhoaa lopullisesti kaikki kortissa olevat tiedot.* Varmista ennen jatkamista, että kopioit tietokoneelle kaikki valokuvat ja muut tiedot, jotka haluat säilyttää (<sup>CL</sup> 193).

## **1** Kytke kameraan virta.

2 Paina <sup>™</sup> (<sup>™</sup>)- ja <sup>↔</sup> (<sup>™</sup>)-painikkeita. Pidä <sup>™</sup> (<sup>™</sup>)- ja <sup>↔</sup> (<sup>™</sup>) -painikkeita painettuina samaan aikaan, kunnes vilkkuva <sup>F</sup> a r (alustus) näkyy sekä ohjauspaneelin että etsimen suljinajan näytössä. Jos kamerassa on kaksi muistikorttia, paikan 1 kortti (<sup>™</sup>) 30) valitaan; jos haluat valita paikan 2 kortin, kierrä pääkomentokiekkoa. Voit poistua alustamatta muistikorttia, kun odotat, että <sup>F</sup> a r lakkaa vilkkumasta (noin kuuden sekunnin ajan), tai painat jotain muuta kuin <sup>™</sup> (<sup>™</sup>)- tai <sup>↔</sup> (<sup>™</sup>)painiketta.

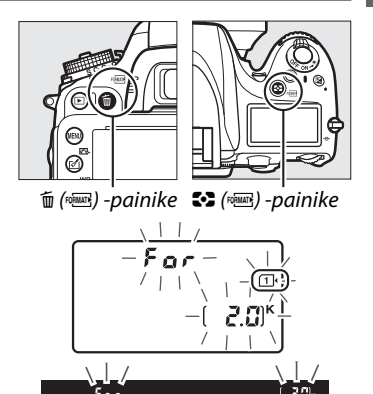

## 3 Paina 🛍 ()- ja 😂 () -painikkeita uudelleen.

Paina 🛍 ()- ja S ()-painikkeita samaan aikaan toisen kerran, kun 🖡 a r vilkkuu, niin muistikortti alustetaan. Älä poista muistikorttia tai poista tai irrota virtalähdettä alustuksen aikana.

Kun alustus on valmis, ohjauspaneelissa ja etsimessä näkyy, montako valokuvaa nykyisillä asetuksilla voidaan tallentaa.

## Kirjoitussuojakytkin

SD-muistikortit on varustettu kirjoitussuojakytkimellä, joka estää vahingossa tapahtuvan tietojen menetyksen. Kun kyseinen kytkin on "lock"-asennossa, muistikorttia ei voida alustaa eikä kuvia voi poistaa tai tallentaa (näytöllä näkyy varoitus, jos yrität painaa laukaisinta). Avaa muistikortin lukitus liu'uttamalla kytkin "kirjoita"-asentoon.

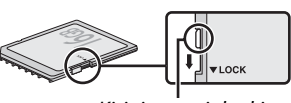

Kirjoitussuojakytkin

#### 🖉 Katso myös

Katso sivulta 250 tietoja muistikorttien alustamisesta asetusvalikon **Alusta muistikortti** -toiminnolla.

## 33

# Etsimen tarkennuksen säätäminen

Kamerassa on diopterin säätötoiminto, jonka avulla kameraa voi säätää käyttäjän näkökyvyn mukaan. Tarkista, että etsimen näyttö on tarkennettu, ennen kuin rajaat kuvan etsimessä.

## **1** Kytke kameraan virta.

Irrota objektiivin suojus ja kytke virta kameraan.

## **2** Tarkenna etsin.

Kierrä diopterin säädintä, kunnes tarkennusalueen merkit ovat tarkentuneet. Kun käytät diopterin säädintä samalla kun silmäsi on etsintä vasten, ole varovainen, ettet osu silmääsi sormilla tai kynsillä.

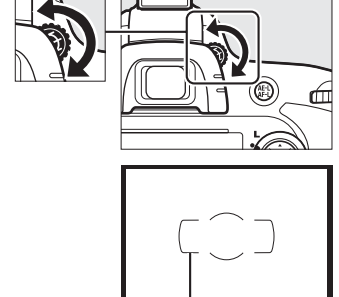

Tarkennusalueen

#### Etsimen tarkennuksen säätäminen

Jos et pysty tarkentamaan etsintä yllämainitulla tavalla, valitse kertatarkennus (**AF-S**; <sup>CD</sup> 97), pistetarkennus (<sup>CD</sup> 99) ja keskitarkennuspiste (<sup>CD</sup> 101). Rajaa sitten korkeakontrastinen kohde keskitarkennuspisteeseen ja tarkenna kamera painamalla laukaisin puoliväliin. Kun kamera on tarkentanut, tarkenna kohde etsimessä käyttämällä diopterin säädintä. Etsimen tarkennusta voidaan tarvittaessa säätää tämän lisäksi lisävarusteena saatavilla korjauslinsseillä (<sup>CD</sup> 297). M.

# Perusvalokuvaus ja toisto

# "Osoita ja laukaise" -valokuvaus (☆ - ja � -tilat)

Tässä osiossa kerrotaan, kuinka valokuvia otetaan 🛱 (automaattinen) -tilassa, jossa kamera säätää suurimman osan asetuksista kameran kuvausolosuhteista keräämän tiedon mukaisesti ja jossa salama välähtää automaattisesti, jos kohde on huonosti valaistu. Jos haluat ottaa kuvia ilman salamaa ja jättää silti muut asetukset kameran asetettavaksi, käännä tilanvalitsin kohtaan (3), joka on automaattinen (ei salamaa) tila.

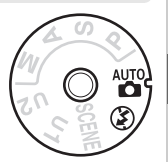

# <u>Vaihe 1: Kytke kameraan virta</u>

## **1** Kytke kameraan virta.

Irrota objektiivin suojus ja kytke virta kameraan. Ohjauspaneeli kytkeytyy päälle ja etsimen näyttö syttyy.

## 2 Tarkista akun varaustaso.

Tarkista akun varaustaso ohjauspaneelista tai etsimestä.

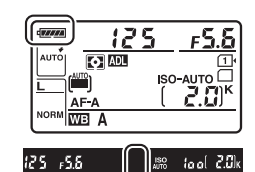

| Ohjauspaneeli *  | Etsin *   | Kuvaus                                                         |  |  |  |
|------------------|-----------|----------------------------------------------------------------|--|--|--|
| ( <b>77774</b> ) | —         | Akku täyteen ladattu.                                          |  |  |  |
| -                | _         |                                                                |  |  |  |
|                  | _         | Akun varaus on osittain purkautunut.                           |  |  |  |
| - 14             | _         | -                                                              |  |  |  |
| 4                |           | Akun varaus vähissä. Lataa akku tai pidä vara-akku saatavilla. |  |  |  |
| (vilkkuu)        | (vilkkuu) | Laukaisin lukkiutunut. Lataa tai vaihda akku.                  |  |  |  |

\* Kuvaketta ei näy, kun kamera saa virran lisävarusteena saatavasta EP-5B-virtaliittimestä ja EH-5b-verkkolaitteesta. — ilmestyy tietonäytölle.

#### 🖉 Kuvakennon puhdistaminen

Kun kamera kytketään pois päältä, kuvakennon edessä olevaa alipäästösuodatinta täristetään, jotta pöly poistuisi siitä (🞞 301).

## **3** Tarkista jäljellä olevien kuvien määrä.

Ohjauspaneelista ja etsimestä näkyy, kuinka monta kuvaa nykyisillä asetuksilla voidaan ottaa (jos arvo on yli 1 000, luku pyöristetään alaspäin lähimpään satalukuun; esim. arvot väliltä 2 000 ja 2 099 näytetään arvona 2.0 K). Jos kameraan on asetettu

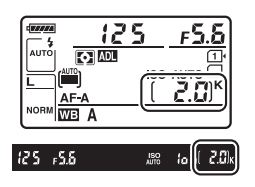

kaksi muistikorttia, näytöllä näkyy muistikorttipaikassa 1 ( $\Box$  30) olevan kortin jäljellä oleva tila. Kun jäljellä olevien kuvien määrä on  $\Box$ , numero alkaa vilkkua, suljinajan näytöllä vilkkuu Fult tai Fult ja kyseisen kortin kuvake alkaa vilkkua. Aseta kameraan toinen muistikortti ( $\Box$  29) tai poista kortilta kuvia ( $\Box$  47, 189).

# Vaihe 2: Valitse 📅 - tai 🏵 -tila

Jos kuvaat paikassa, jossa salama on kielletty, jos kuvaat vastasyntyneitä tai jos haluat kuvaan luonnollisen valon paikassa, jossa on vähäinen valo, kierrä tilanvalitsin kohtaan ③. Kierrä tilanvalitsin muutoin kohtaan 窗.

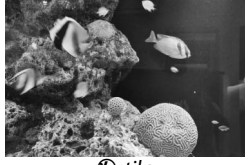

🟵-tila

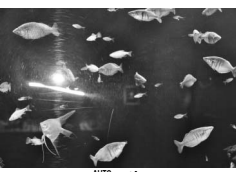

∎a-tila

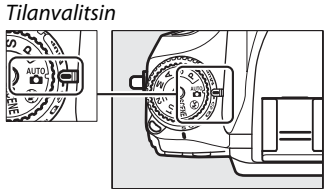

Näyttö kameran ollessa sammutettuna Jos kameran virta katkaistaan ja siihen on asetettu akku ja

muistikortti, muistikortin kuvake ja jäljellä olevien kuvien määrä näkyy näytöllä (jotkut muistikortit voivat harvoissa tapauksissa näyttää tiedot vain silloin, kun kameraan on kytketty virta).

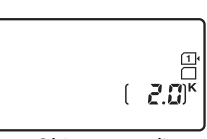

--

## **1** Valmistele kamera.

Kun rajaat kuvia etsimessä, tartu kädensijaan oikealla kädellä ja tue kameran runkoa tai objektiivia vasemmalla kädellä. Tue kyynärpääsi kevyesti vartaloasi vasten ja aseta jalka puolikkaan askelen verran edelle toista pitääksesi ylävartalosi vakaana. Pidä kameraa alimmaisena oikealla näytetyllä tavalla, kun rajaat muotokuvia (pystysuuntaisia kuvia).

Jalustan käyttämistä suositellaan <sup>(</sup>)-tilassa, jos suljinaika on suuri huonon valaistuksen takia.

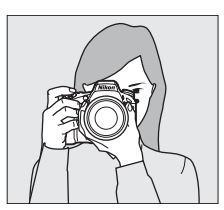

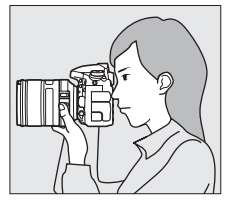

-

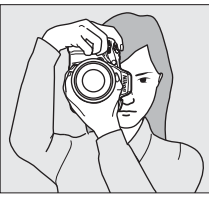

## **2** Rajaa valokuva.

Rajaa kuva etsimessä siten, että kohde on tarkennusalueen merkkien keskellä.

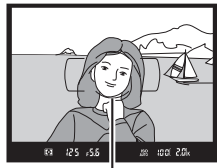

Tarkennusalueen merkit

#### Zoomausobjektiivin käyttäminen

Lähennä zoomausrenkaan avulla, jos haluat, että kohde täyttää suuremman alueen kuvasta, tai loitonna, jos haluat lisätä lopullisessa kuvassa näkyvää aluetta (valitse pidempi polttoväli objektiivin polttoväliasteikolta, jos haluat lähentää, ja pienempi polttoväli, jos haluat loitontaa).

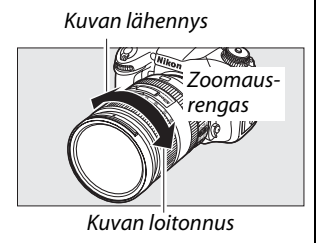

# <u> Vaihe 4: Tarkennus</u>

## **1** Paina laukaisin puoliväliin.

Tarkentaaksesi paina laukaisin puoliväliin. Aktiivinen tarkennuspiste näytetään. Jos kohde on heikosti valaistu, salama saattaa nousta ja tarkennusapuvalo syttyä.

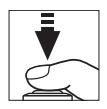

#### 2 Tarkista etsimessä näkyvät ilmaisimet. Kun tarkennus on valmis, etsimessä näkyy tarkentumisen ilmaisin (●).

| Tarkentumisen<br>ilmaisin | Kuvaus                                                                            |
|---------------------------|-----------------------------------------------------------------------------------|
| •                         | Kohde on tarkennettu.                                                             |
| ►                         | Tarkennuspiste on kameran ja kohteen<br>välissä.                                  |
| •                         | Tarkennuspiste on kohteen takana.                                                 |
| ► ◀<br>(vilkkuu)          | Kamera ei pysty tarkentamaan kohdetta<br>automaattitarkennuksella. Katso sivu 98. |

Tarkennuspiste

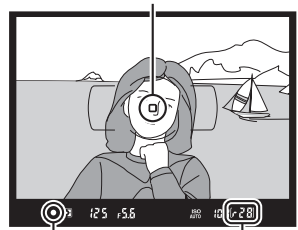

Tarkentumisen Puskurimuistin ilmaisin kapasiteetti

Kun laukaisin painetaan puoliväliin, puskurimuistiin tallennettavissa olevien kuvien määrä ("𝓕"; 🕮 84) näkyy etsimen näytössä.

## <u>Vaihe 5: Ota kuva</u>

Paina laukaisin kevyesti pohjaan, jolloin suljin laukeaa ja kamera tallentaa valokuvan. Muistikorttipaikan kannen vieressä oleva muistikortin merkkivalo syttyy siksi aikaa, kun kuvaa tallennetaan muistikortille. Älä poista muistikorttia tai poista tai irrota virtalähdettä, ennen kuin merkkivalo on sammunut ja tallennus on päättynyt.

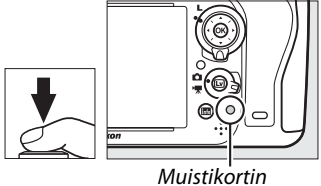

merkkivalo

## 🖉 Laukaisin

Kamerassa on kaksivaiheinen laukaisin. Kamera tarkentaa, kun laukaisin painetaan puoliväliin. Ota kuva painamalla laukaisin pohjaan.

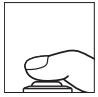

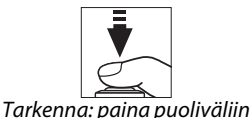

Ota kuva: paina loppuun asti

#### 🖉 Valmiustila-ajastin

Etsin ja ohjauspaneelin suljinajan ja aukon näytöt kytkeytyvät pois päältä, jos kameralla ei tehdä mitään noin 6 sekuntiin. Tämä vähentää akun/pariston virrankulutusta. Kytke näyttö uudelleen päälle painamalla laukaisin puoliväliin. Aika, joka odotetaan ennen valmiustilaan siirtymistä, voidaan valita mukautetussa asetuksessa c2 (**Valmiustila-ajastin**, <sup>CD</sup> 227).

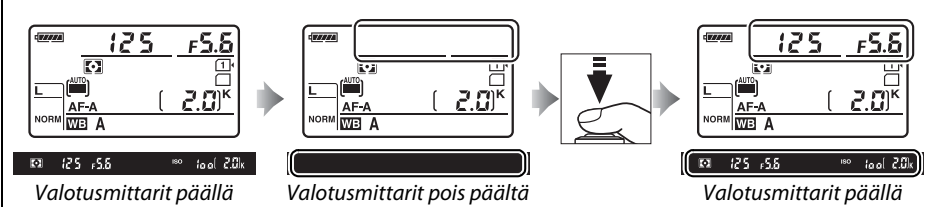

#### 🖉 Yhdysrakenteinen salama

Jos oikeaa valotusta varten tarvitaan lisävaloa <sup>™</sup>-tilassa, yhdysrakenteinen salama nousee automaattisesti, kun laukaisin painetaan puoliväliin. Jos salama on nostettu, kuvia voidaan ottaa vain, jos salaman valmiusilmaisin (\$) näkyy. Jos salaman valmiusilmaisinta ei näytetä, salama latautuu; ota sormesi pois laukaisimelta hetkeksi ja yritä uudelleen.

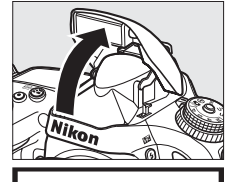

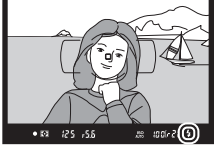

Jos et tarvitse salamaa, poista se käytöstä painamalla sitä varovasti, kunnes salpa loksahtaa paikalleen. Tämä säästää virtaa.

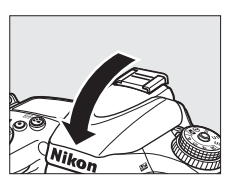

# Luovaa valokuvausta (kuvausohjelmat)

Kamerassa on useita kuvausohjelmia. Kuvausohjelman valitseminen optimoi asetukset sopiviksi kyseiselle tilanteelle. Luova kuvaaminen on kuvausohjelmien avulla yksinkertaista, valitse ohjelma, rajaa kuva ja kuvaa sivujen 35–39 ohjeiden mukaan.

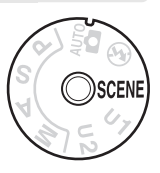

## SCENE-tila

Näet valittuna olevan kuvausohjelman kiertämällä tilanvalitsimen kohtaan SCENE ja painamalla B-painiketta. Voit valita toisen kuvausohjelman kiertämällä pääkomentokiekkoa.

-1-

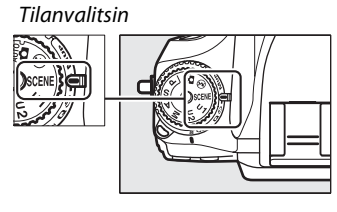

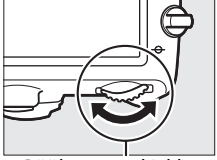

Pääkomentokiekko

Muotokuva
Muotokuva
Muotokuva
Muotokuva
Muotokuva
Muotokuva
Mayttö

| Muotokuva            | Maisema    | Lapsi         | Urheilu                          | Lähikuva     | Yömuotokuva               | Yömaisema |
|----------------------|------------|---------------|----------------------------------|--------------|---------------------------|-----------|
| Ž                    |            | <u>\$</u>     | ۰ĩ                               | ÷            | <u>2</u> *                | Ш.        |
| Juhlat/sisätila<br>💥 | Ranta/lumi | Auringonlasku | llta-∕<br>aamuhämärä<br><b>∷</b> | Lemmikkikuva | Kynttilänvalo<br><b>§</b> | Kukinnot  |
|                      | Ruska      | Ruoka         | Siluetti                         | Yläsävy      | Alasävy                   |           |
|                      | Ģ          | ۳۱            | Ĩ.                               | HI           | Lo                        |           |

## 💵 Kuvausohjelmat 🐔 Muotokuva

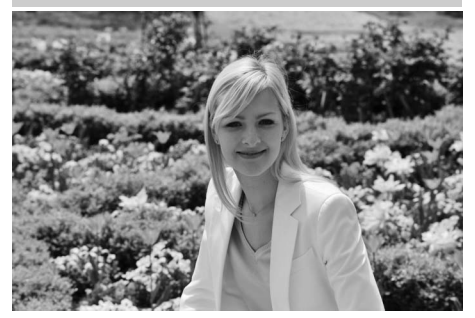

Käytä muotokuviin, jotta saisit kuviin pehmeän, luonnollisennäköisen ihonvärin. Jos kohde on kaukana taustasta tai käytössä on teleobjektiivi, taustan yksityiskohtia pehmennetään, jotta sommitelmaan saadaan syvyyden tuntua.

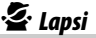

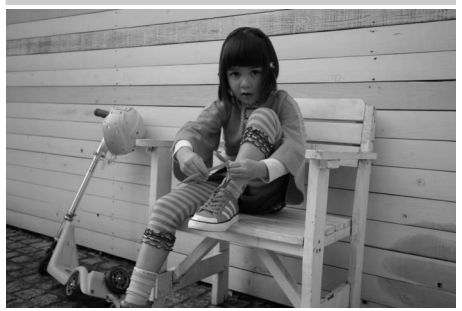

Käytä otoksiin lapsista. Vaatetus ja tausta esitetään elävinä samalla kun ihonvärit esitetään pehmeinä ja luonnollisina.

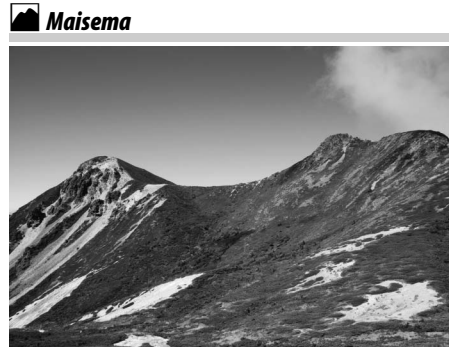

Käytä ohjelmaa saadaksesi päivänvalolla maisemista eläviä. Yhdysrakenteinen salama ja tarkennusapuvalot ovat pois käytöstä; jalustan käyttämistä heikossa valaistuksessa suositellaan liikeepäterävyyden välttämiseksi.

## 💐 Urheilu

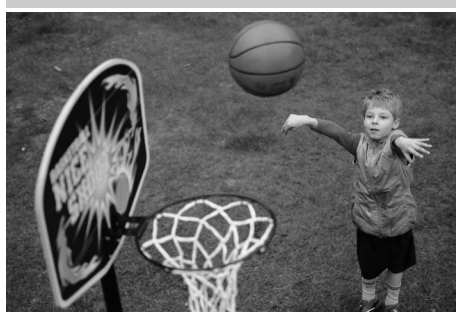

Lyhyet suljinajat pysäyttävät urheilun liikkeen ja kohde tulee selvästi esiin. Yhdysrakenteinen salama ja tarkennusapuvalo ovat pois käytöstä. Jos haluat ottaa sarjan kuvia, valitse sarjakuvaustila (<sup>CD</sup> 6, 83).

## 📽 Lähikuva

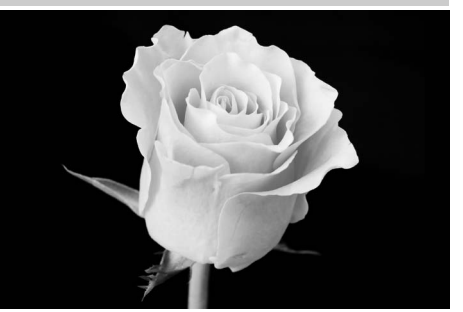

---

Käytä lähikuviin kukista, hyönteisistä ja muista pienistä kohteista (makroobjektiivia voidaan käyttää, kun halutaan tarkentaa hyvin pieneltä etäisyydeltä). Jalustan käyttämistä suositellaan epäterävyyden välttämiseksi.

### 🖬 Yömaisema

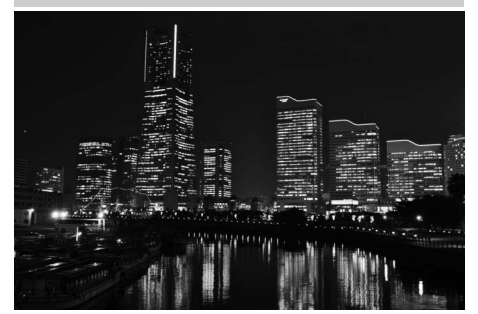

Vähentää kohinaa ja epäluonnollista valoa, kun kuvataan yöllisiä maisemia, joissa voi olla katuvaloja tai neonvalokylttejä. Yhdysrakenteinen salama ja tarkennusapuvalo ovat pois käytöstä; jalustan käyttämistä heikossa valaistuksessa suositellaan liikeepäterävyyden välttämiseksi.

## 🗳 Yömuotokuva

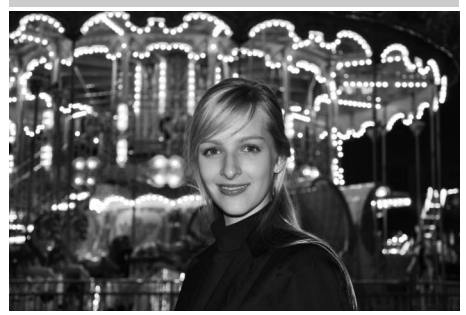

Käytä saadaksesi luonnollisen tasapainon kohteen ja taustan välille kuvissa, jotka otetaan heikossa valaistuksessa. Jalustan käyttöä suositellaan heikossa valaistuksessa epäterävyyden välttämiseksi.

## 🕅 Juhlat/sisätila

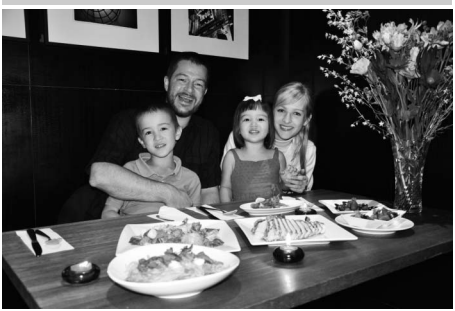

Vangitsee sisätilan valot. Käytä kuvaamiseen juhlissa ja sisätiloissa.

#### **%** Ranta/lumi

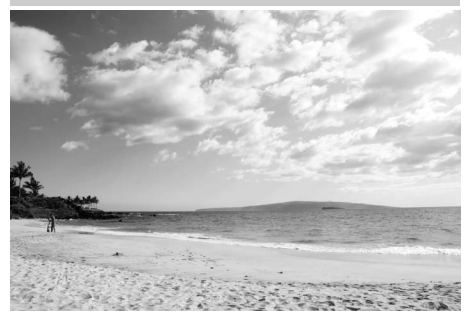

Vangitse auringonvalon kirkkaus aukeilla vesialueilla, lumilla tai hiekalla. Yhdysrakenteinen salama ja tarkennusapuvalo ovat pois käytöstä.

#### 🚔 Ilta-/aamuhämärä

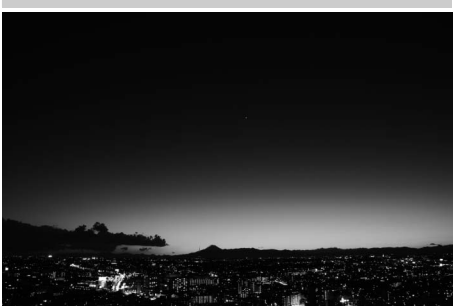

Säilyttää heikossa luonnonvalossa ennen auringonnousua tai auringonlaskun jälkeen näkyvät värit. Yhdysrakenteinen salama ja tarkennusapuvalot ovat pois käytöstä; jalustan käyttämistä heikossa valaistuksessa suositellaan liikeepäterävyyden välttämiseksi.

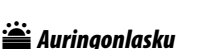

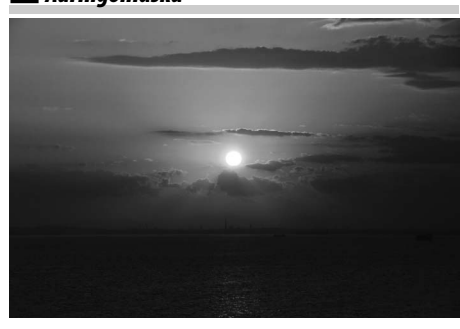

Säilyttää auringonlaskujen ja -nousujen syvät värisävyt. Yhdysrakenteinen salama ja tarkennusapuvalot ovat pois käytöstä; jalustan käyttämistä heikossa valaistuksessa suositellaan liikeepäterävyyden välttämiseksi. 🦋 Lemmikkikuva

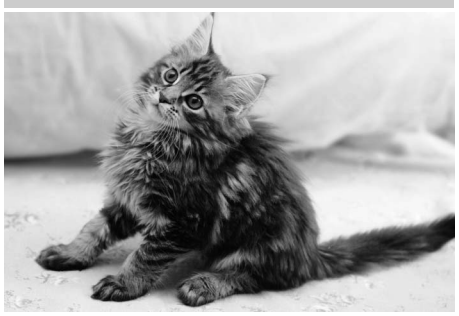

Käytä kuviin liikkuvista lemmikeistä. Tarkennusapuvalo on pois käytöstä.

## Synttilänvalo

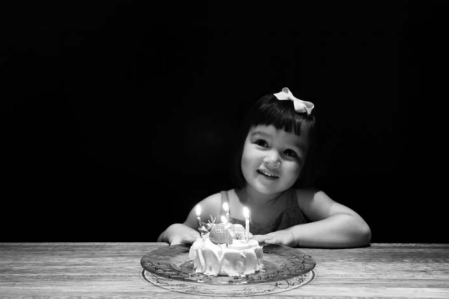

-1-

Kynttilänvalossa otettaville valokuville. Yhdysrakenteinen salama on pois käytöstä; jalustan käyttämistä heikossa valaistuksessa suositellaan liikeepäterävyyden välttämiseksi.

#### 🗣 Ruska

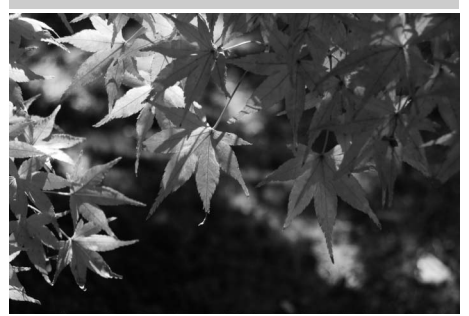

Vangitsee syksyn lehtien kirkkaat punaiset ja keltaiset värit. Yhdysrakenteinen salama on pois käytöstä; jalustan käyttämistä heikossa valaistuksessa suositellaan liikeepäterävyyden välttämiseksi.

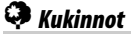

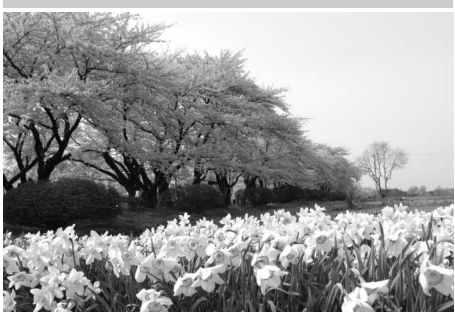

Käytä kukkaniittyjen, kukkivien orkideoiden ja muiden paljon kukintoja sisältävin maisemien kuvaamiseen. Yhdysrakenteinen salama on pois käytöstä; jalustan käyttämistä heikossa valaistuksessa suositellaan liikeepäterävyyden välttämiseksi.

## Ruoka

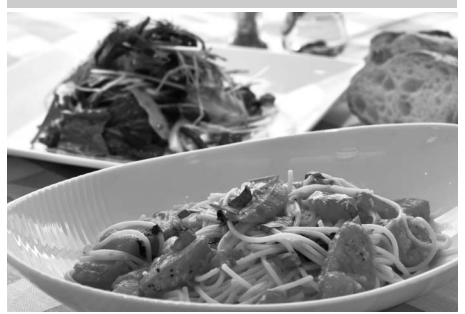

Käytä eloisiin kuviin ruuasta. Jalustan käyttöä suositellaan heikossa valaistuksessa epäterävyyden välttämiseksi; myös salamaa voidaan käyttää (🕮 143).

## 🛋 Siluetti

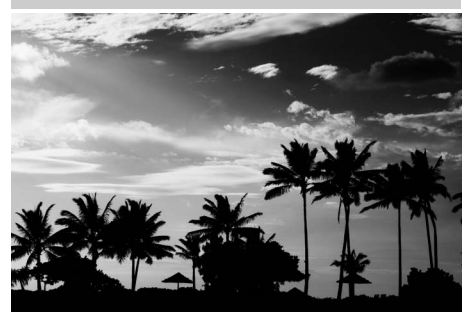

Kohteen siluetin kuvaaminen tummaa taustaa vasten. Yhdysrakenteinen salama on pois käytöstä; jalustan käyttämistä heikossa valaistuksessa suositellaan liikeepäterävyyden välttämiseksi.

### Lo Alasävy

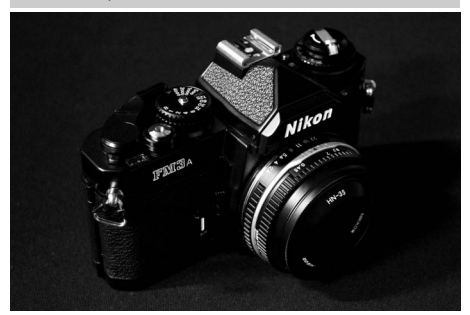

Käytä kun kuvaat tummia maisemia luodaksesi tummia, synkkiä kuvia, joissa valoalueet korostuvat. Yhdysrakenteinen salama on pois käytöstä; jalustan käyttämistä heikossa valaistuksessa suositellaan liike-epäterävyyden välttämiseksi.

#### H Yläsävy

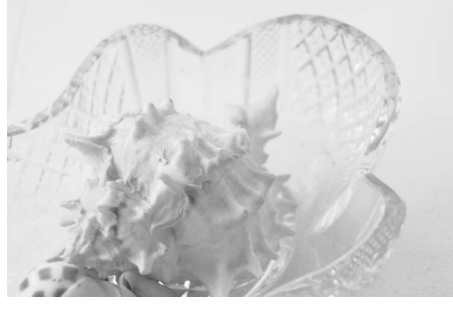

Käytä kun kuvaat kirkkaita maisemia saadaksesi kirkkaan kuvan, joka näyttäisi olevan täynnä valoa. Yhdysrakenteinen salama on pois käytöstä.

# Perustoisto

#### 1 Paina ▶-painiketta.

Valokuva tulee näyttöön. Näytöllä näkyy kuvake, joka osoittaa, millä muistikortilla näytettävä kuva sijaitsee.

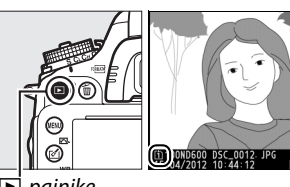

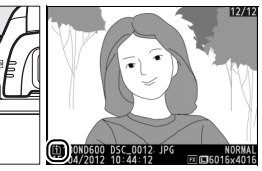

▶ painike

2 Muiden valokuvien katseleminen. Voit katsoa muita kuvia painamalla ◀ tai ►. Voit katsella lisätietoja valittuna olevasta kuvasta painamalla ▲ ja ▼ (□ 179).

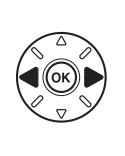

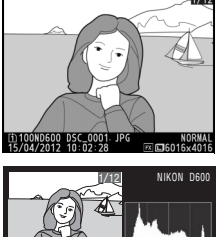

**AUTO1** 0, 0 sRGB 🖾 SD REALITO DSC\_0001. JPC 

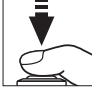

Lopeta toisto ja palaa kuvaustilaan painamalla laukaisin puoliväliin.

🖉 Kuvan tarkastelu

Kun toistovalikon (🕮 212) kohtaan Kuvan tarkastelu on valittu Päällä, valokuvat näytetään automaattisesti kuvaamisen jälkeen näytöllä muutaman sekunnin ajan.

#### Katso myös

Katso lisätietoja muistikorttipaikan valitsemisesta sivulta 178.
## Tarpeettomien kuvien poistaminen

Voit poistaa näytöllä näkyvän kuvan painamalla 面 (📟) -painiketta. *Huomaa, että poistettua kuvaa ei voi palauttaa*.

#### **1** Näytä valokuva.

Ota poistettava kuva esiin seuraavalla sivulla kuvatulla tavalla. Näytön vasemmassa alakulmassa oleva kuvake näyttää nykyisen kuvan sijainnin.

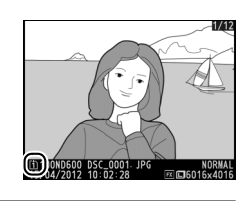

---

#### **2** Poista kuva.

Paina 面 () -painiketta. Näkyviin tulee vahvistusikkuna; poista kuva ja palaa toistoon painamalla 面 () -painiketta uudelleen. Paina •-painiketta, jos haluat poistua ja säilyttää kuvan.

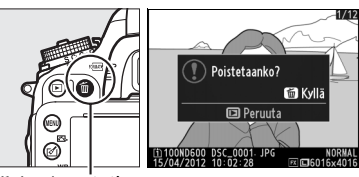

🛍 (🞟) -paˈinike

#### 🖉 Poista

Jos haluat poistaa valitut kuvat (🕮 190), kaikki valittuna päivänä otetut kuvat (🕮 191) tai kaikki valitussa paikassa olevat kuvat muistikortilta (🕮 190), käytä asetusvalikon **Poista**-toimintoa.

## Reaaliaikanäkymäkuvaus

Seuraavassa on ohjeet kuvaamiseksi reaaliaikanäkymässä.

## Kierrä reaaliaikanäkymän valitsin kohtaan (reaaliaikanäkymäkuvaus).

#### 🔽 Peitä etsin

Estääksesi valoa pääsemästä etsimen kautta vaikuttamaan valotukseen, poista kuminen silmäsuppilo ja laita etsimen eteen mukana toimitettu DK-5-okulaarisuojus, ennen kuin kuvaat (<sup>III</sup> 86).

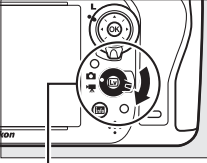

Reaaliaikanäkymän valitsin

#### Lv

#### **2** Paina 🖾-painiketta.

Peili nousee, ja objektiivin kautta näkyvissä oleva näkymä näkyy kameran näytössä. Kohde ei näy enää etsimessä.

#### **3** Aseta tarkennuspiste.

Aseta kohteelle tarkennuspiste sivulla 51 olevien ohjeiden mukaisesti.

#### 4 Tarkenna.

Tarkentaaksesi, paina laukaisin puoliväliin.

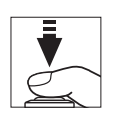

□-painike

#t AE-L/AF-L -painike

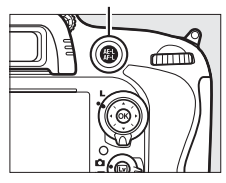

#### 5 Ota kuva.

Paina laukaisin pohjaan ottaaksesi kuvan. Näyttö sammuu.

#### **6** Poistu reaaliaikanäkymätilasta.

Poistu reaaliaikanäkymätilasta painamalla 🖾.

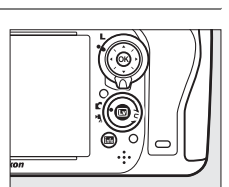

#### Reaaliaikanäkymästä poistuminen

Reaaliaikanäkymä päättyy automaattisesti, jos objektiivi irrotetaan. Reaaliaikanäkymä saattaa myös päättyä automaattisesti kameran sisäisten virtapiirien vahingoittumisen estämiseksi; poistu reaaliaikanäkymästä, kun kamera ei ole käytössä. Huomaa, että kameran sisäisten virtapiirien lämpötila saattaa nousta ja kohinaa (kirkkaita pisteitä, satunnaisesti sijaitsevia kirkkaita kuvapisteitä tai utua) saattaa esiintyä seuraavissa tapauksissa (kamera voi myös lämmetä huomattavasti, mutta kyse ei ole viasta):

- Ympäristön lämpötila on korkea
- Kameraa on käytetty pitkään reaaliaikanäkymässä tai elokuvien tallennukseen
- Kameraa on käytetty pitkään sarjakuvaustilassa

Jos reaaliaikanäkymä ei käynnisty, kun painat ⊡-painiketta, odota että sisäiset virtapiirit jäähtyvät ja yritä sitten uudelleen.

#### Picture Control -säätimen valitseminen (vain P-, S-, A- ja M-tiloissa)

Kun painat reaaliaikanäkymän aikana 🗹 (⊡), näkyviin tulee luettelo Picture Control säätimistä. Korosta haluamasi Picture Control säädin ja säädä Picture Control -asetuksia painamalla ▶ (□ 129).

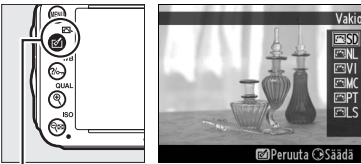

🖄 (🖾) -painike

#### 🖉 Elokuvat

Elokuvaa ei voi tallentaa reaaliaikanäkymäkuvauksen aikana. Elokuvan tallennuspainikkeen painamisesta ei tapahdu mitään. Valitse elokuvien kuvaamista varten elokuvan reaaliaikanäkymä (© 57).

## Tarkennus reaaliaikanäkymässä

Käytä automaattitarkennusta kiertämällä tarkennustilan valitsin kohtaan AF ja valitse sitten automaattitarkennus ja tarkennusaluetilat alla olevien ohjeiden mukaisesti. Lisätietoja käsin säädettävästä tarkennuksesta löydät sivulta 55.

Tarkennustilan valitsin

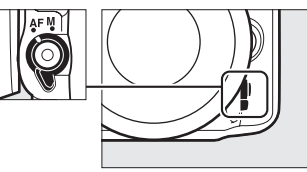

#### Tarkennustilan valitseminen

Seuraavat automaattitarkennustilat ovat käytettävissä reaaliaikanäkymässä:

| Tila | Kuvaus                                                                                                    |
|------|----------------------------------------------------------------------------------------------------|
| AF-S | <b>Kertatarkennus</b> : Paikallaan olevien kohteiden kuvaamiseen. Tarkennus lukittuu, kun<br>laukaisin painetaan puoliväliin.                                                                         |
| AF-F | <b>Kokoaikainen automaattitarkennus</b> : Liikkuvien kohteiden kuvaamiseen. Kamera tarkentaa<br>jatkuvasti, kunnes laukaisinta painetaan. Tarkennus lukittuu, kun laukaisin painetaan<br>puoliväliin. |

Valitse automaattinen tarkennustila painamalla tarkennustilapainiketta ja kierrä pääkomentokiekkoa, kunnes haluamasi tila näkyy näytöllä.

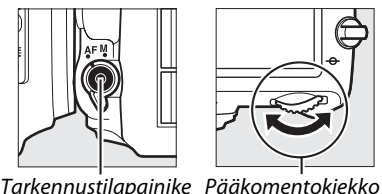

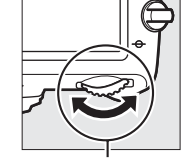

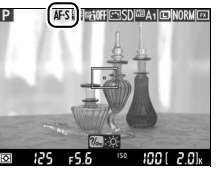

Nävttö

#### 🛿 Automaattitarkennuksen käyttö reaaliaikanäkymässä

Käytä AF-S-objektiivia. Haluttuja tuloksia ei välttämättä saavuteta muilla objektiiveilla tai telejatkeilla. Huomaa, että automaattitarkennus tapahtuu reaaliaikanäkymässä normaalia hitaammin ja näyttö saattaa kirkastua tai tummentua kameran tarkentaessa. Tarkennuspiste näkyy joskus vihreänä, vaikka kamera ei pystykään tarkentamaan. Kamera ei välttämättä pysty tarkentamaan seuraavissa tilanteissa:

- Kohteessa on kuvan pitkän sivun kanssa yhdensuuntaisia viivoja
- Kohteen kontrasti on heikko
- Tarkennuspisteessä olevassa kohteessa on alueita, joiden välinen kirkkaus vaihtelee jyrkästi tai siihen sisältyy kohdevalo tai neonvalo tai muu valonlähde, jonka kirkkaus vaihtelee
- Välkyntää tai vääristymiä esiintyy loisteputki-, elohopeahöyrylamppu- tai natriumlamppuvalossa tai vastaavassa valaistuksessa
- Kamerassa käytetään ristisuodinta (tähtisuodinta) tai muuta erikoissuodinta
- Kohde on pienempi kuin tarkennuspiste
- Kohteessa on hallitsevia geometrisia kuvioita (esimerkiksi sälekaihtimet tai kerrostalon ikkunat)
- Kohde liikkuu

#### Tarkennusaluetilan valitseminen

Reaaliaikanäkymässä voi valita seuraavat tarkennusaluetilat:

| Tila          | Kuvaus                                                                                                    |
|---------------|----------------------------------------------------------------------------------------------------|
| (Đ)           | Automaattinen kasvotarkennus: Käytä muotokuviin. Kamera havaitsee ja tarkentaa<br>automaattisesti muotokuvakohteeseen; valittu kohde ilmaistaan kaksinkertaisella<br>keltaisella reunuksella (jos kamera havaitsee useampia kasvoja, enintään 35, kamera<br>tarkentaa lähimpänä olevaan kohteeseen; jos haluat valita jonkun muun kohteen, käytä<br>monivalitsinta). Jos kamera ei enää havaitse kohdetta (jos kohde on esim. kääntynyt<br>kamerasta poispäin), reunus katoaa näytöstä.                         |
| C J<br>WIDE   | Leveä alue: Käytä käsivaralla otettaviin maisemakuviin ja muihin kuin muotokuvakohteisiin.<br>Voit siirtää tarkennuspisteen mihin tahansa kuvassa monivalitsimen avulla, tai siirtää sen<br>keskelle kuvaa painamalla ®.                                                                                                    |
| [2:3]<br>Norm | Normaali alue: Käytä tarkennuksen kiinnittämiseen valittuun kuvan kohtaan. Voit siirtää tarkennuspisteen mihin tahansa kuvassa monivalitsimen avulla, tai siirtää sen keskelle kuvaa painamalla ®. Jalustan käyttöä suositellaan.                                                                                                    |
| <b></b>       | Kohteen seuranta: Aseta tarkennuspiste kohteen päälle ja paina <sup>®</sup> . Tarkennuspiste seuraa<br>valittua kohdetta, kun se liikkuu kuva-alueella. Jos haluat lopettaa seuraamisen, paina<br>uudelleen <sup>®</sup> . Kamera ei välttämättä kykene seuraamaan kohteita, jos ne liikkuvat<br>nopeasti, jättävät rajauksen tai ovat toisten esineiden takana, muuttavat kokoa, väriä tai<br>kirkkautta, ovat liian pieni, isoja, kirkkaita tai tummia tai samanvärisiä tai yhtä kirkkaita<br>taustan kanssa. |

Valitse tarkennusaluetila painamalla tarkennustilapainiketta ja kierrä sivukomentokiekkoa, kunnes haluamasi tila näkyy näytöllä.

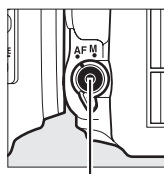

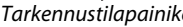

Tarkennustilapainike Sivukomentokiekko

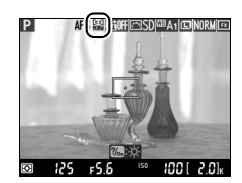

Näyttö

## Reaaliaikanäkymän näyttö: reaaliaikanäkymäkuvaus

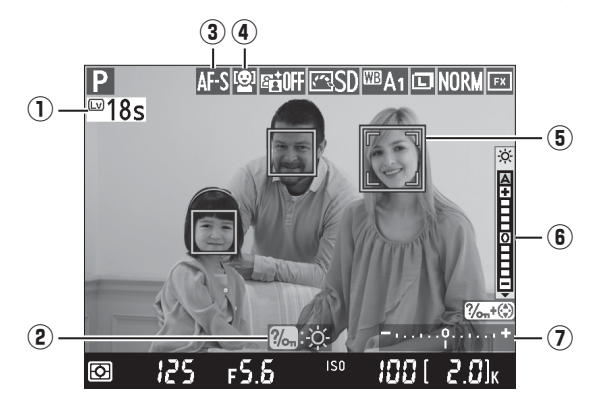

| Kohta                           | Kuvaus                                                                                                    |    |
|---------------------------------|----------------------------------------------------------------------------------------------------|----|
| ① Jäljellä oleva aika           | Jäljellä oleva aika ennen kuin reaaliaikanäkymä päättyy<br>automaattisesti. Näytetään, jos kuvaus päättyy alle 30 sekunnin<br>kuluessa.                                                                                                    | 56 |
| ② Opas                          | Reaaliaikanäkymäkuvauksen aikana käytettävissä olevat valinnat.                                                                                                    | _  |
| 3 Automaattitarkennustila       | Nykyinen automaattitarkennustila.                                                                                                    | 51 |
| (4) Tarkennusaluetila           | Nykyinen tarkennusaluetila.                                                                                                    | 52 |
| <b>(5)</b> Tarkennuspiste       | Nykyinen tarkennuspiste. Näyttö vaihtelee valitun<br>tarkennusaluetilan mukaan.                                                                                                    | 49 |
| B Näytön kirkkauden<br>ilmaisin | Pidä ‰ (WB) -painike painettuna ja säädä näytön kirkkautta<br>painamalla ▲ tai ▼ (huomaa, että näytön kirkkaudella ei ole<br>vaikutusta kameralla otettuihin kuviin). Jos A (automaattinen) on<br>valittu, kamera säätää kirkkauden automaattisesti ympäristön<br>kirkkauden tunnistimen mittausarvon perusteella (□ 4). |    |
| ⑦ Valotusilmaisin               | Ilmaisee, tulisiko kuvasta nykyisillä asetuksilla ali- tai<br>ylivalottunut (vain M-tilassa).                                                                                                    | 78 |

#### Reaaliaikanäkymän näyttö

Näytöllä voi esiintyä rosoisia reunoja, värien vääristymiä, moiré-ilmiötä ja kirkkaita pisteitä. Lisäksi kirkkaita juovia voi näkyä joissakin paikoissa, jossa on välkkyviä kylttejä tai muita katkonaisia valonlähteitä tai jos kohde valaistaan hetkellisesti stroboskoopilla tai jollain muulla kirkkaalla hetkellisellä valolla. Nämä eivät kuitenkaan näy lopullisessa valokuvassa. Lisäksi vääristymiä voi esiintyä, kun kameralla panoroidaan vaakasuunnassa tai jos kohde liikkuu nopeasti rajauksen poikki. Näytöllä näkyvää välkkymistä ja raidoittumista loisteputkivalossa, elohopeahöyrylampun tai natriumlampun valossa voidaan vähentää käyttämällä **Välkynnänvähennys** (III 252). Tosin niitä saattaa silti joillakin suljinajoilla esiintyä lopullisessa valokuvassa. Kun kuvaat reaaliaikanäkymätilassa, vältä kameran kohdistamista aurinkoon tai muihin voimakkaisiin valonlähteisiin. Jos tätä varotoimea ei noudateta, kameran sisäiset virtapiirit voivat vahingoittua.

#### 🖉 Valotus

Kuvausohjelmasta riippuen valotus voi olla erilainen kuin silloin, jos reaaliaikanäkymää ei käytetä. Reaaliaikanäkymässä mittausta säädetään reaaliaikanäkymän näytön mukaiseksi, jolloin valokuvien valotus on hyvin lähellä näytöllä näkyvää valotusta. Tiloissa P, S, A ja M valotusta voidaan säätää ±5 EV:n verran (<sup>CLI</sup> 112). Huomaa, että jos arvo on yli +3 EV tai alle –3 EV, tulosta ei voida esikatsella näytöllä.

## <u>Tietonäyttö: reaaliaikanäkymäkuvaus</u>

Voit piilottaa tai näyttää näytön ilmaisimia reaaliaikanäkymäkuvauksen aikana painamalla E-painiketta.

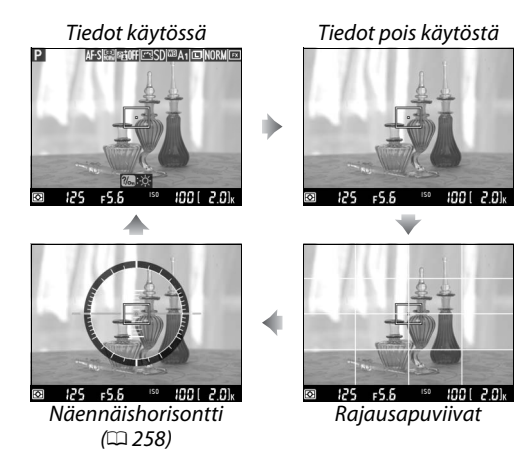

## <u>Käsitarkennus</u>

Tarkennus tapahtuu käsitarkennustilassa (<sup>CC</sup> 103) kääntämällä objektiivin tarkennusrengasta, kunnes kohde on tarkennettu.

Voit suurentaa näytön näkymää kokoon 19 × tarkempaa tarkennusta varten ja tarkistaa tarkennuksen painamalla <sup>®</sup> (QUAL) -painiketta. Kun zoomaat objektiivin välittämää näkymää, näytön oikean alakulman harmaaseen ruutuun tulee navigointi-ikkuna. Vieritä kuvaa monivalitsinta käyttäen kuvan piilossa oleville alueille (käytettävissä vain, jos leveä alue tai normaali alue on valittuna tarkennusaluetilaksi), tai loitonna kuvaa painamalla <sup>®</sup> (ISO).

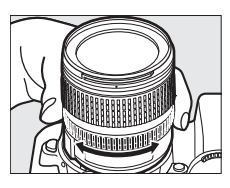

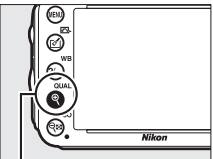

(QUAL) -painike

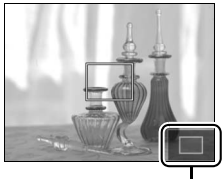

Navigointi-ikkuna

#### Ei-mikroprosessoriohjatut objektiivit

Jos käytät ei-mikroprosessiohjattuja objektiiveja, muista antaa polttoväli ja suurin mahdollinen aukko käyttämällä **Ei-CPU-objektiivin tiedot** -valintaa asetusvalikosta (🎞 172). Eimikroprosessiohjattuja objektiiveja voi käyttää ainoastaan tiloissa **A** ja **M** (🞞 73); aukkoa voi säätää käyttämällä objektiivin himmenninrengasta.

#### 🖌 Ajastin

Ajastin näkyy 30 sekunnin ajan ennen reaaliaikanäkymän automaattista päättymistä (m 53; ajastin muuttuu punaiseksi, jos reaaliaikanäkymä on päättymässä sisäisten virtapiirien suojaamiseksi tai jos jokin muu kuin **Ei rajaa** -asetus on valittu mukautetussa asetuksessa c4 – **Näytön virrankatkaisun viive** > **Reaaliaikanäkymä**; m 228 - 5 sekuntia ennen kuin näytön on määrä sammua automaattisesti). Kuvausolosuhteista riippuen ajastin voi ilmestyä näytölle heti, kun reaaliaikanäkymä valitaan. Huomaa, että vaikka laskuri ei näy toiston aikana, reaaliaikanäkymä päättyy silti automaattisesti, kun laskuri nollautuu.

#### 🖉 HDMI

Kun kamera on yhdistetty HDMI-videolaitteeseen reaaliaikanäkymäkuvauksen aikana, kameran näyttö pysyy päällä ja videolaite näyttää objektiivin näyttämää näkymää oikealla olevan kuvan mukaisella tavalla. Jos laitteessa on HDMI-CEC-tuki, valitse **Pois** asetusvalikon kohtaan **HDMI > Laitehallinta** (<sup>III</sup> 205), ennen kuin kuvaat reaaliaikanäkymässä.

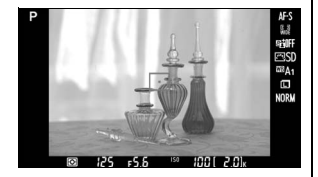

# Elokuvan reaaliaikanäkymä

Elokuvia voidaan tallentaa reaaliaikanäkymässä.

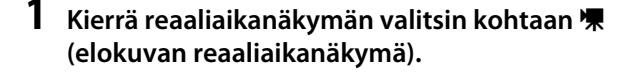

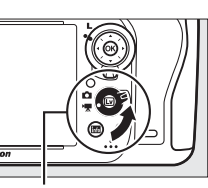

Reaaliaikanäkymän valitsin

#### **2** Paina 🖾-painiketta.

Peili nostetaan ja objektiivin läpi näkyvä näkymä näytetään kameran näytöllä siten, kuin se lopullisena elokuvana näyttää eli muokattuna valotuksen mukaan. Kohde ei näy enää etsimessä.

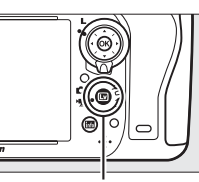

Im-painike

#### 🖉 🕅-kuvake

🕅 -kuvake (🕮 61) osoittaa, että elokuvia ei voida tallentaa.

#### 🖉 Ennen tallentamista

Ennen tallennuksen aloittamista valitse aukko (vain tilat A ja M, 🕮 77, 78); valittavissa on myös Picture Control (vain tilat P, S, A ja M, 🕮 129) tai väriavaruus (🕮 217). Valkotasapaino (🕮 115) voidaan valita P-, S-, A- ja M-tiloissa milloin tahansa painamalla **?**~, (WB) -painiketta ja kiertämällä pääkomentokiekkoa.

## 3 Valitse tarkennustila (🕮 51).

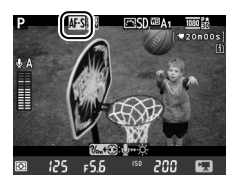

#### 4 Valitse tarkennusaluetila (<sup>[]]</sup> 52).

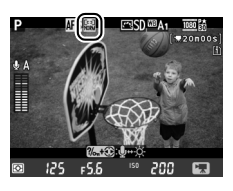

#### 5 Tarkenna.

Rajaa avauskuva ja tarkenna noudattaen vaiheiden 3 ja 4 ohjeita sivuilla 49 (lisätietoja tarkentamisesta elokuvan reaaliaikanäkymässä löydät sivulta 51). Huomaa, että

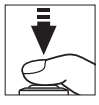

elokuvan reaaliaikanäkymässä kasvotarkennuksessa havaittavien kohteiden määrä pienenee.

#### 🖉 Valotus

Elokuvan reaaliaikanäkymässä voi säätää seuraavia asetuksia:

|                         | Aukko | Suljinaika | ISO-herkkyys | Valotuksen korjaus |
|-------------------------|-------|------------|--------------|--------------------|
| P, S, A                 | —     | —          | —            | V                  |
| М                       | —     | ~          | ~            | —                  |
| Muut<br>kuvausasetukset | _     | _          | _            | _                  |

Tilassa **M** ISO-herkkyys voidaan asettaa arvojen 100 ja Hi 2 välille ja suljinaika arvojen 1/25 s ja 1/4 000 s välille (pisin mahdollinen suljinaika riippuu kuvausnopeudesta;  $\square$  65). Muissa tiloissa suljinajan ja ISO-herkkyyden säätäminen tapahtuu automaattisesti. Jos lopputulos on yli- tai alivalottunut, lopeta ja käynnistä elokuvan reaaliaikanäkymä uudelleen.

#### **6** Käynnistä tallennus.

Aloita tallentaminen painamalla elokuvan tallennuspainiketta. Tallennuksen ilmaisin ja käytettävissä oleva tallennusaika näkyvät näytössä. Valotus asetetaan käyttämällä matriisimittausta ja se voidaan lukita painamalla 壯 AE-L/AF-L -painiketta (□ 110) tai (tiloissa P, S ja A) valotusta voidaan muuttaa välillä ±3 EV <sup>1</sup>/<sub>3</sub> EV:n askelin käyttämällä valotuksen korjausta (□ 112). Automaattitarkennustilassa tarkennus voidaan lukita painamalla laukaisin puoliväliin.

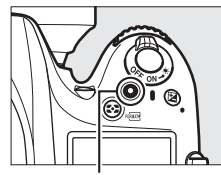

Elokuvan tallennuspainike Tallennuksen ilmaisin

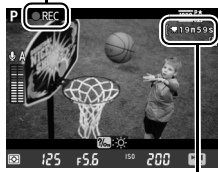

Jäljellä oleva aika

#### 🖉 Ääni

Kamera voi tallentaa videokuvaa ja ääntä; älä peitä kameran etuosassa olevaa mikrofonia elokuvan tallennuksen aikana. Huomaa, että yhdysrakenteinen mikrofoni voi tallentaa ääniä, jotka aiheutuvat objektiivin automaattitarkennuksesta tai tärinänvaimennuksesta.

#### 7 Lopeta tallennus.

Lopeta tallennus painamalla elokuvan tallennuspainiketta uudelleen. Tallennus päättyy automaattisesti, kun maksimipituus saavutetaan tai kun muistikortti täyttyy.

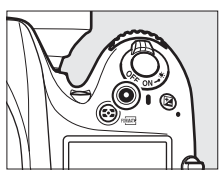

#### **Maksimipituus**

Yksittäisten elokuvatiedostojen enimmäispituus on 4 Gt (katso tietoa enimmäistallennusajoista sivulta 65); huomaa, että muistikortin kirjoitusnopeudesta riippuen kuvaus voi loppua ennen tämän pituuden saavuttamisesta (<sup>[III]</sup> 334).

#### 🖉 Kuvien ottaminen

Jos haluat ottaa valokuvan samalla kun elokuvan tallennus on käynnissä, paina laukaisin pohjaan (jos halutaan, **Fn**-painike, syväterävyyden esikatselupainike tai **AE-L/AF-L**-painike voidaan yhdistää kuvaustietonäyttöön ja painiketta voidaan käyttää näyttämään kameran valokuvausasetukset ennen kuvaamista; □ 247, 248). Elokuvan tallennus päättyy (tähän mennessä kuvattu videoaineisto tallentuu) ja kamera palaa reaaliaikanäkymään. Valokuva tallennetaan nykyisillä kuva-alan asetuksilla ja rajataan kuvasuhteessa 16 : 9. Kuvat otetaan ilman salamaa. Huomaa, että valokuvien valotusta ei voida esikatsella elokuvan tallennuksen aikana; käytettäväksi suositellaan jotakin tiloista **P**, **S** ja **A**, mutta parhaat tulokset voidaan saavuttaa tilassa **M** käyttämällä **Fn**-painiketta, syväterävyden esikatselupainiketta tai **AE-L/AF-L**-painiketta (□ 247, 248) kuvaustietojen ja valotusilmaisimen tarkistamiseen. Valokuvan valotuksen korjaus voidaan asettaa välille –5 ja +5 EV, mutta näytöllä voidaan esikatsella vain, jos arvo on välillä –3 ja +3 (tiloissa **P**, **S** ja **A**; □ 112).

#### Ajastin

Ajastin näkyy 30 sekuntia, ennen kuin elokuvan tallennus päättyy automaattisesti (<sup>[2]</sup> 53). Kuvausolosuhteista riippuen ajastin voi ilmestyä näytölle heti, kun elokuvan tallennus alkaa. Huomaa, että jäljellä olevasta tallennusajasta riippumatta reaaliaikanäkymä päättyy joka tapauksessa automaattisesti, kun ajastin nollautuu. Odota sisäisten virtapiirien jäähtymistä ennen kuin jatkat elokuvan tallentamista.

#### 8 Poistu reaaliaikanäkymätilasta.

Poistu reaaliaikanäkymätilasta painamalla 🖾.

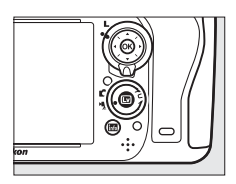

## <u>Indeksit</u>

Jos **Indeksimerkki** on valittuna mukautettujen asetusten kohtaan g1 (**Fn-painikkeen tehtävä**, III 247), g2 (**Esikatselupainikkeen teht.**, III 248) tai g3 (**AE-L/AF-L-painikkeen teht.**, III 248), voit painaa painiketta tallennuksen aikana ja lisätä indeksejä. Indeksien avulla on helpompi löytää tiettyjä ruutuja muokkauksen ja toiston aikana (III 68). Kuhunkin elokuvaan voi lisätä enintään 20 indeksiä.

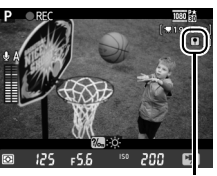

Indeksi

#### 🖉 Katso myös

Kuvakokoa, mikrofonin herkkyyttä ja korttipaikkaa voi muuttaa **Elokuva-asetukset**-valikossa ( $\square$  65). Tarkennusta voi säätää manuaalisesti sivulla 55 annettujen ohjeiden mukaisesti. painikkeen, **Fn**-painikkeen, syväterävyyden esikatselupainikkeen ja **H AE-L/AF-L**-painikkeen tehtävät voidaan valita mukautettujen asetusten kohdassa f1 (**OK-painike (kuvaustila**),  $\square$  241), g1 (**Fn-painikkeen tehtävä**,  $\square$  247), g2 (**Esikatselupainikkeen teht.**,  $\square$  248) ja g3 (**AE-L/AF-Lpainikkeen teht.**,  $\square$  248) vastaavassa järjestyksessä (viimeiset kolme vaihtoehtoa myös mahdollistavat sen, että voit lukita valotuksen ilman, että painiketta on pidettävä pohjassa). Mukautettu asetus g4 (**Määritä laukaisimen tehtävä**;  $\square$  248) määrittää käytetäänkö laukaisinta elokuvan reaaliaikanäkymän aloittamiseen vai elokuvan tallennuksen aloittamiseen ja lopettamiseen.

## <u>Reaaliaikanäkymän näyttö: elokuvan</u> <u>reaaliaikanäkymä</u>

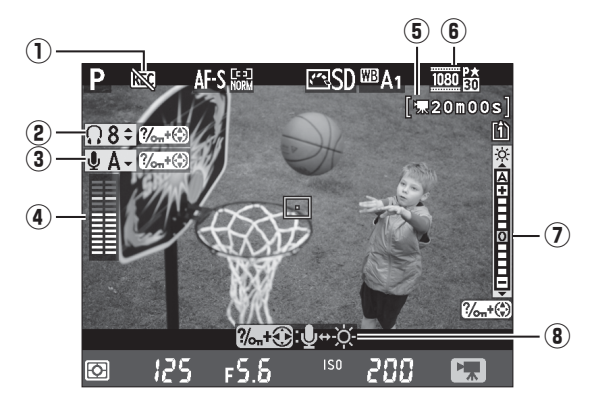

| Kohta                                                     | Kuvaus                                                                                                    |    |
|-----------------------------------------------------------|----------------------------------------------------------------------------------------------------|----|
| 1) "Ei elokuvaa" -kuvake                                  | Osoittaa, että elokuvia ei voida tallentaa.                                                                                                    | _  |
| <ol> <li>Kuulokkeiden<br/>äänenvoimakkuus</li> </ol>      | Audiotulon äänenvoimakkuus kuulokkeissa.                                                                                                    | 62 |
| (3) Mikrofonin herkkyys                                   | Mikrofonin herkkyys elokuvan tallennuksessa.                                                                                                    | 62 |
| (4) Äänitaso                                              | Äänitallennuksen äänitaso. Näkyy punaisena, jos taso on liian<br>korkea; säädä mikrofonin herkkyys sen mukaan. Vasemman (L) ja<br>oikean (R) kanavan ilmaisimet tulevat näkyviin, kun käytössä on<br>valinnainen ME-1- tai muu stereomikrofoni. | 62 |
| Jäljellä oleva aika<br>(5) (elokuvan<br>reaaliaikanäkymä) | Elokuville käytettävissä oleva tallennusaika.                                                                                                    | 58 |
| 6 Elokuvan kuvakoko                                       | Elokuvatallennuksen kuvakoko.                                                                                                    | 65 |
| <ul> <li>Näytön kirkkauden<br/>ilmaisin</li> </ul>        | Näytön kirkkauden ilmaisin.                                                                                                    | 62 |
| (8) Opas                                                  | Elokuvan reaaliaikanäkymän aikana käytettävissä olevat valinnat.                                                                                                    | 62 |

#### Ulkoisen mikrofonin käyttö

Valinnaista ME-1-stereomikrofonia voidaan käyttää äänien tallentamiseen stereona tai objektiivin tärinän aiheuttaman äänen tallentumisen vähentämiseen automaattitarkennuksen aikana (<sup>CIII</sup> 298).

#### 🖉 Kuulokkeet

Muiden valmistajien kuulokkeita voi käyttää. Huomaa, että korkeat äänitasot voivat suurentaa äänenvoimakkuutta; kuulokkeita käytettäessä tulee noudattaa erityistä varovaisuutta.

#### 💵 Asetusten säätäminen reaaliaikanäkymän näytössä

Mikrofonin herkkyyttä, kuulokkeiden äänenvoimakkuutta ja näytön kirkkautta voi säätää alla kuvatulla tavalla. Huomaa, että mikrofonin herkkyyttä ja kuulokkeiden äänenvoimakkuutta ei voi säätää tallennuksen aikana ja että kirkkaus vaikuttaa ainoastaan näyttöön (CP 61); kameralla tallennettuihin elokuviin säädöllä ei ole vaikutusta.

#### 1 Korosta asetus.

Paina ja pidä pohjassa **?∽** (**WB**) -painiketta ja korosta haluamasi asetuksen ilmaisin **◄**- ja ▶-painikkeilla.

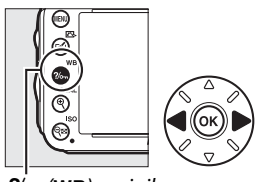

?/--- (WB) -painike

#### 惈

#### **2** Säädä korostettua asetusta.

Pidä **?**∽ (**WB**) -painike painettuna ja säädä korostettua asetusta painamalla **▲** tai **▼**.

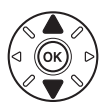

## Tietonäyttö: elokuvan reaaliaikanäkymä

Voit piilottaa tai näyttää näytön ilmaisimia elokuvan reaaliaikanäkymän aikana painamalla E-painiketta.

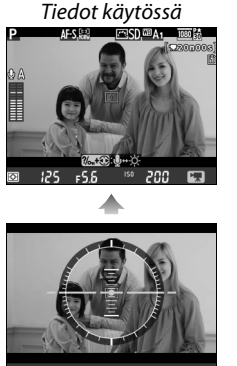

Näennäishorisontti (□ 258)

Tiedot pois käytöstä

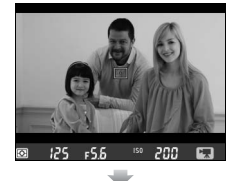

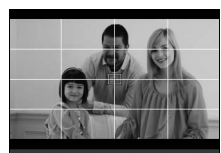

an 125 ⊧5.6 ™ 200 G Rajausapuviivat

## <u>Kuva-alue</u>

Huolimatta siitä, mikä vaihtoehto on valittuna kuvausvalikon kohtaan **Kuva-ala** ( $\square$  89), kaikki elokuvat ja valokuvat tallennetaan elokuvan reaaliaikanäkymässä ( $\square$  57) kuvasuhteella 16 : 9. Kun **Päällä** on valittuna kohtaan **Kuva-ala** > **Automaattinen DXrajaus** ja kun DX-objektiivi on kiinnitetty kameraan, tallennetut kuvat käyttävät DXpohjaista elokuvamuotoa samoin kun kuvat, jotka tallennetaan siten, että **DX (24×16) 1.5×** on valittuna kohtaan **Kuva-ala** > **Valitse kuva-ala**. FX-pohjaista elokuvamuotoa käytetään, kun valittuna on **FX (36 × 24) 1.0×**. -kuvake näytetään silloin kun DXpohjainen elokuvamuoto on valittuna.

#### 🖉 Valokuvat elokuvan reaaliaikanäkymässä

Elokuvan reaaliaikanäkymässä otettujen kuvien koko näkyy seuraavassa taulukossa:

| Kuva-ala                                                                                       | Asetus    | Koko (kuvapisteinä) | Tulostuskoko (cm)* |  |
|------------------------------------------------------------------------------------------------|-----------|---------------------|--------------------|--|
| EV nobisinon musto                                                                             | Suuri     | 6 016 × 3 376       | 50,9 × 28,6        |  |
| $(35.5 \times 20.0 \text{ mm})$                                                                | Keskikoko | 4 512 × 2 528       | 38,2 × 21,4        |  |
| (55,5 × 20,0 11111)                                                                            | Pieni     | 3 008 × 1 688       | 25,5 × 14,3        |  |
| DV a chicia ca acceta                                                                          | Suuri     | 3 936 × 2 224       | 33,3 × 18,8        |  |
| $(23.5 \times 13.2 \text{ mm})$                                                                | Keskikoko | 2 944 × 1 664       | 24,9 × 14,1        |  |
| (25,5 × 15,2 mm)                                                                               | Pieni     | 1 968 × 1 112       | 16,7 × 9,4         |  |
| * Arvioitu koko tulostustarkkuudella 300 dpi. Tuumina ilmoitettu kuvakoko on sama kuin         |           |                     |                    |  |
| pikseleinä ilmoitettu kuvakoko jaettuna tulostimen tarkkuudella, jonka yksikkö ondots per inch |           |                     |                    |  |

(pistettä/tuuma) (dpi; 1 tuuma = noin 2,54 cm).

Kuvanlaatua voidaan säätää kuvausvalikon (🕮 93) kohdasta Kuvanlaatu.

#### 🖉 HDMI

Jos kamera on liitetty HDMI-laitteeseen (CP 204), objektiivin läpi näkyvä näkymä ilmestyy sekä kameran näytölle että HDMIlaitteeseen. HDMI-laitteeseen elokuvan tallennuksen aikana ilmestyvät ilmaisimet näkyvät oikealla. Äänitaso ja näennäishorisontti eivät näy kameran näytöllä; näytöllä ja HDMIlaitteella olevia ilmaisimia ei voida piilottaa tai näyttää CP-

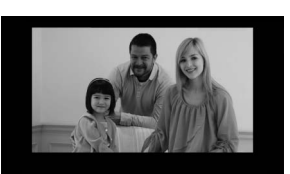

painikkeella. Jos haluat käyttää reaaliaikanäkymää kun kamera on yhdistetty HDMI-CEC-laitteeseen, valitse **Pois** asetusvalikon kohtaan **HDMI > Laitehallinta** (<sup>[III]</sup> 205).

#### 🖉 Langalliset kauko-ohjaimet

Jos **Tallenna elokuva** on valittu kohdassa mukautettu asetus g4 (**Määritä laukaisimen tehtävä**, 🕮 248), MC-DC2-kauko-ohjaimien (🕮 298) laukaisimilla voidaan aloittaa elokuvan reaaliaikanäkymä sekä aloittaa ja lopettaa elokuvan tallennus.

#### Elokuvien tallentaminen

Näytössä ja lopullisessa elokuvassa saattaa näkyä välkyntää, raitoja tai vääristymiä loisteputki-, elohopeahöyrylamppu- tai natriumlamppuvalossa, jos kameraa panoroidaan vaakatasossa tai jos kohde liikkuu nopeasti ruudun läpi (välkyntää ja raitoja voidaan vähentää valitsemalla **Välkynnänvähennys**-vaihtoehto, III 252). Näkyvissä saattaa myös olla rosoisia reunoja, värien vääristymiä, moiré-ilmiötä ja kirkkaita pisteitä. Kirkkaita juovia voi näkyä joissakin paikoissa, joissa on välkkyviä kylttejä tai muita katkonaisia valonlähteitä tai jos kohde valaistaan hetkellisesti stroboskoopilla tai jollain muulla kirkkaalla hetkellisellä valolla. Kun tallennat elokuvia, vältä kameran kohdistamista aurinkoon tai muihin voimakkaisiin valonlähteisiin. Jos tätä varotoimea ei noudateta, kameran sisäiset virtapiirit voivat vahingoittua. Huomaa, että kohinaa (satunnaisesti sijaitsevia kirkkaita kuvapisteitä, utua tai juovia) ja odottamattomia värejä voi esiintyä, jos lähennät kuvaa objektiivin avulla (III 55) elokuvan reaaliaikanäkymässä.

Salamaa ei voi käyttää elokuvan reaaliaikanäkymän aikana.

Tallennus lopetetaan automaattisesti, jos objektiivi irrotetaan, tilanvalitsinta kierretään tai kaukoohjaus kuvanottotapa valitaan.

Reaaliaikanäkymä saattaa päättyä automaattisesti kameran sisäisten virtapiirien vahingoittumisen estämiseksi; poistu reaaliaikanäkymästä, kun kamera ei ole käytössä. Huomaa, että kameran sisäisten virtapiirien lämpötila saattaa nousta ja kohinaa (kirkkaita pisteitä, satunnaisesti sijaitsevia kirkkaita kuvapisteitä tai utua) saattaa esiintyä seuraavissa tapauksissa (kamera voi myös lämmetä huomattavasti, mutta kyse ei ole viasta):

- Ympäristön lämpötila on korkea
- Kameraa on käytetty pitkään reaaliaikanäkymässä tai elokuvien tallennukseen
- Kameraa on käytetty pitkään sarjakuvaustilassa

Jos reaaliaikanäkymä ei käynnisty, kun painat 🖾-painiketta, odota että sisäiset virtapiirit jäähtyvät ja yritä sitten uudelleen.

## <u>Elokuva-asetukset</u>

Käytä kuvausvalikon vaihtoehtoa Elokuva-asetukset seuraavien asetusten säätämiseen.

• Kuvakoko/kuvataajuus, Elokuvan laatu: käytettävissä ovat seuraavat vaihtoehdot:

|                   | Kuvakoko/kuvausnopeus      |                | Elokuvan laatu                                          | Maksiminituus                 |
|-------------------|----------------------------|----------------|---------------------------------------------------------|-------------------------------|
|                   | Kuvakoko<br>(kuvapisteinä) | Kuvausnopeus * | Enimmäisbittinopeus (Mbps)<br>(★ korkea laatu/Normaali) | (★ korkea laatu/Normaali)     |
| 1080 P* / 1080 P  | 1 920 × 1 080              | 30p            |                                                         |                               |
| 1080 25/1080 25   | 1 920 × 1 080              | 25p            |                                                         | 20 minuuttia /<br>29 min 59 s |
| 1080 20 / 1080 20 | 1 920 × 1 080              | 24p            | 24/12                                                   |                               |
| 720 50 / 720 50   | 1 280 × 720                | 60p            |                                                         | 2511111 55 5                  |
| 720 30/720 30     | 1 280 × 720                | 50p            |                                                         |                               |
| 720 th/720 to     | 1 280 × 720                | 30p            | 12/ 8                                                   | 29 min 59 s /                 |
| 720 25 / 720 25   | 1 280 × 720                | 25p            | 12/ 0                                                   | 29 min 59 s                   |

\* Nimellisarvo. Todelliset kuvausnopeudet arvoille 60p, 50p, 30p, 25p ja 24p ovat 59,94; 50; 29,97; 25 ja 23,976 kuvaa/s.

- Mikrofoni: Kytke yhdysrakenteinen tai valinnainen ME-1-stereomikrofoni pois päältä tai säädä mikrofonin herkkyyttä. Jos haluat, että herkkyys säädetään automaattisesti valitse Automaattinen herkkyys, jos haluat kytkeä äänen tallennuksen pois päältä valitse Mikrofoni pois tai jos haluat säätää herkkyyden itse valitse Manuaalinen herkkyys.
- Kohde: Valitse korttipaikka, johon elokuvat tallennetaan. Valikossa näkyy korteilla käytettävissä oleva aika. Tallennus päättyy automaattisesti, kun aika päättyy.

|            | Elokuva-asetukset<br>Kohde |             |    |  |
|------------|----------------------------|-------------|----|--|
| 2          | [1]                        | Paikka 1    | OK |  |
| <b>e</b> í |                            | 01h 24m 04s |    |  |
|            | ②                          | Paikka 2    |    |  |
|            |                            | 00h 00m 36s |    |  |

## Valitse Elokuva-asetukset. Valikot saa näkyviin painamalla MENUpainiketta. Korosta kuvausvalikosta Elokuvaasetukset ja paina ►.

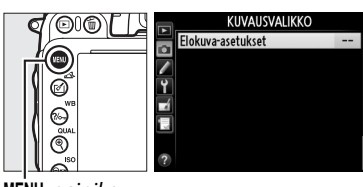

MENU-painike

#### **2** Valitse elokuvan asetukset.

Korosta haluamasi kohta ja paina ▶, korosta sitten vaihtoehto ja paina .

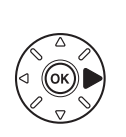

| Þ | Elokuva-asetukset      |         |
|---|------------------------|---------|
|   | Kuuskaka (kuusta sinus | Inte PA |
| ľ | Elokuvan laatu         | HIGH    |
| ť | Mikrofoni              | 🔮 A     |
|   | Kohde                  | (î)     |
| ? |                        |         |

#### Kuvakoko ja kuvataajuus

Kuvakoko ja kuvataajuus vaikuttavat kohinan (satunnaisesti sijaitsevia kirkkaita kuvapisteitä, utua tai kirkkaita pisteitä) määrään ja jakautumiseen.

## **Elokuvien katselu**

Elokuvat on merkitty  $\P$ -kuvakkeella täyskuvatoistossa ( $\square$  177). Aloita toisto painamalla  $\circledast$ .

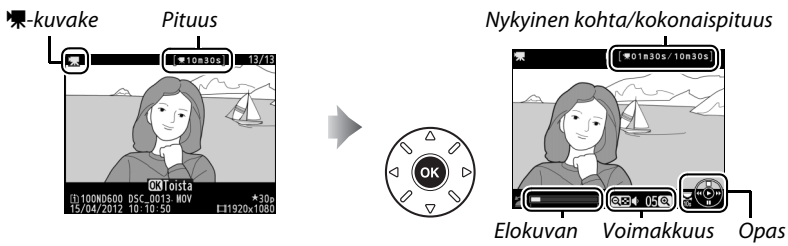

edistymispalkki

Voit suorittaa seuraavat toimenpiteet:

| Tehtävä                             | Säädin                            | Kuvaus                                                                                                    |
|-------------------------------------|-----------------------------------|----------------------------------------------------------------------------------------------------|
| Pysäytys                            |                                   | Pysäyttää toiston.                                                                                                    |
| Toisto                              | <u>(</u> )                        | Jatkaa toistoa, kun elokuva on pysäytetty tai kun sitä<br>kelataan eteenpäin/taaksepäin.                                                                                                    |
| Kelaus taaksepäin/<br>eteenpäin     |                                   | Nopeus kasvaa jokaisella<br>painalluksella, nopeuksiin 2× – 4× –<br>8× – 16×; pidä painettuna, jos haluat siirtyä elokuvan alkuun<br>tai loppuun (ensimmäinen kuva ilmaistaan merkillä ₪<br>näytön oikeassa yläkulmassa, viimeinen kuva merkillä ₪). Jos<br>toisto on pysäytetty, elokuvaa kelataan taakse- tai eteenpäin<br>yksi ruutu kerrallaan; pidä painiketta painettuna, jos haluat<br>kelata jatkuvasti taakse- tai eteenpäin. |
| Hyppää 10 s                         |                                   | Kiertämällä pääkomentokiekkoa voit hypätä eteenpäin tai<br>taaksepäin 10 s.                                                                                                    |
| Eteen- ja taaksepäin<br>siirtyminen |                                   | Käytä sivukomentokiekkoa, jos haluat hypätä seuraavaan tai<br>edelliseen indeksiin tai jos haluat hypätä viimeiseen tai<br>ensimmäiseen ruutuun sellaisessa elokuvassa, jossa ei ole<br>indeksejä.                                                                                                    |
| Äänenvoimakkuuden<br>säätäminen     | <sup>@</sup> (QUAL)/<br>ସ୍≌ (ISO) | Suurenna äänenvoimakkuutta painamalla 🍳 (QUAL),<br>pienennä äänenvoimakkuutta painamalla 🍳 (ISO).                                                                                                    |
| Elokuvan rajaaminen                 | <b>(</b> ( <b>5</b> -)            | Lisätietoja on sivulla 69.                                                                                                    |
| Palaaminen                          |                                   | Täyskuvatoistoon palaaminen.                                                                                                    |
| Kuvaustilaan<br>palaaminen          |                                   | Palaa kuvaustilaan painamalla laukaisin puoliväliin.                                                                                                    |

#### Arrow Provide the second second se Täyskuvatoistossa elokuvat, joissa on indeksimerkkejä (□ 60), on merkitty ∎-kuvakkeella. ■10=20el 12/12 100ND600 DS \*3 🖉 🕅-kuvake 🕅 näkyy täyskuvatoistossa ja elokuvan toiston aikana, jos elokuva on E (183) **₹10m30s**] tallennettu ilman ääniä. Toista \*30 100ND600

## Elokuvien muokkaaminen

Rajaa elokuvaa ja luo elokuvista muokattuja kopioita tai tallenna valitut kuvat JPEGstillkuvina.

| Asetus                     | Kuvaus                                        |
|----------------------------|-----------------------------------------------|
| 🖾 Valitse alku-/loppukohta | Luo kopio, jossa alku tai loppu on poistettu. |
| 🛕 🛛 Tallenna valittu kuva  | Tallenna valittu kuva JPEG-stillkuvana.       |

## <u>Elokuvien rajaaminen</u>

Näin luot elokuvista rajattuja kopioita:

 Näytä elokuva täyskuvatoistossa. Paina ▶-painiketta ja näytä kuvat näytöllä täyskuvatoistossa. Paina ◄ ja ▶ ja selaa kuvia, kunnes näytöllä näkyy elokuva, jota haluat muokata.

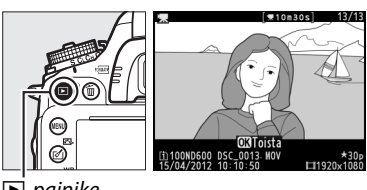

⊡-painike

- Valitse aloitus- tai lopetuskohta. Toista elokuvaa sivun 67 ohjeen mukaan, toiston voi aloittaa ja aloittaa uudestaan ඖpainikkeella, toiston voi keskeyttää painamalla
   ▼ ja halutun kuvan löytää painamalla < tai ▶ tai kiertämällä pää- tai sivukomentokiekkoa
   (□ 67). Elokuvan edistymispalkista selviää arvioitu sijaintikohta elokuvassa.
- 3 Näytä elokuvan muokkausasetukset. Saat elokuvan muokkausvaihtoehdot näkyviin painamalla ☑ (⊡) -painiketta.

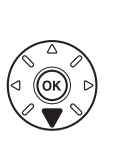

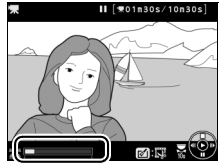

Elokuvan edistymispalkki

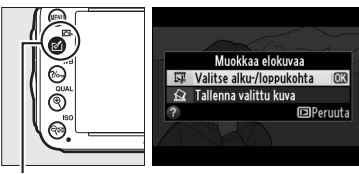

🗹 (🖾) -painike

#### 4 Valitse Valitse alku-/loppukohta. Korosta Valitse alku-/loppukohta ja pajna 🙉.

Oikealla näkyvä valintaikkuna tulee näkyviin: valitsetko haluatko nykyisestä kuvasta kopion aloitus- vai lopetuskohdan ja paina 🛞.

#### **5** Poista kuvia.

Jos haluamasi ruutu ei ole näkyvissä, kelaa eteen- tai taaksepäin painamalla ◀ tai ► (jos haluat hypätä 10 s eteen- tai taaksepäin, kierrä pääkomentokiekkoa; jos haluat hypätä indeksiin tai indeksittömän elokuvan ensimmäiseen tai viimeiseen ruutuun, kierrä

siyukomentokiekkoa). Jos haluat muuttaa nykyisen valinnan aloituskohdasta ( lopetuskohdaksi () tai päinvastoin, paina ‰ (WB).

Kun olet valinnut aloituskohdan ia/tai lopetuskohdan, paina ▲. Kaikki valittua aloituskohtaa edeltävät ja valitun lopetuskohdan jälkeiset kuvat poistetaan kopiosta.

#### **6** Tallenna kopio.

Korosta yksi seuraavista ja paina 🛞:

- Tallenna uutena tiedostona: tallenna kopio uuteen tiedostoon.
- Korvaa olemassa oleva tied.: korvaa alkuperäinen elokuvatiedosto muokatulla kopiolla.
- Peruuta: palaa vaiheeseen 5.
- Katsele: kopion esikatselu.

Muokatut kopiot on merkitty A-kuvakkeella täyskuvatoistossa.

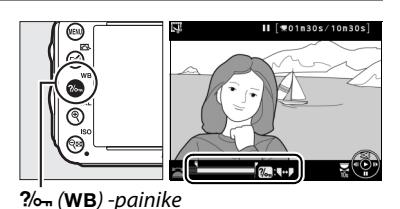

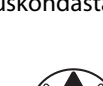

Muokkaa elokuvaa

Haluatko valita nykyisen kuvan aloituskohdaksi vai

Peruuta

lopetuskohdaksi? Al.kohta l op.kohta

Peruuta

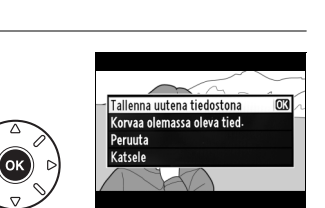

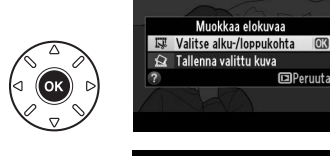

#### Elokuvien rajaaminen

Elokuvien täytyy olla vähintään kahden sekunnin mittaisia. Jos nykyisestä toistokohdasta ei voida luoda kopiota, nykyinen kohta näkyy punaisena vaiheessa 5 ja kopiota ei luoda. Kopiota ei tallenneta, jos muistikortilla ei ole riittävästi tilaa.

Kopioissa on sama tallentamishetken kellonaika ja päivämäärä kuin alkuperäisessä.

#### 🖉 Muokkausvalikko

Elokuvia voidaan muokata myös käyttämällä **Muokkaa elokuvaa** -asetusta, joka on muokkausvalikossa (<sup>CL</sup> 261).

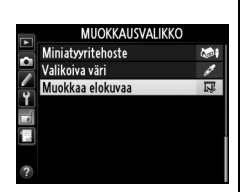

## <u>Valittujen kuvien tallentaminen</u>

Tallenna kopio valitusta kuvasta JPEG-valokuvana seuraavalla tavalla:

#### 1 Katso elokuvaa ja valitse ruutu.

Toista elokuvaa sivun 67 ohjeiden mukaisesti; elokuvan edistymispalkista selviää sijaintikohta elokuvassa. Kelaa eteen- tai taaksepäin painamalla ◀ tai ▶ ja painamalla ▼ voit keskeyttää elokuvan siihen kohtaan, josta haluat kopioida ruudun.

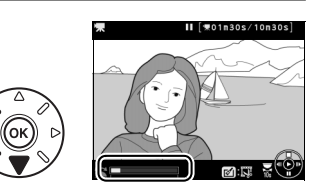

2 Näytä elokuvan muokkausasetukset. Saat elokuvan muokkausvaihtoehdot näkyviin painamalla ☑ (⊡) -painiketta.

Muokkaa elokuvaa Wuokkaa elokuvaa Vaitse alku/lopukohta CA Tallenna vaittu kuva Peruuta

🗹 (🖾) -painike

3 Valitse Tallenna valittu kuva. Korosta Tallenna valittu kuva ja paina @.
4 Luo still-kopio. Luo still-kopio nykyisestä ruudusta painamalla -painiketta.

5 Tallenna kopio. Korosta Kyllä ja paina @ luodaksesi valitusta

Korosta **Kylla** ja paina <sup>(6)</sup> luodaksesi valitusta kuvasta hienolaatuisen (<sup>111</sup> 93) JPEG-kopion. Elokuvista otetut still-kuvat on merkitty <sup>113</sup>kuvakkeella täyskuvatoistossa.

#### 🖉 Tallenna valittu kuva

**Tallenna valittu kuva** -toiminnon avulla elokuvista luotuja JPEG-stillkuvia ei voida muokata. Elokuvista luodut JPEG-stillkuvat eivät sisällä kaikkia kuvatietoja (<sup>CC</sup> 179).

# P-, S-, A- ja M-tilat

P-, S-, A- ja M-tilat antavat erilaiset mahdollisuudet vaikuttaa suljinaikaan ja aukkoon.

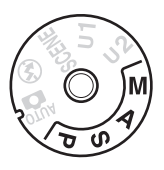

#### **Ø** Objektiivityypit

Jos käytät mikroprosessoriohjattua objektiivia, jossa on himmenninrengas (🕮 287), lukitse himmenninrengas pienimpään mahdolliseen aukkoon (suurin aukkoarvo). G-objektiiveissa ei ole himmenninrengasta.

Ei-mikroprosessoriohjattua objektiivia voidaan käyttää vain **A**-tilassa (aukon esivalintaautomatiikka) ja **M**-tilassa (käsisäätö) ja silloin aukkoa voidaan säätää vain objektiivin himmenninrenkaan avulla. Jos jokin muu tila on valittuna, kameraa ei voi laukaista.

#### 🖉 Ei-mikroprosessoriohjatut objektiivit (🕮 285)

Säädä aukkoa objektiivin himmenninrenkaalla. Jos objektiivin maksimiaukko on määritetty asetusvalikon ( $\square$  172) **Ei-CPUobjektiivin tiedot** -kohdan avulla, kun ei-mikroprosessoriohjattu objektiivi on liitetty, nykyinen aukkoarvo näkyy etsimessä ja ohjauspaneelissa pyöristettynä lähimpään täyteen askeleeseen. Muussa tapauksessa aukko näyttää vain askelmäärän ( $\Delta F$ , ja maksimiaukko näkyy muodossa  $\Delta F \Omega$ ) ja aukkoarvo pitää tarkistaa objektiivin himmenninrenkaasta.

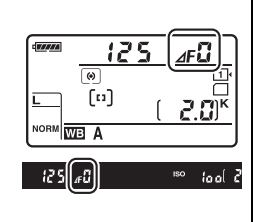

#### 🖉 Suljinaika ja aukko

Kaksi tärkeintä tekijää, kun määritetään valotusta, ovat suljinaika ja aukko. Pidentämällä suljinaikaa ja suurentamalla aukkoa tai lyhentämällä suljinaikaa ja pienentämällä aukkoa saadaan erilainen efekti, mutta valotus pysyy samana. Lyhyillä suljinajoilla ja suurilla aukoilla kuvaaminen pysäyttää liikkeen ja pehmentää taustan yksityiskohtia kun taas pitkillä suljinajoilla ja pienillä aukoilla kuvaaminen luo liike-epäterävyyttä liikkuvaan kohteeseen samalla kun tausta on tarkka.

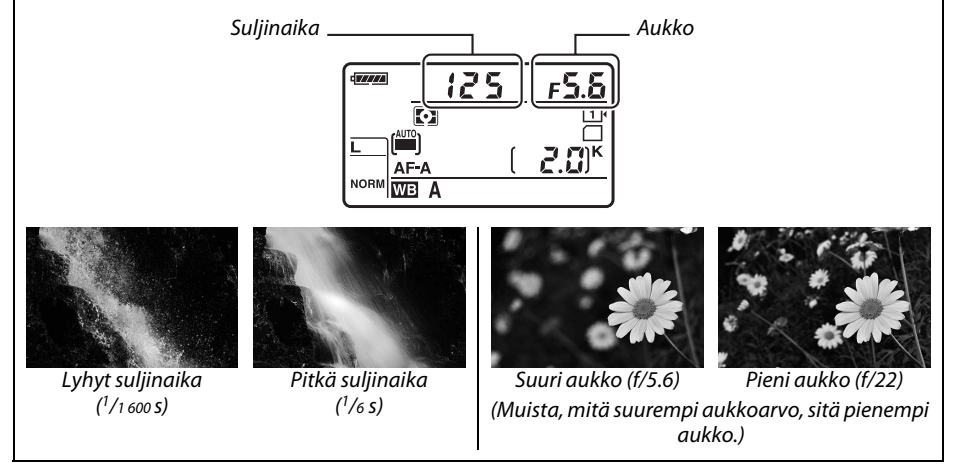

## <u>P: Ohjelmoitu automatiikka</u>

Tässä tilassa kamera asettaa yhdysrakenteisen ohjelman mukaisesti suljinajan ja aukon automaattisesti niin, että useimmissa tilanteissa saavutetaan paras mahdollinen valotus. Tätä tilaa suositellaan tilannekuviin ja muihin tilanteisiin, joissa suljinajan ja aukon säätö halutaan jättää kameran huoleksi.

#### 🖉 Joustava ohjelma

P-tilassa on mahdollista valita erilaisia suljinajan ja aukon yhdistelmiä kiertämällä pääkomentokiekkoa valotusmittareiden ollessa käytössä ("joustava ohjelma"). Käännä komentokiekkoa oikealle ja valitse suuri aukko (pienet aukkoarvot), joka sumentaa taustan, tai lyhyt suljinaika, jos haluat pysäyttää liikkeen. Käännä komentokiekkoa vasemmalle ja valitse pieni aukko (suuret aukkoarvot), joka lisää syväterävyyttä, tai pitkä

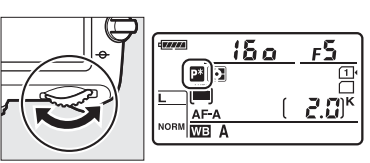

Pääkomentokiekko

suljinaika, joka epäterävöittää liikkeen. Valotus on sama kaikilla yhdistelmillä. Kun joustava ohjelma on käytössä, ohjauspaneelissa näkyy merkintä 28. Voit palauttaa suljinajan ja aukon oletusasetukset kiertämällä kiekkoa, kunnes merkkiä ei enää näy, valitsemalla toisen tilan tai katkaisemalla kamerasta virran.

#### 🖉 Katso myös

Lisätietoja kameran valotusohjelmasta on sivulla 315. Lisätietoja valotusmittareiden käyttöönotosta on kohdassa "Virrankatkaisun ajastimet" sivulla 39.

## <u>S: Suljinajan esivalinta-autom.</u>

Suljinajan esivalinta-automatiikkatilassa käyttäjä valitsee suljinajan ja kamera valitsee automaattisesti valotuksen kannalta parhaan aukon. Pitkän suljinajan avulla voit epäterävöittää liikkuvia kohteita, mikä tuo kuvaan liikkeen tuntua. Lyhyt suljinaika taas pysäyttää liikkeen.

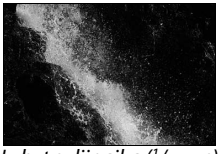

Lyhyt suljinaika (1/1 600 s)

Valitse suljinaika kiertämällä pääkomentokiekkoa valotusmittareiden ollessa käytössä. Suljinajaksi voidaan asettaa arvo "x 200" tai jokin arvo väliltä 30 s ja 1/4 000 s.

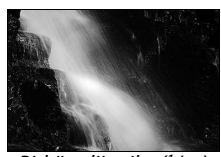

Pitkä suljinaika (1/6 s)

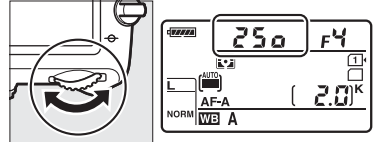

Pääkomentokiekko

**Katso myös** Sivulla 323 on tietoa siitä mitä tehdä, jos vilkkuva "שֵׁ לֵ שֵׁ" tai "--" ilmaisin ilmestyy suljinajan näyttöön.

## <u>A: Aukon esivalinta-autom.</u>

Aukon esivalinta -tilassa käyttäjä valitsee aukon ja kamera valitsee automaattisesti valotuksen kannalta parhaan suljinajan. Suuret aukot (pienet aukkoarvot) suurentavat salaman toimintaetäisyyttä (III 147) ja vähentävät syväterävyyttä häivyttäen pääkohteen takana ja edessä olevia kohteita. Pienet aukot (suuret aukkoarvot) lisäävät syväterävyyttä ja tuovat esiin taustan ja etualan yksityiskohtia. Vähäistä syväterävyyttä käytetään usein muotokuvissa taustan yksityiskohtien häivyttämiseen, suurta syväterävyyttä käytetään maisemakuvauksessa taustan ja etualan tarkentamiseen.

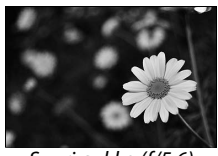

Suuri aukko (f/5.6)

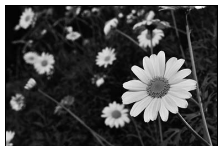

Pieni aukko (f/22)

Valitse objektiivin aukko minimi- ja maksimiarvon väliltä kiertämällä sivukomentokiekkoa valotusmittareiden ollessa käytössä.

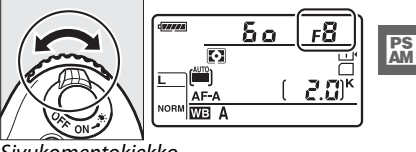

Sivukomentokiekko

#### Syväterävyyden esikatselu

Esikatsele aukon vaikutuksia pitämällä syväterävyyden esikatselupainike painettuna. Objektiivi pysäytetään kameran valitsemiin aukkoarvoihin (tilat P ja S) tai käyttäjän valitsemaan arvoon (tilat A ja M), jolloin syväterävyyttä voidaan esikatsella etsimessä.

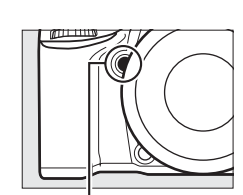

Syväterävyyden esikatselupainike

#### 🖉 Mukautettu asetus e5—Muotoilusalama

Tällä asetuksella säädetään, tuottavatko yhdysrakenteinen salama ja lisävarusteena saatavat salamalaitteet kuten SB-910, SB-900, SB-800, SB-700 ja SB-600 (🕮 293) muotoilusalaman, kun syväterävyyden esikatselupainiketta painetaan. Lisätietoja on sivulla 241.

## <u>M: Käsisäätö</u>

Käsisäätöisessä valotustilassa määräät itse sekä suljinajan että aukon. Kun valotusmittarit ovat käytössä, kierrä pääkomentokiekkoa ja valitse suljinaika ja kierrä sivukomentokiekkoa ja valitse aukko. Suljinajaksi voidaan asettaa "x 2 a a" tai jokin arvo väliltä 30 s ja <sup>1</sup>/4000 s tai suljin voidaan pitää auki rajoittamattoman ajan, jos käytössä on pitkä valotusaika (b a t b, C 79). Aukon arvoksi voidaan määrittää jokin arvo objektiivin minimi- ja maksimiarvojen väliltä. Tarkista valotus valotusilmaisimilla.

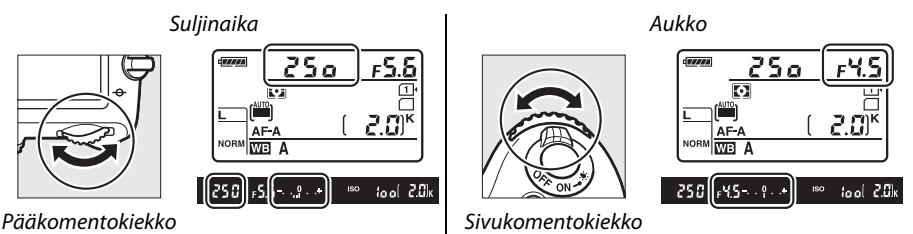

#### AF Micro NIKKOR -objektiivit

Jos ulkoinen valotusmittari on käytössä, valotussuhde pitää huomioida vain, kun aukkoa säädetään objektiivin himmenninrenkaalla.

#### 🖉 Valotusilmaisin

Jos suljinajaksi on valittu jokin muu kuin "bulb" tai "time", etsimen valotusilmaisin näyttää onko kuvasta nykyisillä asetuksilla tulossa ali- tai ylivalottunut. Riippuen siitä, mitä on valittuna mukautettuun asetukseen b2 (**Valotussäädön porrastus**, <sup>CD</sup> 224), yli- tai alivalottumisen määrä näytetään <sup>1</sup>/<sub>3</sub> EV:n tai <sup>1</sup>/<sub>2</sub> EV:n tarkkuudella (Alla olevissa esimerkkikuvissa on etsin kun mukautettuun asetukseen b2 on valittuna **1/3 arvoa**). Jos valotusmittausjärjestelmän rajat ylitetään, näytöt vilkkuvat.

| Paras mahdollinen valotus | <sup>1</sup> /3 EV:n alivalotus | Yli 2 EV:n ylivalotus |
|---------------------------|---------------------------------|-----------------------|
| +                         | +                               | 0 +                   |

#### 🖉 Katso myös

Lisätietoja va<sup>l</sup>otusilmaisimien säädöstä niin, että negatiiviset arvot näkyvät oikealla ja positiiviset arvot vasemmalla löydät mukautetusta asetuksesta f8 (**Käänteiset ilmaisimet**, <sup>[1]</sup> 246).

#### **II** Pitkät valotusajat (vain M-tilassa)

Valitse seuraavista suliinaioista, ios haluat kuvata pitkillä valotusajoilla liikkuvia valoja, tähtiä, öisiä maisemia tai ilotulitusta.

- Bulb-aikavalotus (bu ¿ b): Suljin pysyy auki niin kauan kuin laukaisinta pidetään alhaalla. Estääksesi epäterävyyttä, käytä jalustaa tai lisävarusteena saatavaa langallista MC-DC2kauko-ohjainta (🕮 298).
- Time-aikavalotus (- -): Vaatii lisävarusteena saatavan ML-L3-kauko-ohjaimen (C 298). Aloita valotus painamalla ML-L3:n laukaisinta. Suljin pysyy auki kolmekymmentä minuuttia tai kunnes suljinta painetaan uudelleen.

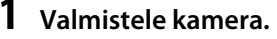

Kiinnitä kamera jalustalle tai aseta se muulle tukevalle, tasaiselle alustalle. Estääksesi valoa pääsemästä etsimen kautta vaikuttamaan valotukseen, poista kuminen silmäsuppilo ja laita etsimen eteen mukana toimitettu DK-5-okulaarisuojus ennen kuin kuvaat (22 86). Käytä täyteen ladattua EN-EL15-akkua tai lisävarusteena saatavaa EH-5b-verkkolaitetta ja EP-5B-virtaliitäntää, jotta virta ei katkeaisi kesken valotuksen. Huomaa, että pitkillä valotusajoilla kuviin voi syntyä kohinaa (kirkkaita kohtia, satunnaisia kirkkaita kuvapisteitä tai utua); valitse ennen kuvaamista Päällä kuvausvalikon kohdassa Kohinan väh. kun pitkä valotus (2218).

2 Kierrä tilanvalitsin kohtaan M.

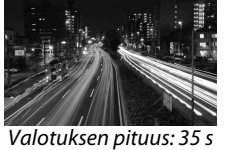

Aukko: f/25

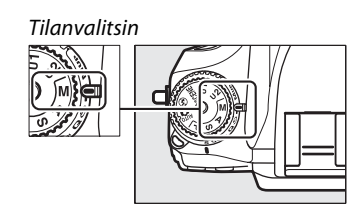

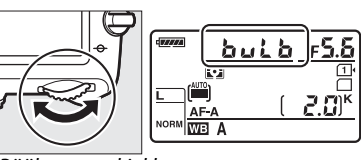

Pääkomentokiekko

Jos suljinaika on "time" (- -), valitse suljinajan säätämisen jälkeen kameran kuvanottotavaksi kauko-ohjaus (CII 85).

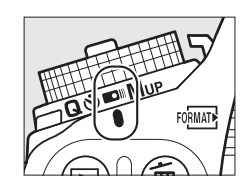

#### **4** Avaa suljin.

**Bulb-aikavalotus**: Kun olet tarkentanut, paina kameran laukaisin tai kaukolaukaisin kokonaan alas. Pidä laukaisin pohjassa kunnes valotus on valmis.

Time-aikavalotus: Paina ML-L3:n laukaisin pohjaan.

### **5** Sulje suljin.

Bulb-aikavalotus: Nosta sormesi laukaisimelta.

**Time-aikavalotus**: Paina ML-L3:n laukaisin pohjaan. Kuvaaminen loppuu automaattisesti kolmenkymmenen minuutin kuluttua.

# Käyttäjäasetukset: U1- ja U2-tilat

Tallenna usein käytetyt asetukset tilanvalitsimen U1- ja U2-tiloihin.

## Käyttäjäasetusten tallentaminen

#### **1** Valitse tila.

Kierrä tilanvalitsin haluamaasi tilaan.

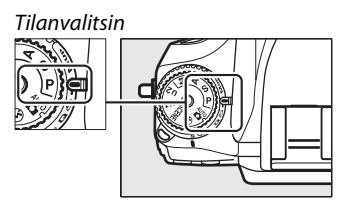

#### 2 Säädä asetuksia.

Tee haluamasi muutokset joustavaan ohjelmaan (P-tila), suljinaikaan (S- ja M-tilat), aukkoon (A- ja M-tilat), valotukseen ja salaman korjaukseen, salamatilaan, tarkennuspisteeseen, mittaukseen, automaattitarkennukseen ja tarkennusaluetilaan, haarukointiin ja kuvausvalikon asetuksiin ( $\Box$  214) ja mukautettuihin asetuksiin ( $\Box$  219) (huomaa, että kamera ei tallenna muutoksia, jotka tehdään kohtiin Tallennuskansio, Tiedoston nimeäminen, Kuva-ala, Muokk. Picture Control -säät., Päällekkäisvalotus tai Ajastettu kuvaus).

#### 3 Valitse Tallenna käyttäjäasetukset. Valikot saa näkyviin painamalla MENUpainiketta. Korosta asetusvalikosta kohta Tallenna käyttäjäasetukset ja paina ►.

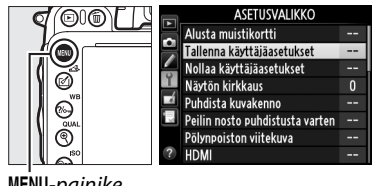

MENU-painike

4 Valitse Tallenna paikkaan U1 tai Tallenna paikkaan U2. Korosta Tallenna paikkaan U1 tai Tallenna paikkaan U2 ja paina ►.

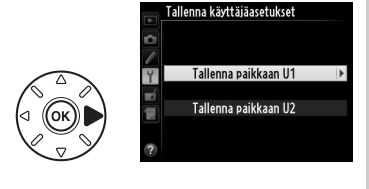

5

1

5 Tallenna käyttäjäasetukset. Korosta kohta **Tallenna asetukset** ja pajna 🙉 niin vaiheissa 1 ja 2 asetetut säädöt tallennetaan vaiheessa 4 valittuun tilanvalitsimen kohtaan.

## Käyttäjäasetusten käyttöönottaminen

Voit vain kiertää tilanvalitsimen kohtaan U1 niin saat käyttöösi asetukset, jotka säädettiin kohdassa Tallenna paikkaan U1 tai kohtaan U2 niin saat käyttöösi asetukset, jotka säädettiin kohdassa Tallenna paikkaan U2.

## Nollaa käyttäjäasetukset

Paikkojen U1 tai U2 asetusten nollaaminen oletusasetuksiin:

- Valitse Nollaa käyttäjäasetukset. Valikot saa näkyviin painamalla MENUpainiketta. Korosta asetusvalikosta kohta Nollaa käyttäjäasetukset ja paina .

Korosta Nollaa U1 tai Nollaa U2 ia paina ▶.

2 Valitse Nollaa U1 tai Nollaa U2.

3 Nollaa käyttäjäasetukset. Korosta Nollaa ja paina 🛞.

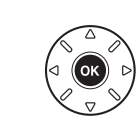

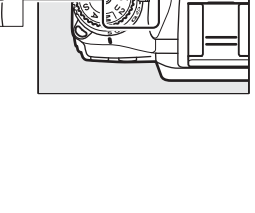

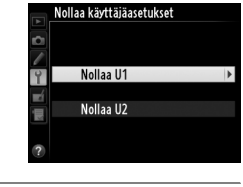

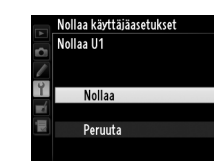

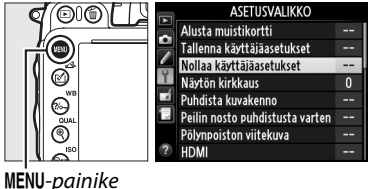

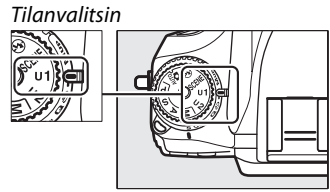

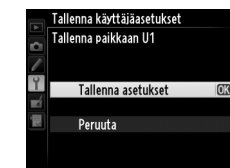
# Kuvanottotapa

# Kuvanottotavan valitseminen

Valitse kuvanottotapa painamalla kuvanottotavan valitsimen lukituksen vapautinta ja käännä kuvanottotavan valitsin haluamasi asetuksen kohdalle.

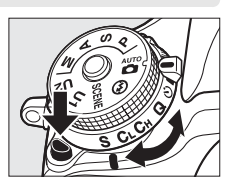

| Tila   | Kuvaus                                                                                                    |
|--------|----------------------------------------------------------------------------------------------------|
| S      | Yksittäiskuvaus: Kamera ottaa yhden kuvan joka kerta, kun laukaisinta painetaan.                                                                                                    |
| CL     | Sarjakuvaus, hidas: Niin kauan kuin suljinta pidetään pohjassa, kamera tallentaa 1–5 kuvaa<br>sekunnissa. <sup>1</sup> Kuvausnopeus voidaan valita mukautettuun asetukseen d5 ( <b>Hidas</b><br>sarjakuvausnopeus, 🕮 229). Huomaa, että vain yksi kuva otetaan jos salama laukeaa.                                                                                                    |
| Сн     | <b>Sarjakuvaus, nopea</b> : Niin kauan kuin suljinta pidetään pohjassa, kamera tallentaa enintään 5,5 kuvaa sekunnissa. <sup>2</sup> Huomaa, että vain yksi kuva otetaan jos salama laukeaa.                                                                                                    |
| Q      | Hiljainen laukaisu: Sama kuin yksittäiskuvauksessa, paitsi, että peili ei naksahda takaisin<br>paikalleen niin kauan kuin laukaisin on pohjaan painettuna. Käyttäjä voi siis määrätä peilin<br>naksauksen ajankohdan. Naksaus on myös hiljaisempi kuin yksittäiskuvaustilassa. Lisäksi<br>äänimerkkiä ei anneta, riippumatta siitä mikä valinta on mukautetussa asetuksessa d1<br>(Äänimerkki; 🖽 228). |
| હ      | <b>Itselaukaisin</b> : Itselaukaisinta voi käyttää omakuvien ottamiseen tai vähentämään kameran tärähtämisen aiheuttamaa epätarkkuutta (印 85).                                                                                                    |
|        | Kauko-ohjain: Suljinta ohjataan lisävarusteena saatavan ML-L3-kauko-ohjaimen laukaisimella (🕮 85).                                                                                                    |
| Mup    | <b>Peilin nosto</b> : Valitse tämä tila minimoidaksesi kameran tärinän telekuvauksessa,<br>lähikuvauksessa tai muissa tilanteissa, joissa kameran pienikin liikahdus voi tehdä kuvista<br>epätarkkoja.                                                                                                    |
| 1 Kesk | imääräinen kuvausnoneus kun käytössä on FN-FI 15-akku, jatkuva tarkennus, käsisäätöinen                                                                                                    |

1 Keskimääräinen kuvausnopeus kun käytössä on EN-EL15-akku, jatkuva tarkennus, käsisäätöinen tai suljinajan esivalinta-automatiikan valotus, suljinaika on <sup>1</sup>/<sub>200</sub> s tai pienempi, muut kuin mukautettu asetus d5 ovat oletusarvoissaan ja puskurimuistissa on tilaa.

2 Keskimääräinen kuvausnopeus kun käytössä on EN-EL15-akku, jatkuva tarkennus, käsisäätöinen tai suljinajan esivalinta-automatiikan valotus, suljinaika on <sup>1</sup>/<sub>200</sub> s tai pienempi, muut asetukset ovat oletusarvoissaan ja puskurimuistissa on tilaa.

Kuvausnopeus hidastuu pitkillä suljinajoilla tai hyvin pienillä aukoilla (suurilla aukkoarvoilla) ja tärinänvaimennuksen (käytettävissä VR-objektiivien kanssa) tai automaattisen ISO-herkkyyden säädön ollessa käytössä (D 105, 107) tai kun akun varaus on heikko.

#### 🖉 Puskurimuisti

Kamerassa on puskurimuisti väliaikaista tallennusta varten. Sen ansiosta kuvaaminen voi jatkua samaan aikaan, kun valokuvat tallentuvat muistikorttiin. Peräkkäin otettavissa olevien kuvien määrä on 100. Huomaa kuitenkin, että kuvausnopeus hidastuu, kun puskurimuisti on täynnä (r00). Nykyisillä asetuksilla puskurimuistiin mahtuvien kuvien arvioitu määrä näkyy etsimen ja ohjauspaneelin kuvalaskurissa, kun laukaisin painetaan pohjaan. Oikealla oleva kuva esittää näyttöä silloin, kun puskurimuistissa on tilaa noin 28 kuvalle.

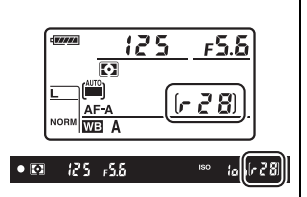

Muistikorttipaikan vieressä oleva merkkivalo syttyy, kun valokuvia tallennetaan muistikortille. Kuvausolosuhteista ja muistikortin suorituskyvystä riippuen tallennus voi kestää muutamasta sekunnista muutamaan minuuttiin. Älä poista muistikorttia tai poista tai irrota virtalähdettä, ennen kuin merkkivalo on sammunut. Jos kameraa yritetään sammuttaa, kun puskurimuistissa on vielä tietoja, virta ei sammu ennen kuin kaikki puskurimuistin kuvat on tallennettu. Jos akku tyhjenee, kun puskurimuistissa on vielä kuvia, laukaisin lukittuu ja kuvat siirretään muistikorttiin.

#### 🖉 Reaaliaikanäkymä

Jos sarjakuvausta käytetään reaaliaikakuvauksessa (🎞 49) tai elokuvan reaaliaikanäkymässä (🞞 57), valokuvat näytetään objektiivin läpi näkyvän näkymän tilalla kun laukaisinta painetaan.

#### 🖉 Katso myös

Katso lisätiet<sup>o</sup>ja yhtenä sarjana otettavien kuvien maksimimäärän valitsemisesta mukautetusta asetuksesta d6 (**Sarjakuvaus enintään**, 🕮 230). Tietoja yhtenä sarjana otettavien kuvien määrästä on sivulla 335.

# Itselaukaisu- ja kaukolaukaisutilat

Itselaukaisinta ja lisävarusteena saatavaa ML-L3-kauko-ohjainta (🕮 298) voidaan käyttää vähentämään kameran tärähtämistä tai omakuvien ottamiseen.

#### 1 Kiinnitä kamera jalustalle.

Kiinnitä kamera jalustalle tai muulle tukevalle, tasaiselle alustalle.

#### 2 Kuvanottotavan valitseminen. Paina kuvanottotavan valitsimen lukituksen vapautinta ja kierrä kuvanottotavan valitsin kohtaan 🖄 (itselaukaisin) tai 📼 (kauko-ohjain).

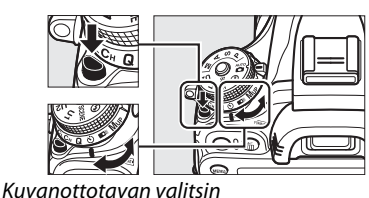

016

Kauko-ohjaustilan laukaisun ajastus voidaan valita kuvausvalikon kohdasta Kaukoohiaustila. Kun olet painanut MENU-painiketta ja ottanut esiin valikot, korosta kuvausvalikosta kohta Kauko-ohjaustila ja paina ▶ saadaksesi esiin seuraavat vaihtoehdot. Paina valitsinta ylös tai alas, korosta valinta ja paina 🛞.

**MENU**-painike

|    | KUVAUSVALIKKO                 |      |
|----|-------------------------------|------|
|    | Vinjetoinnin korjaus          |      |
|    | Kohinan väh kun pitkä valotus | 0FF  |
| -  | Kohinan väh- kun suuri ISO    | NORM |
| 1  | ISO-herkkyysasetukset         |      |
|    | Kauko-ohjaustila              | a 2s |
| 1  | Päällekkäisvalotus            | 0FF  |
|    | Ajastettu kuvaus              | 0FF  |
| (? | Ajastettu valokuvaus          | 0FF  |
|    |                               |      |

|       | Asetus                           | Kuvaus                                                                                                    |
|-------|----------------------------------|----------------------------------------------------------------------------------------------------|
| ā 2s  | Viivästetty<br>kaukolaukaisu     | Suljin laukeaa 2 s sen jälkeen kun ML-L3:n laukaisinta painetaan.                                                                                                    |
|       | Nopea<br>kaukolaukaisu           | Suljin laukeaa heti kun ML-L3:n laukaisinta painetaan.                                                                                                    |
| â Mup | Peilin nosto<br>kauko-ohjaimella | Paina ML-L3:n laukaisinta kerran niin peili nousee ja uudelleen niin<br>suljin laukeaa ja kuva otetaan. Tämä vähentää epäterävyyttä, joka<br>aiheutuu kameran liikahduksesta kun peili nousee. |

## **3** Rajaa valokuva.

#### 🖉 Peitä etsin

Kun otat kuvia siten, että silmäsi ei ole etsimellä, poista DK-21 kuminen silmäsuppilo (1) ja aseta kameran mukana toimitettu DK-5 okulaarisuojus kuvan mukaan (2). Tämä estää valoa pääsemästä etsimen kautta vaikuttamaan valotukseen. Pitele kameraa tiukasti kun poistat kumista silmäsuppiloa.

# DK-21 kuminen silmäsuppilo DK-5 okulaarisuojus

## **4** Ota valokuva.

**Itselaukaisintila**: Tarkenna painamalla laukaisin puoliväliin ja paina laukaisin sitten pohjaan niin itselaukaisimen ajastin käynnistyy

(huomaa, että ajastin ei käynnisty, jos kamera ei pysty tarkentamaan tai jos on jokin muu tilanne, jossa suljinta ei voida laukaista). Itselaukaisimen merkkivalo alkaa vilkkua. Itselaukaisimen merkkivalo lakkaa vilkkumasta kaksi sekuntia ennen kuvan ottamista. Kamera laukeaa noin kymmenen sekunnin kuluttua ajastimen käynnistyksestä.

Kauko-ohjaustila: Osoita ML-L3:n lähetin jompaan kumpaan kameran vastaanottimeen

(<sup>[]]</sup> 2, 4) 5 metrin päästä tai lähempää, ja paina ML-L3:n laukaisinta. *Viivästetyssä kaukolaukaisutilassa* itselaukaisimen lamppu syttyy noin kahdeksi sekunniksi ennen kuin

suljin laukeaa. *Nopea kaukolaukaisutilassa* itselaukaisimen lamppu vilkkuu sen jälkeen kun suljin on laukaistu. *Peilin nosto kauko-ohjaimella -tilassa* ML-L3:n laukaisimen painaminen kerran nostaa peilin; suljin laukeaa ja itselaukaisimen lamppu vilkkuu 30 s kuluttua tai kun laukaisinta painetaan toisen kerran. Huomaa, että kauko-ohjainta ei voi käyttää elokuvien tallentamiseen; ei vaikka **Tallenna** elokuvia olisi valittuna mukautettuun asetukseen g4 (Määritä laukaisimen tehtävä, III 248), kauko-ohjaimen laukaisimen painaminen ottaa aina valokuvan.

Jos haluat peruuttaa kuvaamisen, valitse jokin toinen kuvanottotapa.

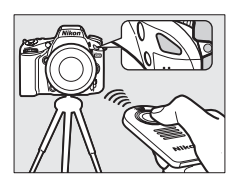

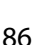

#### Y Ennen kauko-ohjaimen käyttöä

Ennen kuin käytät kauko-ohjainta ensimmäisen kerran, poista kirkas muovinen pariston eristysliuska.

#### Yhdysrakenteisen salaman käyttäminen

Ennen kuin otat valokuvia salaman kanssa P-, S-, A-, M- tai <sup>#</sup>I-tiloissa, nosta salama painamalla **‡** (122) -painiketta ja odota, että **‡**-ilmaisin ilmestyy etsimeen (CD 143). Kuvaaminen keskeytyy, jos salama nostetaan, kun kauko-ohjaustila on päällä, tai jos itselaukaisimen ajastin on käynnissä. Jos salamaa tarvitaan, kamera tottelee ML-L3:n laukaisimen painamista vasta kun salama on ladannut. Automaattisissa tiloissa ja kuvausohjelmissa, joissa salama nousee automaattisesti, salaman lataus aloitetaan, kun kaukolaukaisutila valitaan; kun salama on ladannut, se nousee tarvittaessa automaattisesti. Huomaa, että salaman välähtäessä otetaan vain yksi kuva riippumatta mukautetussa asetuksessa c3 (**Itselaukaisin**; CD 227) valitusta kuvien määrästä.

Niissä salamatiloissa jotka tukevat punasilmäisyyden vähennystä, punasilmäisyyden vähennysvalo syttyy noin sekunnin ajaksi ennen laukaisua. Viivästetty kaukolaukaisutilassa, itselaukaisimen lamppu syttyy kahden sekunnin ajaksi, jonka jälkeen punasilmäisyyden vähennyslamppu syttyy yhden sekunnin ajaksi ennen laukaisua.

#### 🖉 Tarkentaminen viivästetty kaukolaukaisutilassa

Kamera ei säädä tarkennusta peilin nosto kauko-ohjaimella -tilassa tai kun jatkuva automaattitarkennus on valittuna; huomaa kuitenkin, että jos jokin automaattitarkennustila on valittuna, voit tarkentaa painamalla kameran laukaisimen puoliväliin ennen laukaisua (pohjaan asti painaminen ei ota kuvaa). Jos valittuna on automaattinen tarkennus tai kertatarkennus tai jos kamera on reaaliaikanäkymässä ja käytössä on joko viivästetty tai nopea kaukolaukaisu, kamera säätää tarkennuksen automaattisesti ennen kuvaamista; jos kamera ei pysty tarkentamaan etsimen kautta tapahtuvassa kuvaamisessa, kamera palaa valmiustilaan ilman, että kuvaa otetaan.

#### 🖉 Peilin nosto kauko-ohjaimella -tila

Mittausta ei tehdä peilin nosto kauko-ohjaimella -tilassa. Kuvia ei voi rajata etsimessä niin kauan kun peili on nostettuna.

#### 🖉 buib

Aikavalotuksia (bulb) ei voi tallentaa itselaukaisinta käytettäessä. Kiinteätä suljinaikaa käytetään, jos M-tilassa suljinajaksi on valittu کو ذ ه.

#### 🖉 Katso myös

Katso lisätiet<sup>o</sup>ja itselaukaisimen viiveen keston ja otettavien kuvien määrän valitsemisesta sekä kuvien välisestä aikavälistä kohdasta mukautettu asetus c3 (**Itselaukaisin**; <sup>CD</sup> 227). Tietoa siitä, miten valitaan kuinka kauan kamera pysyy valmiustilassa ja odottaa signaalia kauko-ohjaimelta, katso mukautettu asetus c5 (**Kauko-ohjaimen odotusaika**; <sup>CD</sup> 228). Tietoa siitä, miten hallitaan äänimerkkiä, joka annetaan kun itselaukaisinta tai kauko-ohjainta käytetään, katso mukautettu asetus d1 (**Äänimerkki**; <sup>CD</sup> 228).

# Peilin nosto -tila

Valitse tämä tila, jos haluat minimoida kameran liikkeen aiheuttaman epätarkkuuden peilin noston aikana. Jalustan käyttämistä suositellaan.

## 1 Valitse peilin nosto -tila.

Paina kuvanottotavan valitsimen lukituksen vapautinta ja kierrä kuvanottotavan valitsin kohtaan **Mup**.

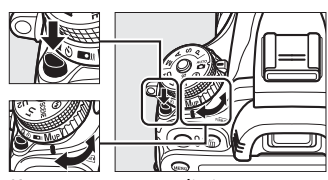

Kuvanottotavan valitsin

## **2** Nosta peili.

Rajaa kuva, tarkenna ja paina sitten laukaisin pohjaan nostaaksesi peilin.

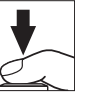

#### V Peilin nosto

Kun peili on nostettu, kuvia ei voida rajata etsimessä eivätkä automaattitarkennus ja mittaus ole käytössä.

#### 

3

#### Ota kuva.

Paina laukaisin uudelleen pohjaan ja ota kuva. Estä kameran liikkeen aiheuttama epätarkkuus painamalla laukaisinta kevyesti tai käytä

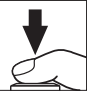

İisävarusteena saatavaa langallista kauko-ohjainta (🕮 298). Peili laskeutuu, kun kuvaus päättyy.

#### 🖉 Peilin nosto -tila

Kuva otetaan automaattisesti noin 30 sekunnin kuluttua peilin nostamisesta, jos mitään toimintoja ei suoriteta.

#### 🖉 Katso myös

Lisätietoja lisävarusteena saatavan ML-L3-kauko-ohjaimen käytöstä peilin nosto - valokuvauksessa on sivulla 85.

# Kuvan tallennuksen vaihtoehdot

# Kuva-alue

Valitse kuvasuhde ja kuvakulma (kuva-ala). Kameran FX-muotoisen (35,9 × 24 mm) kuvakennon ansiosta voit valita kuvakulmaksi niin laajan kuin 35 mm:n (135) kameran tukeman kuvakulman. Jos käytössä on DX-muodon objektiivi, kamera rajaa kuvat automaattisesti DX-kuvakulmaan. Katso sivulta 335 lisätietoja eri kuva-ala-asetuksilla tallennettavien kuvien lukumäärästä.

## **III** Automaattinen DX-rajaus

Voit halutessasi valita automaattisen DX-rajauksen, kun kameraan on liitetty DX-objektiivi.

| Asetus | Kuvaus                                                                                                    |
|--------|----------------------------------------------------------------------------------------------------|
| Päällä | Kamera valitsee automaattisesti DX-rajauksen, kun DX-<br>objektiivi on liitetty. Jos kameraan liitetään jokin toinen<br>objektiivi, käytetään kohdassa <b>Valitse kuva-ala</b> valittua<br>rajausta. |
| Pois   | Käytössä on kohdassa Valitse kuva-ala valittu rajaus.                                                                                                    |

|   | Kuva-ala                |    |   |
|---|-------------------------|----|---|
|   |                         |    |   |
|   |                         |    |   |
| Ŷ | Automaattinen DX-rajaus | ON | • |
| - |                         |    |   |
| 賣 | Valitse kuva-ala        | Ξ  |   |
| - |                         |    |   |
|   |                         |    |   |

DX-objektiivit on tarkoitettu käytettäviksi DX-muotoisten kameroiden kanssa. Niiden kuvakulma on 35 mm:n kameroiden objektiivien kuvakulmaa pienempi. Jos **Automaattinen DX-rajaus** on pois käytöstä ja **FX (36×24) 1.0×** (FX-muoto) on valittuna kohtaan **Valitse kuva-ala** kun DXobjektiivi on kiinnitetty kameraan, kuva saattaa pimentyä. Tämä ei ehkä näy etsimessä, mutta kuvat saattavat toistettaessa olla epätarkkoja tai niiden reunat tummentua.

### 💵 Valitse kuva-ala

Valitse käytettävä kuva-ala, kun kameraan on liitetty jokin muu kuin DX-objektiivi tai kun kameraan on liitetty DX-objektiivi ja **Pois** on valittu kohdassa **Automaattinen DX-rajaus** (<sup>CD</sup> 91).

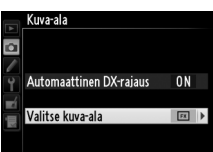

|    | Asetus                        | Kuvaus                                                                                                    | Valitse K             |  |  |  |
|----|-------------------------------|----------------------------------------------------------------------------------------------------|-----------------------|--|--|--|
| FX | FX (36×24) 1.0×<br>(FX-muoto) | Kuvat tallennetaan FX-muodossa käyttäen<br>kuvakennon koko aluetta (35,9 × 24,0 mm), jolloin<br>kuvakulma vastaa NIKKOR-objektiivia 35 mm:n<br>kamerassa.                                                                                                    |                       |  |  |  |
|    | DX (24×16) 1.5×<br>(DX-muoto) | 5) 1.5x<br>wiene filosofie filosofie f |                       |  |  |  |
|    | FX-muc<br>ki                  | DX-muoto<br>DX-muoto<br>FX-muoto                                                                                                    | o (24×16)<br>yrä<br>o |  |  |  |

ŧ

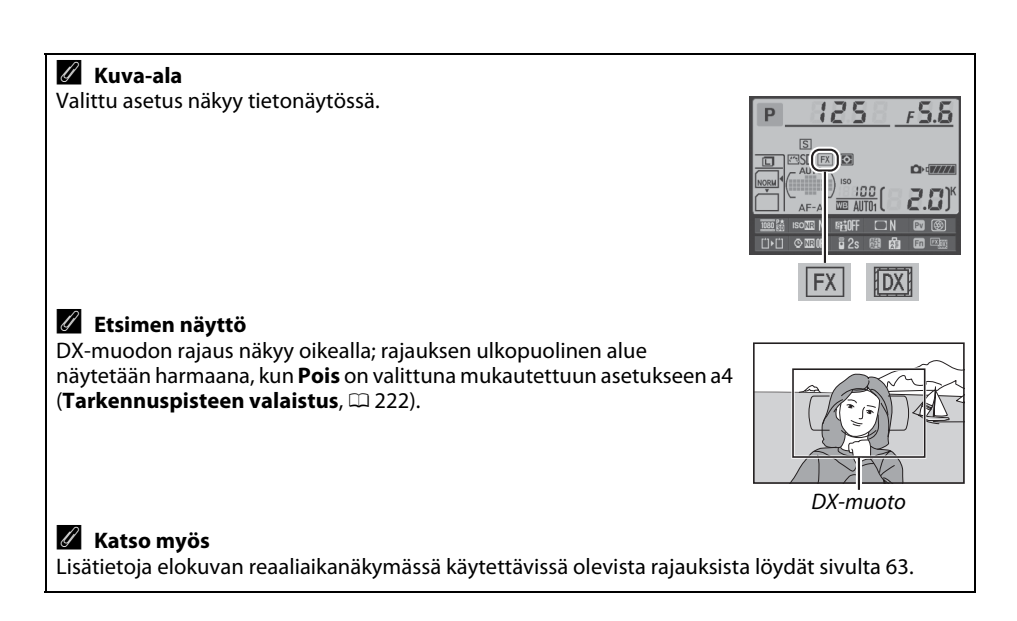

Kuva-ala voidaan asettaa kuvausvalikon kohdassa **Kuva-ala** tai painamalla säädintä ja kiertämällä komentokiekkoa.

### 💵 Kuva-alavalikko

 Valitse kuvausvalikosta Kuva-ala. Valikot saa näkyviin painamalla MENUpainiketta. Korosta kuvausvalikosta (□ 214) Kuva-ala ja paina ►.

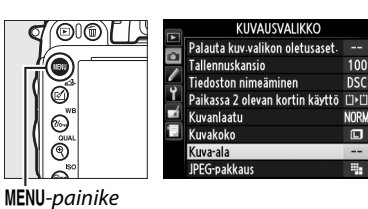

2 Valitse asetus. Korosta Automaattinen DX-rajaus tai Valitse kuva-ala ja paina ►.

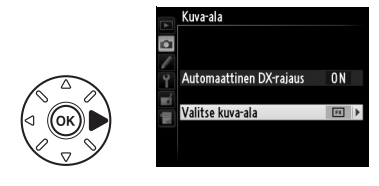

## **3** Säädä asetuksia.

Valitse haluamasi vaihtoehto ja paina ⊛. Valittu rajaus näkyy etsimessä (□ 90).

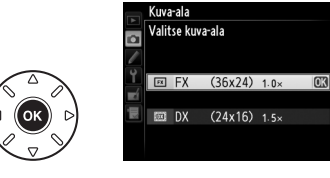

#### **II** Kameran säätimet

## 1 Määritä kuva-alan valinta kameran säätimelle.

Valitse **Valitse kuva-ala** kameran säätimiin mukautettujen asetusten valikosta (<sup>[]]</sup> 219). Kuva-alan valinta voidaan asettaa **Fn**-painikkeen tehtäväksi (mukautettu asetus f2, **Fn-painikkeen tehtävä**, <sup>[]]</sup> 242) tai syväterävyyden esikatselupainikkeen tehtäväksi (mukautettu asetus f3, **Esikatselupainikkeen teht.**, <sup>[]]</sup> 244).

## 2 Valitse kuva-ala valitulla säätimellä.

Kuva-alan voi valita painamalla valittua painiketta ja kiertämällä pää- tai sivukomentokiekkoa, kunnes haluttu rajaus näkyy etsimessä (<sup>[]]</sup> 90).

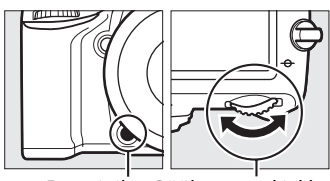

Fn-painike Pääkomentokiekko

Valittuna olevan kuva-alan saa näkyviin painamalla painiketta kuva-alan näyttämiseksi ohjauspaneelissa, etsimessä tai tietonäytössä. Jos haluat FX-muodon, valitse "36 – 24" ja jos haluat DX-muodon valitse "24 – 16".

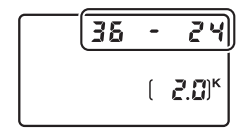

## Automaattinen DX-rajaus

Valittua säädintä ei voi käyttää kuva-alan valitsemiseen silloin kun kamerassa on DX-objektiivi ja Automaattinen DX-rajaus on valittuna.

#### 🖉 Kuvakoko

Kuvakoko vaihtelee valitusta kuva-alasta riippuen (🕮 95).

# Kuvanlaatu ja kuvakoko

Kuvanlaatu ja kuvakoko määrittävät sen, kuinka paljon tilaa valokuva vaatii muistikortilta. Suurempia, korkealaatuisempia kuvia voidaan tulostaa suuremmassa koossa, mutta ne vievät myös enemmän muistia, jolloin muistikortille mahtuu vähemmän kuvia (🕮 335).

# Kuvanlaatu

| Valitse tiedostomuoto | ia       | pakkaussuhde                             | (kuvanlaatu). |
|-----------------------|----------|------------------------------------------|---------------|
|                       | <u>،</u> | 0 01 01 01 01 01 01 01 01 01 01 01 01 01 | (             |

| Asetus                           | Tiedosto<br>tyyppi | Kuvaus                                                                                                    |  |  |
|----------------------------------|--------------------|----------------------------------------------------------------------------------------------------|--|--|
| NEF (RAW) NEF                    |                    | Raakaa dataa kuvakennolta, joka tallennetaan suoraan muistikortille.<br>Kuvauksen jälkeen voidaan säätää asetuksia, kuten valkotasapainoa ja<br>kontrastia. |  |  |
| JPEG, hieno                      |                    | Tallenna JPEG-kuvat noin 1:4-pakkaussuhteella (hieno kuvanlaatu).*                                                                                          |  |  |
| JPEG,<br>normaali JPEG           |                    | Tallenna JPEG-kuvat noin 1:8-pakkaussuhteella (normaali kuvanlaatu). *                                                                                      |  |  |
| JPEG, perus                      |                    | Tallenna JPEG-kuvat noin 1:16-pakkaussuhteella (perus kuvanlaatu). *                                                                                        |  |  |
| NEF (RAW) +<br>JPEG, hieno       |                    | Tallentaa kaksi kuvaa: yhden NEF (RAW) -kuvan ja yhden hienolaatuisen<br>JPEG-kuvan.                                                                        |  |  |
| NEF (RAW) +<br>JPEG,<br>normaali | NEF/<br>JPEG       | Tallentaa kaksi kuvaa: yhden NEF (RAW) -kuvan ja yhden normaalilaatuisen<br>JPEG-kuvan.                                                                     |  |  |
| NEF (RAW) +<br>JPEG, perus       |                    | Tallentaa kaksi kuvaa: yhden NEF (RAW) -kuvan ja yhden perustasoisen<br>JPEG-kuvan.                                                                         |  |  |

\* Pieni koko valitaan kohtaan JPEG-pakkaus.

Kuvanlaatu asetetaan painamalla 🕈 (QUAL) -painiketta ja kiertämällä pääkomentokiekkoa, kunnes haluttu asetus näkyy ohjauspaneelissa.

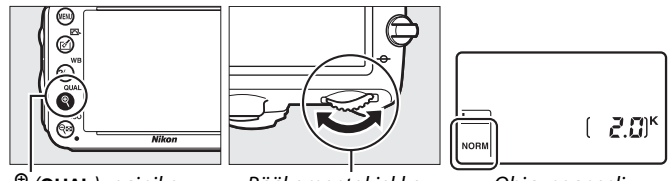

९ (QUAL) -painike

Pääkomentokiekko

Ohjauspaneeli

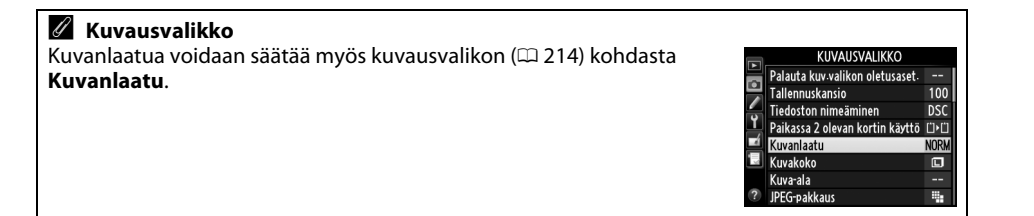

Seuraaviin asetuksiin pääsee kuvausvalikosta. Paina MENU-painiketta ja tuo esiin valikot, korosta haluamasi vaihtoehto ja paina ►.

## II JPEG-pakkaus

Valitse JPEG-kuvien pakkaustyyppi.

| Asetus |             | Kuvaus                                                              |
|--------|-------------|---------------------------------------------------------------------|
| ۳.     | Pieni koko  | Kuvat pakataan niin, että tiedostokoko on suhteellisen tasainen.    |
|        | Paras laatu | Paras kuvanlaatu. Tiedostokoko vaihtelee tallennetun aiheen mukaan. |

## **II** NEF (RAW) -tallennus > Tyyppi

Valitse NEF (RAW) -kuvien pakkaustyyppi.

|      | Asetus              | Kuvaus                                                                                                    |
|------|---------------------|----------------------------------------------------------------------------------------------------|
| ONI  | Häviöttä<br>pakattu | NEF-kuvat pakataan käyttämällä käänteistä algoritmia, joka pienentää<br>tiedostokokoa noin 20–40 % ilman vaikutusta kuvanlaatuun.                         |
| ONIE | Pakattu             | NEF-kuvat pakataan käyttämällä ei-käänteistä algoritmia, joka pienentää<br>tiedostokokoa noin 35–55 % ilman kovin merkittävää vaikutusta<br>kuvanlaatuun. |

### ■ NEF (RAW) -tallennus > NEF (RAW) -värisyvyys

Valitse NEF (RAW) -kuvien värisyvyys.

| Asetus             | Kuvaus                                                                                                    |
|--------------------|----------------------------------------------------------------------------------------------------|
| 12-bit 12-bittinen | NEF (RAW) -kuvat tallennetaan 12 bitin värisyvyydellä.                                                                                                    |
| 14-bit 14-bittinen | NEF (RAW) -kuvat tallennetaan 14 bitin värisyvyydellä, jolloin tuloksena<br>ovat 12-bittisiä suuremmat tiedostot, mutta myös suurempi määrä<br>tallennettuja väritietoja. |

#### 🖉 NEF (RAW) -kuvat

NEF (RAW) -kuvia voidaan katsoa kameralla tai käyttämällä ohjelmistoa, kuten Capture NX 2:ta (saatavilla erikseen; III 298) tai ViewNX 2:ta (saatavilla laitteen mukana toimitetulla ViewNX 2 -asennus-CD:llä). Huomaa, että kohdan kuvakoko valinta ei vaikuta NEF (RAW) -kuvien kokoon; kun NEF (RAW) -kuvia katsotaan tietokoneella, niiden mitat ovat sivun 95 taulukon kohdan suuri (IIII-koko) mukaiset. NEF (RAW) -kuvista voidaan luoda JPEG-kopioita käyttämällä muokkausvalikon asetusta **NEF (RAW) -käsittely** (IIII 271).

#### NEF+JPEG

Kun asetuksella NEF (RAW) + JPEG otettuja kuvia katsotaan kameralla, jossa on vain yksi muistikortti, vain JPEG-kuva näytetään. Jos molemmat kopiot on tallennettu samalle muistikortille, molemmat kopiot poistetaan, kun kuva poistetaan. Jos JPEG-kopio on tallennettu eri muistikortille käyttämällä toimintoa **Paikassa 2 olevan kortin käyttö** > **RAW paikka 1 - JPEG paikka 2**, JPEG-kopion poistaminen ei poista NEF (RAW) -kuvaa.

€

# <u>Kuvakoko</u>

Kuvakoko mitataan kuvapisteinä. Valitse 🖸 Suuri, 🕅 Keskikoko tai 🗐 Pieni (huomaa, että kuvakoko vaihtelee riippuen kohdan **Kuva-ala** valinnasta, 🕮 89):

| Kuva-ala                                     | Asetus    | Koko (kuvapisteinä) | Tulostuskoko (cm) * |
|----------------------------------------------|-----------|---------------------|---------------------|
| EV (26×24) 1.0×                              | Suuri     | 6 016 × 4 016       | 50,9 × 34,0         |
| FX (30X24) 1.0X<br>(FX-muoto)                | Keskikoko | 4 512 × 3 008       | 38,2 × 25,5         |
|                                              | Pieni     | 3 008 × 2 008       | 25,5 × 17,0         |
| DV (24x16) 1 Ex                              | Suuri     | 3 936 × 2 624       | 33,3 × 22,2         |
| $DX (24 \times 10) 1.5 \times$<br>(DX-muoto) | Keskikoko | 2 944 × 1 968       | 24,9 × 16,7         |
|                                              | Pieni     | 1 968 × 1 312       | 16,7 × 11,1         |

 \* Arvioitu koko tulostustarkkuudella 300 dpi. Tuumina ilmoitettu kuvakoko on sama kuin pikseleinä ilmoitettu kuvakoko jaettuna tulostimen tarkkuudella, jonka yksikkö on dots per inch (pistettä/tuuma) (dpi; 1 tuuma=noin 2,54 cm).

Kuvakoko asetetaan painamalla 🍳 (**QUAL**) -painiketta ja kiertämällä sivukomentokiekkoa, kunnes haluttu asetus näkyy ohjauspaneelissa.

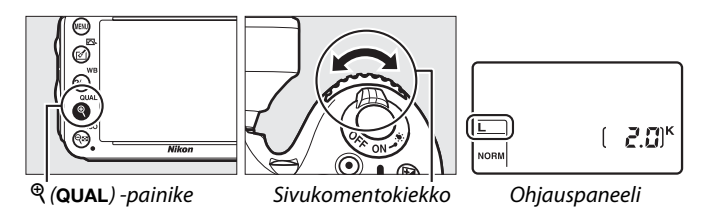

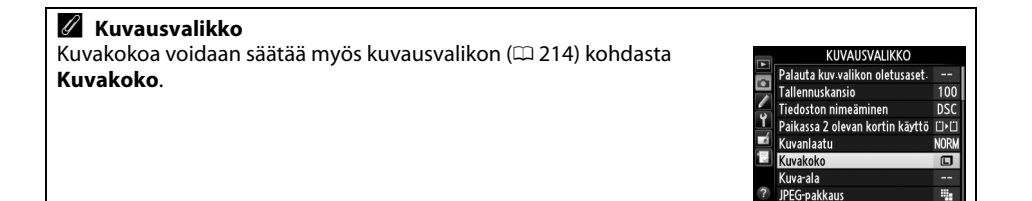

# Kahden muistikortin käyttäminen

Kun kameraan on asetettu kaksi muistikorttia, voit valita kohdasta **Paikassa 2 olevan** kortin käyttö, miten paikassa 2 olevaa muistikorttia käytetään. Valitse seuraavista: Ylivuoto (paikan 2 korttia käytetään vasta kun paikan 1 kortti on täynnä), Varmuuskopionti (jokainen otettu kuva tallennetaan kahdesti, kerran paikan 1 kortille ja kerran paikan 2 kortille) ja **RAW paikka 1—JPEG paikka 2** (sama kuin kohdassa Varmuuskopiointi paitsi, että kun NEF/RAW + JPEG asetus on voimassa NEF/RAW-kopiot tallennetaan vain paikan 1 kortille ja JPEG-kopiot tallennetaan vain paikan 2 kortille).

#### 🖉 "Varmuuskopiointi" ja "RAW paikka 1—JPEG paikka 2"

Kamera näyttää, montako kuvaa on jäljellä sillä kortilla, jossa on vähiten muistia. Laukaisin lukkiutuu, kun jompikumpi korteista täyttyy.

#### 🖉 Elokuvien tallentaminen

Kun kameraan on asetettu kaksi muistikorttia, elokuvien tallennukseen käytettävän muistikortin paikka voidaan valita kuvausvalikon (<sup>CD</sup> 65) kohdasta **Elokuva-asetukset** > **Kohde**.

# C Tarkennus

# Automaattitarkennus

Käytä automaattitarkennusta kiertämällä tarkennustilan valitsin asentoon **AF**.

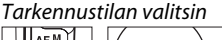

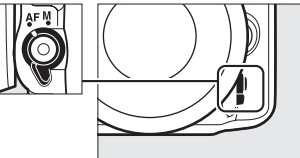

# <u>Automaattitarkennustila</u>

Valitse jokin seuraavista automaattitarkennustiloista:

| Tila | Kuvaus                                                                                                    |
|------|----------------------------------------------------------------------------------------------------|
| AF-A | Automaattinen tarkennus: Kamera valitsee automaattisesti kertatarkennuksen, jos kohde pysyy                                                                                                    |
| AF-S | <b>Kertatarkennus</b> : Paikallaan olevien kohteiden kuvaamiseen. Tarkennus lukittuu, kun laukaisin painetaan puoliväliin. Oletusasetuksilla kamera laukeaa vain silloin, kun tarkentumisen ilmaisin on näkyvissä ( <i>tarkennuksen ensisijaisuus</i> : <sup>CC</sup> 221).                                                                                                    |
| AF-C | Jatkuva tarkennus: Liikkuvien kohteiden kuvaamiseen. Kamera tarkentaa jatkuvasti, kun<br>laukaisin on painettu puoliväliin; jos kohde liikkuu, kamera ottaa käyttöön <i>ennakoivan</i><br><i>tarkennuksen seurannan</i> (IIII) ja ennustaa lopullisen etäisyyden kohteeseen ja säätää<br>tarkennusta tarpeen mukaan. Oletusasetuksilla kameran voi laukaista riippumatta siitä, onko<br>kohde tarkennettu ( <i>laukaisun ensisijaisuus</i> ; IIIII). |

#### 🖉 Ennakoiva tarkennuksen seuranta

**AF-C**-tilassa tai kun jatkuva automaattitarkennus on valittuna **AF-A**-tilassa kamera aloittaa ennakoivan tarkennuksen seurannan, jos kohde liikkuu kameraa kohti tai kamerasta poispäin samalla kun laukaisin on painettu puoliväliin. Tämän ansiosta kamera pystyy seuraamaan tarkennusta samalla kun se ennakoi, missä kohde on, kun laukaisinta painetaan. Automaattitarkennustila voidaan valita painamalla tarkennustilapainiketta ja kiertämällä pääkomentokiekkoa, kunnes haluttu asetus näkyy etsimessä tai ohjauspaneelissa.

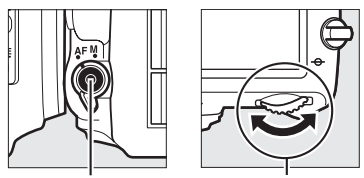

Tarkennustilapainike Pääkomentokiekko

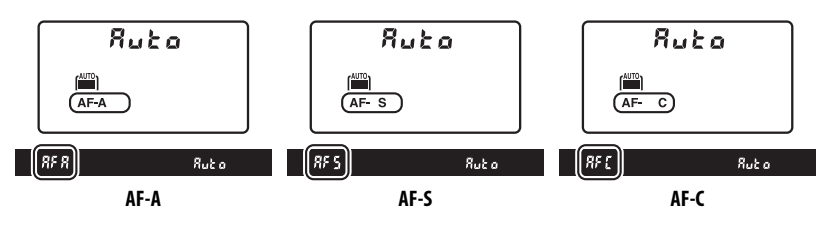

#### 🖉 Hyvien tulosten saaminen automaattitarkennuksella

Automaattitarkennus ei välttämättä toimi hyvin seuraavissa tilanteissa. Laukaisin saattaa lukkiutua, jollei kamera pysty tarkentamaan näissä olosuhteissa, tai näyttöön voi tulla tarkentumisen ilmaisin (●) ja kamera voi antaa äänimerkin, jolloin kamera voidaan laukaista, vaikka kohde ei olekaan tarkentunut. Tarkenna tällöin käsin (□ 103) tai käytä tarkennuksen lukitusta (□ 102) tarkentaaksesi toiseen samalla etäisyydellä olevaan kohteeseen ja sommittele kuva sitten uudelleen.

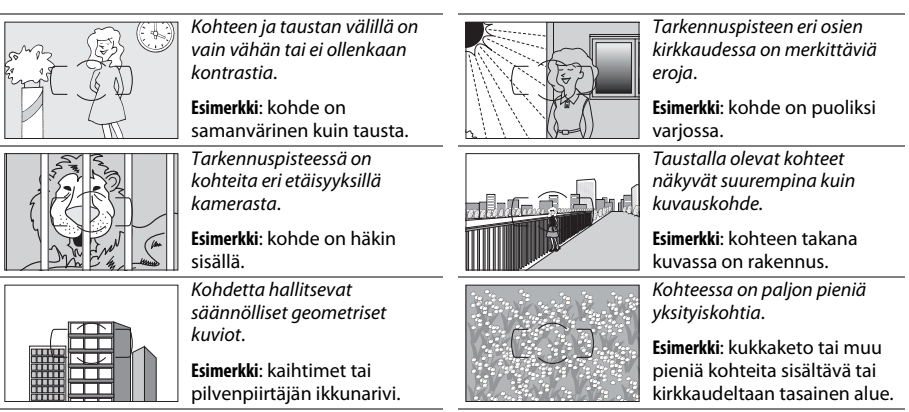

#### 🖉 Katso myös

Katso lisätiet<sup>o</sup>ja tarkennuksen ensisijaisuuden käytöstä jatkuvassa automaattitarkennuksessa mukautetusta asetuksesta a1 (**AF-C-tilan ensisij. valinta**, <sup>CC</sup> 221). Katso lisätietoja laukaisun ensisijaisuuden käytöstä kertatarkennustilassa mukautetusta asetuksesta a2 (**AF-S-tilan ensisij. valinta**, <sup>CC</sup> 221). Katso sivulta 51 tietoja reaaliaikanäkymän tai elokuvan tallennuksen aikana käytettävissä olevista automaattitarkennusvaihtoehdoista.

# <u>Tarkennusaluetila</u>

Valitse, miten automaattitarkennuksen tarkennuspiste valitaan.

- **Pistetarkennus**: Valitse tarkennuspiste sivun 101 ohjeiden mukaisesti; kamera tarkentaa vain valitussa tarkennuspisteessä olevaan kohteeseen. Käytä paikallaan pysyviin kohteisiin.
- Dynaaminen tarkennus: Valitse tarkennuspiste sivun 101 ohjeiden mukaan. AF-A- ja AF-Ctarkennustiloissa kamera tarkentaa ympäröivien tarkennuspisteiden avulla, jos kohde poistuu valitusta tarkennuspisteestä hetkellisesti. Tarkennuspisteiden määrä riippuu valitusta tilasta:
  - 9 pisteen dynaaminen tarkennus: valitse tämä asetus, jos valokuvaa on aikaa sommitella ennen kuvan ottamista tai jos kohteet liikkuvat ennustettavissa olevalla tavalla (esim. juoksijat tai kilpa-autot radalla).
  - **21 pisteen dynaaminen tarkennus**: valitse tämä asetus kuvatessasi kohteita, joiden liikkeitä on vaikea ennustaa (esim. pelaajat pallokentällä).
  - **39 pisteen dynaaminen tarkennus**: valitse, kun otat kuvia nopeasti liikkuvista kohteista, joita on vaikea rajata etsimessä (kuten linnuista).
- Kolmiulotteinen seuranta: Valitse tarkennuspiste sivun 101 ohjeiden mukaan. AF-A- ja AF-Ctarkennustiloissa kamera seuraa kohteita, jotka poistuvat valitusta tarkennuspisteestä, ja valitsee tarvittaessa uuden tarkennuspisteen. Tarkentaa nopeasti arvaamattomasti puolelta toiselle liikkuviin kohteisiin (esim. tenniksen pelaajiin). Jos kohde poistuu etsimestä, nosta sormi laukaisimelta ja sommittele kuva uudelleen niin, että kohde on valitussa tarkennuspisteessä.

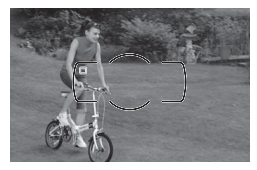

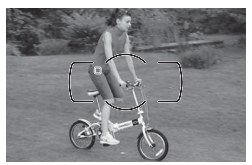

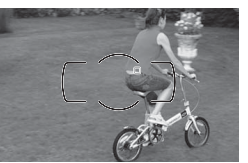

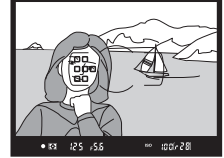

pysyy korostettuna sen jälkeen kun muut tarkennuspisteet ovat sammuneet.

Tarkennusaluetila voidaan valita painamalla tarkennustilapainiketta ja kiertämällä sivukomentokiekkoa, kunnes haluttu asetus näkyy etsimessä ja ohjauspaneelissa.

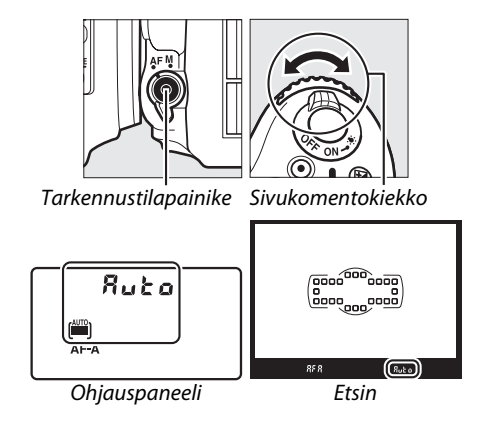

#### Kolmiulotteinen seuranta

Kun laukaisin painetaan puoleenväliin, tarkennuspisteen ympärillä olevan alueen värit tallentuvat kameraan. Siksi kolmiulotteinen seuranta ei aina tuota haluttuja tuloksia, jos kohde on samanvärinen kuin tausta tai täyttää vain pienen osan kuvasta.

#### 🖉 Tarkennusaluetila

Tarkennusaluetila näkyy ohjauspaneelissa ja etsimessä.

| Tarkennusaluetila                   | Ohjauspaneeli | Etsin | Tarkennusaluetila                        | Ohjauspaneeli | Etsin |
|-------------------------------------|---------------|-------|------------------------------------------|---------------|-------|
| Pistetarkennus                      | 5             | 5     | 39 pisteen dynaaminen<br>tarkennus*      | d 3 9         | d39   |
| 9 pisteen dynaaminen<br>tarkennus*  | d 9           | d 9   | Kolmiulotteinen<br>seuranta              | 34            | 3d    |
| 21 pisteen dynaaminen<br>tarkennus* | 421           | d2 (  | Automaattinen<br>tarkennusalueen valinta | Ruto          | Ruto  |

\* Etsimessä näkyy vain käytössä oleva tarkennuspiste. Muista tarkennuspisteistä saatavat tiedot helpottavat tarkennusta.

#### 🖉 Käsitarkennus

Pistetarkennus valitaan automaattisesti, kun käsitarkennus on käytössä.

#### 🖉 Katso myös

Katso tietoja siitä, miten pitkään kamera odottaa ennen uudelleentarkennusta, mikäli kohde liikkuu kameran edessä, kohdasta Mukautettu asetus a3 (**Tarkenn. seuranta ja lukitus**, III 222). Katso sivulta 52 tietoja reaaliaikanäkymän tai elokuvan tallennuksen aikana käytettävissä olevista automaattitarkennusvaihtoehdoista.

# <u>Tarkennuspisteen valitseminen</u>

Kamerassa voidaan valita 39 tarkennuspisteestä, joiden avulla voidaan sommitella kuva, jossa pääkohde voi olla lähes missä tahansa ruudun kohdassa.

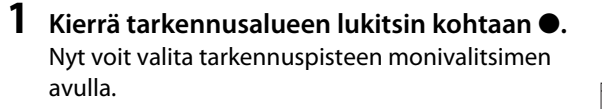

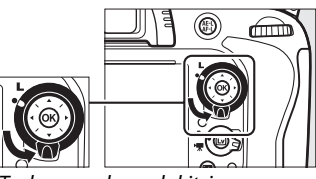

Tarkennusalueen lukitsin

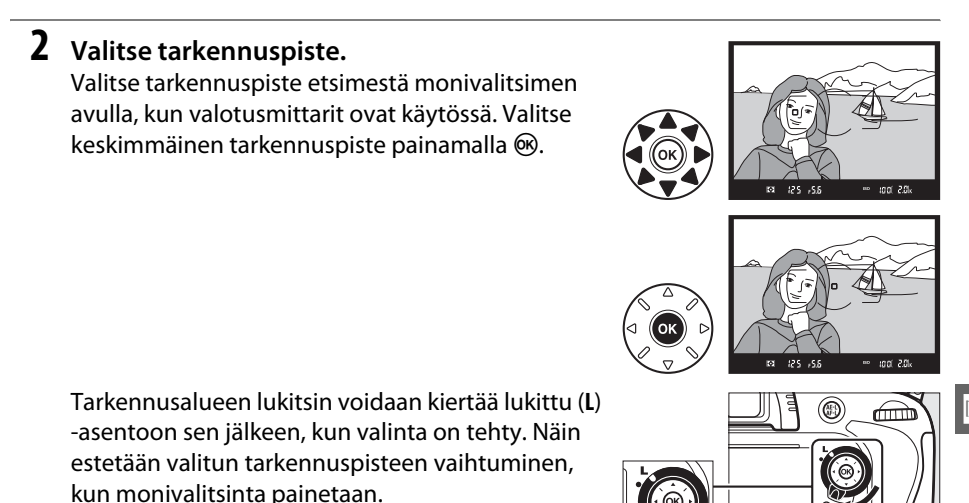

#### 🖉 Automaattinen tarkennusalueen valinta

Tarkennuspiste valitaan automaattisesti automaattisessa tarkennusalueen valinnassa; tarkennuspistettä ei voida valita käsin.

#### 🖉 Katso myös

Katso lisätietoja siitä, miten valitaan milloin tarkennuspiste on valaistu, kohdasta mukautettu asetus a4 (**Tarkennuspisteen valaistus**, III 222). Katso lisätietoja tarkennuspisteen valinnan asettamisesta "kierroksi" mukautetusta asetuksesta a5 (**Tarkennuspisteen kierto**, III 222). Katso lisätietoja monivalitsimella valittavien tarkennuspisteiden määrän valitsemisesta Mukautetusta asetuksesta a6 (**Tarkennuspisteiden määrä**, III 223). Tietoa siitä miten ®-painikkeen tehtävä valitaan, katso mukautettu asetus f1 **OK-painike (kuvaustila**); III 241.

D

Tarkennuksen lukitusta voidaan käyttää sommitelman muuttamiseen tarkennuksen jälkeen. Tällöin on mahdollista tarkentaa kohteeseen, joka ei ole tarkennuspisteessä lopullisessa kuvassa. Jos kamera ei pysty tarkentamaan automaattitarkennuksella (<sup>[]]</sup> 98), tarkennuksen lukitusta voidaan myös käyttää uudelleen sommitteluun sen jälkeen kun on ensin tarkennettu kohteeseen, joka on yhtä kaukana kuin varsinainen kuvauskohde. Tarkennuksen lukitus toimii parhaiten silloin, kun tarkennusaluetilaksi (<sup>[]]</sup> 99) on valittu jokin muu vaihtoehto kuin automaattinen alue.

**1** Tarkenna.

Sijoita kohde valittuun tarkennuspisteeseen ja paina laukaisin puoliväliin, jolloin tarkennus alkaa. Tarkista, että tarkentumisen ilmaisin (●) näkyy etsimessä.

## **2** Lukitse tarkennus.

AF-A- ja AF-C -tarkennustilat: Kun painat laukaisimen puoliväliin (①) ja painat samalla 結 AE-L/AF-L -painiketta (②), voit lukita sekä tarkennuksen että valotuksen (etsimessä näkyy AE-L-kuvake). Tarkennus pysyy lukittuna niin kauan kuin pidät 結 AE-L/AF-L -painiketta painettuna, vaikka et enää painaisikaan laukaisinta.

AF-S -tarkennustila: Tarkennus lukittuu automaattisesti, kun tarkentumisen ilmaisin tulee näkyviin. Tarkennus pysyy lukittuna niin kauan kuin pidät sormeasi laukaisimella. Tarkennus voidaan lukita myös painamalla 鮮 AE-L/AF-L -painiketta (katso yllä).

#### 3 Sommittele kuva uudelleen ja ota kuva. Tarkennus pysyy lukittuna otosten välillä niin kauan kuin laukaisinta pidetään painettuna puoliväliin (AF-S) tai ﷺ AE-L/AF-L -painiketta painetaan. Näin samoilla tarkennusasetuksilla voi

ottaa useita valokuvia peräkkäin.

Älä muuta kameran ja kohteen välistä etäisyyttä tarkennuksen ollessa lukittuna. Jos kohde liikkuu, tarkenna kamera uudelleen uudelta etäisyydeltä.

#### 🖉 Katso myös

Katso mukautetusta asetuksesta c1 (**Valotuslukitus laukaisimella**, 四 226) lisätietoja laukaisimen käytöstä valotuksen lukitsemiseksi ja mukautetusta asetuksesta f4 (**AE-L/AF-Lpainikkeen teht.**, 四 244) lisätietoja 結 **AE-L/AF-L** -painikkeen tehtävän valitsemisesta.

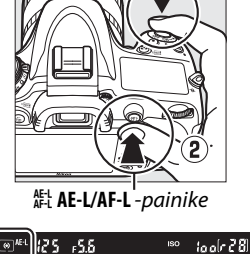

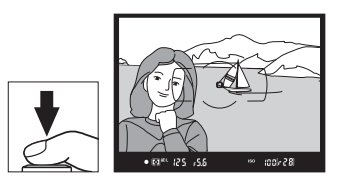

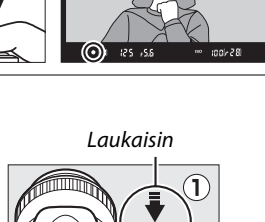

# Käsitarkennus

Käsitarkennusta voidaan käyttää sellaisten objektiivien kanssa, jotka eivät tue automaattitarkennusta (ei AF NIKKOR -objektiivit) tai jos automaattitarkennus ei tuota haluttuja tuloksia (🕮 98).

- AF-S-obiektiivit: aseta obiektiivin tarkennustilan valitsin kohtaan M.
- AF-obiektiivit: aseta obiektiivin tarkennustilan valitsin (jos käytettävissä) ja kameran tarkennustilan valitsin kohtaan M.

#### AF-objektiivit

Älä käytä AF-objektiiveja siten, että objektiivin tarkennustilan valitsin on asennossa M ja kameran tarkennustilan valitsin on asennossa AF. Ohjeen laiminlyönti voi vaurioittaa kameraa tai obiektiivia.

Käsitarkenteiset obiektiivit: aseta kameran tarkennustilan valitsin kohtaan M.

Jos haluat tarkentaa käsin, säädä objektiivin tarkennusrengasta, kunnes etsimen tähyslasilla näkyvä kuva on tarkentunut. Kuvia voidaan ottaa koska tahansa, vaikka kuva ei olisi tarkennettu.

#### **Elektroninen etäisyysmittari**

Jos objektiivin suurin aukko on vähintään f/5.6, etsimen tarkentumisen ilmaisimen avulla voidaan tarkistaa, onko valitussa tarkennuspisteessä oleva kohde tarkentunut (tarkennuspiste voidaan valita 39 tarkennuspisteestä). Kun kohde on sijoitettu valittuun tarkennuspisteeseen, paina laukaisin puoliväliin ja kierrä objektiivin

tarkennusrengasta, kunnes tarkentumisen ilmaisin (•) tulee näkyviin. Huomaa, että sivulla 98 lueteltuien kohteiden yhteydessä tarkentumisen ilmaisin voi näkvä myös silloin. kun kohde ei ole tarkentunut. Tarkista tarkennus etsimestä ennen kuvan ottamista.

#### Ø Polttotason sijainti

Voit määrittää kohteen ja kameran välisen etäisvyden mittaamalla etäisyyden kameran rungossa olevasta polttotason merkistä (-+). Objektiivin kiinnitysrenkaan ja polttotason välinen etäisyys on 46,5 mm.

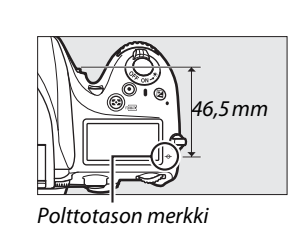

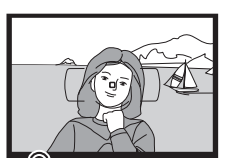

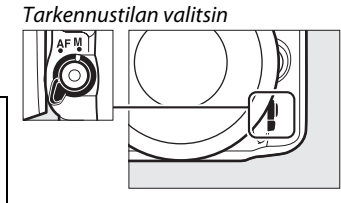

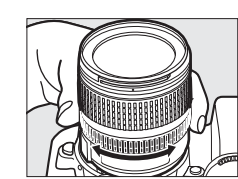

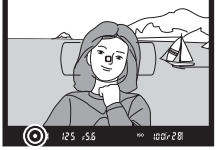

# IS (SO-herkkyys

"ISO-herkkyys" on digitaalinen vastine filmin valoherkkyydelle. Asetus voidaan valita väliltä ISO 100 ja ISO 6400<sup>1/3</sup> EV:n tarkkuudella. Erityistilanteissa voidaan myös käyttää arvoa joka on noin 0,3–1 EV:tä alle ISO 100:n ja arvoa joka on noin 0,3–2 EV:tä yli ISO 6400:n. Automaattitilat ja kuvausohjelmat tarjoavat myös mahdollisuuden asetukselle **AUTO**, jolloin kamera valitsee ISO-herkkyyden automaattisesti kuvausolosuhteiden mukaan. Mitä suurempi ISO-herkkyys on, sitä vähemmän valoa valotukseen tarvitaan, jolloin voidaan käyttää pienempiä suljinaikoja ja aukkoja.

Kuvanlaatu asetetaan painamalla थ्व (ISO) -painiketta ja kiertämällä pääkomentokiekkoa, kunnes haluttu asetus näkyy ohjauspaneelissa.

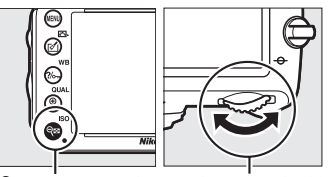

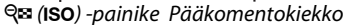

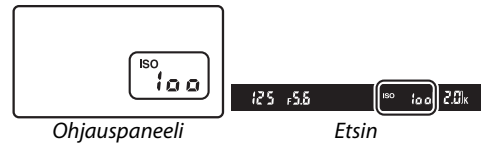

#### 🖉 Αυτο

Jos tilanvalitsin kierretään kohtaan P, S, A tai M sen jälkeen kun AUTO on valittu ISO-herkkyydeksi jossain toisessa tilassa, ISO-herkkyys palautuu siihen arvoon, joka oli viimeksi valittuna P-, S-, A- tai M-tilassa.

#### 🖉 Hi 0,3–Hi 2

Asetukset välillä **Hi 0,3** ja **Hi 2** vastaavat ISO-herkkyyttä ISO 6400 lisättynä 0,3–2 EV:llä (vastaavat arvoja ISO 8000-25600). Kuvat, jotka otetaan näillä asetuksilla ovat herkempiä kohinalle (satunnaisia kirkkaita kuvapisteitä, utua tai juovia).

#### 🖉 Lo 0,3–Lo 1

Asetukset välillä **Lo 0,3** ja **Lo 1** vastaavat ISO-herkkyyttä ISO 100 vähennettynä 0,3–1 EV:llä (vastaavat arvoja ISO 80-50). Käytä suurempaa aukkoa kun valaistus on kirkas. Kontrasti on hieman suurempi kuin normaalisti; useimmissa tapauksissa ISO-herkkyydeksi on suositeltavaa valita ISO 100 tai suurempi.

#### 🖉 Kuvausvalikko

ISO-herkkyyttä voidaan säätää myös kuvausvalikon (🗆 214) kohdasta ISO-herkkyysasetukset.

|   | KUVAUSVALIKKO                  |            |
|---|--------------------------------|------------|
|   | Vinjetoinnin korjaus           |            |
| - | Kohinan väh- kun pitkä valotus | <b>OFF</b> |
| 4 | Kohinan väh: kun suuri ISO     | NORM       |
| Ţ | ISO-herkkyysasetukset          |            |
|   | Kauko-ohjaustila               | • 2s       |
|   | Päällekkäisvalotus             | <b>OFF</b> |
|   | Ajastettu kuvaus               | <b>OFF</b> |
| ? | Ajastettu valokuvaus           | <b>OFF</b> |

#### 🖉 Katso myös

# Autom. ISO-herkkyyssäätö

(Vain P-, S-, A- ja M-tiloissa)

Jos kuvausvalikon kohtaan **ISO-herkkyysasetukset** > **Autom. ISO-herkkyyssäätö** on valittu **Päällä**, ISO-herkkyys säädetään automaattisesti, jos parasta mahdollista valotusta ei voida saavuttaa käyttäjän valitsemalla arvolla (ISO-herkkyys säädetään sopivaksi kun salamaa käytetään).

1 Valitse Autom. ISO-herkkyyssäätö kuvausvalikon kohtaan ISOherkkyysasetukset.

Valikot saa näkyviin painamalla MENUpainiketta. Valitse kuvausvalikosta ISOherkkyysasetukset, korosta Autom. ISOherkkyyssäätö ja paina ▶.

Korosta **Päällä** ja paina ® (jos valintana on **Pois**, ISO-herkkyys pysyy käyttäjän antamassa

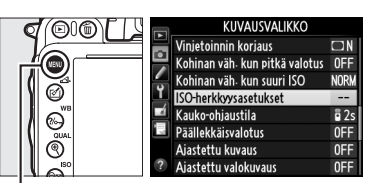

MENU-painike

## ISO-herkkyysaatukset Autom. ISO-herkkyysäätö Päällä OK Päällä OK

## **3** Säädä asetuksia.

kiinteässä arvossa).

2 Valitse Päällä.

Suurin mahdollinen arvo automaattiselle ISOherkkyydelle voidaan määrätä kohdassa **Suurin herkkyys** (pienin mahdollinen arvo automaattiselle ISO-herkkyydelle asetetaan automaattisesti arvoon ISO 100; huomaa, että

jos kohtaan **Suurin herkkyys** valitaan pienempi arvo kuin nykyinen **ISO-herkkyys**, niin kohdan **Suurin herkkyys** arvoa käytetään). Tiloissa **P** ja **A**, herkkyyttä säädetään vain jos kohtaan **Pisin suljinaika** valitulla suljinajalla kuvasta tulisi alivalottunut (<sup>1</sup>/<sub>2</sub>000–1 s tai **Automaattinen**; tiloissa **S** ja **M**, ISO-herkkyys säädetään sellaiseksi, että saadaan paras mahdollinen valotus käyttäjän valitsemalla suljinajalla). Jos **Automaattinen** (käytettävissä vain mikroprosessoriohjattujen objektiivien kanssa; vastaa <sup>1</sup>/<sub>30</sub> s kun käytetään ei-mikroprosessoriohjattua objektiivia) on valittu, kamera valitsee pienimmän suljinajan objektiivin polttovälin mukaan (automaattisen suljinajan valinta voidaan hienosäätä korostamalla **Automaattinen** ja painamalla ▶; esimerkiksi teleobjektiivien kanssa voidaan epäterävyyden välttämiseksi käyttää lyhempiä suljinaikoja kuin kamera normaalisti automaattisesti valitsisi). Maksimiarvoa pidempiä suljinaikoja saatetaan käyttää, jos parasta mahdollista valotusta ei voida saavuttaa ISO-herkkyydellä, joka on valittu kohtaan **Suurin herkkyys**. Kun asetukset on säädetty, poistu painamalla **®**.

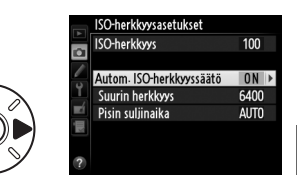

Kun **Päällä** on valittuna, etsimessä ja ohjauspaneelissa näkyy **ISO-AUTO**. Kun käyttäjän valitsemaa arvoa muunnetaan, nämä ilmaisimet välkkyvät ja muunnettu arvo näytetään etsimessä.

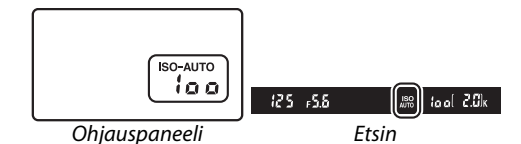

#### ISO

#### Autom. ISO-herkkyyssäätö

Kohinaa (satunnaisia kirkkaita kuvapisteitä, utua tai juovia) esiintyy todennäköisemmin suurilla herkkyyksillä. Käytä kuvausvalikon **Kohinan väh. kun suuri ISO** -asetusta kohinan vähentämiseksi (katso sivu 218). Kun salamaa käytetään, kohdan **Pisin suljinaika** arvoa ei huomioida vaan käytetään mukautettua asetusta e1 (**Salamatäsmäysnopeus**,  $\square$  234). Huomaa, että ISO-herkkyyttä saatetaan nostaa automaattisesti, kun automaattista ISO-herkkyyssäätöä käytetään yhdessä täsmäys pitkiin suljinaikoihin salamatilojen kanssa (voidaan käyttää yhdysrakenteisen salaman kanssa ja sivulla 293 lueteltujen valinnaisten salamalaitteiden kanssa). Tämä saattaa estää kameraa valitsemasta pitkiä suljinaikoja.

#### 🖉 Automaattisen ISO-herkkyyssäädön asettamien päälle ja pois

Voit asettaa automaattisen ISO-herkkyyssäädön päälle ja pois painamalla थ्व (ISO) -painiketta ja kiertämällä sivukomentokiekkoa. ISO-AUTO näkyy, kun automaattinen ISO-herkkyyssäätö on päällä.

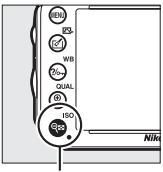

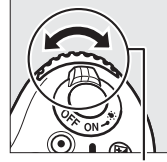

থ্অ (ISO) -painike Sivukomentokiekko

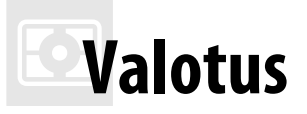

# Mittaus

(Vain P-, S-, A- ja M-tiloissa)

Valitse, miten kamera säätää valotuksen tiloissa P, S, A ja M (muissa tiloissa kamera valitsee automaattisesti mittaustavan).

| Asetus | Kuvaus                                                                                                    |
|--------|----------------------------------------------------------------------------------------------------|
|        | Matriisi: Tuottaa luonnolliset tulokset useimmissa tilanteissa. Kamera mittaa laajan alueen<br>kuvasta ja asettaa valotuksen vastaamaan sävyjakaumaa, väriä, sommittelua, ja G- tai D-<br>tyyppisten objektiivien (III 287) yhteydessä etäisyystietoa (kolmiulotteinen<br>värimatriisimittaus II; muiden mikroprosessoriohjattujen objektiivien yhteydessä käytössä<br>on värimatriisimittaus II, joka ei sisällä 3D-etäisyystietoja). Kamera käyttää matriisimittausta<br>ei-mikroprosessoriohjattujen objektiivien kanssa, jos polttoväli ja maksimiaukko on<br>määritetty käyttämällä <b>Ei-CPU-objektiivin tiedot</b> -asetusta asetusvalikossa (III 173);<br>muussa tapauksessa kamera käyttää keskustapainotteista mittausta. |
| (0)    | <b>Keskustapainotteinen</b> : Kamera mittaa koko kuva-alalta, mutta painottaa keskustaa (jos kameraan on liitetty mikroprosessoriohjattu objektiivi, alueen koko voidaan valita mukautetussa asetuksessa b4, <b>Keskustapainotteinen alue</b> , D 226; jos ei-<br>mikroprosessoriohjattu objektiivi on liitetty, alueen halkaisija on 12 mm). Klassinen mittari muotokuviin; sitä suositellaan kun käytetään suotimia, joiden valotuskerroin (suodinkerroin) on yli 1×.*                                                                                                    |
| ·      | <b>Piste</b> : Kamera mittaa ympyrän, jonka halkaisija on 4 mm (noin 1,5 % kuva-alasta). Ympyrä on<br>nykyisen tarkennuspisteen keskellä, mikä mahdollistaa kuvan laidassa olevien kohteiden<br>mittaamisen (jos kytössä on ei-mikroprosessoriohjattu objektiivi tai jos automaattinen alue<br>on valittuna, kamera mittaa keskitarkennuspisteen). Varmistaa onnistuneen valotuksen<br>silloin, kun tausta on paljon kirkkaampi tai tummempi kuin kohde.*                                                                                                    |
| × 1    | in the discount of the term of the later that the second state of the second state of the weather the                                                                                                    |

\* Jotta ei-mikroprosessoriohjattujen objektiivien mittaustarkkuus olisi parempi, määrittele objektiivin polttoväli ja suurin aukko Ei-CPU-objektiivin tiedot -valikossa (<sup>11</sup> 173).

Mittausvaihtoehto voidaan valita painamalla 🍣 () -painiketta ja kiertämällä pääkomentokiekkoa, kunnes haluttu asetus näkyy etsimessä ja ohjauspaneelissa.

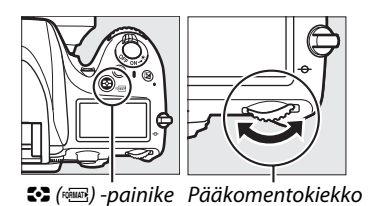

#### **Katso myös** Katso lisätietoja erillisten säätöjen

tekemisestä optimaalisen valotuksen varmistamiseksi eri mittausmenetelmissä mukautetusta asetuksesta b5 (**Optimaal.** valot. hienosäätö, <sup>CII</sup> 226).

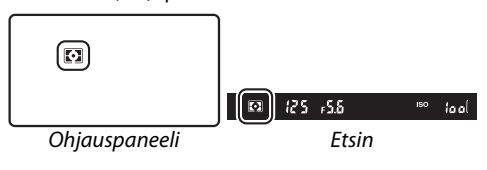

# Valotuksen lukitus

Käytä automaattivalotuksen lukitusta sommitellaksesi kuvan uudelleen sen jälkeen kun olet mitannut valotuksen keskustapainotteisen ja pistemittauksen avulla. Huomaa, että matriisimittaus ei tuota toivottua tulosta.

## **1** Lukitse valotus.

准 AE-L/AF-L -painike

Laukaisin

Kun valotus on lukittu, etsimessä näkyy **AE-L**-ilmaisin.

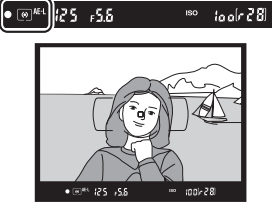

#### 2 Sommittele kuva uudelleen. Pidä 結 AE-L/AF-L -painiketta painettuna, sommittele kuva uudelleen ja ota kuva.

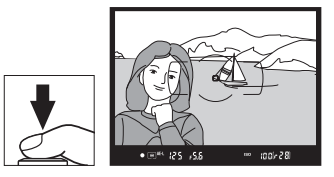

0

#### 🖉 Mitattu alue

Pistemittauksessa valotus lukitaan arvoon, joka on mitattu valittuun tarkennuspisteeseen keskitetystä 4 mm:n ympyrästä. Keskustapainotteisessa mittauksessa valotus lukitaan arvoon, joka on mitattu etsimen keskellä olevasta 12 mm:n ympyrästä.

#### 🖉 Suljinajan ja aukon säätäminen

Kun valotuksen lukitus on käytössä, seuraavia asetuksia voi säätää mitatun valotusarvon muuttumatta:

| Tila | Asetus                                       |
|------|----------------------------------------------|
| Р    | Suljinaika ja aukko (joustava ohjelma; 🕮 75) |
| S    | Suljinaika                                   |
| A    | Aukko                                        |

Uudet arvot voidaan vahvistaa etsimessä ja ohjauspaneelissa. Huomaa, että mittaustapaa ei voi muuttaa kun valotus on lukittu.

#### 🖉 Katso myös

Jos **Päällä** on valittuna mukautetussa asetuksessa c1 (**Valotuslukitus laukaisimella**, <sup>四</sup> 226), valotus lukittuu, kun laukaisin painetaan puoliväliin. Tietoa siitä, miten **壯 AE-L/AF-L**-painikkeen tehtävän voi muuttaa, löytyy mukautetusta asetuksesta f4 (**AE-L/AF-L-painikkeen teht.**, <sup>©</sup> 244).

# Valotuksen korjaus

Valotuksen korjausta käytetään kameran ehdottaman valotusarvon muuttamiseen, mikä kirkastaa tai tummentaa kuvia. Se on tehokkain käytettynä yhdessä keskustapainotteisen mittauksen tai pistemittauksen kanssa (🕮 109). Valitse arvo väliltä –5 EV (alivalotus) ja +5 EV (ylivalotus) <sup>1</sup>/<sub>3</sub> EV:n askelin. Yleensä positiiviset arvot tekevät kohteesta kirkkaamman ja negatiiviset tummemman.

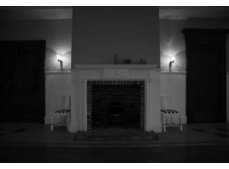

-1 EV

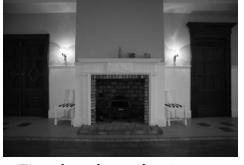

Ei valotuksen korjausta

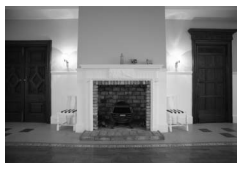

+1 EV

Valitse valotuksen korjauksen arvo painamalla Z-painiketta ja kiertämällä pääkomentokiekkoa, kunnes haluttu arvo näkyy ohjauspaneelissa tai etsimessä.

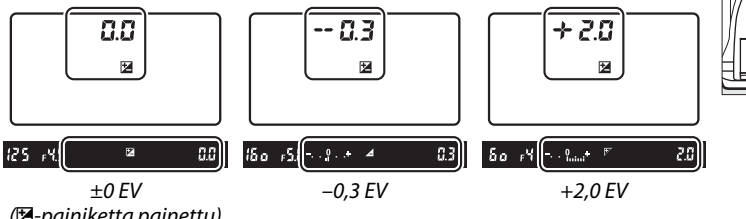

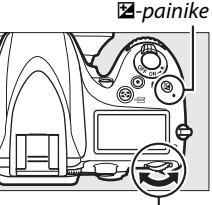

Pääkomentokiekko

(2-painiketta painettu)

Jos arvo on jokin muu kuin ±0,0, valotusilmaisimien keskellä oleva 0 alkaa vilkkua (vain tiloissa P, S ja A) ja ohjauspaneelissa ja etsimessä näkyy Z-kuvake sen jälkeen, kun vapautat Zpainikkeen. Nykyinen valotuksen korjauksen arvo voidaan vahvistaa valotusilmaisimessa painamalla Z-painiketta.

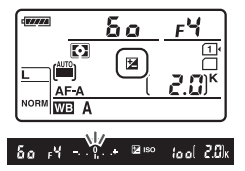

Voit palauttaa normaalin valotuksen asettamalla valotuksen korjausarvoksi ±0. Valotuksen korjaus ei nollaannu, vaikka kameran virta sammutetaan.

#### 🖉 Tila M

M-tilassa valotuksen korjaus vaikuttaa vain valotusilmaisimeen; suljinaika tai aukko eiv muutu.

#### 🖉 Salaman käyttö

Kun salamaa käytetään, valotuksen korjaus vaikuttaa sekä salaman voimakkuuteen että valotukseen. Tämä vaikuttaa sekä pääkohteen että taustan kirkkauteen. Mukautettua asetusta e4 (**Valot. korj. salamakuvissa**, <sup>LL</sup> 240) voidaan käyttää rajaamaan valotuksen korjauksen vaikutus vain taustaan.

#### 🖉 Katso myös

Tietoja arvon säätämisen askeleen koosta on mukautettua asetusta b2 (**Valotussäädön porrastus**, <sup>(11)</sup> 224) koskevassa kohdassa. Tietoja valotuksen korjaamisen säätämisestä ilman <sup>12</sup> painikkeen käyttöä on mukautettua asetusta b3 (**Helppo valotuksen korjaus**, <sup>(11)</sup> 225) koskevassa kohdassa. Tietoja valotuksen, salamatehon, valkotasapainon tai aktiivisen D-Lightingin automaattisesta vaihtelusta on sivulla 153.

# Valkotasapaino

### (Vain P-, S-, A- ja M-tiloissa)

Valkotasapaino varmistaa, että valonlähteen väri ei vaikuta väreihin. Muissa kuin P-, S-, Aja M-tiloissa kamera asettaa valkotasapainon automaattisesti. Automaatista valkotasapainoa suositellaan lähes kaikissa valaistuksissa P-, S-, A- ja M-tiloissa, mutta muita arvoja voidaan tarvittaessa valita valonlähteen tyypin mukaan:

| Asetus Väriläm |                               | Värilämpötila* | Kuvaus                                                                                                    |
|----------------|-------------------------------|----------------|----------------------------------------------------------------------------------------------------|
| AUTO           | Automaattinen<br>Normaali     | 3 500–8 000 K  | Valkotasapaino säädetään automaattisesti. Saat<br>parhaat tulokset käyttämällä G- tai D-tyypin<br>objektiivia. Jos yhdysrakenteinen tai |
|                | Säil. lämpimän valaist. värit |                | lisävarusteena saatava salama välähtää, tuloksia<br>säädetään salaman mukaan.                                                           |
| *              | Hehkulamppu                   | 3 000 K        | Käytä hehkulamppuvalaistuksessa.                                                                                                    |
|                | Loisteputkivalo               |                | Käytä seuraavassa valaistuksessa:                                                                                                    |
|                | Natriumlamput                 | 2 700 K        | <ul> <li>Natriumlamppuvalaistus (esimerkiksi<br/>urheilupaikoissa).</li> </ul>                                                          |
|                | Lämpimänvalk. loisteputket    | 3 000 K        | <ul> <li>Lämpimänvalkoinen loisteputkivalaistus.</li> </ul>                                                                             |
|                | Valkoiset loisteputket        | 3 700 K        | <ul> <li>Valkoinen loisteputkivalaistus.</li> </ul>                                                                                     |
|                | Viileänvalkoiset loisteputket | 4 200 K        | <ul> <li>Viileänvalkoinen loisteputkivalaistus.</li> </ul>                                                                              |
|                | Päivänvalkoiset loisteputket  | 5 000 K        | <ul> <li>Valkoiset päivänvaloloisteputket.</li> </ul>                                                                                   |
|                | Päivänvaloloistepuket         | 6 500 K        | <ul> <li>Päivänvaloloisteputkivalaistus.</li> </ul>                                                                                     |
|                | Korkean lämpöt. elohopea      | 7 200 K        | <ul> <li>Korkean värilämpötilan valonlähteet (esim.<br/>elohopeahöyrylamput).</li> </ul>                                                |
| ☀              | Suora auringonvalo            | 5 200 K        | Käytä suoran auringonvalon valaisemien<br>kohteiden kanssa.                                                                             |
| 4              | Salama                        | 5 400 K        | Käytä yhdysrakenteisen tai lisävarusteena<br>saatavan salaman kanssa.                                                                   |
| 2              | Pilvinen                      | 6 000 K        | Käytä päivänvalossa pilvisellä ilmalla.                                                                                                 |
| <b>\$</b> %.   | Varjo                         | 8 000 K        | Käytä päivänvalossa varjossa olevien kohteiden<br>kuvaamiseen.                                                                          |
| К              | Valitse värilämpötila         | 2 500–10 000 K | Valitse värilämpötila luettelosta (끄 120).                                                                                              |
| PRE            | Esiasetus käsin               | _              | Käytä kohdetta, valonlähdettä tai olemassa olevaa kuvaa valkotasapainon vertailukohteena (🕮 121).                                       |

\* Kaikki arvot ovat arvioita eivätkä heijastele hienosäätöä (jos sovellettavissa).

Valkotasapaino voidaan valita painamalla ?/--- (WB) -painiketta ja kiertämällä pääkomentokiekkoa, kunnes haluttu asetus näkyy ohjauspaneelissa.

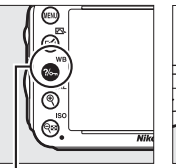

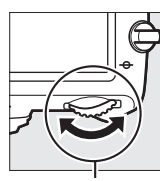

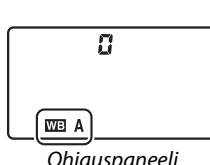

?/--- (WB) -painike Pääkomentokiekko

Ohjauspaneeli

#### 🖉 Kuvausvalikko

Valkotasapainoa voidaan säätää myös kuvausvalikon ( $\Box$  214) kohdasta Valkotasapaino. Valikon avulla voidaan lisäksi hienosäätää valkotasapainoa ( $\Box$  117) tai mitata arvo valkotasapainon esiasetukselle ( $\Box$  121). Valkotasapaino-valikon vaihtoehto Automaattinen sisältää vaihtoehdot Normaali ja Säil. lämpimän valaist. värit, jotka säilyttävät hehkulamppuvalaistuksen tuottamat lämpimät värit, kun taas Loisteputkivalo-asetusta voidaan käyttää valonlähteen valitsemiseen lampputyypeistä.

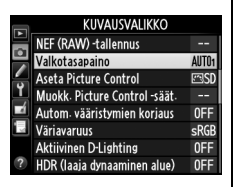

#### 🖉 Salamavalaistus studiossa

Automaattinen valkotasapaino ei välttämättä tuota toivottuja tuloksia suurten studioissa käytettävien salamalaitteiden kanssa. Käytä valkotasapainon esiasetusta tai aseta valkotasapainoksi **Salama** ja säädä valkotasapainoa hienosäädön avulla.

#### 🖉 Värilämpötila

Valonlähteestä tuleva valo koetaan eri tavalla riippuen katsojasta ja muista olosuhteista. Värilämpötila on objektiivinen valonlähteen valon värin mittaustapa, joka määritellään viittaamalla siihen lämpötilaan, johon kohde olisi lämmitettävä, jotta se lähettäisi samalla aallonpituudella olevaa valoa. Valonlähteet, joiden värilämpötila on noin 5 000–5 500 K, näyttävät valkoisilta, kun taas alemman värilämpötilan valonlähteet, kuten hehkulamput, näyttävät hieman keltaisilta tai punaisilta. Korkeamman värilämpötilan valonlähteet vaikuttavat sinisävyisiltä. Kameran valkotasapainovaihtoehdot noudattavat seuraavia värilämpötiloja:

- 業 (Natriumlamput): **2 700 K**
- 🗮 (Valkoiset loisteputket): 3 700 K
- 業 (Viileänvalkoiset loisteputket): 4 200 K
- 業 (Päivänvalkoiset loisteputket): 5 000 K
- 💥 (Suora auringonvalo): 5 200 K
- 🗲 (Salama): 5 400 K
- 🕰 (Pilvinen): 6 000 K
- 💥 (Päivänvaloloisteputket): 6 500 K
- (Korkean lämpöt. elohopea): 7 200 K
- 🎰 (Varjo): 8 000 K

#### 🖉 Katso myös

Kun **Valkotasapainon haarukointi** on valittu mukautetussa asetuksessa e6 (**Autom. haarukoinnin asetus**, 🕮 241), kamera luo useita kuvia aina, kun laukaisinta painetaan. Jokaisessa kuvassa on erilainen valkotasapaino, koska valittua valkotasapainoarvoa "haarukoidaan" (🕮 156).

# Valkotasapainon hienosäätö

Valkotasapainoa hienosäätämällä voidaan korjata valonlähteen väriä tai tarkoituksellisesti lisätä kuvaan lämmin tai kylmä sävy. Valkotasapainoa hienosäädetään kuvausvalikon kohdasta **Valkotasapaino** tai painamalla **?~** (**WB**) -painiketta ja kiertämällä sivukomentokiekkoa.

#### II Valkotasapainovalikko

## Valitse valkotasapainovaihtoehto kuvausvalikosta.

Valikot saa näkyviin painamalla MENUpainiketta. Valitse kuvausvalikosta kohta Valkotasapaino, korosta Valkdsapaino AJTO Automaattinen HAITO Automaattinen Heikkulampou Weiking Salama Pilvinen Buo Pilvinen Pilvinen Pilvinen Pilvinen Pilvinen Pilvinen Pilvinen

valkotasapainovaihtoehto ja paina Þ. Jos

valittuna on jokin muu kuin Automaattinen,

MENU-painike

Loisteputkivalo, Valitse värilämpötila tai Esiasetus käsin, jatka vaiheeseen 2. Jos valittuna on Automaattinen, Loisteputkivalo tai Valitse värilämpötila, korosta haluamasi asetus ja paina ▶. Lisätietoja esiasetetun valkotasapainon hienosäädöstä löydät sivulta 125.

## 2 Valkotasapainon hienosäätö.

Hienosäädä valkotasapaino monivalitsimen avulla. Valkotasapainoa voidaan hienosäätää kullanruskea (A)–sininen (B) -akselilla sekä vihreä (G)–magenta (M) -akselilla. Vaaka-akseli (kullanruskea-sininen) vastaa värilämpötilaa ja jokainen askel vastaa noin 5 mirediä. Pystyakseli (vihreä-magenta) vaikuttaa samalla tavalla vastaaviin värinkorjaussuodattimiin.

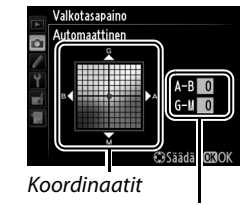

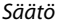

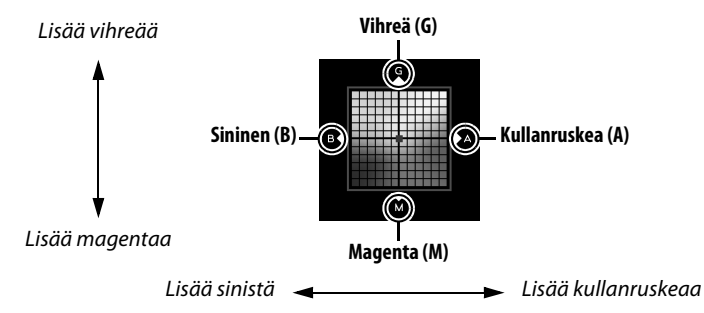

## **3** Paina <sup>™</sup>.

Tallenna asetukset ja palaa kuvausvalikkoon painamalla ⊛. Jos valkotasapainoa on hienosäädetty, asteriski ("**X**") näkyy ohjauspaneelissa.

## ∎ ?//→ (WB) -painike

Jos asetuksena on muu kuin 🕻 (Valitse värilämpötila) tai PRE (Esiasetus käsin), ‰, (WB) -painiketta voidaan käyttää hienosäätämään valkotasapainoa kullanruskea (A)-sininen (B) -akselilla (□ 117; jos haluat säätää valkotasapainoa kun 🕻 tai PRE on valittuna, säädä kuvausvalikon kautta sivun 117 ohjeen mukaan). Käytettävissä on kuusi asetusta molempiin suuntiin; jokainen askel vastaa noin 5 mirediä (□ 119). Paina ‰, (WB) -painiketta ja kierrä sivukomentokiekkoa, kunnes haluamasi arvo näkyy ohjauspaneelissa. Kun sivukomentokiekkoa kierretään vasemmalle, kullanruskean (A) määrä

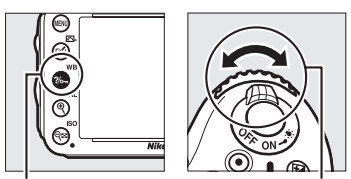

125

6

F5.8

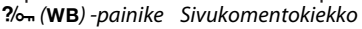

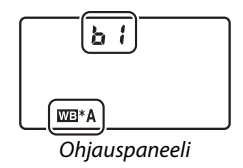

kasvaa. Kun sivukomentokiekkoa kierretään oikealle,

sinisen (B) määrä kasvaa. Jos asetus on jokin muu kuin 0, ohjauspaneelissa näkyy asteriski ("\*").
#### 🖉 Valkotasapainon hienosäätö

#### 🖉 Värilämpötilan hienosäätö

Kun **Valitse värilämpötila** on valittuna, voit katsoa värilämpötilaa samalla kun hienosäädät valkotasapainoa.

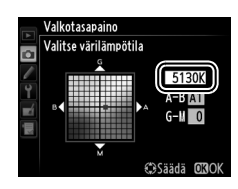

#### 🖉 "Mired-arvo"

Mikä tahansa värilämpötilassa tapahtuva muutos saa aikaan merkittävämmän muutoksen alhaisissa värilämpötiloissa kuin korkeammissa värilämpötiloissa. Esimerkiksi 1 000 K:n muutos saa aikaan paljon suuremman muutoksen värissä 3 000 K:ssa kuin 6 000 K:ssa. Mired lasketaan kertomalla käänteinen värilämpötila 10<sup>6</sup>:lla, ja sillä mitataan värilämpötilaa, jossa huomioidaan edellä mainittu vaihtelu. Mired on värilämpötilan korjaussuodattimissa käytetty yksikkö. Esim:

- 4 000 K–3 000 K (1 000 K:n ero)=83 mirediä
- 7 000 K–6 000 K (1 000 K:n ero)=24 mirediä

# Värilämpötilan valitseminen

Kun 🔀 (Valitse värilämpötila) on valittu valkotasapainoksi, värilämpötila voidaan valita painamalla ?~ (WB) -painiketta ja kiertämällä sivukomentokiekkoa. Värilämpötila näytetään ohjauspaneelissa.

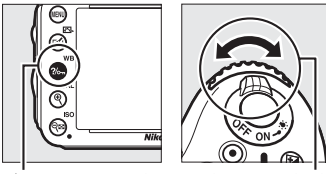

?/-- (WB) -painike Sivukomentokiekko

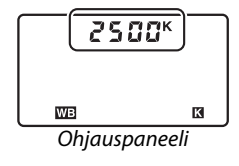

#### Valitse värilämpötila

Huomaa, että toivottuja tuloksia ei saavuteta salama- tai loisteputkivalossa. Valitse näille valonlähteille **华 (Salama**) tai **※ (Loisteputkivalo**). Kun käytössä on jokin muu valonlähde, ota testikuva ja määritä, onko valittu arvo oikea.

#### 🖉 Valkotasapainovalikko

Värilämpötilan voi valita myös valkotasapainon valikosta. Huomaa, että värilämpötila, joka valitaan ‰¬ (WB) -painikkeella ja sivukomentokiekolla korvaa valkotasapainon valikossa olevan arvon.

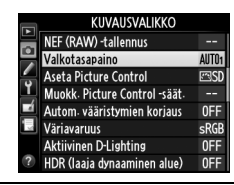

# Esiasetus käsin

Esiasetusta käytetään valkotasapainon mukautettujen asetusten tallentamiseen ja käyttämiseen, kun kuvaus tapahtuu sekavalossa, tai voimakkaan värisävyn omaavien valonlähteiden aiheuttamien vaikutusten korjaamiseen. Kamera voi tallentaa enintään viisi valkotasapainon esiasetuksen arvoa kohtiin d-1:stä d-4:ään. Valkotasapainon esiasetus voidaan tehdä seuraavilla tavoilla:

| Menetelmä                                                                                                  | Kuvaus                                                                                                    |
|----------------------------------------------------------------------------------------------------|----------------------------------------------------------------------------------------------------|
| Neutraali harmaa tai valkoinen<br>esine sijoitetaan lopullisessa<br>kuvassa käytettävään<br>valaistukseen. | Neutraali harmaa tai valkoinen esine sijoitetaan lopullisessa kuvassa<br>käytettävään valaistukseen ja kamera mittaa valkotasapainon<br>(🕮 121). |
| Kopioi olemassa olevasta kuvasta                                                                           | Valkotasapaino kopioidaan muistikortilla olevasta kuvasta (🕮 124).                                                                               |

### II Arvon mittaaminen valkotasapainoa varten

### Valaise vertailukohde.

Sijoita neutraali harmaa tai valkoinen esine lopullisessa kuvassa käytettävään valaistukseen. Studio-olosuhteissa vertailukohteena voidaan käyttää tavallista harmaakorttia. Huomaa, että valotusta lisätään automaattisesti 1 EV:n verran valkotasapainon mittauksen yhteydessä; kun kuvaat **M**-tilassa, säädä valotusta niin, että valotuksen ilmaisimen arvo on ±0 ( $\square$  78).

### 2 Aseta valkotasapainoksi PRE (Esiasetus käsin).

Paina **%** (**WB**) -painiketta ja kierrä pääkomentokiekkoa, kunnes **PRE** näkyy ohjauspaneelissa.

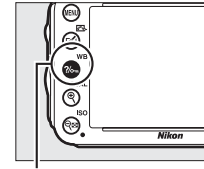

?/~ (WB) -painike

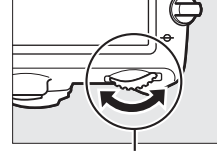

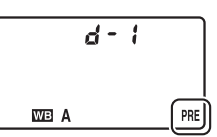

Pääkomentokiekko (

Ohjauspaneeli

#### 🖉 Esiasetetun valkotasapainon mittaaminen

Käsin esiasetettua valkotasapainoa ei voi mitata reaaliaikanäkymässä (🕮 49, 57), HDR-kuvia kuvattaessa (🕮 139) tai päällekkäisvalotusta käytettäessä (🕮 160), eikä myöskään jos **Tallenna elokuvia** on valittu mukautetussa asetuksessa g4 (**Määritä laukaisimen tehtävä**, 🕮 248).

### **3** Valitse esiasetus.

Paina **%** (**WB**) -painiketta ja kierrä sivukomentokiekkoa, kunnes haluamasi valkotasapainon esiasetus (d-1–d-4) näkyy ohjauspaneelissa.

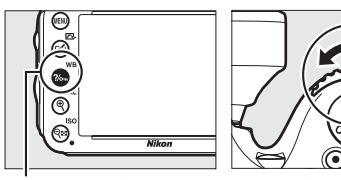

?/--- (WB) -painike

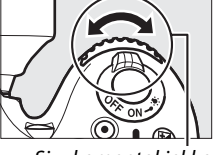

Sivukomentokiekko

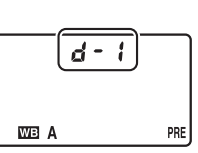

Ohjauspaneeli

### **4** Valitse suora mittaustila.

Vapauta ?~ (WB) -painike hetkeksi ja paina sitä uudelleen, kunnes ohjauspaneelin PRE-kuvake alkaa vilkkua. Vilkkuva ?~ E näkyy myös etsimessä. Näytöt vilkkuvat noin kuuden sekunnin ajan.

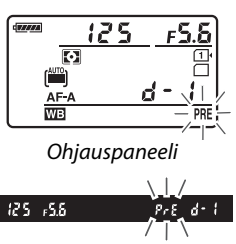

Etsin

### 5 Mittaa valkotasapaino.

Ennen kuin ilmaisimet lakkaavat vilkkumasta, rajaa vertailukohde siten, että se täyttää etsimen, ja paina laukaisin pohjaan. Kamera mittaa valkotasapainoarvon ja

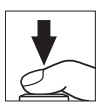

tallentaa sen vaiheessa 3 valittuun esiasetukseen. Valokuvaa ei tallenneta; valkotasapaino voidaan mitata tarkasti, vaikka kamera ei ole tarkentanut.

#### Suojatut esiasetukset

Jos nykyinen esiasetus on suojattu (🎞 127), ohjauspaneelissa ja etsimessä vilkkuu merkintä 🗛 ½, jos yrität mitata siihen uutta arvoa.

### **6** Tarkista tulos.

Jos kamera pystyi mittaamaan valkotasapainoarvon, ohjauspaneelissa vilkkuu **Laad** noin kuuden sekunnin ajan, ja etsimessä näkyy vilkkuva **Ld**.

Jos valaistus on liian hämärä tai kirkas, kamera ei välttämättä pysty mittaamaan valkotasapainoa. Ohjauspaneelissa ja etsimessä vilkkuu no Ld -kuvake noin kuuden sekunnin ajan. Voit palata vaiheeseen 5 ja mitata valkotasapainon uudelleen painamalla laukaisimen puoliväliin.

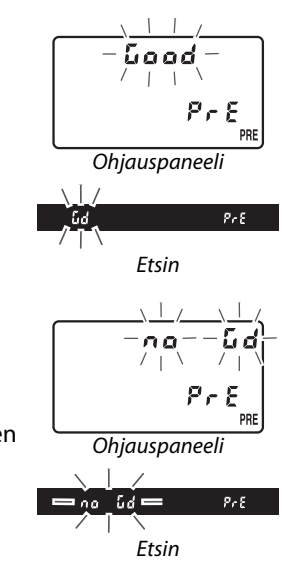

#### 🗹 Suora mittaustila

Jos mitään toimintoja ei suoriteta, kun näytöt vilkkuvat, suora mittaustila päättyy mukautetussa asetuksessa c2 (**Valmiustila-ajastin**, 🕮 227) valitun ajan päätyttyä.

#### Esiasetuksen valitseminen

Jos **Esiasetus käsin** valitaan kuvausvalikon kohdassa **Valkotasapaino**, näkyviin tulee oikealla näkyvä valintaikkuna; korosta esiasetus ja paina Ø. Jos valitulle esiasetukselle ei ole mitattu arvoa, valkotasapainoksi asetetaan 5 200 K:ta, joka on sama kuin **Suora auringonvalo**.

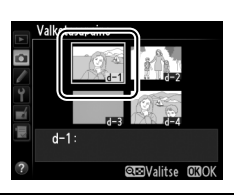

### II Valkotasapainon kopioiminen valokuvasta

Seuraa alla olevia ohjeita kopioidaksesi valkotasapainon arvon olemassa olevasta valokuvasta valittuun esiasetukseen.

1 Valitse PRE (Esiasetus käsin) kuvausvalikon kohdassa

Valkotasapaino.

Paina MENU-painiketta ja valitse kuvausvalikosta Valkotasapaino. Korosta Esiasetus käsin ja paina ▶.

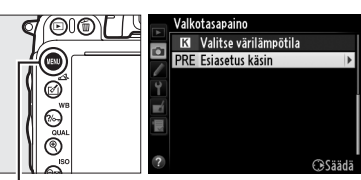

MENU-painike

### **2** Valitse kohde.

Korosta kohde-esiasetus (d-1–d-4) ja paina 역≅ (**ISO**).

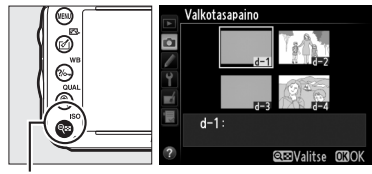

ବ୍ଦ୍ର (**ISO**) -painike

### **3** Valitse Valitse kuva. Korosta Valitse kuva ja paina ▶.

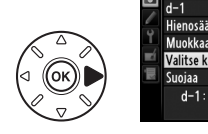

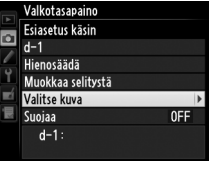

Valkotasapaino Valitse kuva

### **4** Korosta lähdekuva. Korosta lähdekuva.

### **5** Paina <sup>®</sup>.

Paina 
) ja kopioi korostetun kuvan valkotasapaino valittuun esiasetukseen. Jos korostetulle valokuvalle on luotu selitys (23), selitys kopioidaan valitun esiasetuksen selitykseksi.

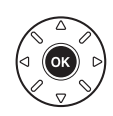

#### Lähdekuvan valitseminen Voit katsoa vaiheessa 4 korostettua kuvaa tävden Valkotasapaino (NEN) ruudun kokoisena pitämällä 🖲 (QUAL) -painikketta ۵ pohjassa. DSC\_0001 ♥ (QUAL) -painike Jos haluat katsoa kuvia muissa kohteissa, pidä BKTpainiketta pohjassa ja paina 🛦. Oikealla kuvattu Toistokortti ja -kansio **1**154 valintaikkuna näytetään; valitse haluamasi kortti ja Paikka 1 • kansio (🕮 178). Paikka 2 EKT **BKT**-painike Valkotasapainon esiasetuksen valitseminen Korosta nykyinen valkotasapainon esiasetus (d-1-d-4) Valkotasapaino Esiasetus käsin painamalla 🛦 ja valitse jokin toinen esiasetus painamalla 0 d-1 ▶. Hienosäädä Muokkaa selitystä eí Valitse kuva Suojaa Esiasetetun valkotasapainon hienosäätö Valittua esiasetusta voi hienosäätää valitsemalla Hienosäädä ja säätämällä valkotasapainoa sivulla 117 ú

kuvatulla tavalla.

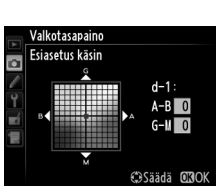

02.20

Þ

▶Vaihda

0FF

MENDPeruuta

### II Selityksen lisääminen

Lisää seuraavien ohjeiden mukaisesti valitulle valkotasapainon esiasetukselle kuvaava selitys, jonka pituus on enintään 36 merkkiä.

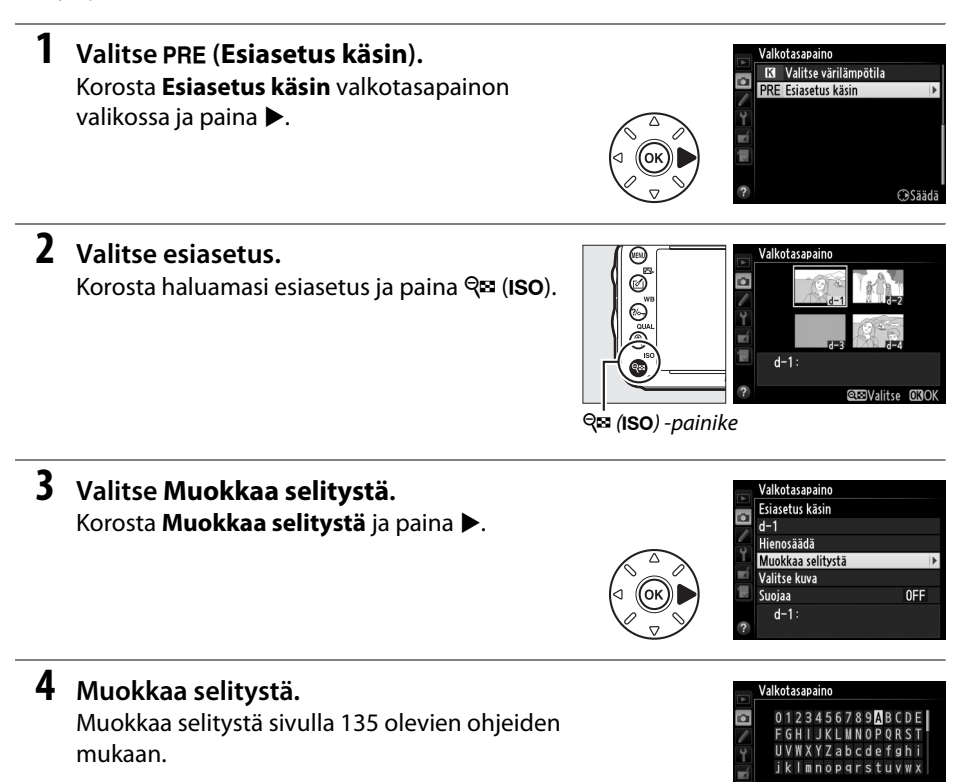

OKISyötä

### **II** Valkotasapainon esiasetuksen suojaaminen

Suojaa valittu valkotasapainon esiasetus alla olevien ohjeiden mukaisesti. Suojattuja esiasetuksia ei voi muokata eikä vaihtoehtoja **Hienosäädä** ja **Muokkaa selitystä** voi käyttää.

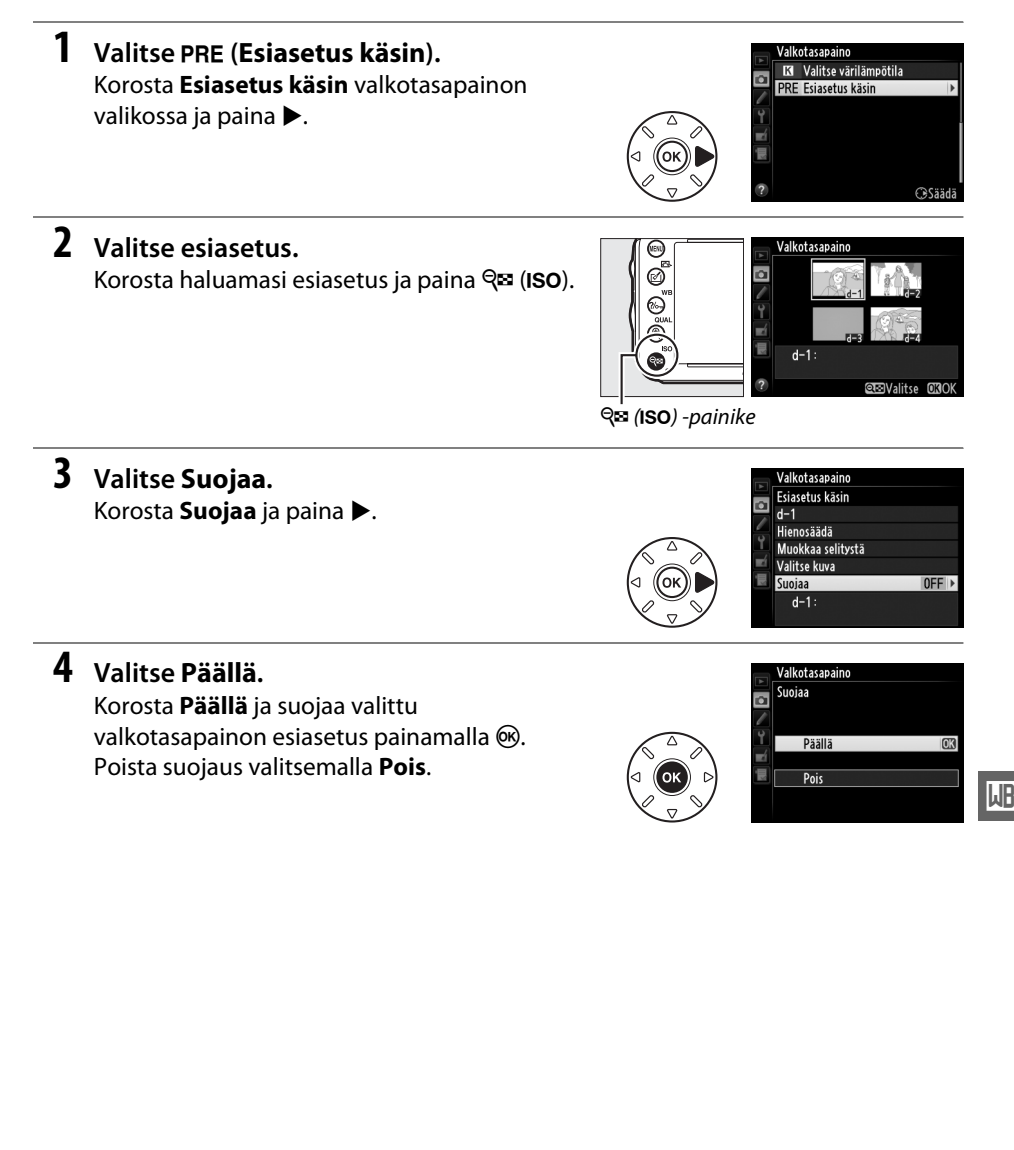

# Kuvan parannus

# Picture Control -säätimet

(Vain P-, S-, A- ja M-tiloissa)

Nikonin ainutlaatuisen Picture Control -järjestelmän avulla kuvankäsittelyasetukset, kuten terävöinti, kontrasti, kirkkaus, värikylläisyys ja värisävy, voidaan siirtää yhteensopiviin laitteisiin ja ohjelmistoihin.

### Picture Control -säätimien valinta

Kamerassa on valittavissa erilaisia valmiita Picture Control -säätimiä. Voit valita P-, S-, A- ja M-tiloissa Picture Control -säätimen kohteen tai kuvan tyypin mukaan (muissa tiloissa kamera asettaa Picture Control -säätimen automaattisesti).

|     | Asetus      | Клузанс                                                                                                    |
|-----|-------------|----------------------------------------------------------------------------------------------------|
|     | AJCIUJ      | hurdus                                                                                                    |
| ⊡SD | Vakio       | Vakiokäsittely, joka tuottaa tasapainoisen tuloksen. Suositellaan useimpiin tilanteisiin.                                               |
| ßNL | Neutraali   | Vähäinen käsittely, joka tuottaa luonnollisen tuloksen. Valitse valokuviin, joita<br>aiotaan myöhemmin runsaasti käsitellä tai muokata. |
| EV  | Värikäs     | Kuvien parannus tuottaa värikkään valokuvatulosteen kaltaisen tehosteen.<br>Valitse valokuviin, joissa perusvärit korostuvat.           |
| ™MC | Yksivärinen | Ottaa yksivärisiä valokuvia.                                                                                                    |
| ⊡PT | Muotokuva   | Tekee muotokuvissa olevien kohteiden ihon pinnasta luonnollisen näköisen.                                                               |
| ۳LS | Maisema     | Tekee maisema- ja kaupunkikuvista eloisia.                                                                                              |

### 1 Paina 🗹 (🖾).

Näkyviin tulee luettelo Picture Control -säätimistä.

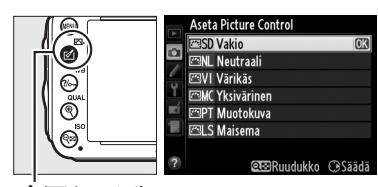

🗹 (🖾) -painike

### 2 Valitse Picture Control -säädin.

Korosta haluamasi Picture Control ja paina 🐵.

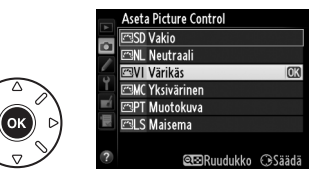

#### Mukautetut Picture Control -säätimet

Mukautetut Picture Control -säätimet luodaan muokkaamalla valmiita Picture Control -säätimiä kuvausvalikon (
134) **Muokk. Picture Control -säät.** -toiminnon avulla. Mukautetut Picture Control -säätimet voidaan tallentaa muistikortille ja ne voidaan jakaa muiden samanmallisten kameroiden ja kameroiden joissa on yhteensopiva ohjelmisto kanssa (
136).

#### Picture Control -ilmaisin

Nykyinen Picture Control -säädin näkyy tietonäytöllä, kun E-painiketta painetaan.

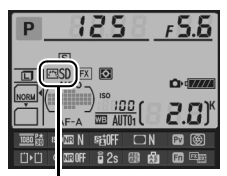

Picture Control ilmaisin

#### 🖉 Kuvausvalikko

Picture Control -säätimen voi valita myös käyttämällä kuvausvalikon (© 214) valintaa **Aseta Picture Control**.

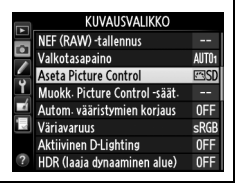

### Picture Control -säätimen muokkaaminen

Valmiita esiasetettuja tai mukautettuja Picture Control -säätimiä (<sup>[[]]</sup> 134) voidaan muuttaa kuvausohjelman tai halutun lopputuloksen mukaan. Saat tasapainoisen asetuskokonaisuuden **Pikasäätö**-toiminnolla tai voit säätää asetukset käsin.

### Valitse Picture Control -säädin. Korosta haluamasi Picture Control -säädin Picture Control -luettelosta (□ 129) ja paina ►.

### 2 Säädä asetuksia.

Korosta haluamasi asetus painamalla ▲ tai ▼ (□ 132) ja valitse arvo painamalla ◀ tai ▶. Toista tätä vaihetta, kunnes olet säätänyt kaikki haluamasi asetukset, tai valitse esiasetettu asetusyhdistelmä valitsemalla **Pikasäätö**. Oletusasetukset voidaan palauttaa painamalla í ()-painiketta.

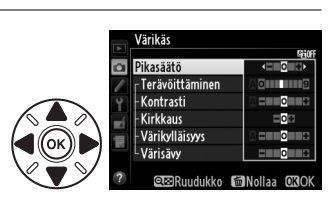

Aseta Picture Control

⊠NL Neutraal ⊠VI Värikäs

⊠MC Yksivärinen ⊡PT Muotokuva ⊡ S Maisema

œ⊡Ruudukko ⊕Sääd

**3** Paina <sup>™</sup>.

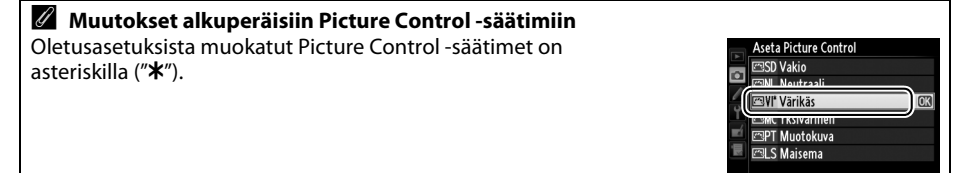

131

œ⊡Ruudukko ⊕Sääd

### **III** Picture Control -asetukset

|                                      | Asetus          | Kuvaus                                                                                                    |  |  |  |  |  |
|--------------------------------------|-----------------|----------------------------------------------------------------------------------------------------|--|--|--|--|--|
| Pikasäätö                            |                 | Vähennä tai lisää valitun Picture Control -säätimen vaikutuksia valitsemalla<br>haluamasi vaihtoehto väliltä –2 ja +2 (huomaa, että tämä nollaa kaikki<br>käsisäädöt). Positiivisten arvojen valinta esimerkiksi tekee Värikäs-<br>asetuksella otetuista kuvista entistä värikkäämpiä. Ei käytettävissä Neutraali<br>tai Yksivärinen Picture Control -säätimien kanssa.                                             |  |  |  |  |  |
| (kaikki F                            | Terävöittäminen | Vaikuttaa ääriviivojen terävyyteen. Valitse <b>A</b> , jos haluat kameran säätävän<br>terävöintiä automaattisesti kuvausohjelman mukaan, tai valitse jokin arvo<br>väliltä <b>0</b> (ei terävöintiä) ja <b>9</b> (mitä suurempi arvo, sitä enemmän terävöintiä).                                                                                                    |  |  |  |  |  |
| Käsisäädöt<br>Picture Control -sääti | Kontrasti       | Valitse <b>A</b> , jos haluat kameran säätävän kontrastin automaattisesti<br>kuvausohjelman mukaan tai valitse jokin arvoista välillä – <b>3</b> ja + <b>3</b> (valitse<br>pienempi arvo, jos haluat estää muotokuvan kohteen huippuvalokohtien<br>"palavan puhki" suorassa auringonvalossa, ja suurempi arvo, jos haluat<br>säilyttää utuisten maisemien ja muiden vähäkontrastisten kohteiden<br>vksitviskohdat). |  |  |  |  |  |
| imet)                                | Kirkkaus        | √ähennä kirkkautta valitsemalla −1, lisää kirkkautta valitsemalla +1. Ei vaikuta<br>valotukseen.                                                                                                    |  |  |  |  |  |
| Käsi<br>(vain yk                     | Värikylläisyys  | Säätää värien eloisuutta. Valitse <b>A</b> , jos haluat kameran säätävän<br>värikylläisyyden automaattisesti kuvausohjelman mukaan tai valitse jokin<br>arvo väliltä – <b>3</b> ja + <b>3</b> (pienemmät arvot vähentävät värikylläisyyttä ja<br>suuremmat arvot lisäävät sitä).                                                                                                    |  |  |  |  |  |
| äädöt<br>ivärinen)                   | Värisävy        | Valitse negatiivinen arvo (pienin arvo on <b>-3</b> ) saadaksesi punaisista sävyistä<br>violettiin vivahtavia, sinisistä vihreämpiä ja vihreistä keltaisempia tai<br>positiivinen arvo (suurin arvo on <b>+3</b> ) saadaksesi punaisista sävyistä oranssiin<br>vivahtavia, vihreistä sinisempiä ja sinisistä violetimpia.                                                                                           |  |  |  |  |  |
| (vai                                 | Suodintehosteet | Simuloi värisuodinten vaikutusta yksivärisiin valokuviin. Valitse <b>Off</b> (Pois), keltainen, oranssi, punainen tai vihreä (🎞 133).                                                                                                    |  |  |  |  |  |
| Käsisäädöt<br>n yksivärinen)         | Sävytys         | Valitse yksivärisen kuvan sävytys seuraavista <b>B&amp;W (M&amp;V)</b> (Mustavalkoinen),<br>Sepia (Seepia), Cyanotype(Sinikopio) (Sinisävyinen yksivärinen), Red<br>(Punainen), Yellow (Keltainen), Green (Vihreä), Blue Green (Sinivihreä),<br>Blue (Sininen), Purple Blue (Violetinsininen), Red Purple<br>(Punaisenvioletti) (🗆 133).                                                                            |  |  |  |  |  |

### **X** "A" (Automaattinen)

Automaattisen terävöittämisen, kontrastin ja värikylläisyyden tulokset vaihtelevat kuvan valotuksen ja kohteen sijainnin mukaan. Saat parhaat tulokset käyttämällä G- tai D-tyypin objektiivia.

#### Mukautetut Picture Control -säätimet

Mukautettujen Picture Control -säätimien kanssa käytetään samoja asetuksia kuin mihin mukautettu Picture Control -säädin perustui.

🕾 (ISO) -painikkeen painaminen sivun 131 vaiheessa 2 tuo näyttöön Picture Control -ruudukon, jossa näkyy valitun Picture Control -säätimen kontrasti ja värikylläisyys verrattuna muihin Picture Control -säätimiin (ainoastaan kontrasti näkyy, jos valittuna asetuksena on Yksivärinen). Voit palata Picture Control -valikkoon vapauttamalla **Q** (ISO) -painikkeen.

Automaattista kontrastia ja värikylläisyyttä käyttävien Picture Control -säätimien kuvakkeet näkyvät vihreinä Picture Control -ruudukossa, ja viivat ovat vhdensuuntaisia apuviivoien akselien kanssa.

### C Edelliset asetukset

Picture Control -asetusvalikon arvonäytön alapuolella näkyvä viiva osoittaa asetuksen edellisen arvon. Voit käyttää sitä vertailukohtana säätäessäsi asetuksia.

### Suodintehosteet (vain yksivärinen)

Tämän valikon vaihtoehdot simuloivat värisuodinten vaikutusta yksivärisiin valokuviin. Seuraavat suodintehosteet ovat käytettävissä:

|   | Asetus    | Kuvaus                                                                  |
|---|-----------|-------------------------------------------------------------------------|
| Y | Keltainen | Lisää kontrastia. Voidaan käyttää taivaan kirkkauden vähentämiseen      |
| 0 | Oranssi   | maisemakuvissa. Oranssi saa aikaan enemmän kontrastia kuin keltainen ja |
| R | Punainen  | punainen enemmän kontrastia kuin oranssi.                               |
| G | Vihreä    | Pehmentää ihon värisävyjä. Voidaan käyttää muotokuvauksessa.            |
|   | 1         |                                                                         |

Huomaa, että Suodintehosteet-toiminnolla aikaansaadut vaikutukset ovat selkeämpiä kuin fyysisillä lasisuotimilla aikaansaadut vaikutukset.

### Sävytys (vain yksivärinen)

Painamalla **V**, kun **Sävytys** on valittuna, näyttöön tulevat värikylläisyyden vaihtoehdot. Säädä värikylläisyyttä painamalla ◀ tai ►. Värikylläisyyden säätö ei ole käytettävissä, kun valittuna asetuksena on B&W (M&V) (Mustavalkoinen).

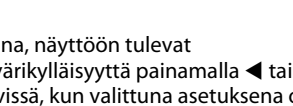

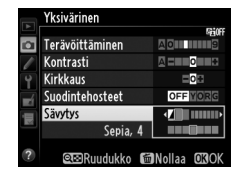

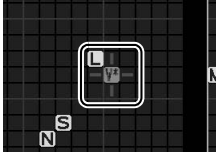

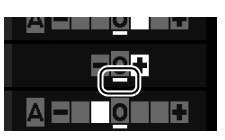

14

### <u> Mukautettujen Picture Control -säätimien</u> <u>luominen</u>

Kameran valmiista Picture Control -säätimistä voidaan muokata ja tallentaa mukautettuja Picture Control -säätimiä.

1 Valitse kuvausvalikosta Muokk. Picture Control -säät.

Valikot saa näkyviin painamalla MENUpainiketta. Korosta kuvausvalikossa kohta Muokk. Picture Control -säät. ja paina ►.

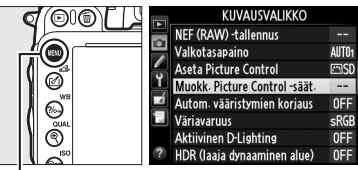

û

Muokk. Picture Control -säät

Muokk- Picture Control -säät-Valitse Picture Control

즈SD Vakio 즈NL Neutraali

EVI Värikäs MC Yksiväriner

PT Muotokuva

SLS Maisema

Tallenna/muokkaa Nimeä uudelleen Poista Lataa/tallenna

MENU-painike

### 2 Valitse Tallenna/muokkaa. Korosta Tallenna/muokkaa ja paina ►.

3 Valitse Picture Control -säädin. Voit korostaa valmiin Picture Control -säätimen ja painaa ▶ tai painaa ja jatkaa vaiheeseen 5 ja tallentaa kopion korostetusta Picture Control -säätimestä muuttamatta sitä.

### 4 Muokkaa valittua Picture Control -säädintä.

Lisätietoja on sivulla 132. Voit hylätä muutokset ja aloittaa uudestaan oletusasetuksista painamalla 🛍 () -painiketta. Kun asetukset ovat valmiit, paina .

|    | Värikäs                      |         |
|----|------------------------------|---------|
|    |                              | 550F    |
| Ċ1 | Pikasäätö                    | <==0=2> |
| 1  | <sub>Γ</sub> Terävöittäminen | A0 9    |
| Y  | - Kontrasti                  |         |
| тí | - Kirkkaus                   |         |
| 1  | - Värikylläisyys             |         |
|    | <sup>L</sup> Värisävy        | = 0 = 0 |
| ?  | <b>A E D</b> uudukko         |         |

©teiRuudukko

### **5** Valitse kohde.

Korosta mukautetun Picture Control -säätimen tallennuskohde (C-1–C-9) ja paina ▶.

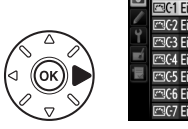

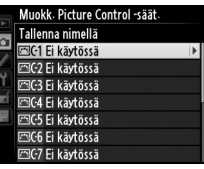

### **6** Nimeä Picture Control -säädin.

Oikealla kuvattu tekstinsyöttöikkuna tulee esiin. Oletusasetuksena, uusi Picture Control -säädin nimetään lisäämällä kaksinumeroinen luku (annetaan automaattisesti) valmiin Picture Control

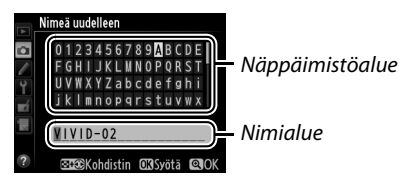

-säätimen nimeen; jos haluat käyttää oletusnimeä, jatka vaiheeseen 7. Pidä **Q** (ISO) -painiketta pohjassa ja paina ◀ tai ▶ niin osoitin siirtyy nimeämisruutuun. Kirjoita uusi merkki kohdistimen kohtaan korostamalla monivalitsimen avulla haluamasi merkki näppäimistöalueelta ja painamalla (...). Voit poistaa merkin kohdistimen osoittamasta paikasta painamalla (...). -painiketta.

Mukautetun Picture Control -säätimen nimessä voi olla enintään 19 merkkiä. Tämän rajan ylittävät merkit poistetaan.

### 7 Paina <sup>(QUAL)</sup>.

Tallenna muutokset ja poistu painamalla ♥ (QUAL) -painiketta. Uusi Picture Control -säädin ilmestyy Picture Control -säädinluetteloon.

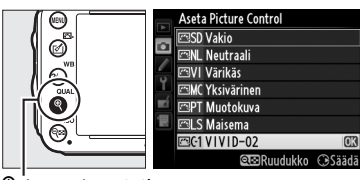

(QUAL) -painike

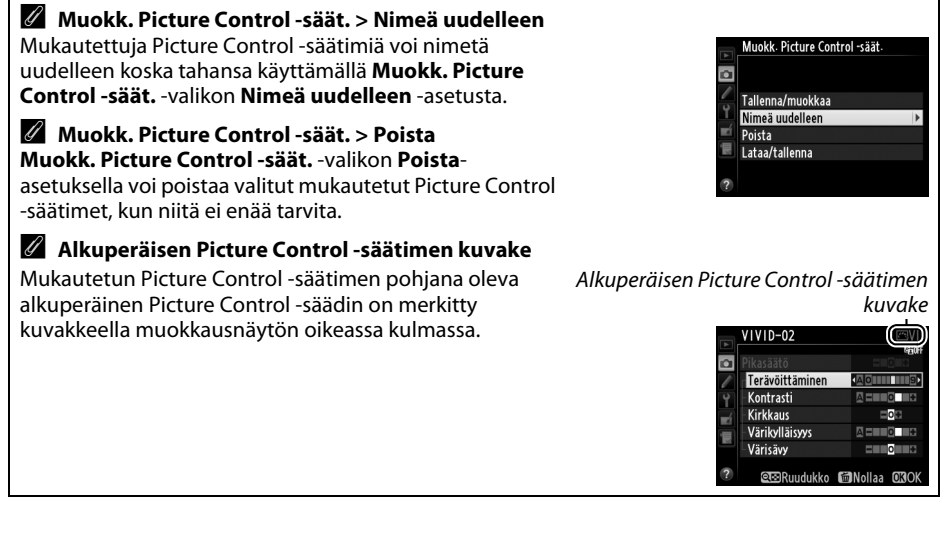

### <u>Mukautettujen Picture Control -säätimien</u> siirtäminen

Mukautetut Picture Control -säätimet, jotka on luotu käyttäen ViewNX 2 -ohjelmiston tai lisävarusteena hankittavan ohjelmiston kuten Capture NX 2:n mukana tulevaa Picture Control Utility -ohjelmistoa, voidaan kopioida muistikortille käytettäväksi toisessa D600kamerassa ja yhteensopivassa ohjelmistossa ja poistaa, kun niitä ei enää tarvita.

Jos haluat kopioida mukautetut Picture Control -säätimet muistikortille tai muistikortilta, tai jos haluat poistaa mukautetut Picture Control -säätimet muistikortilta, korosta **Muokk. Picture Control -säät.** -valikon asetus **Lataa/tallenna** ja paina ►. Seuraavat vaihtoehdot tulevat esiin:

- Kopioi kameraan: kopioi mukautetut Picture Control -säätimet muistikortilta kameran mukautettuihin Picture Control -säätimiin C1–C-9, ja nimeä ne haluamallasi tavalla.
- Poista kortista: Poista valitut mukautetut Picture Control
   -säätimet muistikortilta. Oikealla kuvattu
   vahvistusikkuna tulee esiin ennen kuin Picture Control
   -säädin poistetaan; poista valittu Picture Control
   -säädin korostamalla Kyllä ja paina <sup>(\*)</sup>.
- Kopioi korttiin: kopioi kamerasta mukautettu Picture Control -säädin (C-1–C-9) valittuun muistikortin kohteeseen 1–99.

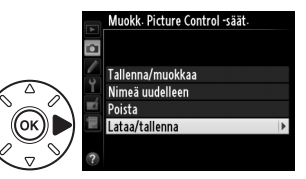

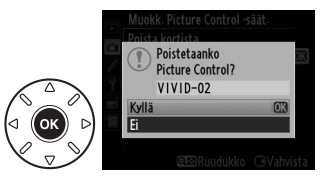

### Mukautettujen Picture Control -säätimien tallentaminen

Muistikortille voi tallentaa kerralla enintään 99 mukautettua Picture Control -säädintä. Muistikortille voi tallentaa ainoastaan käyttäjän luomia mukautettuja Picture Control -säätimiä. Kameran (🕮 129) valmiita Picture Control -säätimiä ei voi kopioida muistikortille, eikä niitä voi nimetä uudelleen tai poistaa.

**Muokk. Picture Control -säät.** -valikon vaihtoehtoja voi käyttää vain muistikortille paikassa 1. Paikassa 2 olevalle kortille/kortilta ei voi kopioida Muokattuja Picture Controls -säätimiä eikä niitä voi poistaa.

## Yksityiskohtien säilyttäminen valoalueilla ja varjoissa

### <u>Aktiivinen D-Lighting</u>

(Vain P-, S-, A- ja M-tiloissa)

Aktiivinen D-Lighting säilyttää valoalueiden ja

varjoisten kohtien yksityiskohdat, jolloin valokuvien kontrasti on luonnollisen näköinen. Käytä korkeakontrastisiin kohteisiin esimerkiksi kuvatessasi ovesta tai ikkunasta näkyviä kirkkaita ulkomaisemia tai kuvatessasi varjoon jääviä kohteita aurinkoisella säällä. Toiminto on tehokkaimmillaan käytettynä yhdessä matriisimittauksen (🕮 109) kanssa.

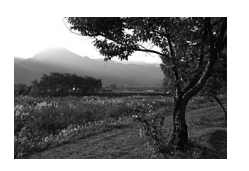

Aktiivinen D-Lightingin pois päältä

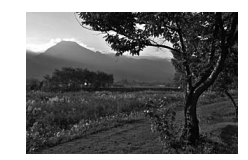

Aktiivinen D-Lighting: 酤 A Automaattinen

**X** "Aktiivinen D-Lighting"- ja "D-Lighting"-vaihtoehtojen vertailua Kuvausvalikon Aktiivinen D-Lighting -vaihtoehto säätää valotusta ennen kuvaamista dynaamisen alueen optimoimiseksi, ja muokkausvalikon D-Lighting -vaihtoehto optimoi kuvien dynaamisen alueen vasta kuvaamisen jälkeen.

### 1 Valitse kuvausvalikosta Aktiivinen D-Lighting.

Valikot saa näkyviin painamalla MENUpainiketta. Korosta kuvausvalikosta Aktiivinen D-Lighting ja paina ▶.

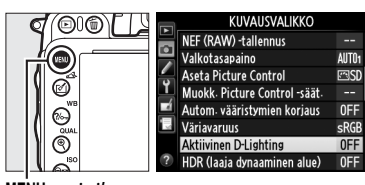

MENU-painike

### **2** Valitse asetus.

Korosta haluamasi vaihtoehto ja paina <sup></sup> . Jos **站 Automaattinen** on valittuna, kamera säätää Aktiivisen D-Lightingin automaattisesti kuvausolosuhteiden mukaan (kuitenkin Mtilassa **昭 A Automaattinen** on sama kuin jos valintana olisi **昭 N Normaali**).

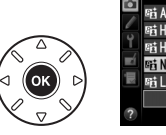

|     | Aktii | vinen D-Lighting |    |
|-----|-------|------------------|----|
| •   | ı昭A   | Automaattinen    |    |
|     | 暳H    | Erittäin suuri   |    |
| ۲,  | 暄H    | Suuri            |    |
| ĽÍ, | ı昭N   | Normaali         | OK |
|     | ×出L   | Pieni            |    |
|     |       | Pois             |    |
| ?   |       |                  |    |

#### Aktiivinen D-Lighting

Aktiivista D-Lightingia ei voi käyttää elokuvien kanssa. Kohinaa (satunnaisia kirkkaita kuvapisteitä, utua tai viivoja) saattaa esiintyä valokuvissa, jotka on otettu Aktiivista D-Lightingia käyttäen. Joissakin kohteissa voi näkyä epätasaisia varjoja. Aktiivista D-Lightingia ei voi käyttää ISOherkkyydellä Hi 0,3 tai sitä suuremmilla herkkyyksillä.

#### 🖉 Katso myös

Kun **ADL-haarukointi** on valittu mukautetussa asetuksessa e6 (**Autom. haarukoinnin asetus**, 241), kamera vaihtelee Aktiivista D-Lightingia kuvasarjassa (
158). Tietoa siitä, miten **Fn**painiketta ja pääkomentokiekkoa voidaan käyttää Aktiivisen D-Lightingin valintoihin, on sivulla 242.

## <u>Laaja dynaaminen alue (HDR)</u>

Käytetään suurikontrastisien kohteiden kanssa laaja dynaaminen alue (High Dynamic Range, HDR) säilyttää kirkkaiden ja varjoisten alueiden yksityiskohdat yhdistämällä kaksi kuvaa, jotka on otettu eri valotuksilla. HDR on tehokkain matriisimittauksen kanssa käytettynä (III 109; muita mittaustapoja käytettäessä tai kun käytössä on ei mikroprosessoriohjattu objektiivi, valotusero **Automaattinen** vastaa noin 2 EV:tä). Sitä ei voi käyttää NEF (RAW) -kuvien tallentamiseen. Elokuvien tallennus (III 57), salamavalo, haarukointi (III 153), päällekkäisvalotus (III 160) ja ajastettu valokuvaus (III 168) eivät ole käytettävissä, kun HDR on käytössä eikä suljinaika **bu L b** ole käytettävissä.

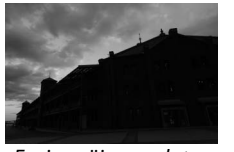

Ensimmäinen valotus (tummempi)

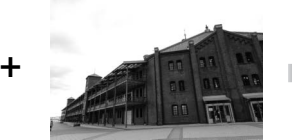

Toinen valotus (kirkkaampi)

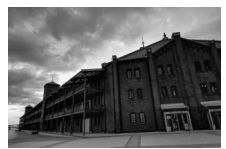

Yhdistetty HDR-kuva

 Valitse HDR (laaja dynaaminen alue). Valikot saa näkyviin painamalla MENUpainiketta. Korosta kuvausvalikosta HDR (laaja dynaaminen alue) ja paina ►.

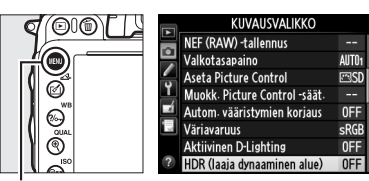

MENU-painike

14

### **2** Valitse tila.

Korosta HDR-tila ja paina ▶.

Korosta yksi seuraavista ja paina 🐵.

- Jos haluat ottaa sarjan HDR-kuvia, valitse
   ON⇔ Päällä (sarja). HDR-kuvaus jatkuu, kunnes valitset Pois kohdassa HDR-tila.
- Jos haluat ottaa yhden HDR-kuvan, valitse Päällä (yksi kuva). Normaali kuvaus jatkuu automaattisesti sen jälkeen kun olet l
  - jatkuu automaattisesti sen jälkeen kun olet luonut yhden HDR-kuvan.
- Jos haluat lopettaa luomatta lisää HDR-kuvia, valitse Pois.

Jos **Päällä (sarja)** tai **Päällä (yksi kuva)** on valittuna, makuvake näkyy ohjauspaneelissa.

### **3** Valitse valotusero.

Jos haluat valita kahden kuvan välisen valotuseron, korosta **Valotusero** ja paina ►.

Oikealla näkyvät vaihtoehdot tulevat esiin. Korosta haluamasi vaihtoehto ja paina ®. Valitse suurempia arvoja korkeakontrastisille kohteille, mutta huomaa, että tarvittua suurempien arvojen valitseminen ei ehkä tuota toivottua tulosta; jos **Automaattinen** 

on valittuna, kamera säätää valotuksen automaattisesti kuvausohjelman mukaisesti.

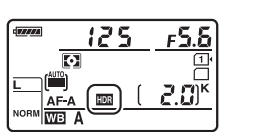

ON CO Auto d

NOPM

**MK** 

HDR (laaja dynaaminen alue)

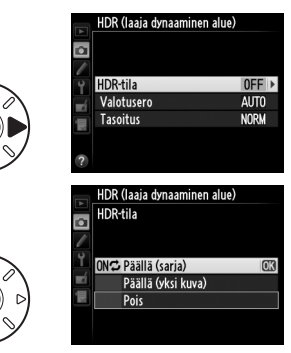

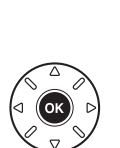

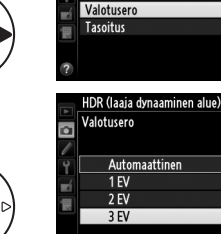

HDR-tila

### Korosta haluamasi vaihtoehto ja paina ®. Korkeammat arvot tuottavat tasaisemman yhdistelmäkuvan. Joissakin kohteissa voi näkyä epätasaisia varjoja.

Oikealla näkyvät vaihtoehdot tulevat esiin.

Jos haluat valita minkä verran kahden kuvan välisiä rajoja tasoitetaan, korosta **Tasoitus** ja

### 5 Rajaa kuva, tarkenna ja ota kuva.

**4** Valitse tasoituksen määrä.

paina **>**.

Kamera ottaa kaksi kuvaa kun laukaisin painetaan pohjaan. Job IIII tulee näkyviin ohjauspaneeliin ja Job Hdr etsimeen siksi ajaksi kun kuvia yhdistetään; kuvia ei voida ottaa ennen kuin tallennus on valmis. Kamera ottaa valittuna olevasta kuvanottotavasta riippumatta vain yhden kuvan joka kerta kun laukaisinta painetaan.

Jos valittuna on **Päällä (sarja)**, HDR menee pois päältä vasta kun **Pois** valitaan kohta **HDR-tila**; Jos **Päällä (yksi kuva)** on valittuna, HDR menee automaattisesti pois päältä kun yksi kuva on otettu. III-kuvake katoaa näytöltä, kun HDR-kuvaus päättyy.

### HDR-kuvien rajaaminen

Kuvan reunat saatetaan rajata pois. Haluttuja tuloksia ei ehkä saavuteta, mikäli kamera tai kohde liikkuu kuvauksen aikana. Jalustan käyttämistä suositellaan. Kuvauskohteesta riippuen saattaa kirkkaiden kohteiden ympärille ilmaantua varjoja tai tummien kohteiden ympärille valokehiä; tätä vaikutusta voi vähentää säätämällä tasoitusta.

#### 🖉 Ajastettu kuvaus

Jos **Päällä (sarja)** on valittuna kohdassa **HDR-tila** ennen ajastetun kuvauksen alkamista, kamera jatkaa HDR-kuvien ottamista valitulla porrastuksella (jos **Päällä (yksi kuva)** on valittuna, ajastettu kuvaus päättyy yhden kuvan jälkeen).

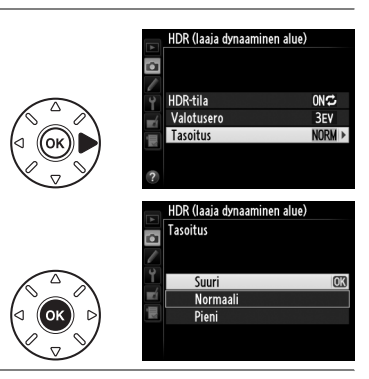

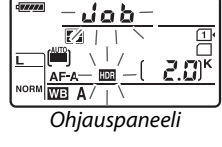

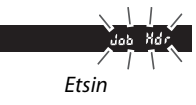

# Salamakuvaus

# Yhdysrakenteisen salaman käyttäminen

Yhdysrakenteisen salaman ohjeluku (GN) on 12 (m, ISO 100, 20 °C), ja se kattaa 24 mm:n objektiivin kuvakulman tai 16 mm:n objektiivin DX-muodossa. Salamaa voidaan käyttää silloin, kun luonnonvaloa ei ole tarpeeksi, mutta myös varjojen peittämiseen ja vastavalossa olevien kohteiden kuvaamiseen sekä valon lisäämiseen kohteen silmiin.

### 💵 Yhdysrakenteisen salaman käyttäminen: 🖀 -, 💈 -, 🤹 -, 🖏 -, 🔯 -, 🔅 - ja 🤿 -tilat

### 1 Valitse salamatila (🕮 144).

### **2** Ota kuvia.

Salama nousee tarvittaessa ylös, kun laukaisin painetaan puoliväliin, ja välähtää, kun kuva otetaan. Jos salama ei nouse automaattisesti, ÄLÄ yritä nostaa sitä käsin. Ohjeen laiminlyönti voi vaurioittaa salamaa.

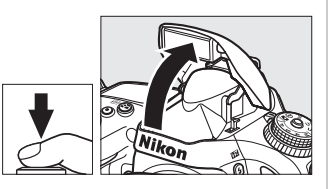

### ■ Yhdysrakenteisen salaman käyttäminen: P-, S-, A-, M- ja ¶1-tilat

### **1** Nosta salama.

Nosta yhdysrakenteinen salama painamalla **4** (1922) -painiketta.

2 Valitse salamatila (vain tiloissa P, S, A ja M; □ 144).

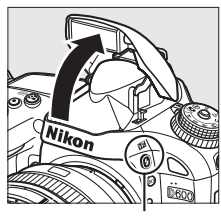

🕻 (🖽) -painike

### **3** Ota kuvia.

Salama välähtää aina kun kuva otetaan.

#### 🖉 Mittaus

Valitse matriisi- tai keskustapainotteinen mittaus digitaalisen järjestelmäkameran tasapainotetun i-TTL-täytesalaman aktivoimiseksi. Digitaalisen järjestelmäkameran vakio i-TTL-salama tulee käyttöön automaattisesti, kun kameraan valitaan pistemittaus. 4

### <u>Salamatila</u>

Käytettävissä olevat salamatilat riippuvat valitusta kuvaustilasta:

|                    | ™, <i>Ž</i> , <b>≦</b> , ₩, 淡, ¥                       |              |                   | L.                                                                    | ۳1          |
|--------------------|--------------------------------------------------------|--------------|-------------------|-----------------------------------------------------------------------|-------------|
| AUTO               | Automaattinen                                          | AUTO<br>SLOW | Aut<br>sul<br>väl | tomaattinen+täsmäys pitkiin<br>jinaikoihin+punasilmäisyyden<br>iennys | Täytesalama |
| <b>@ 4</b><br>AUTO | Automaattinen+punasilmäisyyden<br>vähennys             | AUTO<br>SLOW | Aut<br>sul        | tomaattinen+täsmäys pitkiin<br>jinaikoihin                            |             |
| 3                  | Pois                                                   | 3            | Poi               | s                                                                     |             |
|                    | P, A                                                   |              |                   | S, M                                                                  |             |
| <b>5</b>           | Täytesalama                                            |              |                   | Täytesalama                                                           |             |
| <b>©</b> 4         | Punasilmäisyyden vähennys                              |              |                   | Punasilmäisyyden väh                                                  | ennys       |
| © 4<br>slow        | Täsmäys pitkiin<br>suljinaikoihin+punasilmäisyyden väl | nennys       |                   | Jälkiverhon täsmäys                                                   |             |
| <b>4</b><br>SLOW   | Täsmäys pitkiin suljinaikoihin                         |              |                   |                                                                       |             |
| REAR 4             | Jäkiverhon täsmäys+täsmäys pitkiin<br>suljinaikoihin*  |              |                   |                                                                       |             |

\* SLOW näytetään kun asetus on valmis.

Salamatila voidaan valita painamalla **4** (22) -painiketta ja kiertämällä pääkomentokiekkoa, kunnes haluttu asetus näkyy ohjauspaneelissa.

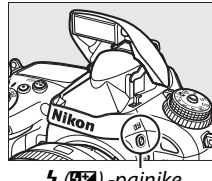

🕻 (🖼) -painike

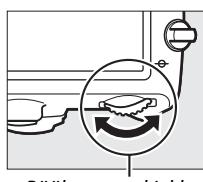

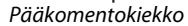

0.0

Ohjauspaneeli

4

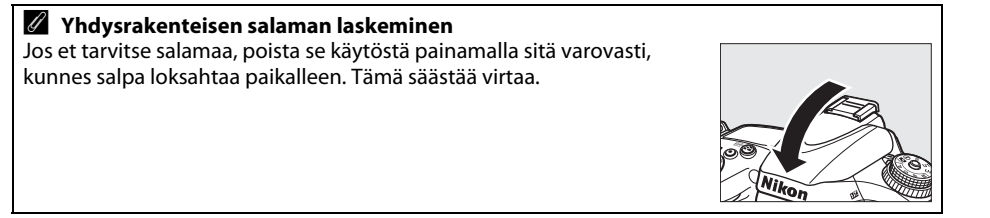

#### 🖉 Oletussalamatilat

Oletussalamatilat on näytetty alla.

| Tila Oletusarvo |                                             | Tila           | Oletusarvo                                      |
|-----------------|---------------------------------------------|----------------|-------------------------------------------------|
| ₩0, ℤ, 錖, ₩, ¥  | Automaattinen                               | <u>s</u> t     | Automaattinen+täsmäys<br>pitkiin suljinaikoihin |
| ×               | Automaattinen+punasilmäi<br>syyden vähennys | ΐ1, Ρ, S, A, M | Täytesalama                                     |

### 🖉 Salamatilat

Edellisellä sivulla lueteltujen salamatilojen kanssa voidaan käyttää yhtä tai useampaa asetusta seuraavista, jotka on esitetty salamatilan-kuvakkeen mukaan:

- AUTO (Automaattisalama): Jos valaistus on heikko tai jos kohde on valaistu takaa, salama nousee automaattisesti, kun laukaisin painetaan puoliväliin, ja välähtää tarvittaessa.
- (punasilmäisyyden vähennys): käytä muotokuviin. Punasilmäisyyden vähennyslamppu syttyy ennen kuin salama välähtää, vähentäen "punasilmäisyyttä".
- (pois): Salama ei välähdä vaikka valaistus olisi huono tai kohde valaistu takaa.
- SLOW (täsmäys pitkiin suljinaikoihin): Suljinaikaa pidennetään automaattisesti, jotta taustan valot yöllä tai heikossa valossa saataisiin kuvaan. Käytä saadaksesi muotokuvaan taustan valot.
- **REAR (jälkiverhon täsmäys)**: Salama välähtää juuri ennen kuin suljin laukeaa, luoden valovirran liikkuvan valonlähteen taakse (alla oikealla). Jos tätä kuvaketta ei näy, salama välähtää samaan aikaan kun suljin aukeaa (etuverhon täsmäys; tämän toiminnon luoma efekti liikkuviin kohteisiin on näytetty alla vasemmalla).

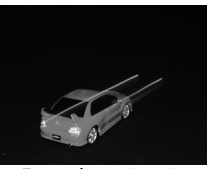

Etuverhon täsmäys

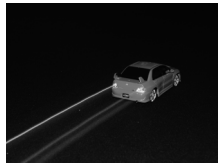

Jälkiverhon täsmäys

#### Yhdysrakenteinen salama

Käytä sellaisten objektiivien kanssa, joiden polttoväli FX-muodossa on 24–300 mm (DX-muodossa 16–300 mm; <sup>□</sup> 288). Poista vastavalosuojat varjojen estämiseksi. Salaman pienin toimintaetäisyys on 0,6 m, eikä sitä voi käyttää makro-objektiivien makrokuvausalueella. i-TTL-salamaohjausta voi käyttää ISO-herkkyyksillä 100–6400. Yli 6400:n arvoilla haluttuja tuloksia ei välttämättä saavuteta joillakin välimatkoilla tai aukkoasetuksilla.

Jos salama välähtää sarjakuvaustilassa (🕮 83), vain yksi kuva voidaan ottaa jokaisen laukaisimen painalluksen kohdalla.

Laukaisin saattaa lukkiutua hetkeksi salamavalon vioittumisen estämiseksi, kun salamaa on käytetty usean peräkkäisen kuvan ottamiseen. Salamaa voi käyttää uudelleen pienen tauon jälkeen.

#### 🖉 Yhdysrakenteisen salaman kanssa käytettävissä olevat suljinajat

Yhdysrakenteisen salaman kanssa ovat käytettävissä seuraavat suljinajat.

| Tila                  | Suljinaika                                    | Tila       | Suljinaika                                  |
|-----------------------|-----------------------------------------------|------------|---------------------------------------------|
| 📸, P*, A*, Ž, 🕹, 💥, 🦋 | <sup>1</sup> /200- <sup>1</sup> /60 S         | <b>S</b> * | <sup>1</sup> /200- <b>30</b> s              |
| <b>\$</b> , †1        | <sup>1</sup> /200- <sup>1</sup> /125 <b>s</b> | M *        | <sup>1</sup> /200– <b>30</b> s, <b>bulb</b> |
| <b>.</b>              | 1/200-1 s                                     |            |                                             |

Nopeimmillaan <sup>1</sup>/4000 s suljinajat ovat käytettävissä SB-910-, SB-900-, SB-800-, SB-700- ja SB-600salamalaitteiden kanssa, kun **1/250 s (automaattinen FP)** tai **1/200 s (automaattinen FP)** on valittuna mukautettuun asetukseen e1 (**Salamatäsmäysnopeus**, III 234). Kun valittuna on **1/250 s (automaattinen FP)**, yhdysrakenteisen salaman kanssa käytettävissä oleva lyhin suljinaika on <sup>1</sup>/250 s.

#### 🖉 Salaman ohjaustila

Salama tukee seuraavia i-TTL-salamanohjaustiloja:

- Digitaalisen yksisilmäisen peiliheijastuskameran tasapainotettu i-TTL-täytesalama: salama tuottaa sarjan lähes näkymättömiä esisalamoita (näytön esisalamat) välittömästi ennen pääsalamaa. Kaikista kuva-alueen kohteista heijastuvat esisalamat havaitaan 2 016 pikselin RGB-kennossa, ja ne analysoidaan yhdistettyinä matriisimittausjärjestelmästä saatuihin etäisyystietoihin. Näin säädetään salaman tehoa ja luodaan luonnollinen tasapaino pääkohteen ja ympäristön taustavalaistuksen välille. Jos G- tai D-tyypin objektiivi on käytössä, etäisyystiedot huomioidaan salamatehon laskennassa. Laskennan tarkkuutta voidaan lisätä eimikroprosessoriohjattujen objektiivien kohdalla antamalla objektiivin tiedot (polttoväli ja aukko; katso 🕮 172). Ei käytettävissä, kun pistemittaus on käytössä.
- Digitaalisen yksisilmäisen peiliheijastuskameran tavallinen i-TTL-salama: Salamatehoa säädetään niin, että kuva-alueen valaistus on vakiotasolla; taustan kirkkautta ei oteta huomioon. Suositellaan kuviin, joissa pääkohdetta korostetaan taustan yksityiskohtien kustannuksella, tai kun käytetään valotuksen korjausta. Digitaalisen järjestelmäkameran vakio i-TTL-salama tulee käyttöön automaattisesti, kun kameraan valitaan pistemittaus.

Yhdysrakenteisen salaman ohjaustila voidaan valita mukautetussa asetuksessa e3 (Yhdysrak. salaman tila, 236). Yhdysrakenteisen salaman ohjaustila näkyy tietonäytöllä seuraavalla tavalla:

|             | Salamatäsmäys | Automaattinen FP (🕮 234) |
|-------------|---------------|--------------------------|
| i-TTL       | \$TTL         | _                        |
| Käsisäätö   | \$M           | _                        |
| Sarjasalama | \$ RPT        | _                        |
| Ohjaintila  | ¢ CMD         | CMD                      |

#### Aukko, herkkyys ja salaman toimintaetäisyys

Salaman toimintaetäisyys riippuu herkkyydestä (ISO-vastaavuus) ja aukosta.

|     | Aukko, kun ISO-vastaavuus on |     |     |       |       |       |         |  |  |
|-----|------------------------------|-----|-----|-------|-------|-------|---------|--|--|
| 100 | 200                          | 400 | 800 | 1 600 | 3 200 | 6 400 | m       |  |  |
| 1.4 | 2                            | 2.8 | 4   | 5.6   | 8     | 11    | 0,7–8,5 |  |  |
| 2   | 2.8                          | 4   | 5.6 | 8     | 11    | 16    | 0,6–6,0 |  |  |
| 2.8 | 4                            | 5.6 | 8   | 11    | 16    | 22    | 0,6–4,2 |  |  |
| 4   | 5.6                          | 8   | 11  | 16    | 22    | 32    | 0,6–3,0 |  |  |
| 5.6 | 8                            | 11  | 16  | 22    | 32    | -     | 0,6–2,1 |  |  |
| 8   | 11                           | 16  | 22  | 32    | -     | -     | 0,6–1,5 |  |  |
| 11  | 16                           | 22  | 32  | -     |       |       | 0,6–1,1 |  |  |
| 16  | 22                           | 32  |     |       | _     | _     | 0,6–0,8 |  |  |

Yhdysrakenteisen salaman pienin toimintaetäisyys on 0,6 m.

Tilassa **P** suurinta mahdollista aukkoa (pienintä aukkoarvoa) rajoittaa ISO-herkkyys alla näytetyllä tavalla:

| Suurin aukko, kun ISO-vastaavuus on: |     |     |       |       |       |   |  |  |
|--------------------------------------|-----|-----|-------|-------|-------|---|--|--|
| 100                                  | 200 | 400 | 1 600 | 3 200 | 6 400 |   |  |  |
| 2.8                                  | 3.5 | 4   | 5     | 5.6   | 7.1   | 8 |  |  |

Jos objektiivin suurin aukko on pienempi kuin yllä olevassa taulukossa, aukon suurin arvo on objektiivin suurimman aukon arvo.

#### 🖉 Katso myös

Katso sivulta 149 lisätietoja salaman arvon (FV) lukitsemisesta mitatun kohteen kohdalla ennen kuvan uudelleensommittelua.

Katso lisätietoja automaattisesta nopeasta FP-täsmäyksestä ja salaman täsmäysnopeuden valitsemisesta mukautetusta asetuksesta e1 (**Salamatäsmäysnopeus**, □ 234). Katso lisätietoja käytettävissä olevan pisimmän suljinajan käytöstä salaman käytön yhteydessä mukautetusta asetuksesta e2 (**Suljinaika salamakuv.**, □ 235). Katso lisätietoja salaman ohjauksesta ja yhdysrakenteisen salaman käyttämisestä ohjaustilassa mukautetusta asetuksesta e3 (**Yhdysrak.** salaman tila, □ 236).

Katso lisätietoja lisävarusteena saatavien salamalaitteiden käyttämisestä sivulta 292.

# Salaman korjaus

Salaman korjausta käytetään muuttamaan salamatehoa välillä –3 EV–+1 EV:tä <sup>1</sup>/<sub>3</sub> EV:n askelin, muuttaen pääkohteen kirkkautta suhteessa taustaan. Salaman valotehon suurentaminen saa kohteen näyttämään kirkkaammalta, ja sen pienentäminen estää tarpeetonta kirkkautta ja heijastuksia.

Paina **\$** (1922) -painiketta ja kierrä sivukomentokiekkoa, kunnes haluamasi arvo näkyy ohjauspaneelissa. Yleensä positiiviset arvot tekevät kohteesta kirkkaamman ja negatiiviset tummemman.

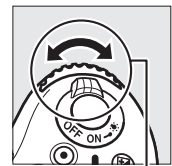

🕻 (🖽) -painike

Sivukomentokiekko

Jos arvo on jokin muu kuin ±0,0 ohjauspaneelissa ja etsimessä näkyy 22 -kuvake sen jälkeen, kun vapautat \$ (22) -painikkeen. Nykyinen salaman korjauksen arvo voidaan vahvistaa painamalla \$ (22) -painiketta.

Voit palauttaa normaalin salamatehon asettamalla salaman korjausarvoksi ±0,0. Salaman korjaus ei nollaannu, vaikka kameran virta sammutetaan.

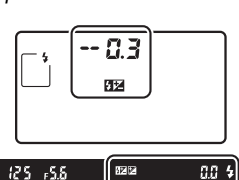

±0 EV (و الطع) -painike painettuna)

|     |      |    |        | <br> | _  |
|-----|------|----|--------|------|----|
| 125 | r5.8 |    | 82 A   | 0.3  | \$ |
|     |      | -( | 0,3 EV |      |    |
| 125 | ۶.۶⊧ |    | EZF    | 10   | \$ |
|     |      | +  | 1 0 FV |      |    |

#### 4

#### 🖉 Lisävarusteena saatavat salamalaitteet

Salaman korjausta voidaan käyttää myös valinnaisten SB-910-, SB-900-, SB-800-, SB-700-, SB-600-, SB-400- ja SB-R200-salamalaitteiden kanssa. SB-910, SB-900, SB-800, SB-700 ja SB-600 mahdollistavat salamavalotuksen korjauksen säädön myös salamalaitteiden säätimillä; salamalaitteella valittu arvo lisätään kameralla valittuun arvoon.

#### 🖉 Katso myös

Tietoja arvon säätämisen askeleen koosta on mukautettua asetusta b2 (**Valotussäädön porrastus**, <sup>CII</sup> 224) koskevassa kohdassa. Tietoa siitä, miten valitaan salaman ja valotuksen korjauksen yhdistelmä, katso mukautettu asetus e4 (**Valot. korj. salamakuvissa**, <sup>CII</sup> 240). Katso tietoja salamatehon automaattisesta vaihtelusta kuvasarjan aikana sivulta 153.

# Salamavalon lukitus

Tällä ominaisuudella lukitaan salamateho, mikä mahdollistaa valokuvien uudelleensommittelun niin, että salamatehoa ei tarvitse muuttaa ja varmistaa, että salamavalo on oikea kohteen kannalta myös silloin, kun kohde ei ole kuva-alan keskellä. Salamatehoa säädetään automaattisesti, jos ISO-herkkyyttä ja aukkoa on muutettu.

Salamavalon lukituksen käyttö:

# 1 Määritä salamavalon lukitus Fn painikkeen tehtäväksi.

Valitse Salamavalon lukitus mukautettuun asetukseen f2 (Fn-painikkeen tehtävä, 🕮 242).

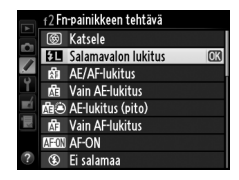

### 2 Nosta salama.

Tiloissa P, S, A, M ja ¶ salama voidaan nostaa painamalla ♀ (四四) -painiketta. Tiloissa ∰, Ź, 셯, ♥, ➡, ⅔ ja ♀ salama nousee tarvittaessa automaattisesti.

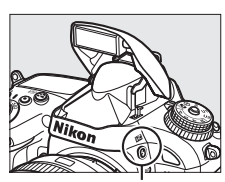

🕻 (🖽) -painike

### **3** Tarkenna.

Sijoita kohde kuva-alan keskelle ja tarkenna painamalla laukaisin puoliväliin.

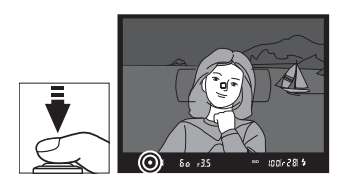

### **4** Lukitse salamateho.

Kun olet varmistanut, että salaman valmiusilmaisin (**4**) näkyy etsimessä, paina **Fn**-painiketta. Salama tuottaa näytön esisalaman, jolla määritetään oikea salamateho. Salamavalo lukitaan tälle tasolle ja salamavalon lukituksen kuvake (**EE**) näkyy etsimessä.

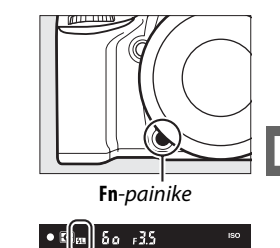

### **5** Sommittele kuva uudelleen.

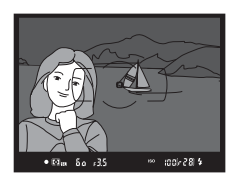

### **6** Ota valokuva.

Paina laukaisin pohjaan ottaaksesi kuvan. Voit halutessasi ottaa lisää kuvia poistamatta salamavalon lukitusta.

### 7 Poista salamavalon lukitus.

Poista salamavalon lukitus painamalla **Fn**-painiketta. Tarkista, että salamavalon lukituksen kuvake (四) ei näy enää etsimessä.

#### 🛿 Salamavalon lukituksen käyttö yhdysrakenteisella salamalla

Salamavalon lukitusta voidaan käyttää yhdysrakenteisen salaman kanssa vain silloin, kun **TTL** on valittu mukautettuun asetukseen e3 (**Yhdysrak. salaman tila**, 🎞 236).

#### 🖉 Salamavalon lukituksen käyttö lisävarusteena saatavien salamalaitteiden kanssa

Salamavalon lukitus on saatavilla myös valinnaisten salamalaitteiden kanssa seuraavissa salaman ohjaustiloissa. Huomaa, että kun mukautettujen asetusten kohdassa e3 (**Yhdysrak. salaman tila**, 236) on valittu ohjaintila, sinun täytyy säätää salaman ohjaustila pääsalamalle tai vähintään yksi etäryhmä TTL:lle tai AA:lle.

#### 🖉 Mittaus

Salamavalon lukituksen mittausalueet lisävarusteena saatavan salamalaitteen kanssa ovat seuraavanlaiset:

| Salamalaite                     | Salamatila    | Mittausalue                            |  |
|---------------------------------|---------------|----------------------------------------|--|
| Frillinen salamalaite           | i-TTL         | 5 mm:n ympyrä kuva-alueen keskellä     |  |
| Linnien salamalaite             | AA            | Salaman valotusmittarin mittaama alue  |  |
| Käytössä muiden                 | i-TTL         | Koko kuva-alue                         |  |
| salamalaitteiden kanssa         | AA            | Salaman valotusmittarin mittaama aluo  |  |
| (kehittynyt langaton valaistus) | A (pääsalama) | Salaman valotusinittarin mittaama alue |  |

### 🖉 Katso myös

Katso lisätietoja syväterävyyden esikatselupainikkeen tai 結 **AE-L/AF-L** -painikkeen käytöstä salamavalon lukitsemiseen mukautetusta asetuksesta f3 (**Esikatselupainikkeen teht.**, 印 244) tai mukautetusta asetuksesta f4 (**AE-L/AF-L-painikkeen teht**, 印 244).

# Muut kuvausasetukset

# Palautus kahdella painikkeella: oletusasetusten palauttaminen

Alla luetellut kamera-asetukset voidaan palauttaa oletusarvoihin pitämällä **QE** (**ISO**)- ja **E**-painikkeita pohjassa samanaikaisesti yli kahden sekunnin ajan (nämä painikkeet on merkitty vihreällä pisteellä). Ohjauspaneeli sammuu hetkeksi, kun asetukset palautetaan.

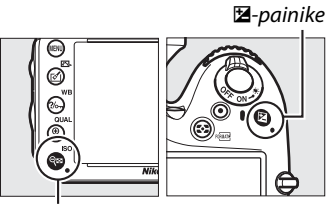

९ (ISO) -painike

| Asetus                                            | Oletusarvo                               | m   |  |
|---------------------------------------------------|------------------------------------------|-----|--|
| Kuvanlaatu                                        | JPEG, normaali                           | 93  |  |
| Kuvakoko                                          | Suuri                                    | 95  |  |
| Valkotasapaino                                    | Automaattinen > Normaali                 | 115 |  |
| Hienosäätö                                        | A-B: 0, G-M: 0                           | 117 |  |
| HDR (laaja dynaaminen alue)                       | Pois <sup>1</sup>                        | 139 |  |
| ISO-herkkyysasetukset                             |                                          |     |  |
| ISO-herkkyys                                      |                                          |     |  |
| Automaattiset tilat ja kuvausohjelmat             | Automaattinen                            | 105 |  |
| P, S, A, M                                        | 100                                      |     |  |
| Autom. ISO-herkkyyssäätö                          | Pois                                     | 107 |  |
| Ajastettu kuvaus                                  | Pois <sup>2</sup>                        | 164 |  |
| Automaattitarkennus (etsin)                       |                                          |     |  |
| Automaattitarkennustila                           | AF-A                                     | 97  |  |
| Tarkennusaluetila                                 |                                          |     |  |
| 🍽 , 2, 11, 孟, 岡, 🔟                                | Pistetarkennus                           |     |  |
| ×, #                                              | 39 pisteen dynaaminen<br>tarkennus       | 99  |  |
| 習, ⑤, 乏, ब, 奎, 国, 國, 溪, 龍, 當, 富, 辛, 우, P, S, A, M | Automaattinen<br>tarkennusalueen valinta |     |  |

ð

| Asetus                                         | Oletusarvo                      | m        |  |
|------------------------------------------------|---------------------------------|----------|--|
| Automaattitarkennus (reaaliaikanäkymä/elokuva) |                                 |          |  |
| Automaattitarkennustila                        | AF-S                            | 51       |  |
| Tarkennusaluetila                              |                                 |          |  |
| 💐, 🖬, 🚀, 🖾, 🕅, 🔟, P, S, A, M                   | Leveä alue                      | 52       |  |
| SD, T1                                         | Normaali alue                   |          |  |
| थ ( ), 爻, ◢, ∡, 묘, 淡, 詭, , 놀, ♀, ♀             | Automaattinen<br>kasvotarkennus | 52       |  |
| Tarkennuspiste <sup>3</sup>                    | Keskellä                        | 101      |  |
| Mittaus                                        | Matriisimittaus                 | 109      |  |
| AE-lukitus (pito)                              | Pois                            | 102, 110 |  |
| Haarukointi                                    | Pois                            | 153      |  |
| Picture Control -asetukset <sup>4</sup>        | Muokkaamaton                    | 129      |  |
| Salaman korjaus                                | Pois                            | 148      |  |
| Valotuksen korjaus                             | Pois                            | 112      |  |
| Valotuksen viivetila                           | Pois                            | 231      |  |

#### Salamatila

| Å <sup>™</sup> , 乏, 玺, ♥, ¥ | Automaattinen                                   |     |
|-----------------------------|-------------------------------------------------|-----|
| ×                           | Automaattinen+punasilmäisyy<br>den vähennys     | 144 |
| E                           | Automaattinen+täsmäys<br>pitkiin suljinaikoihin | 144 |
| Ϋ1, Ρ, S, A, M              | Täytesalama                                     |     |
| Salamavalon lukitus         | Pois                                            | 149 |
| Päällekkäisvalotus          | Pois <sup>5</sup>                               | 160 |
| Joustava ohjelma            | Pois                                            | 75  |
| +NEF (RAW)                  | Pois                                            | 242 |

1 Valotuseroa ja tasoitusta ei palauteta.

2 Jos ajastettu kuvaus on meneillään, kuvaus päättyy. Aloitusaikaa, aikaväliä ja välien ja kuvien määrää ei palauteta.

3 Tarkennuspiste ei näy, jos automaattinen tarkennusalueen valinta on valittuna tarkennusaluetilaksi.

4 Vain nykyinen Picture Control -säädin.

5 Jos päällekkäisvalotus on meneillään, kuvaus päättyy ja päällekkäisvalotus luodaan siihen asti tallennetuista valotuksista. Herkkyyden säätöä ja kuvien määrää ei palauteta.

# Haarukointi

Haarukointi muuttaa automaattisesti valotusta, salamatehoa, **A**ktiivista **D**-Lightingia (ADL) tai valkotasapainoa hieman jokaisen kuvan kohdalla, "haarukoiden" nykyistä asetusta. Valitse tilanteissa, joissa on vaikeaa asettaa valotusta, salamatehoa (vain i-TTL ja, mikäli tuettu, salamakuvaus aukkoautomatiikalla; katso sivut 146, 236 ja 294), valkotasapainoa tai Aktiivista D-Lightingia, ja tilanteissa, joissa ei ole aikaa tarkistaa tuloksia ja säätää asetuksia jokaiselle kuvalle, tai kokeillessasi eri asetuksia samalle kohteelle.

### 💵 Valotuksen ja salaman haarukointi

Näin voit vaihdella valotusta ja/tai salamatehoa valokuvasarjassa:

 Valitse salaman tai valotuksen haarukointi mukautettujen asetusten kohdassa e6 (Autom. haarukoinnin asetus).

Valikot saa näkyviin painamalla MENUpainiketta. Valitse mukautettu asetus e6 (Autom. haarukoinnin asetus) mukautettujen asetusten valikosta, korosta vaihtoehto ja paina ®. Valitse Valotus ja salama, jos haluat vaihdella sekä valotusta että salamatehoa, Vain valotus, jos haluat vaihdella vain valotusta tai Vain salama, jos haluat vaihdella vain salamatehoa.

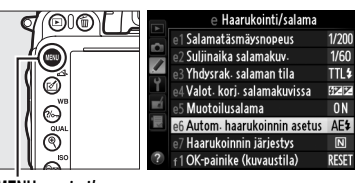

MENU-painike

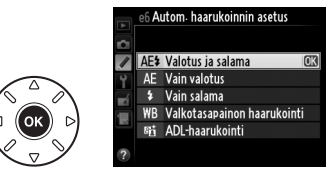

### **2** Valitse kuvien määrä.

Painamalla **BKT**-painiketta ja kiertämällä pääkomentokiekkoa voidaan valita montako kuvaa haarukointisarjassa otetaan ja kuvien ottojärjestys.

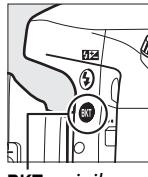

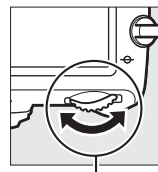

BKT-painike

Pääkomentokiekko

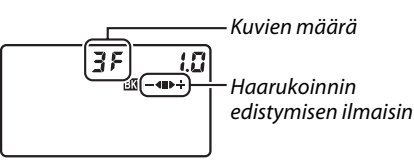

Ohjauspaneeli

| Kuvien määrä | Haarukoinnin edistymisen<br>ilmaisin | Haarukoinnin järjestys                   |
|--------------|--------------------------------------|------------------------------------------|
| 35           | <b>-</b> ∢∎⊳÷                        | Normaali valotus, alivalotus, ylivalotus |
| + 25         | ∎⊳÷                                  | Normaali valotus, ylivalotus             |
| 28           | -48                                  | Normaali valotus, alivalotus             |

BKT näkyy etsimessä (ks. oikealla); ohjauspaneelissa näkyy III.

🖾 125 F5.6 🗐 taal 2.0k

### **3** Valitse haarukoinnin porrastus.

Valitse haarukoinnin porrastus painamalla **BKT**-painiketta ja kiertämällä sivukomentokiekkoa.

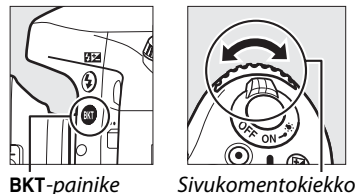

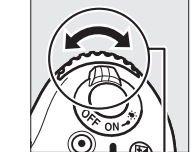

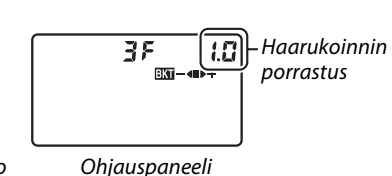

**BKT**-painike

### Katso myös

Tietoja askeleen koon valitsemisesta on mukautettua asetusta b2 (Valotussäädön porrastus, 🕮 224) koskevassa kohdassa. Tietoja haarukoinnin järjestyksen valitsemisesta on mukautettua asetusta e7 (Haarukoinnin järjestys, 🕮 241) koskevassa kohdassa.

### 4 Rajaa kuva, tarkenna ja ota kuva.

Kamera vaihtaa valotusta ja/tai salamatehoa kuva kerrallaan valitun haarukointiohjelman mukaisesti. Valotukseen tehdyt muutokset lisätään valotuksen korjaukseen (22 112) tehtyihin

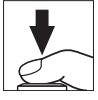

muutoksiin, jolloin voidaan saavuttaa vli 5 EV:n valotuksen korjausarvot.

Kun haarukointi on käytössä, ohjauspaneelissa näkyy haarukoinnin edistymisen ilmaisin. Ilmaisimesta poistuu segmentti jokaisen kuvan jälkeen: ■-segmentti kun muokkaamaton kuva on otettu, -4-segmentti kun negatiivisesti muokattu kuva on otettu ja ▶+-segmentti kun positiivisesti muokattu kuva on otettu.

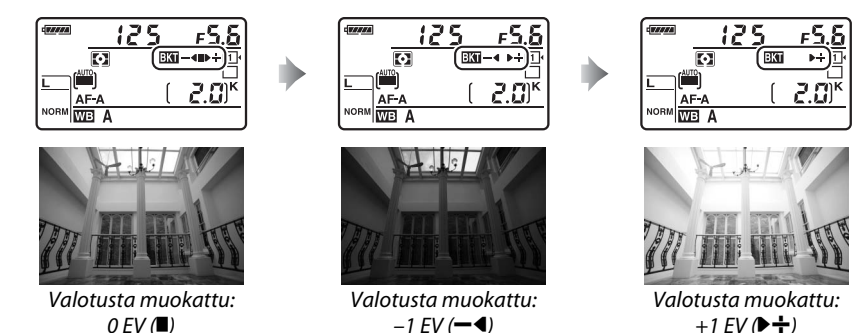

Voit perua haarukoinnin painamalla BKT-painiketta ja kiertämällä pääkomentokiekkoa, kunnes haarukoinnin edistymisen ilmaisinta tai ma-kuvaketta ei enää näy.
#### 🖉 Valotuksen ja salaman haarukointi

Hitaassa ja nopeassa sarjakuvaustilassa kuvaus keskeytetään, kun haarukointiohjelmassa määritetty kuvamäärä on otettu. Kuvaus jatkuu, kun laukaisinta painetaan. Itselaukaisintilassa kamera ottaa vaiheessa 2 sivulla 153 valitun määrän kuvia aina, kun laukaisinta painetaan riippumatta siitä, mikä vaihtoehto on valittu mukautetussa asetuksessa c3 (**Itselaukaisin**) > **Kuvien määrä** (C 227); kuvien välinen aikaväli määritetään kuitenkin mukautetussa asetuksessa c3 (**Itselaukaisin**) > **Kuvien välinen aikaväli**. Muissa tiloissa kamera ottaa yhden kuvan aina, kun laukaisinta painetaan.

Jos muistikortti täyttyy ennen kuin kaikki sarjan kuvat on otettu, kuvausta voidaan jatkaa sarjan seuraavasta kuvasta sen jälkeen, kun muistikortti on vaihdettu tai kortilta on poistettu kuvia ja siinä on jälleen tilaa. Jos kamerasta sammutetaan virta ennen kuin kaikki haarukointisarjan kuvat on otettu, haarukointi jatkuu sarjan seuraavasta kuvasta, kun kamera laitetaan taas päälle.

#### 🖉 Valotuksen haarukointi

Kamera muuntaa valotusta vaihtelemalla suljinaikaa ja aukkoa (P-tila), vain aukkoa (S-tila) tai vain suljinaikaa (A- ja M-tilat). Jos Päällä on valittuna kohtaan ISO-herkkyysasetukset > Autom. ISO-herkkyyssäätö (III 107) tiloissa P, S ja A, kamera muuntelee automaattisesti ISO-herkkyyttä, jotta saataisiin paras mahdollinen valotus kun kameran valotuksen rajat ylitetään; tilassa M kamera käyttää ensin automaattista ISO-herkkyyssäätöö, jotta valotus saadaan mahdollisimman lähelle parasta mahdollista ja haarukoi sitten valotusta muuntelemalla suljinaikaa.

#### **II** Valkotasapainon haarukointi

Kamera luo iokaisesta kuvasta useita kopioita, ioista iokaisessa on erilainen valkotasapaino. Lisätietoja valkotasapainosta sivulta 115.

1 Valitse valkotasapainon haarukointi. Valitse Valkotasapainon haarukointi mukautetussa asetuksessa e6 Autom. haarukoinnin asetus.

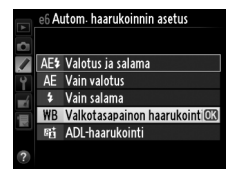

## **2** Valitse kuvien määrä.

Painamalla **BKT**-painiketta ja kiertämällä pääkomentokiekkoa voidaan valita, montako kuvaa haarukointisarjassa otetaan ja kuvien ottojärjestys.

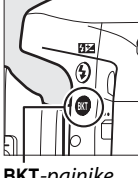

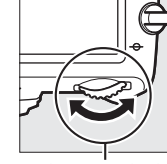

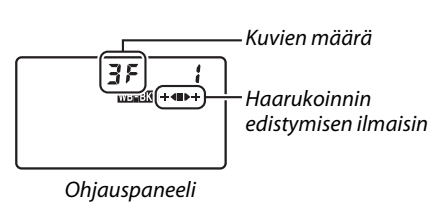

۶.6ء

iaal 2.0k

**BKT**-painike

WB-BKT

Pääkomentokiekko

BKT näkyy etsimessä (ks. oikealla); ohjauspaneelissa näkyy

## **3** Valitse valkotasapainon porras.

Paina BKT-painiketta ja kierrä sivukomentokiekkoa valitaksesi askeleeksi 1 (5 mirediä; 🕮 119), 2 (10 mirediä) tai 3 (15 mirediä). **B**-arvo ilmaisee sinisen määrän ja A-arvo ilmaisee kullanruskean määrän (🕮 117).

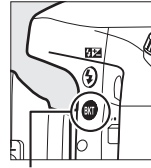

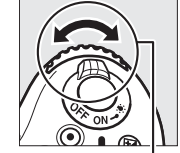

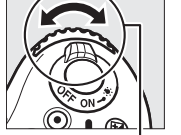

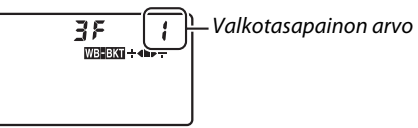

**BKT**-painike

Sivukomentokiekko

Ohjauspaneeli

Alla on lueteltu haarukointiohjelmat, jotka käyttävät 1 mittaista askelta.

| Ohjauspaneeli |   | Haarukoinnin edistymisen<br>ilmaisin | Kuvien määrä | Askel  | Haarukoinnin<br>järjestys |
|---------------|---|--------------------------------------|--------------|--------|---------------------------|
| 52F           | 1 | + <b>4</b>                           | 2            | 1B     | 0 / 1 B                   |
| 75R           | 1 | ∎⊳÷                                  | 2            | 1A     | 0/1A                      |
| 35            | ł | ÷∢∎⊳÷                                | 3            | 1A, 1B | 0/1A/1B                   |

4 Rajaa kuva, tarkenna ja ota kuva. Jokainen kuva käsitellään ja siitä luodaan haarukointiohielmassa valittu määrä kopioita. Jokaisessa kopiossa on erilainen valkotasapaino. Valkotasapainoon tehdyt muutokset lisätään valkotasapainon hienosäädöllä tehtyihin valkotasapainon muutoksiin. Jos haarukointiohjelmassa olevien kuvien määrä on

suurempi kuin jäljellä olevien kuvien määrä, Full ja käytössä olevan kortin kuvake vilkkuvat ohjauspaneelissa, vilkkuva Ful-kuvake ilmestyy etsimeen oikealla kuvatulla tavalla ia laukaisin lukittuu. Voit aloittaa kuvaamisen, kun kameraan asetetaan uusi muistikortti

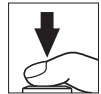

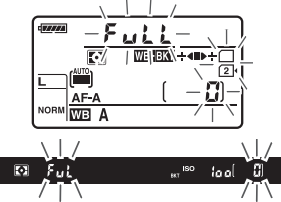

Voit perua haarukoinnin painamalla BKT-painiketta ja kiertämällä pääkomentokiekkoa, kunnes haarukoinnin edistymisen ilmaisinta tai wasa-kuvaketta ei enää näy.

#### Valkotasapainon haarukointi

Valkotasapainon haarukointi ei ole käytettävissä, kun kuvanlaatu on NEF (RAW). Valkotasapainon haarukointi perutaan, jos käyttäjä valitsee asetuksen NEF (RAW), NEF (RAW) + JPEG, hieno, NEF (RAW) + JPEG, normaali tai NEF (RAW) + JPEG, perus.

Valkotasapainon haarukointi vaikuttaa vain värilämpötilaan (kullanruskea-sinisen akseli valkotasapainon hienosäädön näytöllä, 🕮 117). Vihreä-magenta akselille ei tehdä muutoksia.

Itselaukaisintilassa (🕮 85) valkotasapaino-ohjelmassa valittu kopiomäärä luodaan aina, kun laukaisinta painetaan, riippumatta siitä, mikä vaihtoehto on valittu mukautetussa asetuksessa c3 (Itselaukaisin) > Kuvien määrä (227).

Jos kameran virta katkaistaan, kun muistikortin merkkivalo palaa, kameran virta katkeaa vasta kun kaikki sarjan kuvan on tallennettu.

#### ADL-haarukointi

Kamera vaihtelee Aktiivista D-Lightingia valotussarjassa. Lisätietoja Aktiivisesta D-Lightingista sivulta 137.

## **1** Valitse ADL-haarukointi.

Valitse **ADL-haarukointi** mukautetussa asetuksessa e6 **Autom. haarukoinnin asetus**. e6 Autom. haarukoinnin asetus AE\$ Valotus ja salama Y AE Vain valotus Vain salama Win salama Win Valkotasapainon haarukointi R\$ ADL-haarukointi (KK)

## **2** Valitse kuvien määrä.

Paina **BKT**-painiketta ja kierrä pääkomentokiekkoa valitaksesi haarukointisarjan kuvien määrän. Jos valitset kuvien määräksi kaksi, kamera ottaa toisen kuvan ilman Aktiivinen D-Lightingia ja toisen kuvausvalikon kohdan **Aktiivinen D-Lighting** nykyisellä arvolla (jos Aktiivinen D-Lighting on pois päältä, jälkimmäinen kuva otetaan siten, että Aktiivinen D-Lightingin asetuksena on **Automaattinen**). Jos valitset kuvien määräksi kolme, kamera ottaa sarjan kuvat seuraavilla Aktiivisen D-Lightingin arvoilla: **Pois, Normaali** ja **Suuri**.

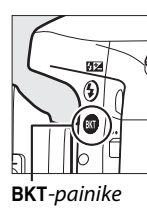

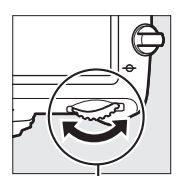

Pääkomentokiekko

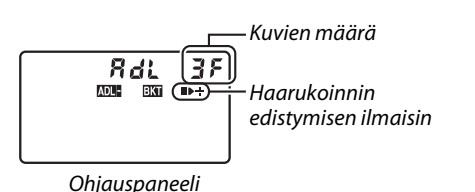

5.5

BKT näkyy etsimessä (ks. oikealla); ohjauspaneelissa näkyy

(m)° iool 2.0k

#### 3 Rajaa kuva, tarkenna ja ota kuva. Kamera vaihtaa Aktiivista D-Lightingia kuva kerrallaan valitun haarukointiohjelman mukaisesti. Kun haarukointi on käytössä, ohjauspaneelissa näkyy haarukoinnin edistymisen ilmaisin. Ilmaisimesta poistuu segmentti jokaisen kuvan jälkeen: ■-segmentti poistuu kun ensimmäinen kuva on otettu, ▶-segmentti kun toinen kuva on otettu ja +segmentti kun kolmas kuva (jos otetaan) on otettu.

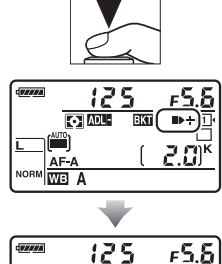

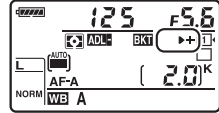

Voit perua haarukoinnin painamalla **BKT**-painiketta ja kiertämällä pääkomentokiekkoa, kunnes haarukoinnin edistymisen ilmaisinta tai **mam**-kuvaketta ei enää näy.

#### 🖉 ADL-haarukointi

Hitaassa ja nopeassa sarjakuvaustilassa kuvaus keskeytetään, kun haarukointiohjelmassa määritetty kuvamäärä on otettu. Kuvaus jatkuu, kun laukaisinta painetaan. Itselaukaisintilassa kamera ottaa vaiheessa 2 sivulla 158 valitun määrän kuvia aina, kun laukaisinta painetaan riippumatta siitä, mikä vaihtoehto on valittu mukautetussa asetuksessa c3 (**Itselaukaisin**) > **Kuvien määrä** (C 227); kuvien välinen aikaväli määritetään kuitenkin mukautetussa asetuksessa c3 (**Itselaukaisin**) > **Kuvien välinen aikaväli**. Muissa tiloissa kamera ottaa yhden kuvan aina, kun laukaisinta painetaan.

Jos muistikortti täyttyy ennen kuin kaikki sarjan kuvat on otettu, kuvausta voidaan jatkaa sarjan seuraavasta kuvasta sen jälkeen, kun muistikortti on vaihdettu tai kortilta on poistettu kuvia ja siinä on jälleen tilaa. Jos kamerasta sammutetaan virta ennen kuin kaikki haarukointisarjan kuvat on otettu, haarukointi jatkuu sarjan seuraavasta kuvasta, kun kamera laitetaan taas päälle.

## Päällekkäisvalotus

Tallenna kahdesta kymmeneen valotuksen sarja yhteen valokuvaan seuraavien ohjeiden avulla. Päällekkäisvalotus voi hyödyntää kameran kuvakennon RAW-tietoja, jolloin pystytään tuottamaan huomattavasti laadukkaampia värejä kuin kuvankäsittelyohjelmistoissa tehdyissä sulautuksissa.

#### II Päällekkäisvalotuksen luominen

Päällekkäisvalotuksia ei voi tallentaa reaaliaikanäkymässä. Poistu reaaliaikanäkymästä ennen kuin jatkat. Huomaa, että oletusasetuksilla kuvaus päättyy ja päällekkäisvalotus tallennetaan automaattisesti, jos mitään toimintoja ei suoriteta 30 sekunnin kuluessa.

#### 🖉 Pidennetyt tallennusajat

1

Jos haluat, että valotusten väli on yli 30 s, pidennä mittarin sammutusviivettä käyttämällä mukautettua asetusta c2 (**Valmiustila-ajastin**, <sup>CL</sup> 227). Pisin valotusten välinen aikaväli on 30 s pidempi kuin mukautetussa asetuksessa c2 valittu asetus. Jos näyttö on sammunut toiston aikana tai valikoissa, kuvaus päättyy 30 s sen jälkeen, kun valotusmittarit ovat menneen pois päältä, ja päällekkäisvalotus luodaan kuvista, jotka on tallennettu siihen mennessä.

### Valitse kuvausvalikosta Päällekkäisvalotus.

Valikot saa näkyviin painamalla MENUpainiketta. Korosta kuvausvalikosta Päällekkäisvalotus ja paina ►.

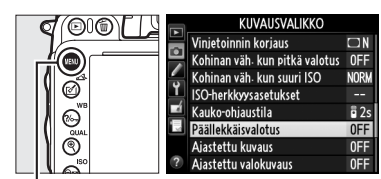

MENU-painike

#### 2 Valitse tila. Korosta Päällekkäisvalotustila ja paina ▶.

Korosta yksi seuraavista ja paina 🛞.

- Jos haluat ottaa sarjan päällekkäisvalotuksia, valitse 0N C Päällä (saria). Päällekkäisvalotuskuvaus jatkuu, kunnes valitset Pois kohdassa Päällekkäisvalotustila.
- Jos haluat ottaa yhden päällekkäisvalotuksen, valitse Päällä (yksi kuva). Normaali kuvaus jatkuu automaattisesti sen jälkeen kun olet luonut yhden päällekkäisvalotuksen.
- Jos haluat lopettaa luomatta lisää päällekkäisvalotuksia, valitse Pois.

Jos Päällä (sarja) tai Päällä (yksi kuva) on valittuna, -kuvake näkyy ohjauspaneelissa.

**3** Valitse kuvien määrä. Korosta **Kuvien määrä** ja paina ▶.

> Paina ▲ tai ▼ ja valitse, montako valotusta yhdistetään yhteen valokuvaan, ja paina 🛞.

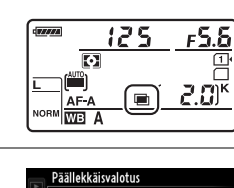

ONC

**NN** 

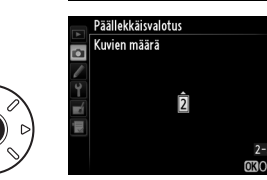

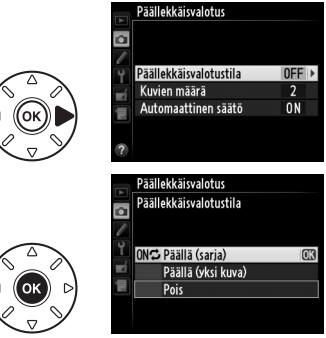

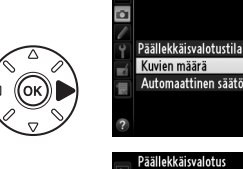

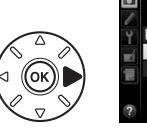

đ

Seuraavat vaihtoehdot tulevat esiin. Korosta haluamasi vaihtoehto ja paina ⊛.

- Päällä: Herkkyyttä säädetään tallennettujen valotusten määrän perusteella (kunkin valotuksen herkkyydeksi säädetään <sup>1</sup>/<sub>2</sub> kahdelle valotukselle, <sup>1</sup>/<sub>3</sub> kolmelle valotukselle jne.).
- **Pois**: herkkyyttä ei säädetä päällekkäisvalotuksen tallennuksen aikana. Suositellaan, jos tausta on tumma.

## 5 Rajaa kuva, tarkenna ja ota kuva.

Hitaassa ja nopeassa sarjakuvaustilassa ( $\square$  83) kamera tallentaa kaikki valotukset yhtenä sarjana. Jos **Päällä (sarja)** on valittuna, kamera

jatkaa päällekkäisvalotusten tallentamista niin kauan kuin laukaisinta painetaan; jos **Päällä (yksi kuva)** on valittuna, päällekkäisvalotuskuvaus päättyy ensimmäisen kuvan jälkeen. Itselaukaisintilassa kamera tallentaa automaattisesti vaiheessa 3 sivulla 161 valitun määrän kuvia riippumatta siitä, mikä vaihtoehto on valittu mukautetussa asetuksessa c3 (**Itselaukaisin**) > **Kuvien määrä** ( $\Box$  227); kuvien välinen aikaväli määritetään kuitenkin mukautetussa asetuksessa c3 (**Itselaukaisin**) > **Kuvien välinen aikaväli**. Muissa kuvanottotiloissa otetaan yksi kuva aina, kun laukaisinta painetaan; jatka kuvaamista, kunnes kaikki valotukset on tallennettu (katso tietoja päällekkäisvalotuksen keskeyttämisestä ennen kuin kaikki kuvat on tallennettu sivulta 163).

kuvake vilkkuu, kunnes kuvaus päättyy. Jos
 Päällä (sarja) on valittuna,

päällekkäisvalotuskuvaus loppuu vasta kun

**Pois** valitaan päällekkäisvalotustilaksi; jos **Päällä (yksi kuva)** on valittuna,

päällekkäisvalotuskuvaus loppuu automaattisesti kun päällekkäisvalotus on valmis. =-kuvake katoaa näytöltä kun päällekkäisvalotuskuvaus päättyy.

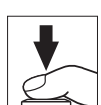

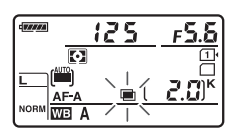

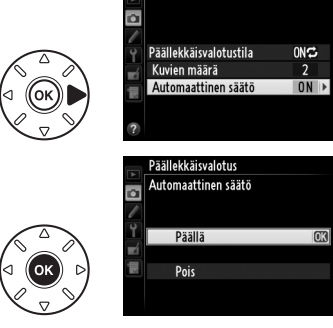

Päällekkäisvalotus

#### II Päällekkäisvalotuksen keskeyttäminen

Voit keskeyttää päällekkäisvalotuksen ennen kuin valittu määrä valotuksia on tallennettu, kun valitset päällekkäisvalotustilaksi **Pois**. Jos kuvaus päättyy ennen kuin valittu määrä valotuksia on tallennettu, päällekkäisvalotus luodaan siihen mennessä tallennetuista valotuksista. Jos **Automaattinen säätö** on käytössä, herkkyyttä säädetään vastaamaan tallennettujen valotusten määrää. Huomaa, että kuvaus päättyy automaattisesti, jos:

- suoritetaan palautus kahdella painikkeella (D 151)
- kameran virta katkaistaan
- akku tyhjenee
- kuvia poistetaan.

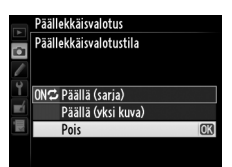

#### Päällekkäisvalotukset

Älä poista tai vaihda muistikorttia päällekkäisvalotuksen tallennuksen aikana.

Päällekkäisvalotuksia ei voi tallentaa reaaliaikanäkymässä. Kuvien ottaminen reaaliaikanäkymässä palauttaa **Päällekkäisvalotustila** asetukseen **Pois**.

Kohinaa (satunnaisia kirkkaita kuvapisteitä, utua tai viivoja) saattaa esiintyä valokuvissa, jotka on otettu siten, että automaattiseen säätöön on valittu **Pois** (<sup>[11]</sup> 162).

Tiedot, jotka listataan toistossa kuvan tietonäytössä (mm. mittaus, valotus, kuvaustila, polttoväli, tallennuspäivämäärä ja kameran asento) ovat päällekkäisvalotuksen ensimmäisen kuvan mukaiset.

#### 🖉 Ajastettu kuvaus

Jos ajastettu kuvaus otetaan käyttöön ennen ensimmäisen kuvan ottamista, kamera tallentaa valotukset valitulla aikavälillä, kunnes päällekkäisvalotusvalikossa valittu määrä valotuksia on otettu (ajastetun kuvauksen kuvausvalikossa annettua kuvamäärää ei oteta huomioon). Nämä valotukset tallennetaan sitten yhtenä kuvana ja ajastettu kuvaus päättyy (jos **Päällä (yksi kuva)** on valittuna päällekkäisvalotustilassa, myös päällekkäisvalotuskuvaus päättyy automaattisesti).

#### 🖉 Muut asetukset

Päällekkäisvalotusta kuvattaessa muistikortteja ei voi alustaa ja osa valikkokohteista näkyy harmaana eikä niitä voi muuttaa.

## Ajastettu kuvaus

Kameralla voidaan ottaa valokuvia automaattisesti tietyin aikavälein.

#### 🚺 Ennen kuvaamista

Älä valitse itselaukaisinta (🖄), kaukolaukaisua (📼) tai MuP-kuvaustilaa, kun käytät ajastettua kuvausta. Ennen kuin aloitat ajastetun valokuvauksen, ota testikuva nykyisillä asetuksilla ja katso tulokset nävtöltä.

Ennen kuin valitset aloitusajan, valitse asetusvalikosta **Aikavyöhyke ja päivämäärä** ja varmista, että kameran kelloon on asetettu oikea kellonaika ja päivämäärä (🕮 253).

Jalustan käyttämistä suositellaan. Kiinnitä kamera jalustalle ennen kuvaamisen alkamista. Varmista, että kameran EN-EL15-akku on ladattu täyteen, jotta kuvaus ei keskeydy. Jos olet epävarma, lataa akku ennen käyttöä tai käytä EH-5b-verkkolaitetta ja EP-5B-virtaliitäntää (saatavana erikseen).

#### 1 Valitse Aiastettu kuvaus kuvausvalikosta.

Valikot saa näkyviin painamalla MENUpainiketta. Korosta Ajastettu kuvaus kuvausvalikosta ja paina ▶.

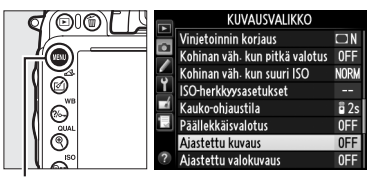

**MENU**-painike

## 2 Valitse aloitusaika.

Valitse seuraavista vaihtoehdoista.

- Jos haluat aloittaa kuvauksen välittömästi, korosta **Nyt** ja paina ▶. Kuvaus alkaa noin 3 sekunnin kuluttua siitä, kun asetukset on tehty; siirry vaiheeseen 3.
- Jos haluat valita aloitusajan, korosta **Aloitusaika** ja paina ▶, jolloin esiin tulevat oikealla kuvatut aloitusaian vaihtoehdot. Korosta tunnit tai minuutit painamalla 🗲 tai 🕨 ja muuta niitä painamalla ▲ tai ▼. Jatka painamalla ▶.

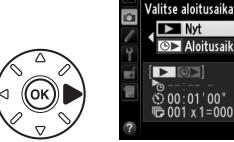

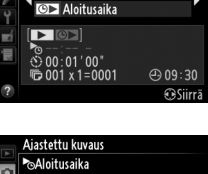

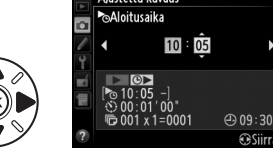

Ajastettu kuvaus

Nvt

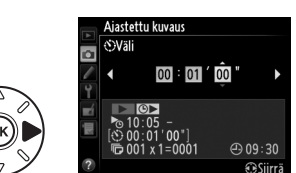

ottamiseen. Jos aikaväli on liian lyhyt, kuvien

đ

#### 3 Valitse aikaväli.

Korosta tunnit, minuutit tai sekunnit painamalla  $\triangleleft$  tai  $\triangleright$ ; muuta painamalla  $\blacktriangle$  tai  $\nabla$ . Valitse aikaväli, joka on pidempi kuin aika, joka tarvitaan vaiheessa 4 valittavan kuvien määrän

määrä saattaa olla pienempi kuin vaiheessa 4 valittava kokonaismäärä (aikavälien lukumäärä kerrottuna kuvien määrällä per aikaväli). Jatka painamalla 🕨.

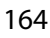

4 Valitse aikavälien määrä ja kuvamäärä per aikaväli. Korosta aikavälien määrä tai kuvamäärä painamalla ◀ tai ▶; muuta painamalla ▲ tai ▼. Jatka painamalla ▶.

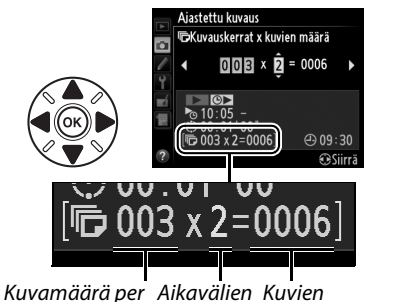

Kuvamäärä per Aikavälien Kuvien aikaväli määrä kokonaismäärä

## 5 Aloita kuvaus.

Korosta **Päällä** ja paina ® (jos haluat palata kuvausvalikkoon käynnistämättä ajastinta, korosta **Pois** ja paina ®). Ensimmäinen kuvasarja otetaan määritettynä aloitusaikana tai noin 3 s kuluttua, jos **Nyt** on valittu vaiheen

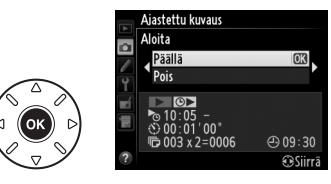

2 asetuksessa **Valitse aloitusaika**. Kuvien ottaminen jatkuu valituin välein, kunnes kaikki kuvat on otettu. Huomaa, että suljinaika, kuvausnopeus ja kuvien tallentamiseen kuluva aika voivat vaihdella aikavälien välillä, minkä seurauksena aikavälin loppumisen ja seuraavan aikavälin alkamisen väliin jäävä aika voi vaihdella. Jos kuvausta ei voida jatkaa nykyisillä asetuksilla (jos esimerkiksi käsisäätötilassa on valittu suljinajaksi but baa tai aloitusaika on alle minuutin kuluttua), näytöllä näkyy varoitus.

#### Muisti lopussa

Jos muistikortti on täynnä, ajastettu kuvaus pysyy käytössä, mutta kuvia ei oteta. Jatka kuvausta (🎞 167) sen jälkeen, kun olet poistanut kuvia tai katkaissut kameran virran ja asettanut kameraan toisen muistikortin.

#### 🖉 Peitä etsin

Estääksesi valoa pääsemästä etsimen kautta vaikuttamaan valotukseen, poista kuminen silmäsuppilo ja laita etsimen eteen mukana toimitettu DK-5-okulaarisuojus ennen kuin kuvaat (
 86).

Ô

#### 🖉 Ajastettu kuvaus

Ajastettua kuvausta ei voida yhdistää pitkiin aikavalotuksiin (bulb-kuvaus,  $\Box$  79) tai reaaliaikanäkymään ( $\Box$  49) tai ajastettuun valokuvaukseen ( $\Box$  168) eikä sitä voida käyttää elokuvan reaaliaikanäkymässä ( $\Box$  57) tai kun **Tallenna elokuvia** on valittuna mukautettuun asetukseen g4 (**Määritä laukaisimen tehtävä**,  $\Box$  248).

#### 🖉 Kuvanottotapa

Kamera ottaa valitun määrän kuvia jokaisella aikavälillä valitusta kuvanottotavasta riippumatta. CH (sarjakuvaus, nopea) -tilassa kuvat otetaan enintään nopeudella 5,5 kuvaa sekunnissa. S (yksittäiskuvaus)- ja CL (hidas sarjakuvaus) -tiloissa kuvia otetaan mukautetussa asetuksessa d5 (**Hidas sarjakuvausnopeus**, <sup>CL</sup> 229) valitun nopeuden mukaisesti; kameran toimintaääniä vähennetään tilassa **G**.

#### 🖉 Haarukointi

Säädä haarukointiasetukset ennen ajastetun kuvauksen aloittamista. Jos valotus, salama tai ADLhaarukointi on käytössä ajastetun kuvauksen aikana, kamera ottaa haarukointiohjelmassa valitun määrän kuvia jokaisen aikavälin aikana riippumatta siitä, montako kuvaa ajastetun kuvauksen valikossa on valittu. Jos valkotasapainon haarukointi on käytössä ajastetun kuvauksen aikana, kamera ottaa yhden kuvan jokaisen aikavälin aikana ja käsittelee sen luodakseen haarukointiohjelmassa valitun määrän kopioita.

#### 🖉 Kuvauksen aikana

Ajastetun kuvauksen aikana ohjauspaneelin **mm**-kuvake vilkkuu. Välittömästi ennen seuraavan ajastetun kuvauksen alkamista suljinajan näytöllä näkyy jäljellä olevien aikavälien määrä ja aukon näytöllä näkyy nykyisessä aikavälissä jäljellä olevien kuvien määrä. Jäljellä olevien aikavälien määrää ja aikavälissä jäljellä olevien kuvien määrää voidaan muulloin tarkastella painamalla laukaisin puoliväliin (kun painike vapautetaan, suljinaika ja aukko näkyvät, kunnes valmiustila-ajastin nollautuu).

Voit katsoa nykyisiä ajastetun kuvauksen asetuksia valitsemalla kohdan Ajastettu kuvaus kuvien välillä. Kun ajastettu kuvaus on käynnissä, ajastimen valikko näyttää aloitusajan, aikavälin sekä jäljellä olevien aikavälien ja kuvien määrän. Huomaa, että mitään näistä kohdista ei voida muuttaa, kun ajastettu kuvaus on käynnissä.

Kuvia voidaan toistaa ja kuvauksen sekä valikon asetuksia voidaan säätää vapaasti ajastetun kuvauksen aikana. Näyttö sammuu automaattisesti noin neljä sekuntia ennen kunkin aikavälin alkamista.

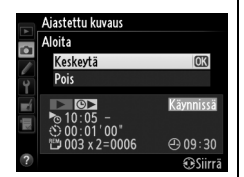

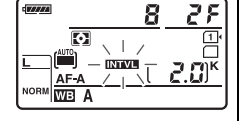

#### II Ajastetun kuvauksen keskeyttäminen

Ajastettu kuvaus voidaan keskeyttää seuraavilla tavoilla:

- Painamalla @-painiketta aikavälien välillä
- Korostamalla Aloita > Keskeytä ajastetun kuvauksen valikossa ja painamalla 🛞
- Katkaisemalla kameran virta ja käynnistämällä se uudelleen (muistikortti voidaan tarvittaessa vaihtaa, kun kameran virta on katkaistu)
- Valitsemalla itselaukaisin- (ど), kaukolaukaisu- (ロ) tai Mup-kuvanottotavan

Jatka kuvausta seuraavalla tavalla:

## **1** Valitse uusi aloitusaika.

Valitse uusi aloitusaika sivun 164 ohjeiden mukaisesti.

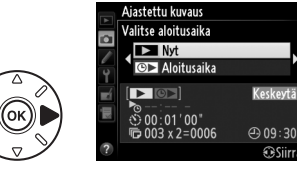

## **2** Jatka kuvaamista.

Korosta **Käynnistä uud.** ja paina ®. Huomaa, että jos ajastettu kuvaus keskeytetään kuvauksen aikana, kyseisessä aikavälissä jäljellä olevat kuvat perutaan.

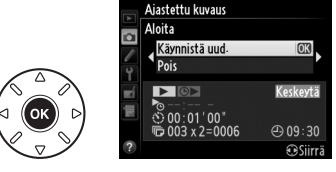

### 💵 Ajastetun kuvauksen lopettaminen

Ajastettu kuvaus päättyy automaattisesti, jos akku tyhjenee. Ajastettu kuvaus voidaan lopettaa myös seuraavilla tavoilla:

- Valitse Aloita > Pois ajastetun kuvauksen valikosta
- Tekemällä kahden painikkeen palautuksen (🕮 151)
- Valitsemalla kuvausvalikosta kohdan Palauta kuv.valikon oletusaset. (214)
- Muuttamalla haarukoinnin asetuksia (🕮 153)
- Lopettamalla HDR- (D 139) tai päällekkäisvalotuskuvauksen (D 163)

Normaalikuvaus jatkuu, kun ajastettu kuvaus päättyy.

### 💵 Ei valokuvaa

Kamera ohittaa nykyisen ajastetun kuvauksen, jos jokin seuraavista tilanteista jatkuu yli kahdeksan sekunnin ajan sen jälkeen, kun ajastetun kuvauksen oli määrä alkaa: edellisen ajastetun kuvauksen valokuvaa tai valokuvia ei ole vielä otettu, puskurimuisti on täynnä tai kamera ei pysty tarkentamaan **AF-S**-tilassa tai kun kohtaan **AF-A** on valittu kertatarkennus (huomaa, että kamera tarkentaa uudelleen ennen jokaista kuvaa). Kuvaus jatkuu seuraavasta aikavälistä.

## Ajastettu valokuvaus

Kamera ottaa automaattisesti kuvia valituin väliajoin luodakseen äänettömän ajastetun elokuvan käyttämällä kuvausvalikon kohdassa **Elokuva-asetukset** valittuna olevia vaihtoehtoja (<sup>CL</sup> 65).

#### 🖉 Ennen kuvaamista

Ota ennen ajastetun valokuvauksen aloittamista testikuva nykyisillä asetuksilla (rajaa kuva etsimessä täsmällistä valotuksen esikatselua varten) ja tarkastele tulosta näytössä. Jos haluat tallentaa muutoksia kirkkaudessa, valitse käsisäätöinen valotus ( $\Box$  78); jos haluat yhtenäiset värit, valitse jokin muu kuin automaattinen valkotasapainon säätö ( $\Box$  115). Suosittelemme, että vaihdat hetkeksi elokuvan reaaliaikanäkymän ja tarkistat näytöstä kuva-alueen nykyisen rajauksen ( $\Box$  57); huomaa kuitenkin, että ajastettu valokuvaus ei ole käytettävissä reaaliaikanäkymäsä.

Jalustan käyttämistä suositellaan. Kiinnitä kamera jalustalle ennen kuvaamisen alkamista. Varmista keskeytymätön kuvaus käyttämällä lisävarusteena saatavaa EH-5b-verkkolaitetta ja EP-5B-virtaliitäntää tai täyteen ladattua EN-EL15-akkua.

### 1 Valitse kuvausvalikosta Ajastettu valokuvaus.

Valikot saa näkyviin painamalla MENUpainiketta. Korosta kuvausvalikosta Ajastettu valokuvaus ja paina ▶.

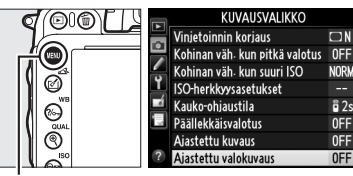

MENU-painike

## **2** Paina ►.

Siirry vaiheeseen 3 painamalla ▶ ja valitse aikaväli ja kuvausaika. Jos haluat tallentaa ajastetun elokuvan 5 sekunnin oletusaikavälillä ja 25 minuutin kuvausajalla, siirry vaiheeseen 5.

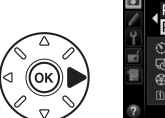

Aiastettu valokuvaus
 Aloita
 Pailla
 Pois
 00'10'
 00:25'00"
 @ 00'10.1"/89'27.7"
 @@@@
 @\$Siirrā

## **3** Valitse aikaväli.

Korosta minuutit tai sekunnit painamalla ◀ tai ▶; muuta painamalla ▲ tai ▼. Valitse aikaväli, joka on pidempi kuin pisin odotettavissa oleva suljinaika. Jatka painamalla ▶.

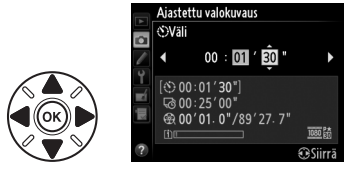

đ

### 4 Valitse kuvausaika.

Korosta tunnit tai minuutit painamalla ◀ tai ▶; muuta painamalla ▲ tai ▼. Kuvauksen enimmäisaika on 7 tuntia ja 59 minuuttia. Jatka painamalla ▶.

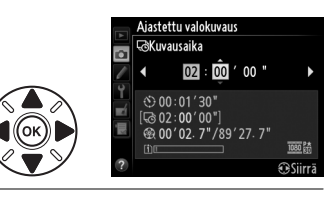

## **5** Aloita kuvaus.

Korosta **Päällä** ja paina <sup>(1)</sup> (palaa kuvausvalikkoon käynnistämättä ajastettua valokuvausta korostamalla **Pois** ja painamalla <sup>(1)</sup>.

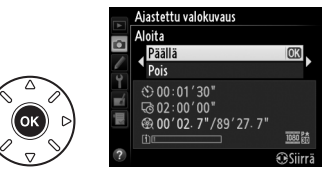

Ajastettu valokuvaus alkaa 3 s kuluttua.

Kamera ottaa kuvia aikavälein, joka on valittu vaiheessa 3, ja niin pitkän ajan kuin valittiin vaiheessa 4. Muistikortin merkkivalo syttyy kortille tallennettaessa; koska suljinaika ja kuvan kortille tallentamiseen kuluva aika vaihtelee kuvien välillä, myös kuvan tallentamisen ja seuraavan kuvan ottamisen välinen aika saattaa vaihdella. Kuvaus ei ala, jos ajastettua elokuvaa ei voi tallentaa nykyisillä asetuksilla (jos esim. muistikortti on täynnä, kuvauksen aikaväli tai kuvausaika on nolla, aikaväli on kuvausaikaa pitempi tai valittuna on kauko-ohjaus kuvaustila (**m**)).

Valmis ajastettu elokuva tallennetaan muistikortille, joka on valittu kohdassa **Elokuva-asetukset** > **Kohde** (CL 65).

#### 🗹 Ajastettu valokuvaus

Ajastettua valokuvausta ei voida käyttää reaaliaikanäkymässä (🗆 49, 57), suljinajalla bu Ł b (🕮 79) tai kun käytössä on haarukointi (🕮 153), laaja dynaaminen alue (HDR, 🕮 139), päällekkäisvalotus (🕮 160) tai ajastettu kuvaus (🕮 164).

#### 🖉 Kuvanottotapa

Valitusta kuvanottotavasta riippumatta kamera ottaa yhden kuvan kullakin aikavälillä. Itselaukaisinta ei voi käyttää. Ajastettua valokuvausta ei voi käyttää kauko-ohjaus kuvaustilassa (=).

#### 🖉 Valmiin elokuvan pituuden laskeminen

Valmiin elokuvan ruutujen kokonaismäärää voidaan arvioida jakamalla kuvausaika aikavälillä ja pyöristämällä ylöspäin. Elokuvan lopullinen pituus voidaan nyt laskea jakamalla kuvien lukumäärä

Tallennettu pituus / enimmäispituus

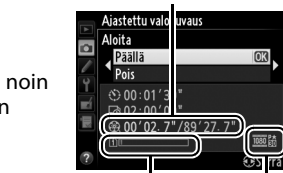

Muistikortin ilmaisin

> Kuvakoko/ kuvausnopeus

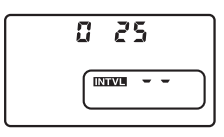

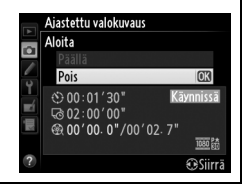

kuvausnopeudella, joka on valittu kohtaan **Elokuva-asetukset** > **Kuvakoko/kuvataajuus**. Esimerkiksi 48 kuvan elokuva, joka on tallennettu kuvausnopeudella **1 920×1 080; 24p**, on pituudeltaan noin kaksi sekuntia. Ajastetulla valokuvauksella tallennettujen elokuvien enimmäispituus 20 minuuttia.

#### 🖉 Peitä etsin

Estääksesi valoa pääsemästä etsimen kautta vaikuttamaan valotukseen, poista kuminen silmäsuppilo ja laita etsimen eteen mukana toimitettu DK-5-okulaarisuojus ennen kuin kuvaat (🗆 86).

#### 🖉 Kuvauksen aikana

Ajastetun valokuvauksen aikana tallennuksen ilmaisin näkyy ohjauspaneelissa. Jäljellä oleva aika (tunteina ja minuutteina) näkyy suljinajan näytöllä juuri ennen jokaisen kuvan tallentumista. Muulloin saat jäljellä olevan ajan näkyviin, kun painat laukaisimen puoliväliin. Huolimatta siitä, minkä vaihtoehdon olet valinnut mukautettujen asetusten kohdassa c2 (**Valmiustila-ajastin**, 227), valmiustila-ajastin ei nollaudu kuvaamisen aikana.

Voit katsella ajastetun valokuvauksen nykyisiä asetuksia painamalla kuvien välillä **MENU**-painiketta. Ajastetun valokuvauksen valikko näyttää aikavälin ja jäljellä olevan ajan ajastetun kuvauksen ollessa käynnissä. Näitä asetuksia ei voi muuttaa ajastetun valokuvauksen aikana, kuvia ei myöskään voi toistaa eikä muita valikkoasetuksia säätää.

#### II Ajastetun valokuvauksen keskeyttäminen

Ajastettu valokuvaus päättyy automaattisesti, jos akku tyhjenee. Myös seuraavat toimenpiteet lopettavat ajastetun valokuvauksen:

- Valitset Aloita > Pois Ajastettu valokuvaus valikosta
- Painat @-painiketta kuvien välissä tai heti kuvan tallentamisen jälkeen
- Katkaiset kamerasta virran
- Poistat objektiivin
- Liität USB- tai HDMI-kaapelin
- Asetat muistikortin tyhjään paikkaan
- Painat laukaisimen pohjaan ja otat kuvan
- Valitset kauko-ohjatun kuvanottotavan (
- Valitset **U1** tai **U2**-tilan tai valitset jonkin toisen tilan, kun olet ensin aloittanut ajastetun valokuvauksen tilassa **U1** tai **U2**

Elokuva luodaan kuvista, jotka on otettu ennen ajastetun valokuvauksen loppumista. Huomaa, että ajastettu valokuvaus loppuu eikä elokuvaa tallenneta, jos virtalähde poistetaan tai irrotetaan tai jos kohteena oleva muistikortti poistetaan.

#### 💵 Ei valokuvaa

Kamera hyppää nykyiseen ruutuun jos se ei pysty tarkentamaan kertatarkennuksella (AF-S tai kertatarkennus on valittuna kohtaan AF-A; huomaa, että kamera tarkentaa uudelleen ennen jokaista kuvaa). Kuvaus jatkuu seuraavasta kuvasta.

#### 🖉 Kuvan tarkastelu

▶ -painiketta ei voi käyttää kuvien katseluun ajastetun valokuvauksen ollessa käynnissä, mutta kulloinenkin kuva näkyy muutaman sekunnin ajan kuvan ottamisen jälkeen, jos **Päällä** on valittu toistovalikon kohdassa **Kuvan tarkastelu** (□ 212). Muita toistotoimintoja ei voi suorittaa kuvan näkyessä.

#### 🖉 Katso myös

Katso tietoja äänimerkin antamisesta ajastetun valokuvauksen päättyessä mukautetusta asetuksesta d1 (**Äänimerkki**, 🕮 228).

## Ei-mikroprosessoriohjatut objektiivit

Kun käyttäjä määrittää objektiivin tiedot (objektiivin polttoväli ja suurin aukko), käyttäjä pääsee käyttämään joitakin mikroprosessoriohjatun objektiivin toimintoja, vaikka kamerassa on ei-mikroprosessoriohjattu objektiivi.

#### Jos objektiivin polttoväli on tiedossa:

- Objektiivin polttoväli on mainittu (merkitty tähdellä) toiston yhteydessä näytettävissä valokuvan tiedoissa

#### Jos objektiivin suurin aukko on tiedossa:

- Aukkoarvo näkyy ohjauspaneelissa ja etsimessä
- Salaman teho säädetään aukon muutosten mukaan jos salamalaite tukee AA-tilaa (automaattinen aukko)
- Aukko on mainittu (merkitty tähdellä) toiston yhteydessä näytettävissä valokuvan tiedoissa

#### Sekä objektiivin polttoväli että suurin aukko on määritetty:

- Mahdollistaa värimatriisimittauksen (huomaa, että tarkkojen tulosten saavuttaminen joillain objektiiveilla, kuten Reflex-NIKKOR -objektiiveilla, saattaa edellyttää keskustapainotteisen mittauksen tai pistemittauksen käyttöä)
- Parantaa keskustapainotteisen mittauksen ja pistemittauksen tarkkuutta sekä digitaalisen järjestelmäkameran tasapainotetun i-TTL-täytesalaman tarkkuutta

Kameraan voidaan tallentaa enintään yhdeksän ei-mikroprosessoriohjatun objektiivin tiedot. Ei-mikroprosessoriohjatun objektiivin tietojen syöttäminen tai muokkaaminen:

1 Valitse Ei-CPU-objektiivin tiedot. ASETUSVALIKKO @0@) GPS Valikot saa näkyviin painamalla MENU-Ċ, Näennäishorisontti Fi-CPU-objektijvin tiedot Nn 1 painiketta. Korosta asetusvalikosta Ei-CPU-Tarkennuksen hienosäätö Laiteohjelmaversio obiektiivin tiedot ia paina ▶. MENU-painike **2** Valitse objektiivin numero. Ei-CPU-objektiivin tiedot Korosta Objektiivin numero ja valitse Valmis objektiiville numero väliltä 1–9 painamalla 🗲 Obiektiivin numero Polttoväli (mm) tai 🕨. Suurin aukko € A set 3 Anna polttoväli ja aukko. -CPU-obiektiivin tiedot Korosta Polttoväli (mm) tai Suurin aukko ja /almis muokkaa korostettua kohtaa painamalla 🗲 tai Objektiivin numero Polttoväli (mm) 4 55 Polttoväli voidaan valita väliltä 6–4 000 mm Suurin aukko ia suurin aukko väliltä f/1.2– f/22. @Aseta Polttoväliä ei ole luettelossa Jos oikeaa polttoväliä ei ole luettelossa, valitse objektiivin polttoväliä lähin arvo, joka on todellista arvoa suurempi. Telejatkeet ja makro-objektiivit Telejatkeiden suurin aukko on telejatkeen ja objektiivin yhdistetty suurin aukko. Huomaa, että objektiivin tietoja ei säädetä, kun ei-mikroprosessoriohjattuja objektiiveja lähennetään tai loitonnetaan. Erilaisten polttovälien tiedot voidaan antaa erillisinä obiektiivin

numeroina tai objektiivin tietoja voidaan muokata vastaamaan objektiivin polttovälin ja suurimman aukon uusia arvoja aina, kun zoomia säädetään.

## 4 Valitse Valmis.

Korosta **Valmis** ja paina **(B)**. Määritetty polttoväli ja aukko tallennetaan valitun objektiivin numeron kohdalle.

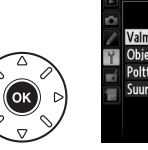

|   | Ei-CPU-objektiivin tiedot |        |
|---|---------------------------|--------|
| Ô |                           |        |
| / | Valmis                    | OK     |
| 4 | Objektiivin numero        | 1      |
| á | Polttoväli (mm)           | 55     |
|   | Suurin aukko              | F2.8   |
|   |                           |        |
|   |                           | €Aseta |

#### Objektiivin tietojen hakeminen, kun käytössä on ei-mikroprosessoriohjattu objektiivi:

**1** Määritä ei-mikroprosessoriohjatun objektiivin numeron valinta kameran säätimelle.

Valitse Valitse ei-CPU-objektiivin nro mukautetussa asetuksessa f2 (Fnpainikkeen tehtävä, III 242) tai mukautetussa asetuksessa f3 (Esikatselupainikkeen teht., III 244).

## **2** Valitse objektiivin numero valitulla säätimellä.

Paina valittua painiketta ja kierrä pääkomentokiekkoa, kunnes haluamasi objektiivin numero näkyy ohjauspaneelissa.

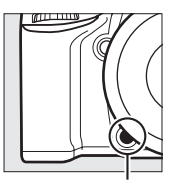

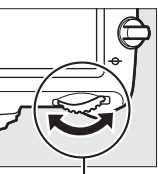

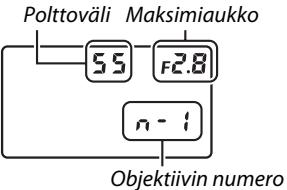

Fn-painike

Pääkomentokiekko

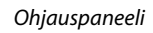

## **GP-1-GPS-laite**

Jos liität GP-1-GPS-laitteen (saatavana erikseen) kameran lisälaiteliitäntään (III 298) GP-1:n mukana tulleella kaapelilla, kameran sijaintitiedot tallentuvat valokuvien mukana niitä otettaessa. Sammuta kamera ennen GP-1:n liittämistä; katso lisätietoja GP-1:n käyttöoppaasta.

#### Asetusvalikon vaihtoehdot

Asetusvalikon GPS-kohta sisältää alla luetellut vaihtoehdot.

• Valmiustila-ajastin: valitse, haluatko valotusmittarien kytkeytyvän automaattisesti pois päältä, kun GP-1 liitetään.

| Asetus         | Kuvaus                                                                                                    |
|----------------|----------------------------------------------------------------------------------------------------|
| Käytössä       | Valotusmittarit poistuvat automaattisesti käytöstä, jos mitään toimintoja ei<br>suoriteta mukautetussa asetuksessa c2 valitun ajan kuluessa ( <b>Valmiustila-ajastin</b> ,<br><sup>IIII</sup> 227; jotta kameralla olisi riittävästi aikaa kerätä GPS-tiedot, viivettä pidennetään<br>enintään yhdellä minuutilla sen jälkeen, kun valotusmittarit on otettu käyttöön tai<br>kameraan on kytketty virta). Tämä toiminto säästää akun varausta. |
| Ei<br>käytössä | Valotusmittarit eivät mene pois päältä, kun GP-1 liitetään.                                                                                                    |

- Sijainti: tämä kohta on käytettävissä vain GP-1:n ollessa liitettynä, jolloin se näyttää kulloisenkin pituus- ja leveyspiirin, korkeuden ja UTC-ajan GP-1:n antamien tietojen mukaisesti.
- Aseta kellonaika GPSn avulla: valitse Kyllä, jos haluat synkronoida kameran kellon GPSlaitteen ilmoittaman ajan kanssa.

#### 🖉 UTC-aika

GPS-laitteen antamat UTC-aikaa koskevat tiedot eivät liity mitenkään kameran kelloon.

#### 🖉 🔤-kuvake

Yhteyden tila näytetään 📾-kuvakkeella:

- Image (tasainen): Kamera on luonut yhteyden GP-1-laitteeseen. Jos kuva otetaan tämän kuvakkeen näkyessä, kuvaan liitetään GPS-tiedoille oma tietosivu (III 183).
- œ (välkkyy): GP-1 etsii signaalia. Kuvat, jotka otetaan kuvakkeen vilkkuessa, eivät sisällä GPS-tietoja.
- Ei kuvaketta: GP-1-laitteelta ei ole vastaanotettu uutta GPS-tietoa vähintään kahteen sekuntiin. Kuvat, jotka otetaan kun 
  kuvaketta ei näy, eivät sisällä GPStietoja.

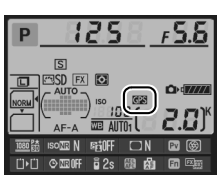

đ

# Lisää toistosta

## Täyskuvatoisto

Voit toistaa kuvia painamalla **▶**-painiketta. Näyttöön tulee viimeksi otettu valokuva.

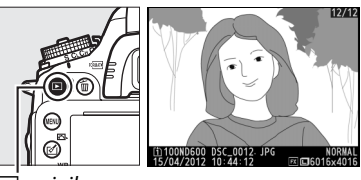

▶ -painike

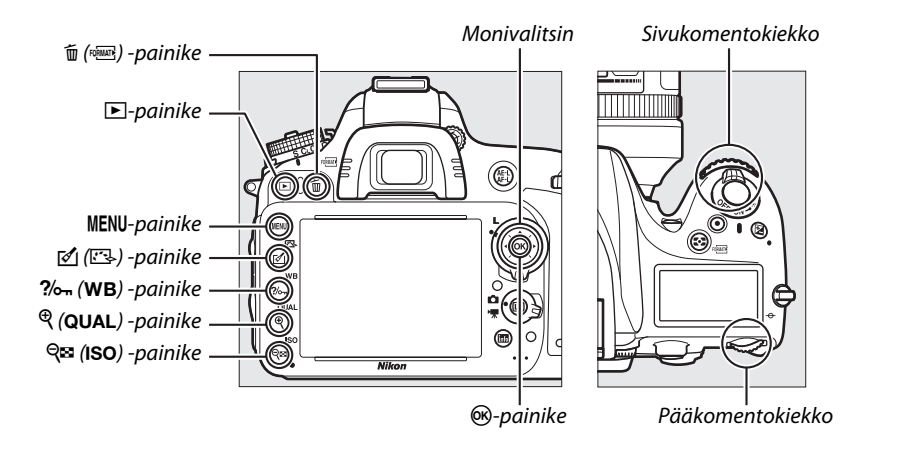

#### 🖉 Käännä pysty

Voit näyttää kuvat pystysuunnassa (muotokuva), kun valitset **Päällä**-vaihtoehdon **Käännä pysty** -asetukselle toistovalikosta (<sup>CII</sup> 212).

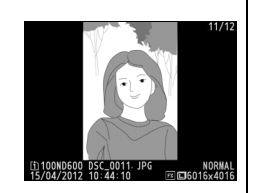

#### 🖉 Kuvan tarkastelu

Kun **Päällä**-vaihtoehto valitaan **Kuvan tarkastelu** -asetukselle toistovalikossa (<sup>[[]]</sup> 212), valokuvia näytetään näytöllä automaattisesti kuvauksen jälkeen noin 4 sekunnin ajan (koska kamera on jo oikeassa asennossa, kuvia ei käännetä automaattisesti kuvan tarkastelun aikana). Sarjakuvaustilassa kuvia aletaan näyttää sen jälkeen, kun kuvaus päättyy. Ensin näytetään nykyisen sarjan ensimmäinen kuva. 

| Tehtävä                                           | Säädin            | Kuvaus                                                                                                    |
|---------------------------------------------------|-------------------|----------------------------------------------------------------------------------------------------|
| Muiden valokuvien<br>katseleminen                 |                   | Painamalla ▶ voit katsella valokuvia tallennusjärjestyksessä.<br>Painamalla ◀ näet kuvat päinvastaisessa järjestyksessä.                                     |
| Kuvatietojen<br>katseleminen                      |                   | Painamalla ▲ tai ▼ näet tietoja nykyisestä valokuvasta<br>(□ 179).                                                                                           |
| Pienoiskuvien<br>katseleminen                     | <b>ବ୍≅ (ISO</b> ) | Lisätietoja on sivulla 185.                                                                                                    |
| Lähennä valokuvaa                                 | 🕆 (QUAL)          | Lisätietoja on sivulla 187.                                                                                                    |
| Poista kuvia                                      | TO (FORMATE)      | Näkyviin tulee vahvistusikkuna. Poista kuva painamalla<br>uudelleen 🛍 ().                                                                                    |
| Suojaustilan<br>muuttaminen                       | <b>?/</b> от (WB) | Paina <b>?‰</b> ( <b>WB</b> ) ( <sup>[[1]</sup> 188) kytkeäksesi kuvan suojauksen päälle<br>tai pois.                                                        |
| Kuvaustilaan<br>palaaminen                        |                   | Näyttö sammuu. Kuvia voi ottaa välittömästi.                                                                                                    |
| Kuvan<br>muokkaaminen tai<br>elokuvan toistaminen | ₫()/®             | Luo käsitelty kopio nykyisestä valokuvasta (皿 261). Jos<br>nykyinen kuva on merkitty elokuvaksi 果-kuvakkeella, voit<br>toistaa elokuvan painamalla 凾 (皿 67). |

#### Muistikorttipaikan valitseminen

Jos kameraan on asetettu kaksi muistikorttia, voit valita kortin toistoa varten pitämällä pohjassa **BKT**-painiketta ja painamalla ▲ täyskuvatoiston tai pienoiskuvien toiston aikana. Oikealla kuvattu valintaikkuna tulee esiin; korosta haluamasi korttipaikka ja paina ▶, jolloin näytölle ilmestyy luettelo valitulla kortilla olevista kansioista. Korosta sitten kansio ja paina , jotta näet korostetun kansion valokuvat. Samaa menettelytapaa voidaan soveltaa kuvien valintaan toistovalikon (□ 207) ja muokkausvalikon (□ 261) toimintoja varten tai valkotasapainon kopiointiin olemassa olevasta valokuvasta (□ 125).

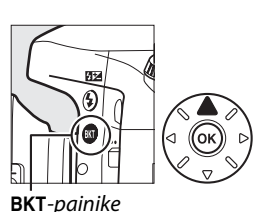

ski-painike

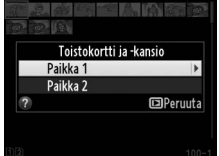

#### 🖉 Katso myös

Tietoja siitä, miten voi valita ajan, jonka näyttö pysyy päällä silloin, kun mitään toimintoja ei suoriteta, on mukautettua asetusta c4 (**Näytön virrankatkaisun viive**, <sup>[1]</sup> 228) koskevassa kohdassa.

## **Kuvan tiedot**

Kuvan tiedot näkyvät kuvien päällä täyskuvatoistossa. Voit selailla kuvan tietoja alla kuvatulla tavalla painamalla ▲ tai ▼. Huomaa, että "vain kuva", kuvaustiedot, RGBhistogrammit, valoalueet ja yleiskatsaustiedot näkyvät vain, jos vastaava vaihtoehto on valittu kohdassa Toiston näyttöasetukset (🕮 209). GPS-tiedot ovat näkyvillä vain, jos kuvaa otettaessa käytössä oli GPS-laite.

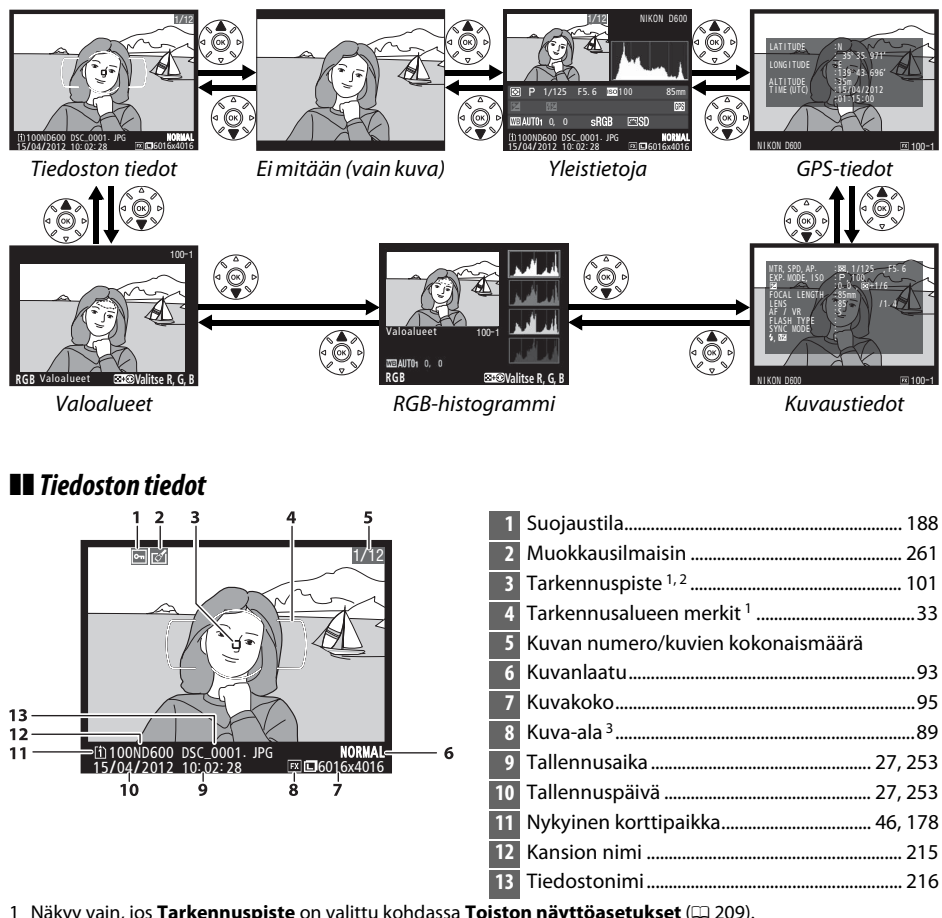

1 Näkyy vain, jos Tarkennuspiste on valittu kohdassa Toiston näyttöasetukset (🕮 209).

2 Jos valokuva otettiin AF-S-tilassa tai kertatarkennuksen ollessa valittuna AF-A-tilassa, näytöllä näkyy kohta, johon tarkennus ensiksi lukittui. Jos valokuva otettiin AF-C-tilassa tai jatkuvan automaattitarkennuksen ollessa valittuna AF-A-tilassa, tarkennuspiste tulee esiin vain, jos jokin muu vaihtoehto kuin "automaattinen tarkennusalueen valinta" oli valittuna tarkennusaluetilaksi ja kamera pystyi tarkentamaan.

3 Näkyy keltaisena, jos kuva on ei-FX-muodossa (mukaan lukien DX-pohjainen elokuvamuoto; 🗆 63, 89).

#### Valoalueet

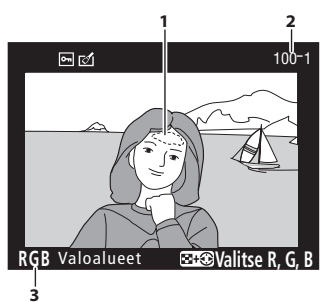

Kuvan valoalueet <sup>1</sup>
 Kansion numero—kuvan numero <sup>2</sup> ......215
 Nykyinen kanava <sup>1</sup>

1 Välkkyvät alueet osoittavat nykyisen kanavan valoalueet (mahdollisesti ylivalottuneet alueet). Pidä འལ (ISO) -painike pohjassa ja paina ◀ tai ▶, jolloin voit selata kanavia seuraavalla tavalla:

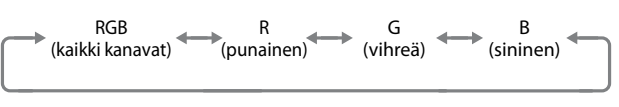

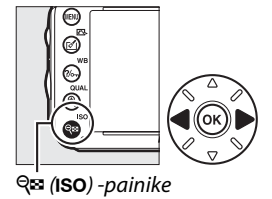

2 Näkyy keltaisena, jos kuva on ei-FX-muodossa (mukaan lukien DX-pohjainen elokuvamuoto; 🕮 63, 89).

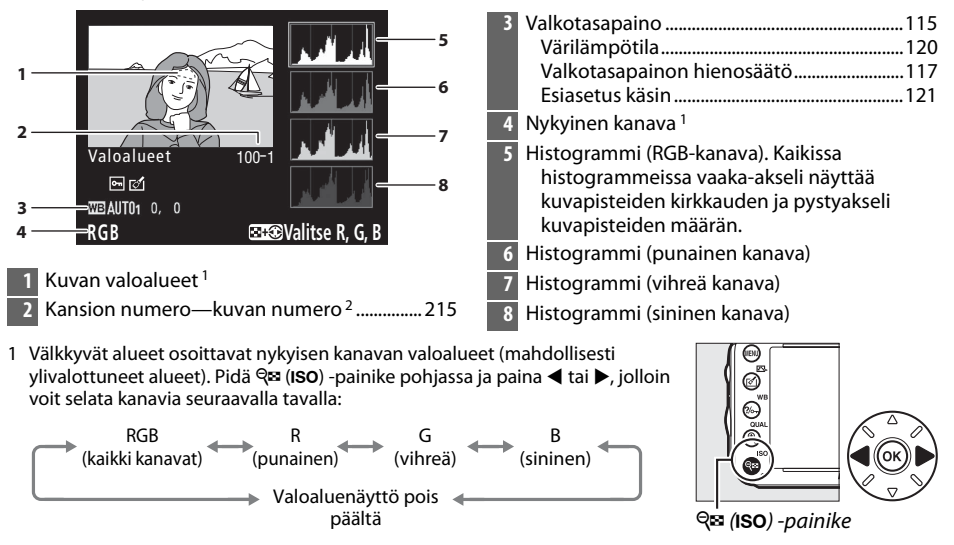

#### RGB-histogrammi

- ►
- 2 Näkyy keltaisena, jos kuva on ei-FX-muodossa (mukaan lukien DX-pohjainen elokuvamuoto; 🕮 63, 89).

#### **Z** Toiston zoomaus

<sup>Q</sup> (QUAL) -painike lähentää valokuvaa histogrammin ollessa näkyvissä. Suurenna ja pienennä kuvaa <sup>Q</sup> (QUAL)- ja <sup>Q</sup>∞ (ISO) -painikkeilla ja vieritä monivalitsimella. Histogrammi päivitetään näyttämään vain näytössä näkyvää kuvan osaa koskevat tiedot.

### 🖉 Histogrammit

Kameran histogrmmit ovat vain ohjeellisia ja voivat erota kuvankäsittelyohjelmien histogrammeista. Seuraavassa on esimerkkejä histogrammeista:

Jos kuvassa on kirkkaudeltaan kovin erilaisia kohteita, sävyjakauma on suhteellisen tasainen.

Jos kuva on tumma, sävyjakauma siirtyy vasemmalle.

Jos kuva on kirkas, sävyjakauma siirtyy oikealle.

Valotuksen korjauksen lisääminen siirtää sävyjakaumaa oikealle ja vähentäminen vasemmalle. Histogrammit antavat yleiskuvan kokonaisvalotuksesta, kun valokuvia on vaikea nähdä näytössä kirkkaassa ympäristössä.

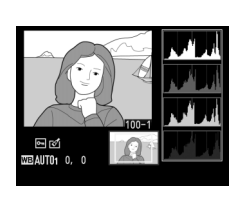

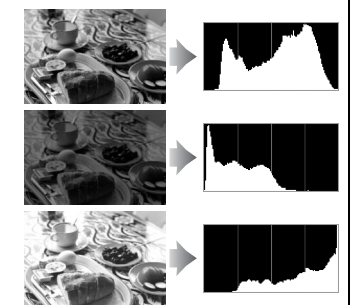

### **Kuvaustiedot**

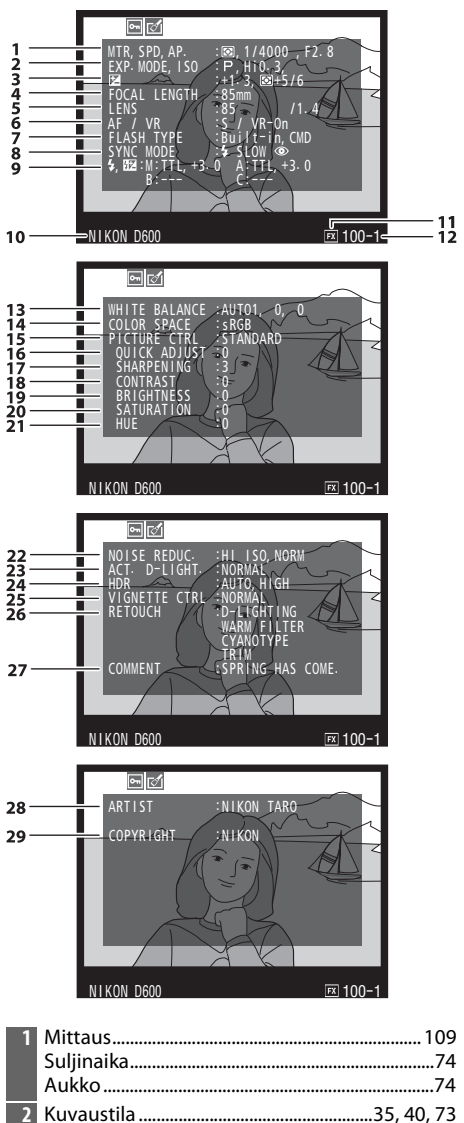

ISO-herkkyys<sup>1</sup>......105

| 3  | Valotuksen korjaus<br>Valotuksen optimaalinen säätö <sup>2</sup>                 | 112<br>         |
|----|----------------------------------------------------------------------------------|-----------------|
| 4  | Polttoväli172,                                                                   | 288, 291        |
| 5  | Objektiivin tiedot                                                               |                 |
| 6  | Tarkennustila<br>Objektiivin tärinänvaimennus (VR) <sup>3</sup>                  | 97, 103         |
| 7  | Salaman tyyppi<br>Ohjaintila                                                     | 143, 292<br>237 |
| 8  | Salamatila                                                                       | 144             |
| 9  | Salaman ohjaus236,<br>Salaman korjaus                                            | 294, 295<br>148 |
| 10 | Kameran nimi                                                                     |                 |
| 11 | Kuva-ala <sup>4</sup>                                                            |                 |
| 12 | Kansion numero—kuvan numero <sup>4</sup>                                         | 215             |
| 13 | Valkotasapaino<br>Värilämpötila<br>Valkotasapainon hienosäätö<br>Esiasetus käsin | 115<br>         |
| 14 | Väriavaruus                                                                      | 217             |
| 15 | Picture Control                                                                  |                 |
| 16 | Pikasäätö <sup>5</sup><br>Alkuperäinen Picture Control -säädin <sup>6</sup>      |                 |
| 17 | Terävöittäminen                                                                  | 132             |
| 18 | Kontrasti                                                                        | 132             |
| 19 | Kirkkaus                                                                         | 132             |
| 20 | Värikylläisyys <sup>7</sup><br>Suodintehosteet <sup>8</sup>                      | 132<br>132      |
| 21 | Värisävy <sup>7</sup><br>Sävytys <sup>8</sup>                                    | 132<br>132, 133 |
| 22 | Kohinan väh. kun suuri ISO<br>Kohinan väh. kun pitkä valotus                     | 218<br>218      |
| 23 | Aktiivinen D-Lighting                                                            |                 |
| 24 | HDR-valotusero<br>HDR-tasoitus                                                   |                 |
| 25 | Vinjetoinnin korjaus                                                             | 218             |
| 26 | Kuvan muokkaushistoria                                                           |                 |
| 27 | Kuvaselitys                                                                      |                 |
| 28 | Kuvaajan nimi <sup>9</sup>                                                       |                 |
| 29 | Tekijänoikeuksien haltija <sup>9</sup>                                           |                 |
|    |                                                                                  |                 |

2

- 1 Näkyy punaisena, jos kuvaa otettaessa automaattinen ISO-herkkyyssäätö oli päällä.
- 2 Näkyy, jos mukautetun asetuksen b5 (**Optimaal. valot. hienosäätö**, 🕮 226) arvoksi on asetettu jokin muu arvo kuin nolla minkä tahansa mittausmenetelmän kohdalla.
- 3 Näkyy vain, jos kamerassa on VR-objektiivi.
- 4 Näkyy keltaisena, jos kuva on ei-FX-muodossa (mukaan lukien DX-pohjainen elokuvamuoto; 🕮 63, 89).
- 5 Vain Picture Control -säätimet Vakio, Värikäs, Muotokuva ja Maisema.
- 6 Neutraali, Yksivärinen ja mukautetut Picture Control -säätimet.
- 7 Ei näkyvissä yksiväristen kuvien Picture Control -säätimien kanssa.
- 8 Vain yksiväristen kuvien Picture Control -säätimet.
- 9 Kuvaustietojen neljäs sivu näytetään vain, jos tekijänoikeustiedot on tallennettu kuvan kanssa sivulla 256 annettujen ohjeiden mukaisesti.

#### **GPS-tiedot**\*

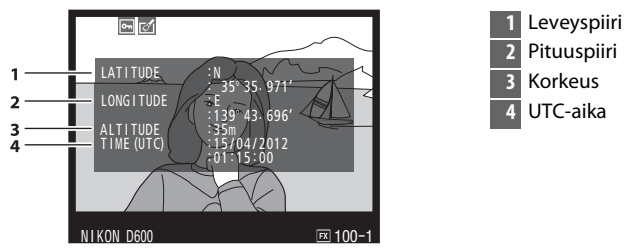

\* Elokuvissa tiedot koskevat tallennuksen aloitusaikaa.

#### II Yleistietoja

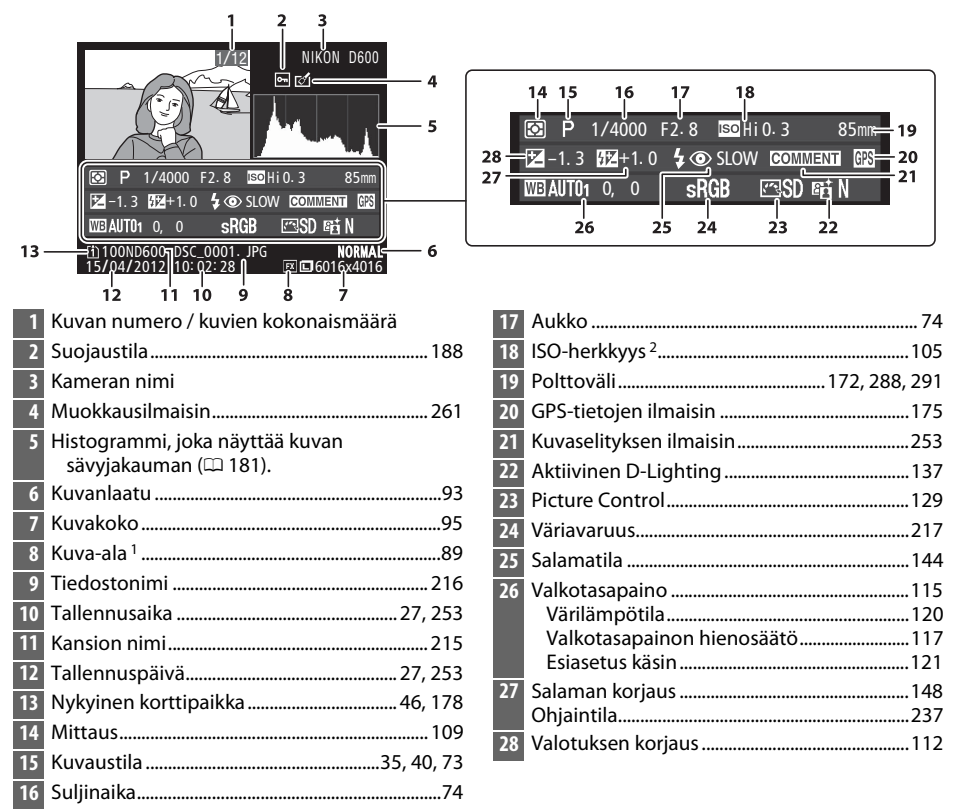

1 Ei-FX-muodot (mukaan lukien DX-pohjainen elokuvamuoto) näkyvät keltaisena (🕮 63, 89).

2 Näkyy punaisena, jos kuvaa otettaessa automaattinen ISO-herkkyyssäätö oli päällä.

## Pienoiskuvien toisto

Näytä kuvat neljän, yhdeksän tai 72:n kuvan "tarra-arkkeina" painamalla 🏻 (ISO) -painiketta.

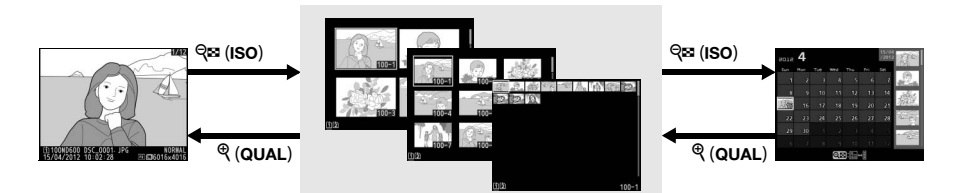

Täyskuvatoisto

Pienoiskuvien toisto

Kalenteritoisto

| Tehtävä                                         | Säädin                | Kuvaus                                                                                                    |
|-------------------------------------------------|-----------------------|----------------------------------------------------------------------------------------------------|
| Suuremman kuvamäärän<br>näyttäminen             | ବ୍ <sup>ର</sup> (ISO) | Lisää kerralla näkyvien kuvien määrää painamalla<br>ॺ्≅ (ISO).                                                                                                    |
| Pienemmän kuvamäärän<br>näyttäminen             | ♥ (QUAL)              | Vähennä kerralla näkyvien kuvien määrää painamalla<br>¶ ( <b>QUAL</b> ). Neljän kuvan näyttötilassa painallus näyttää<br>korostetun kuvan täyden ruudun kokoisena. |
| Kuvien korostaminen                             |                       | Monivalitsimella voit korostaa kuvia täyskuvatoistoa,<br>toiston zoomausta (🎞 187), poistoa (🞞 189) tai<br>suojausta (🞞 188) varten.                               |
| Korostetun kuvan<br>katseleminen                | œ                     | Paina 🛞 näyttääksesi korostetun kuvan täyden ruudun<br>kokoisena.                                                                                                  |
| Korostetun kuvan<br>poistaminen                 | 面 (rofinate)          | Lisätietoja on sivulla 189.                                                                                                    |
| Korostetun kuvan<br>suojaustilan<br>muuttaminen | <b>?%</b> т (WB)      | Lisätietoja on sivulla 188.                                                                                                    |
| Kuvaustilaan palaaminen                         |                       | Näyttö sammuu. Kuvia voi ottaa välittömästi.                                                                                                    |
| Kuvan muokkaaminen                              | <b>(</b> F2)          | Luo käsitelty kopio nykyisestä valokuvasta (🕮 69, 261).                                                                                                    |

## Kalenteritoisto

Jos haluat katsella tiettynä päivämääränä otettuja kuvia, paina **Re** (**ISO**) -painiketta 72 kuvan näyttötilassa.

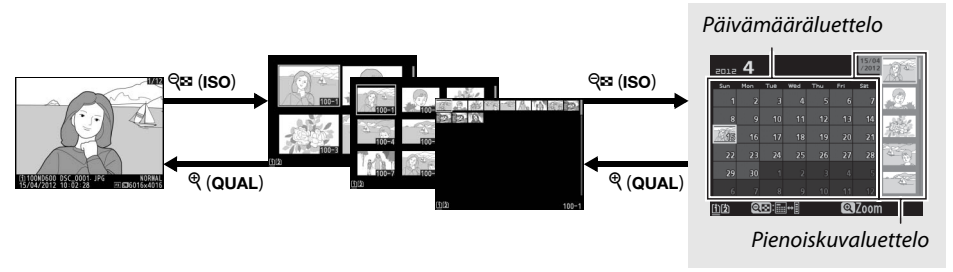

Täyskuvatoisto

Pienoiskuvien toisto

Kalenteritoisto

Suoritettavat toiminnot riippuvat siitä, onko osoitin päivämääräluettelossa vai pienoiskuvaluettelossa:

| Tehtävä                                                                         | Säädin               | Kuvaus                                                                                                    |
|---------------------------------------------------------------------------------|----------------------|----------------------------------------------------------------------------------------------------|
| Vaihtaminen<br>päivämääräluettelon ja<br>pienoiskuvaluettelon<br>välillä        | ବ୍ <b>ଞ</b> (ISO)    | Paina व्≊ (ISO) -painiketta päivämääräluettelossa<br>asettaaksesi osoittimen pienoiskuvaluetteloon. Paina<br>uudelleen palataksesi päivämääräluetteloon.                                                             |
| Poistuminen<br>pienoiskuvien toistoon /<br>Korostetun valokuvan<br>lähentäminen | <sup>ଙ୍</sup> (QUAL) | <ul> <li>Päivämääräluettelo: poistu 72 kuvan toistotilaan.</li> <li>Pienoiskuvaluettelo: painamalla ja pitämällä pohjassa</li> <li> <sup>Q</sup> (QUAL) -painiketta voit lähentää korostettua kuvaa.     </li> </ul> |
| Päivämäärien/kuvien<br>korostaminen                                             |                      | <ul> <li>Päivämääräluettelo: korosta päivämäärä.</li> <li>Pienoiskuvaluettelo: korosta kuva.</li> </ul>                                                                                                    |
| Täyskuvatoiston<br>käyttöönotto / käytöstä<br>poistaminen                       | 69                   | <ul> <li>Päivämääräluettelo: katsele valittuna päivämääränä<br/>otettuja kuvia.</li> <li>Pienoiskuvaluettelo: katsele korostettua kuvaa.</li> </ul>                                                                  |
| Korostettujen kuvien<br>poistaminen                                             | (۲ <u>۵۱۱۱۲</u> )    | <ul> <li>Päivämääräluettelo: poista kaikki valittuna päivämääränä otetut kuvat.</li> <li>Pienoiskuvaluettelo: poista korostettu kuva ( 189).</li> </ul>                                                              |
| Korostetun kuvan<br>suojaustilan<br>muuttaminen                                 | <b>?/</b> от (WB)    | Lisätietoja on sivulla 188.                                                                                                    |
| Kuvaustilaan<br>palaaminen                                                      |                      | Näyttö sammuu. Kuvia voi ottaa välittömästi.                                                                                                    |
| Kuvan muokkaaminen                                                              | <b>전</b> (EZ-)       | Luo muokattu kopio pienoiskuvaluettelossa<br>korostamastasi kuvasta (🎞 69, 261).                                                                                                    |

## Katseleminen lähempää: Toiston zoomaus

Voit lähentää täyskuvatoistossa näkyvää kuvaa tai parhaillaan pienoiskuvien toistossa korostettua kuvaa painamalla 🎕 (**QUAL**) -painiketta. Seuraavat toiminnot ovat mahdollisia zoomauksen aikana:

| Tehtävä                          | Säädin                                | Kuvaus                                                                                                    |
|----------------------------------|---------------------------------------|----------------------------------------------------------------------------------------------------|
| Lähentäminentai<br>loitontaminen | <sup>ଙ୍</sup> (QUAL)/<br>ଟ୍ୱକ୍ଷ (ISO) | Painamalla (QUAL) -painiketta voit<br>lähentää kuvaa enintään 38× (suuret<br>kuvat 36 × 24/3 : 2 -formaatissa), 28×<br>(keskikokoiset kuvat) tai 19× (pienet<br>kuvat). Voit loitontaa kuvaa painamalla<br>S82 (ISO). Kun olet lähentänyt kuvaa voit                                               |
| Kuvan muiden<br>alueiden katselu |                                       | katsella näytön ulkopuolelle jääviä kuvan<br>osia käyttämällä monivalitsinta. Voit siirtyä nopeasti kuvan muille<br>alueille pitämällä monivalitsinta alhaalla. Navigointi-ikkuna näkyy<br>zoomaussuhteen muuttamisen aikana. Näytöllä kulloinkin<br>näkyvän alueen ympärillä on keltainen reunus. |
| Kasvojen valinta                 |                                       | Zoomauksen aikana havaitut kasvot<br>(enintään 35) ilmaistaan valkoisin<br>reunuksin navigointi-ikkunassa. Katso<br>muita kasvoja kiertämällä<br>sivukomentokiekkoa.                                                                                                    |
| Muiden kuvien<br>katselu         |                                       | Muiden kuvien sama kuva-alue voidaan nähdä samaan kokoon<br>zoomattuna kiertämällä pääkomentokiekkoa. Toiston zoomaus<br>peruuntuu katseltaessa elokuvia.                                                                                                    |
| Suojaustilan<br>muuttaminen      | <b>?‰</b> ⊓ (WB)                      | Lisätietoja on sivulla 188.                                                                                                    |
| Kuvaustilaan<br>palaaminen       |                                       | Näyttö sammuu. Kuvia voi ottaa välittömästi.                                                                                                    |
| Kuvan<br>muokkaaminen            | ø (E)                                 | Luo käsitelty kopio nykyisestä valokuvasta (🕮 69, 261).                                                                                                    |

## Kuvien suojaaminen poistolta

Täyskuva-, zoomaus-, pienoiskuva- ja kalenteritoistossa **?~** (**WB**) -painiketta voidaan käyttää kuvien suojaamiseen tahattomalta poistolta. Suojattuja tiedostoja ei voi poistaa **(WB**) -painikkeella tai toistovalikon **Poista**-vaihtoehdolla. Huomaa, että suojatut kuvat *poistetaan*, kun muistikortti alustetaan (**LL** 31, 250).

Kuvan suojaaminen:

1

#### Valitse kuva.

Näytä kuva täyskuvatoistossa tai toiston zoomauksessa, tai korosta se pienoiskuvaluettelossa pienoiskuva- tai kalenteritoistossa.

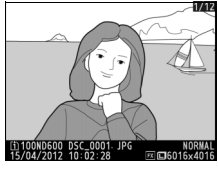

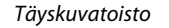

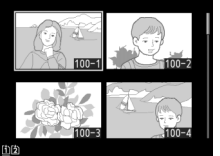

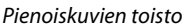

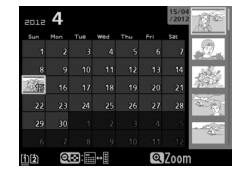

Kalenteritoisto

## 2 Paina ?/~ (WB) -painiketta.

Kuva merkitään m-kuvakkeella. Jos haluat poistaa kuvan suojauksen niin, että sen voi poistaa, tuo kuva näyttöön tai korosta se pienoiskuvista ja paina sitten **?**/~ (**WB**) -painiketta.

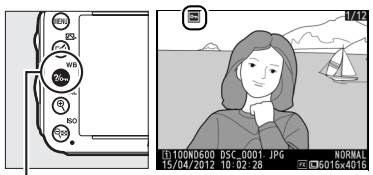

?∕⊶ (WB) -painike

#### ►

#### Kaikkien kuvien suojauksen poistaminen

Jos haluat poistaa **Toistokansio**-valikossa valittuna olevan kansion tai valittuina olevien kansioiden kaikkien kuvien suojauksen, paina **‰** (**WB**)- ja 🛍 () -painikkeita yhtä aikaa noin kahden sekunnin ajan toiston aikana.

## Kuvien poistaminen

Painamalla 🖆 () -painiketta voit poistaa valokuvan, joka näkyy täyskuvatoistossa tai korostettuna pienoiskuvaluettelossa. Voit poistaa useita valittuja valokuvia, kaikki tiettynä päivämääränä otetut kuvat tai kaikki nykyisen toistokansion sisältämät kuvat toistovalikon **Poista**-toiminnolla. Valokuvia ei voi poistamisen jälkeen enää palauttaa. Huomaa, että suojattuja tai piilotettuja kuvia ei voi poistaa.

## <u>Täyskuva-, pienoiskuva- ja kalenteritoisto</u>

Esillä oleva valokuva voidaan poistaa painamalla 🖆 (📼) -painiketta.

### **1** Valitse kuva.

Näytä kuva tai korosta se pienoiskuvaluettelossa pienoiskuva- tai kalenteritoistossa.

## **2** Paina 🛍 () -painiketta.

Näkyviin tulee vahvistusikkuna.

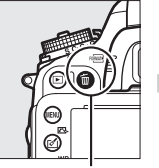

甸 (麗) -painike

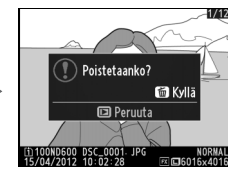

Täyskuvatoisto

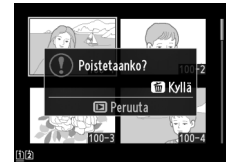

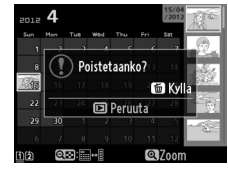

Pienoiskuvien toisto

Kalenteritoisto (pienoiskuvaluettelo)

### **3** Paina **<sup>™</sup>** (<sup>™</sup>) -painiketta uudelleen.

Poista kuva painamalla 🛍 (📟) -painiketta. Paina 🗈-painiketta, jos haluat poistua ja säilyttää kuvan.

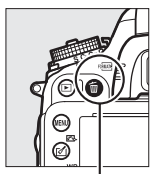

面 (麗) -painike

#### 🖉 Kalenteritoisto

Kalenteritoiston aikana voit poistaa kaikki tiettynä päivämääränä otetut valokuvat korostamalla päivämäärän päivämääräluettelossa ja painamalla 🛍 () -painiketta (따 186).

#### 🖉 Katso myös

Toistovalikon **Poiston jälkeen** -asetuksella määritetään, näytetäänkö kuvan poiston jälkeen edellinen vai seuraava kuva (🕮 212).

## Toistovalikko

Toistovalikon Poista-asetus sisältää seuraavat vaihtoehdot. Huomaa, että kuvien lukumäärästä riippuen poistaminen saattaa kestää jonkin aikaa.

|      | Asetus                | Kuvaus                                                                                                    |
|------|-----------------------|----------------------------------------------------------------------------------------------------|
|      | Valitut               | Poista valitut kuvat.                                                                                                    |
| DATE | Valitse<br>päivämäärä | Poista kaikki valittuna päivämääränä otetut kuvat (🕮 191).                                                                                                   |
| ALL  | Kaikki                | Poista kaikki kuvat valittuna olevasta toistokansiosta<br>(© 207). Jos kamerassa on kaksi muistikorttia, voit<br>valita, kummalta kortilta kuvat poistetaan. |

#### II Valitut: Valittujen valokuvien poistaminen

1 Valitse Valitut toistovalikon kohdassa Poista.

Paina MENU-painiketta ja valitse toistovalikosta **Poista**. Korosta **Valitut** ja paina ▶.

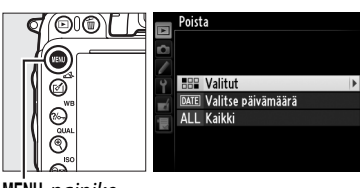

**MENU**-painike

## 2 Korosta kuva.

Korosta valokuva monivalitsimella (voit katsoa korostettua kuvaa koko nävtön kokoisena pitämällä 🕈 (QUAL) -painiketta pohjassa; voit katsoa muualla olevia kuvia pitämällä alhaalla **BKT**-painiketta, painamalla ▲ ja valitsemalla haluamasi kortin ja kansion sivun 178 ohjeiden mukaisesti).

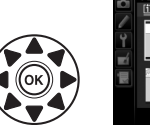

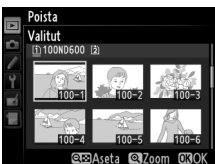

## **3** Valitse korostettu kuva.

Valitse korostettu kuva painamalla 🖓 (ISO) painiketta. Valitut kuvat merkitään 🖆kuvakkeella. Valitse muut kuvat toistamalla vaiheita 2 ja 3. Voit poistaa valinnan korostamalla kuvan ja painamalla 🕾 (ISO).

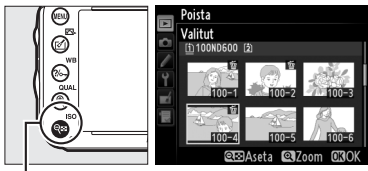

🛇 (ISO) - painike
4 Suorita toiminto loppuun painamalla . Näyttöön avautuu vahvistusikkuna. Korosta Kyllä ja paina .

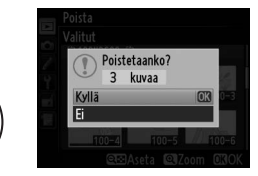

Poista

Valitut
 Valitse päivämäärä
 ALL Kaikki

## II Valitse päivämäärä: valittuna päivänä otettujen kuvien poistaminen

- Valitse Valitse päivämäärä. Korosta poistovalikon kohta Valitse päivämäärä ja paina ▶.
- 2 Korosta päivämäärä.

Korosta päivämäärä painamalla ▲ tai ▼.

Voit katsella korostettuna päivämääränä otettuja kuvia painamalla **QE** (ISO). Voit selata kuvia monivalitsimella tai painaa ja pitää pohjassa **Q** (QUAL) -painiketta näyttääksesi nykyisen kuvan täyden ruudun kokoisena. Paina **QE** (ISO) -painiketta palataksesi päivämääräluetteloon.

- 3 Valitse korostettu päivämäärä. Painamalla ► voit valita kaikki korostettuna päivämääränä otetut kuvat. Valitut päivämäärät merkitään ☑-kuvakkeella. Valitse lisää päivämääriä toistamalla vaiheita 2 ja 3. Voit poistaa valinnan korostamalla päivämäärän ja painamalla ►.
- 4 Suorita toiminto loppuun painamalla . Näyttöön avautuu vahvistusikkuna. Korosta Kyllä ja paina .

191

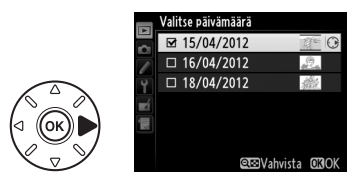

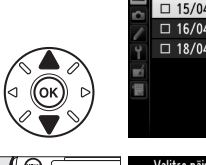

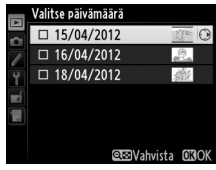

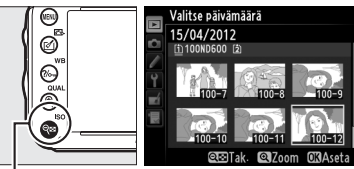

🧟 (ISO) -painike

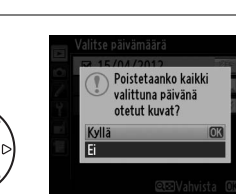

# $\sim$ Liitännät

# Liittäminen tietokoneeseen

Tässä osiossa kuvaillaan kameran liittäminen tietokoneeseen kameran mukana toimitetun UC-E15-USB-kaapelin avulla.

# <u>Ennen kameran liittämistä</u>

Ennen kameran liittämistä asenna kameran mukana toimitetulla ViewNX 2 -CD:llä oleva ohjelmisto. Varmista, että kameran EN-EL15-akku on ladattu täyteen, jotta tiedonsiirto ei keskeydy. Jos olet epävarma, lataa akku ennen käyttöä tai käytä EH-5b-verkkolaitetta ja EP-5B-virtaliitäntää (saatavana erikseen).

## II Mukana toimitettu ohjelmisto

ViewNX 2 sisältää "Nikon Transfer 2" -toiminnon, jolla voit kopioida kuvia kamerasta tietokoneelle. Tietokoneella ViewNX 2:a voi käyttää kuvien katseluun ja tulostamiseen tai kuvien ja elokuvien muokkaamiseen. Katso lisätietoja ViewNX 2:n Internet-oppaasta (Online Help).

#### II Tuetut käyttöjärjestelmät

Kameran mukana toimitettua ohjelmistoa voi käyttää seuraavat käyttöjärjestelmät omaavissa tietokoneissa:

- Windows: Esiasennettu Windows XP, Windows Vista, Windows 7 ja Windows 8; vain 32-bittisiä Windows XP -versioita tuetaan
- Macintosh: Mac OS X -versio 10.6, 10.7 tai 10.8

Katso oppaan sivulta xxiii uusimmat tiedot tuetuista käyttöjärjestelmistä.

#### 🖉 Kaapeleiden liittäminen

Varmista, että kamera on sammutettu, kun liität tai irrotat kaapeleita. Älä käytä voimaa tai yritä asettaa liittimiä vinossa kulmassa. Sulje kameran liitännän suojus, kun liitäntä ei ole käytössä.

#### Tiedonsiirron aikana

Älä sammuta kameraa tai irrota USB-kaapelia tiedonsiirron ollessa käynnissä.

#### 🖉 Windows

Vieraile Nikonin Internet-sivulla ViewNX 2 -ohjelmiston asentamisen jälkeen valitsemalla **All Programs (Kaikki ohjelmat)** > **Link to Nikon (Linkki Nikonin sivulle)** Windowsin käynnistysvalikosta (vaatii Internet-yhteyden).  $\sim$ 

# <u>Kameran liittäminen</u>

Liitä kamera käyttäen sen mukana toimitettua UC-E15-USB-kaapelia.

## 1 Katkaise kamerasta virta.

## 2 Kytke tietokoneeseen virta.

Kytke tietokone päälle ja odota, että se käynnistyy.

## **3** Liitä USB-kaapeli.

Liitä USB-kaapeli kuvan osoittamalla tavalla.

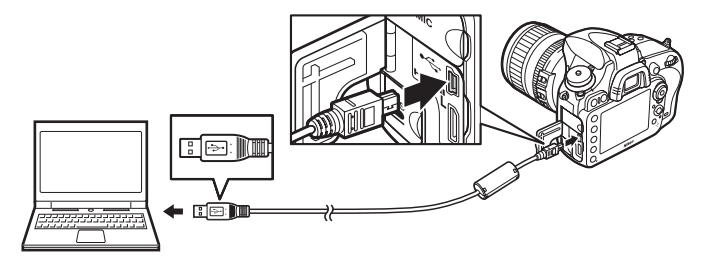

#### **USB-hubit**

Liitä kamera suoraan tietokoneeseen; älä liitä kaapelia USB-hubin tai näppäimistön kautta.

## **4** Kytke kameraan virta.

## 5 Käynnistä Nikon Transfer 2.

Jos näkyviin tulee viesti, jossa kehotetaan valitsemaan ohjelma, valitse Nikon Transfer 2.

#### Windows 7

Jos seuraava ikkuna tulee näkyviin, valitse Nikon Transfer 2 alla olevien ohjeiden mukaan.

1 Klikkaa vaihtoehdon Import pictures and videos (Tuo kuvia ja elokuvia) kohtaa Change program (Vaihda ohjelma). Ohjelman valintaikkuna tulee näkyviin; valitse Import File using Nikon Transfer 2 (Tuo tiedosto Nikon Transfer 2:n avulla) ja klikkaa OK.

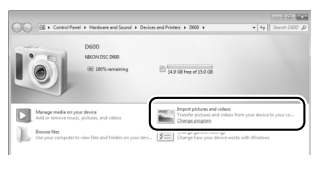

2 Kaksoisklikkaa Import File (Tuo tiedosto) -painiketta.

## **6** Klikkaa Start Transfer (Aloita tiedonsiirto) -painiketta.

Oletusasetuksilla kaikki kameran muistikortilla olevat kuvat kopioidaan tietokoneelle (lisätietoja Nikon Transfer 2:n käytöstä saat käynnistämällä ViewNX 2:n tai Nikon Transfer 2:n ja valitsemalla kohdan **ViewNX 2 Help (ViewNX 2 -ohje) Help (Ohje)**-valikosta.

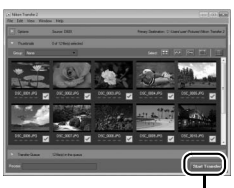

Start Transfer (Aloita tiedonsiirto)

**7** Sammuta kamera ja irrota USB-kaapeli, kun tiedonsiirto on suoritettu. Nikon Transfer 2 sulkeutuu automaattisesti, kun tiedonsiirto on valmis.

N

#### 🖉 Camera Control Pro 2

Camera Control Pro 2 -ohjelmistoa (saatavana erikseen; 🕮 298) voi käyttää kameran hallintaan tietokoneelta käsin. Kun Camera Control Pro 2:a käytetään valokuvien ja elokuvien tallentamiseen suoraan tietokoneelle, tietokoneyhteyden ilmaisin (P 🕻) ilmestyy kameran ohjauspaneeliin.

# Kuvien tulostaminen

Valittujen JPEG-kuvien tulostaminen onnistuu suoraan kameraan liitetyn PictBridge-tulostimen (D 333) avulla.

# <u>Tulostimen liittäminen</u>

Liitä kamera käyttäen sen mukana toimitettua UC-E15-USB-kaapelia.

## 1 Katkaise kamerasta virta.

## 2 Liitä USB-kaapeli.

Kytke tulostimeen virta ja liitä USB-kaapeli kuvan osoittamalla tavalla. Älä käytä voimaa tai yritä asettaa liittimiä vinossa kulmassa.

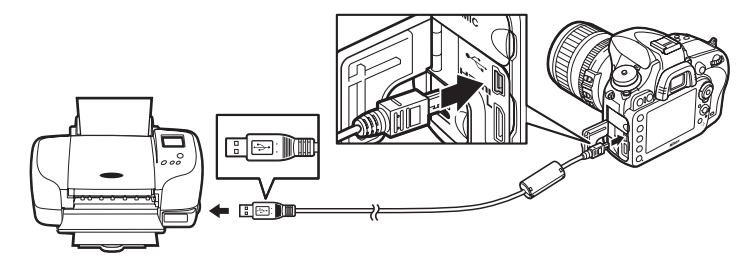

#### **USB-hubit**

Liitä kamera suoraan tulostimeen; älä liitä kaapelia USB-hubin tai näppäimistön kautta.

## **3** Kytke kameraan virta.

Näyttöön tulee tervetulotoivotuksen jälkeen PictBridge-toistonäyttö.

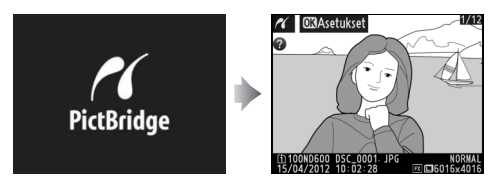

 $\sim$ 

#### 🖉 Tulostaminen suoran USB-liitännän kautta

Varmista, että EN-EL15-akussa on täysi varaus tai käytä valinnaista EH-5b-verkkolaitetta ja EP-5Bvirtaliitintä. Kun otat valokuvia, jotka tulostetaan suoran USB-liitännän kautta, valitse **Väriavaruus**-kohdan asetukseksi **sRGB** (C 217).

#### Valokuvien valitseminen tulostusta varten

NEF (RAW) -valokuvia (<sup>CD</sup> 93) ei voi valita tulostettavaksi. NEF (RAW) -kuvista voidaan luoda JPEGkopioita käyttämällä muokkausvalikon asetusta **NEF (RAW) -käsittely** (<sup>CD</sup> 271).

## 🖉 Katso myös

Katso sivulta 325 toimintaohjeet tulostuksen aikana tapahtuvan virheen varalta.

# <u>Kuvien tulostaminen yksitellen</u>

## **1** Valitse kuva.

Näytä lisää kuvia painamalla ◀ tai ►. Painamalla ♥ (QUAL) -painiketta voit lähentää nykyistä kuvaa (□ 187; paina ►-painiketta poistuaksesi lähennystilasta). Näyttääksesi kuusi kuvaa kerralla paina ལ (ISO) -painiketta. Korosta kuvia

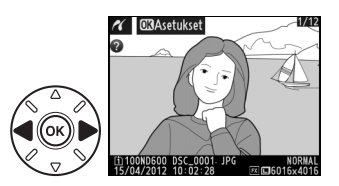

monivalitsimella tai paina <sup>®</sup> (**QUAL**) -painiketta näyttääksesi korostetun kuvan täyden ruudun kokoisena. Pienoiskuvien ollessa näkyvissä voi näyttää muissa paikoissa olevia kuvia pitämällä pohjassa **BKT**-painiketta, painamalla ▲ ja valitsemalla halutun kortin ja kansion sivun 178 ohjeiden mukaan.

## **2** Näytä tulostusasetukset.

Näytä PictBridge-tulostusasetukset painamalla ®.

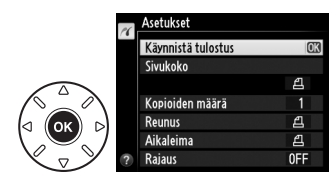

## **3** Säädä tulostusasetuksia.

Korosta asetus painamalla ▲ tai ▼ ja valitse se painamalla ▶.

| Acatus             | V                                                                                                    |  |  |  |  |
|--------------------|----------------------------------------------------------------------------------------------------|--|--|--|--|
| Asecus             | Kuvaus                                                                                                    |  |  |  |  |
| Sivukoko           | Korosta haluamasi sivukoko (vain nykyisen tulostimen tukemat koot näytetään) ja<br>paina 🐵 valitaksesi sen ja poistuaksesi edelliseen valikkoon (tulostaaksesi<br>nykyisen tulostimen oletuskoolla valitse <b>Tulostinoletukset</b> ).                                                                                |  |  |  |  |
| Kopioiden<br>määrä | Valitse kopioiden määrä painamalla ▲ tai ▼ (enintään 99). Suorita valinta ja palaa<br>edelliseen valikkoon painamalla .                                                                                                    |  |  |  |  |
| Reunus             | Tämä asetus on käytettävissä vain, jos tulostin tukee sitä. Korosta<br><b>Tulostinoletukset</b> (käyttää nykyisiä tulostimen asetuksia), <b>Tulosta reunukset</b><br>(tulostaa kuvan valkoisen reunuksen kanssa) tai <b>Ei reunusta</b> . Suorita valinta ja<br>poistu edelliseen valikkoon painamalla <sup>®</sup> . |  |  |  |  |
| Aikaleima          | Korosta <b>Tulostinoletukset</b> (käyttää nykyisiä tulostimen asetuksia), <b>Tulosta aikaleima</b> (tulostaa kuvan tallennusajan ja -päivämäärän kanssa) tai <b>Ei aikaleimaa</b> . Suorita valinta ja poistu edelliseen valikkoon painamalla ®.                                                                      |  |  |  |  |
|                    | Tämä asetus on käytettävissä vain, jos tulostin tukee sitä. Poistuaksesi ilman<br>rajausta korosta kohta <b>Ei rajausta</b> ja paina ⊛. Rajataksesi nykyisen kuvan korosta<br>kohta <b>Rajaa</b> ja paina ▶.<br>Kun <b>Rajaa</b> valitaan, näyttöön tulee oikealla näkyvä valikko.                                    |  |  |  |  |
| Rajaus             | Voit suurentaa rajausaluetta painamalla <sup>®</sup> (QUAL) ja<br>pienentää sitä painamalla <sup>®</sup> (ISO). Sijoita rajaus<br>monivalitsimen avulla ja paina <sup>®</sup> . Huomaa, että<br>tulostuslaatu saattaa huonontua, jos pieniä rajauksia<br>tulostetaan suurikokoisina.                                  |  |  |  |  |

## **4** Käynnistä tulostus.

Valitse **Käynnistä tulostus** ja paina ® tulostuksen aloittamiseksi. Voit peruuttaa tulostuksen ennen kaikkien kopioiden tulostumista painamalla ®.

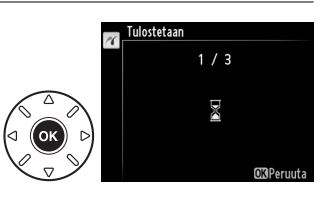

# <u>Useiden kuvien tulostaminen</u>

## 1 Näytä PictBridge-valikko.

Paina MENU-painiketta PictBridgetoistonäytössä (katso vaihe 3 sivulla 196).

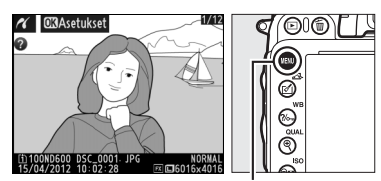

MENU-painike

# **2** Valitse asetus.

Korosta yksi seuraavista vaihtoehdoista ja paina ▶.

• Tulostuksen valinta: valitse kuvat, jotka haluat tulostaa.

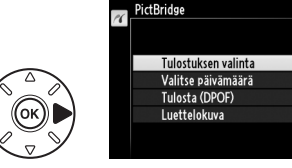

- Valitse päivämäärä: tulosta yksi kopio kaikista valittuna päivämääränä otetuista kuvista.
- Tulosta (DPOF): tulosta toistovalikon DPOF-tulostustilaus-toiminnolla luotu olemassa oleva tulostustilaus (C 202). Nykyinen tulostustilaus näytetään vaiheessa 3.
- Luettelokuva: Jos haluat luoda luettelokuvan kaikista muistikortilla olevista JPEG-kuvista (<sup>CD</sup> 93), siirry vaiheeseen 4. Huomaa, että jos muistikortilla on yli 256 kuvaa, vain ensimmäiset 256 kuvaa tulostuvat.

## $\sim$

**3** Valitse kuvia tai valitse päivämäärä. Jos valitsit vaihtoehdon Tulostuksen valinta tai Tulosta (DPOF) vaiheessa 2. selaa muistikortilla olevia kuvia monivalitsimella. Voit katsella muualla olevia kuvia pitämällä alhaalla BKTpainiketta, painamalla **A** ja valitsemalla haluamasi kortin ja kansion sivun 178 ohjeiden mukaan. Voit nävttää nykyisen kuvan täyden ruudun kokoisena pitämällä 🕈 (QUAL) painikkeen alhaalla. Valitse nykyinen kuva tulostettavaksi pitämällä alhaalla 🕾 (ISO) -painiketta ja painamalla ▲. Kuva merkitään 凸-kuvakkeella ja tulostettavien kopioiden määräksi tulee 1. Pitämällä alhaalla 🕾 (ISO) -painiketta ja painamalla ▲ tai ▼ voit säätää tulostettavien kopioiden määrän (enintään 99; poista kuvan valinta painamalla  $\mathbf{\nabla}$ , kun kopioiden lukumäärä on 1). Jatka näin, kunnes haluamasi kuvat ovat tulleet kaikki valituiksi.

#### Jos valitsit vaihtoehdon Valitse päivämäärä

vaiheessa 2, paina ▲ tai ▼ korostaaksesi päivämäärän ja sitten ▶ valitaksesi korostetun päivämäärän tai poistaaksesi valinnan. Voit katsella valittuna päivämääränä otettuja kuvia painamalla འལ (ISO). Voit selata kuvia monivalitsimella tai painaa ja pitää pohjassa ལ (QUAL) -painiketta näyttääksesi nykyisen kuvan täyden ruudun kokoisena. Painamalla uudelleen འལ (ISO) -painiketta voit palata päivämäärän valintaikkunaan.

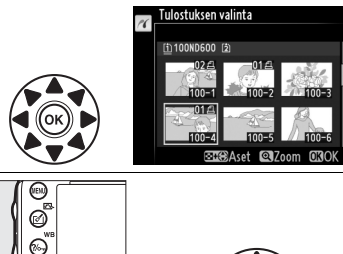

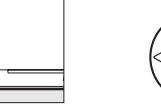

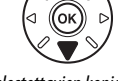

**♀ਙ (ISO) + ▲▼**: Valitse tulostettavien kopioiden määrä

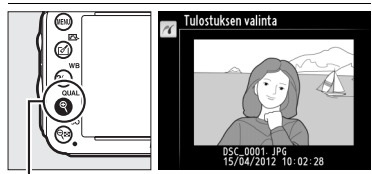

(QUAL) -painike: Näytä valokuva täyden ruudun kokoisena

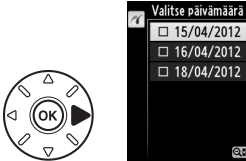

♥(QUAL) -painike: Katsele korostettua valokuvaa täyden

ruudun kokoisena

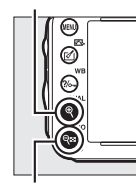

Qi (ISO) -painike: Katsele valittuna päivämääränä otettuja kuvia

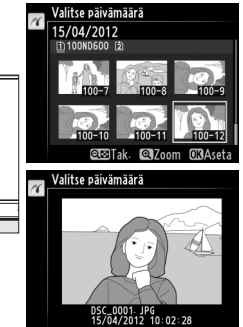

Q⊡Vahvista OBO

4 Näytä tulostusasetukset. Näytä PictBridge-tulostusasetukset painamalla ®. Asetukset Käymistä tulostus Sivukoko Reunus Aikaleima

## 5 Säädä tulostusasetuksia.

Valitse sivukoko-, reunus- ja aikaleima-asetukset sivun 198 ohjeiden mukaan (näkyviin tulee varoitus, mikäli valittu sivukoko on liian pieni luettelokuvaa varten).

## **6** Käynnistä tulostus.

Valitse **Käynnistä tulostus** ja paina tulostuksen aloittamiseksi. Voit peruuttaa tulostuksen ennen kaikkien kopioiden tulostumista painamalla .

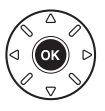

# DPOF-tulostustilauksen luominen: tulostusasetukset

Toistovalikon DPOF-tulostustilaus-toimintoa käyttämällä voit luoda digitaalisia "tulostustilauksia" PictBridge-yhteensopivia tulostimia ja DPOF-standardia tukevia laitteita varten.

1 Valitse Valitse/aseta toistovalikon kohdassa DPOF-tulostustilaus. Paina MENU-painiketta ja valitse toistovalikosta DPOF-tulostustilaus. Korosta Valitse/aseta ja paina (poistaaksesi kaikki kuvat tulostustilauksesta valitse Poistetaanko kaikkien valinta?).

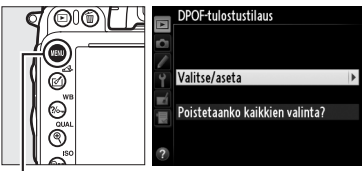

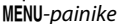

## 2 Valitse kuvat.

Selaa muistikortilla olevia kuvia monivalitsimella (voit katsella muualla olevia kuvia pitämällä pohjassa BKT-painiketta ja painamalla ▲). Voit näyttää nykyisen kuvan täyden ruudun kokoisena pitämällä ♥ (QUAL) -painikkeen alhaalla. Valitse nykyinen kuva tulostettavaksi pitämällä alhaalla 🖓 🖬 (ISO) -painiketta ja painamalla ▲. Kuva merkitään 凸-kuvakkeella ja tulostettavien kopioiden määräksi tulee 1. Pitämällä alhaalla 🖓 🖬 (ISO) -painiketta ja painamalla ▲ tai ▼ voit säätää tulostettavien kopioiden määrän (enintään 99; poista kuvan valinta painamalla ▼, kun kopioiden lukumäärä on 1). Jatka näin, kunnes haluamasi kuvat ovat tulleet kaikki valituiksi.

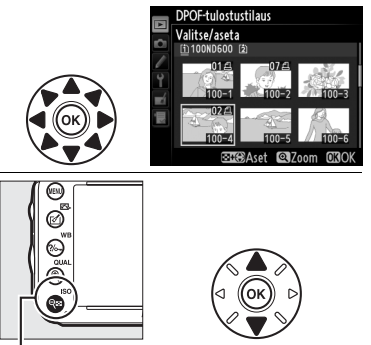

See (ISO) + ▲▼: Valitse tulostettavien kopioiden määrä

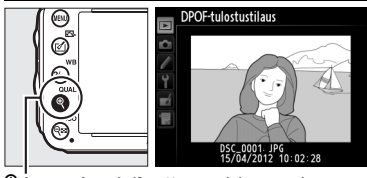

(QUAL) -painike: Näytä valokuva täyden ruudun kokoisena

3 Näytä tulostusmerkintäasetukset. Näytä tulostusmerkintäasetukset painamalla ΘК).

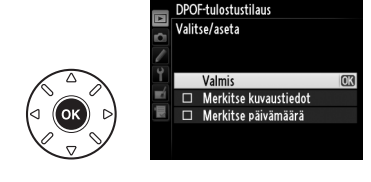

## 4 Valitse tulostusmerkinnät.

Korosta seuraavat asetukset ja paina ► ottaaksesi korostetun asetuksen käyttöön tai poistaaksesi sen käytöstä (jos haluat suorittaa tulostustilauksen lisäämättä näitä tietoja, siirry vaiheeseen 5).

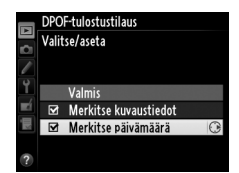

- Merkitse kuvaustiedot: suljinaika ja aukko tulostuvat kaikkiin tulostustilauksen kuviin.
- Merkitse päivämäärä: tallennuspäivämäärä tulostuu kaikkiin tulostustilauksen kuviin.

#### 5 Tulostustilauksen suorittaminen. Korosta Valmis ja paina ® suorittaaksesi tulostustilauksen.

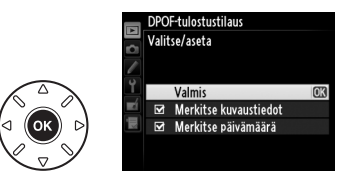

#### DPOF-tulostustilaus

Jos haluat suorittaa nykyisen tulostustilauksen, kun kamera on liitetty PictBridge-tulostimeen, valitse PictBridge-valikon kohta **Tulosta (DPOF)** ja seuraa "Useiden kuvien tulostaminen" - kohdan ohjeita nykyisen tilauksen muokkaamiseksi ja suorittamiseksi (<sup>[]]</sup> 199). DPOF:n päivämäärän merkintä- tai kuvaustietoasetukset eivät ole käytettävissä, kun tulostus tapahtuu suoran USB-liitännän kautta; jos haluat tulostaa tallennuspäivämäärän nykyisen tulostustilauksen kuviin, käytä PictBridgen **Aikaleima**-asetusta.

**DPOF-tulostustilaus**-vaihtoehto ei ole käytettävissä, jos kameran muistikortilla ei ole riittävästi tilaa tulostustilauksen varastointiin.

NEF (RAW) -valokuvia (CP 93) ei voi valita tämän toiminnon avulla. NEF (RAW) -kuvista voidaan luoda JPEG-kopioita käyttämällä muokkausvalikon asetusta **NEF (RAW) -käsittely** (CP 271).

Tulostustilaukset eivät välttämättä tulostu oikein, jos kuvia poistetaan tietokoneen tai muun laitteen avulla tulostustilauksen luomisen jälkeen.  $\sim$ 

# Kuvien katseleminen televisiosta

C-tyypin miniliitäntäistä High-Definition Multimedia Interface (HDMI) -kaapelia (saatavana erikseen jälleenmyyjiltä) voi käyttää kameran liittämiseen teräväpiirtovideolaitteisiin.

## 1 Katkaise kamerasta virta.

Sammuta aina kamera, ennen kuin liität tai irrotat HDMI-kaapelin.

## 2 Liitä HDMI-kaapeli kuvan osoittamalla tavalla.

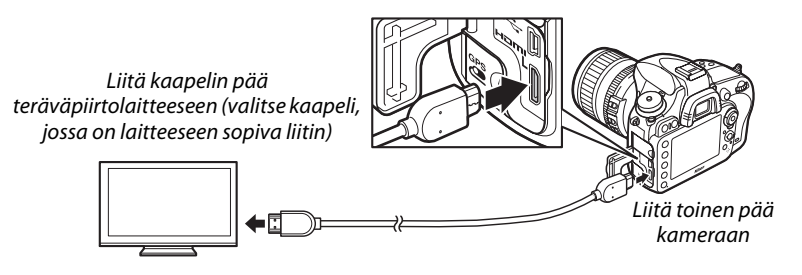

**3** Viritä laite HDMI-kanavalle.

#### **4** Kytke kameraan virta ja paina ▶-painiketta. Toiston aikana kuvat näytetään teräväpiirtotelevisiossa.

#### **V** Sulje liitännän suojus

Sulje kameran liitännän suojus, kun liitännät eivät ole käytössä. Liitäntöihin kertyvä lika tai muu vieras materiaali voi häiritä tiedonsiirtoa.

#### 🖉 Televisiotoisto

Pitkäaikaista toistoa varten suositellaan EH-5b-verkkolaitteen ja EP-5B-virtaliittimen käyttöä (saatavana erikseen). TV näyttää kuvat täyden ruudun kokoisena, jos kuvan tiedot on piilotettu täyskuvatoiston ajaksi (CC 179). Huomaa, että kuvan reunat saattavat jäädä näkymättömiin katseltaessa kuvia televisioruudulta.

#### 🖉 Ääni

Valinnaisten ME-1 (🕮 298) -stereomikrofonien avulla nauhoitettu stereoääni kuuluu stereona, kun elokuvia katsellaan kameraan HDMI-kaapelilla kytketyillä HDMI-laitteilla (huomaa, että ääni ei kuulu kameraan kytketyillä kuulokkeilla). Äänenvoimakkuutta voi säätää television painikkeilla; kameran painikkeet eivät ole käytettävissä. Tarkkuutta säätelevää **HDMI**-kohtaa, joka sijaitsee asetusvalikossa (C2 249), voi käyttää kameran säätämiseen kauko-ohjattavaksi laitteilla, jotka tukevat HDMI-CEC-standardia (High-Definition Multimedia Interface–Consumer Electronics Control, standardi, jonka avulla HDMI-laitteilla voi ohjata niihin kytkettyjä oheislaitteita).

## Lähdön tarkkuus

Valitse HDMI-laitteeseen lähetettävien kuvien formaatti. Jos **Automaattinen** on valittu, kamera valitsee automaattisesti sopivan formaatin. Riippumatta valitusta asetuksesta **Automaattinen**-vaihtoehtoa käytetään elokuvien reaaliaikanäkymässä, elokuvia tallennettaessa sekä niiden toiston aikana.

#### Laitehallinta

Jos **Päällä** on valittu asetusvalikon kohdassa **HDMI** 

>Laitehallinta ja kamera on kytketty televisioon, joka tukee HDMI-CEC-standardia ja kamera ja televisio ovat kumpikin päällä, oikealla kuvattu ikkuna näkyy televisioruudulla ja television kaukosäädintä voi käyttää kameran monivalitsimen ja @-painikkeen sijaan täyskuvatoiston ja

kuvaesitysten aikana. Jos **Pois** on valittu, television kaukosäädintä ei voi käyttää kameran ohjaimena.

## 🖉 HDMI ja reaaliaikanäkymä

Kameraan HDMI-kaapelilla kytkettyjä HDMI-näyttöjä voi käyttää reaaliaikanäkymäkuvaukseen ja elokuvan reaaliaikanäkymään (III 49, 57). Elokuvan reaaliaikanäkymässä ja elokuvan tallentamisen aikana HDMI-lähtö säätyy **Elokuva-asetukset** > **Kuvakoko/kuvataajuus** -kohdan mukaan, joka löytyy kuvausvalikosta (IIII 65). Huomaa, että jotkut HDMI-laitteet eivät välttämättä tue valittua asetusta; valitse tässä tapauksessa **1080i (lomitettu)** kohdassa **HDMI > Lähdön tarkkuus**. Elokuvien lähtö voi tapahtua pienemmässä kuvakoossa kuin se, mikä on valittu kohdassa **Kuvakoko/kuvataajuus** (IIII 65).

## HDMI-CEC-laitteet

Kun kamera on liitettynä HDMI-CEC-laitteeseen, **[ ɛ ː** ilmestyy ohjauspaneeliin jäljellä olevien kuvien määrän tilalle.

#### 🖉 Laitehallinta

Katso lisätiedot television käyttöoppaasta.

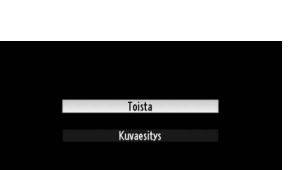

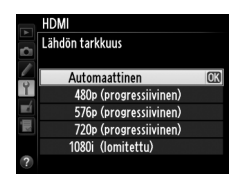

 $\sim$ 

# Valikko-opas

# **•** Toistovalikko: *Kuvien hallinta*

Avaa toistovalikko painamalla MENU-painiketta ja valitsemalla 🗩 (toistovalikko) -välilehti.

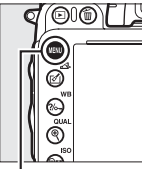

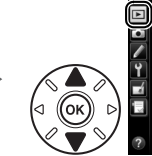

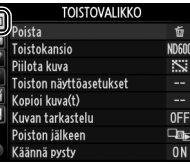

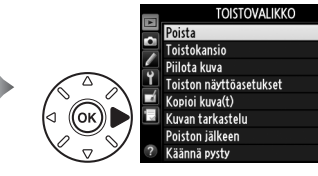

前

ID60

~

D⊡ NN

MENU-painike

#### Toistovalikko sisältää seuraavat asetukset:

| Asetus                  | m   | Asetus              | m   |
|-------------------------|-----|---------------------|-----|
| Poista                  | 190 | Kuvan tarkastelu    | 212 |
| Toistokansio            | 207 | Poiston jälkeen     | 212 |
| Piilota kuva            | 208 | Käännä pysty        | 212 |
| Toiston näyttöasetukset | 209 | Kuvaesitys          | 213 |
| Kopioi kuva(t)          | 209 | DPOF-tulostustilaus | 202 |

🖉 Katso myös

Luettelo valikkojen oletusasetuksista on sivulla 312.

## Toistokansio

MENU-painike  $\rightarrow \mathbf{\blacktriangleright}$  toistovalikko

Valitse toistettava kansio (🕮 177):

| Asetus   | Kuvaus                                                                                    |
|----------|-------------------------------------------------------------------------------------------|
| ND600    | Kaikissa D600-kameran avulla luoduissa kansioissa olevat kuvat näkyvät toiston<br>aikana. |
| Kaikki   | Kaikissa kansioissa olevat kuvat ovat näkyvissä toiston aikana.                           |
| Nykyinen | Vain käytössä olevassa kansiossa olevat kuvat ovat näkyvissä toiston aikana.              |

## Piilota kuva

Toiminnolla piilotetaan kuvia tai tuodaan niitä näkyviin. Piilotetut kuvat näkyvät vain **Piilota kuva** -valikossa ja ne voi poistaa vain alustamalla muistikortin.

| Asetus                            | Kuvaus                                                                                                    |                                                                                                    |
|-----------------------------------|----------------------------------------------------------------------------------------------------|----------------------------------------------------------------------------------------------------|
| Valitse/aseta                     | Piilota tai tuo näkyviin valitsemiasi kuvia.                                                                                                    |                                                                                                    |
| Valitse<br>päivämäärä             | Toiminnon valitseminen tuo näkyviin luettelon<br>päivämääristä. Jos haluat piilottaa kaikki tiettynä<br>päivämääränä otetut kuvat, korosta päivämäärä ja paina<br>▶. Valitut päivämäärät merkitään ✓-merkillä; tuodaksesi<br>näkyviin kaikki valittuna päivämääränä otetut kuvat<br>korosta päivämäärä ja paina ▶. Suorita toiminto loppuun<br>painamalla . | Valitse päivämäärä<br>₩ 15/04/2012 @@@ (3<br>15/04/2012 @@<br>15/04/2012 @@<br>18/04/2012 @@<br>2359Valvista (330K |
| Poistetaanko<br>kaikkien valinta? | Tuo näkyviin kaikki kuvat.                                                                                                    |                                                                                                    |

#### Y Suojatut ja piilotetut kuvat

Suojatun kuvan tuominen näkyviin poistaa samalla kuvan suojauksen.

Seuraa alla olevia ohjeita valittujen kuvien piilottamiseksi ja tuomiseksi näkyviin.

## 1 Valitse Valitse/aseta.

Korosta Valitse/aseta ja paina ▶.

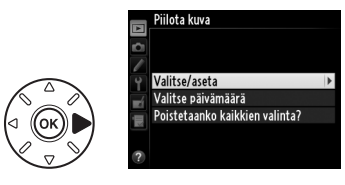

## **2** Valitse kuvat.

Selaa kameran muistikortilla olevia kuvia monivalitsimella (pitämällä alhaalla 🍳 (QUAL) -painiketta voit katsella korostettua kuvaa täyden ruudun kokoisena; muissa paikoissa olevia kuvia voit katsella sivun 178 ohjeiden mukaan pitämällä pohjassa **BKT**-painiketta ja

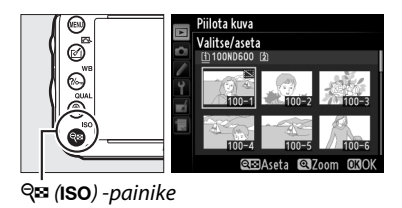

painamalla ▲) ja valitse nykyinen kuva painamalla 🕾 (ISO) -painiketta. Valitut kuvat on merkitty 🖾-kuvakkeella; voit poistaa kuvan valinnan korostamalla sen ja painamalla 🕾 (ISO) -painiketta uudelleen. Jatka näin, kunnes haluamasi kuvat ovat tulleet kaikki valituiksi.

## **3** Paina <sup>™</sup>.

Suorita toiminto loppuun painamalla 🐵.

## Toiston näyttöasetukset

Valitse toiston yhteydessä näytettävät valokuvan tiedot (□ 179). Korosta kohta painamalla ▲ tai ▼ ja valitse kuvan tiedot -kohta painamalla ▶. Valittujen kohtien vieressä näkyy ✓. Poista kohteen valinta korostamalla se ja painamalla ▶. Palaa toistovalikkoon korostamalla **Valmis** ja painamalla @.

#### MENU-painike → ► toistovalikko

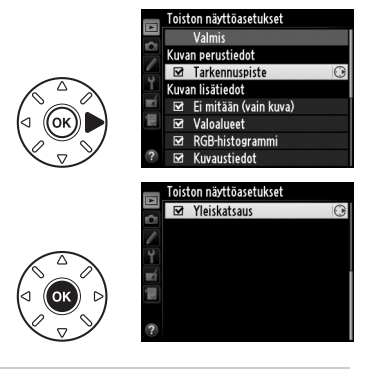

## Kopioi kuva(t)

MENU-painike → 🕨 toistovalikko

Kopioi kuvia muistikortilta toiselle. Toiminto on käytettävissä vain, kun kameraan on asetettu kaksi muistikorttia.

| Asetus                | Kuvaus                                        |
|-----------------------|-----------------------------------------------|
| Valitse lähde         | Valitse kortti, josta kuvat kopioidaan.       |
| Valitse kuva(t)       | Valitse kopioitavat kuvat.                    |
| Valitse kohdekansio   | Valitse toiselta kortilta kohdekansio.        |
| Kopioidaanko kuva(t)? | Kopioi valitut kuvat määritettyyn kohteeseen. |

# 1 Valitse Valitse lähde.

Korosta Valitse lähde ja paina ▶.

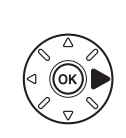

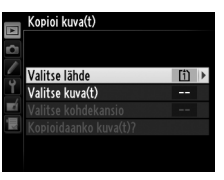

## **2** Valitse lähdekortti.

Korosta korttipaikka, josta kuvat kopioidaan, ja paina  ${\ensuremath{\mathfrak B}}$ .

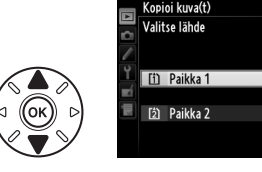

li

3 Valitse Valitse kuva(t). Korosta Valitse kuva(t) ja paina .

# 4 Valitse lähdekansio.

Korosta kansio, josta kuvat kopioidaan, ja paina ▶.

## 5 Tee alustava valinta.

Ennen kuin valitset yksittäisiä kuvia tai poistat niiden valintoja, voit merkitä kansion kaikki tai kaikki suojatut kuvat kopioitavaksi valitsemalla Valitse kaikki kuvat tai Valitse suoiatut kuvat. Jos haluat kopioida vain yksittäin valitut kuvat, valitse Poista kaikkien valinta ennen kuin jatkat.

## **6** Valitse lisää kuvia.

Korosta kuvia ja paina 🕾 (ISO) -painiketta valitaksesi kuvia tai poistaaksesi valintoja (jos haluat katsella korostettua kuvaa tävden ruudun kokoisena, pidä alhaalla ♥ (QUAL) -painiketta). Valituissa kuvissa on merkki 🗸. Kun valinta on tehty, paina ® ja siirry vaiheeseen 7.

#### 7 Valitse Valitse kohdekansio. Korosta Valitse kohdekansio ja paina ▶.

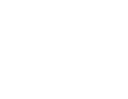

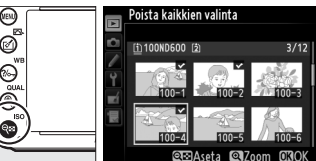

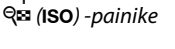

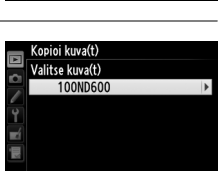

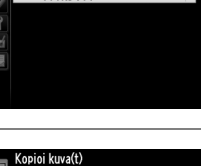

Poista kaikkien valinta Valitse kaikki kuvat

Valitse suojatut kuvat

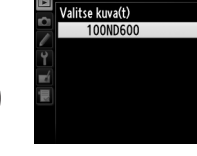

Kuvan oletusvalinta

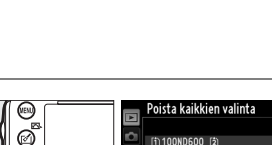

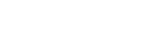

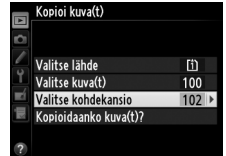

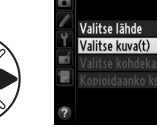

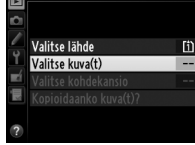

Kopioi kuva(t)

## 8 Valitse kohdekansio.

Anna kansion numero valitsemalla Valitse kansio nron perusteella, anna numero (III 215) ja paina 🛞. Jos kamerassa ei ole vielä annetun numeroista kansiota, uusi kansio luodaan nyt.

Jos haluat valita kansion olemassa olevien kansioiden luettelosta, valitse Valitse kansio **luettelosta**, korosta kansio ja paina 🛞.

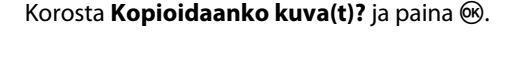

Näyttöön avautuu vahvistusikkuna. Korosta Kyllä ja paina 🛞. Kun kopiointi on valmis, poistu painamalla uudestaan 🛞.

#### Kuvien kopiointi

**9** Kopioi kuvat.

Kuvia ei kopioida, jos kohdemuistikortilla ei ole tarpeeksi tilaa. Varmista ennen elokuvien kopiointia, että akku on täyteen ladattu.

Jos kohdekansiossa on samanniminen kuva kuin kopioitavissa kuvissa, näkyviin tulee vahvistusikkuna. Valitse Korvaa olemassa oleva kuva, jos haluat korvata kuvan kopioitavalla kuvalla. Valitse Korvaa kaikki, jos haluat korvata kaikki olemassa olevat samannimiset kuvat ilman vahvistusta. Jos haluat jatkaa korvaamatta kuvaa, valitse Ohita. Valitse Peruuta, jos haluat poistua kopioimatta enää muita kuvia.

Suojaustila kopioidaan kuvien mukana, mutta tulostusmerkintää (🕮 202) ei kopioida. Piilotettuja kuvia ei voi kopioida. [î]

100

102

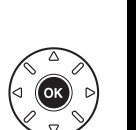

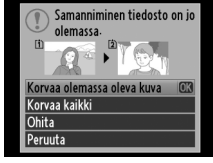

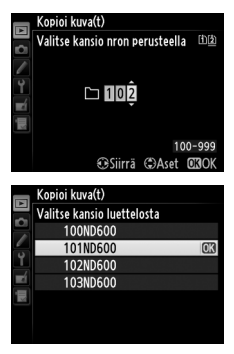

Kopioi kuva(t) Valitse lähde

Valitse kuva(t)

Ei

Valitse kohdekansio

Kopioidaanko kuva(t)

3 kuvaa Kyllä

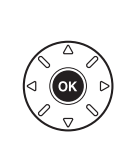

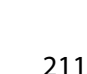

Valitse, näytetäänkö kuvat automaattisesti näytössä niiden ottamisen jälkeen. Jos Pois on valittuna, kuvat saa näyttöön vain painamalla **•**-painiketta.

## Poiston jälkeen

Valitse kuvan poistamisen jälkeen näytettävä kuva.

| Asetus                | Kuvaus                                                                                                    |
|-----------------------|----------------------------------------------------------------------------------------------------|
| 🕞 Näytä seuraava      | Tuo näyttöön seuraavan kuvan. Jos poistettu kuva oli viimeinen kuva,<br>näytetään edellinen kuva.                                                                                                    |
| 🖻 🗈 Näytä edellinen   | Tuo näyttöön edellisen kuvan. Jos poistettu kuva oli ensimmäinen kuva,<br>näytetään seuraava kuva.                                                                                                    |
| ©⊠⊵ Jatka kuten ennen | Jos selasit kuvia tallennusjärjestyksessä, seuraava kuva näytetään kohdan<br><b>Näytä seuraava</b> mukaisesti. Jos selasit kuvia käänteisessä järjestyksessä,<br>edellinen kuva näytetään kohdan <b>Näytä edellinen</b> mukaisesti. |

## Käännä pysty

Valitse, haluatko kääntää pystykuvat (muotokuva) kameran näytössä katselua varten toiston aikana. Huomaa, että koska kamera on jo oikeassa asennossa kuvaamisen aikana, kuvia ei käännetä automaattisesti kuvan tarkastelun aikana.

| Asetus | Kuvaus                                                                                                    |
|--------|----------------------------------------------------------------------------------------------------|
| Päällä | Pystykuvat (muotokuva) kääntyvät automaattisesti kameran näytössä katselua varten.<br>Kuvat, jotka on otettu siten, että <b>Pois</b> on ollut valittuna kohdassa <b>Automaattinen</b><br><b>kuvan kääntö</b> ( <sup>CD</sup> 254), näkyvät vaakasuuntaisina (maisema). |
| Pois   | Pystykuvat näkyvät vaakakuvina.                                                                                                    |

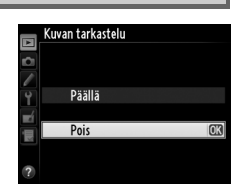

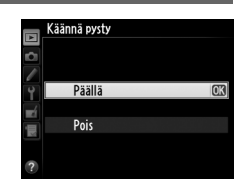

MENU-painike → ► toistovalikko

MENU-painike  $\rightarrow \mathbf{E}$  toistovalikko

MENU-painike  $\rightarrow \mathbf{\blacktriangleright}$  toistovalikko

Kuvaesitys

MENU-painike  $\rightarrow \mathbf{E}$  toistovalikko

Luo kuvaesitys nykyisen toistokansion valokuvista (D 207). Piilotettuja kuvia (D 208) ei näytetä.

| Asetus     | Kuvaus                                                                                                    |
|------------|----------------------------------------------------------------------------------------------------|
| Käynnistä  | Käynnistä kuvaesitys.                                                                                               |
| Kuvatyyppi | Valitse näytettävä kuvatyyppi vaihtoehdoista <b>Valokuvat ja elokuvat, Vain valokuvat</b> ja <b>Vain elokuvat</b> . |
| Kuvaväli   | Valitse, kuinka pitkään kukin kuva näkyy.                                                                           |

Voit aloittaa kuvaesityksen korostamalla kohdan **Käynnistä** ja painamalla ®. Seuraavat toiminnot ovat mahdollisia kuvaesityksen aikana:

| Tehtävä                             | Paina                              | Kuvaus                                                                                                    |
|-------------------------------------|------------------------------------|----------------------------------------------------------------------------------------------------|
| Eteen- ja taaksepäin<br>siirtyminen |                                    | Siirry edelliseen kuvaan painamalla ◀ tai seuraavaan<br>kuvaan painamalla ▶.                                                                              |
| Muiden kuvatietojen<br>katseleminen |                                    | Muuta tai kätke näkyvissä olevia kuvatietoja (vain valokuvat;<br>🎞 179).                                                                                  |
| Pysäyttäminen/<br>jatkaminen        | œ                                  | Pysäytä kuvaesitys tai jatka sitä.                                                                                                    |
| Säädä<br>äänenvoimakkuutta          | <sup>କ୍</sup> (QUAL)/<br>ି୍≅ (ISO) | Paina ♥ ( <b>QUAL</b> ) -painiketta elokuvien toiston aikana<br>lisätäksesi äänenvoimakkuutta. Vähennä<br>äänenvoimakkuutta painamalla ♥ඏ ( <b>ISO</b> ). |
| Toistovalikkoon<br>palaaminen       | MENU                               | Lopeta kuvaesitys ja palaa toistovalikkoon.                                                                                                    |
| Toistotilaan palaaminen             | ►                                  | Lopeta esitys ja palaa toistotilaan.                                                                                                    |
| Kuvaustilaan<br>palaaminen          |                                    | Palaa kuvaustilaan painamalla laukaisin puoleenväliin.                                                                                                    |

Kuvaesityksen päätyttyä näytetään oikealla kuvattu valintaikkuna. Jos haluat katsoa esityksen uudelleen, valitse **Käynnistä uudelleen**, jos haluat palata toistovalikkoon, valitse **Poistu**.

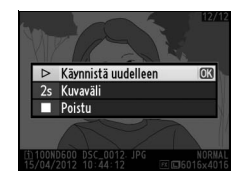

# C Kuvausvalikko: Kuvausasetukset

Avaa kuvausvalikko painamalla MENU-painiketta ja valitsemalla 🗖 (kuvausvalikko) välilehti.

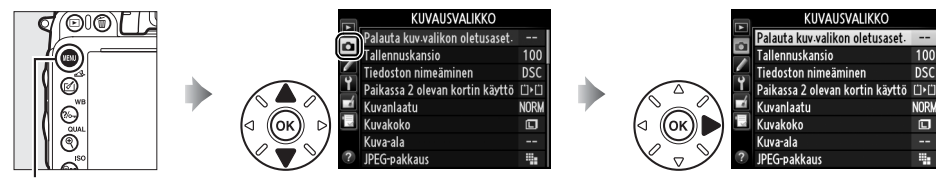

**MENU**-painike

#### Kuvausvalikko sisältää seuraavat asetukset:

| Asetus                          |     | Asetus                         |     |
|---------------------------------|-----|--------------------------------|-----|
| Palauta kuv.valikon oletusaset. | 214 | Väriavaruus                    | 217 |
| Tallennuskansio                 | 215 | Aktiivinen D-Lighting          | 137 |
| Tiedoston nimeäminen            | 216 | HDR (laaja dynaaminen alue)    | 139 |
| Paikassa 2 olevan kortin käyttö | 96  | Vinjetoinnin korjaus           | 218 |
| Kuvanlaatu                      | 93  | Kohinan väh. kun pitkä valotus | 218 |
| Kuvakoko                        | 95  | Kohinan väh. kun suuri ISO     | 218 |
| Kuva-ala                        | 89  | ISO-herkkyysasetukset          | 105 |
| JPEG-pakkaus                    | 94  | Kauko-ohjaustila               | 85  |
| NEF (RAW) -tallennus            | 94  | Päällekkäisvalotus             | 160 |
| Valkotasapaino                  | 115 | Ajastettu kuvaus               | 164 |
| Aseta Picture Control           | 129 | Ajastettu valokuvaus           | 168 |
| Muokk. Picture Control -säät.   | 134 | Elokuva-asetukset              | 65  |
| Autom. vääristymien korjaus     | 217 |                                |     |

Huomautus: Riippuen kameran asetuksista jotkut kohdat voivat näkyä harmaina, jolloin ne eivät ole käytettävissä. Katso lisätietoja kussakin kuvaustilassa käytettävissä olevista asetuksista sivulta 309.

## Palauta kuv.valikon oletusaset.

MENU-painike → 🖨 kuvausvalikko

Valitse Kyllä palauttaaksesi kuvausvalikon asetusten oletusarvot (🖽 312).

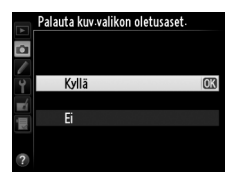

100

nsc

NORL

#### Tallennuskansio

Valitse kansio, johon seuraavat kuvat tallennetaan.

#### II Kansioiden valitseminen numeron perusteella

 Valitse Valitse kansio nron perusteella. Korosta Valitse kansio nron perusteella ja paina
 ▶. Oikealla kuvattu valintaikkuna tulee näkyviin.

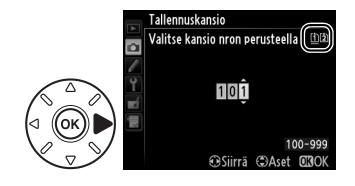

## **2** Valitse kansion numero.

Korosta numero painamalla  $\blacktriangleleft$  tai  $\blacktriangleright$ . Muuta painamalla  $\blacktriangle$  tai  $\blacktriangledown$ . Jos kamerassa on jo samannumeroinen kansio, kansionumeron vasemmalla puolella näkyy kuvake  $\Box$ ,  $\Box$  tai  $\blacksquare$ :

- 🗀: kansio on tyhjä.
- 🔄: kansiossa on tiedostoja.
- E: kansiossa on 999 kuvaa tai kuva, jonka numero on 9 999. Kansioon ei voi tallentaa enempää kuvia.

Kortti, jolle kansio on tallennettu, näkyy Valitse kansio nro:n perusteella -ikkunan oikeassa yläkulmassa olevasta korttipaikkakuvakkeesta. Se, kummalle kortille uudet kansiot tallentuvat, riippuu **Paikassa 2 olevan kortin käyttö** (CP 96) -kohdassa valitusta asetuksesta.

## **3** Tallenna muutokset ja poistu.

Paina @-painiketta suorittaaksesi toiminnon loppuun ja palataksesi kuvausvalikkoon (jos haluat poistua valitsematta tallennuskansiota, paina MENU-painiketta). Jos kamerassa ei ole vielä annetun numeroista kansiota, uusi kansio luodaan nyt. Tämän jälkeen otettavat valokuvat tallentuvat valittuun kansioon, paitsi jos se on jo täysi.

#### 🗹 Kansioiden ja tiedostojen numerot

Jos käytössä olevan kansion numero on 999 ja kyseinen kansio sisältää joko 999 valokuvaa tai valokuvan, jonka numero on 9 999, laukaisin lukkiutuu eikä lisää kuvia voi ottaa. Voit jatkaa kuvausta luomalla kansion, jonka järjestysnumero on pienempi kuin 999, tai valitsemalla olemassa olevan kansion, jonka järjestysnumero on pienempi kuin 999 ja jossa on alle 999 kuvaa.

#### 🖉 Käynnistymisaika

Kameran käynnistyminen voi kestää kauemmin, jos muistikortissa on paljon tiedostoja tai kansioita.

1 Valitse Valitse kansio luettelosta. Korosta Valitse kansio luettelosta ja paina ▶.

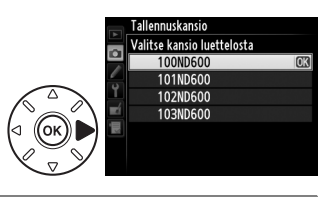

2 Korosta kansio. Korosta kansio painamalla ▲ tai ▼.

## **3** Vahvista korostetun kansion valinta.

Valitse korostettu kansio ja palaa kuvausvalikkoon painamalla ®. Tämän jälkeen otettavat valokuvat tallentuvat valittuun kansioon.

## Tiedoston nimeäminen

MENU-painike → 🗅 kuvausvalikko

Valokuvia tallennettaessa käytetään tiedostonimeä, joka koostuu tunnisteesta "DSC\_" tai Adobe RGB -väriavaruutta käyttävien kuvien yhteydessä "\_DSC" sekä nelinumeroisesta luvusta ja kolmikirjaimisesta tunnisteesta (esimerkiksi "DSC\_0001.JPG"). **Tiedoston nimeäminen** -toimintoa käytetään tiedostonimen "DSC"-osan kolmea kirjainta korvaavien kirjainten valitsemiseen. Katso lisätietoja tiedostonimien muokkaamisesta sivulta 135.

#### 🖉 Tunnisteet

Alla luetellut tunnisteet ovat käytössä: ".NEF" NEF (RAW) -kuville, ".JPG" JPEG-kuville, ".MOV" elokuville ja ".NDF" pölynpoiston viitekuville. Jokaisessa valokuvaparissa, joka tallennetaan NEF (RAW)+JPEG -kuvalaatuasetuksella, NEF- ja JPEG-kuvilla on samat tiedostonimet, mutta eri tiedostopäätteet.

## Autom. vääristymien korjaus

Valitse **Päällä**, jos haluat vähentää tynnyrivääristymää kuvatessasi laajakulmaobjektiiveilla ja tyynyvääristymää kuvatessasi teleobjektiiveilla (huomaa, että etsimessä näkyvän alueen reunat saattavat rajautua pois lopullisesta valokuvasta ja että valokuvien käsittelyyn kuluva aika ennen tallennusta saattaa kasvaa). Tämä asetus ei koske elokuvia ja sitä suositellaan käytettäväksi vain G- ja

Autom-vääristymien korjaus

MENU-painike → 🗅 kuvausvalikko

D-tyypin objektiiveilla (lukuun ottamatta PC- ja kalansilmäobjektiiveja ja tiettyjä muita objektiiveja). Muita objektiiveja käytettäessä tuloksia ei taata. Ennen kuin käytät automaattista vääristymien korjausta DX-objektiivien kanssa, valitse **Päällä** kohdassa **Automaattinen DX-rajaus**, tai valitse kuva-alaksi **DX (24×16) 1.5×** (<sup>CD</sup> 90). Muiden asetusten valinta saattaa tuottaa voimakkaasti rajattuja kuvia tai kuvia, joiden reuna-alueilla on huomattavia vääristymiä.

#### Muokkaus: Vääristymän korjaus

Katso lisätietoja kopioiden luomisesta olemassa olevista valokuvista vähennetyllä tynnyri- ja tyynyvääristymällä sivulta 274.

#### Väriavaruus

MENU-painike → 🗅 kuvausvalikko

Väriavaruus määrittelee värintoistossa käytössä olevien värien määrän. Valitse **sRGB** valokuville, jotka tulostetaan tai joita käytetään sellaisenaan ilman lisämuutoksia. **Adobe RGB** -asetuksella on laajempi väritoisto, ja sitä suositellaan kuville, joita käsitellään tai muokataan voimakkaasti kuvaamisen jälkeen.

#### 🖉 Väriavaruus

Väriavaruudet määrittävät, miten värit ja niitä digitaalisessa kuvatiedostossa edustavat numeeriset arvot vastaavat toisiaan. sRGB-väriavaruus on laajassa käytössä, kun taas Adobe RGB väriavaruutta käytetään yleisesti julkaisuissa ja kaupallisessa tulostuksessa. sRGB:tä suositellaan käytettäväksi otettaessa valokuvia, jotka tulostetaan muokkaamattomina tai joita katsellaan sovelluksissa, jotka eivät tue värienhallintaa, tai otettaessa kuvia, jotka tulostetaan ExifPrintin avulla, joidenkin kotikäyttöisten tulostimien suoran tulostustoiminnon avulla tai kioskitulostuksen tai muun kaupallisen tulostuspalvelun avulla. Adobe RGB -valokuvia voi myös tulostaa näiden vaihtoehtojen avulla, mutta silloin värit eivät ole yhtä heleitä.

Adobe RGB -väriavaruudella otetut JPEG-valokuvat ovat DCF-yhteensopivia. DCF-standardia tukevat sovellukset ja tulostimet valitsevat oikean väriavaruuden automaattisesti. Jos sovellus tai laite ei tue DCF-standardia, valitse oikea väriavaruus manuaalisesti. Lisätietoja on sovelluksen tai laitteen mukana tulleessa käyttöoppaassa.

#### 🖉 Nikon-ohjelmisto

ViewNX 2 -ohjelmisto (toimitetaan kameran mukana) ja Capture NX 2 -ohjelmisto (saatavana erikseen) valitsevat oikean väriavaruuden automaattisesti, kun niissä avataan tällä kameralla otettuja kuvia.

## Vinjetoinnin korjaus

"Vinjetointi" tarkoittaa kuvan reunojen tummumista. **Vinjetoinnin korjaus** vähentää vinjetointia G- ja D-tyypin objektiiveissa (lukuun ottamatta DX- ja PC-objektiiveja). Sen vaikutukset vaihtelevat eri objektiiveissa ja ovat näkyvimmät suurinta aukkoa käytettäessä. Valitse joko **Suuri**, **Normaali**, **Pieni** tai **Pois**.

#### 🖉 Vinjetoinnin korjaus

Kuvausohjelmasta, kuvausolosuhteista ja objektiivista riippuen saattaa JPEG-kuvissa näkyä kohinaa (utua) tai vaihtelua reuna-alueen kirkkaudessa, eivätkä mukautetut Picture Control -säätimet ja esiasetetut Picture Control -säätimet, joita on muokattu oletusasetuksista, välttämättä tuota toivottua vaikutusta. Ota testikuvia ja tarkista tulos näytöltä. Vinjetoinnin korjausta ei voi soveltaa elokuviin (C 57), päällekkäisvalotuksiin (C 160) eikä DX-muotoisiin kuviin (C 89).

### Kohinan väh. kun pitkä valotus (Kohinan vähentäminen pitkässä valotuksessa)

MENU-painike → 🗖 kuvausvalikko

Jos **Päällä** on valittuna, yli 1 s suljinajoilla otetut kuvat käsitellään kohinan vähentämiseksi (kirkkaat pisteet, satunnaiset kirkkaat kuvapisteet tai utu). Käsittelyyn tarvittava aika suunnilleen kaksinkertaistuu. Käsittelyn aikana suljinaika-/ aukkonäytöissä välkkyy "**Job** nr", eikä kuvia voi ottaa (jos kameran virta katkaistaan ennen käsittelyn valmistumista, kuva tallennetaan, mutta kohinan vähennystä ei suoriteta). Sarjakuvaustilassa kuvausnopeus hidastuu ja valokuvien

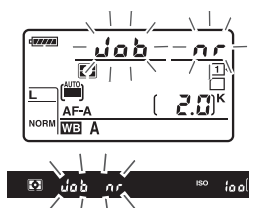

käsittelyn aikana puskurimuistin kapasiteetti laskee. "Kohinan vähennys kun pitkä valotus" -asetus ei ole käytettävissä elokuvien tallennuksen aikana.

#### Kohinan väh. kun suuri ISO

MENU-painike → 🖨 kuvausvalikko

Suurella ISO-herkkyydellä otettuja valokuvia voidaan käsitellä niin, että kohina vähenee.

| Asetus   | Kuvaus                                                                                                    |  |  |  |  |  |
|----------|----------------------------------------------------------------------------------------------------|--|--|--|--|--|
| Suuri    | Vähentää kohinaa (satunnaisesti sijaitsevia kirkkaita kuvapisteitä, juovia tai utuisuutta)                                                                                                    |  |  |  |  |  |
| Normaali | ceilerityisesti suurilla ISO-herkkyyksillä otetuissa kuvissa. Voit valita kohinanvähennyksen                                                                                                    |  |  |  |  |  |
| Pieni    | tason vaihtoehdoista <b>Suuri, Normaali</b> ja <b>Pieni</b> .                                                                                                    |  |  |  |  |  |
| Pois     | Kohinan vähennys toteutetaan vain ISO-herkkyyden ollessa 2 500 tai enemmän.<br>Kohinan vähennys ei ole niin tehokas kuin silloin, kun asetus <b>Pieni</b> on valittuna kohdassa<br><b>Kohinan väh. kun suuri ISO</b> . |  |  |  |  |  |

# Mukautetut asetukset: Kameran asetusten hienosäätö

Mukautettujen asetusten valikko tulee esiin, kun painat MENU-painiketta ja valitset *J* (Mukautettujen asetusten valikko) -välilehden.

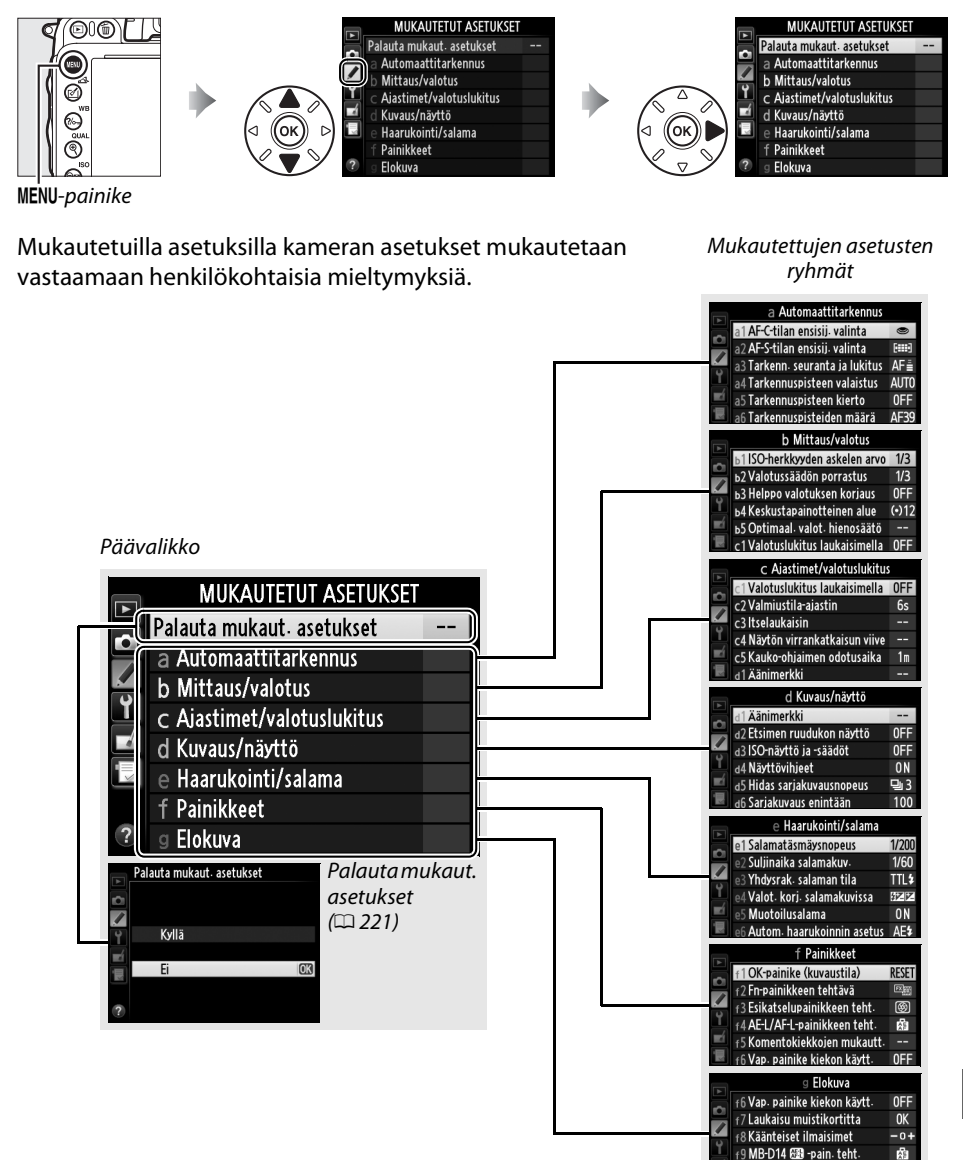

0FF

P

g1 Fn-painikkeen tehtävä

2 Esikatselupainikkeen teht

#### Seuraavat mukautetut asetukset ovat käytettävissä:

|                               | Mukautettu asetus            | m   |     | Mukautettu asetus           |     |
|-------------------------------|------------------------------|-----|-----|-----------------------------|-----|
| Palauta mukaut. asetukset 221 |                              | 221 | d   | Kuvaus/näyttö               |     |
| а                             | a Automaattitarkennus        |     | d9  | Näytön valaistus            | 231 |
| a1                            | AF-C-tilan ensisij. valinta  | 221 | d10 | Valotuksen viivetila        | 231 |
| a2                            | AF-S-tilan ensisij. valinta  | 221 | d11 | Salamavaroitus              | 231 |
| a3                            | Tarkenn. seuranta ja lukitus | 222 | d12 | MB-D14-laitt. paristot/akut | 232 |
| a4                            | Tarkennuspisteen valaistus   | 222 | d13 | Virtalähteiden järjestys    | 233 |
| a5                            | Tarkennuspisteen kierto      | 222 | е   | Haarukointi/salama          |     |
| a6                            | Tarkennuspisteiden määrä     | 223 | e1  | Salamatäsmäysnopeus         | 234 |
| a7                            | Yhdysrak. tarkennusapuvalo   | 223 | e2  | Suljinaika salamakuv.       | 235 |
| b                             | Mittaus/valotus              |     | e3  | Yhdysrak. salaman tila      | 236 |
| b1                            | ISO-herkkyyden askelen arvo  | 224 | e4  | Valot. korj. salamakuvissa  | 240 |
| b2                            | Valotussäädön porrastus      | 224 | e5  | Muotoilusalama              | 241 |
| b3                            | Helppo valotuksen korjaus    | 225 | еб  | Autom. haarukoinnin asetus  | 241 |
| b4                            | Keskustapainotteinen alue    | 226 | e7  | Haarukoinnin järjestys      | 241 |
| b5                            | Optimaal. valot. hienosäätö  | 226 | f   | Painikkeet                  |     |
| c                             | Ajastimet/valotuslukitus     |     | f1  | OK-painike (kuvaustila)     | 241 |
| c1                            | Valotuslukitus laukaisimella | 226 | f2  | Fn-painikkeen tehtävä       | 242 |
| c2                            | Valmiustila-ajastin          | 227 | f3  | Esikatselupainikkeen teht.  | 244 |
| З                             | Itselaukaisin                | 227 | f4  | AE-L/AF-L-painikkeen teht.  | 244 |
| c4                            | Näytön virrankatkaisun viive | 228 | f5  | Komentokiekkojen mukautt.   | 245 |
| с5                            | Kauko-ohjaimen odotusaika    | 228 | f6  | Vap. painike kiekon käytt.  | 246 |
| d                             | Kuvaus/näyttö                |     | f7  | Laukaisu muistikortitta     | 246 |
| d1                            | Äänimerkki                   | 228 | f8  | Käänteiset ilmaisimet       | 246 |
| d2                            | Etsimen ruudukon näyttö      | 229 | f9  | MB-D14 🔀 -pain. teht.       | 247 |
| d3                            | ISO-näyttö ja -säädöt        | 229 | g   | Elokuva                     |     |
| d4                            | Näyttövihjeet                | 229 | g1  | Fn-painikkeen tehtävä       | 247 |
| d5                            | Hidas sarjakuvausnopeus      | 229 | g2  | Esikatselupainikkeen teht.  | 248 |
| d6                            | Sarjakuvaus enintään         | 230 | g3  | AE-L/AF-L-painikkeen teht.  | 248 |
| d7                            | Tiedostojen numerointi       | 230 | g4  | Määritä laukaisimen tehtävä | 248 |
| d8                            | Tietonäyttö                  | 231 |     |                             |     |

**Huomautus**: Riippuen kameran asetuksista jotkut kohdat voivat näkyä harmaina, jolloin ne eivät ole käytettävissä. Katso lisätietoja kussakin kuvaustilassa käytettävissä olevista asetuksista sivulta 309. Jos käytössä olevan muistipaikan asetuksia on muokattu oletusasetuksista ( $\Box$  313), muutetut asetukset on merkitty tähdellä mukautettujen asetusten valikon toisella tasolla.

Valitse **Kyllä** palauttaaksesi mukautettujen asetusten oletusarvot (D 313).

## a: Automaattitarkennus

## a1: AF-C-tilan ensisij. valinta

Kun **AF-C** on valittu etsimen kautta tapahtuvaan valokuvaukseen ( $\Box$  97), tällä asetuksella säädetään, voidaanko kuvia ottaa aina, kun laukaisinta painetaan (*laukaisun ensisijaisuus*), vai vain silloin, kun kamera on tarkentanut (*tarkennuksen ensisijaisuus*).

|        | Asetus    | Kuvaus                                                            |
|--------|-----------|-------------------------------------------------------------------|
| ۲      | Laukaisu  | Kuvia voi ottaa aina laukaisinta painettaessa.                    |
| [::::] | Tarkennus | Kuvia voi ottaa vain, kun tarkennuksen ilmaisin (●) on näkyvissä. |

Valitusta asetuksesta riippumatta tarkennus ei lukitu, kun **AF-C** on valittu automaattitarkennustilaksi. Kamera jatkaa tarkennuksen säätämistä, kunnes suljin laukaistaan.

| a2: AF-S-tilan ensisij. valinta | MENU-painike 🔿 🖋 Mukautetut asetukset |
|---------------------------------|---------------------------------------|
|---------------------------------|---------------------------------------|

Kun **AF-S** on valittu etsimen kautta tapahtuvaan valokuvaukseen ( $\Box$  97), tällä asetuksella säädetään, voidaanko kuvia ottaa vain silloin, kun kamera on tarkentanut (*tarkennuksen ensisijaisuus*) vai aina, kun laukaisinta painetaan (*laukaisun ensisijaisuus*).

|        | Asetus    | Kuvaus                                                            |
|--------|-----------|-------------------------------------------------------------------|
| ۲      | Laukaisu  | Kuvia voi ottaa aina laukaisinta painettaessa.                    |
| [::::] | Tarkennus | Kuvia voi ottaa vain, kun tarkennuksen ilmaisin (●) on näkyvissä. |

Jos tarkennuksen ilmaisin (●) näkyy, kun **AF-S** on valittu automaattitarkennustilaksi, tarkennus lukitaan, kun laukaisin painetaan puoliväliin, riippumatta siitä mikä asetus on valittu. Tarkennuksen lukitus jatkuu, kunnes kamera laukeaa.

Palauta mukaut. asetukset

MENU-painike → Mukautetut asetukset

### a3: Tarkenn. seuranta ja lukitus

Asetuksella säädetään, miten automaattitarkennus sopeutuu äkillisiin suuriin muutoksiin kohteen etäisyydessä, kun AF-C on valittu tai kun jatkuva automaattitarkennus on valittu kameran ollessa AF-A-tilassa etsimen kautta tapahtuvaa valokuvausta varten (<sup>11</sup> 97).

|     | Asetus       | Kuvaus                                                                                                    |
|-----|--------------|----------------------------------------------------------------------------------------------------|
| AF∎ | 5 (Pitkä)    |                                                                                                    |
| AF≣ | 4            | Kun etäisyys kohteeseen muuttuu yllättäen, kamera odottaa määritetyn ajan,                                                                             |
| AF≞ | 3 (Normaali) | ennen kuin se sopeutuu muuttuneeseen etaisyyteen. Tama estaa kameraa<br>muuttamasta tarkennusta silloin, kun kuvauskohde jää hetkeksi kuva-alan poikki |
| AF≞ | 2            | kulkevien kohteiden taakse.                                                                                                    |
| AF≞ | 1 (Lyhyt)    |                                                                                                    |
|     | Pois         | Kamera muuttaa heti tarkennusta, kun etäisyys kohteeseen muuttuu. Käytä tätä asetusta kuvatessasi monia eri etäisyyksillä olevia kohteita peräkkäin.   |

## a4: Tarkennuspisteen valaistus

MENU-painike 🔿 🍠 Mukautetut asetukset

Valitse, näkyykö käytössä oleva tarkennuspiste korostettuna punaisena etsimessä.

| Asetus        | Kuvaus                                                                                                    |
|---------------|----------------------------------------------------------------------------------------------------|
| Automaattinen | Valittu tarkennuspiste korostuu tarvittaessa automaattisesti, jotta se erottuu taustasta.                                                              |
| Päällä        | Valittu tarkennuspiste korostuu aina taustan valoisuudesta riippumatta. Valittua tarkennuspistettä voi olla vaikea erottaa taustan valoisuuden vuoksi. |
| Pois          | Valittu tarkennuspiste ei korostu. Nykyisen rajauksen ulkopuolinen alue näkyy<br>harmaana (🕮 90).                                                      |

a5: Tarkennuspisteen kierto

MENU-painike → 🖋 Mukautetut asetukset

Valitse, "kiertyykö" tarkennuspiste etsimen reunasta toiseen.

| Asetus     | Kuvaus                                                                                                    |  |
|------------|----------------------------------------------------------------------------------------------------|--|
| Kierto     | Tarkennuspisteen valinta "kiertää" ylhäältä alas,<br>alhaalta ylös, oikealta vasemmalle ja vasemmalta<br>oikealle. Täten painamalla ▶, kun etsimen oikeassa<br>reunassa oleva tarkennuspiste on korostettuna (①),<br>näytön vasemmassa reunassa oleva vastaava<br>tarkennuspiste tulee valituksi (②). |  |
| Ei kiertoa | Tarkennusaluenäyttöä rajoittavat uloimmat tarkennuspisteet niin, että esimerkiksi silloin, kun painetaan ▶ näytön oikean reunan tarkennuspisteen ollessa valittuna, mitään ei tapahdu.                                                                                                    |  |

Valitse käsitarkennuksessa valittavien tarkennuspisteiden määrä.

| Asetus           | Kuvaus                                                                                                  |                                        |
|------------------|----------------------------------------------------------------------------------------------------|----------------------------------------|
| AF39 39 pistettä | Valitse 39 tarkennuspisteestä, jotka näkyvät oikealla.                                                  | (0000000000000000000000000000000000000 |
| AF11 11 pistettä | Valitse 11 tarkennuspisteestä, jotka näkyvät oikealla.<br>Käytetään tarkennuspisteen nopeaan valintaan. |                                        |

## a7: Yhdysrak. tarkennusapuvalo

MENU-painike 🔿 🖋 Mukautetut asetukset

Valitse, syttyykö yhdysrakenteinen tarkennusapuvalo tarkennuksen helpottamiseksi, kun valaistus on heikko.

| Asetus | Kuvaus                                                                                                    |
|--------|----------------------------------------------------------------------------------------------------|
| Päällä | <ul> <li>Tarkennuksen apuvalo syttyy, kun valaistus on heikko (vain etsimen kautta tapahtuva valokuvaus). Tarkennuksen apuvalo on käytettävissä vain, kun kumpikin seuraavista edellytyksistä täyttyy:</li> <li><b>1.</b> AF-S on valittu automaattitarkennuksen tilaksi (\$\scrime{1}\$ 97) tai kertatarkennus on valittu kameran ollessa AF-A-tilassa.</li> <li><b>2.</b> Automaattinen tarkennusalueen valinta on valittu tarkennusaluetilaksi (\$\scrime{1}\$ 99), tai jokin muu kuin automaattinen tarkennusalueen valinta on valittu ja keskitarkennuspiste on valittu.</li> </ul> |
| Pois   | Tarkennuksen apuvalo ei syty. Kamera ei välttämättä pysty tarkentamaan automaattitarkennuksella, kun valaistus on heikko.                                                                                                    |

#### Tarkennuksen apuvalo

Tarkennusapuvalon toiminta-alue on noin 0,5–3,0 m. Käytä apuvalon yhteydessä objektiivia, jonka polttoväli on 24–200 mm ja poista vastavalosuoja.

#### 🖉 Katso myös

Tietoja kuvaustiloista, joissa tarkennusapu on käytettävissä, löytyy sivulta 309. Katso sivulta 290 tarkennusapuvalon yhteydessä käytettävien objektiivien valintaa koskevat rajoitukset.

:=

## b: Mittau<u>s/valotus</u>

## b1: ISO-herkkyyden askelen arvo

Valitse ISO-herkkyyttä säädettäessä käytettävän askelen koko. Mikäli mahdollista, nykyinen ISO-herkkyysasetus säilytetään, kun askelen arvoa muutetaan. Jos nykyinen asetus ei ole käytettävissä uuden askelen arvon kanssa, ISO-herkkyys pyöristetään lähimpään käytettävissä olevaan asetukseen.

## b2: Valotussäädön porrastus

Valitse suljinajan, aukon, valotuksen korjauksen, salaman korjauksen ja haarukoinnin säädössä käytettävän askelen koko.

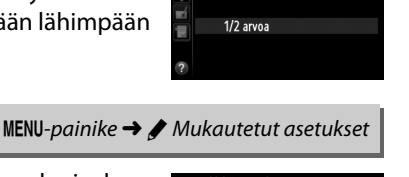

ь1 ISO-herkkyyden askelen arvo

1/3 arvoa

MENU-painike → Mukautetut asetukset

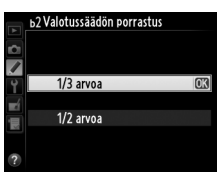

## b3: Helppo valotuksen korjaus

Tämä asetus määrää, tarvitaanko 🖆-painiketta valotuksen korjauksen asettamisessa (🕮 112). Jos **Päällä (autom. palautus)** tai **Päällä** on valittu, valotusnäytön keskellä oleva 0 välkkyy silloinkin, kun valotuksen korjaus on asetettu arvoon ±0.

| Asetus                      | Kuvaus                                                                                                    |  |  |
|-----------------------------|----------------------------------------------------------------------------------------------------|--|--|
| Päällä (autom.<br>palautus) | Valotuksen korjaus asetetaan kääntämällä jompaakumpaa komentokiekkoa (katso<br>alla). Komentokiekon avulla valittu asetus nollautuu, kun kamera sammuu tai kun<br>valmiustila-ajastin nollautuu (22-painikkeen avulla valitut valotuksen korjauksen<br>arvot eivät nollaudu). |  |  |
| Päällä                      | Samoin kuin yllä, paitsi että komentokiekon avulla valittua valotuksen korjausarvoa ei palauteta, kun kamera sammuu tai valmiustila-ajastin nollautuu.                                                                                                    |  |  |
| Pois                        | Valotuksen korjaus asetetaan painamalla 🛛 painiketta ja kiertämällä<br>pääkomentokiekkoa.                                                                                                    |  |  |

#### 🖉 Vaihda pää/sivu

Kiekko, jota käytetään valotuksen korjauksen säätöön, kun **Päällä (autom. palautus)** tai **Päällä** on valittu mukautetussa asetuksessa b3 (**Helppo valotuksen korjaus**) riippuu siitä, mikä asetus on valittu mukautetussa asetuksessa f5 (**Komentokiekkojen mukautt.**) > **Vaihda pää/sivu** (<sup>12</sup> 245).

|      |   | Komentokiekkojen mukautt. > Vaihda pää/sivu |                   |  |
|------|---|---------------------------------------------|-------------------|--|
|      |   | Pois                                        | Päällä            |  |
| Tila | Р | Sivukomentokiekko                           | Sivukomentokiekko |  |
|      | S | Sivukomentokiekko                           | Pääkomentokiekko  |  |
|      | A | Pääkomentokiekko                            | Sivukomentokiekko |  |
|      | М | Ei käy                                      | rtössä            |  |

#### 🖉 Näytä ISO / Helppo ISO

Muokattu asetus b3 (Helppo valotuksen korjaus) ei ole käytettävissä muokatun asetuksen d3 (Näytä ISO / Helppo ISO) kanssa. Jos jompaankumpaan näistä kohdista tehdään muutoksia, jäljellä oleva kohta nollataan ja nollauksesta näytetään viesti.

:=

## b4: Keskustapainotteinen alue

Valotusta laskettaessa keskustapainotteinen mittaus antaa eniten painoarvoa kuvan keskellä olevalle ympyrälle. Tämän ympyrän läpimitaksi (φ) voi valita 8, 12, 15 tai 20 mm tai koko kuva-alan keskiarvon.

Huomaa, että jos Keskiarvo ei ole valittuna, läpimitta on 12 mm aina, kun käytetään eimikroprosessoriohjattua objektiivia, riippumatta siitä mikä asetus on valittu asetusvalikon kohdassa Ei-CPU-objektiivin tiedot (D 172). Kun Keskiarvo on valittuna, koko kuva-alan keskiarvoa käytetään sekä mikroprosessoriohjatuille että eimikroprosessoriohiatuille obiektiiveille.

| b5: Optimaal. valot. hienosäätö                       | MENU-painike 🔿 g | 🖋 Mukautetut asetu                                                                                                    | kset |
|-------------------------------------------------------|------------------|----------------------------------------------------------------------------------------------------|------|
| Tämän toiminnon avulla voit hienosäätää kamerar       | n valitsemaa     | <ul> <li>bS Optimaal. valot. hienosä</li> <li>Matriisimittaus</li> <li>Keskustapainotteinen</li> <li>Pistemittaus</li> <li>?</li> </ul> | itö  |
| valotusarvoa. Valotusaikaa voidaan hienosäätää er     | rikseen kutakin  |                                                                                                    | O    |
| mittaustapaa varten +1 ja −1 EV:n välillä ¹/6 EV:n as | skelin.          |                                                                                                    | O    |

#### Valotuksen hienosäätö

Kahden painikkeen nollaukset eivät vaikuta valotuksen hienosäätöön. Huomaa, että valotuksen korjaus (🖾) -kuvake ei näy näytössä, joten ainoa tapa todeta, kuinka paljon valotusta on muutettu, on tarkistaa korjauksen määrä hienosäätövalikosta. Valotuksen korjaus (🕮 112) on paras vaihtoehto useimmissa tapauksissa.

## c: Ajastimet/valotuslukitus

## c1: Valotuslukitus laukaisimella

Jos valittuna on **Päällä**, valotus lukittuu, kun laukaisin painetaan puoliväliin.

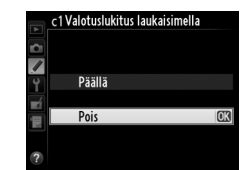

MENU-painike  $\rightarrow \checkmark$  Mukautetut asetukset

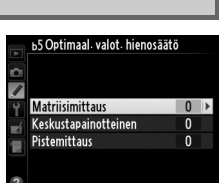

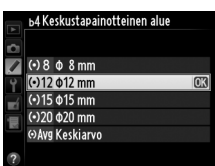
### c2: Valmiustila-ajastin

Tämä toiminto määrittää sen, kuinka kauan kamera jatkaa valotusarvojen mittaamista, kun mitään toimintoja ei suoriteta. Suljinajan ja aukon näytöt ohjauspaneelissa ja etsimessä sammuvat automaattisesti, kun ajastin nollautuu.

Lyhempi valmiustila-ajastimen viive lisää akun kestoa.

### c3: Itselaukaisin

Valitse laukaisimen viive, otettavien kuvien määrä ja kuvien välinen aikaväli itselaukaisintilassa.

- Itselaukaisuviive: Valitse laukaisimen viive (C 85).
- Kuvien määrä: Paina ▲ ja ▼ valitaksesi, montako kuvaa otetaan, kun laukaisinta painetaan.
- Kuvien välinen aikaväli: Valitse kuvien välinen aikaväli, kun Kuvien määrä on suurempi kuin 1.

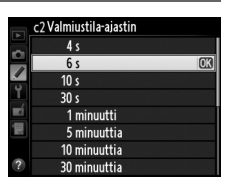

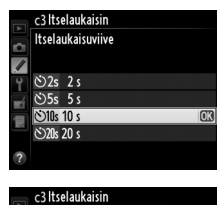

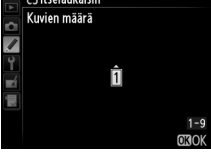

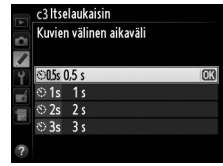

#### 

MENU-painike → Mukautetut asetukset

1

c<u>3 It</u>selaukaisin

Itselaukaisuviive

Kuvien määrä Kuvien välinen ai<u>kaväli</u> ©10s ►

S)05s

### c4: Näytön virrankatkaisun viive

Valitse, kuinka pitkään näyttö pysyy päällä, kun mitään toimintoja ei suoriteta toiston (Toisto; oletusarvo 10 s) ja kuvan tarkastelun (Kuvan tarkastelu; oletusarvo 4 s) aikana, kun valikot (Valikot; oletusarvo 1 minuutti) tai tiedot (Tietonäyttö; oletusarvo 10 s) näytetään tai reaaliaikanäkymän ja elokuvan tallennuksen (Reaaliaikanäkymä: oletusarvo 10 minuuttia) aikana. Lyhyempi näytön sammumisviive lisää akun kestoa.

### c5: Kauko-ohjaimen odotusaika

Valitse, kuinka kauan kamera pysyy valmiustilassa kuvanottotavan ollessa kaukolaukaisu (22 85). Jos mitään toimintoja ei suoriteta valitun aikavälin kuluessa, kaukokuvaus päättyy ja valotusmittarit menevät pois päältä. Lyhyemmän aikavälin valitseminen lisää akun kestoa. Painamalla laukaisimen puoliväliin voit ottaa kaukoohjaustilan uudelleen käyttöön, kun ajastin on nollautunut.

## d: Kuvaus/näyttö

### d1: Äänimerkki

Valitse sen äänimerkin korkeus ja voimakkuus, joka kuuluu kameran tarkentaessa kertatarkennustilassa (AF-S-tilassa tai kun kertatarkennus on valittu kohdassa AF-A; 🕮 97), tarkennuksen lukittuessa reaaliaikanäkymässä kuvattaessa, itselaukaisu- ja viivästetyn kaukolaukaisun tiloissa laukaisuajastimen ajan kuluessa (🕮 85), otettaessa valokuva nopean kaukolaukaisun tai peilin nosto kauko-ohjaimella -tiloissa (🕮 85), ajastetun valokuvauksen loppuessa (III 168) sekä yritettäessä ottaa valokuva muistikortin ollessa lukittuna (🕮 32). Huomaa, että äänimerkki ei kuulu elokuvan reaaliaikanäkymässä (🕮 57) eikä hiljaisen laukaisun tilassa (tila **Q**; 🕮 83), riippumatta siitä, mikä asetus on valittu.

- Voimakkuus: Valitse 3 (suuri), 2 (keskitasoinen), 1 (alhainen) tai Pois (mykistys). Kun jokin muu vaihtoehto kuin Pois on valittu, tietonäytöllä näkyy ♪-kuvake.
- Korkeus: Valitse Korkea tai Matala.

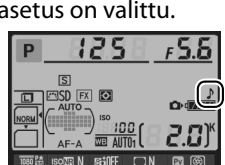

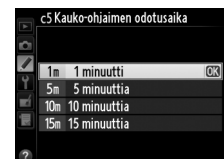

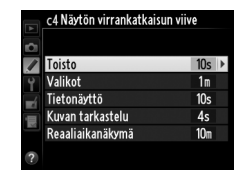

### d2: Etsimen ruudukon näyttö

Valitse **Päällä**, jos haluat etsimeen ruudukkoviivat, jotka helpottavat kuvien sommittelua (<sup>[]]</sup> 8).

### d3: ISO-näyttö ja -säädöt

Jos **Näytä ISO-herkkyys** tai **Näytä ISO / Helppo ISO** on valittu, ohjauspaneelissa näkyy ISO-herkkyys jäljellä olevien kuvien määrän sijasta. Jos **Näytä ISO / Helppo ISO** on valittu, ISO-herkkyys voidaan asettaa valotustiloissa **P** ja **S** kiertämällä sivukomentokiekkoa tai tilassa **A** kiertämällä pääkomentokiekkoa. Valitse **Näytä kuvalaskuri**, jos haluat näyttää jäljellä olevien kuvien määrän ohjauspaneelissa.

| d4: Näyttövihjeet                                                                                          | MENU-painike 🔿 🌶 Mukautetut asetukset  |
|----------------------------------------------------------------------------------------------------|----------------------------------------|
| Valitse <b>Päällä</b> , jos haluat nähdä kuvaustietojen näy<br>kohteisiin liittyviä näyttövihjeitä (🕮 11). | ytöstä valittuihin<br>Y Paalla<br>Pois |

d5: Hidas sarjakuvausnopeus MENU-painike → ∮ Mukautetut asetukset Vaihtoehdolla määritellään suurin kuvausnopeus CL (hidas di Hidessariakuvausnopeus

Vaihtoehdolla määritellään suurin kuvausnopeus **C**L (hidas sarjakuvaus) -tilassa (CLL 83; ajastetun kuvauksen aikana asetus määrittelee kuvausnopeuden myös yksittäiskuvauksessa).

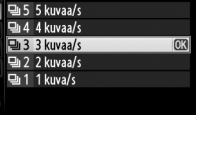

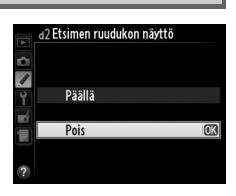

### d6: Sarjakuvaus enintään

Yhtenä sariana otettavien kuvien enimmäismääräksi sariakuvauksessa voi määrittää minkä tahansa arvon väliltä 1–100.

#### Puskurimuisti

Asetus

Päällä

Kuvaus hidastuu puskurimuistin täyttyessä (F 00) riippumatta siitä, mikä vaihtoehdoista on valittu mukautetuksi asetukseksi d6. Lisätietoja puskurimuistin kapasiteetista on sivulla 335.

### d7: Tiedostojen numerointi

d7 Tiedostojen numerointi

Päällä

Kun valokuva otetaan, kamera nimeää tiedoston lisäämällä yhden numeron viimeksi käytettyyn tiedostonumeroon. Tämä asetus säätelee sitä, jatkuuko tiedostonumerointi viimeisestä käytetystä numerosta, kun uusi kansio luodaan, muistikortti alustetaan tai kameraan asetetaan uusi muistikortti.

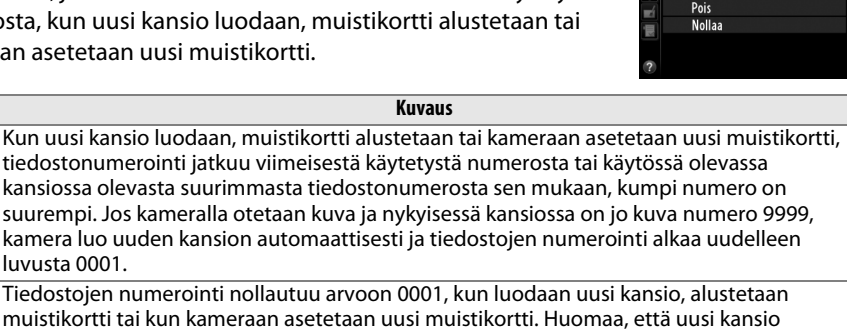

| Pois   | Tiedostojen numerointi nollautuu arvoon 0001, kun luodaan uusi kansio, alustetaan<br>muistikortti tai kun kameraan asetetaan uusi muistikortti. Huomaa, että uusi kansio<br>luodaan automaattisesti, jos otat valokuvan, kun nykyisessä kansiossa on 999 valokuvaa.     |
|--------|----------------------------------------------------------------------------------------------------|
| Nollaa | Samoin kuin asetuksella <b>Päällä</b> , paitsi että uudelle valokuvalle annetaan tiedostonumero<br>lisäämällä yksi numero käytössä olevassa kansiossa olevaan suurimpaan<br>tiedostonumeroon. Jos kansio on tyhjä, tiedostonumerointi alkaa uudelleen numerosta<br>0001 |

#### Y Tiedostojen numerointi

luvusta 0001.

Jos nykyisen kansion numero on 999 ja kyseinen kansio sisältää joko 999 valokuvaa tai valokuvan, jonka numero on 9999, laukaisin lukkiutuu eikä kuvia voi ottaa enempää. Valitse **Nollaa** mukautetussa asetuksessa d7 (Tiedostojen numerointi) ja joko alusta nykyinen muistikortti tai aseta kameraan uusi muistikortti.

:=

Jos **Automaattinen** (AUTO) on valittuna, tietonäytön (□ 9) tekstin väri muuttuu automaattisesti mustasta valkoiseksi tai valkoisesta mustaksi taustan väristä riippuen. Jos haluat käyttää aina samaa tekstin väriä, valitse **Käsisäätö** ja **Tumma vaalealla** (B; mustat kirjaimet) tai **Vaalea tummalla** (W; valkoiset kirjaimet). Näytön kirkkaus säätyy automaattisesti niin, että valitun tekstin ja taustan välillä on mahdollisimman suuri kontrasti.

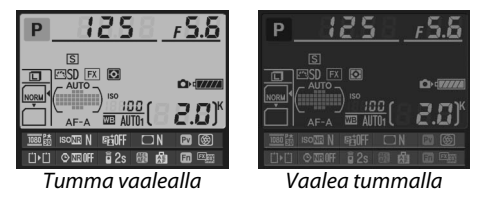

### d9: Näytön valaistus

MENU-painike -> 🖋 Mukautetut asetukset

Valitsemalla **Pois** ohjauspaneelin taustavalo (näytön valaistus) syttyy vain, kun virtakytkin on <sup>®</sup>.-asennossa. Valitsemalla **Päällä** ohjauspaneeli valaistaan aina, kun valmiustila-ajastin on päällä (<sup>□</sup> 39). Lisää akun kestoa valitsemalla **Pois**.

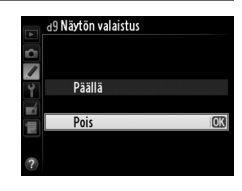

d10: Valotuksen viivetila

MENU-painike -> 🖋 Mukautetut asetukset

Tilanteissa, joissa pienikin kameran liike voi luoda kuviin liikeepäterävyyttä, voit viivyttää kameran laukeamista valitsemalla **1 s**, **2 s** tai **3 s**, jolloin kyseinen määrä sekunteja kuluu peilin noston jälkeen ennen laukaisua.

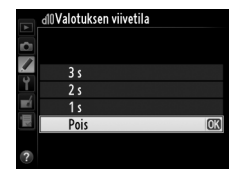

### d11: Salamavaroitus

MENU-painike → 🖋 Mukautetut asetukset

Valitsemalla **Päällä** salaman valmiusilmaisin (**\$**) välkkyy etsimessä, mikäli salama on tarpeen parhaan mahdollisen valotuksen varmistamiseksi.

### d12: MB-D14-laitt. paristot/akut

Varmista, että kamera toimii odotusten mukaisesti käytettäessä lisävarusteena saatavaa MB-D14-akkuperää AA-paristojen kanssa muuttamalla tämän valikon vaihtoehto vastaamaan akkuperässä olevaa paristo- tai akkutyyppiä. Tätä asetusta ei tarvitse muuttaa, kun kamerassa käytetään EN-EL15-akkuja.

|                | Asetus          | Kuvaus                                            |
|----------------|-----------------|---------------------------------------------------|
| ₿LR6           | LR6 (AA-alkali) | Valitse käyttäessäsi AA-koon LR6-alkaliparistoja. |
| <b>Ö</b> Ni MH | HR6 (AA-Ni-MH)  | Valitse käyttäessäsi AA-koon HR6-Ni-MH-akkuja.    |
| ₿FR6           | FR6 (AA-litium) | Valitse käyttäessäsi AA-koon FR6-litiumparistoja. |

#### 🖉 AA-paristojen käyttö

AA-paristojen kapasiteetti laskee nopeasti alle 20 °C:n lämpötilassa ja vaihtelee pariston merkin ja varastointiolosuhteiden mukaan. Joissain tapauksissa paristot voivat lakata toimimasta ennen niiden viimeistä käyttöpäivää. Joitain AA-paristoja ei voi käyttää niiden suorituskyvyn ja rajallisen kapasiteettin vuoksi; alkaliparistojen kapasiteetti on pienempi kuin muiden paristojen, joten käytä niitä vain, jos mitään muita vaihtoehtoja ei ole saatavana ja silloinkin vain lämpimissä olosuhteissa. Kamera näyttää AA-paristojen tason seuraavasti:

| Ohjauspaneeli   | Etsin                   | Kuvaus                                                                      |  |
|-----------------|-------------------------|-----------------------------------------------------------------------------|--|
| 47777           | —                       | Paristot/akut ladattu täyteen.                                              |  |
| <b>ه</b> ا      |                         | Akun/pariston varaus vähissä. Hanki uudet akut/paristot<br>käyttövalmiiksi. |  |
| تے<br>(välkkyy) | ⊂ <b>≖</b><br>(välkkyy) | Laukaisin lukkiutunut. Vaihda akut.                                         |  |

### d13: Virtalähteiden järjestys

Valitse, käyttääkö kamera ensin kamerassa vai akkuperässä olevia akkuja tai paristoja, kun lisävarusteena saatava MB-D14-akkuperä on kiinnitettynä kameraan. Huomaa, että jos MB-D14 saa virtaa lisävarusteena saatavasta EH-5b-verkkolaitteesta ja EP-5Bvirtaliittimestä, verkkolaitetta käytetään valitusta asetuksesta riippumatta.

e-kuvake näkyy kameran ohjauspaneelissa, kun MB-D14:n akkuja/paristoja käytetään.

#### MB-D14-akkuperä

MB-D14 käyttää yhtä EN-EL15-litiumioniakkua tai kahdeksaa AA-alkaliparistoa, Ni-MH- tai litiumakkua (EN-EL15 toimitetaan kameran mukana ja AA-paristot myydään erikseen).

Tietonäyttö näyttää seuraavalla tavalla, mitä mallia MB-D14:een asennettu akku on:

| MB-D14:n akku-/paristotyypin<br>näyttö | Akku/paristotyyppi     |                          | E.UJ     |
|----------------------------------------|------------------------|--------------------------|----------|
| EL15 47///                             | Litiumioniakku EN-EL15 | 1000 🛗 ISO III N 昭初日 🗆 N | <b>N</b> |
| LR6/AA) ¢                              | AA-paristot            | _ Ü)•Ü ⊘⊠201F ∎2s  ka    | Fn 🖾     |

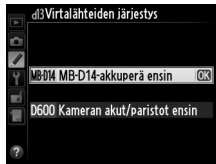

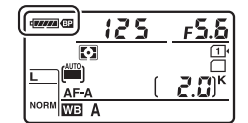

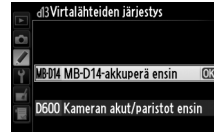

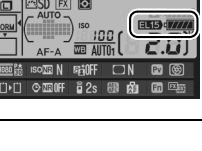

f 5.6

### e1: Salamatäsmäysnopeus

MENU-painike → 🖋 Mukautetut asetukset

#### Tämä toiminto säätelee salaman täsmäysnopeutta.

| Asetus                        | Kuvaus                                                                                                    |
|-------------------------------|----------------------------------------------------------------------------------------------------|
| 1/250 s<br>(automaattinen FP) | Automaattista nopeaa FP-täsmäystä käytetään silloin, kun yhteensopiva<br>salamalaite on kiinnitettynä (III 294). Yhdysrakenteista salamaa tai muita<br>salamalaitteita käytettäessä suljinaika on <sup>1</sup> /250 s. Kun kameran näyttämä<br>suljinaika on <sup>1</sup> /250 s tilassa <b>P</b> tai <b>A</b> , automaattinen nopea FP-täsmäys aktivoituu,<br>jos todellinen suljinaika on lyhyempi kuin <sup>1</sup> /250 s. |
| 1/200 s<br>(automaattinen FP) | Automaattista nopeaa FP-täsmäystä käytetään silloin, kun yhteensopiva<br>salamalaite on kiinnitettynä (🕮 294). Yhdysrakenteista salamaa tai muita<br>salamalaitteita käyttäessä suljinaika on 1/200 s. Kun kameran näyttämä suljinaika<br>on 1/200 s tilassa <b>P</b> tai <b>A</b> , automaattinen nopea FP-täsmäys aktivoituu, jos<br>todellinen suljinaika on lyhyempi kuin 1/200 s.                                         |
| 1/200-1/60 s                  | Salamatäsmäysnopeus asetettu valittuun arvoon.                                                                                                    |

#### 🖉 Suljinajan asettaminen salamatäsmäysnopeuden raja-arvoksi

Valitsemalla pisintä mahdollista suljinaikaa (30 s tai bulb-aikavalotus) seuraavan suljinajan voit asettaa suljinajan salamatäsmäysnopeuden raja-arvoksi **S**- tai **M**-tilassa. Ohjauspaneelissa ja etsimessä näkyy X (salaman täsmäyksen ilmaisin).

#### Automaattinen nopea FP-täsmäys

Mahdollistaa salaman käyttämisen kameran lyhyimmällä suljinajalla, jolloin on mahdollista valita suurin mahdollinen aukko ja siten pienempi syväterävyys, vaikka kohde olisi vastavalossa kirkkaassa auringonvalossa. Tietonäytön salamatilan ilmaisimessa näkyy "FP", kun automaattinen nopea FP-täsmäys on käytössä (<sup>CD</sup> 295).

### **II** Automaattinen nopea FP-täsmäys

Kun **1/250 s (automaattinen FP)** tai **1/200 s (automaattinen FP)** on valittu mukautetuksi asetukseksi e1 (**Salamatäsmäysnopeus**, <sup>CD</sup> 234), yhdysrakenteista salamaa voi käyttää niinkin lyhyillä suljinajoilla kuin <sup>1</sup>/<sub>250</sub> s tai <sup>1</sup>/<sub>200</sub> s. Yhteensopivia valinnaisia salamalaitteita (<sup>CD</sup> 294) voi käyttää millä suljinajalla tahansa (Automaattinen nopea FP-täsmäys).

| Salamatäsmäys-<br>nopeus                                                                        | natäsmäys-<br>nopeus 1/250 s (automaattinen FP) |                                            | 1/200 s (automaattinen FP)   |                                            | 1/200 s                      |                                            |
|-------------------------------------------------------------------------------------------------|-------------------------------------------------|--------------------------------------------|------------------------------|--------------------------------------------|------------------------------|--------------------------------------------|
| Suljinaika                                                                                      | Yhdysrakentei-<br>nen salama                    | Lisävarusteena<br>saatava sala-<br>malaite | Yhdysrakentei-<br>nen salama | Lisävarusteena<br>saatava sala-<br>malaite | Yhdysrakentei-<br>nen salama | Lisävarusteena<br>saatava sala-<br>malaite |
| <sup>1</sup> / <sub>4000</sub> – (mutta ei<br>mukaan lukien)<br><sup>1</sup> / <sub>250</sub> s | _                                               | Automaatti-<br>nen FP                      | _                            | Automaatti-<br>nen FP                      | _                            | _                                          |
| <sup>1</sup> / <sub>250</sub> – (mutta ei<br>mukaan lukien)<br><sup>1</sup> / <sub>200</sub> s  | Salamat                                         | äsmäys*                                    | _                            | Automaatti-<br>nen FP                      | _                            | _                                          |
| <sup>1</sup> /200- <b>30 s</b>                                                                  | Salamatäsmävs                                   |                                            |                              |                                            |                              |                                            |

\* Salaman toimintaetäisyys lyhenee suljinajan lyhentyessä. Salaman toimintaetäisyys on kuitenkin suurempi kuin samalla nopeudella automaattisella FP-täsmäyksellä.

### e2: Suljinaika salamakuv.

Tämä toiminto määrittää käytettävissä olevan pisimmän suljinajan käytettäessä etu- tai jälkiverhon täsmäystä tai punasilmäisyyden vähennystä P- tai A-tilassa (riippumatta valituista asetuksista suljinnopeus voi olla hitaimmillaan 30 s S- ja M-tiloissa tai käytettäessä salaman täsmäystä pitkiin suljinaikoihin, jälkiverhon täsmäystä pitkiin suljinaikoihin tai täsmäystä pitkiin suljinaikoihin

|    | e2 Suljinaika salamaku | ۷. |
|----|------------------------|----|
|    | 1/60 s                 | OK |
| 9  | 1/30 s                 |    |
|    | 1/15 s                 |    |
| Ĭ, | 1/8 s                  |    |
|    | 1/4 s                  |    |
|    | 1/2 s                  |    |
|    | 1 s                    |    |
| ?  | 2 s                    |    |

punasilmäisyyden vähennyksen kera). Asetusten vaihteluväli on  $^{1}/_{60}$  s (**1/60 s**) – 30 s (**30 s**).

|                  | Asetus                                                                     | Kuvaus                                                            |
|------------------|----------------------------------------------------------------------------|-------------------------------------------------------------------|
| TTI 4            | тті                                                                        | Kamera säätää salamatehon automaattisesti vastaamaan              |
| 112*             |                                                                            | kuvausolosuhteita.                                                |
| M\$              | Käsisäätö Valitse salaman teho (🕮 236). Kamera ei tuota näytön esisalamaa. |                                                                   |
| RPT4 Sariasalama |                                                                            | Salama välähtää toistuvasti sulkimen ollessa auki, jolloin syntyy |
| 14 14            | Sulfasulaina                                                               | stroboskooppiefekti (🎞 236).                                      |
| CMD4             | Ohiaintila                                                                 | Yhdysrakenteista salamaa käytetään pääsalamana ohjaamaan yhtä tai |
|                  | Viljallitila                                                               | useampaa lisävarusteena saatavaa salamalaitetta (끄 237).          |

Valitse yhdysrakenteisen salaman salamatila.

### Käsisäätö

Valitse salaman teho väliltä **Täysi** ja **1/128** (<sup>1</sup>/<sub>128</sub> täydestä tehosta). Täydellä teholla yhdysrakenteisen salamalaitteen ohjeluku on 12 (m, ISO 100, 20 °C).

### Sarjasalama

Salama välähtää toistuvasti sulkimen ollessa auki, jolloin syntyy stroboskooppiefekti. Korosta seuraavat asetukset painamalla ◀ tai ►. Muuta painamalla ▲ tai ▼.

| •       | e3 Yhdysrak. salaman tila<br>Sarjasalama |           |         |  |
|---------|------------------------------------------|-----------|---------|--|
|         | Teho                                     | Väläykset | Taajuus |  |
| ĭ<br>∎í | 1/32                                     | 10        | 10 Hz   |  |
|         | 1/128-1/4                                | 2-15      | 1-50    |  |
|         |                                          |           | OKIOK   |  |

| Asetus    | Kuvaus                                                                                                    |  |  |
|-----------|----------------------------------------------------------------------------------------------------|--|--|
| Teho      | Valitse salaman teho (täyden tehon murto-osina).                                                                                                    |  |  |
| Väläykset | Valitse, montako kertaa salama välähtää valitulla teholla.<br>Huomaa, että suljinajan ja <b>Taajuus</b> -asetuksen mukaan<br>todellisten välähdysten määrä voi jäädä valittua pienemmäksi. |  |  |
| Taajuus   | Valitse salaman välähdystaajuus sekunnissa.                                                                                                    |  |  |

#### 🖉 Salaman ohjaustila

Yhdysrakenteisen salaman ohjaustila näkyy tietonäytössä (D 146).

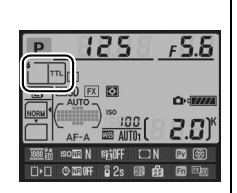

#### 🖉 "Käsisäätö" ja "Sarjasalama"

Kun nämä vaihtoehdot ovat valittuina, ohjauspaneelissa ja etsimessä välkkyvät 🖽-kuvakkeet.

### 🖉 SB-400

Kun lisävarusteena saatava SB-400-salamalaite kiinnitetään kameraan ja kytketään päälle, mukautetuksi asetukseksi e3 tulee **Valinnainen salama**. Näin SB-400:n salamatilaksi voidaan valita **TTL** tai **Käsisäätö (Sarjasalama** ja **Ohjaintila** eivät ole käytettävissä).

### 🖉 Väläykset

Sarjasalama > Väläykset -vaihtoehdot riippuvat salaman välähdystehosta.

| Teho | Väläykset-vaihtoehdot | Teho  | Väläykset-vaihtoehdot    |
|------|-----------------------|-------|--------------------------|
| 1/4  | 2                     | 1/32  | 2–10, 15                 |
| 1/8  | 2–5                   | 1/64  | 2–10, 15, 20, 25         |
| 1/16 | 2–10                  | 1/128 | 2–10, 15, 20, 25, 30, 35 |

### II Ohjaintila

Yhdysrakenteista salamaa käytetään pääsalamana ohjaamaan yhtä tai useampaa lisävarusteena saatavaa salamalaitetta enintään kahdessa ryhmässä (A ja B) kehittyneen langattoman valaistuksen avulla (<sup>[]</sup> 294).

Kun tämä vaihtoehto valitaan, näyttöön tulee oikealla näkyvä valikko. Korosta seuraavat asetukset painamalla ◀ tai ►. Muuta painamalla ▲ tai ▼.

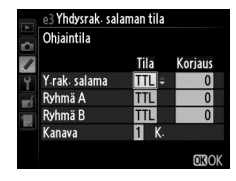

| Asetus        |     | Kuvaus                                                                                                    |
|---------------|-----|----------------------------------------------------------------------------------------------------|
| Y.rak. salama |     | Valitse yhdysrakenteisen salaman salamatila (ohjaava salama).                                                                                                    |
| Γ             | TTL | i-TTL-tila. Valitse salamakorjauksen arvo väliltä +3,0 ja –3,0 EV <sup>1</sup> /3 EV:n askelin.                                                                           |
|               | М   | Valitse salaman teho väliltä 1/1 ja 1/128 (1/128 täydestä tehosta).                                                                                                    |
|               |     | Yhdysrakenteinen salama ei välähdä, toisin kuin kauko-ohjatut salamalaitteet.<br>Yhdysrakenteinen salama on nostettava ylös, jotta se voi tuottaa näytön<br>esisalamoita. |
| Ryhmä A       |     | Valitse salamatila kaikille ryhmän A salamalaitteille.                                                                                                    |
| Γ             | TTL | i-TTL-tila. Valitse salamakorjauksen arvo väliltä +3,0 ja –3,0 EV 1/3 EV:n askelin.                                                                                       |
|               | AA  | Automaattiaukko (vain yhteensopivien salamalaitteiden kanssa; □ 294). Valitse salamakorjauksen arvo väliltä +3,0 ja -3,0 EV 1/3 EV:n askelin.                             |
|               | М   | Valitse salaman teho väliltä 1/1 ja 1/128 (1/128 täydestä tehosta).                                                                                                    |
|               |     | Tämän ryhmän salamalaitteet eivät välähdä.                                                                                                    |
| Ryhmä B       |     | Valitse salamatila kaikille ryhmän B salamalaitteille. Käytettävissä ovat samat asetukset kuin <b>Ryhmä A</b> :lle (yllä).                                                |
| Kanava        |     | Valitse kanava väliltä 1–4. Molempien ryhmien kaikki salamalaitteet tulee asettaa samalle kanavalle.                                                                      |

Seuraavassa on ohjeet kuvaamiseksi ohjaustilassa.

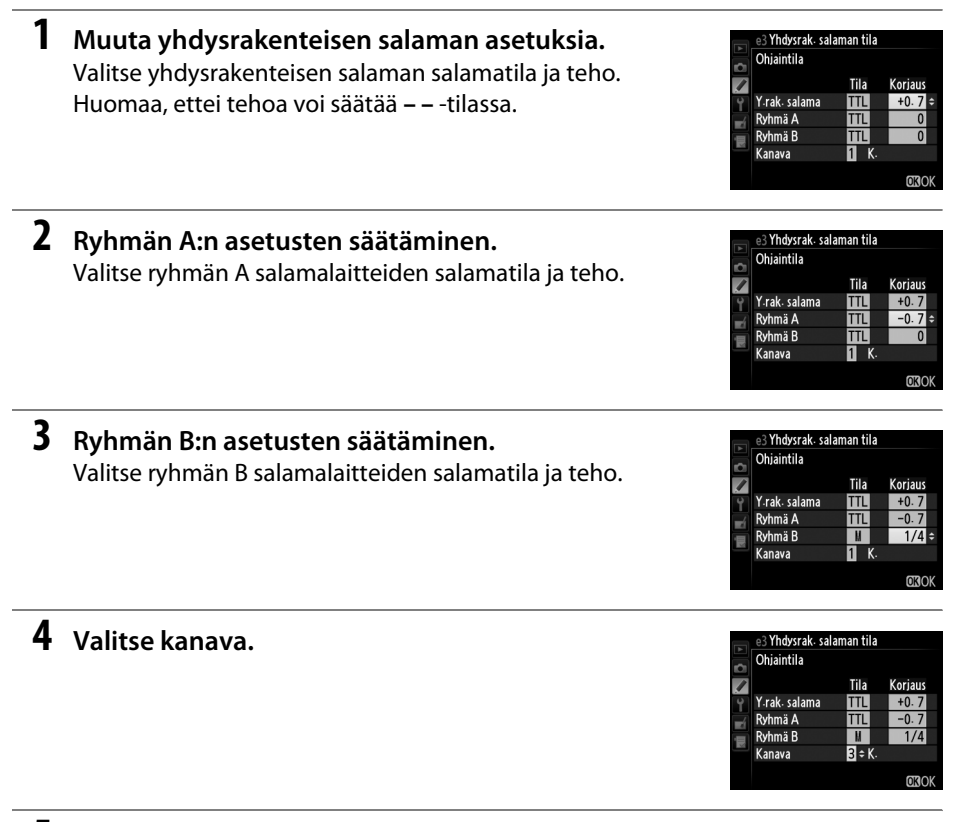

5 Paina <sup>™</sup>.

### **6** Sommittele kuva.

Sommittele kuva ja järjestä salamalaitteet alla kuvatulla tavalla. Huomaa, että suurin etäisyys, jonka päähän etäsalamayksiköt voidaan sijoittaa, voi vaihdella kuvausolosuhteiden mukaan.

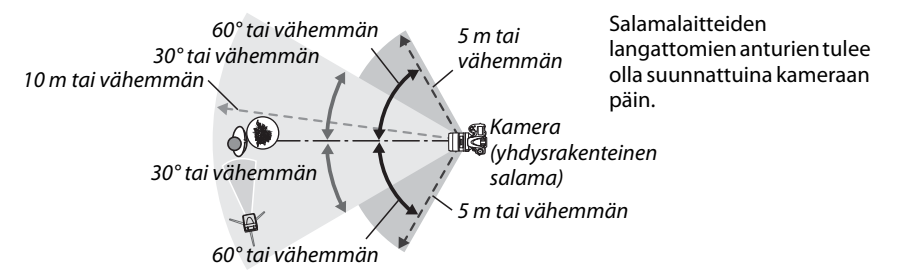

### 7 Konfiguroi etäsalamalaitteet.

Kytke virta kaikkiin kauko-ohjattuihin salamalaitteisiin, säädä ryhmäasetukset haluamallasi tavalla ja aseta ne vaiheessa 4 valitulle kanavalle. Katso yksityiskohdat salamalaitteiden käyttöoppaista.

### **8** Nosta yhdysrakenteinen salama ylös.

Nosta yhdysrakenteinen salama painamalla **4** (**122**) -painiketta. Huomaa, että vaikka – – on valittuna **Y.rak. salama** > **Tila** -asetukseksi, yhdysrakenteinen salama on nostettava ylös, jotta näytön esisalamat välähtävät.

### 9 Rajaa kuva, tarkenna ja ota kuva.

Kun olet varmistanut, että kameran salaman valmiusilmaisin ja kaikkien muiden salamalaitteiden valmiusilmaisimet palavat, rajaa kuva, tarkenna ja laukaise. Käytä haluttaessa salamavalon lukitusta (<sup>11</sup> 149).

#### 🖉 Salaman täsmäystavan näyttö

4 ei näy ohjauspaneelin täsmäysnäytössä, kun – – on valittuna Y.rak. salama > Tila -asetukseksi.

#### 🖉 Salaman korjaus

**4** (122) -painikkeella ja sivukomentokiekolla valittu salamakorjausarvo lisätään yhdysrakenteiselle salamalle, ryhmälle A ja ryhmälle B **Ohjaintila**-valikossa valittuihin salamakorjausarvoihin. 122-kuvake näkyy ohjauspaneelissa ja etsimessä, jos **Y.rak. salama** > **TTL** -asetuksen salamakorjausarvoksi on valittu muu kuin ±0. 122-kuvake vilkkuu myös yhdysrakenteisen salaman ollessa tilassa **M**.

### V Ohjaintila

Suuntaa kauko-ohjattujen salamalaitteiden anturi-ikkunat siten, että ne havaitsevat yhdysrakenteisen salaman valon (erityisen tärkeää, kun et käytä jalustaa). Varmista, ettei kauko-ohjattujen salamalaitteiden suora valo tai voimakkaat heijastukset osu kameran objektiiviin (TTL-tilassa) tai kauko-ohjattujen salamalaitteiden valokennoihin (AA-tila), koska se voi vaikuttaa valotukseen. Yhdysrakenteisen salaman ajoitusvälähdykset eivät näy lyhyeltä matkalta otetuissa kuvissa, jos valitset pienen ISO-herkkyyden tai pienen aukon (suuren aukkoarvon), tai jos käytät yhdysrakenteisessa salamassa lisävarusteena saatavaa SG-3IR-infrapunapaneelia. Jälkiverhon täsmäyksen yhteydessä saadaan parhaat tulokset SG-3IR-lisälaitteella, koska se tuottaa kirkkaammat ajoitusvälähdykset. Kun olet sijoittanut kauko-ohjatut salamalaitteet paikoilleen, ota testikuva ja tarkastele sitä näytössä.

Vaikka käytettävien kauko-ohjattavien salamalaitteiden määrää ei ole rajoitettu, käytännössä enimmäismäärä on kolme. Jos laitteita on tätä enemmän, kauko-ohjattujen salamalaitteiden valo heikentää suorituskykyä.

### e4: Valot. korj. salamakuvissa

MENU-painike → 🖋 Mukautetut asetukset

Valitse, miten kamera säätää salaman tehoa, kun valotuksen korjaus on käytössä.

|      | Asetus      | Kuvaus                                                                                               |
|------|-------------|----------------------------------------------------------------------------------------------------|
| 42 K | Koko kuva   | Sekä salaman teho että valotuksen korjaus säätyvät siten, että koko kuva-<br>alueen valotus muuttuu. |
| Z    | Vain tausta | Valotuksen korjaus vaikuttaa vain taustaan.                                                          |

Jos valittuna on **Päällä** käytettäessä kameraa yhdysrakenteisen salaman tai lisävarusteena saatavan CLS-yhteensopivan salamalaitteen kanssa (III 294), salamalaite väläyttää muotoilusalamaa, kun painat kameran syväterävyyden esikatselupainiketta (III 77). Muotoilusalama ei välähdä, jos valittuna on **Pois**.

### e6: Autom. haarukoinnin asetus

Valitse asetus tai asetukset, joita käytetään automaattisen haarukoinnin (□ 153) ollessa käytössä. Valitse **Valotus ja salama** (船) suorittaaksesi sekä valotuksen että salaman haarukoinnin, **Vain valotus** (Æ) suorittaaksesi vain valotuksen haarukoinnin, **Vain salama** (‡) suorittaaksesi vain salamatehon haarukoinnin, **Valkotasapainon haarukointi** (ಊ) suorittaaksesi vain valkotasapainon haarukoinnin (□ 156) tai **ADL-haarukointi** (喃) suorittaaksesi haarukoinnin Aktiivista D-Lightingia käyttäen (□ 158). Huomaa, että valkotasapainon haarukointi ei ole käytettävissä kuvanlaatuasetuksella NEF (RAW) tai NEF (RAW) + JPEG.

### e7: Haarukoinnin järjestys

Oletusasetuksella **Mitattu > ali > yli** (ℕ) valotuksen, salaman ja valkotasapainon haarukointi suoritetaan sivuilla 153 ja 156 kuvatussa järjestyksessä. Jos **Ali > mitattu > yli** (-++) on valittu, kuvaus tapahtuu järjestyksessä pienimmästä suurimpaan arvoon. Tällä asetuksella ei ole vaikutusta ADL-haarukointiin.

## f: Painikkeet

### f1: OK-painike (kuvaustila)

Valitse ®-painikkeen tehtävä kuvauksen aikana: keskitarkennuspisteen valinta (RESET Valitse keskitarkennuspiste), aktiivisen tarkennuspisteen korostaminen (अर्भ Korosta aktiivinen tark.piste) tai ei mitään (Ei käytössä).

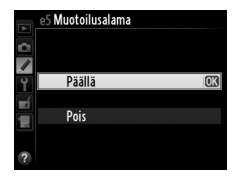

MENU-painike  $\rightarrow$  / Mukautetut asetukset

MENU-painike → 🖋 Mukautetut asetukset

#### Valitse **Fn**-painikkeen tehtävä.

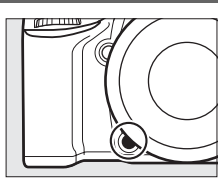

|                | Asetus                | Kuvaus                                                                                                    |
|----------------|-----------------------|----------------------------------------------------------------------------------------------------|
| 9              | Katsele               | Paina <b>Fn</b> -painiketta, kun haluat esikatsella syväterävyyttä (🕮 77).                                                                                                    |
| Ð              | Salamavalon lukitus   | Paina <b>Fn</b> -painiketta salama-arvon lukitsemiseksi (vain<br>yhdysrakenteinen salama ja yhteensopivat lisävarusteena saatavat<br>salamalaitteet, 따 149, 294). Paina painiketta uudelleen, kun haluat<br>poistaa salamavalon lukituksen.                                                                                                    |
| ÂĒ             | AE/AF-lukitus         | Tarkennus ja valotus lukittuvat <b>Fn</b> -painikkeen ollessa painettuna.                                                                                                    |
| <b>Å</b> B     | Vain AE-lukitus       | Valotus lukittuu <b>Fn</b> -painikkeen ollessa painettuna.                                                                                                    |
| <b>A</b> ®     | AE-lukitus (pito)     | Valotus lukittuu, kun painat <b>Fn</b> -painiketta ja pysyy lukittuna, kunnes<br>painat painiketta uudelleen tai valmiustila-ajastin nollautuu.                                                                                                    |
| ĀF             | Vain AF-lukitus       | Tarkennus lukittuu <b>Fn</b> -painikkeen ollessa painettuna.                                                                                                    |
| AF-ON          | AF-ON                 | <b>Fn</b> -painikkeen painallus käynnistää automaattitarkennuksen.<br>Laukaisinta ei voi käyttää tarkentamiseen.                                                                                                    |
| ۲              | Ei salamaa            | Salama ei välähdä kuvia otettaessa, kun <b>Fn</b> -painike on painettuna.                                                                                                    |
| BKT및           | Haarukointisarja      | Jos <b>Fn</b> -painike on painettuna, kun valotuksen tai salamavalon<br>haarukointia tai ADL-haarukointia käytetään yksittäiskuvaus- tai<br>hiljainen laukaisu -tilassa, kaikki nykyisen haarukointiohjelman kuvat<br>otetaan joka kerta, kun laukaisinta painetaan. Jos valkotasapainon<br>haarukointi on käytössä tai sarjakuvaustila (tila <b>CH</b> tai <b>CL</b> ) on valittuna,<br>kamera toistaa haarukointisarjaa niin kauan kuin laukaisinta painetaan. |
| ₽ <u>†</u>     | Aktiivinen D-Lighting | Paina <b>Fn</b> -painiketta ja kierrä pääkomentokiekkoa säätääksesi aktiivista D-Lightingia (🕮 137).                                                                                                    |
| +[ <u>RAW]</u> | +NEF (RAW)            | Jos kuvanlaatuasetuksena on JPEG, hieno, JPEG, normaali tai JPEG,<br>perus, ohjauspaneelissa näkyy "RAW", ja kuvasta tallennetaan<br>seuraavan kuvan ottamisen yhteydessä NEF (RAW) -kopio, kun Fn-<br>painiketta painetaan (useita valokuvia sisältävässä sarjassa NEF/RAW-<br>kopiot tallentuvat, kun laukaisin pidetään kuvien välillä puoliväliin<br>painettuna). Paina Fn-painiketta uudelleen, jos haluat poistua<br>tallentamatta NEF (RAW) -kopiota.     |
| ٢              | Matriisimittaus       | Matriisimittaus kytkeytyy päälle <b>Fn</b> -painiketta painettaessa.                                                                                                    |
| 0              | Keskustapainotteinen  | Keskustapainotteinen mittaus kytkeytyy päälle <b>Fn</b> -painiketta painettaessa.                                                                                                    |
| ·              | Pistemittaus          | Pistemittaus kytkeytyy päälle <b>Fn</b> -painiketta painettaessa.                                                                                                    |

|         | Asetus                             | Kuvaus                                                                                                    |
|---------|------------------------------------|----------------------------------------------------------------------------------------------------|
| ⊞       | Rajausruudukko                     | Paina <b>Fn</b> -painiketta ja kierrä pääkomentokiekkoa kytkeäksesi etsimen rajausruudukon päälle tai pois päältä (🕮 8).                                                                                                    |
| FX      | Valitse kuva-ala                   | Paina <b>Fn</b> -painiketta ja kierrä komentokiekkoa kuva-alan valitsemiseksi<br>(🕮 89).                                                                                                    |
| •⊖•     | Etsimen<br>näennäishorisontti      | Paina <b>Fn</b> -painiketta näyttääksesi näennäishorisontin näytön etsimessä.                                                                                                    |
| 囹       | OMA VALIKKO                        | Fn-painikkeen painallus tuo näkyviin "OMAN VALIKON" (🕮 280).                                                                                                    |
| ₽₿      | OMAN VALIKON 1.<br>kohta           | <b>Fn</b> -painikkeen painallus vie "OMAN VALIKON" ylimmäiseen kohtaan.<br>Valitsemalla tämän asetuksen pääset nopeasti usein käytettyyn valikon<br>kohtaan.                                                                                                    |
| ¢\$     | 1 askel, aika/aukko                | Jos <b>Fn</b> -painiketta painetaan samalla komentokiekkoja kiertäen,<br>suljinaika (tilat <b>S</b> ja <b>M</b> ) ja aukko (tilat <b>A</b> ja <b>M</b> ) muuttuvat 1 EV:n askelin<br>riippumatta mukautetussa asetuksessa b2 ( <b>Valotussäädön porrastus</b> ,<br>🕮 224) valitusta vaihtoehdosta. |
| Non-CPU | Valitse ei-CPU-<br>objektiivin nro | Paina <b>Fn</b> -painiketta ja kierrä jompaakumpaa komentokiekkoa<br>valitaksesi <b>Ei-CPU-objektiivin tiedot</b> -vaihtoehdon avulla (🎞 172)<br>määritetyn objektiivin numeron.                                                                                                    |
| ►       | Toisto                             | Fn-painike suorittaa saman toiminnon kuin ⊡-painike. Valitse teleobjektiivia käytettäessä tai muissa tilanteissa, kun ⊡-painiketta on vaikea käyttää vasemmalla kädellä.                                                                                                    |
|         | Ei mitään                          | Painikkeen painamisella ei ole vaikutusta.                                                                                                    |

#### Etsimen näennäishorisontti

Kun **Etsimen näennäishorisontti** on valittu mukautetussa asetuksessa f2 (**Fn-painikkeen tehtävä**), **Fn**-painikkeen painallus muuttaa etsimen valotusnäytön vaakakulman ilmaisimeksi. Painamalla painiketta uudelleen voit palauttaa ilmaisimen normaalin toimintatavan.

|                                                                                                | Kamera kallistettu oikealle | Kamera vaakatasossa | Kamera kallistettu<br>vasemmalle |
|------------------------------------------------------------------------------------------------|-----------------------------|---------------------|----------------------------------|
|                                                                                                |                             |                     |                                  |
| Etsin                                                                                          | 0<br>∢iiiiiil               |                     | · · · 0<br>Ininin∍               |
| Huomaa että näyttö ei välttämättä toimi tarkasti, kun kameraa kallistetaan ivrkästi eteen- tai |                             |                     |                                  |

Huomaa, että näyttö ei välttämättä toimi tarkasti, kun kameraa kallistetaan jyrkästi eteen- tai taaksepäin. Jos haluat näytön näyttävän sekä pysty- että vaakakulman, käytä Näennäishorisontti-vaihtoehtoa asetusvalikosta (<sup>CL</sup> 258).

### f3: Esikatselupainikkeen teht.

Valitse syväterävyyden esikatselupainikkeen tehtävä. Käytettävissä ovat samat asetukset kuin kohdassa **Fn-painikkeen tehtävä** (© 242). Oletusasetus on **Katsele**.

### f4: AE-L/AF-L-painikkeen teht.

Valitse Æt AE-L/AF-L -painikkeen tehtävä.

|       | Asetus                 | Kuvaus                                                                                                    |
|-------|------------------------|----------------------------------------------------------------------------------------------------|
| A     | AE/AF-lukitus          | Tarkennus ja valotus lukittuvat                                                                                                    |
| Ā     | Vain AE-lukitus        | Valotus lukittuu 鮓 <b>AE-L/AF-L</b> -painikkeen ollessa<br>painettuna.                                                                                                    |
| Å O   | AE-lukitus<br>(pito)   | Valotus lukittuu, kun painat 船 <b>AE-L/AF-L</b> -painiketta ja<br>pysyy lukittuna, kunnes painat painiketta uudelleen tai<br>valmiustila-ajastin nollautuu.                                                                                             |
| ĀF    | Vain AF-lukitus        | Tarkennus lukittuu 🛱 <b>AE-L/AF-L</b> -painikkeen ollessa<br>painettuna.                                                                                                    |
| AF-ON | AF-ON                  | 對 <b>AE-L/AF-L</b> -painike käynnistää<br>automaattitarkennuksen. Laukaisinta ei voi käyttää<br>tarkentamiseen.                                                                                                    |
| ŧL    | Salamavalon<br>lukitus | Paina 群 <b>AE-L/AF-L</b> -painiketta salama-arvon<br>lukitsemiseksi (vain yhdysrakenteinen salama ja<br>yhteensopivat lisävarusteena saatavat salamalaitteet,<br>四 149, 294). Paina painiketta uudelleen, kun haluat<br>poistaa salamavalon lukituksen. |
|       | Ei mitään              | Painikkeen painamisella ei ole vaikutusta.                                                                                                    |

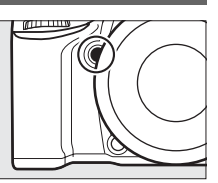

6 \_

### f5: Komentokiekkojen mukautt.

MENU-painike → 🖋 Mukautetut asetukset

Tämä asetus ohjaa pää- ja sivukomentokiekkojen toimintaa.

- Käänteinen kääntö: Käännä komentokiekkojen kiertosuunta käänteiseksi, jos niillä tehdään säätöjä asetuksiin Valotuksen korjaus ja/tai Suljinaika/aukko. Korosta asetuksia ja valitse niitä tai poista valintoja painamalla monivalitsinta oikealta. Korosta sitten Valmis ja paina <sup>®</sup>. Tämä asetus vaikuttaa myös MB-D14akkuperän komentokiekkoihin.
- Vaihda pää/sivu: Asetuksella Pois pääkomentokiekko säätää suljinaikaa ja sivukomentokiekko aukkoa. Valitse Päällä (A-tila) käyttääksesi pääkomentokiekkoa aukon valintaan kuvaustilassa A. Valitse Päällä käyttääksesi pääkomentokiekkoa aukon valintaan tiloissa A ja M ja sivukomentokiekkoa suljinajan valintaan tiloissa S ja M. Tämä asetus vaikuttaa myös MB-D14akkuperän komentokiekkoihin.

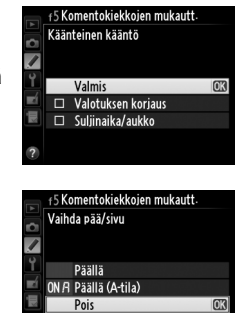

- Aukon asetus: Asetuksella Sivukomentokiekko aukkoa voi säätää vain sivukomentokiekon avulla (tai pääkomentokiekon avulla, jos asetus Päällä on valittu kohdasta Vaihda pää/sivu). Jos asetus Himmenninrengas on valittu, aukkoa voi säätää vain objektiivin himmenninrenkaan avulla ja kameran aukon näyttö näyttää aukon 1 EV:n askelin (G-tyypin objektiiveilla aukko asetetaan yhä sivukomentokiekon avulla). Huomaa, että valitusta asetuksesta riippumatta aukkoa on säädettävä himmenninrenkaalla, kun kamerassa on ei-mikroprosessoriohjattu objektiivi.
- Valikot ja toisto: Asetuksella Pois monivalitsinta käytetään täyskuvatoiston aikana näytettävän kuvan valitsemiseen, pienoiskuvien korostamiseen ja valikoiden avaamiseen. Jos Päällä tai Päällä (kuvan tarkastelu pois) on valittuna, pääkomentokiekolla voi valita täyskuvatoistossa näytettävän kuvan, siirtää kohdistinta vasemmalle tai oikealle pienoiskuvien toistossa ja siirtää valikoiden korostuspalkkia ylös tai alas. Sivukomentokiekolla näytetään muita kuvatietoja täyskuvatoistossa ja siirretään kohdistinta ylös tai alas pienoiskuvien toistossa. Valitse Päällä (kuvan tarkastelu pois), jos haluat estää komentokiekkojen käytön toistoa varten kuvan tarkastelun aikana. Kun valikot ovat näkyvissä, sivukomentokiekon pyörittäminen oikealle tuo näkyviin valitun toiminnon alivalikon ja sen pyörittäminen vasemmalle tuo näkyviin edellisen valikon. Suorita valinta painamalla ▶ tai .

Valitse Kyllä salliaksesi sellaisten säätöjen, jotka normaalisti suoritetaan pitämällä alhaalla 図-, 🕻 (図図)-, 역점 (ISO)-, 🔍 (QUAL)-, ?/~ (WB)-, tarkennustila-, 🍛 ()- tai BKT-painiketta ja kiertämällä komentokiekkoa, tekemisen kiertämällä komentokiekkoa kun painike on vapautettu (tämä pätee myös Fn- ja syväterävyyden esikatselu -painikkeisiin, jos niille on määritetty Aktiivinen D-Lighting -toiminto mukautetussa asetuksessa f2, Fnpainikkeen tehtävä tai mukautetussa asetuksessa f3, Esikatselupainikkeen teht.). Asetus päättyy, kun painiketta painetaan uudelleen tai laukaisin painetaan puoleenväliin. Asetus päättyy myös silloin, kun valmiustila-ajastin nollautuu, paitsi jos Ei rajaa -asetus on valittu mukautetusta asetuksesta c2 Valmiustila-ajastin.

### f7: Laukaisu muistikortitta

Asetuksen Suljin toiminnassa ollessa valittuna kameran voi laukaista, vaikkei kamerassa ole muistikorttia. Tällöin kuvat eivät kuitenkaan tallennu mihinkään (ne näkyvät silti näytössä esittelytilassa). Jos Suljin lukittu on valittuna, laukaisin on käytössä vain silloin, kun kameraan on asetettu muistikortti.

### f8: Käänteiset ilmaisimet

valotusilmaisimien negatiiviset arvot näkyvät vasemmalla ja positiiviset oikealla. Valitse +-:::::0:::::== (+o-), jos haluat positiivisten arvojen näkyvän vasemmalla ja negatiivisten oikealla.

[III]

Valitse valinnaisen MB-D14-monitoimiakkuperän 群 AE-L/AF-L-painikkeen tehtävä.

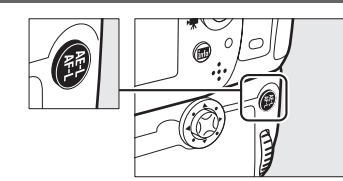

|            | Asetus            | Kuvaus                                                                        |
|------------|-------------------|-------------------------------------------------------------------------------|
| <u>A</u> F | AE/AF-lukitus     | Tarkennus ja valotus lukittuvat MB-D14 結 <b>AE-L/AF-L</b> -painikkeen ollessa |
|            |                   | painettuna.                                                                   |
| Æ          | Vain AE-lukitus   | Valotus lukittuu MB-D14:n                                                     |
|            |                   | Valotus lukittuu, kun painat MB-D14:n 結 AE-L/AF-L -painiketta ja pysyy        |
| Å.         | AE-lukitus (pito) | lukittuna, kunnes painat painiketta uudelleen tai valmiustila-ajastin         |
|            |                   | nollautuu.                                                                    |
| Ā          | Vain AF-lukitus   | Tarkennus lukittuu MB-D14:n 鮓 AE-L/AF-L -painikkeen ollessa painettuna.       |
| AE-ON      | AF-ON             | MB-D14:n 鮓 <b>AE-L/AF-L</b> -painikkeen painaminen käynnistää                 |
| AI UN      |                   | automaattitarkennuksen. Laukaisinta ei voi käyttää tarkentamiseen.            |
|            |                   | Paina MB-D14 鮓 AE-L/AF-L -painiketta salama-arvon lukitsemiseksi (vain        |
| 6          | Salamavalon       | yhdysrakenteinen salama ja yhteensopivat lisävarusteena saatavat              |
|            | lukitus           | salamalaitteet, 🕮 149, 294). Paina painiketta uudelleen, kun haluat poistaa   |
|            |                   | salamavalon lukituksen.                                                       |
| Fn         | Sama kuin Fn-     | MB-D14:n 鮓 AE-L/AF-L -painike suorittaa mukautetussa asetuksessa f2 (皿 242)   |
|            | painike           | valitun toiminnon.                                                            |

# g: Elokuva

### g1: Fn-painikkeen tehtävä

Valitse **Fn**-painikkeen tehtävä elokuvan reaaliaikanäkymän aikana (oletusasetus on **Ei** mitään).

|            | Asetus                             | Kuvaus                                                                                                    |
|------------|------------------------------------|----------------------------------------------------------------------------------------------------|
| •          | Indeksimerkki                      | Paina painiketta elokuvan tallennuksen aikana indeksimerkin lisäämiseksi<br>senhetkiseen kohtaan (🎞 60). Indeksimerkkejä voi käyttää elokuvia<br>katseltaessa ja muokattaessa.                                       |
| Ô۵         | Näytä<br>valokuvan<br>kuvaustiedot | Paina painiketta saadaksesi näyttöön tietoja suljinnopeudesta, aukosta ja<br>muista valokuva-asetuksista elokuvan tallennustietojen sijaan. Paina<br>uudelleen, kun haluat palata elokuvan tallennusnäyttöön (🎞 59). |
| <b>A</b> ₽ | AE/AF-lukitus                      | Tarkennus ja valotus lukittuvat painikkeen ollessa painettuna.                                                                                                    |
| £13        | Vain AE-lukitus                    | Valotus lukittuu painikkeen ollessa painettuna.                                                                                                    |
| đ9         | AE-lukitus (pito)                  | Valotus lukittuu, kun painat painiketta ja pysyy lukittuna, kunnes painat<br>painiketta uudelleen tai valmiustila-ajastin nollautuu.                                                                                 |
| A B        | Vain AF-lukitus                    | Tarkennus lukittuu painikkeen ollessa painettuna.                                                                                                    |
| AF-ON      | AF-ON                              | Painikkeen painallus käynnistää automaattitarkennuksen. Laukaisinta ei voi<br>käyttää tarkentamiseen.                                                                                                    |
|            | Ei mitään                          | Painikkeen painamisella ei ole vaikutusta.                                                                                                    |

### g2: Esikatselupainikkeen teht.

MENU-painike → 🖋 Mukautetut asetukset

Valitse syväterävyyden esikatselupainikkeen toimintatapa elokuvan reaaliaikanäkymässä. Käytettävissä ovat samat asetukset kuin kohdassa **Fn-painikkeen tehtävä** (<sup>[1]</sup> 247), paitsi että oletusasetuksena on **Indeksimerkki**.

### g3: AE-L/AF-L-painikkeen teht.

MENU-painike → 🖋 Mukautetut asetukset

Valitse 結 AE-L/AF-L-painikkeen tehtävä elokuvan reaaliaikanäkymässä. Käytettävissä ovat samat asetukset kuin kohdassa Fn-painikkeen tehtävä (四 247), paitsi että oletusasetuksena on AE/AF-lukitus.

| g4: Määritä laukaisimen tehtävä | MENU-painike 🔿 🖋 Mukautetut asetukset |
|---------------------------------|---------------------------------------|
|---------------------------------|---------------------------------------|

Valitse laukaisimen tehtävä, kun 🐙 on valittuna reaaliaikanäkymän valitsimen kanssa.

|          | Asetus               | Kuvaus                                                                                                    |
|----------|----------------------|----------------------------------------------------------------------------------------------------|
| Ô        | Ota valokuvia        | Paina laukaisin kokonaan pohjaan elokuvan tallennuksen lopettamiseksi, ja<br>ota valokuva kuvasuhteella 16 : 9 (lisätietoja kuvakoosta, katso sivu 63).                                                                                                    |
| <b>\</b> | Tallenna<br>elokuvia | Siirry elokuvan reaaliaikanäkymään painamalla laukaisin puoliväliin. Paina<br>sen jälkeen laukaisinta puoliväliin tarkentaaksesi (vain<br>automaattitarkennustilassa). Laukaisimen painaminen pohjaan aloittaa tai<br>lopettaa tallennuksen. Poistu elokuvan reaaliaikanäkymästä painamalla<br>Depainiketta. Valinnaisen langallisen kauko-ohjaimen (D 298) laukaisinta voi<br>käyttää elokuvan reaaliaikanäkymän käynnistämiseen ja elokuvan<br>tallentamisen lopetukseen; valinnaista ML-L3-kauko-ohjainta ei kuitenkaan<br>voi käyttää elokuvien tallentamiseen. Kauko-ohjaintilassa (D laukaisimen<br>painaminen puoliväliin ei käynnistä elokuvan reaaliaikanäkymää, kun taas<br>kauko-ohjaimen laukaisimen painaminen ottaa valokuvan elokuvan<br>tallennuksen käynnistämisen/lopetuksen sijaan. |

### 🖉 Tallenna elokuvia

Tämän asetuksen ollessa valittuna ajastettu kuvaus (🗆 164) ei ole käytettävissä, eikä laukaisinta voi käyttää valokuvien ottamiseen elokuvan reaaliaikanäkymässä, esiasetetun valkotasapainon mittaamiseen eikä pölynpoiston viitetietojen tallentamiseen. Valitse **Ota valokuvia**, jos haluat käyttää näitä asetuksia.

# Y Asetusvalikko: Kameran asetukset

Asetusvalikko tulee esiin, kun painat MENU-painiketta ja valitset 🍟 (asetusvalikko) välilehden.

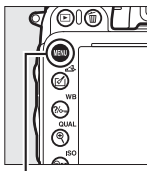

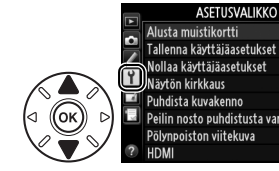

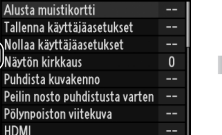

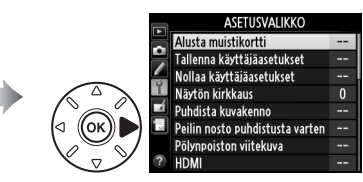

**MENU**-painike

#### Asetusvalikko sisältää seuraavat asetukset:

| Asetus                                       | m   | Asetus                     | Ē   |
|----------------------------------------------|-----|----------------------------|-----|
| Alusta muistikortti                          | 250 | Kuvaselitys                | 253 |
| Tallenna käyttäjäasetukset                   | 81  | Automaattinen kuvan kääntö | 254 |
| Nollaa käyttäjäasetukset                     | 82  | Akkutiedot                 | 255 |
| Näytön kirkkaus                              | 250 | Tekijänoikeustiedot        | 256 |
| Puhdista kuvakenno                           | 301 | Tallenna/lataa asetukset   | 257 |
| Peilin nosto puhdistusta varten <sup>1</sup> | 303 | GPS                        | 175 |
| Pölynpoiston viitekuva                       | 251 | Näennäishorisontti         | 258 |
| HDMI                                         | 205 | Ei-CPU-objektiivin tiedot  | 172 |
| Välkynnänvähennys                            | 252 | Tarkennuksen hienosäätö    | 259 |
| Aikavyöhyke ja päivämäärä                    | 253 | Eye-Fi-lataus <sup>2</sup> | 260 |
| Kieli (Language)                             | 253 | Laiteohjelmaversio         | 260 |

1 Ei käytettävissä akun/pariston varauksen ollessa vähissä.

2 Näytetään vain, kun yhteensopiva Eye-Fi-muistikortti on asetettu kameraan (220).

#### 🖉 Katso myös

Luettelo valikkojen oletusasetuksista on sivulla 314.

:=

### Alusta muistikortti

Aloita alustus valitsemalla muistikorttipaikka ja valitse sitten **Kyllä**. *Huomaa, että alustaminen tuhoaa lopullisesti kaikki valitulla kortilla olevat valokuvat ja muut tiedot*. Muista tehdä ennen alustamista varmuuskopiot tarvittavista tiedoista.

### Alustuksen aikana

Älä katkaise kamerasta virtaa äläkä irrota muistikortteja, kun alustus on kesken.

#### 🖉 Kahden painikkeen alustus

Muistikortit voi alustaa myös painamalla 🛍 ()- ja S () -painikkeita yli kahden sekunnin ajan (🕮 31).

### Näytön kirkkaus

MENU-painike → 🕇 asetusvalikko

Säädä näytön kirkkautta toistoa, valikkoja ja tietonäyttöä varten.

| Asetus        | Kuvaus                                                                                                    |
|---------------|----------------------------------------------------------------------------------------------------|
| Automaattinen | Näytön ollessa päällä näytön kirkkaus säätyy automaattisesti ympäristön valaistusolosuhteiden mukaan. Ympäristön kirkkauden tunnistinta täytyy varoa peittämästä (🕮 4). |
| Käsisäätö     | Valitse näytön kirkkaus painamalla ▲ tai ▼. Valitse suurempi arvo, jos haluat lisätä kirkkautta, ja pienempi arvo, jos haluat vähentää kirkkautta.                      |

### 🖉 Katso myös

Lisätietoja näytön kirkkauden säätämisestä reaaliaikanäkymässä löytyy sivulta 53.

Alusta muistikortti
Paikka 1

MENU-painike  $\rightarrow \Upsilon$  asetusvalikko

### Pölynpoiston viitekuva

Kerää viitetiedot Capture NX 2 -ohjelmiston pölynpoistotoimintoa varten (saatavana erikseen; katso lisätiedot Capture NX 2 -ohjelmiston käyttöoppaasta).

**Pölynpoiston viitekuva** on käytettävissä vain silloin, kun kameraan on kiinnitetty mikroprosessoriohjattu objektiivi. Suosituksena on käyttää muuta kuin DX-objektiivia vähintään 50 mm polttovälillä. Jos käytät zoom-objektiivia, zoomaa niin lähelle kuin mahdollista.

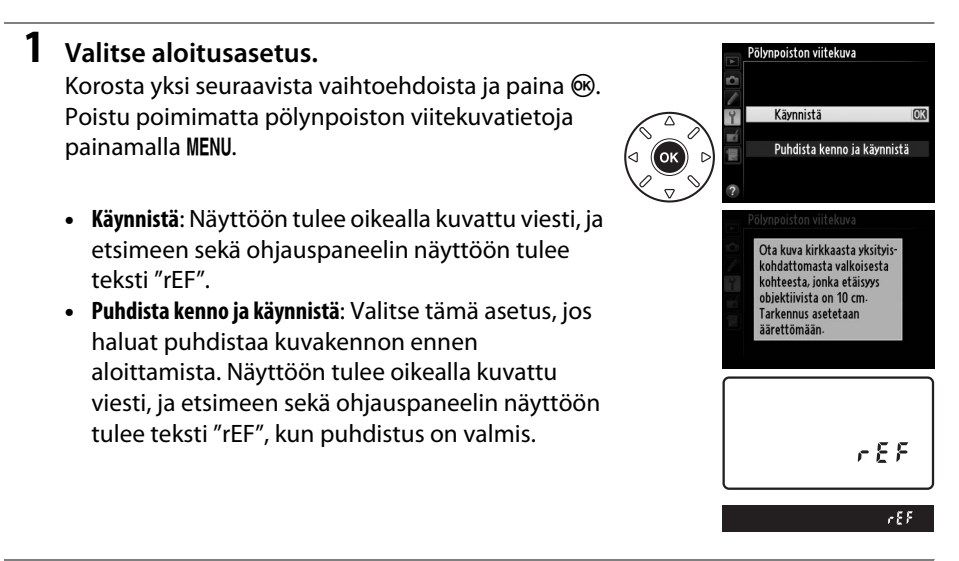

### **2** Rajaa etsimeen kuvioton valkoinen kohde.

Pidä objektiivi noin kymmenen senttimetrin päässä kirkkaasta, kuviottomasta valkoisesta kohteesta. Rajaa kohde siten, ettei etsimessä näy muuta, ja paina laukaisin puoliväliin.

Automaattitarkennustilassa tarkennus säätyy automaattisesti äärettömyyteen, käsitarkennustilassa säädä tarkennus äärettömään manuaalisesti.

Painamalla laukaisimen pohjaan asti saat pölynpoistotoiminnon viitetiedot. Näyttö kytkeytyy pois päältä, kun laukaisinta painetaan. Huomaa, että mikäli kohde on huonosti valaistu, suoritetaan kohinan vähennys, jolloin tallennusajat pitenevät.

Jos vertailukohde on liian kirkas tai liian tumma, kamera ei välttämättä saa pölynpoistotoiminnon viitetietoja, ja näyttöön tulee oikealla näkyvä sanoma. Valitse jokin muu vertailukohde ja toista menettely alkaen vaiheesta 1.

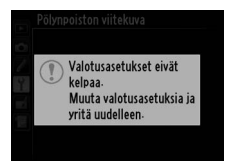

NDF

#### **V** Kuvakennon puhdistaminen

Ennen kuvakennon puhdistusta tallennettuja pölynpoistojärjestelmän tietoja ei voi käyttää kuviin, jotka on otettu kuvakennon puhdistuksen jälkeen. Valitse **Puhdista kenno ja käynnistä** vain, jos pölynpoistojärjestelmän tietoja ei käytetä jo otettuihin kuviin.

#### 🗹 Kuvan pölynpoiston viitetiedot

Samoja viitetietoja voidaan käyttää eri objektiiveilla tai eri aukoilla otettuihin kuviin. Vertailukuvaa ei voi katsella tietokoneen kuvankäsittelyohjelmalla. Näyttöön tulee ruudukko, kun viitekuvia katsellaan kameralla.

### Välkynnänvähennys

MENU-painike → Y asetusvalikko

Vähennä välkyntää ja juovaisuutta kuvattaessa loisteputken tai elohopeahöyrylampun valossa reaaliaikanäkymää tai elokuvan tallennusta käytettäessä. Valitse **Automaattinen**, jos haluat kameran valitsevan oikean taajuuden automaattisesti, tai valitse käsin paikallisen virtalähteen taajuutta vastaava taajuus.

#### 🖉 Välkynnänvähennys

Jos **Automaattinen** ei tuota haluttua tulosta etkä ole varma paikallisen virtalähteen taajuudesta, kokeile 50 ja 60 Hz:n vaihtoehtoja ja valitse parhaan tuloksen tuottava asetus. Välkynnänvähennys ei aina saa aikaan toivottuja tuloksia, jos kohde on erittäin kirkas. Tällöin käyttäjän on valittava pienempi aukko (suurempi aukkoarvo). MENU-painike → ¥ asetusvalikko

Vaihda aikavyöhykettä, aseta kameran kello, valitse päiväysjärjestys ja laita kesäaika päälle tai pois päältä (<sup>CL</sup> 27).

| Asetus             | Kuvaus                                                                        |
|--------------------|-------------------------------------------------------------------------------|
| Aikavyöhyke        | Valitse aikavyöhyke. Kameran kello asettuu automaattisesti uuden              |
|                    | aikavyöhykkeen kellonaikaan.                                                  |
| Päivämäärä ja aika | Aseta kameran kellon aika. Jos kellonaikaa ei ole asetettu, välkkyvä 🚥 kuvake |
|                    | ilmestyy tietonäyttöön.                                                       |
| Päiväysmuoto       | Valitse päivän, kuukauden ja vuoden näyttöjärjestys.                          |
| Kesäaika           | Kytke kesäaika päälle tai pois. Kameran kello säätyy automaattisesti tunnilla |
|                    | eteen- tai taaksepäin. Oletusasetus on <b>Pois</b> .                          |

### Kieli (Language)

Valitse kameran valikkojen ja viestien kieli.

### Kuvaselitys

Voit lisätä lyhyen selosteen uusiin kuviin sitä mukaa, kun otat kuvia. Kuvaselityksiä voi katsella metadatana ViewNX 2-ohjelmistolla (toimitetaan mukana) tai Capture NX 2-ohjelmistolla (saatavana erikseen; <sup>CIII</sup> 298). Kuvaselitys näkyy myös kuvaustiedot-sivulla kuvaustietojen näytössä (<sup>CIII</sup> 182).

- Valmis: tallentaa muutokset ja palaa asetusvalikkoon.
- Lisää selitys: Kirjoita kuvaselitys sivulla 135 olevien ohjeiden mukaan. Selityksen enimmäispituus on 36 merkkiä.
- Liitä selitys: Valitse tämä vaihtoehto, jos haluat liittää kuvaselityksen kaikkiin uusiin valokuviin. Liitä selitys -toiminnon voi ottaa käyttöön ja pois käytöstä korostamalla sen ja painamalla ▶.

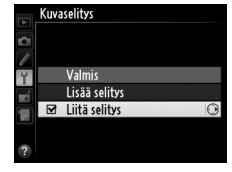

MENU-painike → Y asetusvalikko

MENU-painike → ¥ asetusvalikko

:=

### Automaattinen kuvan kääntö

Kuvat, jotka on otettu, kun asetus on **Päällä**, sisältävät tiedon kameran asennosta. Tällöin kuvat kääntyvät automaattisesti oikein päin toiston aikana (<sup>[]]</sup> 177) tai katsottaessa niitä ViewNX 2- (sisältyy toimitukseen) tai Capture NX 2 -ohjelmilla (saatavana erikseen; <sup>[]]</sup> 298). Seuraavat asennot tallennetaan:

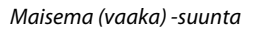

Kameraa käännetty 90° myötäpäivään

# Kameran asentoa ei tallenneta, kun valittuna on **Pois**. Valitse tämä vaihtoehto, jos käytät panorointia tai jos objektiivi osoittaa kuvattaessa ylös- tai alaspäin.

#### **Käännä pysty**

Jos haluat kääntää automaattisesti pystysuuntaiset kuvat (muotokuvat) toiston aikana, valitse Päällä-vaihtoehto Käännä pysty -asetukselle toistovalikosta (🕮 212).

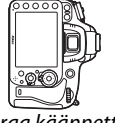

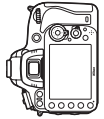

Kameraa käännetty 90°

vastapäivään

#### MENU-painike → Y asetusvalikko

#### Katsele kamerassa asennettuna olevan akun tietoja.

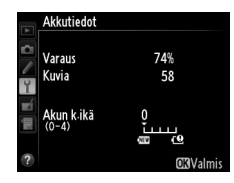

| Kohta      | Kuvaus                                                                                                    |
|------------|----------------------------------------------------------------------------------------------------|
| Varaus     | Akun jäljellä oleva varaustaso prosenttilukuna.                                                                                                    |
| Kuvia      | Tieto siitä, kuinka monta kertaa suljin on laukaistu käytössä olevan akun kanssa sen<br>jälkeen, kun akku viimeksi ladattiin. Huomaa, että kamera voi joskus laukaista<br>sulkimen tallentamatta kuvaa, esimerkiksi mitattaessa valkotasapainon<br>esiasetusta.                                                                                                    |
| Akun k.ikä | Viisitasoinen näyttö, joka kuvaa akun käyttöikää. 0 (ﷺ) tarkoittaa, että akku toimii<br>täydellä teholla, ja 4 (ੴ), että akku on saavuttanut käyttöikänsä pään ja se olisi<br>syytä vaihtaa. Huomaa, että jos akku ladataan noin alle 5 °C:n lämpötilassa, sen<br>käyttöikä saattaa heiketä hetkellisesti. Akun käyttöiän näyttö palaa kuitenkin<br>normaalitilaan, kun akku on ladattu noin 20 °C:ssa tai tätä korkeammassa<br>lämpötilassa. |

### MB-D14-akkuperä

MB-D14-monitoimakkuperän näyttö on kuvattu oikealla. Jos AAparistoja käytetään, varaustaso näytetään varaustason kuvakkeella; muita kohtia ei näytetä.

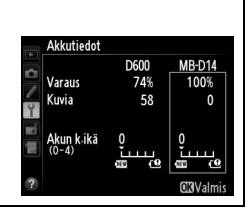

### Tekijänoikeustiedot

Voit lisätä tekijänoikeustiedot uusiin kuviin sitä mukaa, kun otat kuvia. Tekijänoikeustiedot näkyvät kuvan tiedot -näytön kuvaustiedoissa (<sup>[]]</sup> 182), ja niitä voidaan katsella metadatana ViewNX 2 - (sisältyy toimitukseen) tai Capture NX 2 -ohjelmistolla (saatavana erikseen; <sup>[]]</sup> 298).

- Valmis: Tallentaa muutokset ja palaa asetusvalikkoon.
- Kuvaaja: Anna kuvaajan nimi sivulla 135 olevien ohjeiden mukaan. Kuvaajan nimen enimmäispituus on 36 merkkiä.
- **Tekijänoikeus**: Anna tekijänoikeuden haltijan nimi sivun 135 ohjeiden mukaisesti. Tekijänoikeuden haltijan nimen enimmäispituus on 54 merkkiä.
- Liitä tekijänoikeustiedot: Valitse tämä vaihtoehto, jos haluat liittää tekijänoikeustiedot kaikkiin uusiin valokuviin. Liitä tekijänoikeustiedot -toiminnon voi ottaa käyttöön ja pois käytöstä korostamalla sen ja painamalla ▶.

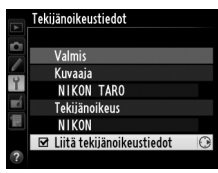

#### Tekijänoikeustiedot

Estä kuvaajan tai tekijänoikeuksien haltijan nimen luvaton käyttäminen katsomalla, että **Liitä tekijänoikeustiedot** ei ole valittuna ja että **Kuvaaja**- ja **Tekijänoikeus**-kentät ovat tyhjiä, ennen kuin lainaat kameraa tai siirrät sen toisen henkilön käyttöön. Nikon ei vastaa **Tekijänoikeustiedot**-asetuksen käytöstä syntyvistä vahingoista tai riidoista.

MENU-painike  $\rightarrow$   $\gamma$  asetusvalikko

### Tallenna/lataa asetukset

Valitsemalla **Tallenna asetukset** voit tallentaa seuraavat asetukset paikassa 1 olevalle muistikortille (<sup>[]]</sup> 96; jos kortti on täysi, näkyviin tulee virheilmoitus). Käytä tätä vaihtoehtoa asetusten siirtämiseksi muihin D600-kameroihin.

| Valikko | Asetus                          | Valikko                       | Asetus                        |
|---------|---------------------------------|-------------------------------|-------------------------------|
| Toisto  | Toiston näyttöasetukset         | Mukautotut                    | Kaikki mukautetut asetukset   |
|         | Kuvan tarkastelu                | asetukset                     | paitsi <b>Palauta mukaut.</b> |
|         | Poiston jälkeen                 |                               | asetukset                     |
|         | Käännä pysty                    |                               | Puhdista kuvakenno            |
|         | Tiedoston nimeäminen            |                               | HDMI                          |
|         | Paikassa 2 olevan kortin käyttö | Asetus                        | Välkynnänvähennys             |
|         | Kuvanlaatu                      |                               | Aikavyöhyke ja päivämäärä     |
|         | Kuvakoko                        |                               | (paitsi päivämäärä ja aika)   |
|         | Kuva-ala                        |                               | Kieli (Language)              |
|         | JPEG-pakkaus                    |                               | Kuvaselitys                   |
|         | NEF (RAW) -tallennus            |                               | Automaattinen kuvan kääntö    |
|         | Valkotasapaino (hienosäätö ja   |                               | Tekijänoikeustiedot           |
|         | esiasetukset d-1–d-4)           |                               | GPS                           |
| Kuvaus  | Aseta Picture Control           |                               | Ei-CPU-objektiivin tiedot     |
|         | Autom. vääristymien korjaus     |                               | Eye-Fi-lataus                 |
|         | Väriavaruus                     | Oma valikko /<br>Viimeisimmät | Kaikki Oman valikon kohdat    |
|         | Aktiivinen D-Lighting           |                               | Kaikki viimeisimmät asetukset |
|         | Vinjetoinnin korjaus            | asetukset                     | Valitse välilehti             |
|         | Kohinan väh. kun pitkä valotus  |                               |                               |
|         | Kohinan väh. kun suuri ISO      |                               |                               |
|         | ISO-herkkyysasetukset           |                               |                               |
|         | Kauko-ohjaustila                |                               |                               |
|         | Elokuva-asetukset               |                               |                               |

Tämän mallin kameran avulla tallennetut asetukset voi palauttaa valitsemalla **Lataa** asetukset. Huomaa, että **Tallenna/lataa asetukset** on käytettävissä vain, kun kamerassa on muistikortti, ja että **Lataa asetukset** on käytettävissä vain, kun kortissa on tallennettuja asetuksia.

#### I Tallennetut asetukset

Asetukset tallennetaan tiedostoon nimeltä NCSETUPA. Kamera ei pysty lataamaan asetuksia, jos tiedostonimi vaihdetaan.

### Näennäishorisontti

Näytä kameran vaaka- ja pystytasotiedot, jotka perustuvat kameran kallistusanturista saatuihin tietoihin. Jos kamera ei ole kallistunut vasemmalle eikä oikealle, vaakatason viiteviiva muuttuu vihreäksi. Jos kamera ei ole kallistunut eteen- eikä taaksepäin, pystytason viiteviiva muuttuu vihreäksi ja näytön keskelle ilmestyy piste. Jokainen siirtymä vastaa 5°.

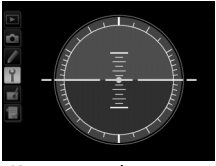

Kamera vaakatasossa

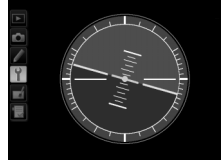

Kamera kallistunut vasemmalle tai oikealle

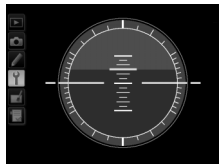

Kamera kallistunut eteen- tai taaksepäin

#### Kameran kallistaminen

Näennäishorisontti ei toimi tarkasti, kun kameraa kallistetaan jyrkästi eteen- tai taaksepäin. Kallistusmäärää ei näytetä, mikäli kamera ei pysty mittaamaan kallistuskulmaa.

#### 🖉 Katso myös

Jos haluat näyttää etsimessä vaakakulman ilmaisimen, käytä mukautettua asetusta f2 (**Fnpainikkeen tehtävä**; III 242, 243). Lisätietoja näennäishorisontin näyttämisestä reaaliaikanäkymässä löydät sivuilta 55 ja 62.

### Tarkennuksen hienosäätö

Voit hienosäätää tarkennuksen jopa 12 objektiivityypille. Tarkennuksen säätöä ei tavallisesti suositella, ja se voi häiritä normaalia tarkentamista.

| Asetus                          | Kuvaus                                                                                                    |                                                                                                    |
|---------------------------------|----------------------------------------------------------------------------------------------------|----------------------------------------------------------------------------------------------------|
| Päällä/Pois                     | <ul> <li>Päällä: kytke tarkennuksen hienosäätö käyttöön.</li> <li>Pois: kytke tarkennuksen hienosäätö pois käytöstä</li> </ul>                                                                                                    | i.                                                                                                    |
| Tallennettu arvo                | Säädä tarkennus nykyiselle objektiiville (vain CPU-<br>objektiivit). Painamalla ▲ tai ▼ voit valita arvon<br>väliltä +20 ja –20. Voit tallentaa enintään 12<br>objektiivityypin tiedot. Voit tallentaa vain yhden<br>arvon kullekin objektiivityypille.                                                                                                    | Siirrä polttopistettä<br>kamerasta Nykyinen<br>poispäin. arvo<br>Tallennettu arvo<br>24-120m<br>F4 VR                                                                                                    |
| Oletusarvo                      | Valitse käytettävä tarkennuksen hienosäätöarvo,<br>jos käytössä olevalle objektiiville ei ole tallennettua<br>arvoa (vain mikroprosessoriohjatut objektiivit).                                                                                                    | ↓     ↓     ↓     ↓     ↓     ↓     ↓     ↓     ↓     ↓     ↓     ↓     ↓     ↓     ↓     ↓     ↓     ↓     ↓     ↓     ↓     ↓     ↓     ↓     ↓     ↓     ↓     ↓     ↓     ↓     ↓     ↓     ↓     ↓     ↓     ↓     ↓     ↓     ↓     ↓     ↓     ↓     ↓     ↓     ↓     ↓     ↓     ↓     ↓     ↓     ↓     ↓     ↓     ↓     ↓     ↓     ↓     ↓     ↓     ↓     ↓     ↓     ↓     ↓     ↓     ↓     ↓     ↓     ↓     ↓     ↓     ↓     ↓     ↓     ↓     ↓     ↓     ↓     ↓     ↓     ↓     ↓     ↓     ↓     ↓     ↓     ↓     ↓     ↓     ↓     ↓     ↓     ↓     ↓     ↓     ↓     ↓     ↓     ↓     ↓     ↓     ↓     ↓     ↓     ↓     ↓     ↓     ↓     ↓     ↓     ↓     ↓     ↓     ↓     ↓     ↓     ↓     ↓     ↓     ↓     ↓     ↓     ↓     ↓     ↓     ↓     ↓     ↓     ↓     ↓     ↓     ↓     ↓     ↓     ↓     ↓ </th |
| Tallennettujen<br>arvojen lista | Luetteloi aiemmin tallennetut tarkennuksen säätöarv<br>luettelosta korostamalla haluttu objektiivi ja painama<br>objektiivin tunnisteen (voit esimerkiksi valita tunniste<br>objektiivin sarjanumeron kaksi viimeistä numeroa ser<br>samantyyppisistä objektiiveista sillä perusteella, että<br>voidaan käyttää vain yhdessä kunkin tyyppisessä obj<br>objektiivi ja paina ▶.<br>Oikealla näkyvä valikko tulee esiin; valitse tunniste<br>painamalla ▲ tai ▼, ja tallenna muutokset ja poistu<br>painamalla ⊛. | rot. Poista objektiivi<br>Ila 🛍 (ﷺ). Jos haluat muuttaa<br>een, joka on sama kuin<br>n erottamiseksi muista<br><b>Tallennettu arvo</b> -arvoa<br>ektiivissa), korosta haluamasi<br>Valitse objektiivin numero<br>24-120mm<br>F4 VR<br>NO NO. O<br>00-99<br>0300K                                                                                                    |

### Tarkennuksen hienosäätö

Kamera ei aina pysty tarkentamaan minimietäisyydelle tai äärettömään, kun tarkennuksen hienosäätöä käytetään.

#### 🗹 Reaaliaikanäkymä

Hienosäätöä ei käytetä automaattitarkennuksessa reaaliaikanäkymän aikana (22 53).

#### 🖉 🛛 Tallennettu arvo

Voit tallentaa vain yhden arvon kullekin objektiivityypille. Jos käytät telejatketta, voit tallentaa erillisen arvon kullekin objektiivin ja telejatkeen yhdistelmälle.

:=

#### MENU-painike $\rightarrow$ $\gamma$ asetusvalikko

Tämä vaihtoehto on näkyvillä ainoastaan silloin, kun kameraan on asetettu Eye-Fimuistikortti (saatavana erikseen muilta valmistajilta). Valitse **Käytössä**, jos haluat ladata valokuvia aiemmin valittuun kohteeseen. Huomaa, että kuvia ei ladata, jos signaalin voimakkuus ei ole riittävä.

Noudata kaikkia langattomia laitteita koskevia määräyksiä ja valitse **Ei käytössä** paikoissa, joissa langattomien laitteiden käyttö on kielletty.

Kun Eye-Fi-kortti on asetettu kameraan, sen tila näkyy tietonäytöllä kuvakkeena:

- Eye-Fi-lataus ei käytössä.
- The second second
- (liikkumaton): Eye-Fi-lataus käytössä, odotetaan latauksen aloittamista.
- 🗊 (liikkuva): Eye-Fi-lataus käytössä, ladataan tietoja.
- Time kamera ei pysty säätämään Eye-Fi-korttia. Jos välkkyvä 28 rd näkyy ohjauspaneelissa tai etsimessä, katso sivun 324 ohjeita; jos tämä ilmaisin ei näy, kuvia voidaan ottaa normaalisti, mutta Eye-Fi-asetuksia ei mahdollisesti voida muuttaa.

#### Y Eye-Fi-kortit

Eye-Fi-muistikortit saattavat tuottaa langattomia signaaleja, kun **Ei käytössä** on valittuna. Jos näyttöön ilmestyy varoitus (🕮 324), sammuta kamera ja irrota muistikortti.

Katso Eye-Fi-kortin mukana tuleva opas ja osoita mahdolliset kysymykset valmistajalle. Kameraa voidaan käyttää Eye-Fi-korttien ottamiseksi käyttöön ja pois käytöstä, mutta se ei välttämättä tue muita Eye-Fi-toimintoja.

#### 🖉 Tuetut Eye-Fi-kortit

Alkaen joulukuusta 2011 kamera tukee 8 Gt:n SDHC Pro X2 Eye-Fi -kortteja. Kaikki kortit eivät välttämättä ole saatavilla kaikissa maissa tai kaikilla alueilla; lisätietoja saat valmistajalta. Eye-Fi-kortit on tarkoitettu käytettäviksi ainoastaan kortin ostomaassa. Varmista, että Eye-Fi-kortin laiteohjelma on päivitetty uusimpaan versioon.

#### 🖉 Eye-Fi-korttien käyttäminen Ad hoc -tilassa

Ylimääräistä aikaa voidaan tarvita yhdistettäessä ad hoc -tilaa tukevia Eye-Fi-kortteja käyttäen. Säädä mukautettu asetus c2 (**Valmiustila-ajastin**, 🎞 227) asetukseen 30 s tai pitempi.

### Laiteohjelmaversio

MENU-painike → 🕈 asetusvalikko

Näyttää kameran nykyisen laiteohjelmaversion.

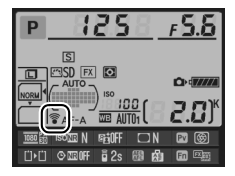

#### **Eye-Fi-lataus**

# 🛃 Muokkausvalikko: Muokattujen kopioiden luominen

Muokkausvalikko tulee esiin, kun painat MENU-painiketta ja valitset 🛃 (muokkausvalikko) - välilehden.

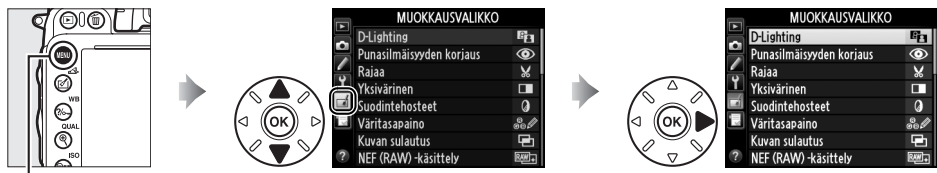

MENU-painike

Muokkausvalikon vaihtoehtojen avulla kuvista voidaan luoda rajattuja tai käsiteltyjä kopioita. Muokkausvalikko näkyy vain, kun kamerassa on valokuvia sisältävä muistikortti (huomaa, että jos muistikortille on tallennettu sekä RAW/NEF- että JPEG-kopioita samoista kuvista sivulla 93 kuvatulla tavalla, vaihtoehtoja **Kuvan sulautus** ja **NEF (RAW)** -käsittely lukuun ottamatta käsittely vaikuttaa vain JPEG -kopioihin).

| Asetus                        |           | Û   | Asetus     |                                  | m   |
|-------------------------------|-----------|-----|------------|----------------------------------|-----|
| 🖻 D-Lighting                  |           | 264 | 7.         | Suorista                         | 274 |
| OPunasilmäisyydei             | n korjaus | 264 | (++)       | Vääristymän korjaus              | 274 |
| 🖌 Rajaa                       |           | 265 | ¢          | Kalansilmä                       | 274 |
| Yksivärinen                   |           | 266 | 58         | Väritysääriviivat                | 275 |
| Ø Suodintehosteet             |           | 267 | 5          | Väriluonnos                      | 275 |
| 🖏 🖉 Väritasapaino             |           | 268 |            | Perspektiivin korjaus            | 275 |
| 🖻 Kuvan sulautus <sup>1</sup> |           | 269 | (i)        | Miniatyyritehoste                | 276 |
| Beer (RAW) -käsitt            | ely       | 271 | <u>e</u> t | Valikoiva väri                   | 277 |
| 🖆 🛛 Muuta kokoa               |           | 272 | Ľ.         | Muokkaa elokuvaa                 | 69  |
| 口述 Pikamuokkaus               |           | 273 | ■+□        | Vertailu vierekkäin <sup>2</sup> | 279 |

1 Voidaan valita vain painamalla MENU-painiketta ja valitsemalla 🛃-välilehti.

2 Käytettävissä vain, jos ⊛ tai 🗹 (⊡) -painiketta painetaan täyskuvatoiston aikana, kun muokattu kuva tai alkuperäinen kuva on näytössä.

#### Kopioiden muokkaus

Useimpia tehosteita voi käyttää kopioihin, jotka on luotu käyttämällä muita muokkausvaihtoehtoja, vaikka vaihtoehtoja **Kuvan sulautus** ja **Muokkaa elokuvaa** > **Valitse alku-/loppukohta** lukuun ottamatta kutakin vaihtoehtoa voi käyttää vain kerran (huomaa, että moneen kertaan muokkaaminen voi aiheuttaa yksityiskohtien häviämistä). Vaihtoehdot, joita ei voida käyttää nykyisen kuvan kohdalla, näkyvät harmaina eikä niitä voi valita.

#### 🖉 Kuvanlaatu

Lukuun ottamatta **Rajaa, Kuvan sulautus, NEF (RAW) -käsittely** ja **Muuta kokoa** -asetuksilla luotuja kopioita JPEG-kuvista luodut kopiot ovat saman kokoisia ja laatuisia kuin alkuperäiset kuvat. NEF (RAW) -kuvista luodut kopiot taas tallentuvat suurina, hienolaatuisina JPEG-kuvina. JPEG-muodossa tallennettavissa kopioissa käytetään pieni koko -asetusta.

:=

# Käsiteltyjen kopioiden luominen

#### Käsitellyn kopion luominen:

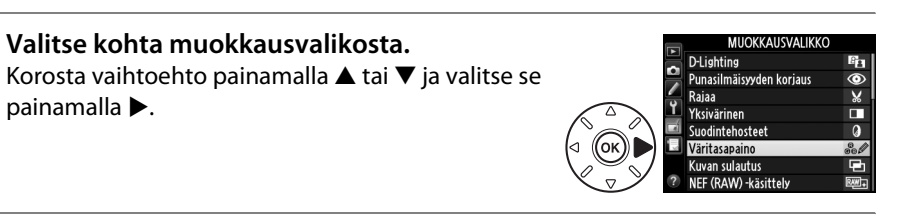

**2** Valitse kuva.

1

Korosta kuva ja paina <sup>®</sup> (voit katsoa korostettua kuvaa täyden ruudun kokoisena pitämällä alhaalla <sup>♥</sup> (**QUAL**) -painiketta; muissa kohteissa olevia kuvia voit katsella sivulla 178 kuvatulla tavalla, kun pidät alhaalla **BKT**-painiketta ja painat ▲).

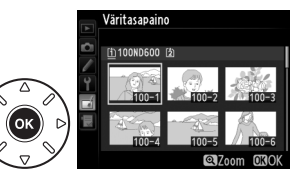

#### 🖉 Muokkaus

Kameralla ei välttämättä voi katsoa tai muokata kuvia, jotka on luotu muilla laitteilla.

## **3** Valitse muokkausvaihtoehdot.

Katso lisätietoja valittua kohtaa koskevasta osasta. Lopeta luomatta muokattua kopiota painamalla MENU.

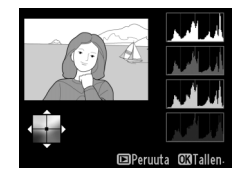

#### 🖉 Näytön virrankatkaisun viive

Jos mitään painikkeita ei paineta vähään aikaan, näyttö sammuu ja toiminto peruuntuu. Kaikki tallentamattomat tiedot menetetään. Jos haluat näytön jäävän päälle pidemmäksi aikaa, valitse pidempi valikon näyttöaika mukautetussa asetuksessa c4 (**Näytön** virrankatkaisun viive; <sup>CII</sup> 228).

### **4** Luo käsitelty kopio.

Luo käsitelty kopio painamalla ⊛. Käsiteltyjen kopioiden kohdalla näkyy ⊠-kuvake.

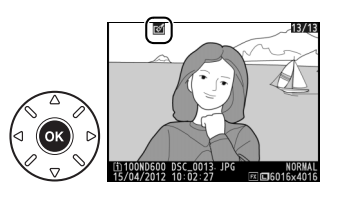
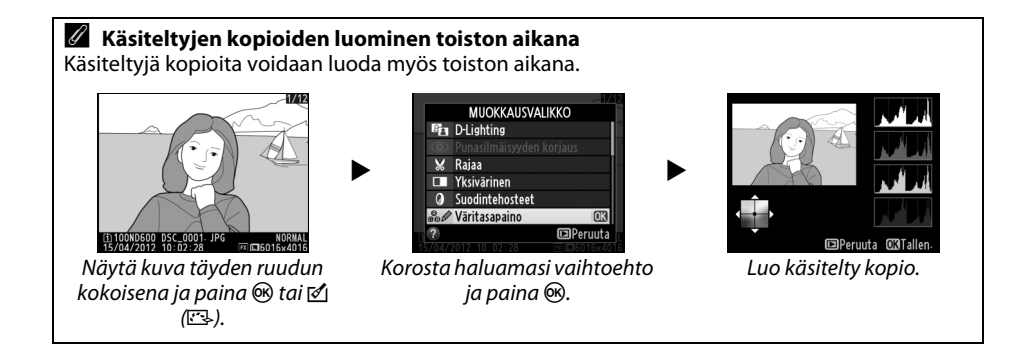

### **D-Lighting**

D-Lighting kirkastaa varjoja, joten se soveltuu erityisen hyvin tummille tai vastavalossa otetuille valokuville.

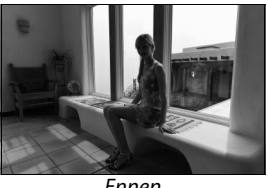

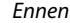

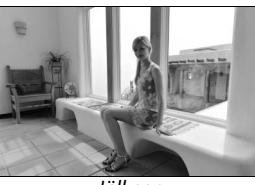

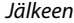

Valitse korjauksen määrä painamalla ▲ tai ▼. Vaikutusta voidaan esikatsella muokkausikkunassa. Kopioi kuva painamalla 🐵.

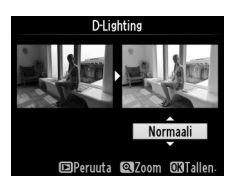

### Punasilmäisyyden korjaus

MENU-painike  $\rightarrow \square$  muokkausvalikko

Tämän toiminnon avulla voi korjata salaman aiheuttamaa "punasilmäisyyttä", ja se on käytettävissä vain valokuvissa, jotka on otettu salamaa käyttäen. Punasilmäisyyden korjaamiseen valittua valokuvaa voidaan esikatsella muokkausnäytössä. Vahvista punasilmäisyyden korjauksen vaikutus ja luo korjattu kopio seuraavassa taulukossa kuvatulla tavalla. Huomaa, ettei punasilmäisyyden korjaus aina tuota haluttuja tuloksia ja se voi kohdistua erittäin harvinaisissa tapauksissa myös muihin kuin punasilmäisyyden haittaamiin kohtiin kuvassa. Tutki esikatselukuvaa huolellisesti ennen kuin jatkat.

| Tehtävä                          | Säädin    | Kuvaus                                                                                                    |
|----------------------------------|-----------|----------------------------------------------------------------------------------------------------|
| Kuvan lähennys                   | ♥ (QUAL)  | Lähennä kuvaa painamalla ♥ (QUAL)<br>-painiketta ja loitonna painamalla ♥♥ (ISO)                                                                                                    |
| Kuvan loitonnus                  | ବ୍≅ (ISO) | -painiketta. Kun olet lähentänyt kuvaa, voit<br>katsella näytön ulkopuolelle jääviä kuvan osia                                                                                                    |
| Kuvan muiden<br>alueiden katselu |           | käyttämällä monivalitsinta. Voit siirtyä<br>nopeasti kuvan muille alueille pitämällä<br>monivalintapainiketta alhaalla. Navigointi-                                                                 |
| Zoomauksen<br>peruuttaminen      | œ         | ikkuna avautuu painettaessa zoomaus- tai monivalitsinpainikkeita.<br>Näytössä kulloinkin näkyvä alue on merkitty keltaisella reunuksella.<br>Zoomauksen voi peruuttaa painamalla .                  |
| Kopion luominen                  | Øß        | Jos kamera havaitsee punasilmäisyyttä valituissa valokuvissa, niistä<br>luodaan käsitelty kopio, jossa punasilmäisyyttä on vähennetty. Ellei<br>kamera havaitse punasilmäisyyttä, kopiota ei luoda. |

₩4 480x2 984

3:2 Sivusuh

ORTalle

Luo rajattu kopio valitusta kuvasta. Valittu valokuva näkyy valittu rajaus keltaisena. Luo rajattu kopio oheisen taulukon ohjeen mukaisesti.

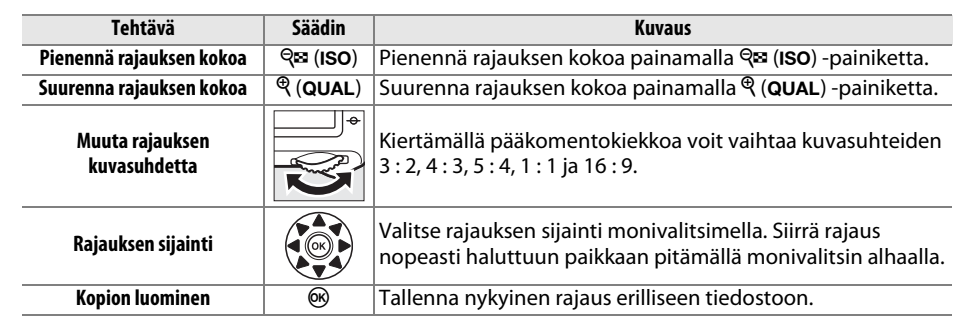

### 🖉 Rajaa: Kuvanlaatu ja kuvakoko

NEF (RAW)- tai NEF (RAW) + JPEG -valokuvista luotujen kopioiden kuvanlaatu (<sup>112</sup> 93) on JPEG, hieno. JPEG-kuvista luotujen rajattujen kopioiden kuvanlaatu on sama kuin alkuperäisen kuvan. Kopion koko vaihtelee rajauksen koon ja kuvasuhteen mukaan ja koko näkyy rajausnäytön vasemmassa yläkulmassa.

### 🖉 Rajattujen kopioiden katselu

Toiston zoomaus ei välttämättä ole käytettävissä, kun katsot rajattuja kopioita.

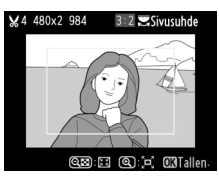

### Yksivärinen

Kopioi valokuvat muodossa **Mustavalkoinen**, **Seepia** tai **Sinikopio** (sinivalkoinen yksivärinen).

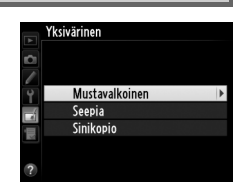

Avaa valittu kuva esikatseluun valitsemalla **Seepia** tai **Sinikopio**. Lisää värikylläisyyttä painamalla ▲ tai vähennä sitä valitsemalla ▼. Luo yksivärinen kopio painamalla <sup>®</sup>.

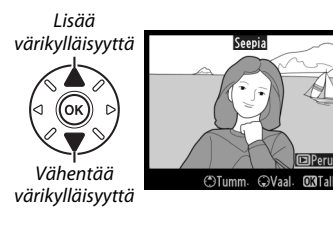

### Suodintehosteet

Valitse seuraavista suodintehosteista. Kun olet säätänyt suodintehosteet alla kuvatulla tavalla, kopioi valokuva painamalla ®.

| Asetus                    | Kuvaus                                                                                                    |                                                                                                    |
|---------------------------|----------------------------------------------------------------------------------------------------|----------------------------------------------------------------------------------------------------|
| Skylight                  | Luo skylight-suotimen vaikutuksen, vähentäen<br>sinisyyttä. Vaikutusta voidaan esikatsella näytössä<br>oikealla esitetyllä tavalla.                                                                                                    | Skylight                                                                                                    |
| Lämminsävysuodin          | Luo kopion, jossa on lämmin punertava sävy. Vaikutusta<br>voidaan esikatsella näytössä.                                                                                                    | ©Peruuta C3Tallen-                                                                                            |
| Punaisen<br>voimistaminen | Voimistaa punaisia ( <b>Punaisen voimistaminen</b> ), vihreitä                                                                                                    | Punaisen voimistaminen                                                                                        |
| Vihreän<br>voimistaminen  | (Vihreän voimistaminen) tai sinisiä (Sinisen voimistaminen) sävyjä. Vahvista tehostetta painamalla                                                                                                    |                                                                                                    |
| Sinisen<br>voimistaminen  | ▲, neikenna sita painamalia ▼.                                                                                                    | CTumm: ©Vaal: CSTallen:                                                                                       |
| Tähtisuodin               | <ul> <li>Lisää tähtimäisen efektin valolähteisiin.</li> <li>Pisteiden määrä: valitse neljä, kuusi tai kahdeksan.</li> <li>Suodatusmäärä: valitse kohteena olevien valolähteiden kirkkaus.</li> <li>Suotimen kulma: valitse pisteiden kulma.</li> <li>Pisteiden pituus: valitse pisteiden pituus.</li> <li>Vahvista: katsele suotimen vaikutuksia kuvassa oikealla näkyvällä tavalla. Katsele kopiota täyden ruudun kokoisena painamalla <sup>®</sup> (QUAL).</li> <li>Tallenna: luo käsitelty kopio.</li> </ul> | Tähtisuodin<br>Pisteiden määrä<br>Sa 4 D<br>X<br>D<br>D<br>D<br>S<br>Tallenna<br>7<br>D<br>Peruuta @Zoom @30K |
| Pehmeäpiirto              | Lisää pehmeän suodintehosteen. Valitse suotimen<br>voimakkuus painamalla ▲ tai ▼.                                                                                                    | Pehmeăpiirto                                                                                                  |

### Väritasapaino

Luo väritasapainoltaan muutettu kopio alla kuvatulla tavalla monivalitsimen avulla. Vaikutus näkyy näytössä yhdessä kopion punaisen, vihreän ja sinisen värin sävyjakaumaa kuvaavan histogrammin (<sup>[]]</sup> 181) kanssa.

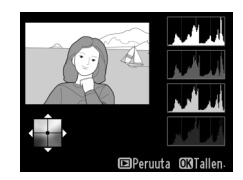

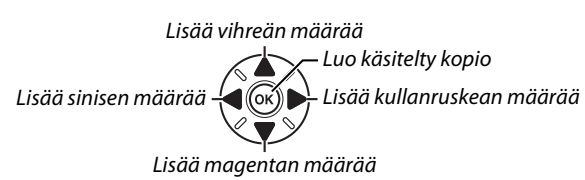

### 🖉 Zoomaus

Voit lähentää näytöllä näkyvää kuvaa painamalla <sup>@</sup> (QUAL) -painiketta. Histogrammi päivittyy ja näyttää ainoastaan näytöllä näkyvän kuvan osan tiedot. Kun kuva on lähennettynä, voit vaihtaa zoomista väritasapainoon ja takaisin painamalla ?⊶ (WB) -painiketta. Kun lähennys on valittu, voit lähentää ja loitontaa <sup>@</sup> (QUAL)- ja <sup>Q</sup>⊠ (ISO) -painikkeilla ja vierittää kuvaa monivalitsimella.

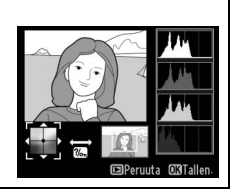

### Kuvan sulautus

1

Kuvan sulautus yhdistää kaksi olemassa olevaa NEF (RAW) -valokuvaa ja luo näistä yhden kuvan, joka tallennetaan erilleen alkuperäisistä. Lopputulos, joka hyödyntää kameran kuvakennon RAW-tietoja, on huomattavasti parempi kuin kuvankäsittelysovelluksella yhdistetyissä kuvissa. Uusi kuva tallennetaan käyttäen nykyisiä kuvanlaatu- ja kokoasetuksia. Määritä kuvan laatu- ja kokoasetukset ennen sulautuskuvan luomista (<sup>CII</sup> 93, 95; kaikki vaihtoehdot ovat valittavissa). NEF (RAW) -kuva luodaan valitsemalla kuvan laaduksi **NEF (RAW)**.

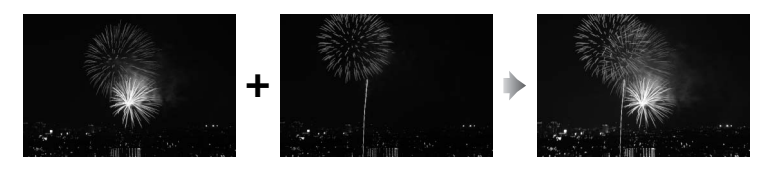

Valitse Kuvan sulautus. Korosta muokkausvalikosta Kuvan sulautus ja paina ▶.

Oikealla näkyvä valintaikkuna tulee esiin ja **Kuva 1** on korostettu; paina <sup>(3)</sup>, jolloin esiin tulee luettelo tällä kameralla luoduista NEF-kuvista.

### **2** Valitse ensimmäinen kuva.

Korosta sulautuksen ensimmäinen kuva. Korosta sulautuksen ensimmäinen kuva käyttämällä monivalitsinta. Voit katsoa korostettua kuvaa täyden ruudun kokoisena pitämällä alhaalla (QUAL) -painiketta (muualla olevia kuvia voit katsella sivulla 178 kuvatulla tavalla, kun pidät

pohjassa **BKT**-painiketta ja painat ▲). Valitse korostettu kuva painamalla ®, jolloin kamera palaa esikatselunäyttöön.

### **3** Valitse toinen kuva.

Valittu kuva on näytössä oleva **Kuva 1**. Korosta **Kuva 2** ja paina ®, ja valitse sitten toinen kuva vaiheen 2 ohjeiden mukaisesti.

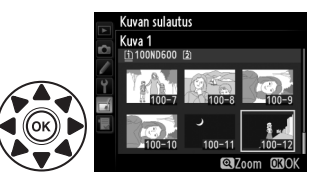

MUOKKAUSVALIKKO

Kuva 2

x 1.0

0

Katsele

Punasilmäisyyden korjaus Raiaa

D-Lighting

Yksivärinen Suodintehosteet

Väritasapaino Kuvan sulautus NEF (RAW) -käsitteli

Kuvan sulautus

Kuva 1

RAW

x 1. 0

:=

### 4 Säädä herkkyys.

Korosta Kuva 1 tai Kuva 2 ia optimoi valotus sulautusta varten painamalla  $\blacktriangle$  tai  $\mathbf{\nabla}$ , jolloin voit valita herkkyyden arvojen 0,1 ja 2,0 väliltä. Toista menettely toiselle kuvalle. Oletusarvo on 1,0; voit puolittaa herkkyyden valitsemalla 0,5 ja

kaksinkertaistaa sen valitsemalla 2,0. Vaikutukset näkyvät Katsele-sarakkeessa.

### 5 Esikatsele sulauttamisen tulosta.

Paina ◀ tai ► asettaaksesi osoittimen Katselesarakkeeseen, ja paina  $\blacktriangle$  tai  $\mathbf{\nabla}$  korostaaksesi kohdan **Sulauta**. Paina 🕫 ja esikatsele sulautusta oikealla kuvatulla tavalla (voit tallentaa sulautuksen ilman esikatselua, kun valitset kohdan Tallenna).

Voit palata vaiheeseen 4 ja valita uusia valokuvia tai säätää herkkyyttä painamalla Q⊟ (ISO).

### 6 Tallenna sulautuksen tulos.

Tallenna sulautuksen tulos painamalla ®, kun esikatselukuva on näytössä. Kun sulautettu kuva on luotu, uusi kuva näkyy täyden ruudun kokoisena näytössä.

### Kuvan sulautus

Vain NEF (RAW) -kuvia, joilla on sama kuva-alue ja värisyvyys, voidaan yhdistää.

Sulautetun kuvan tiedot (kuten tallennuspäivämäärä, mittaus, suljinaika, aukko, kuvaustila, valotuksen korjaus, polttoväli ja kuvan suunta) sekä valkotasapaino- ja Picture Control säädinarvot ovat samat kuin valokuvassa, joka valittiin kohtaan Kuva 1. Nykvinen kuvaselitys liitetään sulautukseen tallennuksen yhteydessä; tekijänoikeustietoja ei kuitenkaan kopioida. NEF (RAW) -sulautuksissa käytetään pakkaustapaa, joka on valittu Tyyppi-kohdassa NEF (RAW) -tallennus -valikossa ja niillä on sama värisyvyys kuin alkuperäisissä kuvissa; JPEGsulautukset tallennetaan pieni koko -asetuksella.

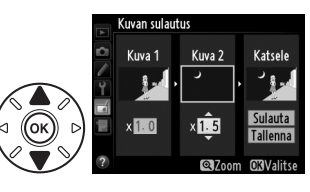

Kuvan sulautu Sulauta

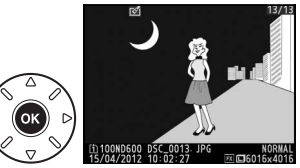

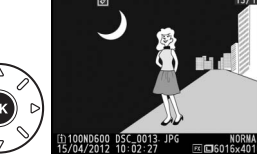

D-l ighting

Yksivärinen Suodintehosteet

Väritasapaino

Kuvan sulautus

Punasilmäisyyden korjau Raiaa

MUOKKAUSVALIKKO

JPEG-kopioiden tekeminen NEF (RAW) -kuvista.

### 1 Valitse NEF (RAW) -käsittely.

Korosta muokkausvalikosta **NEF (RAW) -käsittely** ja paina ▶, jolloin esiin tulee kuvan valintaikkuna, jossa on lueteltu ainoastaan tällä kameralla luodut NEF (RAW) -kuvat.

### **2** Valitse valokuva.

Korosta valokuva (voit katsoa korostetun kuvan täyden ruudun kokoisena painamalla <sup>®</sup> (QUAL) -painiketta ja pitämällä sen pohjassa; voit katsoa muissa kohteissa olevia kuvia sivulla 178 kuvatulla tavalla, kun pidät pohjassa **BKT**-painiketta ja painat

▲). Valitse korostettu kuva painamalla , ja siirry seuraavaan vaiheeseen.

### **3** Valitse JPEG-kopion asetukset.

Säädä alla listattuja asetuksia. Huomaa, että valkotasapainon ja vinjetoinnin säädot eivät ole valittavissa päällekkäisvalotuksissa tai kuvan sulautustoiminnon avulla tehtyjen kuvien yhteydessä ja että valotuksen korjauksen arvo voidaan valita vain väliltä –2 ja +2 EV. Picture Control -ruudukko ei näy, kun Picture Control -säätimiä säädetään.

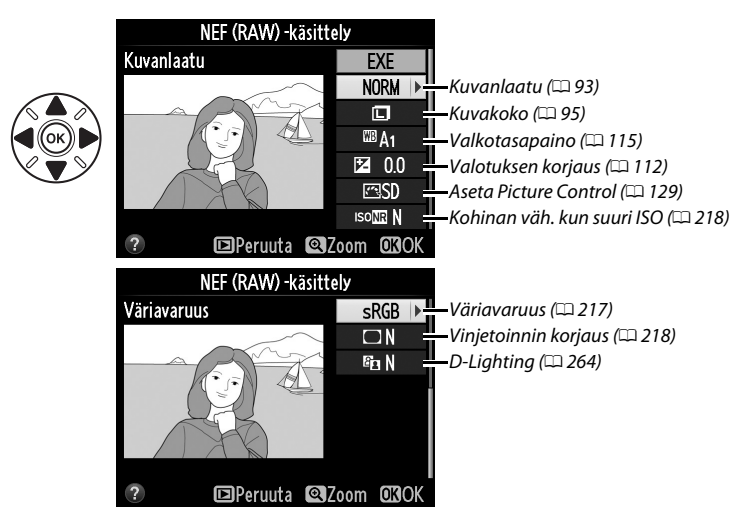

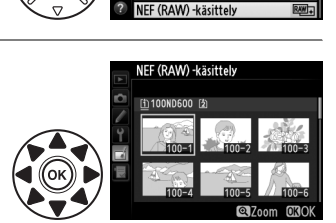

### Oikealla näkyvät vaihtoehdot tulevat esiin; korosta haluamasi vaihtoehto ja paina 🙉.

Korosta Valitse koko ja paina ▶.

**3** Valitse koko.

Luo valituista kuvista pieniä kopioita.

Valitse Muuta kokoa.

jolloin esiin tulevat valikot, ja valitse

muokkausvalikosta Muuta kokoa.

**2** Valitse tallennuspaikka. Jos kameraan on asetettu kaksi muistikorttia, voit valita muutettujen kopioiden tallennuspaikan korostamalla kohdan Valitse kohde ja painamalla

(jos kamerassa on vain yksi kortti, siirry) vaiheeseen 3).

Näkyviin tulee oikealla kuvattu valikko; korosta korttipaikka ja paina 🛞.

#### MUOKKAUSVALIKKO Muuta kokoa Muuta valittujen kuvien kokoa painamalla MENU, Pikamuokkaus Suorista Vääristymän korjaus

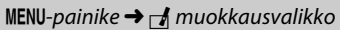

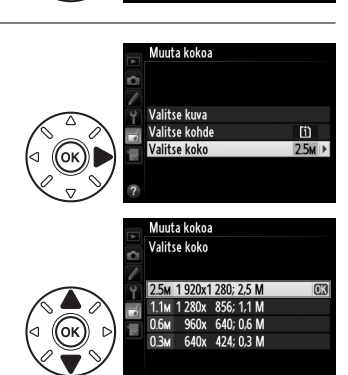

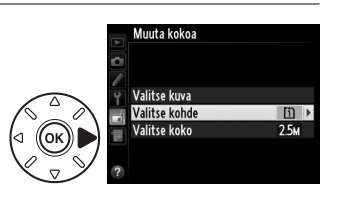

Muuta kokoa Valitse kohde

(1) Paikka 1 [2] Paikka 2

Kalansilmä

Väritysääriviivat Väriluonnos Perspektiivin korjau

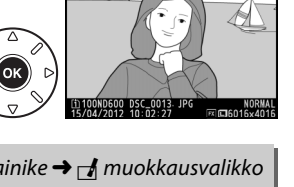

г\*

1

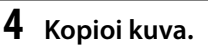

Muuta kokoa

1

Korosta **EXE** ja paina 🙉 luodaksesi JPEG-kopion valitusta kuvasta (jos haluat poistua kopioimatta kuvaa, paina MENU-painiketta).

### an **L**■-

5 Tallenna kopiot, joiden kokoa on muutettu. Näkyviin tulee vahvistusikkuna. Korosta Kyllä ja paina ® tallentaaksesi kopiot, joiden kokoa on muutettu.

#### Muutettujen kopioiden katselu

Toiston zoomaus ei välttämättä ole käytettävissä, kun katsot kopioita, joiden kokoa on muutettu.

### 🖉 Kuvanlaatu

NEF (RAW)- tai NEF (RAW) + JPEG -valokuvista luotujen kopioiden kuvanlaatu (
93) on JPEG, hieno. JPEG-kuvista luotujen kopioiden kuvanlaatu on sama kuin alkuperäisen kuvan.

### Pikamuokkaus

Luo kopioita, joissa on parempi värikylläisyys ja kontrasti. D-Lighting-toimintoa käytetään, kun tummia tai vastavaloon kuvattavia kohteita täytyy valaista.

Valitse korjauksen määrä painamalla ▲ tai ▼. Vaikutusta voidaan esikatsella muokkausikkunassa. Kopioi kuva painamalla ⊛.

### 4 Valitse kuvat. Korosta Valitse kuva ja paina ►.

Näyttöön tulee oikealla näkyvä ikkuna; korosta kuvia monivalitsinta käyttäen ja paina २ (ISO) -painiketta valitaksesi kuvan tai poistaaksesi valinnan (voit katsella valittua kuvaa täyden ruudun kokoisena pitämällä alhaalla २ (QUAL) -painiketta; muissa kohteissa olevia kuvia voit katsella sivulla 178 kuvatulla tavalla, kun pidät alhaalla BKTpainiketta ja painat ▲). Valitut kuvat merkitään 🖛kuvakkeella. Paina , kun valinta on tehty.

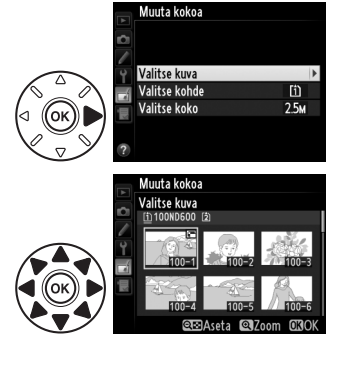

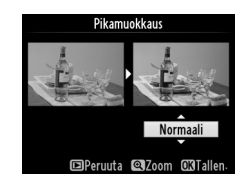

MENU-painike → → muokkausvalikko

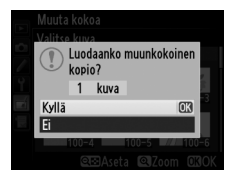

:=

### MENU-painike → 🛃 muokkausvalikko

MENU-painike → ₼ muokkausvalikko

Luo suoristettu kopio valitusta kuvasta. Pyöritä kuvaa myötäpäivään enintään viisi astetta noin 0,25 asteen säätövälein painamalla ▶. Pyöritä kuvaa vastapäivään painamalla ◀ (vaikutusta voi esikatsella muokkausnäytössä; huomaa, että kuva rajataan suorakulmion muotoiseksi). Kopioi valokuva painamalla tai paina ᡅ, jos haluat palata toistotilaan luomatta kopiota.

### Vääristymän korjaus

Suorista

Luo kuvia, joissa reuna-alueen vääristymää on korjattu. Anna kameran korjata vääristymä automaattisesti valitsemalla **Automaattinen**, ja tee sitten hienosäätö monivalitsimella, tai korjaa vääristymää käsin valitsemalla **Käsisäätö** (huomaa että **Automaattinen** ei ole käytettävissä sellaisten kuvien kanssa, jotka on otettu käyttäen automaattista vääristymän korjausta; katso sivu

217). Korjaa tynnyrivääristymää painamalla ▶ ja tyynyvääristymää painamalla ◀ (vaikutusta voi esikatsella muokkausnäytössä; huomaa, että mitä enemmän vääristymää korjataan, sitä enemmän myös kuvaa rajataan). Kopioi valokuva painamalla tai paina ▶, jos haluat palata toistotilaan luomatta kopiota. Huomaa, että vääristymän korjaus saattaa rajata tai vääristää huomattavasti sellaisten kuvien reunoja, jotka on otettu DX-objektiiveilla kuva-alan ollessa jokin muu kuin **FX (36×24) 1.0×**.

### 🖉 Automaattinen

Automaattinen-asetusta käytetään ainoastaan kuvissa, jotka otetaan G- ja D-tyypin objektiiveilla (lukuun ottamatta PC-, kalansilmä- ja tiettyjä muita objektiiveja). Tuloksia ei taata muilla objektiiveilla.

### Kalansilmä

Luo kopioita, jotka näyttävät kalansilmäobjektiivilla otetuilta. Paina ▶ vahvistaaksesi tehostetta (tämä lisää myös kuvasta pois rajattavaa aluetta), vähennä tehostetta painamalla ◀. Vaikutusta voidaan esikatsella muokkausnäytössä. Kopioi valokuva painamalla ֎ tai paina ►, jos haluat palata toistotilaan luomatta kopiota.

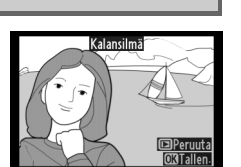

MENU-painike → 🚽 muokkausvalikko

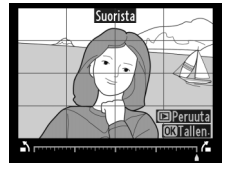

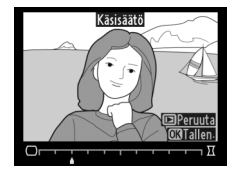

Luo valokuvista ääriviivakopio, jota voidaan käyttää pohjana maalaukselle. Vaikutusta voidaan esikatsella muokkausnäytössä. Kopioi kuva painamalla ®.

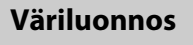

Fnnen

Luo valokuvasta kopio, joka muistuttaa värikynillä tehtyä luonnosta. Paina ▲ tai ▼ ja korosta Värikkyys tai Ääriviivat. Muuta korostettua asetusta painamalla ◀ tai ▶. Värikkyyttä lisäämällä kuvista tulee värikylläisempiä, kun taas värikkyyden vähentäminen luo "puhki palaneen", yksivärisen vaikutelman. Samalla ääriviivoja voidaan paksuntaa tai ohentaa. Paksummat

ääriviivat tekevät väreistä värikylläisempiä. Tuloksia voidaan esikatsella muokkausnäytössä. Kopioi valokuva painamalla ⊛ tai paina ⊾, jos haluat palata toistotilaan luomatta kopiota.

### Perspektiivin korjaus

Luo kopioita, jotka vähentävät perspektiivin vaikutusta silloin, kun kuva otetaan korkean kohteen juurelta. Käytä monivalitsinta säätääksesi perspektiiviä (huomaa, että suuri perspektiivin korjaus johtaa siihen, että kuvan reunoista rajautuu enemmän pois). Tuloksia voidaan esikatsella muokkausnäytössä. Kopioi valokuva painamalla ® tai paina I, jos haluat palata toistotilaan luomatta kopiota.

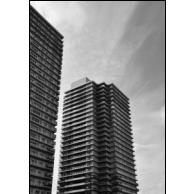

Ennen

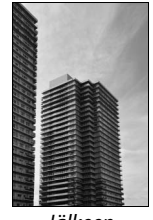

Jälkeen

MENU-painike → 🛃 muokkausvalikko

MENU-painike → ₼ muokkausvalikko

Värikkyys

Ääriviivat

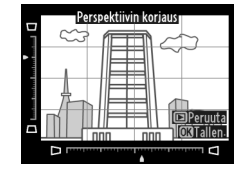

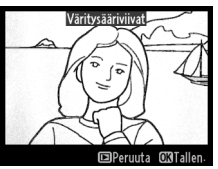

MENU-painike  $\rightarrow \square$  muokkausvalikko

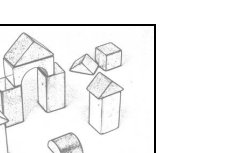

Jälkeen

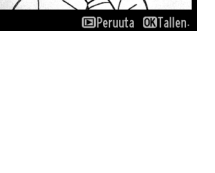

Väriluonnos

### Miniatyyritehoste

Luo kopio, joka näyttää dioraamasta otetulta kuvalta. Toimii parhaiten yläkulmasta otettujen valokuvien kanssa. Kopion tarkennettu alue merkitään keltaisella reunuksella.

| Tehtävä              | Paina               | Kuvaus                                                                                                    |
|----------------------|---------------------|----------------------------------------------------------------------------------------------------|
| Valitse suunta       | ବ୍≌ (ISO)           | Paina 🕾 (ISO) valitaksesi tarkennetun alueen suunnan.                                                                |
|                      |                     | Jos vaikutusalue on vaakatasossa, paina ▲ tai ▼<br>sijoittaaksesi kopion tarkennetun alueen<br>osoittavan reunuksen. |
| Valitse sijainti     |                     | Jos vaikutusalue on pystytasossa, paina ◀ tai ►<br>sijoittaaksesi kopion tarkennetun alueen<br>osoittavan reunuksen. |
| Valitse koko         |                     | Jos vaikutusalue on vaakasuuntainen, valitse korkeus painamalla ◀ tai<br>▶.                                          |
| Valitse koko         |                     | Jos vaikutusalue on pystysuuntainen, valitse leveys painamalla ▲ tai<br>▼.                                           |
| Kopion<br>esikatselu | <sup>⊕</sup> (QUAL) | Kopion esikatselu.                                                                                                   |
| Peruuta              | ►                   | Paluu täyskuvatoistoon luomatta kopiota.                                                                             |
| Kopion<br>luominen   | ØK                  | Kopion luominen.                                                                                                    |

:=

Valikoiva väri Muokkaa elokuva

Valikoiva vär

MUOKKAUSVALIKKO Miniatyyritehoste

Luo kopio, jossa ainoastaan valitut sävyt näkyvät värillisinä.

### 1 Valitse Valikoiva väri.

Korosta **Valikoiva väri** muokkausvalikosta ja tuo näyttöön kuvan valintaikkuna painamalla ▶.

### **2** Valitse valokuva.

Korosta valokuva (näet korostetun kuvan täyden ruudun kokoisena pitämällä alhaalla ♥ (QUAL) -painiketta. Muualla olevia kuvia voit katsella sivulla 178 kuvatulla tavalla, kun pidät pohjassa BKT-painiketta ja painat ▲). Valitse

korostettu kuva painamalla 🐵, ja siirry seuraavaan vaiheeseen.

### **3** Valitse väri.

Sijoita kohdistin monivalitsimella kohteen päälle ja valitse kohteen lopulliseen kopioon jäävä väri 壯 AE-L/AF-L -painikkeella (kamera ei ehkä havaitse ei-värikylläisiä värejä; valitse värikylläinen väri). Paina 역 (QUAL) lähentääksesi kuvaa tarkempaa värin valintaa varten. Voit loitontaa kuvaa painamalla 역확 (ISO). Valittu väri

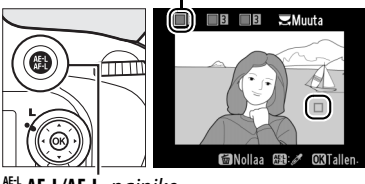

#L AE-L/AF-L -painike

### **4** Korosta värialue.

Kierrä pääkomentokiekkoa korostaaksesi valitun värin värialueen.

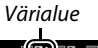

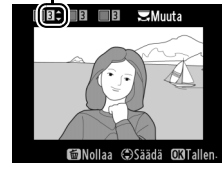

### **5** Valitse värialue.

Paina ▲ tai ▼ kasvattaaksesi tai pienentääksesi lopulliseen valokuvaan tai elokuvaan otettavaa samankaltaisten sävyjen vaihteluväliä. Valitse arvo väliltä 1 ja 7; huomaa, että suuremmat arvot saattavat sisältää sävyjä muista väreistä. Vaikutusta voidaan esikatsella muokkausnäytössä.

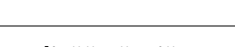

### **6** Valitse lisää värejä.

Valitaksesi lisävärejä, kierrä pääkomentokiekkoa korostaaksesi jonkin muun kolmesta värilaatikosta näytön yläosassa ja toista vaiheet kolmesta viiteen valitaksesi toisen värin. Toista halutessasi myös

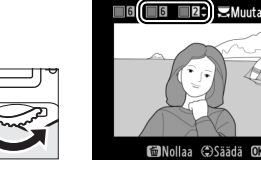

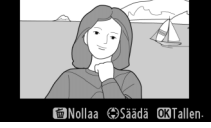

€ Nollaa

≍Muuta

Chee?

kolmannelle värille. Jos haluat poistaa korostetun värin valinnan, paina 🛍 (📟), tai poista kaikki värit pitämällä 🛍 (🛲) -painiketta alhaalla.

7 Tallenna muokattu kopio.

Kopioi kuva painamalla 🛞.

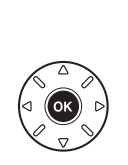

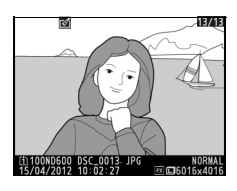

### Vertailu vierekkäin

Vertaile käsiteltyjä kopioita alkuperäisiin valokuviin. Tämä vaihtoehto on käytettävissä vain, jos -painiketta tai 🗹 (⊡-) -painiketta painetaan muokkausvalikon näyttämiseksi, kun kopiota tai alkuperäistä katsellaan täyskuvatoistona.

### 1 Valitse kuva. Täyskuvatoiston aikana muokatun kopion (merkitään ♂-kuvakkeella) tai muokatun valokuvan valinta tapahtuu painamalla tai ♂ (⊡-).

### 2 Valitse Vertailu vierekkäin.

Korosta Vertailu vierekkäin ja paina ®.

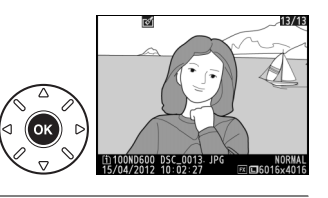

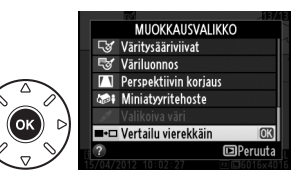

### **3** Vertaa kopiota alkuperäiseen.

Lähdekuva näkyy vasemmalla ja muokattu kopio oikealla. Kopion luomisessa käytetyt asetukset luetellaan näytön yläreunassa. Paina ◀ tai ▶ siirtyäksesi lähdekuvasta käsiteltyyn kopioon ja takaisin. Voit katsoa korostettua kuvaa täyden ruudun kokoisena pitämällä ལ (QUAL) -painikkeen alhaalla. Jos kopio luotiin kahdesta lähdekuvasta Kuvan sulautus -toiminnon avulla tai jos lähdekuva kopioitiin moneen kertaan, voit katsella Kopion luomisessa käytetyt vaihtoehdot

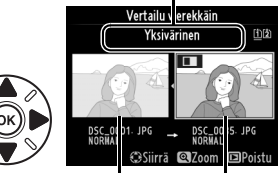

Lähdekuva Käsitelty kopio

muita lähdekuvia tai -kopioita painamalla ▲ tai ▼. Poistu toistotilaan painamalla Image: Painiketta, tai paina Image: poistuaksesi toistotilaan niin, että korostettu kuva pysyy valittuna.

### Vertailu vierekkäin

Lähdekuva ei näy, jos kopio luotiin suojatusta valokuvasta (🕮 188), on lukitulla muistikortilla, on poistettu tai piilotettu (🕮 208) tai se on muistikortilla, joka on eri korttipaikassa kuin siinä, jota käytettiin kuvaa luotaessa.

## 🗟 Oma valikko/🗐 Viimeisimmät asetukset

Oma valikko tulee esiin, kun painat MENU-painiketta ja valitset 🖯 (Oma valikko) -välilehden.

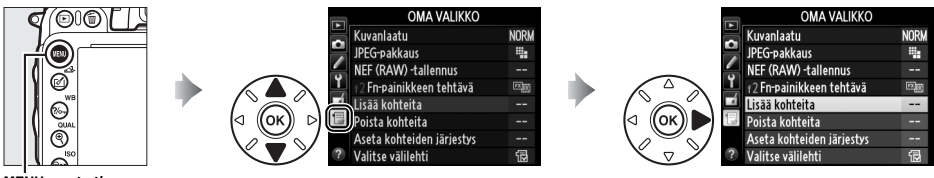

MENU-painike

**Oma valikko** on mukautettu valikko, josta pääset käyttämään nopeasti jopa 20 toimintoa, jotka on valittu toisto-, kuvaus-, mukautetut asetukset-, asetus- ja muokkausvalikoista. Halutessasi voit näyttää viimeisimmät asetukset Oman valikon sijaan (<sup>[]]</sup> 283).

Voit lisätä, poistaa ja järjestellä toimintoja alla kuvatulla tavalla.

### II Toimintojen lisääminen Omaan valikkoon

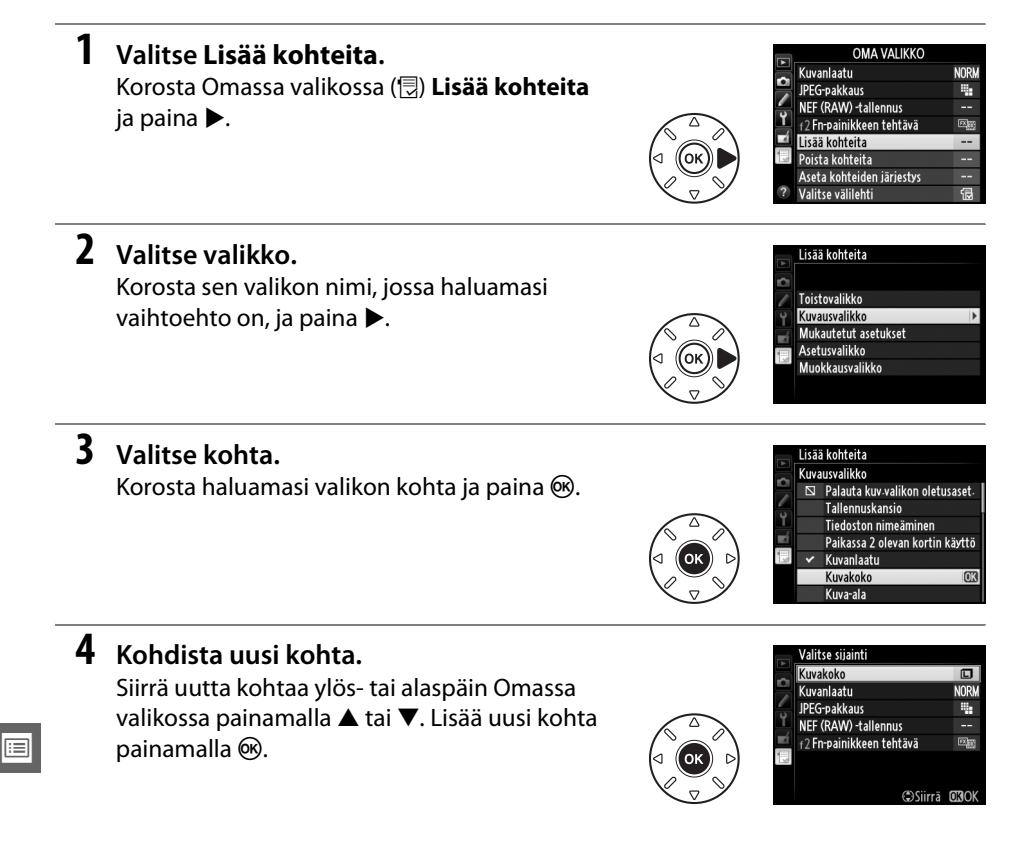

:=

### Kohtien poistaminen Omasta valikosta

Voit poistaa Oman valikon korostettuna olevan kohdan painamalla 🛍 (📟) -painiketta. Näyttöön avautuu vahvistusikkuna. Poista valittu kohta Omasta valikosta painamalla uudelleen 🛍 (📟).

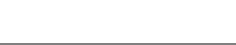

näkyy valintamerkki.

**3** Valitse Valmis.

**2** Valitse kohdat.

Korosta Valmis ja paina 🛞. Näkyviin tulee vahvistusikkuna.

Korosta kohtia ja valitse niitä tai poista

valintoja painamalla . Valituissa kohdissa

### 4 Poista valitut kohdat.

Paina ®, kun haluat poistaa valitut kohdat.

### 5 Lisää kohtia.

Omassa valikossa näkyvissä kohdissa näkyy valintamerkki. N-kuvakkeella varustettuja kohtia ei voi valita. Valitse lisää kohtia toistamalla vaiheita 1–4.

Korosta Omassa valikossa (র) **Poista kohteita** ja paina ▶.

II Toimintojen poistaminen Omasta valikosta

1 Valitse Poista kohteita.

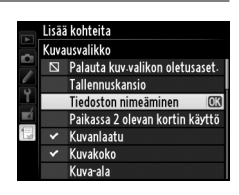

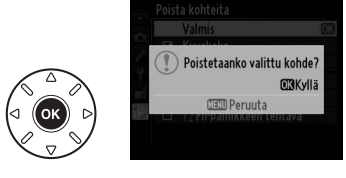

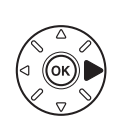

Valmis ☑ Kuvakoko Kuvanlaatu JPEG-pakkaus NEF (RAW) -tallennus

f2 Fn-painikkeen tehtävä

f? Fn-painikkeen tehtävä

ista kohteita

Valmis

п JPEG-pakkaus NEF (RAW) -tallennus

Kuvakoko Kuvanlaatu

### II Toimintojen järjesteleminen Omassa valikossa

### 1 Valitse Aseta kohteiden järjestys.

Korosta Omassa valikossa (團), Aseta kohteiden järjestys ja paina ▶.

### **2** Valitse kohta.

Korosta se kohta, jonka haluat siirtää, ja paina ®.

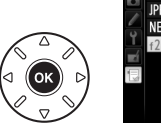

Aseta kohteiden järjestys Kuvanlaatu NORM JPEG-pakkaus III NEF (RAW) +tallennus --IP Fripalinikkeen tehtävä IIII CIIIValitse kohdat

### **3** Kohdista kohta.

Siirrä uutta kohtaa ylös- tai alaspäin Omassa valikossa painamalla ▲ tai ▼ ja paina . Järjestä muut kohdat toistamalla vaiheita 2–3.

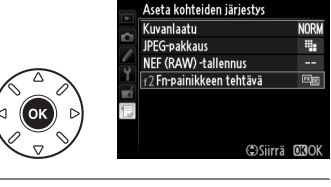

### 4 Poistu Oma valikko.

Palaa Omaan valikkoon painamalla MENUpainiketta.

|      | OMA VALIKKO               |      |
|------|---------------------------|------|
|      | 🗐 🖅 Fn-painikkeen tehtävä |      |
|      | Kuvanlaatu                | NORM |
|      | JPEG-pakkaus              |      |
|      | NEF (RAW) -tallennus      |      |
| 6    | 💻 Lisää kohteita          |      |
| GUAL | 🔲 Poista kohteita         |      |
|      | Aseta kohteiden järjestys |      |
| 150  | ? Valitse välilehti       | ī    |

MENU-painike

### <u>Viimeisimmät asetukset</u>

Näytä 20 viimeksi käytettyä asetusta valitsemalla 🗐 Viimeisimmät asetukset kohdassa 🗇 Oma valikko > Valitse välilehti.

### 1 Valitse Valitse välilehti.

Korosta Omassa valikossa (闅) **Valitse välilehti** ja paina ▶.

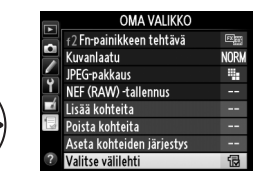

2 Valitse ☐ Viimeisimmät asetukset. Korosta ☐ Viimeisimmät asetukset ja paina ֎. Valikon nimi vaihtuu muodosta "OMA VALIKKO" muotoon "VIIMEISIMMÄT ASETUKSET".

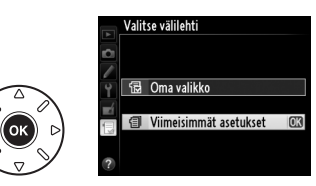

Valikkokohdat lisätään viimeisimpien asetusten valikon kärkeen niiden käytön mukaan. Saat Oman valikon jälleen esiin valitsemalla 🔁 **Oma valikko** kohdassa 🗐 Viimeisimmät asetukset > Valitse välilehti.

#### 🖉 Kohtien poistaminen Viimeisimmät asetukset -valikosta

Jos haluat poistaa jonkin kohdan Viimeisimmät asetukset -valikosta, korosta poistettava kohta ja paina 🛍 () -painiketta. Näkyviin tulee vahvistusikkuna; paina uudelleen 🛍 () poistaaksesi valitut kohdat.

### **:::**

# Muut tiedot

Tässä osassa kerrotaan yhteensopivista lisätarvikkeista, kameran puhdistamisesta ja säilytyksestä ja kerrotaan miten pitää toimia, jos kamerassa näkyy virheilmoitus tai jos kameran käytössä ilmenee ongelmia.

### Yhteensopivat objektiivit

| Kameran asetus    |                                                                              |    | Tarkennustapa         | Ku                    | ıvaustila | Mittausjärjestelmä    |                       |                        |                         |
|-------------------|------------------------------------------------------------------------------|----|-----------------------|-----------------------|-----------|-----------------------|-----------------------|------------------------|-------------------------|
|                   |                                                                              | AE | M (elektronisen       |                       | P         | A                     | E                     | 0                      |                         |
| 0bjek             | tiivi/lisävaruste                                                            | Ar | kanssa)               | M                     | S         | м                     | 3D                    | Väri                   |                         |
| Mik               | G- tai D-tyypin AF NIKKOR <sup>2</sup><br>AF-S, AF-I NIKKOR                  | ~  | ~                     | ~                     | ~         | ~                     | ~                     | -                      | ✓3                      |
| qor               | PC-E NIKKOR -sarja                                                           | —  | ✓ 5                   | <b>v</b>              | ✓5        | <b>√</b> <sup>5</sup> | <b>√</b> <sup>5</sup> |                        | <b>✓</b> <sup>3,5</sup> |
| obje              | PC Micro 85 mm f/2.8D <sup>4</sup>                                           | —  | ✓ 5                   | ~                     | -         | <b>✓</b> <sup>6</sup> | ~                     |                        | <b>✓</b> <sup>3,5</sup> |
| ess               | AF-S/AF-I-telejatke <sup>7</sup>                                             | ~  | ~                     | ~                     | ~         | ~                     | ~                     |                        | ✓ 3                     |
| ivit <sup>1</sup> | Muut AF NIKKOR -objektiivit<br>(F3AF-objektiiveja lukuun<br>ottamatta)       | ✔  | <b>✓</b> <sup>8</sup> | v                     | ~         | v                     | _                     | ~                      | ✓3                      |
| a                 | AI-P NIKKOR                                                                  | —  | <b>✓</b> <sup>9</sup> | ~                     | ~         | ~                     | -                     | ~                      | ✓ 3                     |
| Ei-m              | Al-, Al-muokatut-, NIKKOR- tai<br>Nikonin E-sarjan objektiivit <sup>11</sup> | —  | <b>✓</b> <sup>9</sup> | ~                     | -         | ✓ 12                  | -                     | ✓ <sup>13</sup>        | ✓ 14                    |
| , ikro            | Medical-NIKKOR 120 mm f/4                                                    | —  | ~                     | ~                     | -         | ✓ <sup>15</sup>       | -                     |                        | —                       |
| obje<br>obje      | Reflex-NIKKOR                                                                | —  | —                     | ~                     | -         | ✓ <sup>12</sup>       | -                     |                        | ✓ <sup>14</sup>         |
| ektii             | PC-NIKKOR                                                                    | —  | ✓ 5                   | ~                     | -         | ✓ <sup>16</sup>       | -                     |                        | ~                       |
| ivit              | Al-tyypin telejatke <sup>17</sup>                                            | —  | ✓ <sup>18</sup>       | ~                     | -         | ✓ <sup>12</sup>       | -                     | <b>✓</b> <sup>13</sup> | ✓ <sup>14</sup>         |
| io                | PB-6-automaattipalje <sup>19</sup>                                           | —  | ✓ <sup>18</sup>       | <ul> <li>✓</li> </ul> | -         | ✓ <sup>20</sup>       | —                     |                        | ~                       |
| jatut             | Automaattiset loittorenkaat (PK-<br>sarjan mallit 11A, 12 tai 13; PN-11)     | _  | ✓ <sup>18</sup>       | ~                     | -         | ✓ 12                  | _                     | _                      | ~                       |

1 IX-NIKKOR -objektiiveja ei voi käyttää.

2 Tärinänvaimennus on käytössä VR-objektiiveilla.

3 Pistemittaus mittaa valitun tarkennuspisteen (D 109).

4 Kameran valotusmittari ja salamanohjausjärjestelmä eivät aina toimi oikein, kun objektiivia siirretään tai kallistetaan tai kun käytetään muuta kuin suurinta aukkoa.

- 5 Ei voida käyttää, kun objektiivia siirretään tai kallistetaan.
- 6 Vain käsin säädettävä kuvaustila.

7 Käytettävissä vain AF-S- ja AF-I-objektiivien kanssa (🕮 287). Tietoa automaattitarkennuksessa ja elektronisessa etäisyysmittauksessa käytettävistä tarkennuspisteistä on sivulla 287.

- 8 Kun tarkennat pienimmälle tarkennusetäisyydelle AF 80-200 mm f/2.8-, AF 35-70 mm f/2.8- ja AF 28-85 mm f/3.5-4.5 <Uusi>- objektiiveilla tai maksimitarkennusetäisyydelle AF 28-85 mm f/3.5-4.5 -objektiivilla, tarkennuksen ilmaisin saattaa tulla esiin, kun etsimen mattalasissa olevaa kuvaa ei ole tarkennettu. Tarkenna manuaalisesti, kunnes etsimessä oleva kuva on tarkka.
- 9 Kun suurin aukko on f/5.6 tai suurempi.

10 Joitakin objektiiveja ei voida käyttää (katso sivu 288).

- 11 Jalustan kanssa käytettäessä kameran runko rajoittaa Al 80-200 mm f/2.8 ED:n kiertosädettä. Suotimia ei voi vaihtaa Al 200-400 mm f/4 ED -objektiivin ollessa kiinnitettynä kameraan.
- 12 Jos suurin aukko määritetään **Ei-CPU-objektiivin tiedot** ( 172) -vaihtoehdon avulla, aukkoarvo näkyy etsimessä ja ohjauspaneelissa.
- 13 Voidaan käyttää vain, jos objektiivin polttoväli ja suurin aukko on määritetty kohdassa **Ei-CPU-objektiivin** tiedot (© 172). Jos tulokset eivät ole halutunlaiset, käytä piste- tai keskustapainotteista mittausta.
- 14 Jotta tarkkuus olisi parempi, määrittele objektiivin polttoväli ja suurin aukko kohdassa **Ei-CPU-objektiivin** tiedot (© 172).
- 15 Voidaan käyttää käsisäätötilassa M vähintään yhden askelen salamatäsmäysnopeutta pidemmillä suljinajoilla.
- 16 Valotus määritellään esiasettamalla objektiivin aukko. A-tilassa aukon esiasetus tapahtuu objektiivin himmenninrenkaan avulla ennen AE-lukitusta ja objektiivin siirtoa. Esiasenna M-tilassa objektiivin aukko objektiivin himmenninrenkaan avulla ja määritä valotus ennen objektiivin siirtämistä.
- 17 Valotuksen korjausta tarvitaan käytettäessä seuraavia objektiiveja: Al 28-85 mm f/3.5-4.5, Al 35-105 mm f/3.5-4.5, Al 35-135 mm f/3.5-4.5 tai AF-S 80-200 mm f/2.8D. Katso lisätietoja telejatkeen käyttöoppaasta.
- 18 Kun suurin tehollinen aukko on vähintään f/5.6.
- 19 Vaatii PK-12- tai PK-13-mallin automaattisen loittorenkaan. PB-6D voi olla tarpeen kameran suunnasta riippuen.
- 20 Käytä esisäädettyä aukkoa. Aseta aukko A-tilassa palkeen avulla ennen valotuksen määrittämistä ja kuvan ottamista.
- PF-4-reprokuvauslaite vaatii PA-4-kamerapidikkeen.
- Kohinaa voi esiintyä vaakasuorien raitojen muodossa elokuvissa, jotka on otettu seuraavilla objektiiveilla ISOherkkyysarvolla 6 400 (tai enemmän); käytä käsisäätöistä tarkennusta tai tarkennuksen lukitusta.
  - AF-S Zoom Nikkor 24-85 mm f/3.5-4.5G (IF)
  - AF-S DX Zoom-Nikkor 18-70 mm f/3.5-4.5G IF-ED

### Mikroprosessoriohjattujen sekä G- ja D-tyypin objektiivien tunnistaminen

Suosittelemme mikroprosessoriohjattujen objektiivien käyttämistä (erityisesti tyypit G ja D), mutta huomioi, että IX-NIKKOR-objektiiveja ei voida käyttää. Mikroprosessoriohjatut objektiivit tunnistaa CPU-liitännästä. G- ja D-tyypin objektiiveissa on puolestaan kirjaintunnus putken päällä. G-tyypin objektiiveissa ei ole objektiivin himmenninrengasta.

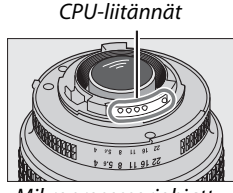

Mikroprosessoriohjattu objektiivi

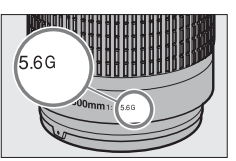

G-tyypin objektiivi

AE-S 300 mm f/4D FD

AF-S 400 mm f/2.8D ED II

• AF-S 400 mm f/2.8D ED

AF-I 400 mm f/2.8D FD

AF-S 500 mm f/4D ED II

AF-S 500 mm f/4D ED

• AF-I 500 mm f/4D ED

• AF-S 600 mm f/4D FD II

• AF-S 600 mm f/4D ED

• AF-I 600 mm f/4D ED

AF-S NIKKOR 400 mm f/2.8G ED VR

AF-S NIKKOR 500 mm f/4G ED VR

AF-S NIKKOR 600 mm f/4G ED VR

Himmenninrengas

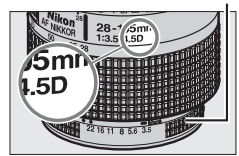

D-tyypin objektiivi

### AF-S-/AF-I-telejatke

AF-S-/AF-I-telejatketta voidaan käyttää seuraavien AF-S- ja AF-I-objektiivien kanssa:

- AF-S NIKKOR 70-200 mm f/2.8G ED VR II
- AF-S VR 70-200 mm f/2.8G ED
- AF-S 80-200 mm f/2.8D ED
- AF-S VR Micro-Nikkor 105 mm f/2.8G IF-ED\*
- AF-S NIKKOR 200 mm f/2G ED VR II
- AF-S VR 200 mm f/2G ED
- AF-S NIKKOR 200-400 mm f/4G ED VR II
- AF-S VR 200-400 mm f/4G ED
- AF-S NIKKOR 300 mm f/2.8G ED VR II
- AF-S VR 300 mm f/2.8G ED
- AF-S 300 mm f/2.8D ED II
- AF-S 300 mm f/2.8D ED
- AF-I 300 mm f/2.8D ED
- \* Automaattitarkennusta ei tueta.

### 🖉 f/8 Automaattitarkennuksen tuki

Jos objektiivia voi käyttää AF-S/AF-I-telejatkeen kanssa ja sen suurin aukko on f/4, näennäinen aukko tippuu kaksi askelta arvoon f/8, kun objektiivia käytetään TC-20E/TC-20E II/TC-20E III -telejatkeen

kanssa. Jos käytettävä telejatke on TC-17E II, näennäinen aukko tippuu puolitoista askelta arvoon f/6.8. Kuvituksessa näkyviä tarkennuspisteitä voi käyttää automaattitarkennukseen ja elektroniseen etäisyysmittaukseen, kun AF-S-telejatke on kiinnitetty kameraan. Käytettäessä kameraa TC-20E/TC-20E II/TC-20E III:n kanssa muiden kuin keskimmäisen tarkennuspisteen tarkennustiedot tulevat linjatunnistimista. Yhden tarkennuspisteen tarkennusta käytetään, kun tarkennusaluetilaksi (<sup>CD</sup> 99) on valittu kolmiulotteinen seuranta tai automaattinen tarkennusalueen valinta; suurimman aukon tai yhteenlaskettujen aukkojen arvon ollessa suurempi kuin f/5.6 kamera ei välttämättä pysty tarkentamaan tummiin tai matalan kontrastin omaaviin kohteisiin.

| TC-17E II |  | TC-20E/<br>TC-20E II/<br>TC-20E III |  |
|-----------|--|-------------------------------------|--|
|-----------|--|-------------------------------------|--|

### 🖉 Objektiivin aukkoarvo

Objektiivin nimeen sisältyvä aukkoarvo kertoo objektiivin suurimman aukon.

### Yhteensopivat ei-mikroprosessoriohjatut objektiivit

Ei-mikroprosessoriohjattuja objektiiveja ja lisälaitteita käytettäessä kierrä kameran tilanvalitsin kohtaan **A** tai **M** ja aseta aukko objektiivin himmenninrenkaalla. Laukaisin lukkiutuu muissa tiloissa. **Ei-CPU-objektiivin tiedot** (III 172) -asetusta voidaan käyttää ottamaan käyttöön monia mikroprosessoriohjattujen objektiivien toimintoja, kuten värimatriisimittaus; jos tietoja ei ole annettu, keskustapainotteista mittausta käytetään värimatriisimittauksen sijasta. Jos taas suurinta aukkoa ei ole annettu, kameran aukon näytöllä näkyy askelten määrä suurimmasta aukosta, ja varsinainen aukkoarvo on katsottava objektiivin himmenninrenkaasta.

### Yhteensopimattomat lisävarusteet ja ei-mikroprosessoriohjatut objektiivit

Seuraavia laitteita El voi käyttää D600-kameran kanssa:

- TC-16AS AF -telejatke
- Muut kuin Al-objektiivit
- Objektiivit, jotka vaativat AU-1tarkennusyksikön (400 mm f/4.5, 600 mm f/5.6, 800 mm f/8, 1 200 mm f/11)
- Kalansilmä (6 mm f/5.6, 7,5 mm f/5.6, 8 mm f/8, OP 10 mm f/5.6)
- 2,1 cm f/4
- Loittorengas K2
- 180-600 mm f/8 ED (sarjanumerot 174041– 174180)
- 360-1 200 mm f/11 ED (sarjanumerot 174031–174127)
- 200-600 mm f/9.5 (sarjanumerot 280001– 300490)

- F3AF-kameran AF-objektiivit (AF 80 mm f/2.8, AF 200 mm f/3.5 ED, AF-telejatke TC-16)
  PC 28 mm f/4 (sarjanumero 180900 tai
- aiempi) • PC 35 mm f/2.8 (sarjanumerot 851001–
- 906200)
- Vanhanmallinen PC 35 mm f/3.5
- Reflex 1 000 mm f/6.3 (vanha malli)
- Reflex 1 000 mm f/11 (sarjanumerot 142361– 143000)
- Reflex 2 000 mm f/11 (sarjanumerot 200111– 200310)

### 🖉 Yhdysrakenteinen salama

Yhdysrakenteista salamaa voidaan käyttää polttoväliltään 24 mm (16 mm DX-muodossa) -300 mm olevien objektiivien kanssa, vaikka salama ei aina pystykään valaisemaan kaikkia kohteen alueita joillakin etäisyyksillä tai polttoväleillä objektiivin heittämän varjon vuoksi kokonaan. Samoin objektiivit, jotka peittävät kohteen punasilmäisyyden vähennyslampun näkyvistä voivat häiritä punasilmäisyyden vähentämistä. Poista vastavalosuojat varjojen estämiseksi. Salaman pienin toimintaetäisyys on 0,6 m, eikä sitä voi käyttää makro-objektiivien makrokuvausalueella. Salama ei välttämättä valaise kuvauskohdetta kokonaan, jos seuraavia objektiiveja käytetään alla lueteltavia vähimmäisetäisyyksiä pienemmillä etäisyyksillä:

|   | Objektiivi                              | Zoomausasento | Vähimmäisetäisyys ilman vinjetoitumista |
|---|-----------------------------------------|---------------|-----------------------------------------|
|   | AF-S DX NIKKOR 10-24 mm f/3.5-4.5G ED   | 18–24 mm      | Ei vinjetoitumista                      |
| X | AE-S DX Zoom-Nikkor 12-24 mm f/4G IE-ED | 18 mm         | 1,0 m                                   |
|   |                                         | 20–24 mm      | Ei vinjetoitumista                      |

|   | Objektiivi                                                                                  | Zoomausasento | Vähimmäisetäisyys ilman vinjetoitumista |
|---|---------------------------------------------------------------------------------------------|---------------|-----------------------------------------|
|   | AES DY Zoom Nikkor 17 EE mm f/2 8C IE ED                                                    | 20 mm         | 2,0 m                                   |
|   | AF-3 DA 20011-NIKKOI 17-33 11111 1/2.80 IF-ED                                               | 24–55 mm      | 1,0 m                                   |
| D | AF-S DX NIKKOR 18-200 mm f/3.5-5.6G ED VR II<br>AF-S DX VR Zoom-Nikkor 18-200 mm f/3.5-5.6G | 18 mm         | 1,0 m                                   |
| × | IF-ED                                                                                       | 24–200 mm     | Ei vinjetoitumista                      |
|   | 4E-S DX NIKKOB 18-300 mm f/3 5-5 6G ED VB                                                   | 28 mm         | 1,0 m                                   |
|   | AI -5 DX MIRRON 10-500 MIR 1/5.5-5.00 ED VI                                                 | 50–300 mm     | Ei vinjetoitumista                      |
|   | AF-S NIKKOR 16-35 mm f/4G ED VR                                                             | 35 mm         | 1,5 m                                   |
|   | AE S Zoom Nikkor 17 25 mm f/2 8D IE ED                                                      | 28 mm         | 1,5 m                                   |
|   | AF-3 20011-101KK01 17-33 111111/2.80 IF-ED                                                  | 35 mm         | Ei vinjetoitumista                      |
|   | AE Zoom Nikkor 18 25 mm f/2 5 4 ED IE ED                                                    | 24 mm         | 1,0 m                                   |
|   | AF 20011-NIKKOI 16-33 11111 / 3.3-4.30 IF-ED                                                | 28–35 mm      | Ei vinjetoitumista                      |
|   |                                                                                             | 24 mm         | 1,5 m                                   |
|   | AF Zoom-Nikkor 20-35 mm f/2.8D IF                                                           | 28 mm         | 1,0 m                                   |
|   |                                                                                             | 35 mm         | Ei vinjetoitumista                      |
|   | AF-S NIKKOR 24 mm f/1.4G ED                                                                 | 24 mm         | 1,0 m                                   |
|   | AE S NIKKOP 24, 70 mm f/2 8C ED                                                             | 35 mm         | 1,5 m                                   |
| т | AI -5 NIKKOK 24-70 IIIII 1/2.86 ED                                                          | 50–70 mm      | Ei vinjetoitumista                      |
| × | AF-S VR Zoom-Nikkor 24-120 mm f/3.5-5.6G                                                    | 24 mm         | 1,0 m                                   |
|   | IF-ED                                                                                       | 35–120 mm     | Ei vinjetoitumista                      |
|   |                                                                                             | 24 mm         | 2,0 m                                   |
|   | AF-S NIKKOR 24-120 mm f/4G ED VR                                                            | 28 mm         | 1,0 m                                   |
|   |                                                                                             | 50–120 mm     | Ei vinjetoitumista                      |
|   | AE & Zoom Nikkor 28 70 mm f/2 8D IE ED                                                      | 28 mm         | 1,0 m                                   |
|   | AF-5 20011-INIKKOT 28-70 11111 1/2.80 IF-ED                                                 | 50–70 mm      | Ei vinjetoitumista                      |
|   |                                                                                             | 28 mm         | 1,5 m                                   |
|   | AF-S NIKKOR 28-300 mm f/3.5-5.6G ED VR                                                      | 35 mm         | 1,0 m                                   |
|   |                                                                                             | 50–300 mm     | Ei vinjetoitumista                      |
|   | PC-E NIKKOR 24 mm f/3.5D ED *                                                               | 24 mm         | 1,5 m                                   |
|   |                                                                                             |               |                                         |

\* Kun kameraa ei siirretä tai kallisteta.

Käytettäessä objektiivin AF-S NIKKOR 14-24 mm f/2.8G ED kanssa salama ei pysty valaisemaan kuvauskohdetta kokonaan kaikilla etäisyyksillä.

Yhdysrakenteista salamaa voidaan käyttää myös AI-S-, AI-, AI-muokatun NIKKORin, Nikonin E-sarjan ja ei-CPU-objektiivien kanssa, kun niiden polttoväli on 24–300 mm. Objektiiveja AI 50-300 mm f/4.5, muokattu AI 50-300 mm f/4.5, AI-S 50-300 mm f/4.5 ED ja AI 50-300 mm f/4.5 ED on käytettävä vähintään 70 mm zoomausasennossa. AI-S- ja AI 25-50 mm f/4 ED -objektiiveilla alueet, joilla vinjetointia ei esiinny, ovat: 2,0 m zoomausasennolla 25 mm ja 1,0 m zoomausasennolla 28 mm; vinjetointia ei esiinny vähintään 35 mm zoomausasennoissa.

### 🗹 Tarkennusapuvalo

Tarkennuksen apuvaloa voidaan käyttää polttoväliltään 24–200 mm objektiivien kanssa. Sitä ei kuitenkaan voida käyttää tarkennuksen apuna seuraavien obiektiivien kanssa:

- AF-S NIKKOR 200 mm f/2G ED VR II
- AF-S NIKKOR 200-400 mm f/4G ED VR II
- AF-S VR Zoom-Nikkor 200-400 mm f/4G IF-ED
   AF-S NIKKOR 300 mm f/2.8G ED VR II

Alle 0,7 m etäisyyksillä seuraavat objektiivit voivat olla tarkennusapuvalon tiellä ja häiritä automaattista tarkennusta heikoissa valaistusolosuhteissa:

- AF-S NIKKOR 16-35 mm f/4G FD VR
- AF-S Zoom-Nikkor 17-35 mm f/2.8D IF-ED
- AF-S DX Zoom-Nikkor 17-55 mm f/2.8G IF-ED
   AF-S NIKKOR 28-300 mm f/3.5-5.6G ED VR
- AF-S DX VR Zoom-Nikkor 18-200 mm f/3.5-5.6G IF-ED
- AF Zoom-Nikkor 20-35 mm f/2.8D IF
- AF Zoom-Nikkor 24-85 mm f/2.8-4D IF
- AF-S NIKKOR 24-85 mm f/3.5-4.5G ED VR

- AF Zoom Nikkor 24-120 mm f/3.5-5.6D (IF)
- AF-S NIKKOR 24-120 mm f/4G ED VR
- AF-S NIKKOR 35 mm f/1.4G
- AF Zoom Micro Nikkor ED 70-180 mm f/4.5-5.6D
- AE-S VB Micro-Nikkor 105 mm f/2 8G IE-ED

Alle 1.0 m etäisyyksillä seuraavat obiektiivit voivat olla tarkennusapuvalon tiellä ja häiritä automaattista tarkennusta heikoissa valaistusolosuhteissa:

- AF-S DX NIKKOR 18-200 mm f/3.5-5.6G ED VR II
- AF-S Zoom-Nikkor 28-70 mm f/2.8D IF-ED
- AF Micro-Nikkor 200 mm f/4D IF-ED

• AF Zoom-Nikkor 80-200 mm f/2.8D ED

AF-S Zoom-Nikkor 80-200 mm f/2.8D IF-ED

- AE-S NIKKOR 24-70 mm f/2.8G ED
- AF-S VR Zoom-Nikkor 24-120 mm f/3.5-5.6G IF-ED

Alle 1.5 m etäisyyksillä seuraavat obiektiivit voivat olla tarkennusapuvalon tiellä ja häiritä automaattista tarkennusta heikoissa valaistusolosuhteissa: AF-S NIKKOR 70-200 mm f/2.8G ED VR II

- AF-S NIKKOR 14-24 mm f/2.8G ED
- AF-S DX NIKKOR 18-300 mm f/3.5-5.6G ED VR
- AF-S DX NIKKOR 55-300 mm f/4.5-5.6G ED VR
- AF-S VR Zoom-Nikkor 70-200 mm f/2.8G
- IF-FD

K

### 🖉 Kuvakulman laskeminen

D600-kameraa voidaan käyttää yhdessä 35 mm (135) -formaatin kameroille tarkoitettujen Nikonobjektiivien kanssa. Jos **Automaattinen DX-rajaus** on käytössä ( $\Box$  90) ja 35 mm muotoinen objektiivi on kiinnitetty, kuvakulma on sama kuin 35 mm filmin rajauksessa (35,9 × 24,0 mm); jos DX-objektiivi on kiinnitettynä, kuvakulma säädetään automaattisesti asetukseen 23,5 × 15,7 mm (DX-muoto).

Jos 35 mm muotoinen objektiivi on kiinnitetty, kuvakulmaa voi rajoittaa 1,5 × poistamalla käytöstä **Automaattinen DX-rajaus** -kohdan ja valitsemalla **DX (24×16)**.

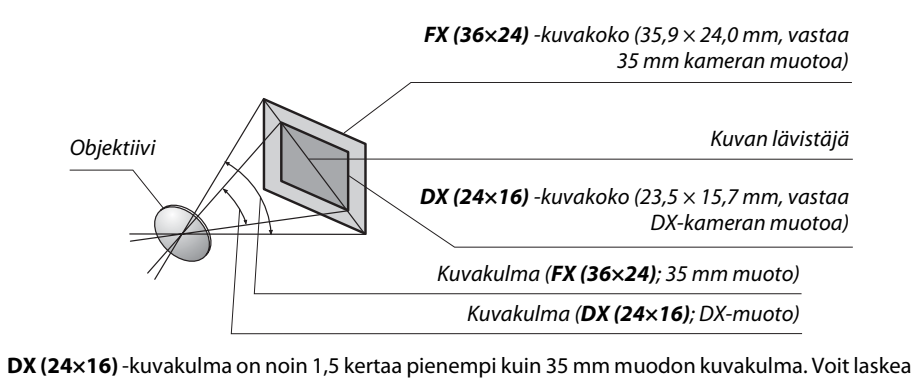

**DX (24×16)** -kuvakulma on noin 1,5 kertaa pienempi kuin 35 mm muodon kuvakulma. Voit laskea 35 mm muodon objektiivien likimääräisen polttovälin **DX (24×16)**:n ollessa valittuna kertomalla objektiivin polttovälin 1,5:llä (esimerkki: 50 mm objektiivin tehollinen polttoväli 35 mm muodossa olisi 75 mm, kun **DX (24×16)** on valittuna).

### Ø

### Valinnaiset salamalaitteet (Speedlightsalamalaitteet)

Kamera tukee Nikonin luovaa valaistusjärjestelmää (CLS) ja sitä voidaan käyttää CLSyhteensopivien salamalaitteiden kanssa. Lisävarusteena saatavat salamalaitteet voidaan kiinnittää suoraan kameran varusteluistiin alla kuvatulla tavalla. Varusteluisti on varustettu turvalukituksella sellaisia salamalaitteita varten, joissa on sokka.

**1** Irrota varusteluistin suojus.

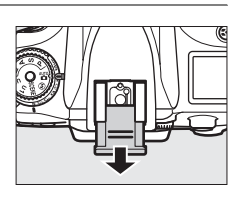

2 Kiinnitä salamalaite varusteluistiin. Katso lisätietoja salamalaitteen mukana toimitetusta käyttöoppaasta. Lisävarusteena saatavaa salamalaitetta käytettäessä yhdysrakenteinen salama ei välähdä.

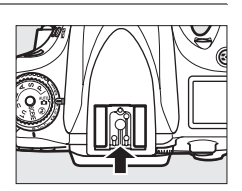

#### AS-15-täsmäysliitännän sovitin

Kun kiinnität kameran varusteluluistiin AS-15-täsmäysliitännän sovittimen (saatavana erikseen), voit liittää kameraan ylimääräisiä salamalaitteita täsmäysliittimen avulla.

### 🛿 Käytä vain Nikon-merkkisiä salamalaitteita

*Käytä vain Nikon-salamalaitteita*. Varusteluistiin kohdistettu negatiivinen jännite tai yli 250 V:n jännite saattaa paitsi estää kameran normaalin käytön, myös vahingoittaa kameran tai salamalaitteen täsmäyspiirejä. Ennen kuin otat käyttöön Nikonin salamalaitteen, jota ei ole mainittu tässä luettelossa, pyydä lisätietoja valtuutetulta Nikon-huoltoedustajalta.

### <u>Nikonin luova valaistusjärjestelmä (CLS)</u>

Nikonin kehittynyt valaistusjärjestelmä Creative Lighting System (CLS) parantaa kameran ja siihen soveltuvien salamalaitteiden välistä tiedonvaihtoa niin, että salamalla otetuista kuvista tulee parempia.

### **II** CLS-yhteensopivat salamalaitteet

Kamerassa voidaan käyttää seuraavia CLS-yhteensopivia salamalaitteita:

|            | Salamalaite |                     |                     |        |                     |        |                     |                      |
|------------|-------------|---------------------|---------------------|--------|---------------------|--------|---------------------|----------------------|
| Ominaisuus |             | SB-910 <sup>1</sup> | SB-900 <sup>1</sup> | SB-800 | SB-700 <sup>1</sup> | SB-600 | SB-400 <sup>2</sup> | SB-R200 <sup>3</sup> |
| Obioluku 4 | ISO 100     | 34                  | 34                  | 38     | 28                  | 30     | 21                  | 10                   |
| Olijeluku  | ISO 200     | 48                  | 48                  | 53     | 39                  | 42     | 30                  | 14                   |

• SB-910, SB-900, SB-800, SB-700, SB-600, SB-400 ja SB-R200:

1 Jos SB-910:ssa, SB-900:ssä tai SB-700:ssa on värillinen suodin, kun valkotasapainoasetuksena on AUTO tai **\$** (salama), kamera havaitsee suotimen automaattisesti ja säätää valkotasapainon tämän mukaisesti.

2 Langatonta salamaohjainta ei voi käyttää SB-400:n kanssa.

3 Kauko-ohjattava yhdysrakenteisella salamalaitteella ohjaintilassa tai lisävarusteena saatavilla SB-910-, SB-900-, SB-800- tai SB-700-salamalaitteilla tai langattomalla SU-800 Speedlight -salamanohjaimella.

4 m, 20 °C, SB-910, SB-900, SB-800, SB-700 ja SB-600 35 mm zoomauspään asennossa; SB-910, SB-900 ja SB-700 vakiosalamalla.

• Langaton SU-800 Speedlight -salamanohjain: CLS-yhteensopivaan kameraan kiinnitettynä SU-800-ohjainta voi käyttää etäsalamalaitteiden SB-910, SB-900, SB-800, SB-700, SB-600 ja SB-R200 ohjaimena enintään kolmessa ryhmässä. SU-800-ohjaimessa itsessään ei ole salamaa.

### 🖉 Ohjeluku

Voit laskea salaman toimintaetäisyyden täydellä teholla jakamalla ohjeluvun aukolla. Esimerkki: ISO-arvolla 100 SB-800:n ohjeluku on 38 m (35 mm zoomauspään asento); sen kantama aukolla f/5.6 on 38÷5,6 eli noin 6,8 metriä. Aina ISO-herkkyyden kaksinkertaistuessa kerro ohjeluku luvun kaksi neliöjuurella (noin 1,4). Seuraavat toiminnot ovat käytettävissä CLS-yhteensopivien salamalaitteiden kanssa:

|                              | Salamalaite                                                                             |                       |        |        |                       |                       | Kehit    | tynyt lang          | jaton va              | laistus |         |
|------------------------------|-----------------------------------------------------------------------------------------|-----------------------|--------|--------|-----------------------|-----------------------|----------|---------------------|-----------------------|---------|---------|
|                              |                                                                                         |                       |        |        |                       |                       | Pää/ohja | in                  | Ka                    | uko-ohj | attu    |
|                              |                                                                                         | SB-910<br>SB-900      |        |        |                       | SB-910<br>SB-900      |          |                     | SB-910<br>SB-900      | SB-700  |         |
| Salamatila                   | /toiminto                                                                               | SB-800                | SB-700 | SB-600 | SB-400                | SB-800                | SB-700   | SU-800 <sup>1</sup> | SB-800                | SB-600  | SB-R200 |
| i-TTL                        | Digitaalisen yksisilmäisen<br>peiliheijastuskameran<br>tasapainotettu i-TTL-täytesalama | <b>√</b> <sup>2</sup> | ✔3     | ✓ 2    | <b>√</b> <sup>3</sup> | ~                     | ~        | ~                   | ~                     | ~       | ~       |
| AA                           | Aukkoautomatiikka                                                                       | ✓ <sup>4</sup>        | -      | —      | —                     | <b>√</b> <sup>5</sup> | —        | ✓ 5                 | <b>√</b> <sup>5</sup> | —       | —       |
| A                            | Ei-TTL-automatiikka                                                                     | <b>✓</b> <sup>4</sup> | -      | —      | —                     | <b>√</b> <sup>5</sup> | -        | —                   | <b>√</b> <sup>5</sup> | —       | —       |
| GN                           | Etäisyyden esivalinta, käsisäätö                                                        | ~                     | ~      | —      | —                     | —                     | —        | _                   | —                     | —       | —       |
| М                            | Käsisäätö                                                                               | ~                     | ~      | ~      | <b>√</b> <sup>6</sup> | ~                     | ~        | ~                   | ~                     | ~       | ~       |
| RPT                          | Sarjasalama                                                                             | ~                     | -      | —      | —                     | ~                     | -        | ~                   | ~                     | ~       | —       |
| Automaatt                    | inen nopea FP-täsmäys <sup>7</sup>                                                      | ~                     | ~      | ~      | —                     | ~                     | ~        | ~                   | ~                     | ~       | ~       |
| Salamavalo                   | on lukitus                                                                              | ~                     | ~      | ~      | ~                     | ~                     | ~        | ~                   | ~                     | ~       | ~       |
| Monialueta                   | rkennuksen apuvalo <sup>8</sup>                                                         | ~                     | ~      | ~      | —                     | ~                     | ~        | ~                   | -                     | -       | —       |
| Salaman väritietojen välitys |                                                                                         | ~                     | ~      | ~      | ~                     | ~                     | ~        | —                   | -                     | -       | —       |
| REAR                         | Jälkiverhon täsmäys                                                                     | ~                     | ~      | ~      | ~                     | ~                     | ~        | ~                   | ~                     | ~       | ~       |
| ۲                            | Punasilmäisyyden vähennys                                                               | ~                     | ~      | ~      | ~                     | ~                     | ~        | —                   | -                     | -       | -       |
| Zoomaus                      |                                                                                         | ~                     | ~      | ~      | —                     | ~                     | ~        | —                   | —                     | —       | —       |

1 Käytettävissä vain, kun SU-800:aa käytetään muiden salamalaitteiden ohjaukseen. SU-800-ohjaimessa itsessään ei ole salamaa.

2 Digitaalisen yksisilmäisen peiliheijastuskameran tavallinen i-TTL-salama tulee käyttöön automaattisesti pistemittauksella tai kun se valitaan salamalaitteesta.

3 Digitaalisen yksisilmäisen peiliheijastuskameran tavallinen i-TTL-salama tulee käyttöön automaattisesti, kun kameraan valitaan pistemittaus.

4 Valitaan salamalaitteesta.

5 Aukkoautomatiikkaa (AA) käytetään riippumatta salamalaitteessa valitusta tilasta.

6 Voidaan valita kamerasta.

7 Valitse mukautetun asetuksen e1 (Salamatäsmäysnopeus, 🗆 234) arvoksi 1/250 s (automaattinen FP) tai 1/200 s (automaattinen FP).

8 Mikroprosessoriohjattu objektiivi on pakollinen.

#### 🖉 Aukkoautomatiikka/ei-TTL-automatiikka

Jos polttoväliä ja suurinta aukkoa ei ole määritetty käyttämällä asetusvalikon asetusta **Ei-CPU-objektiivin tiedot** ja aukkoautomatiikka (AA) valitaan, kun kameraan on liitetty eimikroprosessoriohjattu objektiivi, kamera valitsee automaattisesti ei-TTL-automatiikan (A).

Z

### Muut salamalaitteet

Seuraavia salamalaitteita voi käyttää ei-TTL-automaattisalama- ja käsisäätötiloissa.

| Salamatila | Salamalaite                         | SB-80DX, SB-28DX, SB-28,<br>SB-26, SB-25, SB-24 | SB-50DX <sup>1</sup> | SB-30, SB-27 <sup>2</sup> , SB-22S, SB-22,<br>SB-20, SB-16B, SB-15 | SB-23, SB-29 <sup>3</sup> ,<br>SB-21B <sup>3</sup> , SB-29S <sup>3</sup> |
|------------|-------------------------------------|-------------------------------------------------|----------------------|--------------------------------------------------------------------|--------------------------------------------------------------------------|
| A          | Ei-TTL-<br>automatiikka             | V                                               | _                    | V                                                                  | _                                                                        |
| М          | Käsisäätö                           | <b>v</b>                                        | ~                    | <ul> <li>✓</li> </ul>                                              | ~                                                                        |
| 555        | Sarjasalama                         | V                                               | —                    | —                                                                  | —                                                                        |
| REAR       | Jälkiverhon<br>täsmäys <sup>4</sup> | ~                                               | ~                    | ~                                                                  | ~                                                                        |

1 Valitse P-, S-, A- tai M-tila, laske alas yhdysrakenteinen salama ja käytä vain valinnaista salamalaitetta.

2 Salamatilana on automaattisesti TTL, eikä laukaisin ole käytössä. Valitse salamalaitteen tilaksi **A** (ei-TTLautomaattisalama).

3 Automaattinen tarkennus on käytössä vain AF-S VR Micro-Nikkor 105 mm f/2.8G IF-ED- ja AF-S Micro NIKKOR 60 mm f/2.8G ED -objektiivien yhteydessä.

4 Käytettävissä, kun salamatila valitaan kameralla.

### 🖉 Salaman ohjaustila

Tietonäytössä näkyy kameran varusteluluistiin kiinnitettyjen valinnaisten salamalaitteiden salaman ohjaustila seuraavalla tavalla:

|                                       | Salamatäsmäys     | Automaattinen FP (🕮 234) |
|---------------------------------------|-------------------|--------------------------|
| i-TTL                                 | ¢                 | ¥<br>TTL<br>FP           |
| Aukkoautomatiikka (AA)                |                   | ¢<br>AA<br>FP            |
| Ei-TTL-automaattisalama (A)           | <b>*</b>          | ¢<br>A<br>FP             |
| Etäisyyden esivalinta, käsisäätö (GN) | ¢                 | \$<br>GN<br>FP           |
| Käsisäätö                             | \$<br>  ⇒¶<br>  M | ¢ ≓∎<br>M<br>FP          |
| Sarjasalama                           | ¢ ≓∎<br>RPT       | _                        |
| Kehittynyt langaton valaistus         | ¢<br>CMD          | ¢<br>CMD<br>FP           |

### 🛿 Lisävarusteena saatavia salamalaitteita koskevia huomautuksia

Katso lisätietoja Speedlight-laitteen käyttöoppaasta. Jos salamalaite tukee CLS-järjestelmää, saat lisätietoja CLS-järjestelmän kanssa yhteensopivia digitaalisia yksisilmäisiä peiliheijastuskameroita käsittelevästä kohdasta. D600 ei kuulu SB-80DX:n, SB-28DX:n ja SB-50DX:n käyttöoppaissa mainittuun kategoriaan "Digitaalinen yksisilmäinen peiliheijastuskamera" ("digital SLR").

Jos lisävarusteena saatava salamalaite on kiinnitetty ja kuvaustilaksi on valittu muu kuin <sup>(</sup>), salama välähtää joka laukauksella, myös tiloissa, joissa yhdysrakenteinen salama ei ole käytettävissä. Huomaa, että valinnaisia salamalaitteita ei voi käyttää elokuvan reaaliaikanäkymässä (<sup>(</sup>) 57) eikä silloin, kun HDR on käytössä (<sup>(</sup>) 139).

i-TTL -salaman ohjausta voi käyttää ISO-herkkyyksillä 100–6 400. Yli 6 400:n arvoilla haluttuja tuloksia ei välttämättä saavuteta joillakin kantamilla tai aukkoasetuksilla. Jos salaman valmiusilmaisin välkkyy noin kolmen sekunnin ajan kuvan ottamisen jälkeen, salama on välähtänyt täydellä teholla ja kuva saattaa olla alivalottunut.

Kun SC-sarjan 17-, 28- tai 29-täsmäysjohtoa käytetään salamakuvauksessa salaman ollessa erillään kamerasta, oikeaa valotusta ei ehkä saavuteta i-TTL-tilassa. Suosittelemme tavallisen i-TTL- salamaohjauksen käyttöä. Ota testikuva ja tarkista tulos näytöstä.

Käytä i-TTL-salamakuvauksessa salamalaitteen mukana toimitettua valonhajotinta tai heijastuslevyä. Älä käytä muita valonhajottimia, koska ne saattavat aiheuttaa virheellisen valotuksen.

SB-910, SB-900, SB-800, SB-700, SB-600 ja SB-400 sisältävät punasilmäisyyden vähennyksen. SB-910, SB-900, SB-800, SB-700, SB-600 ja SU-800 sisältävät tarkennusapuvalon. Seuraavat rajoitukset ovat käytössä:

- SB-910 ja SB-900: Tarkennuksen apuvaloa voi käyttää 17–135 mm AF-objektiivien kanssa. Automaattitarkennusta voi kuitenkin käyttää vain oikealla näkyvien tarkennuspisteiden kanssa.
- SB-800, SB-600 ja SU-800: Tarkennuksen apuvaloa voi käyttää 24–105 mm AF-objektiivien kanssa. Automaattitarkennusta voi kuitenkin käyttää vain oikealla näkyvien tarkennuspisteiden kanssa.
- SB-700: Tarkennuksen apuvaloa voi käyttää 24–135 mm AF-objektiivien kanssa. Automaattitarkennusta voi kuitenkin käyttää vain oikealla näkyvien tarkennuspisteiden kanssa.

| 17–19 mm | 20–105 mm | 106–135 mm |
|----------|-----------|------------|
| 24–34 mm | 35–49 mm  | 50–105 mm  |
|          | 24–135 mm |            |

Tilassa **P** suurinta mahdollista aukkoa (pienintä aukkoarvoa) rajoittaa ISO-herkkyys alla näytetyllä tavalla:

| Suurin aukko, kun ISO-vastaavuus on                                                          |     |     |     |      |      |      |
|----------------------------------------------------------------------------------------------|-----|-----|-----|------|------|------|
| 100                                                                                          | 200 | 400 | 800 | 1600 | 3200 | 6400 |
| 4                                                                                            | 5   | 5.6 | 7.1 | 8    | 10   | 11   |
| Jos objektiivin suurin aukko on pienempi kuin yllä olevassa taulukossa, aukon suurin arvo on |     |     |     |      |      |      |
| objektiivin suurimman aukon arvo.                                                            |     |     |     |      |      |      |

### Muut lisävarusteet

Tätä käyttöopasta laadittaessa D600-kameraan olivat saatavissa seuraavat lisävarusteet.

| Virtalähteet                       | <ul> <li>Litiumioniakku EN-EL15 (□ 21, 23): EN-EL15-lisäakkuja on saatavana paikallisilta jälleenmyyjiltä ja valtuutetuilta Nikon-huoltoedustajilta.</li> <li>Akkulaturi MH-25 (□ 21): Lataa EN-EL15-akkuja.</li> <li>Monitoimiakkuperä MB-D14: MB-D14:ssa olevaa laukaisinta, 結 AE/AF -lukituspainiketta, monivalitsinta ja pää- ja sivukomentokiekkoa voi käyttää valokuvien tehokkaampaan ottamiseen muotokuvasuunnassa (pystysuunnassa). Kun liität MB-D14-laitteen, irrota kameran MB-D14-liitinsuojus.</li> <li>Virtaliitin EP-SB, verkkolaite EH-Sb: Nämä lisävarusteet toimivat kameran kestävinä virtalähteinä (myös EH-5a- ja EH-5-verkkolaitteita voidaan myös käyttää). Kameran liittäminen EH-5b:hen ei onnistu ilman EP-5B:tä; katso yksityiskohdat sivulta 299. Huomaa, että kun kameraan käytetään MB-D14:n kanssa, EP-5B pitää liittää MB-D14:aan, ei kameraan. Älä yritä käyttää kameraa niin, että virtaliittimet on liitetty sekä kameraan että MB-D14-laitteeseen.</li> </ul>                                                                                                    |
|------------------------------------|----------------------------------------------------------------------------------------------------|
| Suotimet                           | <ul> <li>Erikoistehosteita hyödyntävään valokuvaukseen tarkoitetut suotimet voivat<br/>häiritä automaattitarkennusta tai elektronista etäisyysmittaria.</li> <li>D600-kamerassa ei voi käyttää lineaaripolarisaatiosuotimia. Käytä sen sijaan<br/>C-PL- tai C-PL II -pyöröpolarisaatiosuotimia.</li> <li>Suojaa objektiivi NC-suotimilla.</li> <li>Haamukuvien välttämiseksi suotimen käyttöä ei suositella, kun kohde on<br/>kirkkaassa valossa tai kun kuvassa on kirkas valonlähde.</li> <li>Keskustapainotteista mittausta suositellaan suotimille, joiden valotuskerroin<br/>(suodinkerroin) on yli 1 × (Y44, Y48, Y52, O56, R60, X0, X1, C-PL, ND2S, ND4,<br/>ND4S, ND8, ND8S, ND400, A2, A12, B2, B8, B12). Katso lisätiedot suotimen<br/>käyttöoppaasta.</li> </ul>                                                                                                    |
| Etsimen okulaarin<br>lisävarusteet | <ul> <li>DK-20C -okulaarin korjauslinssit: Linssejä on saatavilla dioptereilla –5, –4, –3, –2, 0, +0,5, +1, +2 ja +3 m<sup>-1</sup>, kun kameran diopterin säädin on neutraalissa asennossa (–1 m<sup>-1</sup>). Käytä okulaarin korjauslinssejä vain siinä tapauksessa, ettei haluttu tarkennus onnistu yhdysrakenteisen diopterin säätimen (–3 – +1m<sup>-1</sup>) avulla. Ennen kuin hankit okulaarin korjauslinssin, varmista, että haluttu tarkennus onnistuu kyseisellä linssillä. Kumista silmäsuppiloa ei voi käyttää okulaarin korjauslinssien kanssa.</li> <li>Suurentava okulaari DK-21M: DK-21M suurentaa etsimen näkymää noin 1,17 × (äärettömään tarkennetulla 50 mm f/1.4 -objektiivilla; –1,0 m<sup>-1</sup>) suuremman tarkkuuden saavuttamiseksi kuvia rajattaessa.</li> <li>DG-2 -suurennuslasi: DG-2 suurentaa etsimen keskikohdassa näkyvää kuva-alaa suuremman tarkkuuden saavuttamiseksi tarkennettaessa. Okulaarisovitin on tarpeen suurennuslasia käytettäessä (saatavana erikseen).</li> <li>Okulaarisovitin DK-22: DK-22:a käytetään DG-2 -suurennuslasia kiinnitettäessä.</li> <li>DR-6-kulmatähtäin: DR-6 kiinnittyy suorassa kulmassa etsimen okulaariin, jolloin etsimessä olevaa kuvaa voi katsella suorassa kulmassa objektiiviin nähden (esimerkiksi suoraan yhäältä kameran ollessa vaakasuorassa).</li> </ul> |

| Ohjelmistot                  | <ul> <li>Capture NX 2: täydellinen valokuvien muokkauspaketti, jonka<br/>muokkausominaisuuksia ovat esim. tarkistuspisteiden valinta ja automaattinen<br/>muokkaussivellin.</li> <li>Camera Control Pro 2: voit ohjata kameraa tietokoneelta käsin elokuvien ja<br/>valokuvien tallentamista varten ja tallentaa kuvat suoraan tietokoneen<br/>kiintolevylle.</li> <li>Huomautus: Päivitä käyttöön uusimmat Nikon-ohjelmistojen versiot; katso sivun<br/>xxiii luettelossa mainituilta sivustoilta uusimmat tiedot tuetuista<br/>käyttöjärjestelmistä. Oletusasetuksilla Nikon Message Center 2 tarkistaa ajoittain<br/>Nikon-ohjelmistojen ja -laiteohjelmien päivitysten saatavuuden, kun olet<br/>kirjautuneena tilille tietokoneella ja tietokone on yhteydessä Internetiin.</li> </ul> |  |  |
|------------------------------|----------------------------------------------------------------------------------------------------|--|--|
|                              | Rungon suojus BF-1B/Rungon suojus BF-1A: rungon suojus pitää peilin, etsimen ja                                                                                                    |  |  |
| Rungon suojus                | alipäästösuotimen suojassa pölyltä, kun objektiivi ei ole paikallaan.                                                                                                    |  |  |
| Kauko-ohjaimet               | Langaton kauko-ohjain ML-L3: ML-L3 käyttää 3 V CR2025 -akkua.<br>1<br>2<br>Paina akkutilan salpaa oikealle (1), laita kynsi näin syntyvään rakoon ja avaa<br>akkutila (2). Varmista, että asetat akun oikeassa asennossa (1).                                                                                                    |  |  |
| Lisälaiteliitännät           | D600 on varustettu lisälaiteliitännällä <b>langallisia MC-DC2</b><br><b>kauko-ohjaimia</b> (□ 79) ja <b>GP-1-GPS-laitteita</b> (□ 175) varten.<br>Ne liitetään siten, että liittimen <-merkki osuu<br>lisälaiteliitännän vieressä olevaan >-merkkiin kuvan<br>osoittamalla tavalla (sulje kameran liitännän suojus,<br>kun liitäntä ei ole käytössä).                                                                                                    |  |  |
| Mikrofonit                   | Stereomikrofoni ME-1 (🕮 61)                                                                                                    |  |  |
| Langattomat<br>etäsovittimet | Langaton etäsovitin WU-1b: Tukee kaksisuuntaista tietoliikennettä kameran ja älylaitteiden välillä Wireless Mobile Adapter Utility -ominaisuuden avulla.                                                                                                    |  |  |
# <u>Virtaliittimen ja verkkolaitteen liittäminen</u>

Sammuta kamera ennen valinnaisen virtaliittimen ja verkkolaitteen liittämistä.

# **1** Valmistele kamera.

Avaa akkutilan (1) ja virtaliittimen (2) kannet.

2 Työnnä EP-5B-virtaliitin paikalleen. Varmista, että työnnät liittimen kuvan osoittamalla tavalla niin, että pidät liittimellä oranssin akkusalvan painettuna toiselle sivulle. Salpa lukitsee liittimen paikalleen, kun liitin on työnnetty kokonaan sisään.

## **3** Sulje akkutilan kansi.

Aseta virtaliittimen kaapeli siten, että se kulkee virtaliittimen aukon lävitse, ja sulje paristotilan kansi.

## **4** Liitä verkkolaite.

Liitä verkkolaitteen virtajohto verkkolaitteen verkkovirtapistokkeeseen (③) ja EP-5B-virtajohto tasavirtapistokkeeseen (④). Näytössä näkyy – E-kuvake, kun kamera saa virtaa verkkolaitteen ja virtaliittimen kautta.

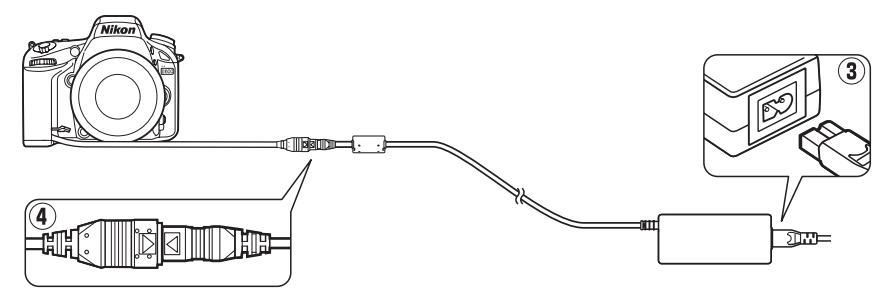

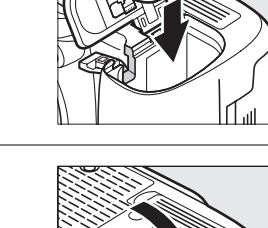

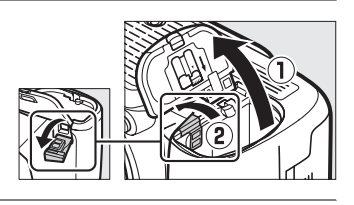

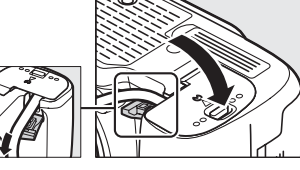

# Kameran hoito

# <u>Säilytys</u>

Kun kameraa ei ole tarkoitus käyttää pitkään aikaan, kiinnitä näytön suojus, poista akku ja säilytä akkua viileässä, kuivassa paikassa liitinsuojus paikallaan. Vältä homeen tai härmän muodostuminen säilyttämällä kamera kuivassa, hyvin ilmastoidussa paikassa. Älä säilytä kameraa sellaisessa paikassa, jossa on polttoöljy- tai kamferiöljypohjaista koimyrkkyä, tai

- huonosti ilmastoiduissa tiloissa tai tiloissa, joissa ilman suhteellinen kosteus on yli 60 %
- televisioiden, radioiden tai muiden voimakkaita sähkömagneettisia kenttiä tuottavien laitteiden lähellä
- paikassa, jossa se on alttiina yli 50 °C:n tai alle –10 °C:n lämpötiloille

# <u>Puhdistaminen</u>

| Kameran<br>runko              | Poista pöly ja nukka puhaltimella. Pyyhi sitten varovasti pehmeällä, kuivalla liinalla. Kun<br>olet käyttänyt kameraa rannalla tai meren äärellä, pyyhi hiekka tai suola rungosta<br>puhtaaseen veteen kastetulla, nihkeällä liinalla ja kuivaa huolellisesti. <b>Tärkeää</b> : kameran<br>sisälle pääsevä pöly tai muu vieras materiaali voi aiheuttaa vaurion, jota takuu ei kata. |
|-------------------------------|----------------------------------------------------------------------------------------------------|
| Objektiivi,<br>peili ja etsin | Nämä lasiosat vaurioituvat helposti. Puhdista pöly ja nukka puhaltimella. Jos käytät<br>paineilma-aerosolia, pidä pullo pystyasennossa, jotta aine ei tule pullosta<br>nestemäisessä muodossa. Sormenjäljet ja muut tahrat poistetaan kostuttamalla<br>pehmeä liina linssinpuhdistusaineella ja pyyhkimällä kevyesti.                                                                |
| Näyttö                        | Puhdista pöly ja nukka puhaltimella. Sormenjäljet ja muut tahrat poistetaan<br>pyyhkimällä kevyesti pehmeällä liinalla tai säämiskällä. Älä paina näyttöä, jotta se ei<br>vioittuisi.                                                                                                    |

Älä käytä alkoholia, tinneriä tai muita haihtuvia kemikaaleja.

#### Kameran ja lisävarusteiden huolto

Kamera on tarkkuuslaite, joka vaatii säännöllistä huoltoa. Nikon suosittelee tarkastuttamaan kameran alkuperäisellä jälleenmyyjällä tai valtuutetulla Nikon-huoltoedustajalla yhden tai kahden vuoden välein ja huollattamaan sen kolmen tai viiden vuoden välein (huomaa, että nämä palvelut ovat maksullisia). Säännöllinen tarkastus ja huolto ovat erityisen suositeltavia, jos käytät kameraa ammatillisiin tarkoituksiin. Suosittelemme, että otat mukaan kaikki säännöllisesti käyttämäsi lisävarusteet, kuten objektiivit ja Speedlight-salamalaitteet, kun viet kameran tarkastukseen tai huoltoon.

# <u>Alipäästösuodin</u>

Kuvakenno, joka toimii kameran kuvaelementtinä, on varustettu alipäästösuotimella, mikä vähentää moiré-ilmiötä. Jos epäilet, että suotimessa on likaa tai pölyä, joka näkyy valokuvissa, voit puhdistaa suotimen asetusvalikon vaihtoehdolla **Puhdista kuvakenno**. Suodin voidaan puhdistaa milloin tahansa **Puhdista nyt** -vaihtoehdolla, tai puhdistus voidaan ohjelmoida tapahtuvaksi aina, kun kamera kytketään päälle tai pois.

## II "Puhdista nyt"

 Valitse Puhdista kuvakenno asetusvalikosta.
 Valikot saa näkyviin painamalla MENUpainiketta. Korosta asetusvalikosta Puhdista kuvakenno ja paina ►.

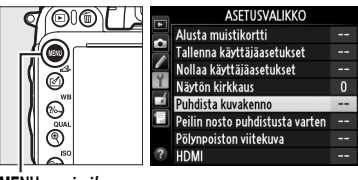

MENU-painike

## **2** Valitse Puhdista nyt.

Kamera tarkistaa kuvakennon ja aloittaa sitten puhdistuksen. Tämä kestää noin 10 sekuntia; tänä aikana **bu 5** <sup>u</sup> välkkyy ohjauspaneelissa, eikä muita toimintoja voi suorittaa. Älä poista tai irrota virtalähdettä, ennen kuin puhdistus on päättynyt ja **bu 5** <sup>u</sup> on hävinnyt näkyvistä.

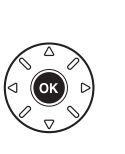

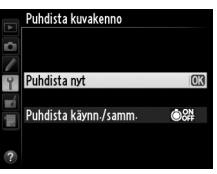

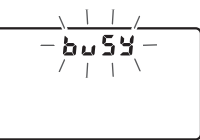

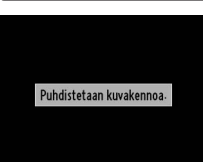

# Aseta kamera pohja alaspäin Kuvakennon puhdistus on tehokkainta, kun kamera on asetettu pohja alaspäin, kuten oikealla näytetään.

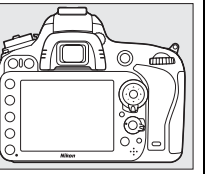

### II "Puhdista käynn./samm."

|      | Asetus                      | Kuvaus                                                                                                    |
|------|-----------------------------|----------------------------------------------------------------------------------------------------|
| ٥ON  | Puhdista<br>käynnistäessä   | Kameran kuvakenno puhdistetaan automaattisesti aina, kun kameraan<br>kytketään virta.                       |
| ÔOFF | Puhdista<br>sammuttaessa    | Kameran kuvakenno puhdistetaan automaattisesti aina sammutuksen<br>aikana, kun kamerasta katkaistaan virta. |
| Ô₀₽₽ | Puhdista käynn. ja<br>samm. | Kameran kuvakenno puhdistetaan automaattisesti aina, kun kamera<br>käynnistetään ja sammutetaan.            |
|      | Ei puhdistusta              | Kuvakennon automaattinen puhdistus on pois käytöstä.                                                        |

Käytettävissä ovat seuraavat vaihtoehdot:

# 1 Valitse Puhdista käynn./samm.

Avaa näyttöön **Puhdista kuvakenno** -valikko edellisellä sivulla vaiheessa 2 kuvattujen ohjeiden mukaan. Korosta **Puhdista käynn./samm.** ja paina ▶.

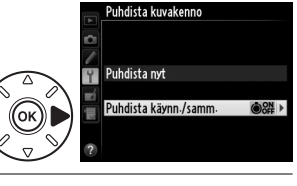

# **2** Valitse vaihtoehto.

Korosta haluamasi vaihtoehto ja paina 🐵.

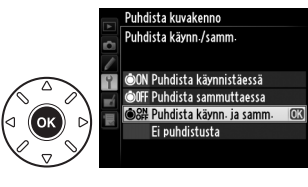

### Kuvakennon puhdistaminen

Kameran säätimien käyttäminen käynnistyksen aikana keskeyttää kuvakennon puhdistamisen. Kuvakennon puhdistus ei välttämättä tapahdu käynnistyksen yhteydessä, jos salama latautuu.

Puhdistus tapahtuu värisyttämällä alipäästösuodinta. Jos kaikki pöly ei irtoa **Puhdista kuvakenno** -valikon vaihtoehdoilla, puhdista kuvakenno käsin (🕮 303) tai käänny valtuutetun Nikon-huoltoedustajan puoleen.

Jos kuvakenno on puhdistettu useita kertoja peräkkäin, kuvakennon puhdistus voi tilapäisesti kytkeytyä pois käytöstä kameran sisäisten piirien suojaamiseksi. Puhdistuksen voi suorittaa uudelleen pienen tauon jälkeen.

### Puhdistaminen käsin

Jos asetusvalikon **Puhdista kuvakenno** -vaihtoehto ( $\Box$  301) ei riitä vierasaineiden poistamiseen alipäästösuotimesta, voit puhdistaa suotimen käsin alla olevien ohjeiden mukaan. Huomaa kuitenkin, että suodin on erittäin herkkä ja vaurioituu helposti. Nikon suosittelee, että suodin puhdistetaan vain valtuutetun Nikon-huoltohenkilöstön toimesta.

## 1 Lataa paristo tai kiinnitä verkkolaite kameraan.

Alipäästösuodinta tarkistettaessa tai puhdistettaessa on varmistuttava siitä, että kameran virtalähde on luotettava. Sammuta kamera ja aseta täyteen ladattu EN-EL15-akku paikalleen tai liitä valinnainen EP-5B-virtaliitin sekä EH-5b-verkkolaite. Asetusvalikon **Peilin nosto puhdistusta varten** -toiminto on käytettävissä ainoastaan, kun akun varaus ylittää **EM**.

## **2** Poista objektiivi.

Sammuta kamera ja irrota objektiivi.

3 Valitse Peilin nosto puhdistusta varten. Näytä valikot käynnistämällä kamera ja painamalla MENU-painiketta. Korosta asetusvalikosta Peilin nosto puhdistusta varten ja paina ►.

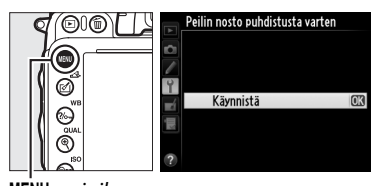

MENU-painike

### **4** Paina **®**. Nävttöön tu

Näyttöön tulee oikealla kuvattu viesti, ja ohjauspaneelissa ja etsimessä näkyy viivarivi. Katkaisemalla kameran virran voit palata normaalitoimintaan tutkimatta alipäästösuodinta.

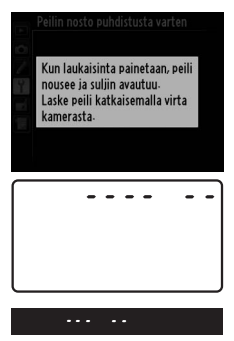

Z

Paina laukaisin pohjaan. Peili nousee ylös ja suljinverho avautuu, jolloin alipäästösuodin paljastuu. Etsimen näyttö kytkeytyy pois päältä ja ohjauspaneelissa näkyvä viivarivi välkkyy.

# **6** Tarkasta alipäästösuodin.

Pidä kameraa siten, että valo osuu suoraan alipäästösuotimeen, ja tarkista, onko suotimessa pölyä tai nukkaa. Jos suotimessa ei näy likaa, siirry vaiheeseen 8.

# 7 Puhdista suodin.

Puhdista pöly ja nukka suotimesta puhaltimella. Älä käytä puhallinharjaa, sillä harjakset voivat vaurioittaa suodinta. Lika, jota ei saada pois puhaltimella, voidaan poistaa vain valtuutetun Nikon-huoltohenkilöstön toimesta. Älä missään tapauksessa kosketa tai pyyhi suodinta.

# 8 Katkaise kamerasta virta.

Peili palaa ala-asentoon ja suljinverho sulkeutuu. Kiinnitä objektiivi tai rungon suojus paikalleen.

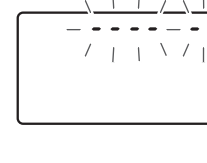

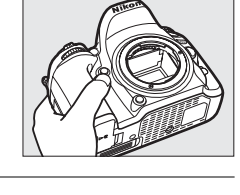

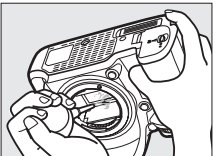

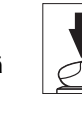

#### 🖉 Käytä luotettavaa virtalähdettä

Suljinverho on herkkä osa, ja se vaurioituu helposti. Jos kamerasta katkeaa virta peilin ollessa nostettuna, suljinverho sulkeutuu automaattisesti. Noudata seuraavia ohjeita verhon vaurioitumisen välttämiseksi:

- Älä sammuta kamerasta virtaa tai poista tai irrota virtalähdettä, kun peili on yläasennossa.
- Jos akkuvirta on loppumassa ja peili on yläasennossa, kamera antaa äänimerkin ja itselaukaisimen merkkivalo välkkyy sen merkiksi, että suljinverho sulkeutuu ja peili laskeutuu parin minuutin kuluttua. Lopeta heti puhdistus tai tarkistus.

#### Alipäästösuotimen likaantuminen

Nikon pyrkii kaikin mahdollisin keinoin estämään alipäästösuotimen likaantumisen tuotanto- ja toimitusvaiheissa. D600-kamera on kuitenkin tarkoitettu käytettäväksi vaihdettavien objektiivien kanssa, ja objektiiveja irrotettaessa ja vaihdettaessa kameraan saattaa päästä epäpuhtauksia. Jos kameran sisälle pääsee likaa, se saattaa tarttua alipäästösuotimeen, jolloin lika saattaa näkyä tietyissä olosuhteissa otetuissa valokuvissa. Kun kamerassa ei ole objektiivia, suojaa kamera asettamalla kameran mukana tullut rungon suojus paikalleen. Puhdista ensin huolellisesti suojukseen mahdollisesti tarttunut pöly ja lika. Vältä objektiivien vaihtamista pölyisissä paikoissa.

Jos alipäästösuotimen pinnalle pääsee roskia, puhdista suodin yllä kuvatulla tavalla tai puhdistuta se valtuutetussa Nikon-huoltoliikkeessä. Likaantuneella suodattimella otettuja valokuvia voidaan korjata Capture NX 2 -ohjelmalla (saatavana erikseen; 🕮 298) tai joillakin muiden valmistajien kuvankäsittelysovellusten kuvanpuhdistustoiminnoilla.

### Å

# Kameran ja pariston hoito: varoitukset

Älä pudota laitetta: tuote saattaa mennä epäkuntoon, jos se altistuu voimakkaille iskuille tai tärinälle.

Pidä laite kuivana: Tuote ei ole vedenpitävä ja saattaa mennä epäkuntoon, jos se joutuu veteen tai altistuu suurelle kosteudelle. Sisäosien ruostuminen voi aiheuttaa pysyviä vaurioita.

Vältä äkillisiä lämpötilan muutoksia: Äkilliset lämpötilan muutokset, esimerkiksi siirryttäessä kylmänä päivänä lämpimään rakennukseen tai sieltä ulos, voivat saada kosteuden tiivistymään laitteen sisään. Voit ehkäistä kosteuden tiivistymistä asettamalla laitteen kantolaukkuun tai muovipussiin ennen sen altistamista äkillisille lämpötilan muutoksille.

Vältä voimakkaita magneettikenttiä: Älä käytä tai säilytä kameraa lähellä laitteita, jotka kehittävät voimakasta sähkömagneettista säteilyä tai magneettikenttiä. Esimerkiksi radiolähettimien tuottama voimakas staattinen sähkövaraus tai magneettikenttä voi häiritä näytön toimintaa, vahingoittaa muistikortille tallennettuja tietoja tai vaikuttaa tuotteen virtapiireihin.

Älä pidä objektiivia aurinkoa kohti suunnattuna: Älä jätä objektiivia suunnatuksi aurinkoon tai muuhun voimakkaaseen valonlähteeseen pitkäksi aikaa. Voimakas valo voi vahingoittaa kuvakennoa tai luoda valokuviin valkeata liike-epäterävyyttä.

Katkaise laitteesta virta, ennen kuin poistat tai irrotat virtalähteen: Älä irrota tuotetta virtalähteestä tai poista akkua tuotteen ollessa käynnissä tai kuvien tallentamisen tai poistamisen aikana. Virran äkillinen katkaisu tällaisissa olosuhteissa voi johtaa tiedon häviämiseen tai laitteen muisti- tai virtapiirien vahingoittumiseen. Jotta virta ei katkeaisi vahingossa, vältä siirtämästä kameraa, kun se on liitettynä verkkolaitteeseen.

**Puhdistaminen**: Kun puhdistat kameran runkoa, poista pöly ja nukka varovasti puhaltimella ja pyyhi pinta sitten varoen pehmeällä, kuivalla liinalla. Kun olet käyttänyt kameraa rannalla tai meren äärellä, pyyhi hiekka tai suola rungosta puhtaaseen veteen kastetulla, nihkeällä liinalla ja kuivaa huolellisesti. Staattinen sähkö voi joskus harvoin saada nestekidenäytön kirkastumaan tai tummenemaan. Ilmiö ei ole merkki toimintahäiriöstä, ja näyttö palaa pian normaaliin tilaan.

Objektiivi ja peili vaurioituvat helposti. Poista pöly ja nukka varovasti puhaltimella. Jos käytät paineilma-aerosolia, pidä pullo pystyasennossa, jotta aine ei tule pullosta nestemäisessä muodossa. Sormenjäljet ja muut tahrat poistetaan kostuttamalla pehmeä liina linssinpuhdistusaineella ja pyyhkimällä kevyesti.

Katso kohdasta "Alipäästösuodin" (D 301, 303) tiedot alipäästösuotimen puhdistamisesta.

Objektiivin liittimet: Pidä objektiivin liittimet puhtaina.

Älä koske suljinverhoon: Suljinverho on hyvin ohut ja vaurioituu helposti. Älä missään tapauksessa paina suljinverhoa tai koske siihen puhdistusvälineillä äläkä puhalla voimakkaasti puhaltimella. Verho saattaa tällöin naarmuuntua, vääntyä tai revetä. Säilyttäminen: Vältä homeen tai härmän muodostuminen säilyttämällä kamera kuivassa, hyvin ilmastoidussa paikassa. Jos käytät verkkolaitetta, irrota laite tulipalojen välttämiseksi. Jos et aio käyttää kameraa pitkään aikaan, estä pariston vuotaminen poistamalla paristo kamerasta. Pane kamera muovipussiin, jossa on kuivatusainetta. Älä kuitenkaan säilytä kameralaukkua muovipussissa, sillä se voi vahingoittaa laukun materiaalia. Huomaa, että ajan mittaan kuivatusaine menettää kykynsä sitoa kosteutta, joten se on vaihdettava säännöllisesti.

Ota kamera pois säilytyspaikasta ainakin kerran kuussa, jottei siihen pääse kehittymään hometta tai härmää. Kytke kameraan virta ja paina laukaisinta muutaman kerran, ennen kuin panet kameran takaisin säilytyspaikkaan.

Säilytä akkua kuivassa ja viileässä paikassa. Aseta liitinsuojus paikalleen, ennen kuin panet akun säilytyspaikkaan.

Näyttöä koskevia huomautuksia: Kameran näyttö on rakennettu erittäin suurella tarkkuudella; vähintään 99,99 % näytön kuvapisteistä on toimivia ja alle 0,01 % puuttuu tai on viallisia. Vaikka tämänlaisissa näytöissä saattaa olla kuvapisteitä, jotka ovat aina valaistuja (valkoisia, punaisia, sinisiä tai vihreitä) tai aina pois päältä (mustia), tämä ei siis ole merkki toimintahäiriöstä, eikä ilmiöllä ole vaikutusta laitteella tallennettaviin kuviin.

Näytön kuvaa voi olla vaikea nähdä kirkkaassa valossa.

Älä paina näyttöä, jotta se ei vioittuisi. Poista näytössä oleva pöly tai nukka puhaltimella. Tahrat poistetaan pyyhkimällä kevyesti pehmeällä liinalla tai säämiskällä. Jos näyttö särkyy, varo rikkoutunutta lasia ja pidä huoli, ettei nestekiteitä pääse silmiin, suuhun tai iholle.

Aseta näytön suojus paikalleen, kun kuljetat kameraa tai jätät sen vartioimatta johonkin.

**Akut/paristot**: Akut tai paristot voivat vuotaa tai räjähtää, jos niitä käsitellään väärin. Noudata akkujen ja paristojen käytössä seuraavia varotoimenpiteitä:

- Käytä vain tähän laitteeseen hyväksyttyjä akkuja tai paristoja.
- Suojaa akut ja paristot avotulelta ja voimakkaalta kuumuudelta.
- Pidä akkujen/paristojen navat puhtaina.
- Katkaise kamerasta virta ennen akun tai pariston irrottamista.
- Poista akku/paristo kamerasta tai laturista, kun laite ei ole käytössä, ja aseta liitinsuojus paikalleen. Kamerat kuluttavat hyvin vähän varausta myös ollessaan sammutettuina, ja ne voivat tyhjentää akun/pariston niin, että se ei enää toimi. Jos akkua ei käytetä vähään aikaan, aseta se kameraan ja käytä sen varaus loppuun, ennen kuin poistat sen ja varastoit sen paikkaan, jossa ympäristön lämpötila on 15–25 °C (vältä kuumia tai hyvin kylmiä varastopaikkoja). Toista tämä toimenpide vähintään puolen vuoden välein.
- Jos kamera käynnistetään ja sammutetaan monta kertaa peräkkäin, kun akku on täysin tyhjä, akun kesto lyhenee. Jos akku on täysin tyhjä, se pitää ladata ennen käyttöä.
- Käytön aikana akun/pariston sisäinen lämpötila voi nousta. Akun lataaminen sen sisäisen lämpötilan ollessa koholla heikentää akun tehoa, jolloin se voi jäädä latautumatta tai latautua vain osittain. Anna akun jäähtyä ennen sen lataamista uudelleen.

- Akun suorituskyky voi heikentyä, jos jatkat sen lataamista vielä senkin jälkeen, kun akku on täyteen latautunut.
- Jos täyteen ladatun akun käyttöaika lyhenee huomattavasti huoneenlämpötilassa käytettynä, akun käyttöikä on päättymässä ja se pitää vaihtaa. Osta uusi EN-EL15-akku.
- Lataa akku ennen käyttöä. Kun kuvauksen onnistuminen on tärkeää, pidä saatavilla ylimääräinen täyteen ladattu EN-EL15-akku. Uusia paristoja voi olla vaikea hankkia lyhyellä varoitusajalla. Huomaa, että kylmänä päivänä akkujen ja paristojen kapasiteetti saattaa heikentyä. Käytä täyteen ladattua akkua, kun otat kuvia kylmässä säässä. Pidä vara-akku lämpimässä paikassa ja ota se tarvittaessa käyttöön. Kun kylmä akku taas lämpenee, osa sen varauksesta voi palautua.
- Käytetyt akut ja paristot ovat arvokasta raaka-ainetta; kierrätä ne paikallisten määräysten mukaisesti.

# Käytettävissä olevat asetukset

Seuraavassa taulukossa on lueteltu kussakin tilassa säädettävät asetukset.

|       |                                                 |                       |                       |                       |                       | Ž,Ż,                  | <b>▲</b> , *,         |                       |                       |                       |
|-------|-------------------------------------------------|-----------------------|-----------------------|-----------------------|-----------------------|-----------------------|-----------------------|-----------------------|-----------------------|-----------------------|
|       |                                                 |                       |                       |                       |                       | ♥, 🖾,                 | <b>Z</b> , <b>%</b> , |                       | ≙,♀,                  | <u>ã</u> , 18         |
|       |                                                 |                       | ٤                     | P                     | S, A, M               | ×, 11                 | ä, ä                  | **                    | ę                     | Lo                    |
|       | Tallennuskansio                                 | ~                     | ~                     | ~                     | ~                     | ~                     | ~                     | ~                     | ~                     | ~                     |
|       | Tiedoston nimeäminen <sup>1</sup>               | ~                     | ~                     | ~                     | ~                     | ~                     | ~                     | ~                     | ~                     | ~                     |
|       | Paikassa 2 olevan kortin käyttö <sup>1</sup>    | ~                     | ~                     | ~                     | ~                     | ~                     | ~                     | ~                     | ~                     | ~                     |
|       | Kuvanlaatu <sup>1, 2</sup>                      | ~                     | ~                     | ~                     | ~                     | ~                     | ~                     | ~                     | ~                     | ~                     |
|       | Kuvakoko <sup>1, 2</sup>                        | ~                     | ~                     | ~                     | ~                     | ~                     | ~                     | ~                     | ~                     | ~                     |
|       | Kuva-ala <sup>1</sup>                           | ~                     | ~                     | ~                     | ~                     | ~                     | ~                     | ~                     | ~                     | ~                     |
|       | JPEG-pakkaus <sup>1</sup>                       | ~                     | <b>v</b>              | ~                     | ~                     | ~                     | ~                     | ~                     | ~                     | ~                     |
|       | NEF (RAW) -tallennus <sup>1</sup>               | ~                     | <b>v</b>              | ~                     | ~                     | ~                     | ~                     | ~                     | ~                     | ~                     |
|       | Valkotasapaino <sup>1, 2</sup>                  | —                     | —                     | ~                     | ~                     | —                     | —                     | —                     | —                     |                       |
| Ā     | Aseta Picture Control <sup>1</sup>              | _                     | —                     | ~                     | ~                     | —                     | —                     |                       |                       |                       |
| uva   | Autom. vääristymien korjaus <sup>1</sup>        | ~                     | <b>v</b>              | ~                     | ~                     | ~                     | ~                     | ~                     | ~                     | ~                     |
| vsn   | Väriavaruus <sup>1</sup>                        | ~                     | ~                     | ~                     | ~                     | ~                     | ~                     | ~                     | ~                     | ~                     |
| alik  | Aktiivinen D-Lighting <sup>1</sup>              | 3                     | <sup>3</sup>          | <b>√</b> <sup>2</sup> | <b>√</b> <sup>2</sup> | 3                     | <sup>3</sup>          | <sup>3</sup>          | 3                     | _                     |
| 6     | HDR (laaja dynaaminen alue) <sup>1,2</sup>      | —                     | _                     | ~                     | ~                     | —                     | —                     | _                     | —                     |                       |
|       | Vinjetoinnin korjaus <sup>1</sup>               | ~                     | ~                     | ~                     | ~                     | ~                     | ~                     | ~                     | ~                     | ~                     |
|       | Kohinan väh. kun pitkä valotus <sup>1</sup>     | ~                     | ~                     | ~                     | ~                     | ~                     | ~                     | ~                     | ~                     | ~                     |
|       | Kohinan väh. kun suuri ISO <sup>1</sup>         | ~                     | ~                     | ~                     | ~                     | ~                     | ~                     | ~                     | ~                     | ~                     |
|       | ISO-herkkyysasetukset 1, 2                      | <b>√</b> <sup>4</sup> | <b>√</b> <sup>4</sup> | ~                     | ~                     | <b>√</b> <sup>4</sup> | <b>✓</b> <sup>4</sup> | <b>√</b> <sup>4</sup> | <b>✓</b> <sup>4</sup> | <b>✓</b> <sup>4</sup> |
|       | Kauko-ohjaustila <sup>1</sup>                   | ~                     | ~                     | ~                     | ~                     | ~                     | ~                     | ~                     | ~                     | ~                     |
|       | Päällekkäisvalotus <sup>1, 2</sup>              | —                     | —                     | ~                     | ~                     | _                     | —                     | _                     |                       | _                     |
|       | Ajastettu kuvaus <sup>1</sup>                   | ~                     | ~                     | ~                     | ~                     | ~                     | ~                     | ~                     | ~                     | ~                     |
|       | Ajastettu valokuvaus <sup>1</sup>               | ~                     | ~                     | ~                     | ~                     | ~                     | ~                     | ~                     | ~                     | ~                     |
|       | Elokuva-asetukset <sup>1</sup>                  | ~                     | ~                     | ~                     | ~                     | ~                     | ~                     | ~                     | ~                     | ~                     |
|       | Automaattitarkennustila (etsin)                 | <b>√</b> <sup>5</sup> | <b>√</b> <sup>5</sup> | ~                     | ~                     | <b>√</b> <sup>5</sup> | <b>√</b> <sup>5</sup> | <b>√</b> <sup>5</sup> | <b>√</b> <sup>5</sup> | <b>√</b> <sup>5</sup> |
|       | Tarkennusaluetila (etsin)                       | <b>√</b> <sup>5</sup> | <b>√</b> <sup>5</sup> | ~                     | ~                     | <b>√</b> <sup>5</sup> | <b>√</b> <sup>5</sup> | <b>√</b> <sup>5</sup> | ✓ 5                   | <b>√</b> <sup>5</sup> |
|       | Tarkennustila (Reaaliaikanäkymä/<br>elokuva)    | ✔ 5                   | <b>√</b> <sup>5</sup> | ~                     | ~                     | <b>√</b> <sup>5</sup> | <b>√</b> <sup>5</sup> | <b>√</b> <sup>5</sup> | ✔ 5                   | <b>√</b> <sup>5</sup> |
| Mu    | Tarkennusaluetila<br>(Reaaliaikanäkymä/elokuva) | <b>√</b> <sup>5</sup> | <b>√</b> <sup>5</sup> | ~                     | ~                     | <b>√</b> <sup>5</sup> | <b>√</b> <sup>5</sup> | <b>√</b> <sup>5</sup> | <b>√</b> <sup>5</sup> | <b>√</b> <sup>5</sup> |
| Jta   | AE-lukitus (pito)                               | ~                     | ~                     | ~                     | ~                     | ~                     | ~                     | ~                     | ~                     | ~                     |
| seti  | Joustava ohielma                                | _                     | _                     | ~                     |                       |                       |                       | _                     | _                     |                       |
| - Iks | Mittaus                                         | _                     | _                     | V                     | ~                     | _                     | _                     | _                     |                       |                       |
| et 2  | Valotuksen korjaus                              |                       | _                     | ~                     | ~                     |                       | _                     |                       |                       |                       |
|       | Haarukointi                                     |                       | _                     | ~                     | ~                     | _                     | _                     |                       |                       |                       |
|       | Salamatila                                      | <b>√</b> <sup>5</sup> | _                     | ~                     | ~                     | ✔ 5                   | _                     | ✓ 5                   |                       |                       |
|       | Salaman korjaus                                 | _                     | _                     | ~                     | ~                     |                       | _                     |                       |                       |                       |
|       | Salamavalon lukitus                             | ~                     | —                     | ~                     | ~                     | ~                     | —                     | ~                     | _                     | _                     |

|       |                                        |       |   |   |          | ž,2,     | <b>▲</b> , <b>₹</b> , |    |      |                       |
|-------|----------------------------------------|-------|---|---|----------|----------|-----------------------|----|------|-----------------------|
|       |                                        | 41170 |   |   |          | \$, 🔄,   | <b>2</b> , <b>3</b> , |    | ≙,♀, | <u>ã, H</u> ,         |
|       |                                        |       | 3 | P | S, A, M  | 33, 11   | <b>ä</b> , <b>ä</b>   | ** | Ģ    | Lo                    |
|       | a1: AF-C-tilan ensisij. valinta        | ~     | ~ | ~ | <b>v</b> | <i>v</i> | ~                     | V  | ~    | ~                     |
|       | a2: AF-S-tilan ensisij. valinta        | ~     | ~ | ~ | ~        | ~        | ~                     | ~  | ~    | ~                     |
|       | a3: Tarkenn. seuranta ja lukitus       | ~     | ~ | ~ | ~        | ~        | ~                     | ~  | ~    | <ul> <li>✓</li> </ul> |
|       | a4: Tarkennuspisteen valaistus         | ~     | ~ | ~ | ~        | ~        | ~                     | ~  | ~    | ~                     |
|       | a5: Tarkennuspisteen kierto            | ~     | ~ | ~ | ~        | ~        | ~                     | ~  | ~    | ~                     |
|       | a6: Tarkennuspisteiden määrä           | ~     | ~ | ~ | ~        | ~        | ~                     | ~  | ~    | <ul> <li>✓</li> </ul> |
|       | a7: Yhdysrak. tarkennusapuvalo         | ~     | ~ | ~ | ~        | ~        | —                     | —  | ~    | <ul> <li>✓</li> </ul> |
|       | b1: ISO-herkkyyden askelen arvo        | ~     | ~ | ~ | ~        | ~        | ~                     | ~  | ~    | ~                     |
|       | b2: Valotussäädön porrastus            | ~     | ~ | ~ | ~        | ~        | ~                     | ~  | ~    | ~                     |
|       | b3: Helppo valotuksen korjaus          | —     | — | ~ | ~        | —        | —                     | —  | —    | —                     |
|       | b4: Keskustapainotteinen alue          | —     | — | ~ | ~        | —        | —                     | —  | —    | —                     |
| ~     | b5: Optimaal. valot. hienosäätö        | ~     | ~ | ~ | ~        | ~        | ~                     | ~  | ~    | ~                     |
| - luk | c1: Valotuslukitus laukaisimella       | ~     | ~ | ~ | ~        | ~        | ~                     | ~  | ~    | ~                     |
| aut   | c2: Valmiustila-ajastin                | ~     | ~ | ~ | ~        | ~        | ~                     | ~  | ~    | ~                     |
| etu   | c3: Itselaukaisin                      | ~     | ~ | ~ | ~        | ~        | ~                     | ~  | ~    | ~                     |
| tas   | c4: Näytön virrankatkaisun viive       | ~     | ~ | ~ | ~        | ~        | ~                     | ~  | ~    | ~                     |
| etul  | c5: Kauko-ohjaimen odotusaika          | ~     | ~ | ~ | ~        | ~        | ~                     | ~  | ~    | ~                     |
| set   | d1: Äänimerkki                         | ~     | ~ | ~ | ~        | ~        | ~                     | ~  | ~    | ~                     |
| .6    | d2: Etsimen ruudukon näyttö            | ~     | ~ | ~ | ~        | ~        | ~                     | ~  | ~    | ~                     |
|       | d3: ISO-näyttö ja -säädöt              | ~     | ~ | ~ | ~        | ~        | ~                     | ~  | ~    | ~                     |
|       | d4: Näyttövihjeet                      | ~     | ~ | ~ | ~        | ~        | ~                     | ~  | ~    | ~                     |
|       | d5: Hidas sarjakuvausnopeus            | ~     | ~ | ~ | ~        | ~        | ~                     | ~  | ~    | ~                     |
|       | d6: Sarjakuvaus enintään               | ~     | ~ | ~ | ~        | ~        | ~                     | ~  | ~    | ~                     |
|       | d7: Tiedostojen numerointi             | ~     | ~ | ~ | ~        | ~        | ~                     | ~  | ~    | ~                     |
|       | d8: Tietonäyttö                        | ~     | ~ | ~ | ~        | ~        | ~                     | ~  | ~    | ~                     |
|       | d9: Näytön valaistus                   | ~     | ~ | ~ | ~        | ~        | ~                     | ~  | ~    | ~                     |
|       | d10: Valotuksen viivetila <sup>2</sup> | ~     | ~ | ~ | ~        | ~        | ~                     | ~  | ~    | ~                     |
|       | d11: Salamavaroitus                    | -     | — | ~ | ~        | —        | —                     | —  | —    | —                     |
|       | d12: MB-D14-laitt. paristot/akut       | ~     | ~ | ~ | ~        | ~        | ~                     | ~  | ~    | ~                     |
|       | d13: Virtalähteiden järjestys          | ~     | ~ | ~ | ~        | ~        | ~                     | ~  | ~    | <ul> <li>✓</li> </ul> |

Ľ

|      |                                                    |      |   |   |         | 1,2,<br>9 D    | <b>▲</b> , ₹, |    | 6 3 |    |
|------|----------------------------------------------------|------|---|---|---------|----------------|---------------|----|-----|----|
|      |                                                    | AUTO | ٤ | Р | S, A, M | 惑, 11<br>惑, 11 | ≝, <b>≚</b>   | ** | Ģ   | Lo |
|      | e1: Salamatäsmäysnopeus                            | ~    | ~ | ~ | ~       | ~              | ~             | ~  | ~   | ~  |
|      | e2: Suljinaika salamakuv.                          | —    | — | ~ | ~       | —              | —             | —  | —   | —  |
|      | e3: Yhdysrak. salaman tila /<br>Valinnainen salama | _    | _ | ~ | ~       | _              | _             | _  | _   | _  |
|      | e4: Valot. korj. salamakuvissa                     | —    | — | ~ | ~       | —              | —             | —  | —   | —  |
|      | e5: Muotoilusalama                                 | —    | — | ~ | ~       | —              | —             | —  | —   | —  |
|      | e6: Autom. haarukoinnin asetus                     | —    | — | ~ | ~       | —              | —             | —  | —   | —  |
| ě    | e7: Haarukoinnin järjestys                         | —    | — | ~ | ~       | —              | —             | —  | —   | —  |
| ka   | f1: OK-painike (kuvaustila)                        | ~    | ~ | ~ | ~       | ~              | ~             | ~  | ~   | ~  |
| Itet | f2: Fn-painikkeen tehtävä                          | ~    | ~ | ~ | ~       | ~              | ~             | ~  | ~   | ~  |
| uta  | f3: Esikatselupainikkeen teht.                     | ~    | ~ | ~ | ~       | ~              | ~             | ~  | ~   | ~  |
| Iset | f4: AE-L/AF-L-painikkeen teht.                     | ~    | ~ | ~ | ~       | ~              | ~             | ~  | ~   | ~  |
| uks  | f5: Komentokiekkojen mukautt.                      | ~    | ~ | ~ | ~       | ~              | ~             | ~  | ~   | ~  |
| et   | f6: Vap. painike kiekon käytt.                     | ~    | ~ | ~ | ~       | ~              | ~             | ~  | ~   | ~  |
|      | f7: Laukaisu muistikortitta                        | ~    | ~ | ~ | ~       | ~              | ~             | ~  | ~   | ~  |
|      | f8: Käänteiset ilmaisimet                          | ~    | ~ | ~ | ~       | ~              | ~             | ~  | ~   | ~  |
|      | f9: MB-D14 🕮 -pain. teht.                          | ~    | ~ | ~ | ~       | ~              | ~             | ~  | ~   | ~  |
|      | g1: Fn-painikkeen tehtävä                          | ~    | ~ | ~ | ~       | ~              | ~             | ~  | ~   | ~  |
|      | g2: Esikatselupainikkeen teht.                     | ~    | ~ | ~ | ~       | ~              | ~             | ~  | ~   | ~  |
|      | g3: AE-L/AF-L-painikkeen teht.                     | ~    | ~ | ~ | ~       | ~              | ~             | ~  | ~   | ~  |
|      | g4: Määritä laukaisimen tehtävä                    | ~    | ~ | ~ | ~       | ~              | ~             | ~  | ~   | ~  |

1 Nollaa valitsemalla **Palauta kuv.valikon oletusaset.** (<sup>[]]</sup> 214).

2 Nollaa valitsemalla palautus kahdella painikkeella (🕮 151).

3 Lukittu kohtaan Automaattinen.

4 Autom. ISO-herkkyyssäätö ei ole käytettävissä.

5 Nollautuu, kun tilanvalitsin kierretään uuden asetuksen kohdalle.

6 Nollaa valitsemalla **Palauta mukaut. asetukset** (<sup>[]</sup> 221).

#### V

# Oletusasetukset

Alla on lueteltu kameran valikkojen oletusasetukset. Katso tietoja palautuksesta kahdella painikkeella sivulta 151.

ī

### Toistovalikon oletusasetukset

| Asetus           | Oletusarvo     |     |
|------------------|----------------|-----|
| Toistokansio     | ND600          | 207 |
| Kuvan tarkastelu | Pois           | 212 |
| Poiston jälkeen  | Näytä seuraava | 212 |
| Käännä pysty     | Päällä         | 212 |

| Asetus     | Oletusarvo               |     |
|------------|--------------------------|-----|
| Kuvaesitys |                          |     |
| Kuvatyyppi | Valokuvat ja<br>elokuvat | 213 |
| Kuvaväli   | 2 s                      | 1   |

### Kuvausvalikon oletusasetukset <sup>1</sup>

| Asetus                          | Oletusarvo                  |     |
|---------------------------------|-----------------------------|-----|
| Tiedoston nimeäminen            | DSC                         | 216 |
| Paikassa 2 olevan kortin käyttö | Ylivuoto                    | 96  |
| Kuvanlaatu                      | JPEG, normaali              | 93  |
| Kuvakoko                        | Suuri                       | 95  |
| Kuva-ala                        |                             |     |
| Automaattinen DX-rajaus         | Päällä                      | 89  |
| Valitse kuva-ala                | FX (36×24)                  | 90  |
| JPEG-pakkaus                    | Pieni koko                  | 94  |
| NEF (RAW) -tallennus            |                             |     |
| Тууррі                          | Häviöttä pakattu            | 94  |
| NEF (RAW) -värisyvyys           | 14-bittinen                 |     |
| Valkotasapaino                  | Automaattinen ><br>Normaali | 115 |
| Hienosäätö                      | A-B: 0, G-M: 0              | 117 |
| Valitse värilämpötila           | 5 000 K                     | 120 |
| Esiasetus käsin                 | d-1                         | 121 |
| Aseta Picture Control           | Vakio                       | 129 |
| Autom. vääristymien korjaus     | Pois                        | 217 |
| Väriavaruus                     | sRGB                        | 217 |
| Aktiivinen D-Lighting           |                             |     |
| P, S, A, M, 🛋, 💷, 🗖             | Pois                        | 127 |
| Muut tilat                      | Automaattinen               | 13/ |
|                                 | 1                           |     |

|                | Asetus                         | Oletusarvo                   |     |
|----------------|--------------------------------|------------------------------|-----|
| V              | 'injetoinnin korjaus           | Normaali                     | 218 |
| K              | ohinan väh. kun pitkä valotus  | Pois                         | 218 |
| K              | ohinan väh. kun suuri ISO      | Normaali                     | 218 |
| •              | 50-herkkyysasetukset           |                              |     |
|                | ISO-herkkyys                   |                              |     |
|                | P, S, A, M                     | 100                          | 105 |
|                | Muut tilat                     | Automaattinen                | 105 |
|                | Autom. ISO-herkkyyssäätö       | Pois                         | 107 |
| K              | auko-ohjaustila                | Viivästetty<br>kaukolaukaisu | 85  |
| P              | äällekkäisvalotus <sup>2</sup> |                              |     |
|                | Päällekkäisvalotustila         | Pois                         | 160 |
|                | Kuvien määrä                   | 2                            | 161 |
|                | Automaattinen säätö            | Päällä                       | 162 |
| 1              | jastettu kuvaus                | Nollaa <sup>3</sup>          | 164 |
| 1              | jastettu valokuvaus            | Nollaa <sup>4</sup>          | 168 |
|                | lokuva-asetukset               |                              |     |
|                | Kuvakoko/kuvataajuus           | 1 920×1 080; 30p             |     |
| Elokuvan laatu |                                | Hyvä                         |     |
|                | Mikrofoni                      | Automaattinen                | 65  |
|                |                                | herkkyys                     |     |
|                | Kohde                          | Paikka 1                     |     |

HDR (laaja dynaaminen alue)

| HDR-tila   | Pois          | 140 |
|------------|---------------|-----|
| Valotusero | Automaattinen | 140 |
| Tasoitus   | Normaali      | 141 |

1 Palauta oletusarvot valitsemalla Palauta kuv.valikon oletusaset. (D 214).

2 Palauta kuv.valikon oletusaset. -toimintoa ei voi valita kuvauksen ollessa kesken.

3 Aloitusajaksi palautuu Nyt, aikaväliksi palautuu 1 minuutti, aikavälien ja kuvien määräksi palautuu 1 ja Aloitakohdan asetuksesi tulee Pois. Kuvaus päättyy, kun asetukset nollataan.

4 Aikaväliksi palautettu 5 s ja tallennusajaksi 25 minuuttia.

## **II** Mukautettujen asetusten valikon oletusarvot \*

|      | Asetus                       | Oletusarvo        | m   |              | Asetus                      | Oletusarvo                     |     |
|------|------------------------------|-------------------|-----|--------------|-----------------------------|--------------------------------|-----|
| a1   | AF-C-tilan ensisij. valinta  | Laukaisu          | 221 | d8           | Tietonäyttö                 | Automaattinen                  | 231 |
| a2   | AF-S-tilan ensisij. valinta  | Tarkennus         | 221 | d9           | Näytön valaistus            | Pois                           | 231 |
| a3   | Tarkenn. seuranta ja lukitus | 3 (Normaali)      | 222 | d10          | Valotuksen viivetila        | Pois                           | 231 |
| a4   | Tarkennuspisteen valaistus   | Automaattinen     | 222 | d11          | Salamavaroitus              | Päällä                         | 231 |
| a5   | Tarkennuspisteen kierto      | Ei kiertoa        | 222 | d12          | MB-D14-laitt. paristot/akut | LR6 (AA-alkali)                | 232 |
| a6   | Tarkennuspisteiden määrä     | 39 pistettä       | 223 | d13          | Virtalähteiden järjestys    | MB-D14-akkuperä<br>ensin       | 233 |
| a/   | 1110ysiak. taikeiniusapuvaio | Fadila            | 223 | е1           | Salamatäsmävsnoneus         | 1/200 s                        | 234 |
| - DI | Valetussäädän norrastus      | 1/3 dIV0d         | 224 |              | Suliinaika salamakuv        | 1/60 s                         | 235 |
| - UZ | Valotussaduoli poliastus     | I/S dIVUd         | 224 | <br>         | Yhdysrak, salaman tila /    | 1,003                          |     |
| - US | Heippo valotukseli korjaus   | PUIS              | 225 |              | Valinnainen salama          | TTL                            | 236 |
| hc   | Optimaal valet bioposäätä    | 01211111          | 220 | e4           | Valot. korj. salamakuvissa  | Koko kuva                      | 240 |
| 03   | Matriicimittauc              | 0                 |     | e5           | Muotoilusalama              | Päällä                         | 241 |
|      | Kockustanainattainan         | 0                 | -   | еб           | Autom. haarukoinnin asetus  | Valotus ja salama              | 241 |
|      | mittaus                      | 0                 | 226 | e7           | Haarukoinnin järjestys      | ,<br>Mitattu > ali > yli       | 241 |
|      | Pistemittaus                 | 0                 |     | f1           | OK-painike (kuvaustila)     | Valitse<br>keskitarkennusniste | 241 |
|      | Valotuslukitus laukaisimella | Pois              | 226 | f            | En nainikkoon tohtävä       | Valiteo kuva ala               | 242 |
| c2   | Valmiustila-ajastin          | 6 s               | 227 | - 12<br>- f2 | Frikatsolupainikkoon toht   | Valitse Kuva-ala               | 242 |
| ദ    | Itselaukaisin                |                   |     | - 13<br>- f4 | AE L/AE L painikkoon toht   |                                | 244 |
|      | Itselaukaisuviive            | 10 s              |     | - 14<br>- fc | AE-L/AF-L-painikkeen tent.  | AE/AF-IUKILUS                  | 244 |
|      | Kuvien määrä                 | 1                 | 227 | D            |                             | Valatuksan kariaus             |     |
|      | Kuvien välinen aikaväli      | 0,5 s             |     |              |                             |                                | 1   |
| c4   | Näytön virrankatkaisun viive |                   |     |              | Käänteinen kääntö           | Suljinaika/aukko:              | l l |
|      | Toisto                       | 10 s              |     |              |                             |                                | 245 |
|      | Valikot                      | 1 minuutti        |     |              | Vaihda pää/sivu             | Pois                           |     |
|      | Tietonäyttö                  | 10 s              | 228 |              | Aukon asetus                | Sivukomentokiekko              | l l |
|      | Kuvan tarkastelu             | 4 s               |     |              | Valikot ja toisto           | Pois                           | l l |
|      | Reaaliaikanäkymä             | 10 minuuttia      |     | f6           | Vap. painike kiekon käytt.  | Ei                             | 246 |
| - 5  | Kauko-ohjaimen odotusaika    | 1 minuutti        | 228 | f7           | Laukaisu muistikortitta     | Suljin toiminnassa             | 246 |
| d1   | Äänimerkki                   |                   |     | f8           | Käänteiset ilmaisimet       | <b>−</b> •luiuîuiul∍†          | 246 |
|      | Voimakkuus                   | Pois              | 228 | f9           | MB-D14 🕮 -pain. teht.       | AE/AF-lukitus                  | 247 |
|      | Korkeus                      | Korkea            | 220 | g1           | Fn-painikkeen tehtävä       | Ei mitään                      | 247 |
| d2   | Etsimen ruudukon näyttö      | Pois              | 229 | g2           | Esikatselupainikkeen teht.  | Indeksimerkki                  | 248 |
| d3   | ISO-näyttö ja -säädöt        | Näytä kuvalaskuri | 229 | <br>g3       | AE-L/AF-L-painikkeen teht.  | AE/AF-lukitus                  | 248 |
| d4   | Näyttövihjeet                | Päällä            | 229 |              | Määritä laukaisimen tehtävä | Ota valokuvia                  | 248 |
| d5   | Hidas sarjakuvausnopeus      | 3 kuvaa/s         | 229 |              | 1                           | 1                              |     |
| d6   | Sarjakuvaus enintään         | 100               | 230 |              |                             |                                |     |
| d7   | Tiedostojen numerointi       | Päällä            | 230 |              |                             |                                |     |

\* Palauta oletusarvot valitsemalla **Palauta mukaut. asetukset** (<sup>[]]</sup> 221).

## Asetusvalikon oletusarvot

| Asetus                     | Oletusarvo                |                   | Asetus                       | Oletusarvo |
|----------------------------|---------------------------|-------------------|------------------------------|------------|
| Tallenna käyttäjäasetukset |                           | Välkynnänvähennys | Automaattinen                |            |
| Tallenna paikkaan U1       | Kuvaustilan oletusarvo on | 01                | Aikavyöhyke ja päivämäärä    |            |
| Tallenna paikkaan U2       | P                         | 01                | Kesäaika                     | Pois       |
| Näytön kirkkaus            | ön kirkkaus Käsisäätö 200 |                   | Automaattinen kuvan kääntö   | Päällä     |
| Käsisäätö                  | 0                         | 250               | GPS                          |            |
| Puhdista kuvakenno         |                           |                   | Valmiustila-ajastin          | Käytössä   |
| Puhdista käynn./samm.      | Puhdista käynn. ja samm.  | 301               | Aseta kellonaika GPSn avulla | Kyllä      |
| HDMI                       |                           |                   | Eye-Fi-lataus                | Käytössä   |
| Lähdön tarkkuus            | Automaattinen             | 205               |                              |            |
| Laitehallinta              | Päällä                    | 205               |                              |            |

CC 252

253 254

- 175 260

# Valotusohjelma (P-tila)

P-tilan valotusohjelma näkyy alla olevasta kuvaajasta:

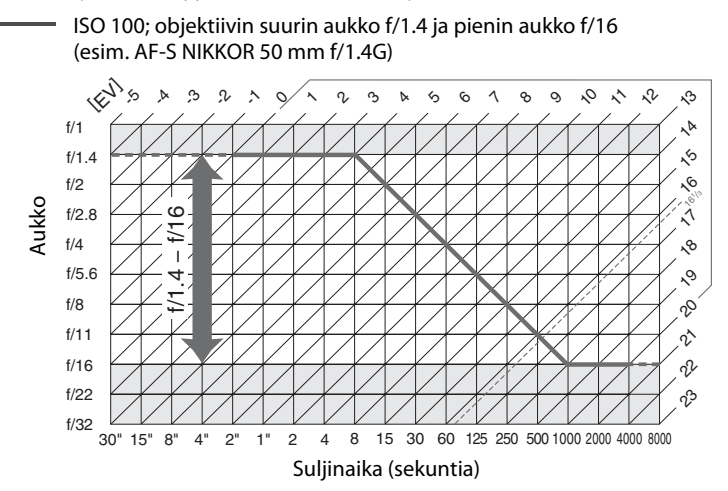

Maksimi- ja minimiarvot EV:lle vaihtelevat ISO-herkkyyden mukaan; yllä olevassa kuvaajassa oletetaan, että ISO-herkkyys vastaa ISO-arvoa 100. Matriisimittausta käytettäessä yli 16<sup>1</sup>/<sub>3</sub> EV:n arvot rajoitetaan arvoon 16<sup>1</sup>/<sub>3</sub> EV.

#### Å

# Vianmääritys

Jos kamera ei toimi oikein, yritä selvittää häiriön syy alla olevan taulukon avulla, ennen kuin otat yhteyttä kameran myyjään tai valtuutettuun Nikon-huoltoedustajaan.

# <u>Näyttö</u>

Etsimen kuva on epätarkka: Säädä etsimen tarkennusta tai käytä erillisiä okulaarin korjauslinssejä (🕮 33, 297).

Etsin on tumma: Aseta kameraan täyteen ladattu akku/paristo (D 21, 35).

Näytöt sammuvat ilman varoitusta: valitse mukautetusta asetuksesta c2 (Valmiustila-ajastin) tai c4 (Näytön virrankatkaisun viive) (🕮 227, 228) pidempi viiveaika.

**Ohjauspaneelin ja etsimen näytöt reagoivat hitaasti ja ovat himmeitä**: näiden näyttöjen reagointinopeus ja kirkkaus vaihtelevat lämpötilan mukaan.

Aktiivisen tarkennuspisteen ympärillä näkyy ohuita viivoja tai näyttö muuttuu punaiseksi, kun tarkennuspiste korostetaan: kyseiset ilmiöt ovat normaaleja tämäntyyppisessä etsimessä eivätkä ole merkki toimintahäiriöstä.

#### 🖉 🛛 Jos kamera lakkaa reagoimasta

Äärimmäisen harvinaisissa tapauksissa näytöt saattavat lakata reagoimasta ja kamera toimimasta. Useimmissa tapauksissa tämä johtuu voimakkaasta ulkoisesta staattisesta sähköstä. Katkaise kamerasta virta, poista akku/paristo, aseta se takaisin ja vältä sormien polttamista sekä kytke kameraan jälleen virta. Jos käytät verkkolaitetta (saatavana erikseen), irrota se, liitä takaisin ja kytke kameraan jälleen virta. Jos ongelma ei ratkea, ota yhteys jälleenmyyjään tai valtuutettuun Nikon-huoltoedustajaan.

Z

# <u>Kuvaus (kaikki tilat)</u>

#### Kamera käynnistyy hitaasti: poista tiedostoja tai kansioita.

#### Laukaisin lukkiutunut:

- Muistikortti on lukittu, täysi tai sitä ei ole asetettu kameraan (🕮 29, 31).
- Yhdysrakenteinen salama latautuu (D 39).
- Kamera ei ole tarkentanut (🕮 38).
- Ei-mikroprosessoriohjattu objektiivi on kiinnitetty, mutta kamera ei ole A- tai M-tilassa (🕮 288).

Kamera reagoi hitaasti laukaisimen painallukseen: valitse Pois mukautetussa asetuksessa d10 (Valotuksen viivetila; 🕮 231).

#### Valokuvaa ei oteta painettaessa kauko-ohjaimen laukaisinta:

- Aseta akku takaisin kauko-ohjaimeen (<sup>[[]]</sup> 298).
- Valitse kauko-ohjaimen kuvanottotapa (🕮 85).
- Salama latautuu (🕮 87).
- Mukautetussa asetuksessa c5 (Kauko-ohjaimen odotusaika, 
   <sup>(1)</sup> 228) valittu aika on kulunut umpeen: paina laukaisin puoliväliin.
- Kirkas valo häiritsee kauko-ohjausta.

#### Valokuvat ovat epätarkkoja:

- Kierrä tarkennustilan valitsin asentoon AF (CD 97).
- Kamera ei pysty tarkentamaan kohdetta automaattitarkennuksella: käytä käsitarkennusta tai tarkennuksen lukitusta (
  102, 103).

Tarkennus ei lukitu, kun laukaisin painetaan puoleenväliin: Käytä ﷺ AE-L/AF-L -painiketta tarkennuksen lukitukseen, kun tarkennustilaksi on valittu AF-C tai kun kuvaat liikkuvia kohteita AF-A-tilassa.

#### Tarkennuspisteen valitseminen ei onnistu:

- Poista tarkennusalueen lukitus (D 101).
- Automaattinen tarkennusalueen valinta tai automaattinen kasvotarkennus on valittu tarkennusaluetilaksi: valitse toinen tila.
- Kamera on toistotilassa (D 177) tai valikoita on käytössä (D 207).
- Paina laukaisinta puoliväliin ja sammuta näyttö tai käynnistä valmiustila-ajastin (D 39).

Tarkennusaluetilaa ei voi valita: Käsitarkennus valittu (D 55, 103).

Kamera ottaa vain yhden kuvan joka kerta, kun laukaisinta painetaan sarjakuvaustilassa: Jatkuva kuvaus ei ole käytettävissä, jos yhdysrakenteinen salama välähtää (🕮 145).

Kuvakokoa ei voi muuttaa: Kuvanlaatu on NEF (RAW) (C 93).

Kamera tallentaa valokuvat hitaasti: poista käytöstä asetus "Kohinan vähennys kun pitkä valotus" (© 218).

#### Kuvissa näkyy kohinaa (kirkkaita kohtia, satunnaisia kirkkaita kuvapisteitä, utuisuutta tai juovia):

- Valitse pienempi ISO-herkkyys tai käytä korkeampaa Kohinan väh. kun suuri ISO -asetusta (
   <sup>105</sup>, 218).
- Suljinaika on pitempi kuin 1 s: ota käyttöön asetus "Kohinan vähennys kun pitkä valotus" (🕮 218).
- kytke Aktiivinen D-Lighting pois päältä välttääksesi kohinan vaikutusten tehostumista (22 137).

#### Tarkennuksen apuvalo ei syty:

- Tarkennusapuvalo ei syty, jos automaattitarkennustilaksi (<sup>CD</sup> 97) on valittu **AF-C** tai mikäli jatkuva automaattitarkennus on valittuna kameran ollessa **AF-A**-tilassa. Valitse **AF-S**. Jos jokin muu vaihtoehto kuin automaattinen tarkennusalueen valinta on valittu tarkennusaluetilaksi, valitse keskitarkennuspiste (<sup>CD</sup> 99, 101).
- Kamera on reaaliaikanäkymässä tai elokuvan tallennus on kesken.
- Pois valittuna mukautetussa asetuksessa a7 (Yhdysrak. tarkennusapuvalo) (223).
- Apuvalo on sammunut automaattisesti. Apuvalo voi kuumentua jatkuvassa käytössä; odota, että lamppu jäähtyy.

Valokuvissa näkyy tahroja: puhdista objektiivin etu- ja takaelementit. Jos ongelma ei katoa, puhdista kuvakenno (🕮 301).

#### Elokuviin ei tallennu ääntä: Mikrofoni pois on valittuna kohdassa Elokuva-asetukset > Mikrofoni.

#### Näytössä näkyvän kuvan kirkkaus eroaa reaaliaikanäkymässä otettujen valokuvien valotuksesta:

- Keskustapainotteinen tai pistemittaus on valittuna (<sup>[]]</sup> 109).
- Kamera on M-tilassa.
- Kohde on liian kirkas tai liian tumma.
- Aktiivinen D-Lighting on päällä (🕮 137).
- Valokuva on otettu pitkällä valotusajalla (22 79).
- Salama on käytössä (🕮 143).

Reaaliaikanäkymän tai elokuvan tallentamisen aikana ilmenee välkyntää tai juovaisuutta: valitse Välkynnänvähennys-kohtaan asetus, joka vastaa käytössä olevan verkkovirran taajuutta (🕮 252).

Reaaliaikanäkymän tai elokuvan tallentamisen aikana ilmenee kirkkaita juovia: välkkyvää kylttiä, salamaa tai jotain muuta lyhytkestoista valonlähdettä on käytetty reaaliaikanäkymän tai elokuvan tallennuksen aikana.

Valikkovaihtoehtoa ei voi valita: jotkut vaihtoehdot eivät ole käytettävissä kaikissa tiloissa.

# <u> Kuvaus (P, S, A, M)</u>

#### Laukaisin lukkiutunut:

- Ei-mikroprosessoriohjattu objektiivi: kierrä kameran tilanvalitsin kohtaan A tai M (D 288).
- Tilanvalitsin on kierretty kohtaan S sen jälkeen, kun suljinajaksi on valittu bu ta M-tilan ollessa valittuna: valitse uusi suljinaika (CP 76).

Suljinaikojen valikoima ei ole kokonaisuudessaan käytettävissä: salama on käytössä. Salamatäsmäysnopeus voidaan valita mukautetulla asetuksella e1 (Salamatäsmäysnopeus); kun käytössä on yhteensopiva salamalaite, valitse 1/250 s (automaattinen FP) tai 1/200 s (automaattinen FP), jos haluat käyttää suljinaikojen koko valikoimaa (C 234).

#### Värit näyttävät epäluonnollisilta:

- Säädä valkotasapainoa valonlähteen mukaan (22 115).
- Säädä Aseta Picture Control -asetuksia (III 129).

Valkotasapainoa ei voida mitata: kohde on liian tumma tai liian kirkas (🕮 123).

Kuvaa ei voi käyttää valkotasapainon esiasetuksessa: kuvaa ei ole otettu D600-kameralla (🕮 124).

#### Valkotasapainon haarukointi ei ole käytettävissä:

- Kuvanlaatuasetukseksi on valittu NEF (RAW) tai NEF + JPEG (
  93).
- Päällekkäisvalotustila on käytössä (D 163).

Picture Control -vaikutus vaihtelee kuvasta toiseen: terävöittämisen, kontrastin tai värikylläisyyden asetuksena on **A** (automaattinen). Jos haluat ottaa monta kuvaa vertailukelpoisin tuloksin, valitse toinen asetus (
132).

Mittausmenetelmää ei voi vaihtaa: valotuksen lukitus tai elokuvan reaaliaikanäkymä on käytössä (<sup>[[]]</sup> 57, 110).

Valotuksen korjaus ei ole käytettävissä: Valitse P-, S- tai A tila (CC 75, 76, 77).

Kuvaan tulee pitkillä valotusajoilla kohinaa (punertavia alueita tai muita kuvioita): ota käyttöön asetus "Kohinan vähennys kun pitkä valotus" (© 218).

#### 1Å

# <u>Toisto</u>

Kamera ei toista NEF (RAW) -kuvaa: kuva on otettu NEF + JPEG -kuvanlaatua käyttäen (🕮 93).

Muilla kameroilla otettujen kuvien katselu ei onnistu: erimerkkisillä kameroilla tallennetut kuvat eivät välttämättä näy oikein.

Näyttöön tulevan viestin mukaan toistettavia kuvia ei ole: valitse kohdan Toistokansio (🕮 207) asetukseksi Kaikki.

#### Pystykuvat näkyvät vaakakuvina:

- Valitse kohdan Käännä pysty (2212) asetukseksi Päällä.
- Kuvaa otettaessa kohdan Automaattinen kuvan kääntö (C 254) asetukseksi oli valittu Pois.
- Kamera osoitti ylös- tai alaspäin kuvaa otettaessa (D 254).
- Valokuva näkyy kuvan tarkastelussa (🕮 212).

#### Kuvaa ei voi poistaa:

- Kuva on suojattu: poista suojaus (🕮 188).
- Muistikortti on lukittu (🕮 32).

Kuvaa ei voi muokata: kuvaa ei voi muokata enempää tällä kameralla (🕮 262).

#### Tulostusmääräystä ei voi muuttaa:

- Muistikortti on täynnä: poista kuvia (🕮 36, 189).
- Muistikortti on lukittu (🕮 32).

**Tulostettavan kuvan valitseminen ei onnistu**: kuva on NEF (RAW) -muotoa. Luo kuvasta JPEG-kopio käyttämällä **NEF (RAW) -käsittely** -toimintoa tai siirrä kuva tietokoneelle ja tulosta se käyttäen ViewNX 2 -ohjelmistoa (toimitetaan kameran mukana) tai Capture NX 2 -ohjelmistoa (saatavana erikseen).

#### Kuva ei näy TV:ssä:

- Valitse oikea videotila (
   <sup>(III)</sup> 65) tai lähdön tarkkuus (
   <sup>(III)</sup> 205).
- HDMI-kaapeli (C 204) on liitetty väärin.

#### Kamera ei vastaa kauko-ohjaukseen käytettäessä HDMI-CEC-televisiota:

- Valitse Päällä asetusvalikon (205) kohdassa HDMI > Laitehallinta.
- Säädä television HDMI-CEC-asetuksia laitteen mukana tulleiden ohjeiden mukaan.

Kuvien siirtäminen tietokoneeseen ei onnistu: käyttöjärjestelmä ei ole yhteensopiva kameran tai siirtoohjelmiston kanssa. Kopioi kuvat tietokoneeseen käyttämällä kortinlukijaa (<sup>[]</sup> 193).

Valokuvat eivät näy Capture NX 2 -ohjelmassa: päivitä viimeisimpään versioon (CD 298).

**Pölynpoistotoiminnolla ei ole toivottua vaikutusta Capture NX 2 -ohjelmassa**: kuvakennon puhdistus muuttaa pölyn sijaintia alipäästösuotimen pinnalla. Ennen kuvakennon puhdistusta tallennettuja pölynpoistojärjestelmän viitetietoja ei voida käyttää kuviin, jotka on otettu kuvakennon puhdistuksen jälkeen. Kuvakennon puhdistuksen jälkeen tallennettuja pölynpoistojärjestelmän viitetietoja ei voida käyttää kuviin, jotka on otettu ennen kuvakennon puhdistusta (<sup>CD</sup> 252).

**Tietokoneessa NEF (RAW) -kuvat näyttävät toisilta kuin kamerassa**: kolmannen osapuolen ohjelmisto ei näytä Picture Control -säätimien, Aktiivisen D-Lightingin tai vinjetoinnin korjauksen tehosteita. Käytä ViewNX 2 -ohjelmistoa (sisältyy toimitukseen) tai lisävarusteena saatavaa Nikon-ohjelmistoa, kuten Capture NX 2 (myydään erikseen).

# <u>Muut</u>

Kuvan päivämäärä on väärä: aseta kameran kellon aika (🕮 27, 253).

Valikkovaihtoehtoa ei voi valita: Kaikki vaihtoehdot eivät ole käytettävissä kaikilla asetusyhdistelmillä tai kun kamerassa ei ole muistikorttia. Huomaa, että **Akkutiedot**-asetus ei ole käytettävissä, kun kamera saa virtaa lisävarusteena saatavasta EP-5B-virtaliittimestä ja EH-5b-verkkolaitteesta (<sup>12</sup> 255).

### V

# Virheilmoitukset

Tässä osiossa luetellaan etsimessä, ohjauspaneelissa ja näytössä näkyvät varoitusilmaisimet ja virheilmoitukset.

| Ilmaisin                  |       |                                                                                                    |                                                                                                    |                  |
|---------------------------|-------|----------------------------------------------------------------------------------------------------|----------------------------------------------------------------------------------------------------|------------------|
| Ohjauspaneeli             | Etsin | Ongelma                                                                                                    | Ratkaisu                                                                                                    |                  |
| F <b>E E</b><br>(välkkyy) |       | Objektiivin himmenninrengasta<br>ei ole säädetty pienimpään<br>aukkoon.                                                                                                    | Aseta rengas pienimmän<br>aukon (suurimman<br>aukkoarvon) kohdalle.                                                                                                    | 26               |
| 4                         |       | Akun/pariston varaus vähissä.                                                                                                    | Ota valmiiksi täyteen ladattu<br>vara-akku.                                                                                                    | 21               |
| رvälkkyy) (välkkyy)       |       | <ul> <li>Akku tyhjenee.</li> <li>Akkua ei voi käyttää.</li> <li>Kameraan tai lisävarusteena<br/>saatavaan MB-D14-<br/>akkuperään on asetettu täysin<br/>loppuun käytetty<br/>litiumioniakku tai muun<br/>valmistajan akku.</li> </ul> | <ul> <li>Lataa tai vaihda akku.</li> <li>Ota yhteyttä valtuutettuun<br/>Nikon-huoltoedustajaan.</li> <li>Vaihda paristo tai lataa akku,<br/>jos litiumioniakku on tyhjä.</li> </ul>                                 | xxiii, 21,<br>23 |
| ۵F                        |       | Kamerassa ei ole objektiivia tai<br>kameraan on asetettu ei-<br>mikroprosessoriohjattu<br>objektiivi ilmoittamatta sen<br>suurinta aukkoa. Aukko näkyy<br>askelten määränä suurimmasta<br>aukosta.                                    | Aukkoarvo näkyy, jos suurin<br>aukko määritetään.                                                                                                    | 172              |
| _ (välkkyy)               |       | Kamera ei pysty tarkentamaan<br>kohdetta<br>automaattitarkennuksella.                                                                                                    | Muuta sommittelua tai<br>tarkenna käsisäädöllä.                                                                                                    | 98, 103          |
| F<br>(välkkyy)            |       | <ul> <li>Ei objektiivia.</li> <li>Ei-mikroprosessoriohjattu<br/>objektiivi.</li> </ul>                                                                                                    | <ul> <li>Kiinnitä muu kuin IX Nikkor -<br/>objektiivi. Jos<br/>mikroprosessoriohjattu<br/>objektiivi on kiinnitetty,<br/>poista objektiivi ja kiinnitä se<br/>uudelleen.</li> <li>Valitse A- tai M-tila.</li> </ul> | 25, 285<br>288   |

V

| Ilmaisin                                                           |                         |                                                                                                    |                                                                                                    |                        |
|--------------------------------------------------------------------|-------------------------|----------------------------------------------------------------------------------------------------|----------------------------------------------------------------------------------------------------|------------------------|
| Ohjauspaneeli                                                      | Etsin                   | Ongelma                                                                                                    | Ratkaisu                                                                                                    |                        |
| (Valotusilmaisimet ja<br>suljinajan tai aukon<br>näyttö välkkyvät) |                         | Kohde liian kirkas; valokuva<br>ylivalottuu.                                                                                       | <ul> <li>Valitse pienempi ISO-<br/>herkkyys</li> <li>Kuvaustilassa:</li> <li>Räytä lisävarusteena<br/>saatavaa ND-suodinta.</li> <li>Lyhennä suljinaikaa</li> <li>Valitse pienempi aukko<br/>(suurempi aukkoarvo)</li> </ul> | 105<br>297<br>76<br>77 |
|                                                                    |                         | Kohde liian tumma; valokuva<br>alivalottuu.                                                                                        | <ul> <li>Valitse suurempi ISO-<br/>herkkyys</li> <li>Kuvaustilassa:</li> <li>Räytä salamaa</li> <li>Pidennä suljinaikaa</li> <li>Valitse suurempi aukko<br/>(pienempi aukkoarvo)</li> </ul>                                  | 105<br>143<br>76<br>77 |
| bu L<br>(välkk                                                     | b<br>yy)                | bu L b valittu S-tilassa.                                                                                                    | Muuta suljinaikaa tai valitse <b>M</b> -<br>tila.                                                                                                    | 76, 78                 |
| <br>(välkk                                                         | yy)                     | valittu <b>S</b> -tilassa.                                                                                                    | Muuta suljinaikaa tai valitse M-<br>tila.                                                                                                    | 76, 78                 |
| ៦០55<br>(välkkyy)                                                  | <b>Ь5У</b><br>(välkkyy) | Kuvien käsittely on käynnissä.                                                                                                    | Odota, kunnes käsittely<br>päättyy.                                                                                                    |                        |
| <b>t</b><br>(välkkyy                                               |                         | Jos ilmaisin välkkyy 3 sekunnin<br>ajan salaman välähdettyä,<br>valokuva voi olla alivalottunut.                                   | Tarkista näytöllä oleva kuva. Jos<br>alivalottunut, säädä asetuksia<br>ja yritä uudelleen.                                                                                                    | 177                    |
| Full<br>(välkkyy)                                                  | Ful<br>(välkkyy)        | Muisti ei riitä kuvien<br>tallentamiseen nykyisillä<br>asetuksilla tai kamerasta ovat<br>loppuneet tiedosto- tai<br>kansionumerot. | <ul> <li>Alenna kuvien laatua tai<br/>pienennä kokoa.</li> <li>Poista valokuvia.</li> <li>Vaihda muistikortti.</li> </ul>                                                                                                    | 93, 95<br>189<br>29    |
| Err<br>(välkkyy)                                                   |                         | Kameran toimintahäiriö.                                                                                                    | Laukaise kamera. Jos häiriö ei<br>poistu tai toistuu usein, käänny<br>valtuutetun Nikon-<br>huoltoedustajan puoleen.                                                                                                    |                        |

| Ilmaisin                                                                                                    |                             |                                                                                  |                                                                                                    |                       |
|----------------------------------------------------------------------------------------------------|-----------------------------|----------------------------------------------------------------------------------|----------------------------------------------------------------------------------------------------|-----------------------|
| Näyttö                                                                                                    | Ohjauspaneeli               | Ongelma                                                                          | Ratkaisu                                                                                                    |                       |
| Ei muistikorttia.                                                                                                    | ( <b>- E -</b> )            | Kamera ei tunnista<br>muistikorttia.                                             | Sammuta kamerasta virta ja<br>varmista, että kortti on<br>asetettu oikein.                                                                                                    | 29                    |
| Tätä muistikorttia ei voi<br>käyttää. Kortti voi olla<br>vahingoittunut. Aseta<br>toinen kortti.                                            | CRrd,<br>Err<br>(välkkyy)   | Virhe yritettäessä<br>ottaa yhteyttä<br>muistikorttiin.                          | <ul> <li>Käytä Nikonin hyväksymää<br/>korttia.</li> <li>Varmista, että liittimet ovat<br/>puhtaat. Jos kortti on<br/>vioittunut, ota yhteys<br/>jälleenmyyjään tai<br/>valtuutettuun Nikon-<br/>huoltoedustajaan.</li> <li>Poista tiedostoja tai aseta</li> </ul> | 334                   |
|                                                                                                    |                             | luoda.                                                                           | uusi muistikortti sen<br>jälkeen kun olet kopioinut<br>tärkeät kuvat tietokoneelle<br>tai muuhun laitteeseen.                                                                                                    | 23, 103               |
| ଛି                                                                                                    | [Rrd,<br>Err<br>(välkkyy)   | Kamera ei pysty<br>säätämään Eye-Fi-<br>korttia.                                 | <ul> <li>Tarkista, että Eye-Fi-kortin<br/>laiteohjelma on päivitetty.</li> <li>Kopioi Eye-Fi-kortilla<br/>olevat tiedostot<br/>tietokoneelle tai muuhun<br/>laitteeseen ja alusta kortti<br/>tai aseta uusi kortti.</li> </ul>                                    | 260<br>29, 31,<br>193 |
| Muistikortti on lukittu.<br>Aseta lukko<br>kirjoitusasentoon.                                                                               | [Rrd,<br><br>(välkkyy)      | Muistikortti on lukittu<br>(kirjoitussuojattu).                                  | Aseta kortin                                                                                                    | 37                    |
| Ei käytössä, jos Eye-Fi-<br>kortti on lukittu.                                                                                              | 〔Яァd,<br>Eァァ<br>(välkkyy)   | Eye-Fi-kortti on lukittu<br>(kirjoitussuojattu).                                 | kirjoitusasentoon.                                                                                                    | 52                    |
| Tätä korttia ei ole<br>alustettu. Alusta kortti.                                                                                            | [ <b>For</b> ]<br>(välkkyy) | Muistikorttia ei ole<br>alustettu kamerassa<br>käyttöä varten.                   | Alusta tai vaihda muistikortti.                                                                                                    | 29, 31                |
| Kello on nollattu                                                                                                    | _                           | Kameran kellonaikaa ei<br>ole asetettu.                                          | Aseta kameran kellon aika.                                                                                                    | 27, 253               |
| Salamalaitteen<br>laiteohjelman päivitys<br>epäonnistui. Salamaa ei<br>voi käyttää. Ota yhteys<br>valtuutettuun Nikon-<br>huoltoedustajaan. | _                           | Kameraan kiinnitetyn<br>salamalaitteen<br>laiteohjelmaa ei<br>päivitetty oikein. | Ota yhteys Nikonin<br>valtuutettuun<br>huoltoedustajaan.                                                                                                    | _                     |
| Reaaliaikanäkymää ei<br>voi käynnistää. Odota.                                                                                              | _                           | Kameran sisäinen<br>lämpötila on liian<br>korkea.                                | Odota sisäisten virtapiirien<br>jäähtymistä, ennen kuin<br>jatkat reaaliaikanäkymää tai<br>elokuvan tallentamista.                                                                                                    | 64                    |

| Ilmaisin                          |               |                                                                                                    |                                                                                                    |         |
|-----------------------------------|---------------|----------------------------------------------------------------------------------------------------|----------------------------------------------------------------------------------------------------|---------|
| Näyttö                            | Ohjauspaneeli | Ongelma                                                                                                    | Ratkaisu                                                                                                    | m       |
| Kansiossa ei ole kuvia.           |               | Muistikortissa tai<br>toistoon valitussa<br>kansiossa tai valituissa<br>kansioissa ei ole kuvia.                                 | Valitse <b>Toistokansio</b> -<br>valikossa sellainen kansio,<br>jossa on kuvia, tai aseta kuvia<br>sisältävä muistikortti.                                        | 29, 207 |
| Kaikki kuvat on<br>piilotettu.    | _             | Kaikki nykyisessä<br>kansiossa olevat kuvat<br>on piilotettu.                                                                    | Kuvia ei voi toistaa ennen<br>kuin toinen kansio valitaan<br>tai <b>Piilota kuva</b> -asetusta on<br>vaihdettu niin, että vähintään<br>yksi kuva voidaan näyttää. | 208     |
| Tätä tiedostoa ei voi<br>näyttää. | _             | Tiedosto on luotu tai<br>sitä on muokattu<br>tietokoneella tai<br>erimerkkisellä<br>kameralla tai tiedosto<br>on korruptoitunut. | Tiedostoa ei voi toistaa<br>kamerassa.                                                                                                    | _       |
| Tätä tiedostoa ei voi<br>valita.  | _             | Valittua kuvaa ei voi<br>muokata.                                                                                                | Muilla laitteilla luotuja kuvia<br>ei voi muokata.                                                                                                    | 262     |
| Tätä elokuvaa ei voi<br>muokata.  |               | Valittua elokuvaa ei voi<br>muokata.                                                                                             | <ul> <li>Muilla laitteilla luotuja<br/>elokuvia ei voi muokata.</li> <li>Elokuvien täytyy olla<br/>vähintään kahden<br/>sekunnin mittaisia.</li> </ul>            | —<br>71 |
| Tarkista tulostin.                | _             | Tulostinvirhe.                                                                                                    | Tarkista tulostin. Jatka<br>valitsemalla <b>Jatka</b> (jos<br>käytettävissä).                                                                                     | 196*    |
| Tarkista paperi.                  | _             | Tulostimessa oleva<br>paperi ei ole valitun<br>koon mukaista.                                                                    | Aseta tulostimeen<br>oikeankokoista paperia ja<br>valitse <b>Jatka</b> .                                                                                          | 196*    |
| Paperitukos.                      | _             | Tulostimessa on<br>paperitukos.                                                                                                  | Poista tulostimen tukkiva<br>paperi ja valitse <b>Jatka</b> .                                                                                                    | 196*    |
| Paperi lopussa.                   |               | Tulostimessa ei ole<br>paperia.                                                                                                  | Aseta tulostimeen valitun<br>kokoista paperia ja valitse<br><b>Jatka</b> .                                                                                        | 196*    |
| Tarkista musteen<br>syöttö.       |               | Mustevirhe.                                                                                                    | Tarkista tulostimen<br>mustetaso. Jatka valitsemalla<br><b>Jatka</b> .                                                                                            | 196*    |
| Muste lopussa.                    | _             | Tulostimessa ei ole<br>mustetta.                                                                                                 | Lisää mustetta ja valitse<br><b>Jatka</b> .                                                                                                    | 196*    |

\* Katso lisätietoja tulostimen käyttöohjeesta.

# **Tekniset tiedot**

# II Nikon D600 -digitaalikamera

| тууррі                    |                                                                                                    |  |  |  |
|---------------------------|----------------------------------------------------------------------------------------------------|--|--|--|
| Тууррі                    | Digitaalinen yksisilmäinen peiliheijastuskamera                                                                                                    |  |  |  |
| Objektiivin kiinnike      | Nikon F -kiinnitys (AF-kytkennällä ja -koskettimin)                                                                                                    |  |  |  |
| Teholliset kuvapisteet    |                                                                                                    |  |  |  |
| Teholliset kuvapisteet    | 24,3 miljoonaa                                                                                                    |  |  |  |
| Kuvakenno                 |                                                                                                    |  |  |  |
| Kuvakenno                 | 35,9 × 24,0 mm CMOS-tunnistin (Nikon FX -muotoa)                                                                                                    |  |  |  |
| Kuvapisteitä yhteensä     | 24,7 miljoonaa                                                                                                    |  |  |  |
| Pölynvähennysjärjestelm   | ä Kuvakennon puhdistus, kuvan pölynpoiston viitekuvatiedot (tarvitaan lisävarusteena saatava Capture NX 2 -ohjelmisto)                                                                                                    |  |  |  |
| Säilytys                  |                                                                                                    |  |  |  |
| Kuvakoko (kuvapisteinä)   | <ul> <li>FX (36×24) kuva-ala</li> <li>6 016 × 4 016 (□)</li> <li>4 512 × 3 008 (□)</li> <li>3 008 × 2 008 (□)</li> <li>0 X (24×16) kuva-ala</li> <li>2 044 × 1 068 (□)</li> <li>1 068 × 1 312 (□)</li> </ul>                                                                                                    |  |  |  |
|                           | <ul> <li>5 936 × 2 624 (E) 2 944 × 1 968 (E) 1968 × 1 312 (E)</li> <li>Elokuvan reaaliaikanäkymässä otetut FX-muotoiset valokuvat<br/>6 016 × 3 376 (E) 4 512 × 2 528 (M) 3 008 × 1 688 (E)</li> <li>Elokuvan reaaliaikanäkymässä otetut DX-muotoiset valokuvat</li> </ul>                                                                                                    |  |  |  |
|                           | 3 936 × 2 224 (⊑) 2 944 × 1 664 (₪) 1 968 × 1 112 (⊑)                                                                                                    |  |  |  |
| Tiedostomuoto             | <ul> <li>NEF (RAW): 12- tai 14-bittinen, häviöttä pakattu tai pakattu</li> <li>JPEG: JPEG-Baseline-yhteensopiva pakkausvaihtoehdoilla hieno (noin<br/>1:4), normaali (noin 1:8) tai perus (noin 1:16) (Pieni koko); Paras laatu<br/>-pakkaustapa myös saatavilla</li> <li>NEF (RAW)+JPEG: yksittäinen valokuva tallennetaan sekä NEF (RAW)- että<br/>JPEG-muodoissa</li> </ul> |  |  |  |
| Kuvansäätöjärjestelmä     | Vakio, Neutraali, Värikäs, Yksivärinen, Muotokuva, Maisema. Valittua<br>Picture Control -säädintä voidaan muokata; mukautettujen Picture Control<br>-säätimien tallennus                                                                                                    |  |  |  |
| Tallennusväline           | SD (Secure Digital)- ja UHS-I-yhteensopivat SDHC- ja SDXC-muistikortit                                                                                                    |  |  |  |
| Toissijainen korttipaikka | Korttipaikkaa 2 voidaan käyttää ylivuodon tai varmuuskopioiden<br>tallentamiseen tai erillisenä tallennuspaikkana NEF+JPEG:tä käyttäen<br>luoduille kopioille; kuvia voi kopioida kortilta toiselle.                                                                                                    |  |  |  |
| Tiedostojärjestelmä       | DCF (Design Rule for Camera File System -standardi) 2.0, DPOF (Digital<br>Print Order Format), Exif (Exchangeable Image File Format for Digital Still<br>Cameras) 2.3, PictBridge                                                                                                    |  |  |  |
| Etsin                     |                                                                                                    |  |  |  |
| Etsin                     | Silmän tasolla oleva pentaprisma yksisilmäinen peiliheijastusetsin                                                                                                    |  |  |  |
| Kuva-ala                  | <ul> <li>FX (36×24): Noin 100 % vaakasuunnassa ja 100 % pystysuunnassa</li> <li>DX (24×16): Noin 97 % vaakasuunnassa ja 97 % pystysuunnassa</li> </ul>                                                                                                    |  |  |  |
| Suurennus                 | Noin 0,7 $\times$ (äärettömään tarkennetulla 50 mm f/1.4 -objektiivilla,<br>-1,0 m <sup>-1</sup> )                                                                                                    |  |  |  |
| Katselupiste              | 21 mm (–1,0 m <sup>-1</sup> ; etsimen okulaarin linssin keskipinnalta)                                                                                                    |  |  |  |

| Etsin                                                                                                    |                                                                                                    |  |  |  |
|----------------------------------------------------------------------------------------------------|----------------------------------------------------------------------------------------------------|--|--|--|
| Diopterin säätö                                                                                                    | -3 - +1 m <sup>-1</sup>                                                                                                    |  |  |  |
| Tähyslasi                                                                                                    | Type B BriteView Clear Matte Mark VIII -tähyslasi tarkennusmerkeillä<br>(rajausruudukon saa näkyviin)                                                                                                    |  |  |  |
| Peili                                                                                                    | Pikapalautus                                                                                                    |  |  |  |
| Terävyysalueen<br>osikatsolu                                                                                                    | rävyysalueen Syväterävyyden esikatselupainikkeen painallus pudottaa objektiivin aukon                                                                                                    |  |  |  |
| Ohiektiivin eykke                                                                                                    | Kayllajan (A- ja M-lilal) tai Kameran (muut tilal) vantsemaan aivoon                                                                                                    |  |  |  |
|                                                                                                    |                                                                                                    |  |  |  |
| Objektiivi                                                                                                    |                                                                                                    |  |  |  |
| Yhteensopivat<br>objektiivit                                                                                                    | Yhteensopiva AF NIKKOR -objektiivien kanssa, myös tyyppien G ja D<br>objektiivien (joitakin rajoituksia PC-objektiivien osalta), DX-objektiivien (DX<br>24 × 16 1,5× kuva-alalla), AI-P NIKKOR -objektiivien ja ei-<br>mikroprosessoriohjattujen AI -objektiivien (vain <b>A</b> - ja <b>M</b> -tilat) kanssa. IX<br>NIKKOR -objektiiveja, F3AF-kameran objektiiveja ja muita kuin AI-<br>objektiiveja ei voi käyttää.                                                                                                    |  |  |  |
|                                                                                                    | Elektronista etäisyysmittaria voi käyttää sellaisten objektiivien kanssa, joiden<br>suurin aukko on vähintään f/5.6 (elektroninen etäisyysmittari tukee 7<br>keskitarkennuspistettä objektiiveilla, joiden suurin aukko on vähintään f/8, ja<br>33 tarkennuspistettä objektiiveilla, joiden suurin aukko on vähintään f/6.8)                                                                                                    |  |  |  |
| Suljin                                                                                                    |                                                                                                    |  |  |  |
| Тууррі                                                                                                    | Elektronisesti ohjattu, pystysuunnassa liikkuva verhosuljin                                                                                                    |  |  |  |
| Suljinaika         1/4 000–30 s 1/3 tai 1/2 EV:n askelin, bulb-aikavalotus, time-aikavalotus (vaa valinnaisen ML-L3-kauko-ohjaimen), X200 |                                                                                                    |  |  |  |
| Salamatäsmäysnopeus                                                                                                    | $X = \frac{1}{200}$ s; synkronoidaan sulkimeen suljinajalla $\frac{1}{250}$ s tai hitaammilla suljinajoilla (salaman toimintaetäisyys lyhenee suljinajoilla, jotka ovat väliltä $\frac{1}{200}$ ja $\frac{1}{250}$ s)                                                                                                    |  |  |  |
| Laukaisiu                                                                                                    |                                                                                                    |  |  |  |
| Kuvanottotapa                                                                                                    | S (yksittäiskuva), CL (sarjakuvaus, hidas), CH (sarjakuvaus, nopea), Q (hiljainen<br>laukaisu), ଓ (itselaukaisin), ■ (kauko-ohjain), MUP (peilin nosto)                                                                                                    |  |  |  |
| Kuvausnopeus                                                                                                    | 1–5 kuvaa/s (CL) tai 5,5 kuvaa/s (CH)                                                                                                    |  |  |  |
| Itselaukaisin                                                                                                    | 2 s, 5 s, 10 s, 20 s; 1–9 kuvaa 0,5, 1, 2 tai 3 s välein                                                                                                    |  |  |  |
| Kaukolaukaisutilat                                                                                                    | Viivästetty kaukolaukaisu, nopea kaukolaukaisu, peilin nosto kauko-<br>ohjaimella                                                                                                    |  |  |  |
| Valotus                                                                                                    |                                                                                                    |  |  |  |
| Mittaus                                                                                                    | TTL-valotuksenmittaus 2 016-kuvapisteisellä RGB-kennolla                                                                                                    |  |  |  |
| Mittaustapa                                                                                                    | <ul> <li>Matriisi: Kolmiulotteinen värimatriisimittaus II (G- ja D-tyypin objektiivit);<br/>värimatriisimittaus II (muut mikroprosessoriohjatut objektiivit);<br/>värimatriisimittaus käytettävissä ei-mikroprosessoriohjatuilla<br/>objektiiveilla, jos käyttäjä syöttää objektiivitiedot</li> <li>Keskustapainotteinen: 75 %:n painotus kuva-alan keskellä olevalle 12 mm<br/>ympyrälle. Ympyrän halkaisijaksi voidaan muuttaa 8, 15 tai 20 mm, tai<br/>painotus voi perustua koko kuva-alan keskiarvoon (ei-<br/>mikroprosessoriohjatut objektiivit käyttävät 12 mm ympyrää tai koko<br/>kuva-alan keskiarvoa)</li> <li>Piste: mittaa 4 mm:n ympyrän (noin 1,5 % kuva-alasta) valitun<br/>tarkennuspisteen keskeltä (keskitarkennuspisteestä, kun käytössä on<br/>ei-mikroprosessoriohjattu objektiivi)</li> </ul> |  |  |  |
| objektiivi, 20 °C)                                                                                                    | <ul> <li>Matriisimittaus tai keskustapainotteinen mittaus: 0–20 EV</li> <li>Pistemittaus: 2–20 EV</li> </ul>                                                                                                    |  |  |  |

V

| Valotus                          |                                                                                                    |
|----------------------------------|----------------------------------------------------------------------------------------------------|
| Valotusmittarin liitäntä         | Yhdistetty mikroprosessoriohjaus ja Al                                                                                                    |
| Tila                             | Automaattinen (習 automaattinen; ③ automaattinen (ei salamaa)); aihe ( Ź muotokuva;<br>a maisema; ④ lapsi; ২ urheilu; ♥ lähikuva; ⊠ yömuotokuva; ⊠ yömaisema; 淡 juhlat/sisätila;<br>n ranta/lumi; ä auringonlasku; ä ilta-/aamuhämärä; ♥ lemmikkikuva; ↓ kynttilänvalo;<br>♥ kukinnot; ♥ ruska; Ħ ruoka; Ճ siluetti;  yläsävy;  alasävy); ohjelmoitu automatiikka<br>joustavalla ohjelmalla (P); suljinajan esivalinta-automatiikka (S); aukon<br>esivalinta-automatiikka (A); käsisäätö (M); U1 (käyttäjäasetukset 1);<br>U2 (käyttäjäasetukset 2) |
| Valotuksen korjaus               | -5 - +5 EV <sup>1</sup> /3 tai <sup>1</sup> /2 EV:n askelin                                                                                                    |
| Valotuksen haarukointi           | 2–3 kuvaa <sup>1</sup> /3, <sup>1</sup> /2, <sup>2</sup> /3, 1, 2 tai 3 EV:n askelin                                                                                                    |
| Salaman haarukointi              | 2–3 kuvaa <sup>1</sup> /3, <sup>1</sup> /2, <sup>2</sup> /3, 1, 2 tai 3 EV:n askelin                                                                                                    |
| Valkotasapainon<br>haarukointi   | 2–3 kuvaa 1, 2, tai 3 askelin                                                                                                    |
| ADL-haarukointi                  | 2 kuvaa käyttämällä yhdelle kuvalle valittua arvoa tai 3 kuvaa käyttämällä                                                                                                    |
|                                  | esiasetettuja arvoja kaikissa kuvissa                                                                                                    |
| Valotuksen lukitus               | Valotus lukitaan tunnistettuun arvoon #i AL-L/AF-L -painikkeella                                                                                                    |
| ISO-herkkyys                     | ISO 100–6 400 '/3 tai '/2 EV:n askelin. Voidaan asettaa myös nöin 0,3, 0,5, 0,7                                                                                                    |
| (Subsileilava<br>valotusindoksi) | tai 2 EV:ta (ISO 25 600 -vastaavuus) ISO 6 400:n vläpuolelle: automaattinen                                                                                                    |
| valotusillueksi)                 | ISO-herkkyyden säätö käytettävissä                                                                                                    |
| Aktiivinen D-Liahtina            | Automaattinen, Erittäin suuri, Suuri, Normaali, Pieni, Pois                                                                                                    |
| Tarkennus                        |                                                                                                    |
| Automaattitarkennus              | Nikon Multi-CAM 4800 -automaattitarkennusmoduuli jossa                                                                                                    |
|                                  | TTL-vaiheentunnistus, hienosäätö, 39 tarkennuspistettä (joista<br>9 ristikkäistyyppistä anturia; keskimmäiset 33 pistettä ovat käytettävissä, kun<br>aukko on vähintään f/5.6 ja enintään f/8, kun taas keskimmäiset 7 pistettä<br>ovat käytettävissä aukolla f/8) sekä tarkennusapuvalo (kantama noin 0,5–<br>3 m)                                                                                                    |
| Herkkyysalue                     | –1 – +19 EV (ISO 100, 20 °C)                                                                                                    |
| Objektiivin ohjaus               | <ul> <li>Automaattitarkennus: Kertatarkennus (AF-S); jatkuva tarkennus (AF-C);<br/>automaattinen AF-S/AF-C-valinta (AF-A); ennakoiva tarkennuksen seuranta<br/>aktivoituu automaattisesti kohteen tilan mukaan</li> <li>Käsitarkennus (M): elektronisen etäisyysmittarin käyttö on mahdollista</li> </ul>                                                                                                    |
| Tarkennuspiste                   | Voidaan valita 39 tai 11 tarkennuspisteestä                                                                                                    |
| Tarkennusaluetila                | Pistetarkennus; 9, 21 tai 39 pisteen dynaaminen tarkennus, kolmiulotteinen seuranta, automaattinen tarkennusalueen valinta                                                                                                    |
| Tarkennuksen lukitus             | Tarkennus voidaan lukita painamalla laukaisin puoliväliin (kertatarkennus)<br>tai painamalla                                                                                                    |
| Salama                           |                                                                                                    |
| Yhdysrakenteinen                 | 🖀, 💈, 🗳, 🖏, 🖾, 💥, 🦋: automaattisesti nouseva automaattisalama                                                                                                    |
| salama                           | P, S, A, M, <sup>†</sup> 1: käsisäätöinen nosto ja laukaisu painikkeella                                                                                                    |
| Ohjeluku                         | Noin 12, 12 käsisäätöisen salaman kanssa (m, ISO 100, 20 °C)                                                                                                    |
| Salaman ohjaus                   | TIL: i-TTL-salamaohjaus, jossa on 2 016 kuvapisteen RGB-kenno, on saatavilla<br>yhdysrakenteisen salaman ja SB-910:n, SB-900:n, SB-800:n, SB-700:n,<br>SB-600:n tai SB-400:n kanssa; digitaalisiin SLR-kameroihin tarkoitetun<br>tasapainotetun i-TTL-täytesalaman kanssa käytetään matriisi- ja<br>keskustapainotteista mittausta ja digitaalisten SLR-kameroiden vakio-i-TTL-<br>salaman kanssa pistemittausta                                                                                                    |

| Salama                                         |                                                                                                    |
|------------------------------------------------|----------------------------------------------------------------------------------------------------|
| Salamatila                                     | Automaattinen, automaattisalama ja punasilmäisyyden vähennys,<br>automaattinen täsmäys pitkiin suljinaikoihin, automaattinen täsmäys pitkiin<br>suljinaikoihin ja punasilmäisyyden vähennys, täytesalama,<br>punasilmäisyyden vähennys, täsmäys pitkiin suljinaikoihin, täsmäys pitkiin<br>suljinaikoihin ja punasilmäisyyden vähennys, jälkiverho ja täsmäys pitkiin<br>suljinaikoihin, jälkiverhon täsmäys, pois; automaattista nopeaa FP-täsmäystä<br>tuetaan                  |
| Salaman korjaus                                | -3 - +1 EV <sup>1</sup> / <sub>3</sub> tai <sup>1</sup> / <sub>2</sub> EV:n askelin                                                                                                    |
| Salaman valmiusilmaisin                        | Syttyy, kun yhdysrakenteinen salamalaite tai lisävarusteena saatava<br>salamalaite on ladattu täyteen; välkkyy, kun salama on välähtänyt täydellä<br>teholla                                                                                                    |
| Varusteluisti                                  | ISO 518 -vakioluisti, jossa täsmäyksen ja datan liittimet ja turvalukitus                                                                                                    |
| Nikonin luova<br>valaistusjärjestelmä<br>(CLS) | Kehittynyt langaton valaistus, jossa on yhdysrakenteinen salama, SB-910,<br>SB-900, SB-800 tai SB-700 pääsalamana ja SB-600 tai SB-R200 etäohjaimina<br>tai SU-800 ohjaimena; yhdysrakenteinen salama voi toimia pääsalamana<br>ohjaintilassa; automaattista nopeaa FP-täsmäystä ja muotoiluvaloa tukevat<br>kaikki CLS-yhteensopivat salamalaitteet paitsi SB-400; salaman väritietojen<br>välitystä ja salamavalon lukitusta tukevat kaikki CLS-yhteensopivat<br>salamalaitteet |
| Täsmäysliitin                                  | AS-15-täsmäysliitännän sovitin (saatavana erikseen)                                                                                                    |
| Valkotasapaino                                 |                                                                                                    |
| Valkotasapaino                                 | Automaattinen (2 tyyppiä), hehkulamppu, loisteputkivalo (7 tyyppiä), suora<br>auringonvalo, salama, pilvinen, varjo, esiasetus käsin (enintään 4 arvoa voi<br>tallentaa), valitse värilämpötila (2 500–10 000 K), kaikissa vaihtoehdossa<br>hienosäätö                                                                                                    |
| Reaaliaikanäkymä                               |                                                                                                    |
| Tilat                                          | Reaaliaikanäkymäkuvaus (valokuvat), elokuvan reaaliaikanäkymä (elokuvat)                                                                                                    |
| Objektiivin ohjaus                             | <ul> <li>Automaattitarkennus: kertatarkennus (AF-S); kokoaikainen<br/>automaattitarkennus (AF-F)</li> <li>Käsitarkennus (M)</li> </ul>                                                                                                    |
| Tarkennusaluetila                              | Kasvotarkennus, leveä alue, normaali alue, kohteen seuranta                                                                                                    |
| Automaattitarkennus                            | Kontrastin havaitseva automaattitarkennus kaikkialla kuvassa (kamera<br>valitsee tarkennuspisteen automaattisesti, kun kasvotarkennus tai kohteen<br>seuranta on valittuna)                                                                                                    |
| Elokuva                                        |                                                                                                    |
| Mittaus                                        | TTL-valotuksenmittaus pääkuvakennolla                                                                                                    |
| Mittaustapa                                    | Matriisimittaus                                                                                                    |
| Kuvan koko (pikseleinä)<br>ja kuvataajuus      | <ul> <li>1 920 × 1 080; 30 p (progressiivinen), 25 p, 24 p</li> <li>1 280 × 720; 60 p, 50 p, 30 p, 25 p</li> <li>Kuvataajuksien 60 p, 50 p, 30 p, 25 p ja 24 p todelliset kuvataajuudet ovat 59,94, 50, 29,97, 25 ja 23,976 kuvaa/s tässä järjestyksessä; valinnat tukevat sekä ★korkeaa että normaalia kuvanlaatua</li> </ul>                                                                                                    |
| Tiedostomuoto                                  | MOV                                                                                                    |
| Videon pakkaus                                 | H.264/MPEG-4 Advanced Video Coding                                                                                                    |
| Äänitallennuksen<br>formaatti                  | Lineaarinen PCM                                                                                                    |
| Äänentallennuslaite                            | Yhdysrakenteinen yksikanavainen tai ulkoinen stereomikrofoni; herkkyys säädettävissä                                                                                                    |
| Muut asetukset                                 | Indeksimerkintä, ajastettu valokuvaus                                                                                                    |

| Näyttö            |                                                                                                    |
|-------------------|----------------------------------------------------------------------------------------------------|
| Näyttö            | 8 cm (3,2 tuumaa); noin 921 000 pisteen (VGA) alhaisen lämpötilan polypii-<br>TFT-nestekidenäyttö, jonka katselukulma on noin 170° ja kuva-ala 100 %;<br>automaattinen näytön kirkkauden säätö ympäristön kirkkauden<br>tunnistimella                                                       |
| Toisto            |                                                                                                    |
| Toisto            | Täyden ruudun kokoisten kuvien ja pienoiskuvien (4, 9 tai 72 kuvaa tai<br>kalenteri) toisto-ominaisuus toiston zoomauksella, elokuvatoistolla,<br>valokuva- ja elokuvaesityksillä, histogramminäytöll, valoalueilla,<br>kuvatiedoilla, GPS-tietonäytöllä ja automaattisella kuvan käännöllä |
| Liitännät         |                                                                                                    |
| USB               | Nopea (Hi-Speed) USB                                                                                                    |
| HDMI-lähtö        | C-tyypin HDMI-miniliitäntä                                                                                                    |
| Lisälaiteliitäntä | Langallinen kauko-ohjain: MC-DC2 (saatavana erikseen)<br>GPS-laite: GP-1 (saatavana erikseen)                                                                                                    |
| Äänen tulo        | Stereominiliitäntä (3,5 mm halkaisija; tukee kytkentävoimansyöttöä)                                                                                                    |
| Äänilähtö         | Stereominiliitäntä (halkaisija 3,5 mm)                                                                                                    |
| Näytön kielet     |                                                                                                    |
| Näytön kielet     | Arabia, kiina (yksinkertaistettu ja perinteinen), tšekki, tanska, hollanti,<br>englanti, suomi, ranska, saksa, kreikka, hindi, unkari, indonesia, italia, japani,<br>korea, norja, puola, portugali (Portugali ja Brasilia), romania, venäjä, espanja,<br>ruotsi, thai, turkki, ukraina     |
| Virtalähde        |                                                                                                    |
| Akku              | Yksi EN-EL15-litiumioniakku                                                                                                    |
| Akkuperä          | Lisävarusteena saatava MB-D14-monitoimiakkuperä, johon mahtuu yksi<br>Nikon EN-EL15 -litiumioniakku tai kuusi AA-alkali-, Ni-MH- tai litiumparistoa                                                                                                    |
| Verkkolaite       | EH-5b-verkkolaite; vaatii EP-5B-virtaliitännän (saatavana erikseen)                                                                                                    |
| Jalustakierre     |                                                                                                    |
| Jalustakierre     | <sup>1</sup> /4 tuumaa (ISO 1222)                                                                                                    |
| Mitat/paino       |                                                                                                    |
| Mitat (L × K × S) | Noin 141 × 113 × 82 mm                                                                                                    |
| Paino             | Noin 850 g akun ja muistikortin kanssa, mutta ilman rungon suojusta; noin                                                                                                    |
|                   | 760 g (vain kameran runko)                                                                                                    |
| Käyttöympäristö   |                                                                                                    |
| Lämpötila         | 0–40 °C                                                                                                    |
| Kosteus           | 85 % tai alle (ei tiivistymistä)                                                                                                    |

• Ellei toisin mainita, kaikki arvot pätevät kameraan, jota käytetään täyteen varatulla akulla 20 °C:n ympäröivässä lämpötilassa.

 Nikon varaa oikeuden muuttaa tässä käyttöoppaassa kuvailtujen laitteistojen ja ohjelmistojen teknisiä tietoja ja muita ominaisuuksia milloin tahansa ja ilman ennakkoilmoitusta. Nikon ei vastaa vahingoista, joita saattaa aiheutua tämän käyttöoppaan mahdollisesti sisältämistä virheistä.

| AC 100–240 V, 50/60 Hz, 0,23-0,12 A                                  |  |  |
|----------------------------------------------------------------------|--|--|
| DC 8,4 V / 1,2 A                                                     |  |  |
| Nikon EN-EL15 -litiumioniakut                                        |  |  |
| Noin 2 tuntia ja 35 minuuttia 25 °C:n lämpötilassa, kun täysin tyhjä |  |  |
| 0–40 °C                                                              |  |  |
| Noin 91,5 × 33,5 × 71 mm ilman ulkonevia osia                        |  |  |
| Noin 1,5 m                                                           |  |  |
| Paino Noin 110 g ilman virtajohtoa ja seinäadapteria                 |  |  |
| ıkku                                                                 |  |  |
| Litiumioniakku                                                       |  |  |
| 7,0 V / 1 900 mAh                                                    |  |  |
| 0–40 °C                                                              |  |  |
| Noin $40 \times 56 \times 20,5$ mm                                   |  |  |
| Noin 88 g ilman liitinsuojusta                                       |  |  |
|                                                                      |  |  |

Nikon varaa oikeuden muuttaa tässä käyttöoppaassa kuvailtujen laitteistojen ja ohjelmistojen teknisiä tietoja ja muita ominaisuuksia milloin tahansa ja ilman ennakkoilmoitusta. Nikon ei vastaa vahingoista, joita saattaa aiheutua tämän käyttöoppaan mahdollisesti sisältämistä virheistä.

## Ľ

| ViewNX 2          |                                                                                                    |                                                                                                    |  |  |
|-------------------|----------------------------------------------------------------------------------------------------|----------------------------------------------------------------------------------------------------|--|--|
|                   | Windows                                                                                                    | Mac OS                                                                                                    |  |  |
| CPU               | <ul> <li>Valokuvat/JPEG-elokuvat: Intel Celeron-,<br/>Pentium 4- tai Core-sarja, 1,6 GHz tai<br/>parempi</li> <li>H.264-elokuvat (toisto): 3,0 GHz:n tai<br/>parempi Pentium D; Intel Core i5:tä<br/>tai parempaa suositellaan, kun<br/>katsotaan elokuvia, joiden kuvakoko<br/>on 1280 × 720 tai suurempi,<br/>kuvataajuudella 30 kuvaa/s tai<br/>enemmän tai elokuvia, joiden<br/>kuvakoko on 1920 × 1080 tai<br/>suurempi</li> <li>H.264-elokuvat (muokkaus): 2,6 GHz:n tai<br/>parempi Core 2 Duo</li> </ul> | <ul> <li>Valokuvat/JPEG-elokuvat: Intel Coretai Xeon-sarja</li> <li>H.264-elokuvat (toisto):<br/>Core Duo 2 GHz tai parempi; Intel<br/>Core i5:tä tai parempaa<br/>suositellaan katsottaessa<br/>elokuvia, joiden kuvakoko on<br/>1280 × 720 tai suurempi,<br/>kuvataajuudella 30 kuvaa/s tai<br/>enemmän tai elokuvia, joiden<br/>kuvakoko on 1920 × 1080 tai<br/>suurempi</li> <li>H.264-elokuvat (muokkaus): 2,6 GHz:n<br/>tai parempi Core 2 Duo</li> </ul> |  |  |
| Käyttöjärjestelmä | Esiasennettu Windows XP,<br>Windows Vista, Windows 7 ja<br>Windows 8; vain 32-bittisiä<br>Windows XP -versioita tuetaan                                                                                                    | Mac OS X -versio 10.6, 10.7 tai 10.8                                                                                                    |  |  |
| RAM               | <ul> <li>Windows 8/Windows 7/Windows Vista: 1 Gt<br/>tai enemmän (suositus 2 Gt tai<br/>enemmän)</li> <li>Windows XP: 512 Mt tai enemmän<br/>(suositus 2 Gt tai enemmän)</li> </ul>                                                                                                    | 512 Mt tai enemmän (suositus 2 Gt<br>tai enemmän)                                                                                                    |  |  |
| Kiintolevytila    | Käynnistyslevyllä käytettävissä vähintää<br>enemmän)                                                                                                    | an 500 Mt (suositus 1 Gt tai                                                                                                    |  |  |
| Näyttö            | <b>Tarkkuus</b> : 1024 × 768 pikseliä (XGA) tai<br>enemmän (suositus 1280 × 1024<br>pikseliä (SXGA) tai enemmän)<br><b>Väri</b> : 24-bittiset värit (True Color) tai<br>enemmän                                                                                                    | Tarkkuus: 1024 × 768 pikseliä (XGA)<br>tai enemmän (suositus 1280 × 102<br>pikseliä (SXGA) tai enemmän)<br>Väri: 24-bittiset värit (miljoonia<br>värejä) tai enemmän                                                                                                    |  |  |

### Tuetut standardit

- **DCF Versio 2.0**: digitaalisissa kameroissa yleisesti käytössä oleva Design Rule for Camera File Systems (DCF) -standardi takaa eri valmistajien kameroiden yhteensopivuuden.
- **DPOF**: Digital Print Order Format (DPOF) on alanlaajuinen standardi, joka mahdollistaa kuvien tulostamisen muistikortille tallennetuista tulostustilauksista.
- Exif-versio 2.3: kamera tukee Exif (Exchangeable Image File Format for Digital Still Cameras) -standardin versiota 2.3. Kyseessä on standardi, jossa valokuviin tallennettuja tietoja käytetään värintoiston optimointiin, kun kuvia tulostetaan Exif-yhteensopivilla tulostimilla.
- **PictBridge**: digitaalisten kameroiden ja tulostimien valmistajat ovat yhdessä kehittäneet PictBridge-standardin, jonka avulla valokuvat voi siirtää suoraan tulostimeen siirtämättä kuvia ensin tietokoneeseen.
- HDMI: High-Definition Multimedia Interface on elektroniikkatuotteissa ja AV-laitteissa käytettävä multimedialiitäntästandardi, joka mahdollistaa audiovisuaalisten tietojen ja hallintasignaalien siirtämisen HDMI-yhteensopiviin laitteisiin yhden kaapelin avulla.

#### Tuotemerkkitiedot

Macintosh, Mac OS ja QuickTime ovat Apple Inc.:n Yhdysvalloissa ja/tai muissa maissa rekisteröimiä tuotemerkkejä. Microsoft, Windows ja Windows Vista ovat Microsoft Corporationin Yhdysvalloissa ja/tai muissa maissa rekisteröimiä tuotemerkkejä tai tuotemerkkejä. PictBridge on tuotemerkki. SD, SDHC- ja SDXC-logot ovat SD-3C, LLC:n tuotemerkkejä. HDMI, HDMI-logo ja High-Definition Multimedia Interface ovat HDMI Licensing LLC:n tuotemerkkejä tai rekisteröityjä tuotemerkkejä.

### нэті

Kaikki muut tässä käyttöoppaassa tai muussa Nikonin käyttäjälle toimittamassa dokumentaatiossa mainitut kauppanimet ovat vastaavien haltijoidensa tuotemerkkejä tai rekisteröityjä tuotemerkkejä.

### Ø

# Hyväksytyt muistikortit

Seuraavat SD-muistikortit on testattu ja hyväksytty käytettäviksi kamerassa. Elokuvien tallentamista varten suositellaan 6-luokan tai nopeampia kirjoitusnopeuksia käyttäviä kortteja. Jos kortin kirjoitusnopeus on tätä hitaampi, tallennus voi katketa yllättäen.

|               | SD-kortit                | SDHC-kortit <sup>2</sup>                     | SDXC-kortit <sup>3</sup> |
|---------------|--------------------------|----------------------------------------------|--------------------------|
| SanDisk       |                          | 4 Gt 8 Gt 16 Gt 32 Gt                        | 64 C+                    |
| Toshiba       | 4 (1, 8 (1, 10 (1, 32 (1 | 04 01                                        |                          |
| <br>Panasonic | 2 Ct 1                   | 4 Gt, 6 Gt, 8 Gt, 12 Gt, 16 Gt, 24 Gt, 32 Gt | 48 Gt, 64 Gt             |
| Lexar Media   | 2.01                     | 4 Gt, 8 Gt, 16 Gt                            |                          |
| Platinum II   | 1                        | A C+ 9 C+ 16 C+ 22 C+                        |                          |
| Professional  |                          |                                              | _                        |
| Full-HD Video | —                        | 4 Gt, 8 Gt, 16 Gt                            |                          |

1 Varmista, että kaikki kortinlukijat tai muut laitteet, joiden kanssa korttia käytetään, tukevat 2 Gt:n kortteja.

2 Varmista, että kaikki kortinlukijat tai muut laitteet, joiden kanssa korttia käytetään, ovat SDHC-yhteensopivia. Kamera tukee UHS-1-formaattia.

3 Varmista, että kaikki kortinlukijat tai muut laitteet, joiden kanssa korttia käytetään, ovat SDXC-yhteensopivia. Kamera tukee UHS-1-formaattia.

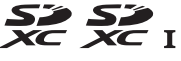

Muita muistikortteja ei ole testattu. Lisätietoja yllä mainituista korteista saat valmistajilta.
# Muistikortin kapasiteetti

Seuraavassa taulukossa näkyy 8 GB SanDisk Extreme Pro SDHC UHS-I -kortille mahtuvien kuvien arvioitu määrä kuvanlaadun (<sup>[]]</sup> 93), kuvakoon (<sup>[]]</sup> 95) ja kuva-alan (<sup>[]]</sup> 89) eri asetuksilla.

#### **III** FX (36×24) -kuva-ala\*

| Kuvanlaatu                                  | Kuvakoko  | Tiedostokoko <sup>1</sup> | Kuvien määrä <sup>1</sup> | Puskurimuistin<br>kapasiteetti <sup>2</sup> |
|---------------------------------------------|-----------|---------------------------|---------------------------|---------------------------------------------|
| NEF (RAW), Häviöttä pakattu,<br>12-bittinen | —         | 23,4 Mt                   | 190                       | 22                                          |
| NEF (RAW), Häviöttä pakattu,<br>14-bittinen | _         | 29,2 Mt                   | 147                       | 16                                          |
| NEF (RAW), Pakattu, 12-bittinen             | —         | 20,7 Mt                   | 258                       | 27                                          |
| NEF (RAW), Pakattu, 14-bittinen             | —         | 25,4 Mt                   | 215                       | 16                                          |
|                                             | Suuri     | 12,4 Mt                   | 506                       | 57                                          |
| JPEG, hieno <sup>3</sup>                    | Keskikoko | 7,4 Mt                    | 853                       | 100                                         |
|                                             | Pieni     | 3,8 Mt                    | 1600                      | 100                                         |
|                                             | Suuri     | 6,2 Mt                    | 1000                      | 100                                         |
| JPEG, normaali <sup>3</sup>                 | Keskikoko | 3,7 Mt                    | 1600                      | 100                                         |
|                                             | Pieni     | 1,9 Mt                    | 3200                      | 100                                         |
|                                             | Suuri     | 3,2 Mt                    | 1900                      | 100                                         |
| JPEG, perus <sup>3</sup>                    | Keskikoko | 1,9 Mt                    | 3200                      | 100                                         |
|                                             | Pieni     | 1,0 Mt                    | 6300                      | 100                                         |

\* Sisältää kuvat, jotka on otettu muilla kuin DX-objektiiveilla, kun **Päällä** on valittu kohdassa **Automaattinen DX-rajaus**.

#### M

### ■ DX (24×16) -kuva-ala\*

| Kuvanlaatu                                  | Kuvakoko  | Tiedostokoko <sup>1</sup> | Kuvien määrä <sup>1</sup> | Puskurimuistin<br>kapasiteetti <sup>2</sup> |
|---------------------------------------------|-----------|---------------------------|---------------------------|---------------------------------------------|
| NEF (RAW), Häviöttä pakattu,<br>12-bittinen | _         | 10,9 Mt                   | 426                       | 62                                          |
| NEF (RAW), Häviöttä pakattu,<br>14-bittinen | _         | 13,4 Mt                   | 332                       | 38                                          |
| NEF (RAW), Pakattu, 12-bittinen             | —         | 9,7 Mt                    | 571                       | 86                                          |
| NEF (RAW), Pakattu, 14-bittinen             | —         | 11,7 Mt                   | 480                       | 61                                          |
|                                             | Suuri     | 5,9 Mt                    | 1000                      | 100                                         |
| JPEG, hieno <sup>3</sup>                    | Keskikoko | 3,7 Mt                    | 1700                      | 100                                         |
|                                             | Pieni     | 2,2 Mt                    | 2900                      | 100                                         |
|                                             | Suuri     | 3,0 Mt                    | 2100                      | 100                                         |
| JPEG, normaali <sup>3</sup>                 | Keskikoko | 1,9 Mt                    | 3300                      | 100                                         |
|                                             | Pieni     | 1,1 Mt                    | 5700                      | 100                                         |
|                                             | Suuri     | 1,5 Mt                    | 4100                      | 100                                         |
| JPEG, perus <sup>3</sup>                    | Keskikoko | 1,0 Mt                    | 6300                      | 100                                         |
|                                             | Pieni     | 0,6 Mt                    | 10000                     | 100                                         |

\* Sisältää kuvat, jotka on otettu DX-objektiiveilla, kun Päällä on valittu kohdassa Automaattinen DX-rajaus.

1 Kaikki luvut ovat arvioita. Tiedostokoko vaihtelee tallennetun aiheen mukaan.

2 Puskurimuistiin tallennettavien valotusten enimmäismäärä ISO 100:lla. Putoaa, jos valitset vaihtoehdon **Paras laatu** kohdassa **JPEG-pakkaus** (
94), jos asetat ISO-herkkyyden arvoksi Hi 0,3 tai enemmän, tai jos valotuksen kohinan vähennys tai automaattinen vääristymisen korjaus on päällä.

3 Lukuja laskettaessa on oletettu, että **JPEG-pakkaus**-asetuksena on **Pieni koko**. Jos valitset asetuksen **Paras laatu**, JPEG-kuvien koko kasvaa, kun taas kuvien määrä ja puskurimuistin määrä vastaavasti laskevat.

#### 🖉 d6—Sarjakuvaus enintään (🕮 230)

Yhdellä sarjalla otettavien kuvien enimmäismääräksi sarjakuvauksessa voi määrittää minkä tahansa arvon väliltä 1 ja 100.

M

# Pariston kesto

Täysin ladatulla akulla otettavissa olevien kuvien määrä vaihtelee pariston tilan, lämpötilan ja kameran käyttötavan mukaan. AA-paristojen kapasiteetti vaihtelee myös merkin ja säilytysolosuhteiden mukaan, eikä kaikkia paristoja voi käyttää. Alla on esimerkkitietoja kamerasta ja lisävarusteena saatavasta MB-D14-monitoimiakkuperästä.

CIPA-standardi<sup>1</sup>

Yksi EN-EL15 -akku (kamera): Noin 900 kuvaa Yksi EN-EL15-akku (MB-D14): Noin 900 kuvaa Kuusi AA-alkaliparistoa (MB-D14): Noin 450 kuvaa

- Nikon-standardi <sup>2</sup> Yksi EN-EL15 -akku (kamera): Noin 3900 kuvaa Yksi EN-EL15-akku (MB-D14): Noin 3900 kuvaa Kuusi AA-alkaliparistoa (MB-D14): Noin 1300 kuvaa
  - 1 Mitattu 23 °C:ssa (±2 °C) AF-S 24-85 mm f/3.5-4.5G ED VR -objektiivilla seuraavissa testiolosuhteissa: objektiivi äärettömästä minimietäisyydelle, yksi kuva otettu oletusasetuksilla 30 s välein, salama käytössä joka toisessa kuvassa. Reaaliaikanäkymä ei käytössä.
  - 2 Mitattu 20 °C:ssa AF-S NIKKOR 24-85 mm f/3.5-4.5G ED VR -objektiivilla seuraavissa testiolosuhteissa: kuvanlaatu JPEG, perus, kuvakoko **M** (keskikoko), suljinaika <sup>1</sup>/<sub>250</sub> s, laukaisin painettu puoliväliin kolmen sekunnin ajaksi ja tarkennus siirretty äärettömästä minimietäisyydelle kolme kertaa; sitten on otettu kuusi kuvaa peräkkäin ja näyttö on kytketty päälle viiden sekunnin ajaksi ja sitten sammutettu; kierros toistettu valmiustila-ajastimen nollautuessa.

Akun kestoa voivat lyhentää:

- Näytön käyttäminen
- Laukaisimen pitäminen puoliväliin painettuna
- Toistuva automaattitarkennuksen käyttäminen
- NEF (RAW) -valokuvien ottaminen
- Pitkät suljinajat
- GP-1-laitteen käyttäminen
- Eye-Fi-kortin käyttäminen
- Langattoman WU-1b-etäsovittimen käyttäminen
- Tärinänvaimennuksen käyttäminen VR-objektiiveilla

Näin varmistat, että Nikon EN-EL15 -akut kestävät mahdollisimman kauan:

- Pidä akun liittimet puhtaina. Likaiset liittimet voivat heikentää akun tehoa.
- Ota akut käyttöön heti lataamisen jälkeen. Akut menettävät varaustaan, jos niitä ei käytetä.

#### Å

# Hakemisto

#### Symbolit

| Automaattinen tila)35, 36                                                                                                    |
|----------------------------------------------------------------------------------------------------|
|                                                                                                    |
| (4) (Automaattinon (oi calamaa) tila)                                                                                                    |
| (Automaattinen (ersalamaa) tila)                                                                                                    |
| 35, 36                                                                                                    |
| SCENE (Kuwausohielma) 40                                                                                                    |
|                                                                                                    |
|                                                                                                    |
| (Maisema) 41                                                                                                    |
|                                                                                                    |
| 🖀 (Lapsi)41                                                                                                    |
| 🔮 (Urbeilu) 41                                                                                                    |
|                                                                                                    |
| ➡ (Lähikuva)42                                                                                                    |
| 🖸 (Yömuotokuva) 42                                                                                                    |
|                                                                                                    |
| 🖬 (Yômaisema)42                                                                                                    |
| 涨 (lublat/sisätila) 42                                                                                                    |
| 54 (541114/51544114)                                                                                                    |
| <b>18</b> (Ranta/lumi)43                                                                                                    |
| 🛎 (Auringonlasku) /3                                                                                                    |
| (Autiligoniasku)                                                                                                    |
| 🖀 (Ilta-/aamuhämärä)43                                                                                                    |
| nd (Lommikkikuwa) 42                                                                                                    |
| W (Lettittikkikuva)45                                                                                                    |
| (Kvnttilänvalo)44                                                                                                    |
| (Kukinnet) (4                                                                                                    |
| ₩ (KUKITITOL)                                                                                                    |
| • (Ruska)                                                                                                    |
| #( (D                                                                                                    |
| ті (Ruoka)44                                                                                                    |
| ぶ (Siluetti) 45                                                                                                    |
|                                                                                                    |
| 💷 (Ylasavy)45                                                                                                    |
| Ma (Alasävv) 45                                                                                                    |
|                                                                                                    |
| P (Ohjelmoitu automatiikka)75                                                                                                    |
| (Suliinaian esivalinta-automatiikka)                                                                                                    |
| J (Juljinajan Esivalinta-automatikka)                                                                                                    |
| 76                                                                                                    |
| A (Aukon esivalinta-automatiikka) 77                                                                                                    |
| A (Aukon esivalinta-automatikka).//                                                                                                    |
| M (Käsisäätö)78                                                                                                    |
| II1/II2 01                                                                                                    |
| 01/0201                                                                                                    |
| <b>S</b> (Yksittäiskuvaus)                                                                                                    |
| (Carialumans hidas) 6 92 220                                                                                                    |
|                                                                                                    |
| <b>U</b> (Saljakuvaus, muas)0, 65, 229                                                                                                    |
| <b>(H</b> (Sarjakuvaus, nopea)                                                                                                    |
| <b>CH</b> (Sarjakuvaus, nicas)                                                                                                    |
| <b>CH</b> (Sarjakuvaus, nopea)                                                                                                    |
| CH (Sarjakuvaus, Indas),                                                                                                    |
| (H (Sarjakuvaus, nindas)                                                                                                    |
| (H (Sarjakuvaus, nopea)                                                                                                    |
| (4) (Sarjakuvaus, nodes)                                                                                                    |
| (H (Sarjakuvaus, nopea)                                                                                                    |
| (4) (Sarjakuvaus, nopea)                                                                                                    |
| (I) Sarjakuvaus, nopea)       (5, 22)         (I) Sarjakuvaus, nopea)       (6, 83)         (I) Sarjakuvaus, nopea)       (7, 83)         (I) Sarjakuvaus, nopea)       (7, 83)         (I) Sarjakuvau, nopea)       (7, 83)                                                                                                    |
| (4) (Sarjakuvaus, nopea)                                                                                                    |
| (I) Sarjakuvaus, nopea)       (5, 22)         (I) Sarjakuvaus, nopea)       (6, 83)         (I) Sarjakuvaus, nopea)       (7, 83)         (I) Sarjakuvaus, nopea)       (7, 83)                                                                                                    |
| (I) (arijakuvaus, nopea)       (a) (arijakuvaus, nopea)         (I) (arijakuvaus, nopea)       (b) (a) (a) (a) (a) (a) (a) (a) (a) (a) (a                                                                                                    |
| (I) Sarjakuvaus, nopea)       (53, 229)         (I) Sarjakuvaus, nopea)       (63)         (I) Sarjakuvaus, nopea)       (63)         (I) Sarjakuvaus, nopea)       (63)         (I) Sarjakuvaus, nopea)       (63)         (I) Sarjakuvaus, nopea)       (63)         (I) Sarjakuvaus, nopea)       (63)         (I) Sarjakuvaus, nopea)       (63)         (I) Sarjakuvaus, nopea)       (63)         (I) Sarjakuvaus, nopea)       (63)         (I) Sarjakuvaus, nopea)       (63)         (I) Sarjakuvaus, nopea)       (63)         (I) Kauko-ohjain)       (63)         (I) Kauko-ohjain)       (63)                                                                                                    |
| (I) (Sarjakuvaus, nopea)       (53, 229)         (I) (Sarjakuvaus, nopea)       (63)         (I) (Sarjakuvaus, nopea)       (63)         (I) (Sarjakuvaus, nopea)                                                                                                    |
| (I) (Sarjakuvaus, nopea)       (53, 229)         (I) (Sarjakuvaus, nopea)       (63)         (I) (Sarjakuvaus, nopea)       (63)         (I) (Sarjakuvau)       (63)         (I) (Sarjakuvau)       (74)         (I) (Sarjakuvau)       (74)         (I) (Sarjakuvau)       (74)         (I) (Sarjakuvau)       (74)         (I) (Sarjakuvau)       (74)         (I) (Sarjakuvau)       (74)         (I) (Sarjak                                                                                                    |
| (I) (Sarjakuvaus, nopea)       (5) (22)         (I) (Sarjakuvaus, nopea)       (6) (3)         (I) (Jainen laukaisu)       (6) (3)         (I) (Jainen laukaisu)       (5)         (I) (Jainen laukaisu)       (5)         (I) (Jainen laukaisu)       (5)         (I) (Jainen laukaisu)       (5)         (I) (Jainen laukaisu)       (5)         (I) (Jainen laukaisu)       (5)         (I) (Jainen laukaisu)       (5)         (I) (Jainen laukaisu)       (5)         (I) (Jainen laukaisu)       (5)                                                                                                    |
| (I) (Sarjakuvaus, nopea)       (53, 229)         (I) (Sarjakuvaus, nopea)       (63)         (I) (Sarjakuvaus, nopea)       (63)         (I) (Sarjakuvau)       (63)         (I) (Sarjakuvau)       (75)         (I) (Sarjakuvau)       (75)         (I) (Sarjakuvau)       (75)         (I) (Sarjakuvau)       (75)         (I) (Sarjakuvau)       (75)         (I) (Sarjakuvau)       (75)         (I) (Sarjak                                                                                                    |
| (I) (arijakuvaus, nobea)       (a) (arijakuvaus, nobea)       (b) (a) (a) (a) (a) (a) (a) (a) (a) (a) (a                                                                                                    |
| (I) (Sarjakuvaus, nopea)       (Sarjakuvaus, nopea)         (G) (Sarjakuvaus, nopea)       (Sarjakuvaus, nopea)         (G) (Sarjakuvaus, nopea)       (Sarjakuvaus, nopea)         (G) (Sarjakuvaus, nopea)       (Sarjakuvaus, nopea)         (G) (Sarjakuvaus, nopea)       (Sarjakuvaus, nopea)         (G) (Sarjakuvaus, nopea)       (Sarjakuvaus, nopea)         (Kauko-ohjain)       (Sarsa, 83, 85)         (Mu (Cauko-ohjain))       (Sarsa, 83, 85)         (Mu (Cauko-ohjain))       (Sarsa, 83, 85)         (Mu (Cauko-ohjain))       (Sarsa, 83, 85)         (Normaali alue)       (Sarsa, 85)         (Sarsa, 81)       (Sarsa, 85)         (Mu (Cauko-ohjain))       (Sarsa, 85)         (Mu (Cauko-ohjain))       (Sarsa, 85)         (Mu (Cauko-ohjain))       (Sarsa, 85)         (Mu (Cauko-ohjain))       (Sarsa, 85)         (Mu (Cauko-ohjain))       (Sarsa, 85)         (Mu (Cauko-ohjain))       (Sarsa, 85)         (Mu (Cauko-ohjain))       (Sarsa, 85)         (Mu (Cauko-ohjain))       (Sarsa, 85)         (Mu (Cauko-ohjain))       (Sarsa, 85)         (Mu (Cauko-ohjain))       (Sarsa, 85)         (Mu (Cauko-ohjain))       (Sarsa, 85)         (Mu (Cauko-ohjain))       (Sarsa, 85) <t< td=""></t<>                                                                                                    |
| (I) (aright varues), midas)       (a) (aright varues), nogea)       (b) (a) (a) (a) (a) (a) (a) (a) (a) (a) (a                                                                                                    |
| (I) (Sarjakuvaus, nopea)       (Sarjakuvaus, nopea)         (G) (Sarjakuvaus, nopea)       (Sarjakuvaus, nopea)         (G) (Sarjakuvaus, nopea)       (Sarjakuvaus, nopea)         (G) (Sarjakuvaus, nopea)       (Sarjakuvaus, nopea)         (G) (Sarjakuvaus, nopea)       (Sarjakuvaus, nopea)         (G) (I) (Sarjakuvaus, nopea)       (Sarjakuvaus, nopea)         (G) (Sarjakuvaus, nopea)       (Sarjakuvaus, nopea)         (G) (Navoatine haukaisu)       (Sarjakuvaus, nopea)         (I) (Sarjakuvaus, nopea)       (Sarjakuvaus, nopea)         (G) (Puncatine haukaisu)       (Sarjakuvaus, nopea)         (G) (Puncatine haukaisu)       (Sarjakuvaus, nopea)         (G) (Puncatine haukaisu)       (Sarjakuvaus, nopea)         (G) (Puncatine haukaisu)       (Sarjakuvaus, nopea)                                                                                                    |
| (I) (aright a value (aright (aright (a |
| (I) (arijakuvaus, nopea)       (53, 229)         (I) (arijakuvaus, nopea)       (63)         (I) (arijakuvaus, nopea)       (63)         (I) (arijakuvau)       (10)         (I) (arijakuvau)       (10)         (I) (arijakuvau)       (10)         (I) (arijakuvau)       (10)         (I) (arijakuvau)       (10)         (I) (arijakuvau)       (10)         (I) (arijakuvau)       (10)         (I) (arijakuvau)       (10)         (I) (arijakuvau)                                                                                                    |
| (I) Sarjakuvaus, nous), nuas)       (5, 22)         (I) Sarjakuvaus, nopea)       (5, 22)         (I) Sarjakuvaus, nopea)       (6, 83)         (I) Sarjakuvaus, nopea)       (6, 83)         (I) Sarjakuvaus, nopea)       (6, 83)         (I) Kauko-ohjain)       (6, 83, 85)         (I) Kauko-ohjain)       (6, 83, 85)         (I) Kauko-ohjain)       (6, 83, 85)         (I) Leveä alue)       (52)         (I) (Leveä alue)       (52)         (I) (Leveä alue) </td                                                                                                    |
| (I) (Jarjakuvaus, nopea)       (53, 229)         (I) (Sarjakuvaus, nopea)       (63)         (I) (Jarjakuvaus, nopea)       (63)         (I) (Jarjakuvaus, nopea)       (63)         (I) (Sarjakuvaus, nopea)       (63)         (I) (Sarjakuvaus, nopea)       (72)         (I) (Sarjakuvaus, nosto)       (109)         (I) (Automaattisalama)       (144, 145)         (I) (Tismäys pitkiin suljinaikoihin)       (14)                                                                                                    |
| (I) Sarjakuvaus, nous), nuas)       (53, 225)         (I) Sarjakuvaus, nopea)       (53, 225)         (I) Sarjakuvaus, nopea)       (6, 83, 85)         (I) Kauko-ohjain)       (6, 83, 85)         (I) Kauko-ohjain)       (6, 83, 85)         (I) Kauko-ohjain)       (6, 83, 85)         (I) Kauko-ohjain)       (6, 83, 85)         (I) Leveä alue)       (6, 83, 88)         (I) Leveä alue)       (52)         (I) (Leveä alue)       (52)         (I) (Leveä alue)       (52)         (I) (Keskustapainotteinen)       (109)         (I) (Keskustapainotteinen)       (109)         (I) (Lutomaattisalama)       (144, 145)         (I) (Täsmäys pitkiin suljinaikoihin)       (144, 145)                                                                                                    |
| (I) (arijakuvaus, nopea)       (5) (22)         (I) (arijakuvaus, nopea)       (6) (3) (22)         (I) (arijakuvaus, nopea)       (6) (3) (22)         (I) (arijakuvaus, nopea)       (6) (3) (22)         (I) (arijakuvaus, nopea)       (6) (3) (22)         (I) (kauko-ohjain)       (6) (3) (3) (3)         (I) (kauko-ohjain)       (6) (3) (3) (3)         (I) (kauko-ohjain)       (6) (3) (3) (3)         (I) (kauko-ohjain)       (6) (3) (3) (3)         (I) (kauko-ohjain)       (6) (3) (3) (3)         (I) (L) (comatine kasvotarkennus)       (5) (2)         (I) (L) (comatine kasvotarkennus)       (5) (2)         (I) (L) (comatine kasvotarkennus)       (5) (2)         (I) (L) (comatine kasvotarkennus)       (5) (2)         (I) (L) (comatine kasvotarkennus)       (5) (2)         (I) (L) (comatine kasvotarkennus)       (5) (2)         (I) (L) (comatine kasvotarkennus)       (5) (2)         (I) (kothea seuranta)       (10) (2)         (I) (kothea seuranta)       (10) (2)         (I) (kothea seuranta)       (10) (2)         (I) (kothea seuranta)       (11) (2)         (I) (kothea seuranta)       (11) (2)         (I) (kothea seuranta)       (11) (2)         (I) (L) (L) (L) (L) (L) (L) (L) (L) (L) (L                                                                                                    |
| (I) (arjakuvaus, niuas)       (a) (arjakuvaus, nopea)       (b) (a) (a) (a) (a) (a) (a) (a) (a) (a) (a                                                                                                    |
| (I) (arijakuvaus, nopea)       (5) (22)         (I) (arijakuvaus, nopea)       (6) (3) (22)         (I) (arijakuvaus, nopea)       (6) (3) (22)         (I) (arijakuvaus, nopea)       (6) (3) (22)         (I) (arijakuvaus, nopea)       (6) (3) (22)         (I) (kauko-ohjain)       (6) (3) (3) (3) (3)         (I) (kauko-ohjain)       (6) (3) (3) (3)         (I) (kauko-ohjain)       (6) (3) (3) (3)         (I) (kauko-ohjain)       (6) (3) (3) (3)         (I) (kauko-ohjain)       (6) (3) (3) (3)         (I) (L) (vaitomaattinen kasvotarkennus).       52         (I) (L) (vaitomaati alue)       (52)         (I) (kohteen seuranta)       (52)         (I) (Kohteen seuranta)       (52)         (I) (kottamaattisalama)       (109)         (I) (kutomaattisalama)       (109)         (I) (kutomaattisalama)       (144, 145)         (I) (U) (L) (L) (L) (L) (L) (L) (L) (L) (L) (L                                                                                                    |
| (I) (arijakuvaus, nobea)       (a) (arijakuvaus, nobea)       (b) (a) (a) (a) (a) (a) (a) (a) (a) (a) (a                                                                                                    |
| (I) (arijakuvaus, nopea)       (53, 229)         (I) (arijakuvaus, nopea)       (58, 229)         (I) (arijakuvaus, nopea)       (58, 31)         (I) (arijakuvaus, nopea)       (58, 31)         (I) (arijakuvaus, nopea)       (58, 31)         (I) (kauko-ohjain)       (58, 38)         (I) (kauko-ohjain)       (58, 38)         (I) (kauko-ohjain)       (58, 38)         (I) (kauko-ohjain)       (58, 38)         (I) (kauko-ohjain)       (58, 38)         (I) (kauko-ohjain)       (58, 38)         (I) (kauko-ohjain)       (58, 38)         (I) (kauko-ohjain)       (58, 38)         (I) (kauko-ohjain)       (58, 38)         (I) (kauko-ohjain)       (58, 38)         (I) (kauko-ohjain)       (52)         (I) (kormaali alue)       (52)         (I) (kohteen seuranta)       (52)         (I) (kohteen seuranta)       (52)         (I) (kohteen seuranta)       (109)         (I) (kohteen seuranta)       (109)         (I) (kohteen seuranta)       (109)         (I) (kohteen seuranta)       (109)         (I) (kottasatisalama)       (144, 145)         (I) (Kutasatisalama)       (144, 145)         (I) (Kutasatisalama)       (144, 145)                                                                                                    |
| (I) (arijakuvaus, nopea)       (a) (arijakuvaus, nopea)       (b) (a) (a) (a) (a) (a) (a) (a) (a) (a) (a                                                                                                    |
| (I) (arijakuvaus, nopea)       (5, 22)         (I) (arijakuvaus, nopea)       (5, 83)         (I) (arijakuvaus, nopea)       (6, 83)         (I) (arijakuvaus, nopea)       (6, 83)         (I) (kauko-ohjain)       (6, 83, 85)         (I) (Kauko-ohjain)       (6, 83, 85)         (I) (Kauko-ohjain)       (6, 83, 85)         (I) (Kauko-ohjain)       (6, 83, 85)         (I) (L) (L) (L) (L) (L) (L) (L) (L) (L) (L                                                                                                    |
| (I) (arjakuvaus, nopea)       (a) (arjakuvaus, nopea)       (b) (a) (a) (a) (a) (a) (a) (a) (a) (a) (a                                                                                                    |
| (I) (arijakuvaus, nopea)       (53, 229)         (I) (arijakuvaus, nopea)       (53, 229)         (I) (arijakuvaus, nopea)       (53, 229)         (I) (arijakuvaus, nopea)       (58, 33)         (I) (Kauko-ohjain)       (58, 38)         (I) (Kauko-ohjain)       (58, 38)         (I) (Kauko-ohjain)       (58, 38)         (I) (Kauko-ohjain)       (58, 38)         (I) (Leveä alue)       (52)         (I) (Loveä alue)       (52)         (I) (Loveä alue)       (52)         (I) (Loveä alue)       (52)         (I) (Loveä alue)       (52)         (I) (Loveä alue)       (52)         (I) (Loveä alue)       (52)         (I) (Loveä alue)       (52)         (I) (Loveä alue)       (52)         (I) (Loveä alue)       (52)         (I) (Loveä alue)       (109)         (I) (Loveä alua)       (109)         (I) (Loveä alua)       (110)         (I) (Loveä alua)       (112)         (I) (Loveä alua)       (112)         (I) (Loveä alua)       (112)         (I) (Loveä alua)       (112)         (I) (Loveä alua)       (112)         (I) (Loveä alua)       (112)         (I) (Loveä al                                                                                                    |
| (I) (arjakuvaus, nobea)       (a) (arjakuvaus, nobea)       (b) (a) (a) (a) (a) (a) (a) (a) (a) (a) (a                                                                                                    |
| (I) Sarjakuvaus, nopea)       6,83,222         (I) Sarjakuvaus, nopea)       6,83         (I) Sarjakuvaus, nopea)       6,83         (I) Sarjakuvaus, nopea)       6,83         (I) Sarjakuvaus, nopea)       6,83         (I) Sarjakuvaus, nopea)       6,83         (I) Sarjakuvaus, nopea)       6,83         (I) Sarjakuvaus, nopea)       6,83,85         (I) Kauko-ohjain)       6,83,85         (I) Kauko-ohjain)       6,83,85         (I) Kauko-ohjain)       6,83,85         (I) Kauko-ohjain)       6,83,85         (I) Leveä alue)       52         (I) (I) Corea alue)       52         (I) (I) (I) (I) (I) (I) (I) (I) (I) (I)                                                                                                    |
| (I) (arijakuvaus, nopea)       (b) (arijakuvaus, nopea)         (I) (arijakuvaus, nopea)       (b) (arijakuvaus, nopea)         (I) (arijakuvaus, nopea)       (b) (arijakuvaus, nopea)         (I) (arijakuvaus, nopea)       (b) (arijakuvaus, nopea)         (I) (arijakuvaus, nopea)       (b) (arijakuvaus, nopea)         (I) (arijakuvaus, nopea)       (b) (arijakuvaus, nopea)         (I) (arijakuvaus, nopea)       (b) (arijakuvaus, nopea)         (I) (arijakuvaus, nopea)       (b) (arijakuvaus, nopea)         (I) (arijakuvaus, nopea)       (b) (arijakuvaus, nopea)         (I) (arijakuvaus, nopea)       (b) (arijakuvaus, nopea)         (I) (arijakuvaus, nopea)       (c) (arijakuvaus, nopea)         (I) (arijakuvaus, nopea)       (c) (arijakuvaus, nopea)         (I) (arijakuvaus, nopea)       (c) (arijakuvaus)         (I) (arijakuvaus, nopea)       (c) (arijakuvaus)         (I) (arijakuvaus, nopea)       (c) (arijakuvaus)         (I) (arijakuvaus)       (c) (arijakuvaus)         (I) (arijakuvaus)       (c) (arijakuvaus)         (I) (arijakuvaus)       (c) (arijakuvaus)         (I) (arijakuvaus)       (c) (arijakuvaus)         (I) (arijakusua)       (c) (arijakusua)         (I) (arijakusua)       (c) (arijakusua)         (I) (arijakuvaus)       (c) (arijak                                                                                                    |
| (I) (arijakuvaus, nopea)       (a) (arijakuvaus, nopea)       (b) (a) (a) (a) (a) (a) (a) (a) (a) (a) (a                                                                                                    |
| (I) (Sarjakuvaus, nopea)       (5, 22)         (I) (Sarjakuvaus, nopea)       (6, 83)         (I) (Sarjakuvaus, nopea)       (6, 83)         (I) (Sarjakuvaus, nopea)       (6, 83)         (I) (Kauko-ohjain)       (6, 83, 85)         (II) (Kauko-ohjain)       (6, 83, 85)         (II) (Kauko-ohjain)       (6, 83, 85)         (II) (Vationattinen kasvotarkennus)       (52)         (II) (Loveä alue)       (52)         (II) (Normaali alue)       (52)         (I) (Normaali alue)       (52)         (I) (Normaali alue)       (52)         (I) (Normaali alue)       (52)         (I) (Normaali alue)       (52)         (I) (Normaali alue)       (52)         (I) (Normaali alue)       (52)         (I) (Normaali alue)       (52)         (I) (Normaali alue)       (109)         (I) (Normaali alue)       (109)         (I) (Normaali alue)       (109)         (I) (Normaali alue)       (109)         (I) (Automaattisalama)       (144, 145)         (I) (Automaattisalama)       (144, 145)         SLOW (Täsmäys pitkiin suljinaikoihin)       (144, 145)         (I) (Valotuksen korjaus)       (144)         (I) (Juottava ohjelma)       (148) </td                                                                                                    |
| C (Jarjaduvaus, nopea)       6,83,222         G (Jarjaduvaus, nopea)       6,83         Q (Hiljainen laukaisu)       6,83         S (Itselaukaisin)       6,83,85         I (Kauko-ohjain)       6,83,85         I (Kauko-ohjain)       6,83,85         I (Kauko-ohjain)       6,83,85         I (Kauko-ohjain)       6,83,85         I (Loveä alue)       52         I (Normaali alue)       52         I (Normaali alue)       52         I (Normaali alue)       52         I (Normaali alue)       109         I (Matriisi)       109         I (Keskustapainotteinen)       109,226         I (Matriisi)       109         I (Keskustapainotteinen)       109,226         I (Joutaattisalama)       109,226         I (Jaikiverhon täsmäys)       144,145         SLOW (Täsmäys pitkiin suljinaikoihin)       144,145         I (Valotuksen korjaus)       112         I (Salaman korjaus)       114         I (Joustava ohjelma)       75         I (tieto) - painike       9,11         *-valitsin       2         I (Valkotasapaino)       115         I (Valkotasapaino)       115         I (Valavo                                                                                                    |
| (I) (Sarjakuvaus, nopea)       (5, 22)         (I) (Sarjakuvaus, nopea)       (6, 83)         (I) (Sarjakuvaus, nopea)       (6, 83)         (I) (I) (Sarjakuvaus, nopea)       (6, 83)         (I) (I) (Sarjakuvaus, nopea)       (6, 83)         (I) (I) (Sarjakuvaus, nopea)       (6, 83, 85)         (I) (I) (Sarjakuvaus, nopea)       (6, 83, 85)         (I) (I) (Sarjakuvaus, nopea)       (6, 83, 85)         (I) (I) (Sarjakuvaus, nopea)       (6, 83, 85)         (I) (I) (Sarjakuvaus, nopea)       (6, 83, 85)         (I) (I) (Sarjakuvaus, nosto)       (6, 83, 85)         (I) (I) (Sarjakuvaus, nosto)       (6, 83, 85)         (I) (I) (Sarjakuvaus, nosto)       (6, 83, 85)         (I) (I) (Sarjakuvaus, nosto)       (52)         (I) (I) (Sarjakuvaus, nosto)       (10)         (I) (Keskustapainotteinen)       (109, 226)         (I) (I) (Automaattisalama)       (144, 145)         (I) (I) (Automaattisalama)       (144, 145)         (I) (I) (I) (I) (I) (I) (I) (I) (I) (I)                                                                                                    |

| 12-bittinen                                |
|--------------------------------------------|
| ADL-haarukointi                            |
| <b>AF-I/AF-I</b> - painike 102 110 244 248 |
| AF-I /AF-I -painikkeen teht 244 248        |
| AF 51–52, 97–102                           |
| AF-A                                       |
| AF-C                                       |
| AF-F                                       |
| AF-S                                       |
| Aika                                       |
| Aikaleima (PictBridge)                     |
| Aikavalotus                                |
| Aikavvöhvke                                |
| Aikavyöhyke ja päivämäärä27, 253           |
| Aiastettu kuvaus164                        |
| Aiastettu valokuvaus                       |
| Ajastin                                    |
| Akku 21, 23, 35, 255, 331                  |
| Akkuperä                                   |
| Akkutiedot255                              |
| Aktiivinen D-Lighting 137, 158             |
| Akun kesto                                 |
| Akun lataaminen21–22                       |
| Alusta muistikortti                        |
| A-M -tilan valitsin                        |
| Aseta kellonaika GPS:n avulla 175          |
| Aseta kohteiden järjestys (Oma             |
| valikko)282                                |
| Aseta Picture Control -säädin 129          |
| Asetusvalikko249                           |
| Aukko74, 77–78                             |
| Aukkoarvo73, 77, 288                       |
| Aukon esivalinta-autom                     |
| Autom. haarukoinnin asetus241              |
| Autom. ISO-herkkyyssäätö107                |
| Autom. vääristymien korjaus217             |
| Automaattinen (Valkotasapaino) 115         |
| Automaattinen DX-rajaus                    |
| Automaattinen haarukointi. 153, 241        |
| Automaattinen kasvotarkennus 52            |
| Automaattinen kuvan kääntö254              |
| Automaattinen nopea salaman                |
| tasmays                                    |
| Automaattinen tarkennus                    |
| Automaattinen tarkennusalueen              |
| Valinta                                    |
| Automaattisalama                           |
| Automaattitarkennus 51–52, 97–102          |
|                                            |

• (Tarkentumisen ilmaisin)...38, 102,

103

Numerot

#### C

| Camera Control Pro 2 | 98 |
|----------------------|----|
| Capture NX 2         | 98 |
| CEC                  | 05 |
| CLS 2                | 93 |
| CPU-liitännät2       | 87 |
| -                    |    |

#### D

| DCF217, 333<br>Digitaalisen järjestelmäkameran<br>tavallinen i-TTL-salama |
|---------------------------------------------------------------------------|
| Diopterin säädin 33, 297                                                  |
| D-Lighting                                                                |
| DPOF 199, 202, 333                                                        |
| DPOF-tulostustilaus                                                       |
| D-tyypin objektiivi285, 287                                               |
| DX (24×16) 1,5×63, 90                                                     |
| DX-muoto                                                                  |
| DX-pohjainen elokuvamuoto63                                               |
| Dynaaminen tarkennus                                                      |
| E                                                                         |

| Ei-CPU-objektiivin tiedot                             |
|-------------------------------------------------------|
| Elektroninen etäisyysmittari 103<br>Elokuva-asetukset |
| 248                                                   |
| Elokuvan tallennuspainike                             |
| Elokuvat                                              |
| Elokuvien rajaaminen69                                |
| Ennakoiva tarkennuksen seuranta 97                    |
| Esiasetus käsin (Valkotasapaino) 115,<br>121          |
| Esikatselupainike77, 244, 248                         |
| Esikatselupainikkeen teht244, 248                     |
| Etsimen okulaari86                                    |
| Etsimen okulaarisuojus86                              |
| Etsimen ruudukon näyttö 229                           |
| Etsimen tarkennus                                     |
| Etsin 8, 33, 297, 326                                 |
| Etuverhon täsmäys 145                                 |
| Exif                                                  |
| Eye-Fi-lataus                                         |
| F                                                     |
| <b>Fn</b> -painike                                    |
| Fn-painikkeen tehtävä                                 |
| FX (36×24) 1,0×90                                     |
| FX-muoto                                              |
| FX-pohjainen elokuvamuoto63                           |

#### G

| GP-1 | 175, 29 | 8 |
|------|---------|---|
| GPS  | 175, 18 | 3 |

Z

| GPS-tiedot          |          |
|---------------------|----------|
| G-tyypin objektiivi | 285, 287 |
| н                   |          |

| H.264                          | 9  |
|--------------------------------|----|
| Haarukoinnin järjestys24       | 1  |
| Haarukointi 153, 24            | 1  |
| HDMI56, 64, 204, 33            | 3  |
| HDMI-CEC20                     | 15 |
| HDMI-miniliitäntä              | 2  |
| Hehkulamppu (Valkotasapaino)11 | 5  |
| Helppo valotuksen korjaus22    | 5  |
| Herkkyys 105, 10               | 17 |
| Hi (Herkkyys) 10               | 6  |
| Hidas sarjakuvausnopeus22      | 9  |
| Hiljainen laukaisu6, 8         | 3  |
| Histogrammi180, 181, 20        | 19 |
| Häviöttä pakattu (Tyyppi) 9    | 4  |
|                                |    |

ļ

| Indeksimerkki          | 60 68 247      |
|------------------------|----------------|
|                        | 00, 00, 247    |
| ISO-herkkyyden askeler | n arvo 224     |
| ISO-herkkyys           | 105, 107       |
| ISO-herkkyysasetukset. |                |
| ISO-näyttö ja -säädöt  |                |
| Itselaukaisin          | 6, 83, 85, 227 |
| i-TTL                  | 143, 146, 237  |

#### J

| Jalusta             | 3       |
|---------------------|---------|
| Jatkuva tarkennus   | 97, 221 |
| Joustava ohjelma    | 75      |
| JPEG                |         |
| JPEG, hieno         |         |
| JPEG, normaali      |         |
| JPEG, perus         |         |
| JPEG-pakkaus        |         |
| Jälkiverhon täsmäys | 145     |
|                     |         |

#### K

| Kaiutin                                |
|----------------------------------------|
| Kalenteritoisto                        |
| Kameran asetusten tallentaminen<br>257 |
| Kameran säätimet92                     |
| Kaukolaukaisin                         |
| Kauko-ohjaimen odotusaika              |
| Kauko-ohjain 6, 83, 85, 298            |
| Kauko-ohjaustila 85                    |
| Kello                                  |
| Kellon akku 28                         |
| Kertatarkennus                         |
| Keskustapainotteinen                   |
| Kesäaika                               |
| Kieli (Language)                       |
| Kohde (Elokuva-asetukset)              |
| Kohinan väh, kun pitkä valotus 218     |
| Kohinan väh. kun suuri ISO             |
| Kohteen seuranta                       |
| Koko                                   |
| Kokoaikainen automaattitarkennus<br>51 |
| Kolmiulotteinen seuranta 99, 100       |

| Komentokiekkojen mukautt245          |
|--------------------------------------|
| Kopioi kuva(t)                       |
| Kuulokkeet                           |
| Kuva-alue                            |
| Kuvaesitys 213                       |
| Kuvakoko 95.291                      |
| Kuvakoko/kuvausnopeus 65             |
| Kuvakulma 201                        |
| Kuvan sulautus 269                   |
| Kuvan tarkastelu 171 177 212         |
| Kuvan tiedot 170,200                 |
| Kuvanlaatu 03                        |
| Kuvanatotana 6.92                    |
| Kuvanottotavan valitsimon            |
| kukitukeen veneutin                  |
| Iukituksen vapautin                  |
| Kuvanottotavan valitsin              |
| Kuvaselitys                          |
| Kuvasunde                            |
| Kuvatyyppi (kuvaesitys)213           |
| Kuvausohjelmatila                    |
| Kuvaustiedot                         |
| Kuvausvalikko214                     |
| Kuvaväli (kuvaesitys)213             |
| Kuvien määrä337                      |
| Kuvien suojaaminen188                |
| Käsisäätö78, 103                     |
| Käsisäätö (Yhdysrak. salaman tila)   |
| 236                                  |
| Käsitarkennus55, 103                 |
| Käynnistä tulostus (PictBridge) 198, |
| 201                                  |
| Käytettävissä olevat asetukset309    |
| Käyttäjäasetukset81                  |
| Käännä pysty212                      |
| Käänteiset ilmaisimet246             |
| 1                                    |
|                                      |
| L (suuri)63, 95                      |
| Laaja dynaaminen alue (HDR)139       |
| Laitehallinta (HDMI)205              |
| Laiteohielmaversio                   |
| Langaton etäsovitin                  |
| Laukaisin 38, 39, 102, 110, 226. 248 |
| Laukaisu muistikortitta              |
| Leveä alue                           |
| Lisälaiteliitäntä                    |
| Lisävarusteet                        |
| Lisää kohteita (Oma valikko)         |

Lo (Herkkyys).....106

Loisteputkivalo (Valkotasapaino) 115

Luettelokuva ......199

Luova valaistusjärjestelmä......293

Lähdön tarkkuus (HDMI)......205

(Suodintehosteet) ......267

M (keskikoko)......63, 95

Maisema (Aseta Picture Control).129

Maksimiaukko......103, 147, 296

Lämminsävysuodin

М

| Mikrofoni                                 |
|-------------------------------------------|
| Mikroprosessoriohjattu objektiivi.26, 285 |
| Miniatyyritehoste276                      |
| Mired 119                                 |
| Mittaus 109                               |
| Muistikortin kapasiteetti 335             |
| Muistikortti 29, 31, 250, 334, 335        |
| Mukautetut asetukset 219                  |
| Muokk. Picture Control -säät 134          |
| Muokkaa elokuvaa69                        |
| Muokkausvalikko 261                       |
| Muotoilusalama241                         |
| Muotokuva (Aseta Picture Control)<br>129  |
| Mustavalkoinen (Yksivärinen) 266          |
| Muuta kokoa272                            |
| Määritä laukaisimen tehtävä 248           |
| N                                         |

#### NEF (RAW)......93, 94, 216, 271 NEF (RAW) -käsittely ...... 271 NEF (RAW) -tallennus......94 NEF (RAW) -värisyvyys......94 Neutraali (Aseta Picture Control) 129 Nikon Transfer 2 ..... 193, 194 Nollaa ...... 151, 214, 221 Nollaa käyttäjäasetukset ......82 Nopea kaukolaukaisu (Kaukolaukaisutila)......85 Normaali alue ......52 Näennäishorisontti....55, 62, 243, 258 Näyttö ......46, 49, 177, 250 Näyttövihjeet..... 229 Näytön esisalama.....146, 149 Näytön kirkkaus.....250 Näytön suojus .....17 Näytön valaistus.....2, 231 Näytön virrankatkaisun viive ...... 228

#### 0 Objektiivi......25-26, 172, 259, 285 Objektiivin kiinnike ......3, 26, 103 Objektiivin kiinnittäminen ......25 Objektiivin poistaminen kamerasta... 26 Objektiivin suojus ......25 Objektiivin tarkennusrengas ... 25, 55, 103 Ohjaintila ......237 Ohjauspaneeli.....7 Ohje ......18 Ohjelmoitu automatiikka......75 OK-painike (kuvaustila)......241 Oletusasetukset.....151, 214, 221, 312 Oletusasetusten palauttaminen. 151, 214, 221, 312 Optimaal. valot. hienosäätö....... 226 Р

| Paikassa 2 olevan kortin | ı käyttö96  |
|--------------------------|-------------|
| Paikka                   | 30, 96, 178 |
| Paina laukaisin pohjaan  |             |

#### Å

| Paina laukaisin puoliväliin         |
|-------------------------------------|
| Pakattu (Tyyppi)94                  |
| Palauta kuv.valikon oletusaset 214  |
| Palauta mukaut. asetukset 221       |
| Palautus kahdella painikkeella 151  |
| Paras laatu (JPEG-pakkaus)94        |
| Pehmeäpiirto (Suodintehosteet) 267  |
| Peili                               |
| Peilin nosto6, 83, 88               |
| Peilin nosto kauko-ohjaimella       |
| (Kaukolaukaisutila)85               |
| Peilin nosto puhdistusta varten 303 |
| Perspektiivin korjaus               |
| PictBridge                          |
| Picture Control -säätimet129, 131   |
| Pieni koko (JPEG-pakkaus)94         |
| Pienin aukko                        |
| Pienoiskuvien toisto                |
| Piilota kuva                        |
| Pikamuokkaus                        |
| Pilvinen (Valkotasapaino)           |
| Pisin suliinaika                    |
| Piste                               |
| Pistetarkennus                      |
| Poista 47, 189                      |
| Poista kaikki kuvat 190             |
| Poista kohteita (Oma valikko) 281   |
| Poista nykvinen kuva 47, 189        |
| Poista valitut kuvat 190            |
| Poiston jälkeen                     |
| Polttotason merkki 103              |
| Polttoväli                          |
| Polttoväliasteikko                  |
| Polttoväliasteikon indeksimerkki 25 |
| Puhdista kuvakenno                  |
| Punaisen voimistaminen              |
| (Supdintehosteet) 267               |
| Punasilmäisyyden korjaus 264        |
| Punasilmäisyyden vähennys 144, 145  |
| Puskurimuisti 38.84                 |
| Pystykulman säätö 258               |
| Päivämäärä ja aika 27 253           |
| Päivävsmuoto 27,253                 |
| Pääkomentokiekko 12                 |
| Päällekkäisvalotus 160              |
| Pölynnoiston viitekuva 251          |
| R                                   |
|                                     |
| кајаа                               |
| Rajaus (PictBridge) 198             |

| Rajausapuviivat                     |
|-------------------------------------|
| RAW paikka 1 - JPEG paikka 2        |
| (Paikassa 2 olevan kortin käyttö)96 |
| Reaaliaikanäkymä49–56, 57–64        |
| Reaaliaikanäkymäkuvaus49            |
| Reaaliaikanäkymän valitsin49, 57    |
| RGB180, 217                         |
| Rungon suojus3, 25, 298             |
| c                                   |

| S (pieni) |                 | 63, 95       |
|-----------|-----------------|--------------|
| Salama    | 39, 143, 144, 1 | 48, 149, 292 |
| Salama (V | /alkotasapaino) |              |
| Salaman   | haarukointi     | 153, 241     |

| 275   | Sarjasalama236                          |
|-------|-----------------------------------------|
| 333   | SD-muistikortti 29, 31, 96, 334, 335    |
| 131   | Seepia (Yksivärinen)                    |
| 94    | Sinikopio (Yksivärinen)                 |
| 5 73  | Sinisen voimistaminen                   |
| 185   | (Supdintehosteet) 267                   |
| 200   | (Subulteriosteet)                       |
| 200   | Sivukoko (Picibiliuge)                  |
| 2/5   | Sivukomentokiekko                       |
| 115   | Skylight (Subdintenosteet)              |
| 107   | Speedlight                              |
| 109   | sRGB217                                 |
| 100   | Suljinaika76, 78                        |
| 189   | Suljinaika salamakuv 146, 235           |
| 190   | Suljinajan esivalinta-autom             |
| 281   | Suodintehosteet132, 133, 267            |
| 189   | Suora auringonvalo                      |
| 190   | (Valkotasapaino)115                     |
| 212   | Suorista                                |
| 103   | Suurin berkkyys 107                     |
| 201   | Svyäterävyyden esikatselunainike60      |
| 291   |                                         |
| 25    | 77, 241, 244, 240                       |
|       | Syvateravyys                            |
| 301   | Savytys                                 |
|       | T                                       |
| 267   |                                         |
| 264   | Tallenna käyttäjäasetukset              |
| 145   | Tallenna valittu kuva 69, 72            |
| 8, 84 | Tallenna/lataa asetukset257             |
| 258   | Tallennuskansio215                      |
| 253   | Tarkenn. seuranta ja lukitus            |
| 253   | Tarkennuksen hienosäätö259              |
| 12    | Tarkennuksen ilmaisin 38, 102, 103      |
| 160   | Tarkennuksen lukitus 102                |
| 251   | Tarkennuksen seuranta 97.222            |
| 231   | Tarkonnusaluoon morkit 9 22             |
|       | Tarkennusaluetila 52.00                 |
| 265   |                                         |
| 205   | Tarkennusapu                            |
| 198   | Tarkennuspiste 38, 52, 99, 101, 103,    |
| , 62  | 222, 223                                |
|       | Tarkennuspisteen kierto222              |
| 96    | Tarkennuspisteen valaistus              |
| -64   | Tarkennuspisteiden määrä223             |
| 49    | Tarkennustapa 51, 97                    |
| 9, 57 | Tarkennustilan valitsin 25, 26, 51, 97, |
| 217   | 103                                     |
| 298   | Tarkennustilapainike51, 52, 98, 100     |
|       | Tarkentumisen ilmaisin 38, 102, 103     |
|       | Tasoitus 141                            |
| 05    | Tekijänoikeus 182 256                   |
| 202   | Televisio 204                           |
| 292   |                                         |
| 115   | Teravapiirto                            |
|       | LIGGODCURTODODOUC 6E                    |

Salaman korjaus .....148 Salaman valmiusilmaisin 39, 149, 296 Salamatila..... 144, 145 Salamatäsmäysnopeus 234, 235, 327 Salamavalon lukitus ......149 Salamavaroitus......231 Sarja......162, 230, 242 Sarjakuvaus ......6, 83 Sarjakuvaus enintään ......230 Sarjakuvaus, hidas...... 6, 83, 229 Sarjakuvaus, nopea ......6, 83

| Tiedostojen numerointi 230                 |
|--------------------------------------------|
| Tiedoston nimeäminen 216                   |
| Tiedot9, 179                               |
| Tietokone 193                              |
| Tietonäyttö9, 231                          |
| Tilanvalitsimen lukituksen vapautin5       |
| Tilanvalitsin5                             |
| Toisto 46, 177                             |
| Toistokansio 207                           |
| Toiston näyttöasetukset 209                |
| Toiston zoomaus 187                        |
| Toistopaikka ja -kansio 178                |
| Toistotiedot 179, 209                      |
| Toistovalikko 207                          |
| Tulosta (DPOF) 199                         |
| Tulostaminen 196                           |
| Tulostuksen valinta 199                    |
| Tähtisuodin (Suodintehosteet) 267          |
| Tähyslasi 327                              |
| Tärinänvaimennustilan kytkin25             |
| Täsmäys pitkiin suljinaikoihin 144,<br>145 |
| Täyskuvatoisto177                          |
| U                                          |
| Illikainan mikrofani 61.6E                 |

| Ulkoinen mikrofoni         | 61, 65       |
|----------------------------|--------------|
| Ulkoisen mikrofonin liitin | 2            |
| USB                        | 194, 196     |
| USB-kaapeli                | 194, 196     |
| UTC                        | 27, 175, 183 |
| V                          |              |

| Vain salama (autom. haarukoinnin  |
|-----------------------------------|
| asetus)153, 241                   |
| Vain valotus (autom. haarukoinnin |
| asetus)153, 241                   |
| Vakio (Aseta Picture Control) 129 |
| Valikoiva väri 277                |
| Valinnainen salama237, 292        |
| Valitse aloitus-/lopetuskohta69   |
| Valitse kuva-ala90, 91            |
| Valitse päivämäärä 191, 199, 208  |
| Valitse värilämpötila             |
| (Valkotasapaino)115, 120          |
| Valkotasapaino115, 156            |
| Valkotasapainon haarukointi       |
| (autom. haarukoinnin asetus) 156, |
| 241                               |
| Valkotasapainon hienosäätö 117    |
| Valmiustila-ajastin               |
| Valoalueet                        |
| Valot. korj. salamakuvissa 240    |
| Valotuksen haarukointi 153, 241   |
| Valotuksen korjaus 112            |
| Valotuksen lukitus 110            |
| Valotuksen viivetila              |
| Valotus74, 109–113                |
| Valotus ja salama (autom.         |
| haarukoinnin asetus)              |
| Valotusero 140                    |
| Valotusilmaisin78                 |
| Valotuslukitus 110                |
| Valotuslukitus laukaisimella 226  |
| Valotusmittarit                   |

Z

| Valotusohjelma                      |
|-------------------------------------|
| Valotussäädön porrastus             |
| Vap. painike kiekon käytt           |
| Varjo (Valkotasapaino)              |
| Varmuuskopiointi (Paikassa 2 olevan |
| kortin käyttö) 96                   |
| Varusteluisti 292                   |
| Vastavalo 2 231                     |
| Verkkolaite 297 299                 |
| Vertailu vierekkäin 270             |
| ViowNV 2 102 217                    |
| Vibroän voimistaminon               |
| (Support to bost opt) 267           |
| (Subulifiendsteet)                  |
| Viimeisimmat asetukset              |
| VIIVastetty kaukolaukaisu           |
| (Kaukolaukaisutila)                 |
| Vinjetoinnin korjaus                |
| Virtakytkin1                        |
| Virtaliitin                         |
| Virtalähteiden järjestys            |
| Voimakkuus67                        |
| Välkynnänvähennys252                |
| Väriavaruus217                      |
| Värikäs (Aseta Picture Control) 129 |
| Väriluonnos275                      |
| Värilämpötila 115, 116, 120         |
| Väritasapaino                       |
| Väritysääriviivat                   |
| Vääristymän koriaus                 |
| W                                   |
|                                     |
| WB 115, 156                         |
| v                                   |
| r                                   |
| Yhdysrak salaman tila 236           |
| Yhdysrak tarkennusanuvalo 223       |
| Yhdysrakenteinen salama 39 143      |
| 288                                 |
| Yhteensopivat objektiivit           |
| Yksittäiskuvaus6, 83                |
| Yksivärinen 129, 266                |
| Yleistietoja 184                    |
| Ylivuoto (Paikassa 2 olevan kortin  |
| käyttö)                             |
| Ympäristön kirkkauden tunnistin4.   |
| 53, 250                             |
| Ä                                   |

Äänimerkki ......228

### V

Tätä käyttöohjetta ei saa jäljentää kokonaan tai osittain (lukuun ottamatta lyhyitä lainauksia arvosteluihin tai esittelyihin) missään muodossa ilman NIKON CORPORATIONin antamaa kirjallista lupaa.

Rekisteröi tuotteesi nyt

### www.nikon.fi/rekisterointi

Saat monenlaisia etuja: tietoa uusista tuotteista, ohjelmistopäivityksistä, Nikon-tapahtumista ja kilpailuista.

NIKON CORPORATION

AMA14693 Painettu Euroopassa SB9C04(1C)

6MB1531C-04

© 2012 Nikon Corporation